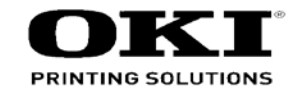

# MC873dn / ES8473 MFP Maintenance Manual

041315A

Copyright © 2015 by Oki Data. All Rights Reserved

#### Disclaimer

Every effort has been made to ensure that the information in this document is complete, accurate, and up-todate. The manufacturer assumes no responsibility for the results of errors beyond its control. The manufacturer also cannot guarantee that changes in software and equipment made by other manufacturers and referred to in this guide will not affect the applicability of the information in it. Mention of software products manufactured by other companies does not necessarily constitute endorsement by the manufacturer.

While all reasonable efforts have been made to make this document as accurate and helpful as possible, we make no warranty of any kind, expressed or implied, as to the accuracy or completeness of the information contained herein.

The most up-to-date drivers and manuals are available from the web site: http://www.okiprintingsolutions.com

## PREFACE

This manual provides an overview of method for maintaining the MC853/MC873/ES8453/ ES8473.

This manual is intended for maintenance staff. For more detail informations about how to operate these apparatus, please refer to each of these User 's manuals.

For the description of principle about these apparatus, refer to the document written in the table of the Related drawings on the cover of this document.

- Note! Manual may be revised and updated at any time without notice.
  - Unexpected mistakes may exist in the manual.
     OKI will not assume any responsibility whatsoever for damage to the equipmentrepaired/adjusted/changed by the user etc with this manual.
  - The parts used for this apparatus may be damaged when handling inappropriately. We strongly recommend maintaining these apparatus by our registration maintenance staff.
  - Please operate the machine after removing static electricity.

## **A**Warning

Risk of explosion if battery is replaced by an incorrect type.
Battery of the printer need not to be replaced. Do not touch the battery.
Replace the whole board to replace the Scanner board (Board-6SU).
In the case of replacing batteries at board repairs, replace with the specified type ones. Installation of another type batteries may result in explosion.
Caution for used batteries are as follows; do not recharge, force open, heat or dispose of in fire.

## CONTENTS

| 1. | CONFIGURATION1-1            |           |                                                      |      |  |  |  |  |  |  |
|----|-----------------------------|-----------|------------------------------------------------------|------|--|--|--|--|--|--|
|    | 1.1 System configuration1-2 |           |                                                      |      |  |  |  |  |  |  |
|    | 1.2 Structure of MFP1-4     |           |                                                      |      |  |  |  |  |  |  |
|    | 1.3 Offer of Options        |           |                                                      |      |  |  |  |  |  |  |
|    | 1.4                         | Specific  | cations                                              | 1-6  |  |  |  |  |  |  |
|    | 1.5                         | Interfac  | e specifications                                     | 1-16 |  |  |  |  |  |  |
|    | 1.5                         | .1 USE    | 3 Interface Specification                            | 1-16 |  |  |  |  |  |  |
|    |                             | 1.5.1.1   | Outline of USB Interface                             | 1-16 |  |  |  |  |  |  |
|    |                             | 1.5.1.2   | USB Interface Connector and Cable                    | 1-16 |  |  |  |  |  |  |
|    |                             | 1.5.1.3   | USB Interface Signal                                 | 1-16 |  |  |  |  |  |  |
|    | 1.5                         | .2 Net    | work Interface Specification                         | 1-17 |  |  |  |  |  |  |
|    |                             | 1.5.2.1   | Outline of Network Interface                         | 1-17 |  |  |  |  |  |  |
|    |                             | 1.5.2.2   | Network Interface Connector and Cable                | 1-17 |  |  |  |  |  |  |
|    |                             | 1.5.2.3   | Network Interface Signal                             | 1-17 |  |  |  |  |  |  |
|    | 1.5                         | .3 Tele   | phone Line Interface Specification                   | 1-18 |  |  |  |  |  |  |
|    |                             | 1.5.3.1   | Outline of telephone Line Interface                  | 1-18 |  |  |  |  |  |  |
|    |                             | 1.5.3.2   | Telephone Line Interface Connector and Cable         | 1-18 |  |  |  |  |  |  |
|    |                             | 1.5.3.3   | Telephone Line Interface signal                      | 1-18 |  |  |  |  |  |  |
|    | 1.5                         | .4 USE    | 3 Host Interface                                     | 1-18 |  |  |  |  |  |  |
|    |                             | 1.5.4.1   | Outline of USB Host Interface                        | 1-18 |  |  |  |  |  |  |
|    |                             | 1.5.4.2   | USB Host Interface Connector                         | 1-18 |  |  |  |  |  |  |
|    |                             | 1.5.4.3   | USB Host Interface Signal                            | 1-18 |  |  |  |  |  |  |
|    | 1.5                         | .5 Wire   | eless LAN Interface                                  | 1-19 |  |  |  |  |  |  |
|    |                             | 1.5.5.1 ( | Dutline of Wireless LAN                              | 1-19 |  |  |  |  |  |  |
| 2. | TR                          | OUBL      | ESHOOTING PROCEDURES                                 | 2-1  |  |  |  |  |  |  |
|    | 2.1                         | Precau    | tions prior to repair                                | 2-2  |  |  |  |  |  |  |
|    | 2.2                         | Items to  | be checked prior to taking action on abnormal images | 2-2  |  |  |  |  |  |  |
|    | 2.3                         | Precau    | tions when taking action on abnormal images          | 2-2  |  |  |  |  |  |  |
|    | 2.4                         | Prepara   | ations for troubleshooting                           | 2-2  |  |  |  |  |  |  |

| 2.5 | Tro  | bubleshooting method                                   | 2-3  |  |  |  |  |
|-----|------|--------------------------------------------------------|------|--|--|--|--|
| 2.5 | 5.1  | Panel messages list                                    | 2-3  |  |  |  |  |
| 2.5 | i.2  | Inspection List                                        | 2-29 |  |  |  |  |
| 2.5 | 5.3  | Fax Error List                                         | 2-36 |  |  |  |  |
| 2.5 | i.4  | Email/Internet FAX/FAX Server Error List               | 2-39 |  |  |  |  |
| 2.5 | 5.5  | Preparing for troubleshooting                          | 2-40 |  |  |  |  |
| 2.5 | 5.6  | Troubleshooting the abnormal images                    | 2-73 |  |  |  |  |
| 2.5 | 5.7  | Response after Flash compulsive initialization         | 2-80 |  |  |  |  |
| 2.5 | 5.8  | Copy Image Abnormality Error Troubleshooting           | 2-80 |  |  |  |  |
| 2.5 | 5.9  | Network Troubleshooting                                | 2-81 |  |  |  |  |
| 2.5 | 5.10 | Wireless Troubleshooting                               | 2-82 |  |  |  |  |
| 2.6 | Fu   | se Checking                                            | 2-83 |  |  |  |  |
| 2.7 | Ра   | per cassette switches and paper size correlation table | 2-84 |  |  |  |  |
|     |      |                                                        |      |  |  |  |  |
| MA  | ٨IN  | TENANCE MENUS                                          | 3-1  |  |  |  |  |
| 3.1 | Ma   | intenance Menu                                         | 3-2  |  |  |  |  |
| 3.2 | Se   | rvice Bit Menu                                         | 3-12 |  |  |  |  |
| 3.3 | Ма   | intenance Utility                                      | 3-13 |  |  |  |  |
| 3.4 | Se   | If-diagnostic mode                                     | 3-14 |  |  |  |  |
| 3.4 | .1   | Operator panel                                         | 3-14 |  |  |  |  |
| 3.4 | .2   | Normal self-diagnostic mode (Level 1)                  | 3-16 |  |  |  |  |
|     | 3.4  | 2.1 Entering self-diagnostic mode (level 1)            | 3-16 |  |  |  |  |
|     | 3.4  | 2.2 Exiting self-diagnostic mode                       | 3-16 |  |  |  |  |
| 3.4 | .3   | Switch scan test                                       | 3-17 |  |  |  |  |
| 3.4 | .4   | Motor and clutch test                                  | 3-20 |  |  |  |  |
| 3.4 | .5   | Test print                                             | 3-22 |  |  |  |  |
| 3.4 | .6   | Color registration adjustment test                     |      |  |  |  |  |
| 3.4 | .7   | Density adjustment test                                |      |  |  |  |  |
| 3.4 | .8   | Consumable counter display                             | 3-33 |  |  |  |  |
| 3.4 | .9   | Print counter display                                  | 3-34 |  |  |  |  |
|     |      |                                                        |      |  |  |  |  |

3.

| 3.4.1  | 0 Factory-Shipping mode switching                                              | 3-34       |
|--------|--------------------------------------------------------------------------------|------------|
| 3.4.1  | 1 Self-diagnostic function setting                                             | 3-35       |
| 3.4.1  | 2 LED head serial number display                                               | 3-36       |
| 3.4.1  | 3 Drum Manual Cleaning                                                         | 3-36       |
| 3.4.1  | 4 Functions of buttons after power-on                                          | 3-37       |
| 3.5 S  | etup after part replacement                                                    | 3-38       |
| 3.5.1  | Notes on CU/ PU board replacement                                              | 3-38       |
| 3.5.2  | Notes on HDD replacement                                                       |            |
| 3.6 N  | anual density adjustment setting                                               | 3-41       |
| 4. REP | LACEMENT OF PARTS                                                              | 4-1        |
| 4.1 N  | otes on replacement of parts                                                   | 4-2        |
| 4.2 P  | art replacement procedure                                                      | 4-4        |
| 4.2.1  | Belt unit                                                                      | 4-4        |
| 4.2.2  | Fuser unit                                                                     | 4-5        |
| 4.2.3  | Cover side-L-upper / Cover side-L                                              |            |
| 4.2.4  | Cover side-R-upper / Cover side-R                                              | 4-6        |
| 4.2.5  | Rear cover Assy                                                                | 4-7        |
| 4.2.6  | Duplex Unit                                                                    | 4-8        |
| 4.2.7  | LED Assy. / Spring-Head                                                        | 4-9        |
| 4.2.8  | Main board (board Assy-6CU) / Board memory                                     | 4-10       |
| 4.2.9  | HDD Assy / Plate AssySensor / Stapler Unit                                     | 4-12       |
| 4.2.1  | 0 Scanner Unit / Cover-Hinge(L) / Cover-Hinge(R)                               | 4-13       |
| 4.:    | 2.10.1 Tray-Assy-Document/Cover-ADF-R                                          | 4-15       |
| 4.2    | 2.10.2 Tray-Assy-Document                                                      | 4-16       |
| 4.2    | 2.10.3 Damper Assy-L/R                                                         | 4-16       |
| 4.2    | 2.10.4 ADF-unit / CONN Cord / Film-Guard(L) / Film-Guard(R)                    | 4-17       |
| 4.2    | 2.10.5 Sheet-document/Paper-weight-Assy/Spring-PW-ADF                          | 4-19       |
| 4.2    | 2.10.6 Hinge-Assy-L / Hinge-Assy-R                                             | 4-20       |
| 4.3    | 2.10.7 ADF-Assy                                                                | 4-21       |
| 4.3    | 2.10.8 Guide-Retard / Cover-Assy-Top-ADF / Motor /CONN Coard /<br>Photo-consor | / Clutch / |
| A -    | 2 10 0 Frame Assy-Honning(ADE)                                                 |            |
| 4.     | 2.10.9 Traine AssyTopping(ADC)                                                 |            |

| 4.2.10.10 Guide AssyTop / Board Assy6JC                                   | 4-24        |
|---------------------------------------------------------------------------|-------------|
| 4.2.10.11 Guide-Assy-Retard                                               | 4-25        |
| 4.2.10.12 Flatbed-Unit                                                    | 4-25        |
| 4.2.10.13 Frame-assy-FB                                                   | 4-26        |
| 4.2.11 Frame-AssyOP                                                       | 4-28        |
| 4.2.12 2bin Assy. / Guide Assy2Bin / Stacker Assy2Bin                     | 4-29        |
| 4.2.13 Top cover Assy                                                     | 4-31        |
| 4.2.14 Cable-Assy-Head / Lever-SNS / Photo Sensor                         | 4-33        |
| 4.2.15 Plate-Stay(L)                                                      | 4-35        |
| 4.2.16 Plate-Stay(R) / Plate-Board-R-Assy / Plate-Support(Stay)           | 4-35        |
| 4.2.17 Front cover Assy.                                                  | 4-37        |
| 4.2.18 Guide Assyeject                                                    | 4-38        |
| 4.2.19 Post-fuser-lock                                                    | 4-38        |
| 4.2.20 Relay board (P6Z) / contact Assy. / Sensor Assy. Fuser-A           | 4-39        |
| 4.2.21 High-voltage power supply board                                    | 4-42        |
| 4.2.22 Frame AssyFront                                                    | 4-43        |
| 4.2.23 Roller Assyregistration                                            | 4-45        |
| 4.2.24 Roller-feed, roller-pickup, frame Assypickup, and holder sensor As | sy4-46      |
| 4.2.25 Low-voltage power supply Assy                                      | 4-48        |
| 4.2.26 Motor Assy-belt and motor Assy-ID                                  | 4-50        |
| 4.2.27 Motor DC-FU (fuser motor) / Plate cover FU                         | 4-52        |
| 4.2.28 Side-R Assy. and side-L Assy                                       | 4-53        |
| 4.2.29 Feed rollers (Tray 1/2/3/4)                                        | 4-56        |
| 4.2.30 Paper feed rollers (MPT pick-up roller/MPT feed roller/MPT retard  | roller)4-58 |
| 4.2.31 Fuser Connector                                                    | 4-60        |
| 4.2.32 Guide AssySide-L / Rack-L                                          | 4-61        |
| 4.2.33 Guide AssySide-R / Rack-R                                          | 4-61        |
| 4.2.34 Cover-FaceUP-B                                                     | 4-62        |
| 4.3 Portions Lubricated                                                   | 4-63        |
|                                                                           |             |

v /

| 5. | . REGULAR MAINTENANCE5-1 |                                                 |      |  |  |  |  |  |
|----|--------------------------|-------------------------------------------------|------|--|--|--|--|--|
|    | 5.1                      | Cleaning                                        | 5-2  |  |  |  |  |  |
|    | 5.2                      | Cleaning of LED lens array                      | 5-3  |  |  |  |  |  |
|    | 5.3                      | Cleaning the Feed rollers and the Retard roller | 5-5  |  |  |  |  |  |
|    | 5.4                      | Cleaning the MPT Feed rollers                   | 5-7  |  |  |  |  |  |
|    | 5.5                      | Cleaning Rollers in the ADF                     | 5-9  |  |  |  |  |  |
|    | 5.6                      | Cleaning the rollers inside of the ADF          | 5-11 |  |  |  |  |  |
|    | 5.7                      | Cleaning the Document Glass                     | 5-12 |  |  |  |  |  |
| 6. | СС                       | ONNECTION DIAGRAMS                              | 6-1  |  |  |  |  |  |
|    | 6.1                      | Connection diagram                              | 6-2  |  |  |  |  |  |
|    | 6.2                      | Board Layout                                    | 6-4  |  |  |  |  |  |
|    | 6.3                      | Resistance value                                | 6-15 |  |  |  |  |  |
|    | 6.4                      | Firmware Information                            | 6-20 |  |  |  |  |  |
|    | 6.4                      | 4.1 Maintenance board indication stamp          | 6-20 |  |  |  |  |  |

# **1.** CONFIGURATION

| 1.1 System configuration     | 1-2  |
|------------------------------|------|
| 1.2 Structure of MFP         | 1-4  |
| 1.3 Offer of Options         | 1-5  |
| 1.4 Specifications           | 1-6  |
| 1.5 Interface specifications | 1-16 |

# 1.1 System configuration

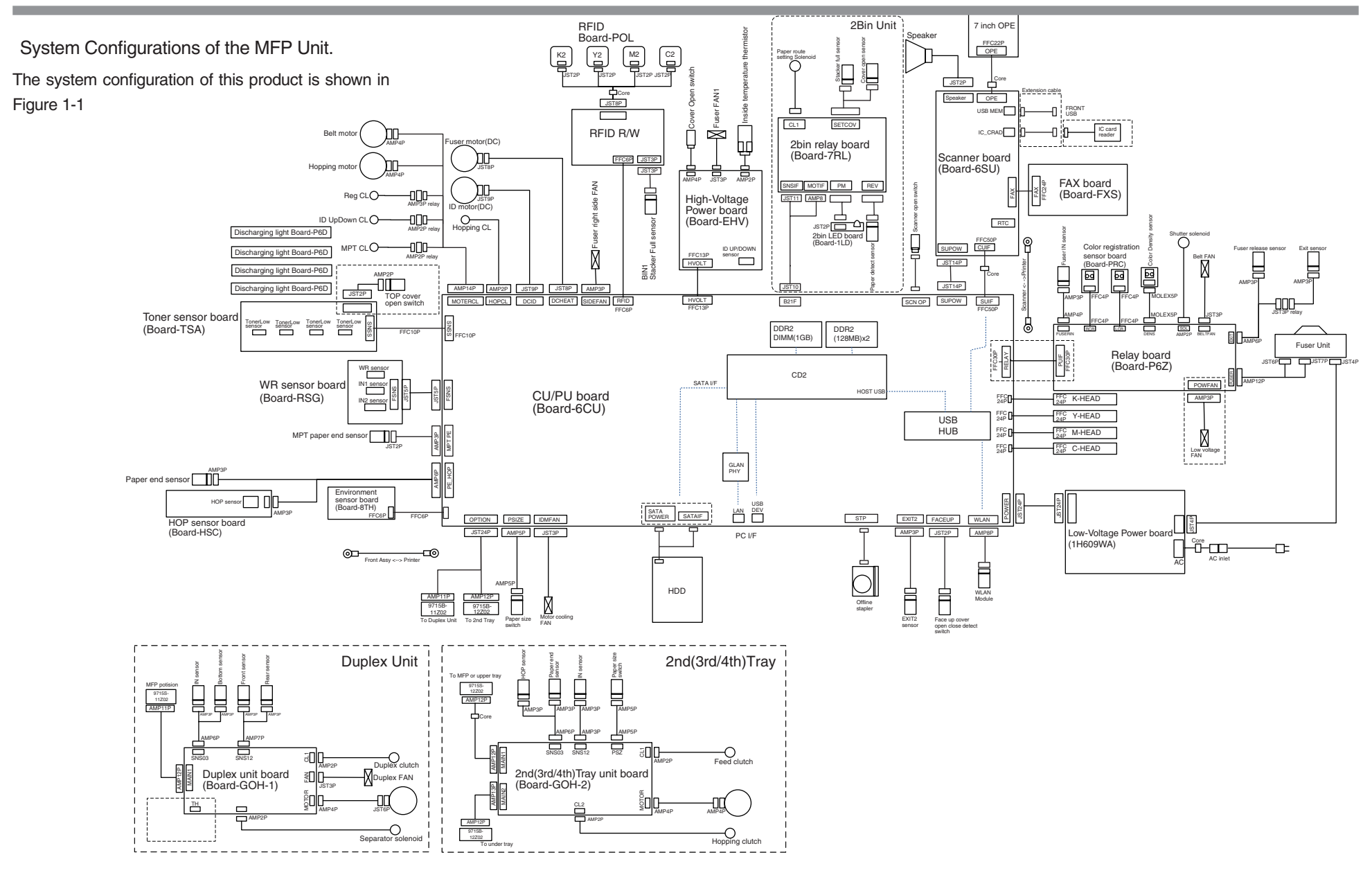

Figure 1-1-1 (Printing Section side)

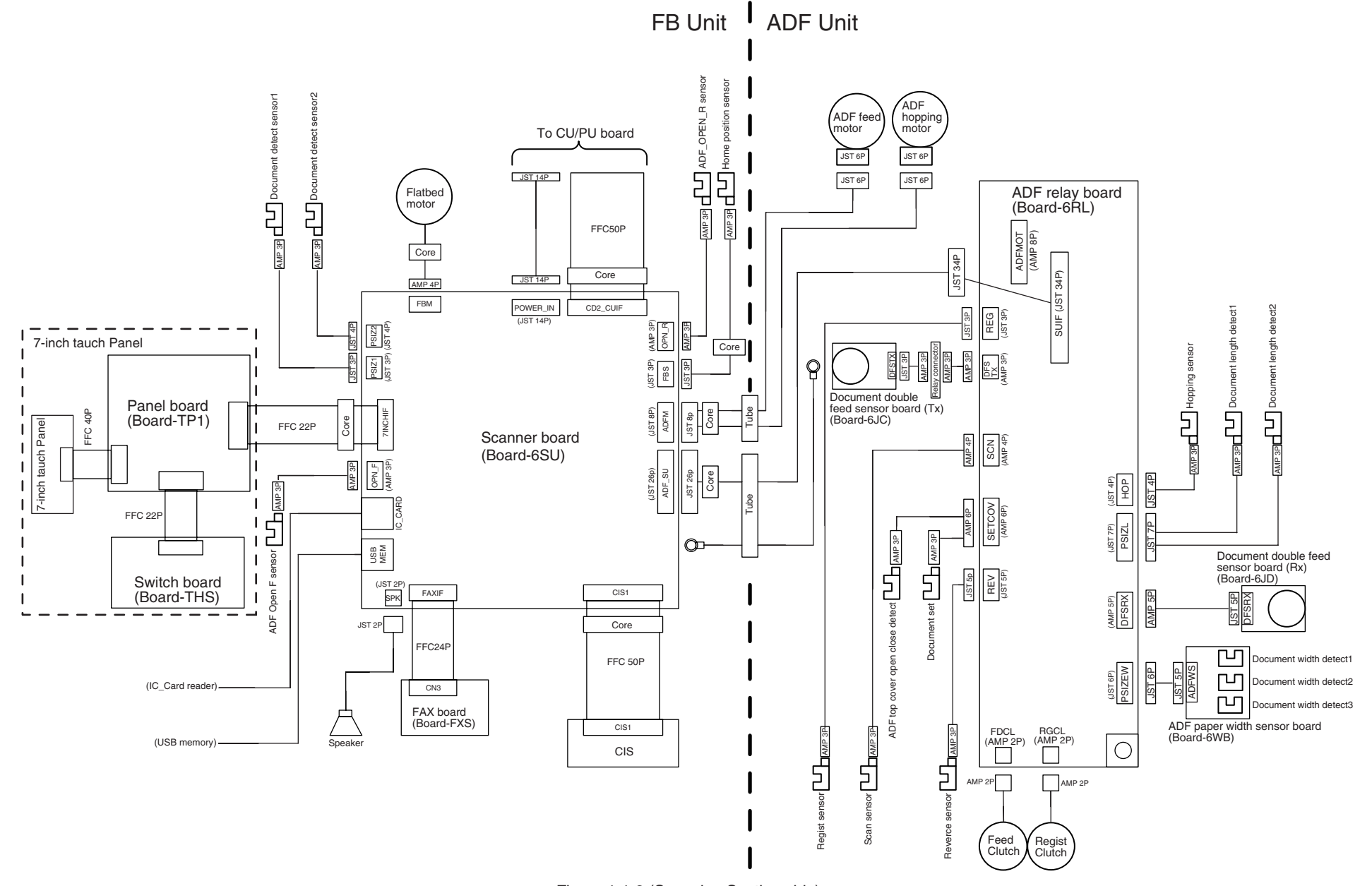

Figure 1-1-2 (Scanning Section side)

## 1.2 Structure of MFP

The insides of multi function printers are composed of the following parts.

- Scanner part
- Electronic photography process part
- Paper path
- Duplex part
- 2bin part
- Control part (CU part / PU part )
- Power supply parts (high voltage part/low voltage part) Figure 1-2 shows the composition of the MFP.

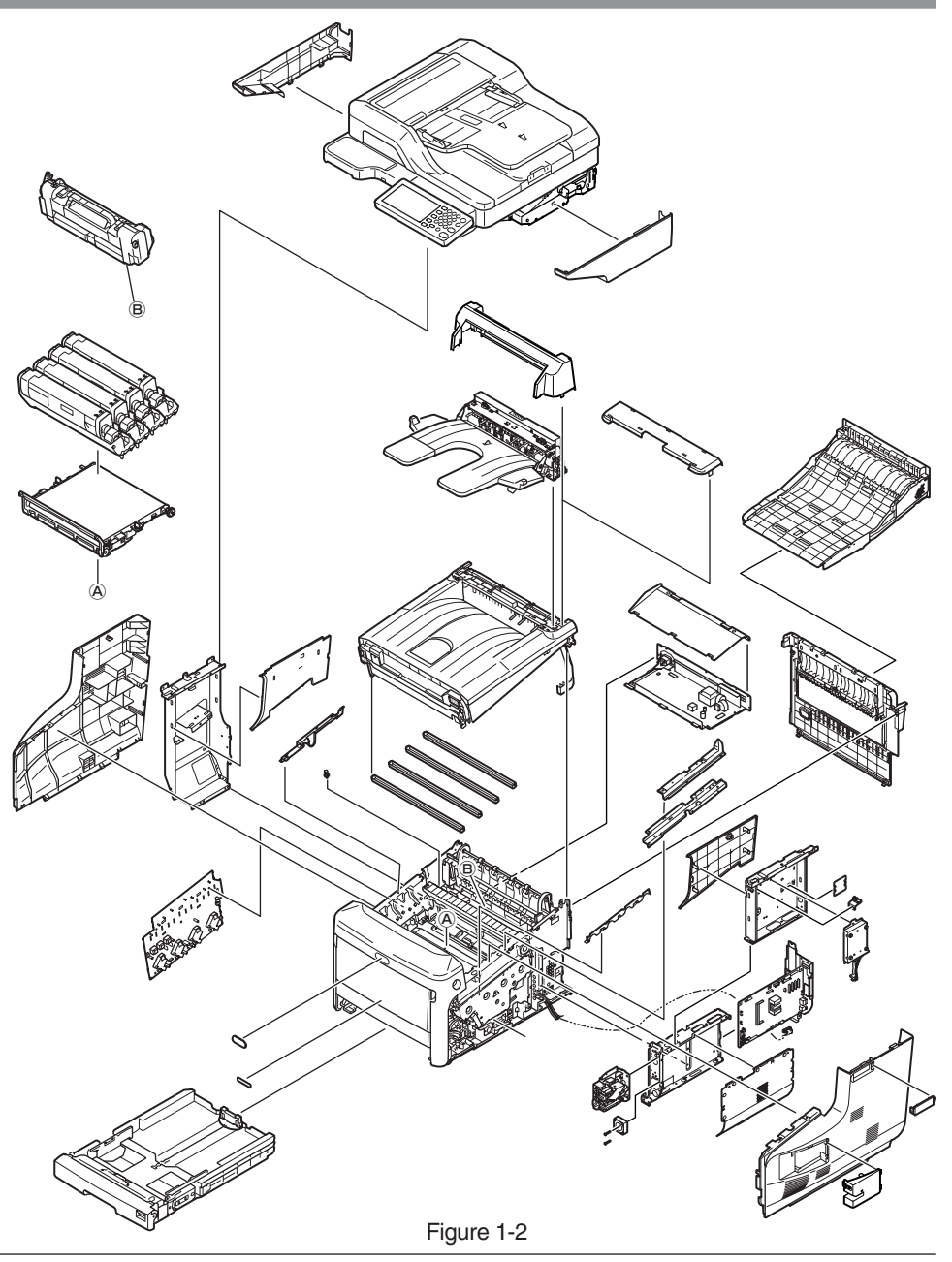

## 1.3 Offer of Options

This product can be installed with the following option.

- \* Check the usable option unit at each setting locations, because those are different according to the sales location.
  - (1) Additionanl Tray
    - (1-1) Additionanl Tray Unit (max mountable number: 3)

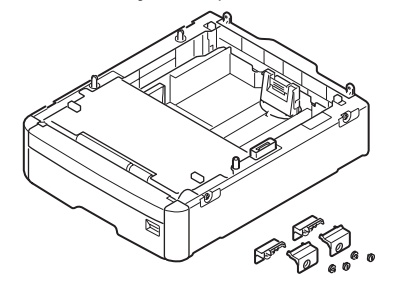

(1-2) Caster Base

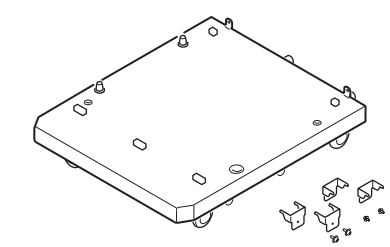

(1-3)

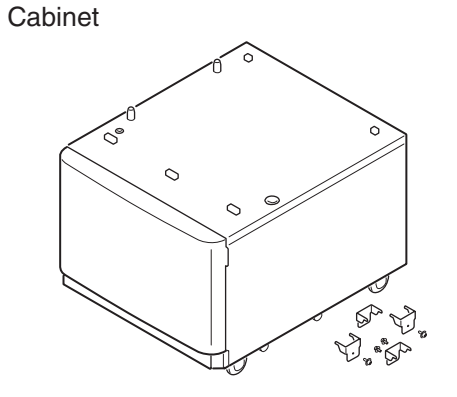

\*The assembling pattern of the Additional Tray, the caster base and the cabinet should be as the following table.

|   |      | Ass          | semblable patte | ern (*: essentia | al for to assemb | ole)         | Notes |
|---|------|--------------|-----------------|------------------|------------------|--------------|-------|
| N | o. [ |              | Additional Tray |                  | Caster Base      | Cabinet      |       |
|   |      | 2nd-Tray     | 3rd-Tray        | 4th-Tray         |                  |              |       |
| 1 | I    |              |                 |                  |                  | $\checkmark$ |       |
| 2 | 2    | $\checkmark$ |                 |                  |                  | $\checkmark$ |       |
| 3 | 3    | $\checkmark$ | <               |                  |                  |              |       |
| 4 | 1    | $\checkmark$ | ◆               | <b>~</b>         |                  |              |       |

(2) Wireless LAN module

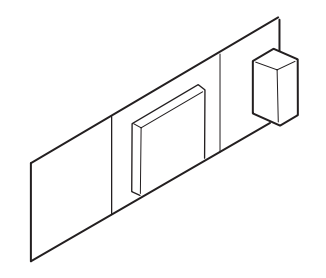

Note! Refer to a set-up guide, that is packed together with the Wireless LAN module.

# 1.4 Specifications

## Print specifications

| ltem                   |                                   | MC853/ES8453                                                              | MC873/ES8473        |  |
|------------------------|-----------------------------------|---------------------------------------------------------------------------|---------------------|--|
| Segment                |                                   | Small working Group                                                       |                     |  |
| Print speed (simplex)  | Print speed (simplex) A4 / Letter |                                                                           | 35ppm               |  |
| Print speed (duplex)   | A4 / Letter                       | 19ppm                                                                     | 27ppm               |  |
| Print Width            |                                   | A3                                                                        |                     |  |
| Time to First Print    |                                   | 14 sec.                                                                   | 9.5 sec.            |  |
| Warm-up time from powe | r on                              | 35 sec. or less (w/o calibra                                              | ations)             |  |
| Recovery time from     | Panel / Scan                      | 7 sec.                                                                    |                     |  |
| power save             | Print                             | approx. 27 sec. (DHC off,                                                 | , wireless LAN off) |  |
| Resolution             | Head                              | 600dpi (4bit)                                                             |                     |  |
|                        | Maximum<br>Input dpi              | 600 x 2400dpi                                                             |                     |  |
| Output d               |                                   | 600 x 600 dpi x 2bit<br>600 x 1200 dpi x 1bit<br>600 x 600 dpi x 1bit     |                     |  |
| CPU                    | Core                              | PPC464FP                                                                  |                     |  |
|                        | Clock                             | 800MHz                                                                    |                     |  |
| RAM                    | Resident                          | DDR2 32bit 1.26GB<br>(256MB(on Board) & 1GB(DIMM Slot)                    |                     |  |
|                        | Option                            | N/A                                                                       |                     |  |
| ROM                    |                                   | Main 64MB (Program+Font)<br>(I/F control 1MB)                             |                     |  |
| HDD (Data storage)     |                                   | 2.5" SATA 250GB (STD)                                                     |                     |  |
| Connectivity           | Standard                          | 10/100/1000Base Ethernet                                                  |                     |  |
|                        |                                   | USB 2.0 Device                                                            |                     |  |
|                        |                                   | USB 2.0 Host x2                                                           |                     |  |
|                        | -                                 | RJ11x2 (Line/Tel)                                                         |                     |  |
|                        | Options                           | Wireless LAN (IEEE802.                                                    | 11 a/b/g/n)         |  |
| Printer Language       |                                   | PostScript3, PCL5c, PCL6(XL), EPSON FX, IBM<br>ProPrinter, XPS, PDF(v1.x) |                     |  |

| Item              |                           | MC853/ES8453                                                                                                    | MC873/ES8473              |  |
|-------------------|---------------------------|----------------------------------------------------------------------------------------------------|---------------------------|--|
| Fonts             | Scalable                  | 87 PCL fonts, 80 PostScr                                                                                                    | ript fonts                |  |
|                   | Typefaces                 |                                                                                                    |                           |  |
|                   | Bitmap                    | 4 PCL fonts                                                                                                    |                           |  |
|                   | Typefaces                 | (Line Printer, OCR-A/B, USPS ZIP Barcode)                                                                                                    |                           |  |
|                   | Barcode                   | 10 types of one dimension with 26 variations:<br>UPC-A, UPC-E, EAN/JAN-8, EAN/JAN-13,<br>Interleaved2of5, Code39, Code 128, EAN/UCC-<br>128, CODABAR, ZIP+4POSTNET |                           |  |
|                   |                           | 2 types of two dimension PDF417, Qrcode                                                                                                    | s :                       |  |
| Paper Handling    |                           | See the table of the pape                                                                                                    | er handling of the print. |  |
| 2 Bin             |                           | Yes                                                                                                    |                           |  |
| Job offset        | 1 Bin                     | No                                                                                                    |                           |  |
|                   | 2 Bin                     | No                                                                                                    |                           |  |
| Acoustic noise    | Operating                 | 54 dBA or less                                                                                                    |                           |  |
|                   | Operating<br>(Quiet mode) | N/A                                                                                                    |                           |  |
|                   | Standby                   | 37dBA or less                                                                                                    |                           |  |
|                   | Power save mode           | Background level                                                                                                    |                           |  |
| Power consumption | off mode                  | < 0.15W                                                                                                    |                           |  |
|                   | Deep sleep<br>mode        | ≦ 3W<br>(Factory default without c                                                                                                    | options)                  |  |
|                   | Power save                | ≦ 30W                                                                                                    |                           |  |
|                   | mode                      | (without options)                                                                                                    |                           |  |
|                   | Idle                      | < 120W                                                                                                    |                           |  |
|                   | Typical operation         | < 850W                                                                                                    |                           |  |
|                   | Peak                      | < 1400W                                                                                                    |                           |  |
| Power Requirment  |                           | <voltage><br/>ODA, Taiwan : 120V AC -<br/>OEL, ODA230, AOS : 230</voltage>                                                                                         | +/-10%<br>0V AC +/-10%    |  |
|                   |                           | <frequency><br/>50/60Hz +/-2%</frequency>                                                                                                    |                           |  |

| Item                                 |          |                            |                      | MC853/ES8453              | MC873/ES8473             |  |
|--------------------------------------|----------|----------------------------|----------------------|---------------------------|--------------------------|--|
| Operating tempature                  |          |                            |                      | 10 to 32 (C degree)       |                          |  |
| Operating humidity                   |          |                            |                      | 20 to 80 %                |                          |  |
| Operation pa                         | anel     |                            | Type/Color           | Color touch panel         |                          |  |
|                                      |          |                            | Size                 | 7 inches WVGA(800x480     |                          |  |
|                                      |          |                            | Back Light           | Yes                       |                          |  |
|                                      |          |                            | LED                  | Power, Power save, Start  | , Status, Data in memory |  |
|                                      |          |                            | Switches             | Home, Copy, Scan, Print,  | Fax, Satatus,            |  |
|                                      |          |                            |                      | Numerical(0-9,*,#), Clear | , Start, Stop, Power     |  |
|                                      |          |                            |                      | save, Power               |                          |  |
|                                      |          |                            | Soft power           | operation panel           |                          |  |
|                                      |          |                            | switch               |                           |                          |  |
| Buzzer                               |          |                            |                      | Yes (Speaker)             |                          |  |
| Dimension                            |          |                            | Width                | 563mm/22.2"               |                          |  |
| (mm/inch)                            |          |                            | Depth                | 600mm/23.6"               |                          |  |
|                                      |          |                            | Height               | 700mm/27.6"               |                          |  |
| Weight                               |          |                            |                      | Under 64kg                |                          |  |
| Printer life                         |          |                            |                      | 600,000 pages or 5 years  |                          |  |
| Max. Monthl                          | y Pr     | inter dut                  | y                    | 50,000 pages              |                          |  |
| Recommend                            | ded      | Duty Cyc                   | le                   | 10,000 pages              |                          |  |
| MTBF                                 |          |                            |                      | 5,000 hours               |                          |  |
| MPBF                                 |          |                            |                      | 100,000 pages             |                          |  |
| MTTR                                 |          |                            |                      | 20 minutes                |                          |  |
| Toner life                           | Sta      | rter                       | K                    | MC8x3 : 2,500 pages       |                          |  |
| (@ISO/                               |          |                            |                      | ES84x3 : 13,600 pages (   | @5%)                     |  |
| IEC19798)                            |          |                            | C, M, Y              | MC8x3 : 2,500 pages       |                          |  |
|                                      |          |                            |                      | ES84x3 : 7,800 pages (@   | ⊉5%)                     |  |
|                                      |          | std.                       | К                    | MC8x3 : 7,000 pages       |                          |  |
|                                      |          |                            |                      | ES84x3 : None             |                          |  |
|                                      |          |                            | C, M, Y              | MC8x3 : 7,300 pages       |                          |  |
|                                      | lies     |                            |                      | ES84x3 : None             |                          |  |
|                                      | ddi      | high                       | K                    | MC8x3 : 15,000pages,      |                          |  |
|                                      | ເລັ cap. |                            |                      | 10,000pages(JF            | PN/ODA only)             |  |
|                                      |          |                            |                      | ES84x3 : 14,600 pages (   | @5%)                     |  |
| C, M, Y                              |          | C, M, Y                    | MC8x3 : 10,000 pages |                           |                          |  |
|                                      |          | ES84x3 : 8,800 pages (@5%) |                      |                           |                          |  |
| Image drum life at Continuous        |          |                            | Continuous           | 44,000 pages              |                          |  |
| simplex (w/o power 3 pa<br>save) job |          |                            | 3 pages per<br>job   | 30,000 pages              |                          |  |
|                                      |          |                            | 1 page per<br>job    | 18,000 pages              |                          |  |

| Item                                 |                    |                    | MC853/ES8453              | MC873/ES8473 |
|--------------------------------------|--------------------|--------------------|---------------------------|--------------|
| Image drum life at duplex Continuous |                    |                    | 33,000pages(16,500sheets) |              |
| (w/o power save) 6 pages p<br>job    |                    | 6 pages per<br>job | 21,000pages(10,500shee    | ets)         |
|                                      |                    | 2 pages per<br>job | 12,000pages(6,000sheet    | s)           |
| Transfer Bel                         | t life             |                    | 80,000 pages              |              |
| Fuser life                           |                    |                    | 100,000 pages             |              |
| Print                                | Quiet mode         |                    | No                        |              |
| Function                             | Toner save n       | node               | Yes                       |              |
|                                      | Override A4/Letter |                    | Yes (for Printing)        |              |
|                                      | AirPrint           |                    | Yes                       |              |
|                                      | Google Clou        | d Print            | Yes                       |              |
|                                      | USB direct print   |                    | Yes (PDF, JPEG, TIFF, XI  | PS)          |
|                                      | Secure Print       |                    | Yes                       |              |
|                                      | Encrypt secu       | ure Print          | Yes                       |              |
|                                      | IC card read       | er                 | Yes                       |              |
| Remote Firmware update               |                    |                    | Yes                       |              |
| Print Complete Notification          |                    |                    | No                        |              |
| Certification                        |                    |                    | Energy star (ver.2), Blue | Angel        |

## Copy specifications

| Item                    |                    |            | MC853/ES8453                                                                                                    | MC873/ES8473                                                                                                    |  |
|-------------------------|--------------------|------------|----------------------------------------------------------------------------------------------------|----------------------------------------------------------------------------------------------------|--|
| Е.                      | Flatbed            | Color      | up to 23cpm                                                                                                    | up to 35cpm                                                                                                    |  |
|                         |                    | Mono       | up to 23cpm                                                                                                    | up to 35cpm                                                                                                    |  |
| Р<br>М                  | ADF simplex,       | Color      | up to 23cpm                                                                                                    | up to 35cpm                                                                                                    |  |
| bee                     | multiple originals | Mono       | up to 23cpm                                                                                                    | up to 35cpm                                                                                                    |  |
| py S                    | ADF duplex,        | Color      | up to 17cpm                                                                                                    |                                                                                                    |  |
| ပိ                      | multiple originals | Mono       | up to 17cpm                                                                                                    |                                                                                                    |  |
| Time to first copy      |                    |            | (Tray1, Simplex, A4LEF)<br>(Color : 300x300dpi)<br>(Mono : 600x600dpi)<br>Flatbed Color : 14.5sec<br>Flatbed Mono : 14.5sec | (Tray1, Simplex, A4LEF)<br>(Color : 300 x 300dpi)<br>(Mono : 600 x 600dpi)<br>Flatbed Color : 10sec<br>Flatbed Mono : 10sec |  |
| Cop                     | y resolution       | Scan       | 300x600dpi, 600x600dpi                                                                                                    |                                                                                                    |  |
| ·                       | -                  | Print      | 600x600, 600x1200dpi @600dpi HEAD                                                                                           |                                                                                                    |  |
|                         |                    |            | 600x600, 1200x1200dpi @1200dpi HEAD                                                                                         |                                                                                                    |  |
|                         |                    | Resolution | Normal, Extra Fine (color only)                                                                                             |                                                                                                    |  |
|                         |                    | selection  |                                                                                                    |                                                                                                    |  |
| Orio                    | ginal size         |            | See the table of the paper handling of the scanner                                                                          |                                                                                                    |  |
| Cop                     | by Scaling         |            | Auto, Manual : 25% to 400%,                                                                                                 |                                                                                                    |  |
|                         |                    |            | Preset : 100%, 64%(Tabloid->Letter),                                                                                        |                                                                                                    |  |
|                         |                    |            | 70%(A3->A4,A4->A5,B4->B5),                                                                                                  |                                                                                                    |  |
|                         |                    |            | 78%(Legal14->Letter), 81%(B4->A4,                                                                                           |                                                                                                    |  |
|                         |                    |            | B5->A5,Legal13.5->Letter),                                                                                                  |                                                                                                    |  |
|                         |                    |            | 84%(Legal13->Letter), 86%                                                                                                   | (A4->B5),                                                                                                    |  |
|                         |                    |            | 94%(A4->Letter), 97%(Lette                                                                                                  | er->A4), 98%(Fit to page),                                                                                                  |  |
|                         |                    |            | 115%(B5->A4), 122%(A4->B4,A5->B5),                                                                                          |                                                                                                    |  |
|                         |                    |            | 129%(Letter->Tabloid,HalfLetter->Letter),                                                                                   |                                                                                                    |  |
|                         |                    |            | 141%(A4->A3,A5->A4,B5->B4)                                                                                                  |                                                                                                    |  |
| Cop                     | y Quantity Selec   | tcion      | up to 999                                                                                                    |                                                                                                    |  |
| Document type selection |                    |            | Text, Photo/Text, Photo, Photo(Glossy)                                                                                      |                                                                                                    |  |

| Item                     |                                       | MC853/ES8453                                                                                                    | MC873/ES8473                                                                                          |  |
|--------------------------|---------------------------------------|----------------------------------------------------------------------------------------------------|----------------------------------------------------------------------------------------------------|--|
| Image quality adjustment |                                       | Density, Background removal [Auto, OFF, 1, 2, 3, 4, 5,<br>6], Show-Through Removal [OFF, Low, Middle, High],<br>Contrast (7 levels for each menu) |                                                                                                    |  |
| Copy function            | Duplex                                | Yes (1 to 2, 2 to 1, 2 to 2)                                                                                                    |                                                                                                    |  |
|                          | ID card                               | Yes                                                                                                    |                                                                                                    |  |
|                          | copy                                  |                                                                                                    |                                                                                                    |  |
|                          | Collate                               | Yes                                                                                                    |                                                                                                    |  |
|                          | Continuous<br>scan                    | Yes                                                                                                    |                                                                                                    |  |
|                          | N in 1                                | Yes (2in1 / 4in1 / 8in1)                                                                                                    |                                                                                                    |  |
|                          | Repeart                               | Yes (x2 /x4 /x8)                                                                                                    |                                                                                                    |  |
|                          | Mixed<br>originals                    | Yes (comibination of Letter a<br>→(combination of LetterSEF<br>LetterLEF and Tabloid, State<br>A4LEF and A3, B5LEF and<br>and Folio)              | and Legal 13/13.5/14)<br>F and Legal13/13.5/14,<br>ement and Letter/Legal,<br>B4, A5LEF and A4, A4SEF |  |
|                          | Edge<br>erase                         | Yes (OFF, 2 to 50mm)                                                                                                    |                                                                                                    |  |
|                          | Center<br>erase                       | Yes                                                                                                    |                                                                                                    |  |
|                          | Margin<br>shift                       | Yes (OFF, -25 to +25mm fro                                                                                                    | m left / top)                                                                                         |  |
|                          | Interrupt<br>Copy(while<br>print job) | Yes                                                                                                    |                                                                                                    |  |
|                          | Book copy                             | Yes                                                                                                    |                                                                                                    |  |
|                          | water mark                            | Yes                                                                                                    |                                                                                                    |  |

## Scan specifications

| lte            | em             | MC853/ES8453                               | MC873/ES8473                            |  |  |  |
|----------------|----------------|--------------------------------------------|-----------------------------------------|--|--|--|
| Sensor         | type           | Color CIS                                  |                                         |  |  |  |
|                | Optical        | 600dpi                                     |                                         |  |  |  |
|                | resolution     |                                            |                                         |  |  |  |
| Scan speed     | Flatbed        | 2.0sec/page (A4, Color, 300 >              | 2.0sec/page (A4, Color, 300 x 600dpi)   |  |  |  |
|                |                | 2.0sec/page (A4, Mono, 600 x 600dpi)       |                                         |  |  |  |
|                | ADF            | 1.2sec/page (A4, Color, 300 x 600dpi)      |                                         |  |  |  |
|                | Simplex        | 1.2sec/page (A4, Mono, 600 )               | k 600dpi)                               |  |  |  |
|                | ADF            | 3.2sec/page (A4, Color, 300 >              | ( 600dpi)                               |  |  |  |
|                | Duplex         | 3.2sec/page (A4, Mono, 600 )               | < 600dpi)                               |  |  |  |
| Original size  |                | See paper handling table                   |                                         |  |  |  |
| Dual Scan      |                | No                                         |                                         |  |  |  |
| Scan to Functi | ion            | Email, Shared folder (CIFS/FTF             | /HTTP), USB, Computer (Local            |  |  |  |
|                |                | PC), Remote scan (only networ              | k ), Inside folder                      |  |  |  |
| Scan to email, | Mode           | Color, Grayscale, Binary                   |                                         |  |  |  |
| network PC,    | Resolution     | 75, 100, 150, 200, 300, 400, 6             | 600dpi                                  |  |  |  |
| USB            | File format    | PDF, Secure PDF, S-TIFF/M-                 | DF, Secure PDF, S-TIFF/M-TIFF(RAW/G3/G4 |  |  |  |
|                |                | Compressed), JPEG(color, gr                | ayscale only), XPS,                     |  |  |  |
|                |                | Hi compression PDF                         |                                         |  |  |  |
|                | Document       | Text, Photo/Text, Photo, Photo(Glossy)     |                                         |  |  |  |
|                | type selection |                                            |                                         |  |  |  |
|                | Duplex scan    | Yes (OFF / Long edge bind/Short edge bind) |                                         |  |  |  |
|                | Continuous     | Yes                                        |                                         |  |  |  |
|                | scan (Job      |                                            |                                         |  |  |  |
|                | build)         |                                            |                                         |  |  |  |
|                | Image quality  | Density, Background removal                | [Auto,OFF,1,2,3,4,5,6], Show-           |  |  |  |
|                | adjustment     | Through Removal[OFF,Low,N                  | liddle,High], Contrast, Hue,            |  |  |  |
|                | N dia se el    | Saturation, RGB                            |                                         |  |  |  |
|                | MIXED          | Yes (combination of LetterSE               | F and Legal 13/ 13.5/ 14,               |  |  |  |
|                | originais      | LetterLEF and Tabloid, Staten              | E and A4)                               |  |  |  |
|                |                | and AS, BSLEF and B4, ASLE                 |                                         |  |  |  |
|                | Euge erase     |                                            |                                         |  |  |  |
|                | Center erase   | res<br>Vee                                 |                                         |  |  |  |
|                | Orientation    | res                                        |                                         |  |  |  |
|                |                | Color / Grovocolo : Lovy / Mod             | ium / High                              |  |  |  |
|                | compression    | Binary · Baw / Medium / High               |                                         |  |  |  |
|                |                | ווינון המיי / ויופטועווו / חוטו            |                                         |  |  |  |
|                |                |                                            |                                         |  |  |  |

| lte            | em             | MC853/ES8453                                              | MC873/ES8473 |  |  |
|----------------|----------------|-----------------------------------------------------------|--------------|--|--|
| Scan to email, | Address book   | 1,000 locations, 32 group address                         |              |  |  |
| network PC,    | Scan profile   | 50 profiles                                               |              |  |  |
| USB            | File system    | FAT12, FAT(FAT16), FAT32                                  |              |  |  |
|                | (scan to USB)  |                                                           |              |  |  |
| Scan to        | Mode           | Color, Grayscale, Binary, Halftone                        |              |  |  |
| computer       | Resolution     | 75, 100, 150, 200, 300, 400, 600dpi                       |              |  |  |
| (with Actkey)  | File format    | PDF(Multi/Single), TIFF(Multi/Single), JPEG, BMP, PCX,    |              |  |  |
|                |                | GIF, TGA, PNG, WMF, EMF                                   |              |  |  |
| Remote scan    | Mode           | Color, Grayscale, Binary, Half                            | tone         |  |  |
|                | Resolution     | 75, 100, 150, 200, 300, 400, 600, 1200, 2400, 4800, 9600, |              |  |  |
|                |                | 19200 dpi, Custom (50 to 600dpi)                          |              |  |  |
| Communicatio   | n data storage | Yes                                                       |              |  |  |
| Scan Preview   |                | Yes                                                       |              |  |  |

## FAX specifications

| Item                  | 1                    | MC853/ES8453 MC873/ES8473                                |                      |  |  |
|-----------------------|----------------------|----------------------------------------------------------|----------------------|--|--|
| Connetivity           |                      | PSTN, PBX line                                           |                      |  |  |
| Speed                 |                      | ITU-T G3 (Super G3) up to 33.6kbps, Approx.              |                      |  |  |
|                       |                      | 2seconds/page                                            |                      |  |  |
| Coding method         |                      | MH, MR, MMR, JBIG                                        |                      |  |  |
| Fax memory            |                      | 8MB (approx. 400pages)                                   |                      |  |  |
| One-touch dials       |                      | 40 dials (8 x 5 using Scro                               | Il Button)           |  |  |
| Speed dials           |                      | 1,000 locations, 32 group                                | address              |  |  |
| On hook dial          |                      | Yes                                                      |                      |  |  |
| Redial                |                      | Yes                                                      |                      |  |  |
| Internet Fax          |                      | T.37 simple mode                                         |                      |  |  |
| Original size         |                      | A3, A4, A5, B4, B5, Tablo                                | id, Letter,          |  |  |
| -                     |                      | Legal13/13.5/14, Stateme                                 | ent, Folio           |  |  |
| Resolution            |                      | Std, Fine, Ex-fine, Photo                                |                      |  |  |
| Density control       |                      | Yes (7 levels)                                           |                      |  |  |
| Duplex scan/print     |                      | Yes                                                      |                      |  |  |
| Continuous scan       |                      | Yes                                                      |                      |  |  |
| Image quality adjustr | nent                 | Background removal                                       |                      |  |  |
| FAX function          | TEL/TAD/FAX          | Yes                                                      |                      |  |  |
|                       | auto switching       |                                                          |                      |  |  |
|                       | Distinctive Ring     | Yes                                                      |                      |  |  |
|                       | Detection            |                                                          |                      |  |  |
|                       | Automatic Tray       | Yes                                                      |                      |  |  |
|                       | select for Fax print | (A3, A4, A5, B4, B5, Tabloid, Letter, Legal13/ 13.5/ 14, |                      |  |  |
|                       |                      | Statement, Folio)                                        |                      |  |  |
|                       | Block junk FAX       | Yes                                                      |                      |  |  |
|                       | PC FAX               | Yes (sending only)                                       |                      |  |  |
|                       | Automated            | Yes                                                      |                      |  |  |
|                       | delivery             |                                                          |                      |  |  |
|                       | Edge erase           | Yes                                                      |                      |  |  |
|                       | FAX reception        | Yes                                                      |                      |  |  |
|                       | image preview        |                                                          |                      |  |  |
|                       | Multi Poring         | No                                                       |                      |  |  |
| Polling Receive       |                      | No                                                       |                      |  |  |
| Rotation              |                      | Yes                                                      |                      |  |  |
|                       | Transmission         |                                                          |                      |  |  |
|                       | F-code               | Yes                                                      |                      |  |  |
|                       | Report               | Communication manager                                    | ment report (Only    |  |  |
|                       |                      | transmission / Only recep                                | otion), Daily report |  |  |

## Front End Installer specifications

| Item             | MC853/ES8453 | MC873/ES8473 |  |  |
|------------------|--------------|--------------|--|--|
| Driver Install   | Yes          |              |  |  |
| Utility Install  | Yes          |              |  |  |
| Language Setting | Yes          |              |  |  |
| Network Setting  | Yes          |              |  |  |
| Scan To Setting  | Yes          |              |  |  |
| FAX Setting      | Yes          |              |  |  |

## Other specifications

| lte                               | em                                                                             | MC853/ES8453                                                                                                    | MC873/ES8473                                          |  |
|-----------------------------------|--------------------------------------------------------------------------------|----------------------------------------------------------------------------------------------------|-------------------------------------------------------|--|
| IC card reader fo<br>secure print | r panel unlock &                                                               | Yes                                                                                                    |                                                       |  |
| Open-API suppo                    | rt                                                                             | Yes                                                                                                    |                                                       |  |
| Audio Guide                       |                                                                                | No                                                                                                    |                                                       |  |
| Scan to Box Fund                  | ction Support                                                                  | Yes                                                                                                    |                                                       |  |
| WiFi Direct Supp                  | ort                                                                            | No                                                                                                    |                                                       |  |
| Concurrent Conr<br>& Wireless     | nection of Wired                                                               | No                                                                                                    |                                                       |  |
| SD memory                         |                                                                                | No                                                                                                    |                                                       |  |
| Additional tray                   |                                                                                | Yes (See the item 1.3 for the                                                                                                    | e assembly pattern)                                   |  |
| Finisher                          |                                                                                | No                                                                                                    |                                                       |  |
| Off-line Stapler                  |                                                                                | Yes                                                                                                    |                                                       |  |
| LCF                               |                                                                                | No                                                                                                    |                                                       |  |
| FDI                               |                                                                                | Not Standard (COC correspondence).                                                                                                    |                                                       |  |
|                                   |                                                                                | This machine is prepared On-board (CU board).                                                                                                    |                                                       |  |
| Default Setting                   | ID: Near Life<br>Warning<br>@ A4 one-sided<br>printing at 3<br>pages per job   | MC8x3 model:<br>Enable Near Life Warning, 3,000 pages before life<br>ES84x3 model:<br>Disable Near Life Warning, 500 pages before life when<br>enable |                                                       |  |
|                                   | Fuser: Near Life<br>Warning<br>@A4 one-sided<br>printing at 3<br>pages per job | MC8x3 model:<br>Enable Near Life Warning, 2,500 pages before life<br>ES84x3 model:<br>Disable Near Life Warning, 500 pages before life when<br>enable |                                                       |  |
|                                   | Belt: Near Life<br>Warning<br>@A4 one-sided<br>printing at 3<br>pages per job  | MC8x3 model:<br>Enable Near Life Warning, 2<br>ES84x3 model:<br>Disable Near Life Warning,<br>enable                                                  | 2,000 pages before life<br>500 pages before life when |  |
| Protocol                          |                                                                                | See the protocol table for detail                                                                                                    |                                                       |  |

## Paper handling

Printer section

< Paper Input >

| Tray     |                            | Standard   |            |        | Option     | Paper Size |
|----------|----------------------------|------------|------------|--------|------------|------------|
|          |                            | MPT        | 1st tray   | Duplex | 2nd tray/  | Detection/ |
|          |                            |            |            |        | 3rd tray/  | (Tray1)    |
|          |                            |            |            |        | 4th tray   |            |
| pa       | per input capacity         | 100 sheets | 300 sheets | -      | 530 sheets |            |
|          |                            | (80gsm)/   | (80gsm)/   |        | (80gsm)/   |            |
|          |                            | 110 sheets | 330 sheets |        | 580 sheets |            |
|          |                            | (64gsm)    | (64gsm)    |        | (64gsm)    |            |
|          | A3 nobi                    |            |            |        |            |            |
|          | SR A3                      |            |            |        |            |            |
|          | A3                         | Yes        | Yes        | Yes    | Yes        | Auto       |
|          | A4 SEF                     | Yes        | Yes        | Yes    | Yes        | Auto       |
|          | A4 LEF                     | Yes        | Yes        | Yes    | Yes        | Auto       |
|          | A5 SEF                     | Yes        | Yes        | Yes    | Yes        | Auto       |
|          | A5 LEF                     | Yes        | Yes        |        |            | Auto       |
|          | A6 SEF                     | Yes        | Yes        |        |            | Auto       |
|          | A6 LEF                     |            |            |        |            |            |
|          | B4                         | Yes        | Yes        | Yes    | Yes        | Auto       |
|          | B5 SEF                     | Yes        | Yes        | Yes    | Yes        | Auto       |
|          | B5 LEF                     | Yes        | Yes        | Yes    | Yes        | Auto       |
|          | B6 SEF                     | Yes        | Yes        | Yes    |            | Manual     |
| e N      | B6 LEF                     | Yes        |            |        |            |            |
| <u>.</u> | B6 Half                    | Yes        |            |        |            |            |
|          | Tabloid (11 x 17)          | Yes        | Yes        | Yes    | Yes        | Auto       |
|          | Letter (8.5 x 11)          | Yes        | Yes        | Yes    | Yes        | Auto       |
|          | Letter (11 x 8.5)          | Yes        | Yes        | Yes    | Yes        | Auto       |
|          | Legal 13                   | Yes        | Yes        | Yes    | Yes        | Manual     |
|          | Legal 13.5                 | Yes        | Yes        | Yes    | Yes        | Manual     |
|          | Legal 14                   | Yes        | Yes        | Yes    | Yes        | Auto*      |
|          | Executive(7.25 x 10.5) SEF | Yes        | Yes        | Yes    | Yes        | Auto       |
|          | Executive(7.25 x 10.5) LEF |            |            |        |            |            |
|          | Statement SEF (5.5 x 8.5)  | Yes        | Yes        |        |            | Manual     |
|          | Statement LEF (8.5 x 5.5)  | Yes        |            |        |            |            |
|          | 8.5"SQ(8.5 x 8.5)          | Yes        | Yes        | Yes    | Yes        | Manual     |
|          | Folio(210 x 330.2)         | Yes        | Yes        | Yes    | Yes        | Manual     |
|          | China 8K(270 x 390)        | Yes        | Yes        | Yes    | Yes        | Manual     |

| Tray |                           | Standard    |               |              | Option        | Paper Size  |
|------|---------------------------|-------------|---------------|--------------|---------------|-------------|
|      |                           | MPT         | 1st tray      | Duplex       | 2nd tray/     | Detection/  |
|      |                           |             |               |              | 3rd tray/     | (Tray1)     |
|      |                           |             |               |              | 4th tray      |             |
|      | China 8K(273 x 394)       | Yes         | Yes           | Yes          | Yes           | Manual      |
|      | China 8K(260 x 368)       | Yes         | Yes           | Yes          | Yes           | Manual      |
|      | China 16K(197 x 273) SEF  | Yes         | Yes           | Yes          | Yes           | Manual      |
|      | China 16K(195 x 270) SEF  | Yes         | Yes           | Yes          | Yes           | Manual      |
|      | China 16K(184 x 260) SEF  | Yes         | Yes           | Yes          | Yes           | Manual      |
|      | China 16K (197 x 273) LEF | Yes         | Yes           | Yes          | Yes           | Manual      |
|      | China 16K (195 x 270) LEF | Yes         | Yes           | Yes          | Yes           | Manual      |
| l o  | China 16K (184 x 260) LEF | Yes         | Yes           | Yes          | Yes           | Manual      |
| Siz  | Index Card(3" x 5")       | Yes         |               |              |               |             |
|      | 4" x 6"                   | Yes         |               |              |               |             |
|      | 5" x 7"                   | Yes         |               |              |               |             |
|      | Custom Size               | Yes         | Yes           | Yes          | Yes           | Manual      |
|      | Envelop                   | C4, C5,     |               |              |               |             |
|      |                           | LEF, DL     |               |              |               |             |
|      |                           | LEF, COM-   |               |              |               |             |
|      |                           | 10 LEF      |               |              |               |             |
|      | Other                     |             |               |              |               |             |
| mi   | nimum size                | 64 x 90mm   | 105 x         | 128 x        | 148 x         |             |
|      |                           | 2.5" x3.5"  | 148mm         | 182mm /      | 182mm /       |             |
|      |                           |             | (A6) /        | 5.0" x 7.2"  | 5.8" x 7.2"   |             |
|      |                           |             | 4.1" x 5.8"   |              |               |             |
| ma   | aximum size               | 297 x 1,321 | 297 x 431.8   | 297 x 431.8  | 297 x 431.8   |             |
|      |                           | mm /        | mm /          | mm /         | mm /          |             |
|      |                           | 11.7" x 52" | 11.7" x 17"   | 11.7" x 17"  | 11.7" x 17"   |             |
| wi   | ght                       | 64 - 256    | 64 - 220      | 64 - 220     | 64 - 176      |             |
|      |                           | gsm /       | gsm /         | gsm /        | gsm /         |             |
|      |                           | 17 - 68lb / | 17 - 58lb     | 17 - 58lb    | 17 - 47lb     |             |
| me   | edia type                 | Plain,      | Plain, Letter | rhead, Bond  | , Recycled, ( | Card Stock, |
|      |                           | Letternead, | Rough, Glo    | ssy, Usertyp | е             |             |
|      |                           | narenev     |               |              |               |             |
|      |                           | l abels     |               |              |               |             |
|      |                           | Bond,       |               |              |               |             |
|      |                           | Recycled,   |               |              |               |             |
|      |                           | Card Stock, |               |              |               |             |
|      |                           | Rough,      |               |              |               |             |
|      |                           | Glossy,     |               |              |               |             |
|      |                           | Usertype    |               |              |               |             |

\* Default : Leagal

#### < Paper output >

| Stacker               |                            | Face up    | Face down  |            |
|-----------------------|----------------------------|------------|------------|------------|
|                       |                            |            | 1st bin    | 2nd bin    |
| Paper output Capacity |                            | 100 sheets | 200 sheets | 100 sheets |
|                       |                            | (<80gsm)   | (<80gsm)   | (<80gsm)   |
|                       | A3 nobi                    |            |            |            |
|                       | SR A3                      |            |            |            |
|                       | A3                         | Yes        | Yes        | Yes        |
|                       | A4 SEF                     | Yes        | Yes        | Yes        |
|                       | A4 LEF                     | Yes        | Yes        | Yes        |
|                       | A5 SEF                     | Yes        | Yes        | Yes        |
|                       | A5 LEF                     | Yes        | Yes        |            |
|                       | A6 SEF                     | Yes        | Yes        |            |
|                       | A6 LEF                     |            |            |            |
|                       | B4                         | Yes        | Yes        | Yes        |
|                       | B5 SEF                     | Yes        | Yes        | Yes        |
|                       | B5 LEF                     | Yes        | Yes        | Yes        |
|                       | B6 SEF                     | Yes        | Yes        |            |
|                       | B6 LEF                     | Yes        |            |            |
|                       | B6 Half                    | Yes        |            |            |
|                       | Tabloid (11 x 17)          | Yes        | Yes        | Yes        |
|                       | Letter (8.5 x 11)          | Yes        | Yes        | Yes        |
| ize                   | Letter (11 x 8.5)          | Yes        | Yes        | Yes        |
| 0,                    | Legal13                    | Yes        | Yes        | Yes        |
|                       | Legal13.5                  | Yes        | Yes        | Yes        |
|                       | Legal14                    | Yes        | Yes        | Yes        |
|                       | Executive(7.25 x 10.5) SEF | Yes        | Yes        | Yes        |
|                       | Executive(7.25 x 10.5) LEF | Yes        | Yes        | Yes        |
|                       | Statement SEF (5.5 x 8.5)  | Yes        | Yes        | Yes        |
|                       | Statement LEF (8.5 x 5.5)  | Yes        |            |            |
|                       | 8.5"SQ(8.5 x 8.5)          | Yes        | Yes        | Yes        |
|                       | Folio(210 x 330.2)         | Yes        | Yes        | Yes        |
|                       | China 8K(270 x 390)        | Yes        | Yes        | Yes        |
|                       | China 8K(273 x 394)        | Yes        | Yes        | Yes        |
|                       | China 8K(260 x 368)        | Yes        | Yes        | Yes        |
|                       | China 16K(197 x 273) SEF   | Yes        | Yes        | Yes        |
|                       | China 16K(195 x 270) SEF   | Yes        | Yes        | Yes        |
|                       | China 16K(184 x 260) SEF   | Yes        | Yes        | Yes        |
|                       | China 16K (197 x 273) LEF  | Yes        | Yes        | Yes        |
|                       | China 16K (195 x 270) LEF  | Yes        | Yes        | Yes        |

| $\square$ | Stacker                   | Face up                                                                                                    | Face down                                              |                                    |
|-----------|---------------------------|----------------------------------------------------------------------------------------------------|--------------------------------------------------------|------------------------------------|
|           |                           |                                                                                                    | 1st bin                                                | 2nd bin                            |
|           | China 16K (184 x 260) LEF | Yes                                                                                                    | Yes                                                    | Yes                                |
|           | 3" x 5"                   | Yes                                                                                                    |                                                        |                                    |
|           | 4" x 6"                   | Yes                                                                                                    | Yes                                                    |                                    |
| 6         | 5" x 7"                   | Yes                                                                                                    | Yes                                                    |                                    |
| Siz       | Custom Size               | Yes                                                                                                    | Yes                                                    | Yes                                |
|           | Envelop                   | Yes                                                                                                    |                                                        |                                    |
|           | Other                     | Postcard<br>Banner up<br>to 52"                                                                                                 |                                                        |                                    |
| mi        | nimum size                | 64 x 90mm/                                                                                                    | 105 x                                                  | 148 x                              |
|           |                           | 2.5" x3.5"                                                                                                    | 148mm                                                  | 182mm/                             |
|           |                           |                                                                                                    | (A6)/                                                  | 5.8" x 7.2"                        |
|           |                           |                                                                                                    | 4.1" x 5.8"                                            |                                    |
| ma        | aximum size               | 297 x                                                                                                    | 297 x                                                  | 297 x                              |
|           |                           | 1,321mm /                                                                                                    | 431.8mm/                                               | 431.8mm/                           |
|           |                           | 11.7" x 52"                                                                                                    | 11.7" x 17"                                            | 11.7" x 17"                        |
| we        | ight                      | 64 -                                                                                                    | 64 -                                                   | 64 -                               |
|           |                           | 256gsm/                                                                                                    | 220gsm/                                                | 220gsm/                            |
| <u> </u>  |                           | 17 - 68ID                                                                                                    | 17 - 58ID                                              | di86 - 11                          |
| me        | edia type                 | Plain,<br>Letterhead,<br>Trans-<br>parency,<br>Labels,<br>Bond,<br>Recycled,<br>Card<br>Stock,<br>Rough,<br>Glossy,<br>Usertype | Plain, Letter<br>Bond, Recy<br>Stock, Roug<br>Usertype | head,<br>cled, Card<br>gh, Glossy, |

#### Scanner section

< Document Paper Input >

|     |                            | RADF      |           |            | Flatbed  |            |
|-----|----------------------------|-----------|-----------|------------|----------|------------|
|     |                            | Simplex   | Duplex    | Paper Size | on glass | Paper Size |
|     |                            |           |           | Detection  |          | Detection  |
| ma  | ax inpput capacity         | 100 sheet | 100 sheet |            | -        |            |
|     |                            | (80gsm)   | (80gsm)   |            |          |            |
|     | A3 nobi                    |           |           |            |          |            |
|     | SR A3                      |           |           |            |          |            |
|     | A3                         | Yes       | Yes       | Auto       | Yes      | Auto       |
|     | A4 SEF                     | Yes       | Yes       | Auto       | Yes      | Auto       |
|     | A4 LEF                     | Yes       | Yes       | Auto       | Yes      | Auto       |
|     | A5 SEF                     | Yes       | Yes       | Auto       | Yes      | Auto       |
|     | A5 LEF                     | Yes       |           | Auto       | Yes      | Auto       |
|     | A6 SEF                     | Yes       |           | Auto       | Yes      | Auto       |
|     | A6 LEF                     |           |           |            |          |            |
|     | B4                         | Yes       | Yes       | Auto       | Yes      | Auto       |
|     | B5 SEF                     | Yes       | Yes       | Auto       | Yes      | Auto       |
|     | B5 LEF                     | Yes       |           | Auto       | Yes      | Auto       |
|     | B6 SEF                     |           |           |            |          |            |
|     | B6 LEF                     |           |           |            |          |            |
|     | B6 Half                    |           |           |            |          |            |
| g   | Tabloid (11 x 17)          | Yes       | Yes       | Auto       | Yes      | Auto       |
| Si. | Letter (8.5 x 11)          | Yes       | Yes       | Auto       | Yes      | Auto       |
|     | Letter (11 x 8.5 )         | Yes       | Yes       | Auto       | Yes      | Auto       |
|     | Legal13                    | Yes       | Yes       | Manual     | Yes      | Manual     |
|     | Legal13.5                  | Yes       | Yes       | Manual     | Yes      | Manual     |
|     | Legal14                    | Yes       | Yes       | Auto       | Yes      | Auto       |
|     | Executive(7.25 x 10.5) SEF | Yes       | Yes       | Manual     | Yes      | Auto       |
|     | Executive(7.25 x 10.5) LEF |           |           |            |          |            |
|     | Statement SEF (5.5 x 8.5)  | Yes       | Yes       | Auto       | Yes      | Auto       |
|     | Statement LEF (8.5 x 5.5)  | Yes       |           | Manual     | Yes      | Manual     |
|     | 8.5"SQ(8.5 x 8.5)          | Yes       | Yes       | Manual     | Yes      | Manual     |
|     | Folio(210 x 330.2)         | Yes       | Yes       | Auto       | Yes      | Auto       |
|     | China 8K(270 x 390)        |           |           |            |          |            |
|     | China 8K(273 x 394)        |           |           |            |          |            |
|     | China 8K(260 x 368)        |           |           |            |          |            |
|     | China 16K(197 x 273)       |           |           |            |          |            |
|     | China 16K(195 x 270)       |           |           |            |          |            |

|     |                           | RADF        |             |                         | Flatbed     |                         |
|-----|---------------------------|-------------|-------------|-------------------------|-------------|-------------------------|
|     |                           | Simplex     | Duplex      | Paper Size<br>Detection | on glass    | Paper Size<br>Detection |
|     | China 16K(184 x 260)      |             |             |                         |             |                         |
|     | China 16K (197 x 273) LEF |             |             |                         |             |                         |
|     | China 16K (195 x 270) LEF |             |             |                         |             |                         |
|     | China 16K (184 x 260) LEF |             |             |                         |             |                         |
| l e | 3" x 5"                   |             |             |                         |             |                         |
| l:0 | 4" x 6"                   |             |             |                         |             |                         |
|     | 5" x 7"                   |             |             |                         |             |                         |
|     | Custom Size               |             |             |                         |             |                         |
|     | Envelop                   |             |             |                         |             |                         |
|     | Others                    |             |             |                         |             |                         |
| mi  | nimum size                | 105 x 148   | 148 x 210   |                         | No          |                         |
|     |                           | mm (A6)/    | mm (A5)/    |                         | limitation  |                         |
|     |                           | 4.1" x 5.8" | 5.8" x 8.3" |                         |             |                         |
| ma  | aximum size               | 297 x       | 297 x       |                         | 297 x       |                         |
|     |                           | 431.8mm/    | 431.8mm/    |                         | 431.8mm/    |                         |
|     |                           | 11.7" x 17" | 11.7" x 17" |                         | 11.7" x 17" |                         |
| we  | eight                     | 60 -        | 60 -        |                         | Under       |                         |
|     |                           | 120gsm/     | 120gsm/     |                         | 15kg        |                         |
|     |                           | 16 - 32lb   | 16 - 32lb   |                         | weight on   |                         |
|     |                           |             |             |                         | the platen  |                         |
|     |                           |             |             |                         | glass       |                         |

Memo :Under the setting of 'detecting document size' is 'AUTO', the detectable document

size is defferent by the set category setting for the species of the detecting document size.

In case of the setting is 'AB' descent: the auto detect function is able to detect the size of 'A3' to 'B5-LEF' and Folio.

In case of the setting is 'LT' descent: the auto detect function is able to detect the size of 'Tabloid' to 'Statement-LEF'.

#### Oki Data CONFIDENTIAL

#### < Protocol >

| Protocol               | for all |
|------------------------|---------|
| TCP/IPv4&v6            | Yes     |
| NetBEUI                | No      |
| NetBIOS over TCP       | Yes     |
| NetWare                | No      |
| EtherTalk              | No      |
| DHCP                   | Yes     |
| DHCPv6                 | Yes     |
| BOOTP                  | Yes     |
| HTTP                   | Yes     |
| HTTPS                  | Yes     |
| DNS                    | Yes     |
| DDNS                   | Yes     |
| WINS                   | Yes     |
| UPNP                   | Yes     |
| Bonjour.               | Yes     |
| SMTP                   | Yes     |
| POP3                   | Yes     |
| SNMPv1&v3              | Yes     |
| SNTP                   | Yes     |
| IPP                    | Yes     |
| IPPS                   | Yes     |
| WSD Print              | Yes     |
| WSD Scan               | Yes     |
| LLTD                   | Yes     |
| IEEE802.1X             | Yes     |
| LPR                    | Yes     |
| Port9100               | Yes     |
| Telnet                 | Yes     |
| FTP                    | Yes     |
| IPSec                  | Yes     |
| Secure Protocol Server | Yes     |
| LDAP                   | Yes     |
| LDAPS                  | Yes     |
| CIFS                   | Yes     |
| FTP                    | Yes     |
| FTPS                   | Yes     |

| Protocol           | for all |
|--------------------|---------|
| SMTP               | Yes     |
| SMTPS              | Yes     |
| AirPrint           | Yes     |
| Google Cloud Print | Yes     |
| WLAN 802.11bgn     | No      |
| WLAN 802.11abgn    | Yes     |
| WEP                | Yes*    |
| WPA                | Yes*    |
| WPA2               | Yes     |
| Personal           | Yes     |
| Enterprise         | Yes     |

\* it is intended to release on web in October 2015 (included in FW update)

## 1.5 Interface specifications

#### 1.5.1 USB Interface Specification

#### 1.5.1.1 Outline of USB Interface

(1) Basic Specification

USB

- (2) Transmission ModeHi speed (480Mbps±0.05% max.)
- (3) Power Control Self power device

#### 1.5.1.2 USB Interface Connector and Cable

- (1) Connector (female)
  - Printer side: B receptacle

Upstream port

Equivalent of UBR24-4K5C00 (made by ACON)

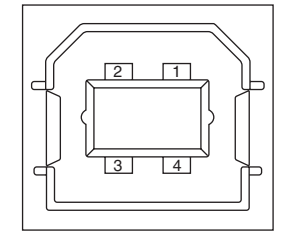

Connector pin arrangement

• Cable side: B plug (male)

(2) Cable

Cable length : Specification Cable of USB2.0 spec. of less than 5m.(less than 2m is recommended)

#### 1.5.1.3 USB Interface Signal

|       | Name of Single | Function                  |
|-------|----------------|---------------------------|
| 1     | Vbus           | Power Supply (+5V)(red)   |
| 2     | D -            | Data transmission (white) |
| 3     | D +            | Data transmission (green) |
| 4     | GND            | Single ground (black)     |
| Shell | Shield         |                           |

- 1.5.2 Network Interface Specification
- 1.5.2.1 Outline of Network Interface

Refer to the contents of 1.4 Specifications.

- 1.5.2.2 Network Interface Connector and Cable
  - (1) Connector

1000Base-T/100 BASE-TX/10 BASE-T

(automatic switch, no simultaneous use)

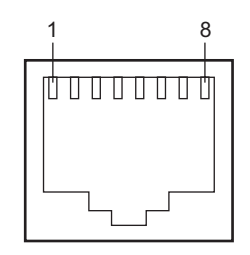

Connector pin arrangement

(2) Cable

Unshielded twist pair cable with RJ-45 connector (Category 5e or higher-order is recommended.)

1.5.2.3 Network Interface Signal

| Pin No. | Signal name | Functions                       |
|---------|-------------|---------------------------------|
| 1       | TRD+(0)     | Transmit and receive Data 0 (+) |
| 2       | TRD-(0)     | Transmit and receive Data 0 (-) |
| 3       | TRD+(1)     | Transmit and receive Data 1 (+) |
| 4       | TRD+(2)     | Transmit and receive Data 2 (+) |
| 5       | TRD-(2)     | Transmit and receive Data 2 (-) |
| 6       | TRD-(1)     | Transmit and receive Data 1 (-) |
| 7       | TRD+(3)     | Transmit and receive Data 3 (+) |
| 8       | TRD-(3)     | Transmit and receive Data 3 (-) |

#### 1.5.3 Telephone Line Interface Specification

1.5.3.1 Outline of telephone Line Interface

The machine will reliably communicate with distant stations over voice-level telephone line.

1.5.3.2 Telephone Line Interface Connector and Cable

Connector Type : RJ-11 Cable Type : TEL Cable (With RJ-11 plug)

Connector contact arrengement

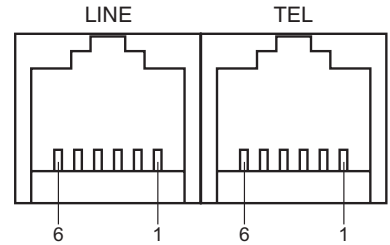

#### 1.5.3.3 Telephone Line Interface signal

|      | Contact No. | Functions   |
|------|-------------|-------------|
| TEL  | 1           | Unspecified |
|      | 2           | Unspecified |
|      | 3           | TCP         |
|      | 4           | TCP         |
|      | 5           | Unspecified |
|      | 6           | Unspecified |
| LINE | 1           | Unspecified |
|      | 2           | Unspecified |
|      | 3           | TCP         |
|      | 4           | TCP         |
|      | 5           | Unspecified |
|      | 6           | Unspecified |

TCP : Terminal Connection Point

#### 1.5.4 USB Host Interface

#### 1.5.4.1 Outline of USB Host Interface

(1) Basic Specification

USB

(2) Transmission Mode

Hi Speed (480Mbps±0.05% max.)

(3) Supply Power

Max. 500mA

(4) Connection devices USB memory

#### 1.5.4.2 USB Host Interface Connector

USB A plug connector

Equivalent of UBA-4R-D14-4DLF (JST Mfg. Co.,Ltd)

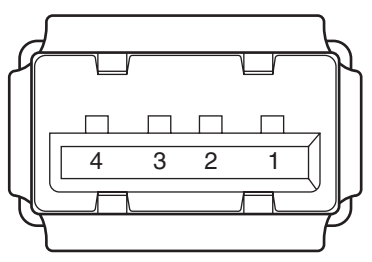

Connector pin arrangement

#### 1.5.4.3 USB Host Interface Signal

|       | Name of Signal | Function                  |
|-------|----------------|---------------------------|
| 1     | Vbus           | Power Supply (+5V)(red)   |
| 2     | D -            | Data transmission (white) |
| 3     | D +            | Data transmission (green) |
| 4     | GND            | Single ground (black)     |
| Shell | Shield         |                           |

#### 1.5.5 Wireless LAN Interface

#### 1.5.5.1 Outline of Wireless LAN

(1) Specification

IEEE 802.11 a/b/g/n conformity (2.4GHz / 5GHz)

- (2) Power supply voltage
  - 5V

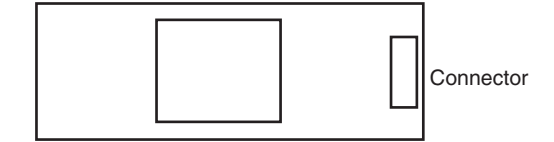

Note! This product cannot connect to a wired LAN and wireless LAN at the same time.

# 2. TROUBLESHOOTING PROCEDURES

| 2.1 Precautions prior to repair                                     | .2-2 |
|---------------------------------------------------------------------|------|
| 2.2 Items to be checked prior to taking action on abnormal images . | .2-2 |
| 2.3 Precautions when taking action on abnormal images               | .2-2 |
| 2.4 Preparations for troubleshooting                                | .2-2 |
| 2.5 Troubleshooting method                                          | .2-3 |
| 2.6 Fuse Checking                                                   | 2-83 |
| 2.7 Paper cassette switches and paper size correlation table        | 2-84 |

## 2.1 Precautions prior to repair

- (1) Confirm the basic check items indicated in the User's Manual.
- (2) Through hearing from the user, obtain information, as far in detail as possible, on the situation concerning the fault.
- (3) Inspect the printer in a condition close to the actual situation in which the fault occurred.

### 2.2 Items to be checked prior to taking action on abnormal images

- (1) Check to see if the printer is operated in an adequate environment.
- (2) Check to see if the consumables (toner, drum cartridges) are replaced properly.
- (3) Check to see if the right paper is used. See the paper specifications.
- (4) Check to see if the drum cartridges are installed properly.

## 2.3 Precautions when taking action on abnormal images

- (1) Do not bring your hand or any object in contact with the surface of the OPC drum.
- (2) Do not expose the OPC drum to direct sun.
- (3) Do not touch the fuser unit, which can be very hot.
- (4) Do not expose the image drums to light for over five minutes at the room temperature.

## 2.4 Preparations for troubleshooting

#### (1) Display of LCD

The breakdown situation of this machine is display in LCD. Do an appropriate trouble repair based on information displayed in LCD.

## 2.5 Troubleshooting method

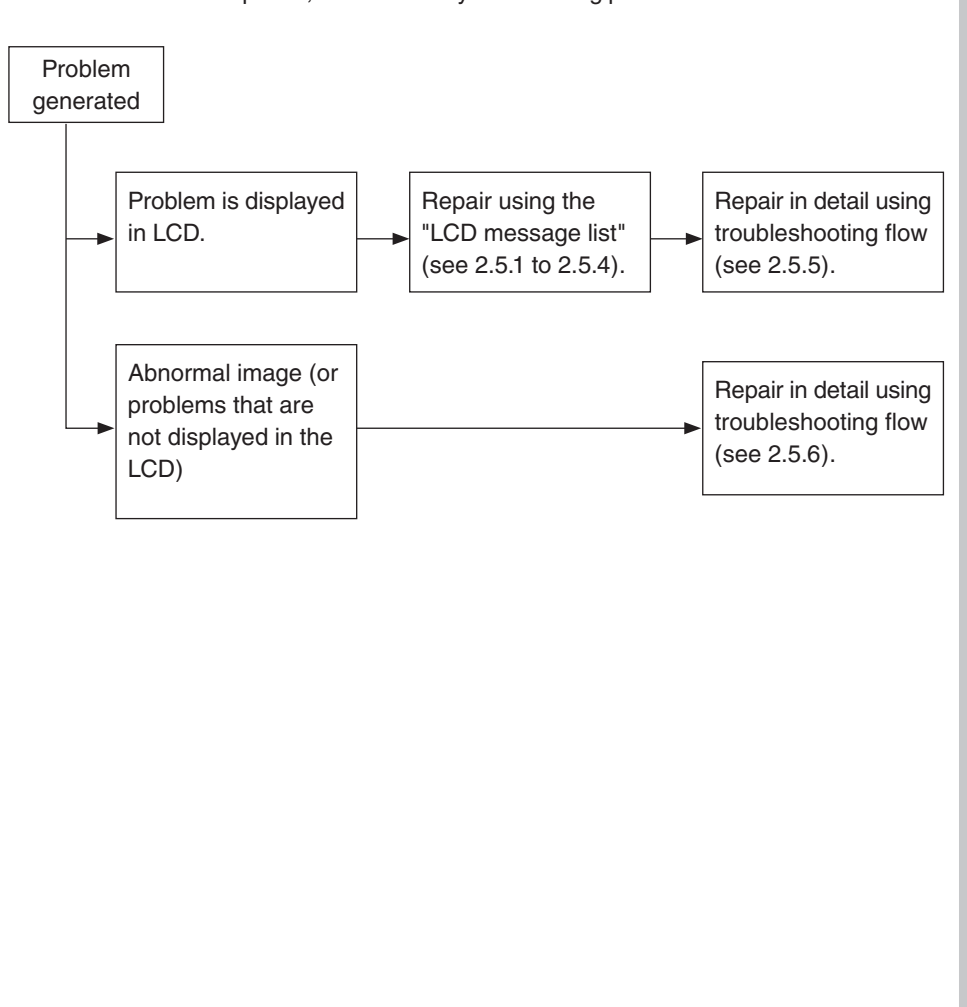

#### If a trouble occurs in the printer, search for it by the following procedure:

### 2.5.1 Panel messages list

Initializing & Information

| No. | Category     | PJL Status<br>Code | Panel messages                             | Description                                                                                                    |
|-----|--------------|--------------------|--------------------------------------------|----------------------------------------------------------------------------------------------------|
| 1   | Initializing | -                  | Menu Resetting                             | Indicates that EEPROM of the controller side is<br>being reset.<br>The condition that EEPROM is reset includes the<br>followings.<br>- Changes of CU ROM (when disagreement of<br>CU F/W version is detected)<br>- Changes of destination channel<br>- Compulsive initialization of EEPROM ("Service<br>Menu"-"System Maintenance"-"ALL RESET")<br>- OEM set of PJL command<br>- Reset by a FactoryDefaults operator of PS |
| 2   | Initializing | -                  | Wait a moment.<br>Network initializing<br> | The network is in initializing.<br>If this status occurred during the unit initialinzing<br>the message is displayed by English.                                                                                                    |
| 3   | Initializing | -                  | Flash Memory<br>Format                     | Displays that Flash memory is being formatted.<br>It is displayed it when Resident/Option Flash<br>memory not fomented are detected, or "Service<br>Menu"-"System Maintenance"-"Format Flash<br>Memory" of a system maintenance menu is<br>performed.<br>The function mentioned above is secret to users.<br>Therefore, this status does not occur in a user<br>environment.                                               |
| 4   | Initializing | -                  | Checking File<br>System                    | Displays that HDD file system is being checked.<br>Process Check of File System is valid to start<br>from "Management"-"Storage Maintenance<br>Setup" of Admin Setup Menu, or "Check File<br>System" of Boot Menu.                                                                                                    |
| 5   | Initializing | -                  | Erasing Disk<br>%PERCENT%%                 | Indicates that the hard disk is being erased.<br>Erase process of the hard disk is valid to start<br>from "Management"-"Storage Maintenance<br>Setup"-"Erase SD Memory Card " of Admin Setup<br>Menu.                                                                                                    |

| No. | Category     | PJL Status<br>Code | Panel messages                                          | Description                                                                                                    |
|-----|--------------|--------------------|---------------------------------------------------------|----------------------------------------------------------------------------------------------------|
| 6   | Initializing | -                  | Inspection is<br>required.<br>PU Flash Error            | It is shown that PU firmware has booted in Loader<br>mode.<br>If initialization is completed, it will change to the<br>status of no.7.<br>This status may occur also in a user environment.<br>When it occurs, the maintenance by a<br>maintenance member is required (equivalent to<br>S/C).<br>Communication error occurred between CU and<br>PU. PU firmware may not be downloaded. |
| 7   | Initializing | -                  | Inspection is<br>required.<br>PU Communication<br>Error | Displays that communication to PU firmware<br>failed.<br>This status may occur also in a user environment.<br>When it occurs, the maintenance by a<br>maintenance member is required (equivalent to<br>S/C).<br>If this status occurred during the unit initialinzing<br>the message is displayed by English.                                                                          |
| 8   | Initializing | -                  | Status Mode                                             | Displays that normal Online mode starts.<br>Data (Job) from an external portion is processed<br>even though an error takes place after Online<br>(ready) state once this mode starts.<br>Displays Error or Warning on a panel.<br>This function is secret to users. Therefore, this<br>status does not occur in a user environment.                                                    |
| 9   | Initializing | -                  |                                                         | Indicates that it is initializing of scanner.<br>This message isdisplayed that mirror position<br>initialization at the time of power-on scanner is<br>starting.                                                                                                    |

| No. | Category     | PJL Status<br>Code | Panel messages                                                                                                    | Description                                                                                                    |
|-----|--------------|--------------------|----------------------------------------------------------------------------------------------------|----------------------------------------------------------------------------------------------------|
| 10  | Initializing | -                  | %STORAGE%<br>Error:<br>%ERRCODE%<br>To %STORAGE%<br>format, select<br>[Format]<br>To shut down,<br>select [Cancel]                                         | %ERRCODE%: 0<br>Indicates that the unformated Storage is detected<br>during the initializing.<br>%ERRCODE%: 250<br>Indicates that machine detected broken file about<br>secure print.<br>Needs to format once again.<br>[Format] pressed, Storage format is started and<br>the unit is rebooted automalically.<br>[Cancel] pressed, the unit is shut down.<br> |
| 11  | Information  | -                  | %TRADEMARK%                                                                                                    | Indicates that the new consumable (toner).<br>This status should be appeared at detecting the<br>new consumable (toner), and be disappeared<br>automatically after 3 seconds.<br>%TRADEMARK% is contained in the consumable<br>tag.                                                                                                    |
| 12  | Information  | -                  |                                                                                                    | Indicating that printer/MFP received the<br>command for identifying printer from AirPrint<br>device such as iPhone,<br>This status is removed automatically in 10<br>seconds.                                                                                                    |
| 13  | Information  | -                  | Document glass<br>cover is open.<br>Please Close it.                                                                                                    | Document glass cover is open.<br>if document glass cover is open, scanning cannot<br>be started.                                                                                                    |
| 14  | Information  | -                  | Finished changing<br>language.                                                                                                    | -                                                                                                    |
| 15  | Initializing | -                  | Detected a<br>abnormality of<br>inside database.<br>The data must be<br>deleted.<br>After press Close,<br>the data will be<br>deleted, and then<br>reboot. | Indicating that it is in the state which the database<br>cannot recover.<br>[OK] pressed, the error database is to be deleted<br>and the unit is rebooted automalically.<br>[Cancel] pressed, the unit is shut down.                                                                                                    |
| 16  | Information  | -                  | #N/A!                                                                                                    | Indicating that the IC card reader supported with a this machine is connected.                                                                                                    |

| Norr | lormal   |                    |                                                |                                                                                                    |  |
|------|----------|--------------------|------------------------------------------------|----------------------------------------------------------------------------------------------------|--|
| No.  | Category | PJL Status<br>Code | Panel messages                                 | Description                                                                                                    |  |
| 1    | Normal   | 10001              | Online Mode<br>Ready to print.                 | Shows Online status.                                                                                                    |  |
| 2    | Normal   | 10002              | Offline Mode                                   | Shows Offline status.                                                                                                    |  |
| 3    | Normal   | 10993              | File accessing                                 | The status showing FILE SYSTEM (HDD/FLASH) is being accessed.                                                                                                    |  |
| 4    | Normal   | 10061              | Data arrive.                                   | Data receiving, process not started yet.<br>Displayed mainly during PJL process without text<br>print data or during job spooling.                                                                                                    |  |
| 5    | Normal   | 10023              | Processing                                     | Data receiving or output processing                                                                                                    |  |
| 6    | Normal   | 10096              | Data present.                                  | Un-printed data remains in Buffer. Waiting for data to follow.                                                                                                    |  |
| 7    | Normal   | 10098              | Print page<br>%PAGES% No. of<br>Copies %A%/%B% | Printing the following print job and reports.<br>- PC Printing<br>- Color Profile<br>- Color Tuning Pattern<br>- GL/2 Palette Sample<br>- ID Check<br>- Engine Status<br>- Color Table<br>- File System Error Report<br>- T30 Monitor<br>- Received Mail Data<br>- MFP Usage Report<br><br>"Print page" means the current number of printing<br>page (%PAGES%).<br>"No of Copies" is displayed as "%A%/%B%".<br>%A%: The number of copy in printing.<br>%B%: the total number of printing. |  |
| 8    | Normal   | 10014              | Configuration<br>printing                      | Printing Configuration.<br>Indicates that printing of menu items and the<br>current settings.                                                                                                    |  |
| 9    | Normal   | 10056              | File List printing                             | Printing File Lists.<br>Indicates that printing of the stored File (except<br>hidden files) list in File system(FLASH).                                                                                                    |  |
| 10   | Normal   | 10057              | Error Log printing                             | Printing Error Logs                                                                                                    |  |

| No. | Category | PJL Status<br>Code | Panel messages                                 | Description                                                                                                    |
|-----|----------|--------------------|------------------------------------------------|----------------------------------------------------------------------------------------------------|
| 11  | Normal   | 10099              | Print page<br>%PAGES% No. of<br>Copies %A%/%B% | Collate printing.<br>"Print page" means the current number of printing<br>page (%PAGES%).<br>"No of Copies" is displayed as "%A%/%B%".<br>%A%: The number of copy in printing.<br>%B%: the total number of printing.<br>The unit of "Print page" is "Impression".                     |
|     |          |                    |                                                | In simplex printing, "Print page" counter is<br>increased by 1 when the paper exited from fuser.<br>In duplex printing, "Print page" counter is<br>increased by 2 when the paper exited from fuser<br>(after the back side printed out).                                              |
| 12  | Normal   | 10099              | Print page<br>%PAGES% No. of<br>Copies %A%/%B% | Copy printing.<br>"Print page" means the current number of printing<br>page (%PAGES%).<br>"No of Copies" is displayed as "%A%/%B%".<br>%A%: The number of pages in printing.<br>%B%: The total number of printing.                                                                    |
|     |          |                    |                                                | The unit of "Print page" is "Impression".<br>In simplex printing, "Print page" counter is<br>increased by 1 when the paper exited from fuser.<br>In duplex printing, "Print page" counter is<br>increased by 2 when the paper exited from fuser<br>(after the back side printed out). |
| 13  | Normal   | 10897              | Verifying data.                                | Indicates that the integrity of print data for<br>encrypted authentication is being verified (for<br>corruption and tampering).                                                                                                    |
| 14  | Normal   | 10007              | Deleting data.                                 | Indicates that job cancellation has been<br>instructed and data is being ignored until the job<br>completion.                                                                                                    |
| 15  | Normal   | 10007              | Deleting data.                                 | Indicates if JAM occurs when Jam Recover is<br>OFF, that job cancellation has been instructed<br>and data is being ignored until the job completion.                                                                                                    |
| 16  | Normal   | 10007              | Deleting data.                                 | Indicates a job being cancelled due to no print<br>permit. (Related to JobAccount)<br>1. A job received from a user who is denied<br>printing.<br>2. A color job received from a user who is denied<br>color printing.                                                                |
| 17  | Normal   | 10007              | Deleting data.                                 | Indicates that a job is being cancelled because<br>the printer area where the logs are stored has<br>been used up and also "Cancel job" is specified<br>as an operation at the time of Log Full. (Related<br>to JobAccount)                                                           |
| 18  | Normal   | 10989              | Warming Up.                                    | Shows cooling down status.<br>It is cautious of a period following "Warming Up".                                                                                                    |

| No. | Category | PJL Status<br>Code | Panel messages                                        | Description                                                                                                    |
|-----|----------|--------------------|-------------------------------------------------------|----------------------------------------------------------------------------------------------------|
| 19  | Normal   | 10003              | Warming up                                            | Warming up.                                                                                                    |
| 20  | Normal   | 10963              | Warming up.                                           | Indicates that printing has been suspended for a<br>while due to high temperature of the drum, or the<br>printer is in a wait state to cope with heat at the<br>time of switching narrow paper to wide paper.      |
| 21  | Normal   | 10094              |                                                       | The MFP in power save mode.<br>LCD back light is turned off.<br>Green LED is turned on.                                                                                                    |
| 22  | Normal   | 10058              | Preparing                                             | Executing Auto Color Adjusting                                                                                                    |
| 23  | Normal   | 10994<br>10988     | Preparing                                             | Executing Auto Density Adjustment.<br>Status code 10988 corresponds to density<br>reading , thereto 10994 corresponds to density<br>adjusting.                                                                     |
| 24  | Normal   | 40988              | PU downloading                                        | Downloading PU F/W (This is not user-level error)<br>This function is secret to users. Therefore, this<br>status does not occur in a user environment.<br>It occurs during downloading firmware of option<br>tray. |
| 25  | Normal   | 10881              | Updating firmware.<br>Do not turn OFF<br>the power.   | Downloading scanner unit (Scanner, Fax, Panel)<br>FW.                                                                                                    |
| 26  | Normal   | 30956              | Wait a moment.<br>Network<br>Configuration<br>writing | This appears during the NIC configuration data is<br>storing into the flash memory, as the setting was<br>changed.                                                                                                 |
| 27  | Normal   | 30993              | Wait a moment.<br>Network initializing                | This appears when the NIC initialization is occurred, as the setting was changed.                                                                                                    |
| 28  | Normal   | 10894              | Cancelling                                            | Indicates that copy job is cancelling.                                                                                                    |

| No. | Category | PJL Status<br>Code                                                                                                    | Panel messages                                                                                                    | Description                                                                                                    |
|-----|----------|----------------------------------------------------------------------------------------------------|----------------------------------------------------------------------------------------------------|----------------------------------------------------------------------------------------------------|
| 29  | Normal   | 10863                                                                                                    | Scanning                                                                                                    | Indicates that it is scanning of documents.                                                                                                    |
|     |          |                                                                                                    |                                                                                                    | The unit of "Page" is "Impression".<br>In duplex scanning, "Page" counter is increased<br>by 1 when the front side of sheet scanning<br>started, and the counter is increased by 1 when<br>the back side scanning started.                                                                             |
|     |          |                                                                                                    |                                                                                                    | %LOCATION_INFO%: Location Information (<br>(Scan To E-mail, Scan To Network PC only)<br>%SCAN_PAGE%: the number of current<br>scanning page.<br>%DOC_SIZE%: Document size<br>Scan Size setting is "Auto": the detected<br>document size.<br>Scan Size setting isn't "Auto": the selected scan<br>size. |
|     |          |                                                                                                    |                                                                                                    | Indicates that it is scanning of documents by Scan To USBMemory.                                                                                                    |
|     |          |                                                                                                    | The unit of "Page" is "Impression".<br>In duplex scanning, "Page" counter is increased<br>by 1 when the front side of sheet scanning<br>started, and the counter is increased by 1 when<br>the back side scanning started. |                                                                                                    |
|     |          | %SCAN_PAGE%: the number of current<br>scanning page.<br>%DOC_SIZE%: Document size<br>Scan Size setting is "Auto": the detected<br>document size.<br>Scan Size setting isn't "Auto": the selected scan<br>size. |                                                                                                    |                                                                                                    |
|     |          |                                                                                                    |                                                                                                    | Indicates that it is scanning of documents by<br>Push Scan/PC Scan.<br>%AP_INFO%: Selected application setting.                                                                                                    |
|     |          |                                                                                                    |                                                                                                    | While a document is scanned by FAX memory transmission, status LED does not illuminate because this status is not raise.                                                                                                    |

| No. | Category | PJL Status<br>Code | Panel messages                                             | Description                                                                                                    |
|-----|----------|--------------------|------------------------------------------------------------|----------------------------------------------------------------------------------------------------|
| 30  | Normal   | 10896              | Scanning<br>Print page<br>%PAGES% No. of<br>Copies %A%/%B% | Indicates that it is copying.<br>sss: the number of current scanning page.<br>ppp: the number of current printing page.<br>aa: the number of current printing.<br>bb: the total number of printing.<br>The unit of "Scanned pages" is "Impression".<br>For example, in duplex scanning, "Scanned<br>pages" counter is increased +1 at the front side<br>of sheet scanning started, and the counter is<br>increased +1 at the back side scanning started.<br>The unit of "Print pages" is "Impression".<br>In simplex printing, "Print page" counter is<br>increased by 1 when the paper exited from fuser.<br>In duplex printing, "Print page" counter is<br>increased by 2 when the paper exited from fuser |
| 31  | Normal   | 10863              | Print page<br>%PAGES% No. of<br>Copies %A%/%B%             | Indicates that it is scanning in ScanTo USB<br>Memoy.<br>The unit of "Page" is "Impression".<br>For example, in duplex scanning, "Paget" counter<br>is increased +1 at the front side of sheet scanning<br>started, and the counter is increased +1 at the<br>back side scanning started.<br>%SCAN_PAGE%: the number of current<br>scanning page.<br>%DOC_SIZE%: Document size<br>Scan Size setting is "Auto": the detected<br>document size.<br>Scan Size setting isn't "Auto": the selected scan<br>size.                                                                                                    |
| 32  | Normal   | 10863              | Scanning                                                   | Indicates that it is scanning in Push Scan, PC Scan.                                                                                                    |
| 33  | Normal   | -                  | Please set next<br>document.                               | This screen is displayed at the time of the<br>scanning completed in Job Build = ON.                                                                                                    |
| 34  | Normal   | 10861              | Cancelling                                                 | Indicates that the scanning for Scan To is cancelling by the pressing Stop key.                                                                                                    |

| No. | Category | PJL Status<br>Code | Panel messages                                   | Description                                                                                                    |
|-----|----------|--------------------|--------------------------------------------------|----------------------------------------------------------------------------------------------------|
| 35  | Normal   | 10859              | Data writing to USB<br>Memory.                   | Indicates that it is wrighting the image file to USB memory after the scanning completed.                                                                                                    |
|     |          |                    |                                                  | The cancel operation by STOP key pressing is unsupported during the writing to USB memory.                                                                                                    |
| 36  | Normal   | -                  | Please set<br>document and<br>press Start key.   | Indicates that it is waiting Scan To Local PC<br>started by user.<br>The selected function will be started by start key<br>pressed.<br>This message is displayed when the application<br>button ([Application], [Folder], [E-mail], [PC-<br>FAX]) is selected in Scan To Local PC stand-by<br>screen. |
| 37  | Normal   | 10797              | Connecting to PC                                 | Indicates that it is connecting to PC.<br>This message will be displayed at Start key<br>pressed after the orignal document set.                                                                                                    |
| 38  | Normal   | 10851              | Telephone                                        | Indicates that tha fax receiving started.                                                                                                    |
| 39  | Normal   | 10850              | Fax Receiving<br>Page: %RXPAGE%<br>%RXFAXNUMBER% | Indicates that it is receiving fax data.<br>%RXPAGE% : number of the current receiving<br>page<br>%RXFAXNUMBER% : sender Fax no. (%<br>F-code PollingRX only)                                                                                                    |
|     |          |                    |                                                  | In the case that the F-code PollingRX is done by<br>using speed dial, display field is the following<br>A dial number is displayed during dialing<br>An entry name is displayed in fax no. field during<br>fax receiving.                                                                             |
| 40  | Normal   | -                  | Fax Receiving<br>Page: %RXPAGE%<br>%RXFAXNUMBER% | Indicates that it is receiving fax data.<br>%RXPAGE% : number of the current receiving<br>page<br>%RXFAXNUMBER% : sender Fax no. (%<br>F-code PollingRX only)                                                                                                    |
|     |          |                    |                                                  | In the case that the F-code PollingRX is done by<br>using speed dial, display field is the following<br>A dial number is displayed during dialing<br>An entry name is displayed in fax no. field during<br>fax receiving.                                                                             |
| 41  | Normal   | 10856              |                                                  | Indicates that it is calling.<br>%TXFAXNUMBER%: fax number of the calling.                                                                                                    |
| 40  | Normal   |                    |                                                  | Indiantee that it is pagetistics                                                                                                    |
| 42  | INOrmal  | -                  | r-ax calling                                     | %TXFAXNUMBER%: fax number of the calling.                                                                                                    |
|     |          |                    | %TXFAXNUMBER%                                    |                                                                                                    |

| No. | Category | PJL Status     | Panel messages                                            | Description                                                                                                    |
|-----|----------|----------------|-----------------------------------------------------------|----------------------------------------------------------------------------------------------------|
| 43  | Normal   | 10855          | Fax Sending<br>No. of pages:<br>%TXPAGE%<br>%TXFAXNUMBER% | Indicates that it is sending fax data.<br>%TXPAGE% : number of the current receiving<br>page<br>%TXFAXNUMBER% : recipient Fax no.(Not<br>display on F-code PollingTX)<br>In the case of manual fax sending, "Manual Fax<br>sending: Sending" is displayed on LCD. Scan<br>page count and document size are displayed in<br>the left bottom. Page number, Fax no. are not<br>displayed.<br>In the case that the fax sending is done by using<br>speed dial, fax no. is displayed during both<br>dialing and sending. |
| 44  | Normal   | 10855          | Fax Sending<br>No. of pages:<br>%TXPAGE%<br>%TXFAXNUMBER% | Indicates that it is sending fax data.<br>%TXPAGE% : number of the current receiving<br>page<br>%TXFAXNUMBER% : recipient Fax no.(Not<br>display on F-code PollingTX)<br>In the case of manual fax sending, "Manual Fax<br>sending: Sending" is displayed on LCD. Scan<br>page count and document size are displayed in<br>the left bottom. Page number, Fax no. are not<br>displayed.<br>In the case that the fax sending is done by using<br>speed dial, fax no. is displayed during both<br>dialing and sending. |
| 45  | Normal   | 10861          | Cancelling                                                | Indicates that the scanning for fax senfing is cancelling by pressing Stop key.                                                                                                    |
| 46  | Normal   | 10878<br>10868 | Network<br>communicating<br>Sending                       | Indicates that the details of network<br>communication.<br>%STATUS%<br>E-mail transmission in progress.<br>Transmission in progress.<br>E-mail transmission in progress: indicates that<br>E-mail data is sending to Mail Server.<br>Transmission in progress: indicates that data<br>sending via network.<br>The cancel operation by STOP key pressing is                                                                                                    |
| 47  | Normal   | 10879          | Connecting to server                                      | unsupported during E-mail and fail sending.<br>Indicates that connecting to mail server.<br>The cancel operation by STOP key pressing is<br>unsupported during the connecting to mail server.                                                                                                    |

| No. | Category | PJL Status<br>Code | Panel messages                    | Description                                                                                                    |
|-----|----------|--------------------|-----------------------------------|----------------------------------------------------------------------------------------------------|
| 48  | Normal   | 10875              | Cancelling sending<br>            | Indicates that E-mail sending is cancelling.<br>This massage is displayed when an error is<br>occurred during E-mail sending.<br>When E-mail is being sent, user cannot cancel<br>the sending by pressing "STOP" key.                                                                         |
|     |          |                    |                                   | The key operation is disableed during this message displayed.                                                                                                    |
| 49  | Normal   | 10845              |                                   | Indicates that connecting to LDAP server.<br>nnnnnnnnnn: LDAP server name or IP address of<br>LDAP server.                                                                                                    |
| 50  | Normal   | 10873              |                                   | Indicates that searcing addresses by LDAP server.                                                                                                    |
| 51  | Normal   | 10872              |                                   | Indicates that address search is cancelled by the<br>pressing Stop key.                                                                                                    |
| 52  | Normal   | 10869              | Connecting to<br>server           | Indicates that connecting to file server.<br>The cancel operation by STOP key pressing is<br>unsupported during the connecting to file server.                                                                                                    |
| 53  | Normal   | 10865              | Cancelling sending<br>            | Indicates that file sending is cancelling.<br>This message is displayed when an error is<br>occurred during file sending.<br>When file is being sent to server, user cannot<br>cancel the sending by pressing "STOP" key.<br>The key operation is disableed during this<br>message displayed. |
| 54  | Normal   | 10798              | SIP update in<br>progress.        | Indicates that downloading the SIP firmware data                                                                                                    |
| 55  | Normal   | 10803              | Receipt Journal printing          | Indicates that printing of fax receiving result list.                                                                                                    |
| 56  | Normal   | 10805              | Daily Journal<br>printing         | Indicates that printing of fax comunication<br>(sending and receiving) result list that was<br>executed within 24 hours.                                                                                                    |
| 57  | Normal   | 10794              | Please insert USB<br>Memory.      | Indicates that Scan to USB memory /<br>PrintFromUSBMemory is selected without USB<br>memory connection.                                                                                                    |
| 58  | Normal   | 10793              | Data transmission<br>in progress. | Indicates that scanned image data sending to<br>PC.<br>Cannot see the message at broadband network<br>environment.                                                                                                    |
| 59  | Normal   | -                  |                                   | This status is for confirming the number of copy<br>job.<br>It is controlling status and used for judging if copy<br>job can be started. It does not have relation with<br>a change of indication.                                                                                            |

| No. | Category | PJL Status<br>Code | Panel messages                     | Description                                                                                                    |
|-----|----------|--------------------|------------------------------------|----------------------------------------------------------------------------------------------------|
| 60  | Normal   | -                  |                                    | This status is for confirming the number of print<br>job.<br>It is controlling status and used for judging if copy<br>job can be started. It does not have relation with<br>a change of indication.                                                                                  |
| 61  | Normal   | 10894              | Cancelling                         | Indicates that copy job is cancelling.<br>This message displayed when the copy is<br>cancelled by printer unit status (paper empty,<br>Jam, printer cover opened).                                                                                                    |
| 62  | Normal   | 10893              | N/A                                | Indicates that copy job is cancelling.<br>This message displayed when the copy is<br>cancelled by printer unit status (paper empty,<br>Jam, printer cover opened).<br>This message is displeayed until [Enter] button<br>pressed.                                                    |
| 63  | Normal   | 10839              | Preparing                          | Indicate that the unit is preparing to be able to<br>use the replaced expendable supplies.<br>This message is displayed at the time of toner<br>cartriges replaced.                                                                                                    |
| 64  | Normal   | 10795              | %RDYMSG%                           | Indicates that the unit date is being updated by using PJL command.                                                                                                    |
| 65  | Normal   | 10796              | %RDYMSG%                           | Indicates that the requested process is finished.<br>"Passed" is displayed, if the process is completed<br>correctly.<br>"Failed" is displayed, if the process is finished<br>with an error.<br>This indication disappear automatically after it<br>displayed for three seconds.     |
| 66  | Normal   | 10838              | Cancelling                         | Indicates that the image data writing to USB<br>memory is cancelling.<br>This massage is displayed when an error is<br>occurred during the data writing to USB memory.<br>The key operation is disableed during this<br>message displayed.                                           |
| 67  | Normal   | -                  | Fax Rx Doc.<br>printing            | Printing fax Received Data.                                                                                                    |
| 68  | Normal   | -                  | Fax Store Doc.<br>printing         | Printing Stored fax sending data.                                                                                                    |
| 69  | Normal   | -                  | Do you wish to<br>resume scanning? | Indicates to resume the ADF scanning for copy.<br>The message is displayed when occurring some<br>printer related errors and clearing the error<br>conditions. If all sheets are scanned correctly<br>and no remained before stopping the scanning,<br>the message is not displayed. |

| No. | Category | PJL Status<br>Code | Panel messages                                                                                               | Description                                                                                                    |
|-----|----------|--------------------|----------------------------------------------------------------------------------------------------|----------------------------------------------------------------------------------------------------|
| 70  | Normal   | -                  | Cancelling                                                                                                   | Indicates that cancellation of PushScan (by panel<br>operation) is accepted and being processed.<br>The status falls when the processing is complete.                                           |
| 71  | Normal   | 10007              | Deleting data.                                                                                               | It occurs when color data is received while a<br>color toner is empty.<br>Job cancellation is requested.<br>The printer keeps discarding all the data it<br>receives until the job is complete. |
| 72  | Normal   | -                  | File loading from<br>USB.                                                                                    | Indicates that a file is being read from a USB<br>memory.<br>Pressing Stop key will cancel the job.                                                                                             |
| 73  | Normal   | -                  | Cancelling                                                                                                   | Indicates that reading from a USB memory is<br>being cancelled.                                                                                                    |
| 74  | Normal   | -                  | An error occurred.<br>Scanning is<br>pending.                                                                | Indicates that scanning has been suspended.                                                                                                    |
| 75  | Normal   | 10759              | Wait a moment.<br>Executing<br>maintenance.                                                                  | Executing maintenance.<br>While this status occurs, panel is locked.                                                                                                    |
| 76  | Normal   |                    | Cancelling                                                                                                   | This appears when scanning is cancelled in<br>ScanToFax mode.                                                                                                    |
| 77  | Normal   |                    |                                                                                                    |                                                                                                    |
| 78  | Normal   |                    |                                                                                                    |                                                                                                    |
| 79  | Normal   | -                  | System received<br>LOCK signal.                                                                              |                                                                                                    |
| 80  | Normal   | -                  |                                                                                                    |                                                                                                    |
| 81  | Normal   | -                  |                                                                                                    |                                                                                                    |
| 82  | Normal   | -                  | Registering with<br>Google Cloud Print.<br>Don't turn off<br>the power until<br>registration is<br>complete. | Indicating that it is processing registration of the<br>printer to Google cloud print service.<br>Printer communicates with the Google Cloud<br>Print service over the Internet.                |
| 83  | Normal   | -                  | Deleting from<br>Google Cloud Print.                                                                         | Indicating that it is processing deleting of the<br>printer to Google cloud print service.<br>Printer communicates with the Google Cloud<br>Print service over the Internet.                    |
| 84  | Normal   | -                  |                                                                                                    | Indicating that printer/MFP received local<br>registration request from GoogleCloudPrint<br>device                                                                                              |
| 85  | Normal   | 10772              |                                                                                                    | Indicates the printer goes into the Sleep Mode.                                                                                                    |

#### Warning

| No. | Category | PJL Status<br>Code                               | Panel messages                                                                                                 | Description                                                                                                    |
|-----|----------|--------------------------------------------------|----------------------------------------------------------------------------------------------------|----------------------------------------------------------------------------------------------------|
| 1   | Warning  | 10082 (Y)<br>10083 (M)<br>10084 (C)<br>10081 (K) | %COLOR% Toner<br>Low.<br>Press the [Details]<br>button for help.                                               | Toner amount is low.<br>Moreover, when set as "Admin Setup"-<br>"Management"-"System Setup"-"Near Life<br>LED"=Disable, Alarm LED is switched off.<br>%COLOR%<br>Y<br>M<br>C<br>K                                                                                                    |
| 2   | Warning  | 10960 (M)<br>10961 (C)                           | %COLOR% Waste<br>Toner Full<br>Replace with new<br>Toner Cartridge.<br>Press the [Details]<br>button for help. | This warning is displayed at Cover Open/<br>Close or Power OFF/ON after a waste-toner full<br>error (Error No.15) occurs. (occur in Magenta/<br>Cyan only.) Displayed in a combination of other<br>message in the first line. As long as this warning<br>is being displayed, a waste toner full error occurs<br>, the printer shifts to Offline and stops each time it<br>has printed about 20 copies. |
| 3   | Warning  | 10925 (Y)<br>10926 (M)<br>10927 (C)<br>10924 (K) | %COLOR% NON<br>RECOMMENDED<br>TONER<br>Press the [Details]<br>button for help.                                 | It shows the toner cartridge of authorized 3rd<br>party. (RFID Licensed to 3rd party)<br>%COLOR%<br>Y<br>M<br>C<br>K                                                                                                    |
| 4   | Warning  | 10955 (Y)<br>10956 (M)<br>10957 (C)<br>10954 (K) | %COLOR% NON<br>RECOMMENDED<br>TONER.<br>Press the [Details]<br>button for help.                                | The Region ID of toner cartridge is not proper to<br>the distribution channel.<br>%COLOR%<br>Y<br>M<br>C<br>K                                                                                                    |
| 5   | Warning  | 10951 (Y)<br>10952 (M)<br>10953 (C)<br>10950 (K) | %COLOR% Non<br>Recommended<br>Toner<br>Press the [Details]<br>button for help.                                 | The chip of RFID is not compatible.<br>%COLOR%<br>Y<br>M<br>C<br>K                                                                                                    |
| 6   | Warning  | 40090                                            | Error Postscript                                                                                               | Interpreter detects an error due to the following<br>reason. Receive data after this is ignored until the<br>job completion.<br>- The job has a grammatical error.<br>- The page is complicated, and VM was used up.                                                                                                    |

| No. | Category | PJL Status<br>Code                               | Panel messages                                                                                             | Description                                                                                                    |
|-----|----------|--------------------------------------------------|----------------------------------------------------------------------------------------------------|----------------------------------------------------------------------------------------------------|
| 7   | Warning  | 10077 (Y)<br>10078 (M)<br>10079 (C)<br>10076 (K) | %COLOR% Image<br>Drum Near Life.<br>Press the [Details]<br>button for help.                                | The life of the drum (warning). Displayed in a<br>combination of other message in the first line.<br>The printer stops at the point when it reaches the<br>drum life (Shifts to error, OFF-LINE.)<br>Moreover, when set as "Admin Setup"-<br>"Management"-"System Setup"-"Near Life<br>LED"=Disable, Alarm LED is switched off.<br>%COLOR%<br>Y<br>M<br>C<br>K |
| 8   | Warning  | 10979                                            | Fuser Near Life.                                                                                           | Notifies the fuser unit is near its life.<br>Moreover, when set as "Admin Setup"-<br>"Management"-"System Setup"-"Near Life<br>LED"=Disable, Alarm LED is switched off.                                                                                                    |
| 9   | Warning  | 10978                                            | Belt Unit Near Life.                                                                                       | Notifies the belt unit is near its life. This is a<br>warning; thus, printing will not stop.<br>Moreover, when set as "Admin Setup"-<br>"Management"-"System Setup"-"Near Life<br>LED"=Disable, Alarm LED is switched off.                                                                                                    |
| 10  | Warning  | 10091                                            | Fuser Unit Life.<br>Install New Fuser<br>Unit.<br>Press the [Details]<br>button for help.                  | Notifies the life of the fuser unit (warning).<br>This appears when the cover was opened and<br>closed just after the fuser life error occurred.                                                                                                    |
| 11  | Warning  | 10080                                            | Belt Unit Life.<br>Please replace the<br>belt unit.                                                        | Notifies the life of the belt unit (warning).<br>This appears when the cover was opened and<br>closed just after the belt life error occurred.                                                                                                    |
| 12  | Warning  | 10966 (Y)<br>10967 (M)<br>10968 (C)<br>10965 (K) | %COLOR% Toner<br>empty.<br>Replace with new<br>Toner Cartridge.<br>Press the [Details]<br>button for help. | Notifies the toner is empty. This is a warning only.<br>This appears when the cover was opened and<br>closed just after the toner empty error occurred.<br>%COLOR%<br>Yellow<br>Magenta<br>Cyan<br>Black                                                                                                    |
| 13  | Warning  | 10939 (Y)<br>10940 (M)<br>10941 (C)<br>10938 (K) | %COLOR% Toner<br>cartridge not<br>installed.<br>Press the [Details]<br>button for help.                    | Notifies the toner cartridge is not installed. This is<br>a warning only.<br>%COLOR%<br>Y<br>M<br>C<br>K                                                                                                    |

| No. | Category | PJL Status | Panel messages      | Description                                          |
|-----|----------|------------|---------------------|------------------------------------------------------|
|     |          | Code       | , C                 |                                                      |
| 14  | Warning  | 10970 (Y)  | %COLOR% Please      | Notifies the life of the drum. This is a warning     |
|     | Ŭ        | 10971 (M)  | install new Image   | only.                                                |
|     |          | 10972 (C)  | Drum Unit.          | This appears when the cover was opened and           |
|     |          | 10969 (K)  | Image Drum Life.    | closed just after the drum life error occurred.      |
|     |          |            |                     |                                                      |
|     |          |            | Press the [Details] | %COLOR%                                              |
|     |          |            | button for help.    | Y                                                    |
|     |          |            |                     | M                                                    |
|     |          |            |                     |                                                      |
| 15  | Marning  | 10600 (\/) |                     | N                                                    |
| 15  | warning  | 10692 (T)  | Benlace the image   | life after reached its limitation, by the operator's |
|     |          | 10694 (C)  |                     | requirement                                          |
|     |          | 10691 (K)  | Pages Left          |                                                      |
|     |          |            | r agoo Lona         |                                                      |
|     |          |            | Press the [Details] |                                                      |
|     |          |            | button for help.    |                                                      |
| 16  | Warning  | 10686 (Y)  | %COLOR%             | Notifies the last prolonged period of the image      |
|     | _        | 10687 (M)  | Replace the image   | drum life.                                           |
|     |          | 10688 (C)  | drum. Print Quality | This appears after the hidden operation was done     |
|     |          | 10685 (K)  | Not Guaranteed.     | at the life limitation.                              |
|     |          |            |                     |                                                      |
|     |          |            | Press the [Details] |                                                      |
| 17  | Morning  | 10052      | Polt Pofloy Error   | Polt Poflay Chack Error                              |
| Ľ′  | warning  | 10055      |                     | PLI firmware does not notify this warning to CLL     |
|     |          |            |                     | firmware at the time of Shipping Mode. Therefore     |
|     |          |            |                     | this status does not occur in a user environment.    |
| 18  | Warning  | 10887      | Density Shutter     | Density Adjustment Shutter Error 2.Error that        |
|     | Ŭ        |            | Error2              | does not occur at user level.Displayed only in       |
|     |          |            |                     | FactoryMode.                                         |
|     |          |            |                     | PU firmware does not notify this warning to CU       |
|     |          |            |                     | firmware at the time of Shipping Mode. Therefore,    |
|     |          |            |                     | this status does not occur in a user environment.    |
| 19  | Warning  | 10886      | Density Shutter     | Density Adjustment Shutter Error 1.Error that        |
|     |          |            | Error1              | does not occur at user level.Displayed only in       |
|     |          |            |                     | FactoryMode.                                         |
|     |          |            |                     | FU firmware does not notify this warning to CU       |
|     |          |            |                     | this status does not occur in a user environment     |
| 20  | Warning  | 10885      | Density Color       | Density Adjustment Color Calibration Error Error     |
| Ľ   | ling     |            | Calibration         | that does not occur at user level. Displayed only in |
|     |          |            |                     | FactoryMode.                                         |
|     |          |            |                     | PU firmware does not notify this warning to CU       |
|     |          |            |                     | firmware at the time of Shipping Mode. Therefore,    |
| 1   |          |            |                     | this status does not occur in a user environment.    |

| No. | Category | PJL Status<br>Code | Panel messages                    | Description                                                                                                    |
|-----|----------|--------------------|-----------------------------------|----------------------------------------------------------------------------------------------------|
| 21  | Warning  | 10884              | Density Color<br>Sensor Error     | Density Adjustment Color Sensor Error.Error that<br>does not occur at user level.Displayed only in<br>FactoryMode.<br>PU firmware does not notify this warning to CU<br>firmware at the time of Shipping Mode. Therefore,<br>this status does not occur in a user environment.      |
| 22  | Warning  | 10883              | Density Black<br>Calibration      | Density Adjustment Black Calibration Error.Error<br>that does not occur at user level.Displayed only in<br>FactoryMode.<br>PU firmware does not notify this warning to CU<br>firmware at the time of Shipping Mode. Therefore,<br>this status does not occur in a user environment. |
| 23  | Warning  | 10882              | Density Black<br>Sensor Error     | Density Adjustment Black Sensor Error.Error that<br>does not occur at user level.Displayed only in<br>FactoryMode.<br>PU firmware does not notify this warning to CU<br>firmware at the time of Shipping Mode. Therefore,<br>this status does not occur in a user environment.      |
| 24  | Warning  | 10976              | %COLOR% Image<br>Drum Smear Error | Density Adjustment ID ERROR 2; smear due to<br>ID failure.<br>PU firmware does not notify this warning to CU<br>firmware at the time of Shipping Mode. Therefore,<br>this status does not occur in a user environment.<br>%COLOR%<br>Y<br>M<br>C<br>K                               |
| 25  | Warning  | 10975              | %COLOR% Low<br>Density Error      | Density Adjustment ID ERROR; LED out of focus<br>is assumed.<br>PU firmware does not notify this warning to CU<br>firmware at the time of Shipping Mode. Therefore,<br>this status does not occur in a user environment.<br>%COLOR%<br>Y<br>M<br>C<br>K                             |
| 26  | Warning  | 10054              | Sensor Calibration<br>Error       | When output of color registration sensor is below<br>reference value.<br>PU firmware does not notify this warning to CU<br>firmware at the time of Shipping Mode. Therefore,<br>this status does not occur in a user environment.                                                   |
| No. | Category | PJL Status<br>Code                                                                                   | Panel messages                                                        | Description                                                                                                    |
|-----|----------|----------------------------------------------------------------------------------------------------|-----------------------------------------------------------------------|----------------------------------------------------------------------------------------------------|
| 27  | Warning  | 10051                                                                                                | Registration Error                                                    | When a color registration error is detected with<br>coarse adjustment, or with the main-scan line<br>adjustment.<br>PU firmware does not notify this warning to CU<br>firmware at the time of Shipping Mode. Therefore,<br>this status does not occur in a user environment.<br>%CODE%<br>2 = Yellow<br>3 = Magenta<br>4 = Cyan<br>5 = Black                          |
| 28  | Warning  | 10052                                                                                                | Registration<br>Sensor Error                                          | When a color registration error is detected with<br>the fine control of registration adjustment, or with<br>the sub-scan line adjustment.<br>PU firmware does not notify this warning to CU<br>firmware at the time of Shipping Mode. Therefore,<br>this status does not occur in a user environment.<br>%CODE%<br>2 = Yellow<br>3 = Magenta<br>4 = Cyan<br>5 = Black |
| 29  | Warning  | 16012<br>(Tray1)<br>16013<br>(Tray2)<br>16015<br>(Tray3)<br>16016<br>(Tray4)<br>16010<br>(FrontTray) | %TRAY% Empty.<br>Press the [Details]<br>button for help.              | %TRAY%: The tray is empty. Treated as Warning<br>until printing to the empty tray is designated.<br>%TRAY%<br>Tray1<br>Tray2<br>Tray3<br>Tray4                                                                                                    |
| 30  | Warning  | 32002                                                                                                | Disk Memory Full<br>Please see Help for<br>Details                    | Disk-full is occurring. Because this is a temporary warning, it remains until the end of the job and disappears.                                                                                                    |
| 31  | Warning  | 32026                                                                                                | File System is write<br>protected.<br>Please see Help for<br>details. | An attempt to write in a read-only file was done.<br>Because this is a temporary warning, it remains<br>until the end of the job and disappears.                                                                                                    |

| No. | Category | PJL Status<br>Code | Panel messages                                                                                             | Description                                                                                                    |
|-----|----------|--------------------|----------------------------------------------------------------------------------------------------|----------------------------------------------------------------------------------------------------|
| 32  | Warning  | 40994              | Insufficient page<br>memory to collate.                                                                    | Memory Overflow was occurred in the collate print.                                                                                     |
|     |          |                    | details.                                                                                                   |                                                                                                    |
| 33  | Warning  | 10982              | Unauthorized user,<br>job cancelled.                                                                       | Notifies users that jobs have been cancelled<br>because they are not permitted for printing.<br>(Related to JobAccount).               |
|     |          | 10830              |                                                                                                    | Notifies users that jobs have been cancelled<br>because they are not permitted for PC-Fax.<br>(Related to JobAccount).                 |
| 34  | Warning  | 10898              | File erasing                                                                                               | Indicates that a secret file is being erased.                                                                                          |
| 35  | Warning  | 30961              | Deleting encrypted<br>authentication print<br>data.                                                        | It indicates the deletion of encrypted<br>authentication print job and saving of deletion<br>request of file.                          |
| 36  | Warning  | 10899              | Erased Data Full<br>Please see Help for<br>details.                                                        | Indicates that a secret file waiting to be erased is full.                                                                             |
| 37  | Warning  | 30962              | Secure job storage<br>period exceeded.<br>This job has been<br>deleted.<br>Please see Help for<br>details. | Indicates that an applicable job has been<br>automatically deleted as the retention period for<br>authentication printing has expired. |

| No. | Category | PJL Status | Panel messages      | Description                                                                                                |  |  |  |
|-----|----------|------------|---------------------|----------------------------------------------------------------------------------------------------|--|--|--|
|     |          | Code       |                     |                                                                                                    |  |  |  |
| 38  | Warning  | 32000      | Disk Read/Write     | A disk error is occurred, which is other than                                                              |  |  |  |
|     |          | ~          | Error %FS_ERR%      | the file system fill or the disk write protected.                                                          |  |  |  |
|     |          | 32026      | Plassa saa Halp far | Operation that does not involve a disk is                                                                  |  |  |  |
|     |          |            | Notaile             | This message is cleared by OK key pressed                                                                  |  |  |  |
|     |          |            | Details             | %ES_EBB%                                                                                                   |  |  |  |
|     |          |            |                     | = 0 GENERAL ERROR                                                                                          |  |  |  |
|     |          |            |                     | = 1 VOLUME NOT AVAILABLE                                                                                   |  |  |  |
|     |          |            |                     | = 3 FILE NOT FOUND                                                                                         |  |  |  |
|     |          |            |                     | = 4 NO FREE FILE DESCRIPTORS                                                                               |  |  |  |
|     |          |            |                     | = 5 INVALID NUMBER OF BYTES                                                                                |  |  |  |
|     |          |            |                     | = 6 FILE ALREADY EXISTS                                                                                    |  |  |  |
|     |          |            |                     |                                                                                                    |  |  |  |
|     |          |            |                     |                                                                                                    |  |  |  |
|     |          |            |                     | = 10 NOT DIRECTORY                                                                                         |  |  |  |
|     |          |            |                     | = 11 NOT SAME VOLUME                                                                                       |  |  |  |
|     |          |            |                     | = 12 READ ONLY                                                                                             |  |  |  |
|     |          |            |                     | = 13 ROOT DIR FULL                                                                                         |  |  |  |
|     |          |            |                     | = 14 DIR NOT EMPTY                                                                                         |  |  |  |
|     |          |            |                     | = 15 BAD DISK                                                                                              |  |  |  |
|     |          |            |                     |                                                                                                    |  |  |  |
|     |          |            |                     |                                                                                                    |  |  |  |
|     |          |            |                     | = 19 CANT CHANGE BOOT                                                                                      |  |  |  |
|     |          |            |                     | = 20 FD OBSOLETE                                                                                           |  |  |  |
|     |          |            |                     | = 21 DELETED                                                                                               |  |  |  |
|     |          |            |                     | = 22 NO BLOCK DEVICE                                                                                       |  |  |  |
|     |          |            |                     | = 23 BAD SEEK                                                                                              |  |  |  |
|     |          |            |                     | = 24 INTERNAL ERROR                                                                                        |  |  |  |
|     |          | 40070      |                     | = 25 WRITE ONLY                                                                                            |  |  |  |
| 39  | vvarning | 40978      | %PUFLASH%           | PU flush error (Error occurs during the alteration of PLI farm or it failed in the alteration in PLI flush |  |  |  |
|     |          |            |                     | of such as LED Head information )                                                                          |  |  |  |
|     |          |            |                     | %PUFLASH%                                                                                                  |  |  |  |
|     |          |            |                     | PU                                                                                                    |  |  |  |
|     |          |            |                     | TRAY2                                                                                                    |  |  |  |
|     |          |            |                     | TRAY3                                                                                                    |  |  |  |
|     |          |            |                     | TRAY4                                                                                                    |  |  |  |
|     |          |            |                     | DUPLEX                                                                                                    |  |  |  |
|     |          |            |                     | IM                                                                                                    |  |  |  |
| 40  | Warning  | 30963      | Invalid print data  | Indicates that a job has been deleted because                                                              |  |  |  |
|     |          |            | received.           | corruption of data has been detected by the                                                                |  |  |  |
|     |          |            | Please see Help for | megniy vernication in authentication printing.                                                             |  |  |  |
|     |          |            | details.            |                                                                                                    |  |  |  |

| No. | Category | PJL Status<br>Code                                                           | Panel messages                                                                                                    | Description                                                                                                    |
|-----|----------|------------------------------------------------------------------------------|----------------------------------------------------------------------------------------------------|----------------------------------------------------------------------------------------------------|
| 41  | Warning  | 30114<br>10827                                                               | Invalid print data<br>received.<br>Please see Help for<br>details.                                                | Invalid data was received. Press the OK key<br>and eliminate the warning. Displayed when<br>unsupported PDL command is received or a<br>spool command is received without HDD. |
| 42  | Warning  | 30114                                                                        | Invalid print data<br>received.<br>Please see Help for<br>details.                                                |                                                                                                    |
| 43  | Warning  | 30947                                                                        |                                                                                                    | Indicates that it does not find out the target addresses from LDAP Server.                                                                                                    |
| 44  | Warning  | 10871                                                                        |                                                                                                    | Indicates that search results of LDAP server exceeded the upper limit value.                                                                                                   |
| 45  | Warning  | 10902<br>(Tray1)<br>10903<br>(Tray2)<br>10905<br>(Tray3)<br>10906<br>(Tray4) | %TRAY% missing.<br>Please see Help for<br>details.                                                                | Indicates that paper trays are not installed.<br>%TRAY%<br>Tray1<br>Tray2<br>Tray3<br>Tray4                                                                                    |
| 46  | Warning  | 10825                                                                        | Access Limitation<br>Error<br>Monochrome<br>printing was<br>performed due<br>to the color printing<br>limitation. | Notifies users that color print jobs were printed<br>by monochrome because they are not permitted<br>for color printing. (Related to JobAccount Color<br>Access Contorl.).     |
| 47  | Warning  | 10824                                                                        | Access Limitation<br>Error<br>Data was deleted<br>due<br>to the color printing<br>limitation.                     | Notifies users that color print jobs were cancelled<br>because they are not permitted for color printing.<br>(Related to JobAccount Color Access Contorl.).                    |
| 48  | Warning  | 10823                                                                        | Restricted access<br>error<br>Data deleted<br>due to printing<br>restrictions.<br>Please see Help for<br>details. | Notifies users that jobs were cancelled because<br>they are not permitted for printing. (Related to<br>JobAccount Color Access Contorl.).                                      |

| No. | Category | PJL Status | Panel messages        | Description                                          |
|-----|----------|------------|-----------------------|------------------------------------------------------|
|     |          | Code       |                       |                                                      |
| 49  | Warning  | 10821      | Incompatible USB      | Indicates that the unsupported USB device was        |
|     |          |            | device connected.     | connected.                                           |
|     |          |            | Dense and the s       | This message will be displayed until the             |
|     |          |            | Remove the            | unsupported USB device disconnected.                 |
|     |          |            |                       |                                                      |
| 50  | Warning  | 10648      | Please remove the     | Indicates that the USB device has not been           |
| ľ   | vanning  | 10040      | connected USB         | recognized.                                          |
|     |          |            | device.               | This message will be displayed until the USB         |
|     |          |            |                       | device disconnected.                                 |
|     |          |            | USB device has not    |                                                      |
|     |          |            | been recognized.      |                                                      |
| 51  | Warning  | 10819      | Please remove the     | Indicates that the unsupported USB Hub was           |
|     |          |            | USB Hub.              | connected.                                           |
|     |          |            |                       | This message will be displayed until the             |
|     |          |            | USB Hub is            | unsupported USB Hub disconnected.                    |
| -   | A /      | 10011      | connected.            |                                                      |
| 52  | vvarning | 10814      | Accounting Log        | It indicates the Job Accounting log butter is near   |
|     |          |            | bullet is fleat full. | iui.                                                 |
|     |          |            | Please see Help for   |                                                      |
|     |          |            | details.              |                                                      |
| 53  | Warning  | 10815      | Accounting Log        | The Job Accounting log is not registered correctly   |
|     |          |            | Writing Error         | because of thr disc access error is occurred         |
|     |          |            |                       | during accounting log writing into HDD (Related      |
|     |          |            | Please see Help for   | to Logging).                                         |
|     |          |            | details.              | This message is displayed until OK key pressed.      |
| 54  | Warning  | 10818      | Job log write error   | The log is not registered correctly because of thr   |
|     |          |            |                       | disc access error is occurred during system job      |
|     |          |            |                       | log writing into HDD.                                |
|     |          |            | Please see Help for   | This message is displayed until OK key pressed.      |
|     |          |            | details.              |                                                      |
| 55  | Warning  | 10787      | Accounting Log        | The function isn't accepted because log buffer is    |
|     | lianing  |            | Buffer Full (Delete   | full. (Related to JobAccount).                       |
|     |          |            | old logs)             | This message is displayed, if the log buffer is full |
|     |          |            |                       | and "Operation at Log Full" in Job Accounting        |
|     |          |            |                       | Server Software is set to "Delete old logs".         |
|     |          |            |                       | The new jobs will be able to execute after the       |
|     |          |            |                       | following operations.                                |
|     |          |            |                       | 1. The log in the unit must be got by Job            |
|     |          |            |                       | Accounting Server Software.                          |
|     |          |            |                       | 2. The setting of "Operation at Log Full" must be    |
|     |          |            |                       | changed to "Does not acquire logs".                  |

| No. | Category | PJL Status<br>Code                               | Panel messages                                                                                             | Description                                                                                                    |
|-----|----------|--------------------------------------------------|----------------------------------------------------------------------------------------------------|----------------------------------------------------------------------------------------------------|
| 56  | Warning  | 30937                                            | Access Limitation<br>Error<br>Data was deleted<br>due<br>to the printing<br>limitation.                    | Notifies the user that the color toner is empty and that the received color data job is cancelled.                                                                                                    |
| 57  | Warning  |                                                  | Error PDF                                                                                                  | It appears when a PDF file contains a syntax error.                                                                                                    |
| 58  | Warning  | -                                                | This PDF file<br>is password<br>protected.                                                                 | Notifies that the entered password does not<br>match the password set to encrypted PDF.<br>The file will not be printed unless the passwords<br>match.                                                                                                    |
| 59  | Warning  | -                                                | Valid password<br>required to print<br>document.                                                           | PDF is print-restricted.<br>The file will not be printed unless the owner<br>password is entered.                                                                                                    |
| 60  | Warning  | 10758                                            | No communication<br>with the SNTP<br>server.                                                               | Notifies that the system has attempted to obtain the current time from the SNTP server and failed.                                                                                                    |
| 61  | Warning  | 10072(Y)<br>10073(M)<br>10074(C)<br>10071(K)     | %COLOR% Image<br>Drum Sensor Error.<br>Press the [Details]<br>button for help.                             | Something is wrong with the toner sensor during<br>printing.<br>%COLOR%<br>Y<br>M<br>C<br>K                                                                                                    |
| 62  | Warning  | 10966 (Y)<br>10967 (M)<br>10968 (C)<br>10965 (K) | %COLOR% Toner<br>empty.<br>Replace with new<br>Toner Cartridge.<br>Press the [Details]<br>button for help. | Indicates that a toner is empty and that there is<br>no data (idle state).<br>LED indication:<br>• When K is empty, both Color and Mono Start<br>key LEDs go out.<br>• When any toner except K is empty, Mono Start<br>key LED is on (Color Start key LED go out).<br>%COLOR%<br>Y<br>M<br>C<br>K<br>===<br>This will occur only during a job that requires<br>printing. |

| No. | Category | PJL Status<br>Code | Panel messages                                                                                                    | Description                                                                                                    |
|-----|----------|--------------------|----------------------------------------------------------------------------------------------------|----------------------------------------------------------------------------------------------------|
| 63  | Warning  | 10756              | Wait Timeout in<br>menu is disabled.<br>Printing is disabled<br>except by USB.<br>Clear page buffer<br>and enable time<br>out in menu. |                                                                                                    |
| 64  | Warning  |                    |                                                                                                    |                                                                                                    |
| 65  | Warning  |                    | PDF Cache Write<br>Error                                                                                                    |                                                                                                    |
| 66  | Warning  | -                  |                                                                                                    | Indicates that Email receiving has been canceled.<br>It has the following possibilities.<br>- The format of email that has received is illegal<br>or not supported.<br>- The attached file is illegal or not supported.<br>- The attached file that has received is too large,<br>for example, file size exceeds 8MB.<br>- network connection has disconnected. |
| 67  | Warning  | 10962              | Printer Life                                                                                                    |                                                                                                    |
| 68  | Warning  | -                  | E-mail receiving<br>has been<br>cancelled.<br>Please see Help for<br>details.                                                          | Indicates that Email receiving has been canceled.<br>It has the following possibilities.<br>- The format of email that has received is illegal<br>or not supported.<br>- The attached file is illegal or not supported.<br>- The attached file that has received is too large,<br>for example, file size exceeds 8MB.<br>- network connection has disconnected. |
| 69  | Warning  | -                  | Please Call<br>Service.<br>Fax Combination<br>Error<br>Please see Help for<br>details.                                                 | Indicates that machine has combination problems<br>between existence of the fax modem board and<br>model of the machine.<br>This status displays when system cannot detect<br>the fax modem on fax model.<br>Or, this status displays when system detect the<br>fax modem unnecessarily on non-fax model.                                                       |
| 70  | Warning  | 30927              | PDL Error                                                                                                    | Indicating that it has been occured an internal<br>processing error into the PDL emulation .<br>It's a clearable warning. User should press OK<br>button for clearing the warning.                                                                                                    |
| 71  | Warning  | -                  | Use genuine<br>%COMPANY_<br>NAME%<br>consumables for<br>max performance.                                                               | This should be appeared after the toner/drum/<br>print cartridge low/empty warning messages<br>when the OKIORIGINALCONSUMABLEDISPLAY<br>is ON to display this.                                                                                                    |

| No. | Category | PJL Status<br>Code                               | Panel messages                                                                    | Description                                                                                                    |
|-----|----------|--------------------------------------------------|-----------------------------------------------------------------------------------|----------------------------------------------------------------------------------------------------|
| 72  | Warning  | 10692 (Y)<br>10693 (M)<br>10694 (C)<br>10691 (K) | %COLOR%<br>Replace the image<br>drum. %PAGES%<br>Pages Left.                      | Notifies the prolonged period of the image drum<br>life, after reached its limitation, by the operator's<br>requirement.                     |
|     |          |                                                  | Press the [Details]<br>button for help.                                           |                                                                                                    |
| 73  | Warning  | 10686 (Y)<br>10687 (M)<br>10688 (C)<br>10685 (K) | %COLOR%<br>Replace the image<br>drum. Print Quality<br>Not Guaranteed.            | Notifies the last prolonged period of the image<br>drum life.<br>This appears after the hidden operation was done<br>at the life limitation. |
|     |          |                                                  | Press the [Details]<br>button for help.                                           |                                                                                                    |
| 74  | Warning  | 10651                                            | IPv4 address is<br>conflicted. Please<br>change IPv4<br>address.                  | IPv4 address is conflicted.                                                                                                    |
| 75  | Warning  | 10696(Y)<br>10697(M)<br>10698(C)<br>10695(K)     | Incompatible<br>%COLOR% Image<br>Drum.<br>Press the [Details]<br>button for help. | It shows the image drum of authorized 3rd<br>party. (RFID Licensed to 3rd party)<br>%COLOR%<br>Y<br>M<br>C                                   |
| 76  | Warning  | 10702(Y)<br>10703(M)<br>10704(C)<br>10701(K)     | Incompatible<br>%COLOR% Image<br>Drum.<br>Press the [Details]<br>button for help. | K<br>The Region ID of image drum is not proper to<br>the distribution channel.<br>%COLOR%<br>Y<br>M<br>C<br>K                                |
| 77  | Warning  | 10706(Y)<br>10707(M)<br>10708(C)<br>10705(K)     | Incompatible<br>%COLOR% Image<br>Drum.<br>Press the [Details]<br>button for help. | The chip of RFID is not compatible.<br>%COLOR%<br>Y<br>M<br>C<br>K                                                                           |
| 78  | Warning  | 10647                                            | All page(s) of<br>document has<br>been detected as<br>blank.                      | All set manuscript was detected as blank pages.                                                                                              |

| No. | Category | PJL Status<br>Code                     | Panel messages                                                                                                    | Description                                                                                                    |
|-----|----------|----------------------------------------|----------------------------------------------------------------------------------------------------|----------------------------------------------------------------------------------------------------|
| 79  | Warning  | 10646                                  | Output error.                                                                                                    | For the paper setting that a paper cannot be<br>ejected in 2nd Bin, the paper ejected in 1st Bin.<br>A message disappears by pressing CLOSE<br>button.                                                                                                    |
| 80  | Warning  | 40963                                  | Duplex print error.                                                                                                    | For the paper setting that a duplex printing is not possible, it was printed in simplex.                                                                                                    |
| 81  | Warning  | 10665                                  | Multi-purpose<br>tray has not<br>been configured<br>properly, verify<br>multi-purpose tray<br>settings. Multiple<br>copies printed.<br>Press Close Button | Rotate sort printing was selected, but the function<br>didn't work because MP Tray Usage setting was<br>not set as it can be used as Tray<br>The message continues to be displayed until an<br>OK button is pressed.                                                                                               |
| 82  | Warning  | 10666                                  | Hard disk is not<br>installed. Multiple<br>copies printed.<br>Press Close Button                                                                          | Rotate sort printing was selected, but the function<br>didn't work because HDD was not attached.<br>The message continues to be displayed until an<br>OK button is pressed.                                                                                                    |
| 83  | Warning  | 10644(2nd<br>Bin)<br>10645(1st<br>Bin) | Output Tray (or<br>Upper Output Tray)<br>Full.                                                                                                    | 1st Bin or 2nd Bin is stacked full. Remove the paper.                                                                                                    |
| 84  | Warning  | -                                      | Check the sensor<br>of the automatic<br>document feeder<br>(ADF) on the<br>scanner.<br>Press [Details]<br>to continue with                                | At the time of device start, a sensor for<br>overlapped feeding is checked. In the case of the<br>sensor output level that paper powder attached<br>to, the status is raised. After the cleaning and<br>closed ADF cover by the customer, the status is<br>resumed when the sensor output level becomes<br>normal. |
| 85  | Warning  | -                                      | measures.<br>Connot change<br>language during<br>printing.                                                                                                | During the printing, an operation to change the<br>language is invalid. The message is displayed<br>and beep sounds.<br>It is resumed by pressing CLOSE key or wait 3[s].                                                                                                    |

| Erro | or                                |                                  |                                                                                                    |                                                                                                    | No | o. C            | ategory         | PJL Statu               | s Panel messages                                                                                                    | Description                                                                                                    |
|------|-----------------------------------|----------------------------------|----------------------------------------------------------------------------------------------------|----------------------------------------------------------------------------------------------------|----|-----------------|-----------------|-------------------------|----------------------------------------------------------------------------------------------------|----------------------------------------------------------------------------------------------------|
| No.  | . Category                        | PJL Status<br>Code               | Panel messages                                                                                                    | Description                                                                                                    | 4  | Err             | ror             | Code<br>480yy           | Please change                                                                                                    | The media type in the tray and the print data do                                                                                                    |
| 1    | Error                             | 40778                            | Insufficient<br>memory.<br>Please see Help for<br>details.                                                           | Display that Memory Overflow is occurred during<br>PC Fax Job receiving.<br>Return to Mode Selection screen by the pressing<br>OK key.                                                                                                    | er | 46              | 460             |                         | %TRAY% paper.<br>Set %MEDIA_<br>SIZE%, %MEDIA_<br>TYPE%.                                                             | not match.<br>Load paper that was set in %MEDIA_SIZE% and<br>%MEDIA_TYPE% in tray.<br>%TRAY%                                                                                                    |
| 2    | Error<br>(ONLINE)                 | 411yy<br>yy: paper<br>size       | Feed print job<br>manually.<br>Press the [Details]<br>button for help.                                               | Manual paper feed is required. Manually insert<br>the paper shown by %MEDIA_SIZE%.<br>The unit of paper size in Custom: The unit<br>specified for MP Tray (menu setting) is used if<br>no unit is specified by the driver. When the driver<br>specifies a unit, the unit is used for display.<br>Paper size displays in Custom mode:<br>" <width>x<length><unit>"<br/>ex.) 210x297mm<br/>&amp; 5x11 0irch</unit></length></width> |    |                 |                 |                         | Press the [Details]<br>button for help.                                                                              | MP Tray<br>Paper size displays in Custom mode:<br>" <width>x<length><unit>"<br/>ex.) 210x297MM<br/>8.5x11.0INCH<br/>The unit of paper size in Custom: The unit<br/>specified for MP Tray (menu setting) is used if<br/>no unit is specified by the driver. When the driver<br/>specifies a unit, the unit is used for display.</unit></length></width> |
|      |                                   |                                  |                                                                                                    | %TRAY%<br>MP Tray                                                                                                    |    | Err<br>46<br>46 | ror<br>i1<br>i2 | 482yy<br>483yy<br>485yy | Please change<br>%TRAY% paper.<br>Set %MEDIA_                                                                        | The size of paper or media type in the tray does<br>not match the print data.<br>Load paper that was set in %MEDIA_SIZE% and                                                                                                    |
| •    | Error<br>461<br>462<br>463<br>464 | 482yy<br>483yy<br>485yy<br>486yy | Please change<br>%TRAY% paper.<br>Set %MEDIA_<br>SIZE%, %MEDIA_<br>TYPE%.<br>Press the [Details]<br>button for help. | The media type in the tray and the print data do<br>not match.<br>Load paper that was set in %MEDIA_SIZE% and<br>%MEDIA_TYPE% in tray.<br>Error 461:Tray1<br>Error 462:Tray2<br>Error 463:Tray3<br>Error 464:Tray4<br>Paper size displays in Custom mode:                                                                                                    |    | 46              | 3               | 486уу                   | SIZE%, %MEDIA_<br>TYPE%.<br>Press the [Details]<br>button for help.                                                  | %MEDIA_IYPE% in tray.<br>(It takes a while until the status disappears after<br>you have closed the tray and the lever lifted.)<br>Error 461:Tray1<br>Error 462:Tray2<br>Error 463:Tray3<br>Error 464:Tray4<br>The paper size displaying form of the custom<br>mode is the same as above.                                                              |
|      |                                   |                                  |                                                                                                    | " <width>x<length><unit>"<br/>ex.) 210x297MM<br/>8.5x11.0INCH<br/>The unit of paper size in Custom: The unit<br/>specified for MP Tray (menu setting) is used if<br/>no unit is specified by the driver. When the driver<br/>specifies a unit, the unit is used for display.</unit></length></width>                                                                                                    | 6  | Err<br>46       | ror<br>;0       | 480уу                   | Please change<br>%TRAY% paper.<br>Set %MEDIA_<br>SIZE%, %MEDIA_<br>TYPE%.<br>Press the [Details]<br>button for help. | The size of paper or media type in the tray does<br>not match the print data.<br>Load paper that was set in %MEDIA_SIZE% and<br>%MEDIA_TYPE% in tray.<br>%TRAY%<br>MP Tray<br>The paper size displaying form of the custom<br>mode is the same as above                                                                                                |

Error

Error (ONLINE)

8

(ONLINE)

40825

40826

Wait a moment.

Wait a moment.

Message Data

writing ...

Message Data processing ...

Indicates that message data to be updated is

Indicates that message data to be updated is

being processed.

being written.

| No. | Category                                 | PJL Status<br>Code                                    | Panel messages                                                                                | Description                                                                                                    |
|-----|------------------------------------------|-------------------------------------------------------|-----------------------------------------------------------------------------------------------|----------------------------------------------------------------------------------------------------|
| 9   | Error<br>(ONLINE)                        | 40827                                                 | Power OFF/ON<br>Message Data<br>written OK.                                                   | Indicates that message data to be updated has<br>been written successfully.                                                                                                    |
| 10  | Error<br>(ONLINE)                        | 40828                                                 | Please check data.<br>Message Data<br>Write Error<br>%CODE%                                   | Indicates that writing of message data to be<br>uploaded has been failed.<br>%CODE% is a decimal value (one digit) and<br>represents the cause of failure in writing.<br>= 1 FAIL: Other errors.<br>= 2 DATA_ERROR: Hash check error in data<br>reading/writing, or abnormal FLASH<br>= 3 OVERFLOW: Downloading failure due to<br>FLASH memory full at starting or during writing in<br>a language file<br>= 4 MEMORYFULL: Memory reservation<br>failure<br>= 5 UNSUPPORTED_DATA: Downloading<br>data unsupported on the MFP |
| 11  | Error<br>491<br>492<br>493<br>494<br>490 | 472yy<br>473yy<br>475yy<br>476yy<br>470yy             | Paper %TRAY% is<br>empty.<br>Set %MEDIA_<br>SIZE%.<br>Press the [Details]<br>button for help. | Printing request is issued to an empty tray.<br>Load paper that was set in %MEDIA_SIZE%.<br>(It takes a while until the status disappears after<br>you have closed the tray and the lever lifted.)<br>Error 491:Tray1<br>Error 492:Tray2<br>Error 493:Tray3<br>Error 494:Tray4<br>Error 490:MP Tray<br>The unit of paper size in Custom: The unit<br>specified for MP Tray (menu setting) is used if<br>no unit is specified by the driver. When the driver<br>specifies a unit, the unit is used for display.               |
| 12  | Error<br>440<br>441<br>442               | 4600x<br>46002(Tray1)<br>46003(Tray2)<br>46005(Tray3) | %TRAY% cassette<br>is missing.<br>Open and Close<br>the indicated<br>cassette.                | Indicates removal of the paper cassette of Tray<br>1/2/3 that is a paper path in attempting to print<br>from Tray 2/3/4.<br>Error 440:Tray1<br>Error 441:Tray2                                                                                                    |
|     |                                          |                                                       | Press the [Details]<br>button for help.                                                       | Error 442:Tray3                                                                                                    |

| No. | Category                          | PJL Status<br>Code                                           | Panel messages                                                                                                    | Description                                                                                                    |  |  |
|-----|-----------------------------------|--------------------------------------------------------------|----------------------------------------------------------------------------------------------------|----------------------------------------------------------------------------------------------------|--|--|
| 13  | Error<br>430<br>431<br>432<br>433 | 46012(Tray1)<br>46013(Tray2)<br>46015(Tray3)<br>46016(Tray4) | %TRAY% cassette<br>is missing.<br>Open and Close<br>the indicated<br>cassette.<br>Press the [Details]<br>button for help. | Indicates that paper feed is unavailable in<br>attempting to print from Tray 1/2/3/4 due to<br>removal of the paper cassette of Tray 1/2/3/4.<br>Error 430:Tray1<br>Error 431:Tray2<br>Error 432:Tray3<br>Error 433:Tray4<br>Note: If the paper cassette of the tray is removed<br>during displaying paper request (no.124, 125),<br>curtee will display that tray is removed (this |  |  |
|     |                                   |                                                              |                                                                                                    | system will display that tray is removed (this<br>display)                                                                                                    |  |  |
| 14  | Error<br>420                      | 30097                                                        | Insufficient<br>memory.<br>Please see Help for                                                                            | Memory capacity overflows due to the following<br>reason.<br>Install expansion RAM or decrease the data<br>amount.                                                                                                    |  |  |
|     |                                   |                                                              | details.                                                                                                    | <ul> <li>Too much print data in a page.</li> <li>Too much Macro data.</li> <li>Too much DLL data.</li> <li>After frame buffer compression, over flow occurred.</li> </ul>                                                                                                    |  |  |
| 15  | Error<br>415<br>416               | 40957 (M)<br>40958 (C)                                       | %COLOR% Waste<br>Toner Full<br>Replace with new<br>Toner Cartridge.<br>Press the [Details]<br>button for help.            | Indicates that a waste toner box represented by<br>Magenta and Cyan has become full and needs to<br>be replaced.<br>Warning status takes effect at Cover Open/<br>Close and printing of about 20 copies becomes<br>available.                                                                                                    |  |  |
| 16  | Error<br>410<br>411<br>412<br>413 | 40029 (Y)<br>40030 (M)<br>40031 (C)<br>40028 (K)             | %COLOR% Toner<br>empty.<br>Replace with new<br>Toner Cartridge.<br>Press the [Details]<br>button for help.                | Toner ends.<br>Error 410 : Y<br>Error 411 : M<br>Error 412 : C<br>Error 413 : K<br>Warning status takes effect at Cover Open/Close.                                                                                                    |  |  |

| No. | Category                          | PJL Status<br>Code                               | Panel messages                                                                  | Description                                                                                                    | No | C |
|-----|-----------------------------------|--------------------------------------------------|---------------------------------------------------------------------------------|----------------------------------------------------------------------------------------------------|----|---|
| 17  | Error<br>554<br>555<br>556<br>557 | 40948 (Y)<br>40949 (M)<br>40950 (C)<br>40947 (K) | %COLOR% Non<br>Recommended<br>Toner.<br>Press the [Details]<br>button for help. | The signature ID of toner cartridge is not proper<br>to the distribution channel, but the group of<br>signature ID is proper (OKI regional mismatch).<br>As probable missing to measure the amount of<br>toner, the printer notifies error status and stop<br>printing.<br>Error 554 : Y<br>Error 555 : M<br>Error 556 : C<br>Error 557 : K | 19 |   |
|     |                                   |                                                  |                                                                                 | When this error occurs in more than one color<br>toners, the all tonners that have this error status<br>and a high most priolity error code are displayed.<br>Example)<br>When this error occurs in all toners: YMCK Toner<br>Regional Mismatch: 554<br>When this error occurs in MC toners: MC Toner<br>Regional Mismatch: 555             | 20 |   |
| 18  | Error<br>614<br>615<br>616<br>617 | 40911 (Y)<br>40912 (M)<br>40913 (C)<br>40910 (K) | %COLOR% Non<br>Recommended<br>Toner.<br>Press the [Details]<br>button for help. | The signature ID of toner cartridge is not proper<br>to the distribution channel, and the group<br>of signature ID is not proper (OEM channel<br>mismatch).<br>Error 614 : Y<br>Error 615 : M<br>Error 615 : C<br>Error 617 : K                                                                                                    |    |   |
|     |                                   |                                                  |                                                                                 | when this error occurs in more than one color<br>toners, the all tonners that have this error status<br>and a high most priolity error code are displayed.<br>Example)<br>When this error occurs in all toners: YMCK Toner<br>Regional Mismatch: 614<br>When this error occurs in MC toners: MC Toner<br>Regional Mismatch: 615             |    |   |

| No. | Category                          | PJL Status<br>Code                               | Panel messages                                                                  | Description                                                                                                    |
|-----|-----------------------------------|--------------------------------------------------|---------------------------------------------------------------------------------|----------------------------------------------------------------------------------------------------|
| 19  | Error<br>620<br>621<br>622<br>623 | 40907 (Y)<br>40908 (M)<br>40909 (C)<br>40906 (K) | %COLOR% Non<br>Recommended<br>Toner.<br>Press the [Details]<br>button for help. | The signature ID of toner cartridge is not proper<br>to the distribution channel, and the group of<br>signature ID is protected (OEM mismatch).<br>Error 620 : Y<br>Error 621 : M<br>Error 622 : C<br>Error 623 : K                                                                                                    |
|     |                                   |                                                  |                                                                                 | When this error occurs in more than one color<br>toners, the all tonners that have this error status<br>and a high most priolity error code are displayed.<br>Example)<br>When this error occurs in all toners: YMCK Toner<br>Regional Mismatch: 620<br>When this error occurs in MC toners: MC Toner<br>Regional Mismatch: 621                                                                                                    |
| 20  | Error<br>550<br>551<br>552<br>553 | 40944 (Y)<br>40945 (M)<br>40946 (C)<br>40943 (K) | %COLOR% Non<br>Recommended<br>Toner.<br>Press the [Details]<br>button for help. | The signature ID of toner cartridge can not be<br>recognized (Unauthorized third party).<br>As probable missing to measure the amount of<br>toner, the printer notifies error status and stop<br>printing.<br>Error 550 : Y<br>Error 551 : M<br>Error 552 : C<br>Error 553 : K<br>Four following behavior is carried out by mode of<br>operation.<br>1.Only warning display .(This error is not<br>displayed).<br>2.Warning status takes effect at Cover Open/<br>Close.<br>3.With no automatic concentration compensation<br>4.This error is displayed and it stops.<br>When this error occurs in more than one color<br>toners, the all tonners that have this error status<br>and a high most priolity error code are displayed.<br>Example)<br>When this error occurs in all toners: YMCK Toner<br>Regional Mismatch: 550<br>When this error occurs in MC toners: MC Toner<br>Regional Mismatch: 551 |

| No. | Category                          | PJL Status<br>Code                               | Panel messages                                                                                                    | Description                                                                                                    |
|-----|-----------------------------------|--------------------------------------------------|----------------------------------------------------------------------------------------------------|----------------------------------------------------------------------------------------------------|
| 21  | Error<br>610<br>611<br>612<br>613 | 40903 (Y)<br>40904 (M)<br>40905 (C)<br>40902 (K) | %COLOR% Toner<br>cartridge not<br>installed.<br>Press the [Details]<br>button for help.                                   | The toner cartridge is not installed.<br>Error 610 : Y<br>Error 611 : M<br>Error 612 : C<br>Error 613 : K<br>Four following behavior is carried out by mode of<br>operation.<br>1.Only warning display .(This error is not<br>displayed).<br>2.Warning status takes effect at Cover Open/<br>Close.<br>3.With no automatic concentration compensation |
|     |                                   |                                                  |                                                                                                    | 4.This error is displayed and it stops.                                                                                                    |
| 22  | Error<br>540<br>541<br>542<br>543 | 40960 (Y)<br>40961 (M)<br>40962 (C)<br>40959 (K) | Image Drum<br>Sensor Error<br>%COLOR% Check<br>Image Drum.<br>Press the [Details]<br>button for help.                     | Something is wrong with the toner sensor.<br>This status is indicated in Shipping Mode only.<br>If the same error is detected in FACTORY Mode,<br>it is indicated as service call of 163.<br>Error 540 : Y<br>Error 541 : M<br>Error 542 : C<br>Error 543 : K                                                                                         |
| 23  | Error<br>401                      | 30089                                            | Multiple sheets of<br>paper have been<br>fed.<br>Reset Paper in<br>%TRAY%.<br>Press the [Details]                         | Warns that inappropriate long paper has been<br>fed from the tray. Check whether Multi-feed has<br>happened. Recovery Print takes place at Cover<br>Open/Close, allowing the operation to continue.                                                                                                    |
| 24  | Error<br>400                      | 30034                                            | Putton for help.<br>Paper Size Error.<br>Reset Paper in<br>%TRAY%.<br>Press the [Details]<br>button for help.             | Inappropriate size paper was fed from a tray.<br>Check the paper in the tray or check for Multiple-<br>feed. Open and close the cover to perform<br>recovery printing, and continue.                                                                                                    |
| 25  | Error<br>390                      | 40077                                            | Paper jam has<br>occurred.<br>Open the front<br>cover and remove<br>the paper.<br>Press the [Details]<br>button for help. | Paper Jam occurred during paper feeding from<br>tray.<br>Error 390 : MP Tray                                                                                                    |

| No. | Category                                                                      | PJL Status<br>Code                                                            | Panel messages                                                                                                    | Description                                                                                                    |
|-----|-------------------------------------------------------------------------------|-------------------------------------------------------------------------------|----------------------------------------------------------------------------------------------------|----------------------------------------------------------------------------------------------------|
| 26  | Error<br>391<br>392<br>393<br>394                                             | 40077                                                                         | Paper jam has<br>occurred.<br>Pull out the<br>%TRAY% cassette<br>and then remove<br>the paper.<br>Press the [Details]<br>button for help.                                                                                             | Paper Jam occurred during paper feeding from<br>tray.<br>Error 391 : Tray1<br>Error 392 : Tray2<br>Error 393 : Tray3<br>Error 394 : Tray4                                                                                                    |
| 27  | Error<br>380                                                                  | 40982                                                                         | Paper jam has<br>occurred.<br>Open the front<br>cover and remove<br>the paper.<br>Press the [Details]<br>button for help.                                                                                                    | Jam has occurred in paper path.<br>Error 380 : Feed                                                                                                    |
| 28  | Error<br>381<br>382<br>383<br>385<br>389<br>384<br>Error<br>370<br>371<br>373 | 40078<br>40079<br>40051<br>40820<br>40819<br>40918<br>40052<br>40053<br>40055 | A paper jam has<br>occurred under the<br>image drum.<br>Remove Paper.<br>Press the [Details]<br>button for help.<br>A Paper Jam has<br>occurred and paper<br>remains near the<br>Duplex Unit.<br>Remove Paper.<br>Press the [Details] | Jam has occurred in paper path.<br>Error 381 : Transport<br>Error 382 : Exit<br>Error 383 : Duplex Entry<br>Error 385 : Paper Around Fuser<br>Error 389 : Printing Page Lost<br>Error 384 : Upper Output Tray<br>Jam has occurred nearby DUPLEX unit.<br>Error 370 : Duplex Reversal<br>Error 371 : Duplex Input<br>Error 373 : Duplex Multifeed |
| 30  | Error<br>372                                                                  | 40054                                                                         | button for help.<br>Paper jam has<br>occurred.<br>Open the front<br>cover and remove<br>the paper.<br>Press the [Details]<br>button for help.                                                                                         | Jam has occurred nearby DUPLEX unit.<br>Error 372 : Misfeed from Duplex<br>Refer to 2.5.5                                                                                                    |
| 31  | Error<br>360                                                                  | 40980                                                                         | The 2-Sided<br>Printing unit is not<br>set correctly.<br>Press the [Details]<br>button for help.                                                                                                    | Duplex unit is open (removed).<br>This message is displayed the duplex unit is<br>removed under the error status (Paper Jam,<br>cover opend e.t.c.) occurred.<br>If the duplex unit is removed without error status,<br>"Inspection is required. 181: Fatal Error" is<br>displayed.                                                              |

| No.      | Category | PJL Status  | Panel messages      | Description                                            |
|----------|----------|-------------|---------------------|--------------------------------------------------------|
|          | ]        | Code        |                     | <b>I</b> F                                             |
| 32       | Frror    | 40997 (Y)   |                     | The life of the image drum (Alarm)                     |
| ľ        | 350      | 40998 (M)   | install new Image   | Frror 350 : Y                                          |
|          | 351      | 40999 (C)   | Drum I Init         | Error 351 : M                                          |
|          | 352      | 10000 (K)   | Image Drum Life     | Error 352 : C                                          |
|          | 353      | 40330 (11)  | inage Druin Life.   | Error 353 · K                                          |
|          | 555      |             | Proce the [Dotaile] | Warning status takes offect at Cover Open/Close        |
|          |          |             | hutton for help     | warning status takes effect at Cover Open/Close.       |
| 22       | Error    | 40027 (V)   |                     | The toper empty error is eccurred after the image      |
| 33       |          | 40937 (T)   | install now Image   | drum reached its life                                  |
|          | 500      | 40936 (101) | Drum Unit           |                                                        |
|          | 501      | 40939 (C)   | Drum Unit.          |                                                        |
|          | 562      | 40936 (K)   | Image Drum Life.    | Error 561 : M                                          |
|          | 563      |             |                     | Error 562 : C                                          |
|          |          |             | Press the [Details] | Error 563 : K                                          |
|          |          |             | button for help.    | I his is displayed until a user exchanges the          |
| <u> </u> |          |             |                     | image drum.                                            |
| 34       | Error    | 40476 (Y)   | %COLOR% Please      | Notifies the life of the drum.                         |
|          | 564      | 40477 (M)   | install new Image   | The operator can prolong the life temporarily by       |
|          | 565      | 40478 (C)   | Drum Unit.          | pressing the OK button.                                |
|          | 566      | 40475 (K)   | Image Drum Life.    | Error 564 : Y                                          |
|          | 567      |             |                     | Error 565 : M                                          |
|          |          |             | Press the [Details] | Error 566 : C                                          |
|          |          |             | button for help.    | Error 567 : K                                          |
| 35       | Error    | 40482 (Y)   | %COLOR% Install     | Notifies the life of the drum absolutely.              |
|          | 680      | 40483 (M)   | New Image Drum.     | This status is appeared after the end of the           |
|          | 681      | 40484 (C)   | Image Drum Life.    | prolonged period (see also Error 564~567).             |
|          | 682      | 40481 (K)   |                     | Error 680 : Y                                          |
|          | 683      |             | Press the [Details] | Error 681 : M                                          |
|          |          |             | button for help.    | Error 682 : C                                          |
|          |          |             |                     | Error 683 : K                                          |
| 36       | Error    | 40971       | Fuser Unit Life.    | Notifies the fuser has reached its life. This is the   |
|          | 354      |             | Install New Fuser   | error displayed based on the counter to indicate       |
|          |          |             | Unit.               | that the fuser has reached its life, and printing will |
|          |          |             |                     | stop.                                                  |
|          |          |             | Press the [Details] | Warning status takes effect at Cover Open/Close.       |
|          |          |             | button for help.    | This error will occur on some user setting mode.       |
| 37       | Error    | 40970       | Belt Unit Life.     | Notifies the transfer belt has reached its life.       |
| I.       | 355      |             | Install New Belt    | This is the error displayed based on the counter       |
|          |          |             | Unit.               | to indicate that the belt has reached its life and     |
|          |          |             |                     | printing will stop.                                    |
|          |          |             | Press the [Details] | Warning status takes effect at Cover Open/Close        |
|          |          |             | hutton for help     |                                                        |
| 38       | Error    | 40926       | The Fuser I Init    | The engine detects the fuser unit error                |
|          | 348      | -0020       | is not installed    | It recovers when a value is able to be normally        |
|          | 040      |             | correctly           | read by re-reading after cover closing. When not       |
|          |          |             | Beset Fucer Linit   | recovering exchange of a fusor unit is pooded          |
|          |          |             | neset ruser offit.  | recovering, exchange of a fuser unit is fleeded.       |
| 1        |          |             | Press the [Dataila] |                                                        |
| 1        |          |             | hutton for help     |                                                        |
|          |          |             | putton for help.    |                                                        |

| No.      | Category   | PJL Status | Panel messages       | Description                                         |
|----------|------------|------------|----------------------|-----------------------------------------------------|
|          |            | Code       |                      |                                                     |
| 39       | Error      | 40964      | Waste Toner Full.    | Indicates waste toner full. Warning status takes    |
|          | 356        |            | Install New Belt     | effect only once at Cover Open/Close, and the       |
|          |            |            | Unit.                | error occurs again when about 500 copies have       |
|          |            |            |                      | been printed.                                       |
|          |            |            | Press the [Details]  |                                                     |
|          |            |            | button for help.     |                                                     |
| 40       | Error      | 40915 (Y)  | %COLOR% Toner        | Shows that the toner is not supplied (the toner     |
|          | 544        | 40916 (M)  | cartridge not        | cannot be detected).                                |
|          | 545<br>546 | 40917 (C)  | property installed.  | I he lever of toher cartridge may not be locked, or |
|          | 540<br>547 | 40914 (K)  | Proce the [Detaile]  | Shows that the toner cartridge lever has not been   |
|          | 547        |            | hutton for help      | locked                                              |
|          |            |            |                      | Frror 544 : Y                                       |
|          |            |            |                      | Error 545 : M                                       |
|          |            |            |                      | Error 546 : C                                       |
|          |            |            |                      | Error 547 : K                                       |
|          |            |            |                      |                                                     |
| 41       | Error      | 40034 (Y)  | Image Drum not       | The image drum is not correctly installed.          |
|          | 340        | 40035 (M)  | properly installed.  | Error 340 : Y                                       |
|          | 341        | 40036 (C)  | %COLOR% Check        | Error 341 : M                                       |
|          | 342        | 40033 (K)  | Image Drum.          | Error 342 : C                                       |
|          | 343        |            |                      | Error 343 : K                                       |
|          |            |            | Press the [Details]  |                                                     |
| 12       | Error      | 10002      | The Fuser Unit       | The fuser unit is not correctly installed           |
| 42       | 320        | 40332      | is not installed     |                                                     |
|          | 020        |            | correctly.           |                                                     |
|          |            |            | Reset Fuser Unit.    |                                                     |
|          |            |            |                      |                                                     |
|          |            |            | Press the [Details]  |                                                     |
|          |            |            | button for help.     |                                                     |
| 43       | Error      | 40037      | Belt Unit not        | The belt unit is not correctly installed.           |
|          | 330        |            | installed correctly. |                                                     |
|          |            |            | Re-set the Belt      |                                                     |
|          |            |            | Unit.                |                                                     |
|          |            |            |                      |                                                     |
|          |            |            | button for help      |                                                     |
| 44       | Frror      | 40021      | %COVER% Open         | The cover is open                                   |
| <b>1</b> | 310        | 40991      |                      | Fror 310 : Top Cover                                |
|          | 311        | 40720      | Press the [Details]  | Error 311 : Front Cover                             |
|          | 587        |            | button for help.     | Error 587 : Rear Cover                              |
| 45       | Error      | 40967      |                      | Indicates that receiving the NIC download data.     |
| 46       | Error      | 40967      |                      | Indicates that finished receiving the NIC           |
| 1        |            |            |                      | download data.                                      |
|          | •          | *          |                      |                                                     |

| No. | Category             | PJL Status<br>Code | Panel messages                                                  | Description                                                                                                    |
|-----|----------------------|--------------------|-----------------------------------------------------------------|----------------------------------------------------------------------------------------------------|
| 47  | Error                | 40967              |                                                                 | An error has happened while the printer is<br>receive-processing the NIC download data.<br>%DLCODE%<br>1: File size error<br>2: Check-sum error<br>3: Invalid printer model number<br>4: Invalid module I/F version<br>5: Invalid FAT version         |
| 48  | Error                | 40967              |                                                                 | The printer is writing the NIC download data.                                                                                                    |
| 49  | Error                | 40967              |                                                                 | The printer finished writing the NIC download data.                                                                                                    |
| 50  | Error                | 40967              | Please check data.<br>Program Data<br>Write Error<br><%DLCODE%> | An error has happened while the printer is writing<br>the NIC download data.<br>%DLCODE%<br>1: Memory allocation error<br>2: Download file error<br>3: Device allocation error<br>4: No device space<br>5: File writing failure<br>6: CU-F/W mismatch |
| 51  | Error                | -                  | Shutdown in<br>progress.                                        | It is shown that a unit is shutting down.                                                                                                    |
| 52  | Error                | -                  |                                                                 | Indicates that the printer has completed shutting down.                                                                                                    |
| 53  | Error                | -                  |                                                                 | It is shown that the printer completed shutdown processing.                                                                                                    |
| 54  | Fatal<br>126         | 40057<br>-         | Power Off and Wait<br>for a while<br>126:Condensing<br>Error    | A dew is formed.<br>The message of fatal error is specified by English<br>only.                                                                                                    |
| 55  | Fatal<br><nnn></nnn> | 40057<br>-         | Power OFF/ON<br>%ERRCODE%:Error                                 | A fatal error occurred.<br>For more information, see "Service Calls List."<br>%ERRCODE%: specifies 3 digits (decimal) error<br>code.<br>The message of fatal error is specified by English<br>only.                                                   |
| 56  | Fatal<br><nnn></nnn> | 40057<br>-         | Inspection is required.<br>%ERRCODE%:Error                      | A fatal error occurred.<br>For more information, see "Service Calls List."<br>%ERRCODE%: specifies 3 digits (decimal) error<br>code.<br>The message of fatal error is specified by English<br>only.                                                   |

| No. | Category                                     | PJL Status<br>Code                        | Panel messages                                                                                     | Description                                                                                                    |
|-----|----------------------------------------------|-------------------------------------------|----------------------------------------------------------------------------------------------------|----------------------------------------------------------------------------------------------------|
| 57  | Fatal<br>096<br>231<br>128<br>168<br>169     | 40057<br>-                                | Inspection is required.<br>%ERRCODE%:Error<br>%CODE%                                               | A fatal error occurred.<br>For more information, see "Service Calls List."<br>%ERRCODE%: specifies 3 digits (decimal) error<br>code.<br>'%CODE%' specifies error code that is the<br>detailed error cause. (2 digits, hexadecimal)<br>The message of fatal error is specified by English<br>only.                                                                                                    |
| 58  | Fatal<br>002~011<br>F0C<br>F0D<br>FFE<br>FFF | 40057<br>-                                | Power OFF/ON<br>%ERRCODE%:Error                                                                    | A fatal error occurred.<br>For more information, see "Service Calls List."<br>%ERRCODE%: specifies 3 digits (decimal) error<br>code. F0C, F0D, FFE, and FFF are hexadecimal<br>code.<br>The message of fatal error is specified by English<br>only.                                                                                                    |
| 59  | Fatal<br>9xx                                 | 40057<br>-                                | Power OFF/ON<br>%ERRCODE%:Error                                                                    | A fatal error occurred.<br>For more information, see "Service Calls List."<br>%ERRCODE%: specifies 3 digits (decimal) error<br>code.<br>The message of fatal error is specified by English<br>only.                                                                                                    |
| 60  | Error                                        | 40735<br>40759<br>40748<br>40591<br>40710 | Insufficient<br>memory.<br>Please see Help for<br>details.                                         | Indicates that Memory Overflow is occurred<br>during the following functions executing.<br>- Memory Overflow is occurred during the<br>executing of copy.<br>- Memory Overflow is occurred during the<br>executing of Scan To mail.<br>- Memory Overflow is occurred during the<br>executing of Scan To Network PC.<br>- Memory Overflow is occurred during the<br>executing of Scan To USB memory.<br>- Memory Overflow is occurred during the<br>executing of Scan To USB memory. |
| 61  | Error                                        | 40788                                     | Automatic<br>document feeder<br>(ADF) cover is<br>open.<br>Press the [Details]<br>button for help. | Indicates that ADF cover of scanner unit is<br>opened.<br>Indicates that inter-lock cover of scanner unit is<br>lifted up.<br>Notes: If inter-lock cover is lifted up during<br>scanning from document feeder, system will<br>display document jam.                                                                                                    |

| No. | Category | PJL Status | Panel messages                  | Description                                          | 1  |
|-----|----------|------------|---------------------------------|------------------------------------------------------|----|
|     |          | Code       |                                 |                                                      | ШL |
| 62  | Error    | 40789      | Document jam has                | Indicates that the document jam occurred during      | 6  |
|     |          |            | occurrea.<br>Open the automatic | the scanning.                                        | 11 |
|     |          |            | document feeder                 |                                                      | 11 |
|     |          |            | (ADF) cover on the              |                                                      | 11 |
|     |          |            | scanner to check                |                                                      | E  |
|     |          |            | <%CODE%>                        |                                                      | ľ  |
|     |          |            |                                 |                                                      |    |
|     |          |            | Press the [Details]             |                                                      | 7  |
|     | _        |            | button for help.                |                                                      | 11 |
| 63  | Error    | 40779      | Scanner lamp error              | Indicates that the lamp error is occurred.           | 11 |
|     |          |            | check the lamp.                 | I his message is displayed because of the light      | 11 |
|     |          |            | <%CODE%>                        | Intensity of lamp is weaker.                         | 11 |
|     |          |            | Pross the [Details]             | -1:Calibration defective (device)                    | 11 |
|     |          |            | hutton for help                 | -2:Calibration defective (LED)                       | 11 |
|     |          |            | button for help.                | =3:Calibration defective (timewise                   | 11 |
|     |          |            |                                 | deterioration)                                       | Ę  |
| 64  | Error    | 40780      | Power OFF/ON                    | Indicates that the mirror caridge error is occurred. | ľ  |
|     | _        |            | Carriage Error <1>              | This message is displayed because of the calidge     | 11 |
|     |          |            | 5                               | of scanner doesn't work normally.                    | 11 |
|     |          |            | Please see Help for             | n : details                                          | 11 |
|     |          |            | details.                        | =2:the calidge of scanner doesn't return to          | 11 |
|     |          |            |                                 | Home Position                                        | 11 |
|     |          |            |                                 | =3:Defective detecting reading start position        | 11 |
| 65  | Error    | 40734      | Unable to save as               | Indicates that the file saving is failed bacause of  |    |
|     |          |            | USB memory is                   | USB memory doesn't have enough free space.           | 7  |
|     |          |            | full.                           | The file saving is aborted.                          | 11 |
|     |          |            | Please see Help for             |                                                      | 11 |
|     |          |            | details.                        |                                                      | 7  |
| 66  | Error    | 40731      | Writing to USB                  | Indicates that the file saving is failed for the     | 11 |
|     |          |            | memory failed.                  | reasons of being in a write-protected state.         | 11 |
|     |          |            |                                 |                                                      | 11 |
|     |          |            | Please see Help for             |                                                      | 11 |
|     | -        | 00044      | details.                        |                                                      | 11 |
| 67  | Error    | 30941      | Unable to save as               | Indicates that the USB memory was extracted.         | E  |
|     |          |            | USB memory is not               | when a USB memory is extracted all over              | ľ  |
|     |          |            | connecteu.                      | image file is stopped                                | 11 |
|     |          |            | Please see Heln for             | innage me is stopped.                                | 11 |
|     |          |            | details.                        |                                                      | 11 |
| 68  | Frror    | 40716      | Connect to PC                   | Indicates that it is failed to connect to PC         |    |
| ľ   |          |            | failed.                         | If the OK key is pressed, it shift to stand-by       | 7  |
|     |          |            |                                 | screen.                                              |    |
|     |          |            | Please see Help for             |                                                      |    |
| L   |          |            | details.                        |                                                      |    |

| No. | Category | PJL Status<br>Code | Panel messages                               | Description                                                                                                    |
|-----|----------|--------------------|----------------------------------------------|----------------------------------------------------------------------------------------------------|
| 69  | Error    | 40787              |                                              | Indicates that it is carriage error.<br>%CODE% : details<br>=2:Home position error (carriage connection<br>error)                                                                                                    |
| 70  | Error    | 40725              | Insufficient memory                          | =3:Defective detecting black edge                                                                                                    |
|     |          |                    | occurred during<br>Rx.                       | occurred during fax receiving.                                                                                                    |
| 71  | Error    | 30953              | Communication<br>error Tx                    | Indicates that the fax sending was failed.<br>The details of the fax sending errors are not<br>displayed.                                                                                                    |
|     |          | 40728              |                                              | The message is shown after the job was finished<br>by communication error and it is kept until<br>pressing a OK key.<br>It is reset at new transmission. (When Country<br>Code is Germany, it is not applied by DTS.) |
| 72  | Error    | 30954              | Communication<br>error Rx                    | Indicates that the fax receiving was failed.<br>The details of the fax receiving errors are not<br>displayed.                                                                                                    |
|     |          | 40726              |                                              | The message is shown after the job was finished<br>by communication error and it is kept until<br>pressing a OK key.<br>It is reset at new transmission. (When Country<br>Code is Germany, it is not applied by DTS.) |
| 73  | Error    | 30957<br>10847     | Telephone<br>Please see Help for<br>details. | The screen that specified talking by telephone is displayed, when the handset hooked up.                                                                                                    |
| 74  | Error    | 40593              | File Transmission<br>Error                   | Indicates that file sending was failed due to the<br>file server problems, network cable discnnected<br>or network trouble (Scan To Network PC).<br>This message is cleared by the pressing OK key.                   |
|     |          |                    | Please see Help for<br>details.              |                                                                                                    |
| 75  | Error    | 40595<br>40727     | E-mail<br>Transmission Error                 | Indicates that E-mail sending was failed due<br>to the mail server problems, network cable<br>discnnected or network trouble (Scan To E-mail).<br>This message is cleared by the pressing OK kev.                     |
|     |          |                    | Please see Help for<br>details.              |                                                                                                    |
| 76  | Error    | 40765              | Please check<br>SMTP settings.               | Indicates that failed to connect with SMTP server                                                                                                    |
|     |          |                    | Please see Help for<br>details.              |                                                                                                    |

| No. | Category | PJL Status<br>Code | Panel messages                                                                                          | Description                                                                                                    |
|-----|----------|--------------------|----------------------------------------------------------------------------------------------------|----------------------------------------------------------------------------------------------------|
| 77  | Error    | 40764              | Please check<br>POP3 settings.<br>Please see Help for                                                   | Indicates that failed to connect with POP3 server.                                                                                                    |
|     |          |                    | details.                                                                                                |                                                                                                    |
| 78  | Error    | 40763              | SMTP Login failed.                                                                                      | Indicates that failed to login in SMTP server.                                                                                                    |
|     |          |                    | Please see Help for<br>details.                                                                         |                                                                                                    |
| 79  | Error    | 40762              | SMTP Auth.<br>Unsupported.                                                                              | Indicates that authentification is unsupported by SMTP server.                                                                                                  |
|     |          |                    | Please see Help for<br>details.                                                                         |                                                                                                    |
| 80  | Error    | 40761              | POP3 Login failed.<br>Please see Help for<br>details.                                                   | Indicates that failed to login in POP3 server.                                                                                                    |
| 81  | Error    | 40758              |                                                                                                    | Indicates that LDAP Server connection is failed.                                                                                                    |
| 82  | Error    | 40757              |                                                                                                    | Indicates that failed to login in LDAP Server.                                                                                                    |
| 83  | Error    | 40756              |                                                                                                    | Indicates that the communication with LDAP<br>Server was disconnected by the unknown<br>reasons.                                                                |
| 84  | Error    | 40754              |                                                                                                    | Indicates that the Serarch Root is not found out in LDAP Server.                                                                                                |
| 85  | Error    | 40753              |                                                                                                    | Indicates that the address search is failed by time-out error.                                                                                                  |
| 86  | Error    | 40812              | Getting target IP<br>failed.<br>Please check<br>DHCP settings.                                          | Indicates that DHCP server is not found out.<br>Scan to E-mail, Scan to Network PC and Scan<br>to Remote PC (WSD) are unusable during this<br>status occurring. |
|     |          |                    | Please see Help for<br>details.                                                                         | This message is displayed by the timing when<br>"Mail", "Network PC" icons were pressed with a<br>"Scan Menu" screen.                                           |
| 87  | Error    | 40752              | Failed to connect<br>to DNS server.<br>Please check DNS<br>settings.<br>Please see Help for<br>details. | Indicates that failed to connect DNS Server.<br>The same message is displayed, if name<br>resoution is failed in DNS server.                                    |
| 88  | Error    | 40751              | Please check<br>Server setting.<br>Please see Help for<br>details.                                      | Indicates that failed to connect with file server.                                                                                                    |

| No. | Category | PJL Status<br>Code | Panel messages                                        | Description                                                                                                    |
|-----|----------|--------------------|-------------------------------------------------------|----------------------------------------------------------------------------------------------------|
| 89  | Error    | 40750              | Server Login failed.                                  | Indicates that failed to login in CIFS or FTP server.                                                                                                    |
|     |          |                    | Please see Help for<br>details.                       |                                                                                                    |
| 90  | Error    | 40718              | Entering directory<br>failed.                         | Indicates that failed to access in directory of FTP server.                                                                                                    |
|     |          |                    | Please see Help for<br>details.                       |                                                                                                    |
| 91  | Error    | 40744              | Changing data<br>Transfer Type<br>failed.             | Indicates that the data transfer type of FTP server<br>is not supported by this unit.<br>The file sending will be success by the changing<br>of data transfer type in FTP serve. |
|     |          |                    | Please see Help for<br>details.                       |                                                                                                    |
| 92  | Error    | 40592<br>40743     | File writing failed.<br>Please see Help for           | Indicates that failed to make image file in file server during Scan To Network PC executing.                                                                                     |
| 93  | Error    | 40742              | FTP destination<br>Full.<br>Please see Help for       | Indicates that the file sending is failed because<br>of FTP Server doesn't have enough free space in<br>strage device. (FTP Server)                                              |
| 94  | Error    | 40741              | details.<br>Please change File<br>Name.               | Indicates that the file sending is failed because of the file name is not permission. (FTP Server)                                                                               |
|     |          |                    | Please see Help for<br>details.                       |                                                                                                    |
| 95  | Error    | 40594<br>40740     | Device<br>communication<br>protocol not<br>supported. | Indicates that the server does not support CIFS/<br>FTP.                                                                                                    |
|     |          |                    | Please see Help for<br>details.                       |                                                                                                    |
| 96  | Error    | 40739              | Please check<br>Network Share<br>Name.                | Indicates that the network folder name is wrong.<br>(CIFS Server)                                                                                                    |
|     |          |                    | Please see Help for<br>details.                       |                                                                                                    |

| No. | Category                   | PJL Status<br>Code | Panel messages                                                            | Description                                                                                                    |  |
|-----|----------------------------|--------------------|---------------------------------------------------------------------------|----------------------------------------------------------------------------------------------------|--|
| 97  | Error                      | -                  | Please check data.<br>Program Data<br>Write Error<br><%DLCODE%>           | Indicates that an error has happened while writ<br>the SIP download data.<br>%DLCODE%<br>1: Data transfer error<br>2: No device space<br>3: Check sum error<br>4: Chip detection error<br>5: Chip erace error<br>6: Chip writing error<br>7: Chip verify error<br>8: Data error (Product code is wrong e.t.c.)<br>9: Data size error |  |
| 98  | Error                      | 40712              | Inspection is<br>required.<br>%ERRCODE%:<br>SIP Error                     | Indicates that the processing of Scan Image<br>Processing contller was failed.<br>User must turn Off/ On the power supply, if this<br>status occurred.<br>%ERRCODE%<br>4 digit hex code                                                                                                    |  |
| 99  | Error                      | 40724              | Please call service.<br>Scanner unit failed<br>to detect printer<br>unit. | Indicates that scanner and printer is not<br>connected.<br>This message is displayed, if the communication<br>between scanner and printer units could not be<br>started.<br>User must turn Off/ On the power supply, if this<br>status occurred.                                                                                     |  |
| 100 | Error<br>(ONLINE)          | 40714              | SIP Firmware<br>Missing                                                   | Indicates that the firmware in board can not be detected.                                                                                                    |  |
| 101 | Fatal<br>070<br>073<br>075 | 40057              | Power OFF/ON<br>%ERRCODE%:Error<br>%FATALSTRING1%                         | A fatal error occurred.<br>For more information, see "Service Calls List."<br>%ERRCODE%: specifies 3 digits (decimal) error<br>code.<br>'%FATALSTRING1%' specifies error code that is<br>the detailed error cause.<br>The message of fatal error is specified by English<br>only.                                                    |  |
| 102 | Fatal<br>203<br>204        | 40057              | %ERRCODE%:Error<br>%FATALSTRING2%                                         | A fatal error occurred.<br>For more information, see "Service Calls List."<br>%ERRCODE%: specifies 3 digits (decimal) error<br>code.<br>'%FATALSTRING2%' specifies error code that is<br>the detailed error cause.<br>The message of fatal error is specified by English<br>only.                                                    |  |

| No. | Category                          | PJL Status<br>Code | Panel messages                                                                                                    | Description                                                                                                    |
|-----|-----------------------------------|--------------------|----------------------------------------------------------------------------------------------------|----------------------------------------------------------------------------------------------------|
| 103 | Fatal<br>072<br>057<br>058<br>231 | 40057              | Power OFF/ON<br>%ERRCODE%:Error<br>%CODE%                                                                                   | A fatal error occurred.<br>For more information, see "Service Calls List."<br>%ERRCODE%: specifies 3 digits (decimal) error<br>code.<br>'%CODE%' specifies error code that is the<br>detailed error cause.<br>The message of fatal error is specified by English<br>only.                                                 |
| 104 | Fatal<br>209                      | 40057              | Power OFF/ON<br>%ERRCODE%:Download<br>Error                                                                                 | Downloading Media Table to PU has failed.<br>(Related to CustomMediaType.)<br>%ERRCODE%: specifies 3 digits (decimal) error<br>code.<br>The message of fatal error is specifiedby English<br>only.<br>"Download Error" is specified by Japanease and<br>English only.                                                     |
| 105 | Error                             | 30938              | A decoding error<br>occurred.<br>Check the image<br>data.                                                                   | Indicates that an error has occurred during<br>analysis of image data input to the MFP from an<br>external source.<br>This appears when an error has occurred during<br>analysis of TIFF or JPEG data in A05:DirectPrint,<br>A07: InternetFAX, E-mailPrint, or FaxToPrint<br>(saving sent/received data) mode.            |
| 106 | Error                             | 30930              | Process has been<br>cancelled as<br>spooler is full.<br>Please free up<br>memory space by<br>reducing use and<br>try again. |                                                                                                    |
| 107 | Error                             | 30932              | Process has been<br>cancelled by a<br>spooler device<br>error.<br>Please contact<br>administrator.                          |                                                                                                    |
| 108 | Error                             | -                  | Access denied to<br>PC.<br>Please check PC.                                                                                 | Indicates that PC rejects a PushScan request.<br>(Select Close with the cursor and) press [OK]<br>button, and the display will return to ScanTo<br>standby screen.<br>(At present, screens to return to after errors have<br>been reset vary from function to function.<br>It is desirable to return to the same screen.) |

| No. | Category     | PJL Status<br>Code | Panel messages                                                                                                    | Description                                                                                                    |
|-----|--------------|--------------------|----------------------------------------------------------------------------------------------------|----------------------------------------------------------------------------------------------------|
| 109 | Error        | 30936              | Unauthorized Scan<br>Error Code: X01                                                                                          | Notifies that a particular pattern is detected<br>(banknote detection) during scanning for<br>photocopy.<br>The message shall be written in English even<br>when the MFP is bound for Japan.<br>The exact words shall be displayed and they shall<br>not be shortened.<br>The message shall not be translated into any<br>other languages. |
| 110 | Error        |                    | A decoding error<br>occurred.<br>Check the image<br>data.                                                                     |                                                                                                    |
| 111 | Error        | -                  | USB Memory<br>disconnected.                                                                                                   | Indicates that the USB memory is disconnected while PrintFromUSBMemory is running. Reading of the image file is cancelled.                                                                                                    |
| 112 | Error        | -                  | Cannot open the file.                                                                                                    | Notifies that the specified file cannot be opened.                                                                                                    |
| 113 | Error        | -                  | Cannot read the file.                                                                                                    | Notifies that processing has failed, for instance,<br>because of a fault in the equipment in which the<br>data was to be stored.                                                                                                    |
| 114 | Error        | 40565              | Document jam has<br>occurred.<br>Open the automatic<br>document feeder<br>(ADF) cover on the<br>scanner to check.<br><%CODE%> | At machine initial time (power-on, restoration time<br>from sleep), a manuscript was detected on a set<br>sensor.                                                                                                    |
|     |              |                    | Press the [Details]<br>button for help.                                                                                       |                                                                                                    |
| 115 | Error<br>409 | 40585              | Printing was<br>stopped. Rear<br>Output Tray was<br>opened during<br>printing.<br>Open the Output<br>Tray.<br>Error code: 409 | Indicates that an error has occurred as the faceup<br>stacker was operated during printing and printing<br>stopped.                                                                                                    |
| 116 | Error        | -                  | Insufficient memory<br>occurred during<br>Fax Tx reservation.                                                                 | The same type of status as STATUS_ID_FAX_<br>S_MEMORY_OVERFLOW Indicates that memory<br>overflow has occurred during ScanToFax.                                                                                                    |
| 117 | Error        | -                  | Insufficient<br>memory.                                                                                                    | Similar error to STATUS_ID_FAX_S_MEMORY_<br>OVERFLOW<br>Indicates that memory overflow has occurred<br>while fax is being received.                                                                                                    |

| No. | Category                                              | PJL Status<br>Code | Panel messages                                                                                                    | Description                                                                                                    |
|-----|-------------------------------------------------------|--------------------|----------------------------------------------------------------------------------------------------|----------------------------------------------------------------------------------------------------|
| 118 | Error<br>(ONLINE)                                     | 40596              |                                                                                                    |                                                                                                    |
| 119 | Error<br>(ONLINE)                                     | 40597              |                                                                                                    |                                                                                                    |
| 120 | Error<br>517                                          | -                  | Wireless startup<br>failed.                                                                                             |                                                                                                    |
|     |                                                       |                    | Please see Help for<br>details.                                                                                         |                                                                                                    |
| 121 | Error                                                 | -                  | This wireless<br>firmware version<br>does not operate<br>on this device.                                                |                                                                                                    |
|     |                                                       |                    | Please see Help for<br>details.                                                                                         |                                                                                                    |
| 122 | Error                                                 | -                  | Wireless settings<br>are incomplete.                                                                                    |                                                                                                    |
|     |                                                       |                    | Please see Help for<br>details.                                                                                         |                                                                                                    |
| 123 | Error                                                 | -                  | Not connected to<br>wireless access<br>point.                                                                           |                                                                                                    |
|     |                                                       |                    | Please see Help for<br>details.                                                                                         |                                                                                                    |
| 124 | Error                                                 | 40427              | Firmware Update<br>Error<br>Please try again.<br>If network doesn't<br>work, please try<br>firmware update<br>over USB. |                                                                                                    |
| 125 | Error<br>410<br>411<br>412<br>413<br>+<br>Information | -                  | Use genuine<br>%COMPANY_<br>NAME%<br>consumables for<br>max performance.                                                | This should be appeared after the<br>toner empty error messages when<br>OKIORIGINALCONSUMABLEDISPLAY is ON to<br>display this. |

| No. | Category                                              | PJL Status<br>Code                           | Panel messages                                                                                                | Description                                                                                                    |
|-----|-------------------------------------------------------|----------------------------------------------|----------------------------------------------------------------------------------------------------|----------------------------------------------------------------------------------------------------|
| 126 | Error<br>350<br>351<br>352<br>353<br>+<br>Information | -                                            | Use genuine<br>%COMPANY_<br>NAME%<br>consumables for<br>max performance.                                      | This should be appeared after the<br>drum life error messages when<br>OKIORIGINALCONSUMABLEDISPLAY is ON to<br>display this.                                                                                                    |
| 127 | Error<br>560<br>561<br>562<br>563<br>+<br>Information | -                                            | Use genuine<br>%COMPANY_<br>NAME%<br>consumables for<br>max performance.                                      | This should be appeared after the<br>drum life error messages when<br>OKIORIGINALCONSUMABLEDISPLAY is ON to<br>display this.                                                                                                    |
| 128 | Error<br>709                                          | 40580                                        | Caution, unknown<br>Consumable<br>detected<br>Go to User Manual<br>"Trouble Shooting"<br>to restore operation | Unknown Consumable detected. Use a special<br>startup(Press Cancel when power on) to start the<br>printer to on-line, but a history will be recorded.                                                                                                    |
| 129 | Error<br>(ONLINE)<br>519                              | 40364                                        | Receiving data<br>timeout.                                                                                    | When receiving data by Port9100, LPR, FTP, IPP, WSD, or Email, a timeout occurred in stream.                                                                                                    |
| 130 | Error<br>690<br>691<br>692<br>693                     | 40486(Y)<br>40487(M)<br>40488(C)<br>40485(K) | Incompatible<br>%COLOR% Image<br>Drum.<br>Press the [Details]<br>button for help.                             | The signature ID of image drum is not proper<br>to the distribution channel, but the group of<br>signature ID is proper.<br>As probable missing to measure the amount of<br>drum, the printer notifies error status and stop<br>printing.<br>Error 690 : Y<br>Error 691 : M<br>Error 692 : C<br>Error 693 : K<br>When this error occurs in more than one color<br>drums, the all drums that have this error status<br>and a high most priolity error code are displayed.<br>(Example)<br>When this error occurs in all drums: YMCK Drum<br>Regional Mismatch: 690<br>When this error occurs in MC drums: MC Drum<br>Regional Mismatch: 691 |

| No. | Category                          | PJL Status<br>Code                           | Panel messages                                                                    | Description                                                                                                    |
|-----|-----------------------------------|----------------------------------------------|-----------------------------------------------------------------------------------|----------------------------------------------------------------------------------------------------|
| 131 | Error<br>700<br>701<br>702<br>703 | 40492(Y)<br>40493(M)<br>40494(C)<br>40491(K) | Incompatible<br>%COLOR% Image<br>Drum.<br>Press the [Details]<br>button for help. | The signature ID of image drum is not proper<br>to the distribution channel, and the group of<br>signature ID is not proper.<br>Error 700 : Y<br>Error 701 : M<br>Error 702 : C<br>Error 703 : K<br>When this error occurs in more than one color<br>drums, the all drums that have this error status<br>and a high most priolity error code are displayed.<br>(Example)<br>When this error occurs in all drums: YMCK Drum<br>Regional Mismatch: 700                                                                                                    |
| 132 | Error<br>704<br>705<br>706<br>707 | 40496(Y)<br>40497(M)<br>40498(C)<br>40495(K) | Incompatible<br>%COLOR% Image<br>Drum.<br>Please see HELP<br>for details          | Regional Misoritor total in Mo drame: Mo Dram<br>Regional Mismatch: 701<br>The signature ID of image drum is not proper<br>to the distribution channel, and the group of<br>signature ID is protected.<br>Error 704 : Y<br>Error 705 : M<br>Error 706 : C<br>Error 707 : K<br>When this error occurs in more than one color<br>drums, the all drums that have this error status<br>and a high most priolity error code are displayed.<br>(Example)<br>When this error occurs in all drums: YMCK Drum<br>Regional Mismatch: 704<br>When this error occurs in MC drums: MC Drum<br>Regional Mismatch: 705 |

| No. | Category                          | PJL Status<br>Code                           | Panel messages                                                                    | Description                                                                                                    |
|-----|-----------------------------------|----------------------------------------------|-----------------------------------------------------------------------------------|----------------------------------------------------------------------------------------------------|
| 133 | Error<br>684<br>685<br>686<br>687 | 40502(Y)<br>40503(M)<br>40504(C)<br>40501(K) | Incompatible<br>%COLOR% Image<br>Drum.<br>Press the [Details]<br>button for help. | The signature ID of image drum can not be<br>recognized (Unauthorized third party).<br>As probable missing to measure the amount of<br>drum, the printer notifies error status and stop<br>printing.<br>Error 684 : Y<br>Error 685 : M<br>Error 686 : C<br>Error 687 : K<br>Four following behavior is carried out by mode of<br>operation.<br>1.Only warning display .(This error is not<br>displayed).<br>2.Warning status takes effect at Cover Open/<br>Close.<br>3.With no automatic concentration compensation .<br>4.This error is displayed and it stops.<br>When this error occurs in more than one color<br>drums, the all drums that have this error status<br>and a high most priolity error code are displayed.<br>(Example)<br>When this error occurs in all drums: YMCK Drum<br>Regional Mismatch: 684<br>When this error occurs in MC drums: MC Drum<br>Regional Mismatch: 685 |

| No. | Category                                   | PJL Status<br>Code                           | Panel messages                                                                                                    | Description                                                                                                    |
|-----|--------------------------------------------|----------------------------------------------|----------------------------------------------------------------------------------------------------|----------------------------------------------------------------------------------------------------|
| 134 | Error<br>694<br>695<br>696<br>697          | 40506(Y)<br>40507(M)<br>40508(C)<br>40505(K) | %COLOR% Image<br>Drum Not Installed.<br>Press the [Details]<br>button for help.                                                                                                    | The image drum is not installed.<br>Error 694 : Y<br>Error 695 : M<br>Error 696 : C<br>Error 697 : K<br>Four following behavior is carried out by mode of<br>operation.<br>1.Only warning display .(This error is not<br>displayed).<br>2.Warning status takes effect at Cover Open/<br>Close.<br>3.With no automatic concentration compensation .<br>4. This error is displayed and it stope. |
| 135 | Error<br>480<br>(FaceDown)<br>485 (2ndBIN) | 40422(2nd<br>Bin)<br>40075(1st<br>Bin)       | Output Tray (or<br>Upper Output Tray)<br>Full.                                                                                                    | 1st Bin or 2nd Bin is stacked full. Remove the paper.                                                                                                    |
| 136 | Error                                      | -                                            | Changing<br>Language.<br>Please wait.                                                                                                    | It is during a language change. Wait for a while.<br>During this message indication, the operation<br>except the shut down button becomes invalid                                                                                                    |
| 137 | Error                                      | -                                            | Language Change<br>Failed .Error num:<br>%CODE%                                                                                                    | Language change failed. It is necessary to Pow-<br>Off and Pow-On.                                                                                                    |
| 138 | Error                                      |                                              | Cannot print<br>because your<br>account balance is<br>0.<br>User name:<br>%USERNAME%<br>PC Print job:<br>%DOCUMENTNAME%<br>To continue the<br>print job, add the<br>balance and select<br>[Restart Print].<br>For canceling the<br>print job, select<br>[Cancel Print]. | Indicating that the job can't be printed because<br>there are no balances of the account the job is<br>using.                                                                                                    |
| 139 | Error                                      |                                              | #N/A!                                                                                                    | Indicating that when reading by ADF, the ADF unit was opened.                                                                                                    |

# 2.5.2 Inspection List

| Panel display      | Cause             | Check details           | Result | Solution                      |
|--------------------|-------------------|-------------------------|--------|-------------------------------|
| Inspection is      | Machine Check     |                         |        | Cycle the power.              |
| required.          | Exception         | Does this error message | Yes    | Replace the CU/PU board.      |
| 001:Error          | hardware fault    | reappear?               |        |                               |
|                    | detection         |                         |        |                               |
|                    | (board failure    |                         |        |                               |
|                    | or poor power     |                         |        |                               |
|                    | supply)           |                         |        |                               |
| Power OFF/ON       | Program detects   |                         |        | Record the eight figures on   |
| 002:Error          | the wrong         |                         |        | the LCD, and cycle the power. |
| хххххххх           | process           | Does this error message | Yes    | Replace the CU/PU board.      |
| xxxxxxxx xxxxxxx   |                   | reappear?               |        |                               |
| 003:Error          |                   |                         |        |                               |
| XXXXXXXX           |                   |                         |        |                               |
| XXXXXXXXX XXXXXXXX |                   |                         |        |                               |
| 004:Error          |                   |                         |        |                               |
| XXXXXXXX           |                   |                         |        |                               |
| XXXXXXXX XXXXXXXX  |                   |                         |        |                               |
| 005:Error          |                   |                         |        |                               |
| XXXXXXXX           |                   |                         |        |                               |
| XXXXXXXXX XXXXXXXX |                   |                         |        |                               |
| 006:Error          |                   |                         |        |                               |
| XXXXXXXX           |                   |                         |        |                               |
| XXXXXXXXX XXXXXXXX |                   |                         |        |                               |
| 007:Error          |                   |                         |        |                               |
| XXXXXXXX           |                   |                         |        |                               |
| XXXXXXXX XXXXXXXX  |                   |                         |        |                               |
| Power OFF/ON       | Program detects   |                         |        | Record the eight figures on   |
| 009:Error          | the wrong         |                         |        | the LCD, and cycle the power. |
| Power OFF/ON       | process           |                         |        |                               |
| 010:Error          |                   |                         |        |                               |
| Power OFF/ON       |                   |                         |        |                               |
| 011:Error          |                   |                         |        |                               |
| Power OFF/ON       | A watchdog        |                         |        | Cycle the power.              |
| 012:Error          | timeout occurs    | Does this error message | Yes    | Replace the CU/ PU board.     |
|                    | due to no system  | reappear?               |        |                               |
|                    | timer interrupt   |                         |        |                               |
|                    | for unknown       |                         |        |                               |
|                    | reasons.          |                         |        |                               |
| Power OFF/ON       | CU Program        |                         |        |                               |
| 024:Error          | detects the error |                         |        |                               |
|                    | for hash on the   |                         |        |                               |
|                    | DIMM slot         |                         |        |                               |
| Inspection is      | Detect the CU     |                         |        | Re-implement the RAM DIMM     |
| required.          | RAM Check         |                         |        | and turn on the MFP.          |
| 030:Error          | error             | Does this error message | Yes    | Replace the CU/ PU board.     |
|                    |                   | reappear?               |        |                               |

| Panel display                            | Cause                                                                                        | Check details                        | Result | Solution                                                                                                    |
|------------------------------------------|----------------------------------------------------------------------------------------------|--------------------------------------|--------|----------------------------------------------------------------------------------------------------|
| Inspection is<br>required.<br>040:Error  | Detect the CU<br>EEPROM error                                                                | Does this error message reappear?    | Yes    | Cycle the power.<br>Replace the CU/ PU board.                                                                                                    |
| Inspection is<br>required.<br>042:Error  | Failed to access<br>to the Flash<br>ROM that is<br>directly mounted<br>on the CU/PU<br>board | Does this error message<br>reappear? | Yes    | Cycle the power and format<br>the Flash memory.<br>Replace the CU/ PU board.                                                                         |
| Inspection is<br>required.<br>043:Error  | The format<br>varsion of the<br>Flash differs<br>from program<br>supports                    |                                      |        |                                                                                                    |
| Inspection is<br>required.<br>045:Error  | Failed to fomat<br>the Flash<br>memory                                                       |                                      |        |                                                                                                    |
| Inspection is<br>required.<br>049:Error  | Incompatibility<br>between the CU<br>and the engine<br>head type<br>(resolution)             |                                      |        | Replace with a head of proper resolution.                                                                                                    |
| Inspection is<br>required.<br>051:Error  | Stopped<br>or unusual<br>movement the<br>CU cooling FAN                                      |                                      |        | Replace the CU cooling FAN.                                                                                                    |
| Power OFF/ON<br>052:Error                | A DMA Abort<br>error was<br>detected with<br>the Image<br>Processor.                         | Does this error message reappear?    | Yes    | Cycle the power.<br>Replace the DIMM.                                                                                                    |
| Power OFF/ON<br>054:Error xxx yyy<br>zzz | Detect the<br>communication<br>error between<br>the Controller<br>unit and scanner<br>unit   |                                      |        | Record the figures on the LCD, and close the error display.                                                                                          |
| Power OFF/ON<br>055:Error                | Controller unit<br>cannot detect<br>the scanner unit                                         | Does this error message<br>reappear? | Yes    | Record the figures on the<br>LCD, and close the error<br>display and cycle the power.<br>Check the connection<br>between the scanner and<br>printer. |
|                                          |                                                                                              | reappear?                            | tes    | neplace the CU/PU board.                                                                                                    |

| Panel display | Cause             | Check details          | Result | Solution                      | Panel display | Cause             | Check details             | Result | Solution                       |
|---------------|-------------------|------------------------|--------|-------------------------------|---------------|-------------------|---------------------------|--------|--------------------------------|
| Inspection is | Controller unit   |                        |        | Power off the MFP and attach  | Power OFF/ON  | I/F error between |                           |        | Record the figures on the      |
| required.     | cannot detect     |                        |        | the hard disk and power on    | 072:Error     | CU and PU         |                           |        | lower right side of the LCD,   |
| 056:Error     | the hard disk     |                        |        | the MFP.                      |               |                   |                           |        | and cycle the power.           |
| Power OFF/ON  | Detect the time   |                        |        | Record the figures on the     | Power OFF/ON  | Detect the Video  |                           |        | Record the figures on the      |
| 057:Error     | out between the   |                        |        | lower right side of the LCD,  | 073:Error c/  | circuit over run. |                           |        | lower right side of the LCD,   |
|               | Controller unit   |                        |        | and cycle the power.          | XXXXXXXX      |                   |                           |        | and cycle the power.           |
|               | and scanner unit  |                        |        | , ,                           | Power OFF/ON  | Video error.      |                           |        |                                |
|               | 01 : No ACK for   |                        |        |                               | 075:Error c/  | An error was      |                           |        |                                |
|               | read beginning    |                        |        |                               | XXXXXXXX      | detected in       |                           |        |                                |
|               | command           |                        |        |                               |               | expanding image   |                           |        |                                |
|               | 02 : No ACK       |                        |        |                               |               | data.             |                           |        |                                |
|               | for read cancel   |                        |        |                               | Power OFF/ON  | VIC Illegal       |                           |        | Cycle the power                |
|               | command           |                        |        |                               | 077. Error    | Decomp Error      | Does this error recur?    | Yes    | Benlace the CLI/PLI board      |
|               | 03 : No ACK       |                        |        |                               |               | Communication     |                           | 100    | Cycle the power                |
|               | for SIP cancel    |                        |        |                               | required      | Error with        | Does this error recur?    | Voc    | Benlace the CLI/PLI board      |
|               | command           |                        |        |                               | 078.Error     | Operator Papel    |                           | 103    |                                |
| Power OFF/ON  | Detect the error  |                        |        | Record the figures on the     | 070.21101     | Unit              |                           |        |                                |
| 058:Error     | at scanner        |                        |        | lower right side of the LCD.  |               | Enilod to oppose  |                           |        | Cycle the power                |
|               | control section   |                        |        | and cycle the power.          |               | to the parameter  | Doos this arrar requir?   | Voc    | Poplace the CLI/PLI board      |
|               | 01 : SIP internal |                        |        |                               | 000.21101     | to the parameter  |                           | 165    | Replace the CO/FO board.       |
|               | error             |                        |        |                               | Increation in | Sionage           |                           |        | Format the FERROM Fleeh        |
|               | 02:Sca            |                        |        |                               | Inspection is | Parameter         |                           |        | Format the EEPROW , Flash      |
|               | n Model internal  |                        |        |                               |               | matching check    |                           |        | and need the mitialize.        |
|               | error             |                        |        |                               |               |                   |                           |        | Dealers the steader with an    |
|               | 03 : SPB internal |                        |        |                               | Inspection is | Detect the error  |                           |        | Replace the stapler unit or    |
|               | error             |                        |        |                               | required.     | at stapler unit.  |                           |        | CU/PU Board, and cycle the     |
|               |                   |                        |        |                               | 090:Error     |                   |                           |        | power.                         |
| Power OFF/ON  | Detect the        |                        |        | Becord the figures on the     | Inspection is | An engine         |                           |        |                                |
| 059: Error    | communication     |                        |        | I CD, and close the error     | required.     | EEPROM read/      |                           |        |                                |
|               | error between     |                        |        | display.                      | 104:Error     | write error was   |                           |        |                                |
|               | the Controller    |                        |        |                               |               | detected at       |                           |        |                                |
|               | unit and scanner  |                        |        |                               |               | power on          |                           |        |                                |
|               | unit              |                        |        |                               | Inspection is | Not detect the    |                           |        |                                |
| Inspection is | Detect the        |                        |        | Cycle the power.              | required.     | EEPROM at         |                           |        |                                |
| required.     | communication     | Does this error recur? | Yes    | Replace the CU/PU board.      | 105:Error     | power on          |                           |        |                                |
| 067:Error     | error with the    |                        |        |                               | Inspection is | Detect the error  |                           |        | Cycle the power.               |
|               | Sleep Mode        |                        |        |                               | required.     | at engine control |                           |        |                                |
|               | interface         |                        |        |                               | 106:Error     | logic             |                           |        |                                |
|               | supervisor        |                        |        |                               | Inspection is | A duplex unit for | Is a duplex unit provided | No     | Install a correct duplex unit. |
|               | program.          |                        |        |                               | required.     | another model     | for this model installed? |        |                                |
| Inspection is | Malfunction of    |                        |        | Cycle the power.              | 111:Error     | was detected      |                           |        |                                |
| required.     | the NIC chip was  | Does this error recur? | Yes    | Replace the CU/PU board.      | Inspection is | A Tray2 for       | Is a Tray2 provided for   | No     | Install a correct Tray2.       |
| 069:Error     | detected.         |                        |        |                               | required.     | another model     | this model installed?     |        |                                |
| Power OFF/ON  | A PSE firmware    |                        |        | If display the address on the | 112:Error     | was detected.     |                           |        |                                |
| 070:Error     | error was         |                        |        | LCD, record the figures and   | Inspection is | A Tray3 for       | Is a Tray3 provided for   | No     | Install a correct Tray3.       |
|               | detected.         |                        |        | close the error display and   | required.     | another model     | this model installed?     |        |                                |
|               |                   |                        |        | cycle the power.              | 113:Error     | was detected.     |                           |        |                                |
| L             | 1                 | 1                      | I.     | 2                             | 1             |                   |                           |        |                                |

| Panel display                           | Cause                                                                    | Check details                                                                                                    | Result           | Solution                                                                                                    |
|-----------------------------------------|--------------------------------------------------------------------------|----------------------------------------------------------------------------------------------------|------------------|----------------------------------------------------------------------------------------------------|
| Inspection is<br>required.<br>114:Error | A Tray4 for<br>another model<br>was detected.                            | Is a Tray4 provided for this model installed?                                                                                                    | No               | Install a correct Tray4.                                                                                                  |
| Inspection is<br>required.<br>120:Error | PU cooling FAN<br>error                                                  | Is the FAN connector<br>connected correctly?                                                                                                    | No<br>Yes        | Check to make sure<br>connection of the FAN<br>connector.<br>Replace the FAN motor.                                       |
| Inspection is<br>required.<br>121:Error | High voltage<br>power supply<br>interface error                          | Is the cable connecting<br>the CU board to the<br>high voltage power<br>supply unit connected<br>properly?                                                                                                    | No<br>Yes        | Re-connect them properly.<br>Check for defective contact<br>points of the high voltage<br>system.                         |
|                                         |                                                                          | Is there any defective<br>contact point?                                                                                                    | No               | Replace the high voltage<br>power supply unit.                                                                            |
| Inspection is<br>required.<br>122:Error | Low voltage FAN<br>error                                                 | Is the FAN of the low<br>voltage power supply<br>block working?                                                                                                    | No<br>Yes        | Check to make sure<br>connection of the FAN<br>connector.<br>Replace the low voltage<br>power supply unit.                |
|                                         |                                                                          | Is the FAN connector<br>connected correctly?                                                                                                    | No<br>Yes        | Replace the FAN motor.<br>Replace the low voltage<br>power supply unit.                                                   |
| Inspection is<br>required.<br>123:Error | Abnormal<br>environment<br>humidity or<br>unconnected<br>humidity sensor | Does this error recur?                                                                                                    | Yes              | Cycle the power.<br>Replace the Environment<br>sensor board.                                                              |
| Inspection is<br>required.<br>124:Error | Abnormal<br>environment<br>humidity                                      | Does this error recur?                                                                                                    | Yes              | Cycle the power.<br>Replace the Environment<br>sensor board.                                                              |
| Inspection is<br>required.<br>126:Error | Dew<br>condensation in<br>the printer was<br>detected.                   | This error tends to occur<br>after a printer is carried<br>in from the outsides.<br>Leave the printer for 2<br>hours to half a day at<br>room temperature, and<br>turn on the power. Does<br>this error recur? | Yes              | After leaving the printer at<br>room temperature, turn on the<br>power again.<br>Replace the Environment<br>sensor board. |
| Inspection is<br>required.<br>127:Error | Fuser FAN error                                                          | Is the FAN connector<br>connected properly?<br>Does this error recur?                                                                                                    | No<br>Yes<br>Yes | Re-connect it properly.<br>Replace the FAN motor.<br>Replace the CU/PU board.                                             |

| Panel display | Cause             | Check details            | Result | Solution                        |
|---------------|-------------------|--------------------------|--------|---------------------------------|
| Inspection is | PU FAN error      | Is the FAN connector     | No     | Check to make sure              |
| required.     | 04 : Belt Cooling | connected correctly?     |        | connection of the FAN           |
| 128:Error xx  | Fan Error         |                          |        | connector.                      |
|               | 05 : Fuser Side   |                          | Yes    | Replace the FAN motor.          |
|               | Fan Error         |                          |        |                                 |
|               | 08 : Image Drum   |                          |        |                                 |
|               | Motor Fan Error   |                          |        |                                 |
|               | 0A : Fuser Intake |                          |        |                                 |
|               | Fan Error         |                          |        |                                 |
|               | 0C : Duplex Fan   |                          |        |                                 |
|               | Error             |                          |        |                                 |
|               | 0D : Fuser        |                          |        |                                 |
|               | Exhaust Fan2      |                          |        |                                 |
|               | Error             |                          |        |                                 |
| Inspection is | LED head          |                          |        |                                 |
| required.     | detection error   |                          |        |                                 |
| 131:Error     | (131=Y, 132=M,    |                          |        |                                 |
| Inspection is | 133=C, 134=K)     |                          |        |                                 |
| required.     |                   |                          |        |                                 |
| 132:Error     | -                 |                          |        |                                 |
| Inspection is |                   |                          |        |                                 |
| required.     |                   |                          |        |                                 |
| 133:Error     |                   |                          |        |                                 |
| Inspection is |                   |                          |        |                                 |
| required.     |                   |                          |        |                                 |
| 134:Error     |                   |                          |        |                                 |
| Inspection is | Cyan Image        |                          |        |                                 |
|               | drum position     |                          |        |                                 |
| 142.Error     | The helt unit     |                          |        |                                 |
| Inspection is |                   |                          |        |                                 |
| 154.Error     | luse blown out.   |                          |        |                                 |
| Increation in | The fuger unit    |                          |        |                                 |
| required      | fuce blown out    |                          |        |                                 |
| 155 Error     | luse blown out.   |                          |        |                                 |
| Inspection is | Toner sensor      | Is the toner cartridge   | No     | Install the toner cartridge     |
| required      | detection error   | installed?               |        | inotali tre terter ourtiloge.   |
| 160:Error     | (160=Y, 161=M.    | Is the lock lever of the | No     | Move the lock lever of toner    |
| Inspection is | 162=C. 163=K)     | toner set?               |        | cartridge to the lock position. |
| required.     | This error does   | Does this error recur?   | Yes    | Replace the toner sensor        |
| 161:Error     | not occur with    |                          |        | assembly.                       |
| Inspection is | the factory       |                          |        |                                 |
| required.     | default settings. |                          |        |                                 |
| 162:Error     | _                 |                          |        |                                 |
| Inspection is | 1                 |                          |        |                                 |
| required.     |                   |                          |        |                                 |
| 163:Error     |                   |                          |        |                                 |

| Panel display | Cause             | Check details          | Result | Solution                         | Panel display | Cause           | Check details          | Result | Solution                |
|---------------|-------------------|------------------------|--------|----------------------------------|---------------|-----------------|------------------------|--------|-------------------------|
| Inspection is | An abnormality    | 01, 02:                |        | Cycle the power.                 | Inspection is | An abnormality  | Is the error message   | Yes    | Cycle the power.        |
| required.     | was detected      | Does this error recur? | Yes    | Replace the high voltage         | required.     | was detected    | displayed?             |        |                         |
| 166:Error xx  | with the          |                        |        | power supply unit.               | 168:Error xx  | with the        | Does this error recur? | Yes    | Replace the fuser unit. |
|               | power supply      | Does this error recur? | Yes    | Replace the CU/PU board.         |               | Compensation    |                        |        |                         |
|               | temperature       |                        | Yes    | Replace the cable between        |               | Thermistor      |                        |        |                         |
|               | thermistor.       | Does this error recur? |        | the high voltage power supply    |               | 01 : The        |                        |        |                         |
|               | 01 : The power    |                        |        | unit and the CU/PU board.        |               | compensation    |                        |        |                         |
|               | supply thermistor | 03:                    |        |                                  |               | thermistor is   |                        |        |                         |
|               | is detected as    |                        |        | Remove anything obstructing      |               | detected as     |                        |        |                         |
|               | shorted.          |                        |        | the ventilation slots if any and |               | shorted.        |                        |        |                         |
|               | 02 : The power    |                        |        | restore the power.               |               | 02 : The        |                        |        |                         |
|               | supply thermistor | Does this error recur? | Yes    | Replace the high voltage         |               | compensation    |                        |        |                         |
|               | is detected as    |                        |        | power supply unit.               |               | thermistor is   |                        |        |                         |
|               | open.             | Does this error recur? | Yes    | Replace the CU/PU board.         |               | detected as     |                        |        |                         |
|               | 03 : The power    | Does this error recur? | Yes    | Replace the cable between        |               | open.           |                        |        |                         |
|               | supply thermistor |                        |        | the high voltage power supply    |               | 03 : The        |                        |        |                         |
|               | indicates high    |                        |        | unit and the CU/PU board.        |               | compensation    |                        |        |                         |
|               | temperature       |                        |        |                                  |               | thermistor      |                        |        |                         |
|               | error.            | 04:                    |        | Baise the room temperature       |               | indicates high  |                        |        |                         |
|               | 04 : The power    |                        |        | and restore the power.           |               | temperature     |                        |        |                         |
|               | supply thermistor | Does this error recur? | Yes    | Replace the high voltage         |               | error.          |                        |        |                         |
|               | indicates low     |                        |        | power supply unit.               |               | 04 : The        |                        |        |                         |
|               | temperature       | Does this error recur? | Yes    | Beplace the CU/PU board.         |               | compensation    |                        |        |                         |
|               | error.            | Does this error recur? | Yes    | Replace the cable between        |               | thermistor      |                        |        |                         |
|               |                   |                        |        | the high voltage power supply    |               | indicates low   |                        |        |                         |
|               |                   |                        |        | unit and the CU/PU board.        |               | temperature     |                        |        |                         |
| Inspection is | An abnormality    | Is the error message   | Yes    | Cycle the power                  |               | error.          |                        |        |                         |
| required.     | was detected      | displayed?             |        |                                  | Inspection is | An abnormality  | Is the error message   | Yes    | Cycle the power.        |
| 167:Error     | with the          | Does this error recur? | Yes    | Replace the fuser unit.          | required.     | was detected    | displayed?             |        | - ,                     |
|               | thermistor.       |                        |        |                                  | 169:Error xx  | with the Upper  | Does this error recur? | Yes    | Replace the fuser unit. |
|               |                   | 1                      | 1      | <u> </u>                         |               | side Thermistor |                        |        |                         |
|               |                   |                        |        |                                  |               | 01 : The upper  |                        |        |                         |
|               |                   |                        |        |                                  |               | side thermistor |                        |        |                         |
|               |                   |                        |        |                                  |               | is detected as  |                        |        |                         |
|               |                   |                        |        |                                  |               | shorted.        |                        |        |                         |
|               |                   |                        |        |                                  |               | 02 : The upper  |                        |        |                         |
|               |                   |                        |        |                                  |               | side thermistor |                        |        |                         |
|               |                   |                        |        |                                  |               | is detected as  |                        |        |                         |
|               |                   |                        |        |                                  |               | open.           |                        |        |                         |
|               |                   |                        |        |                                  |               | 03 : The upper  |                        |        |                         |
|               |                   |                        |        |                                  |               | side thermistor |                        |        |                         |
|               |                   |                        |        |                                  |               | indicates high  |                        |        |                         |
|               |                   |                        |        |                                  |               | temperature     |                        |        |                         |
|               |                   |                        |        |                                  |               | error.          |                        |        |                         |
|               |                   |                        |        |                                  |               | 04 : The upper  |                        |        |                         |
|               |                   |                        |        |                                  |               | side thermistor |                        |        |                         |
|               |                   |                        |        |                                  |               | indicates low   |                        |        |                         |
|               |                   |                        |        |                                  |               | temperature     |                        |        |                         |
|               |                   |                        |        |                                  |               | error.          |                        |        |                         |

| Panel display           | Cause                            | Check details          | Result | Solution                                    | Panel display                           | Cause           | Check details          | Result | Solution                                   |
|-------------------------|----------------------------------|------------------------|--------|---------------------------------------------|-----------------------------------------|-----------------|------------------------|--------|--------------------------------------------|
| Inspection is required. | Short circuit of the heat roller | Does this error recur? | Yes    | Cycle the power.<br>Replace the fuser unit. | Inspection is required.                 | Tray2 I/F error | Does this error recur? | Yes    | Cycle the power.<br>Check to make sure the |
| 170:Error               | Thermistor was                   |                        |        |                                             | 182:Error                               | T 01/5          | -                      |        | contact points of the                      |
| Inonaction is           | detected.                        | -                      |        |                                             | Inspection is                           | Iray3 I/F error |                        |        | Trav upit                                  |
| required                | the heat roller                  |                        |        |                                             | 183:Error                               |                 |                        |        |                                            |
| 171 · Frror             | Thermistor was                   |                        |        |                                             |                                         | Trav4 I/E error | -                      |        |                                            |
|                         | detected.                        |                        |        |                                             | required                                |                 |                        |        |                                            |
| Inspection is           | Heat roller                      |                        |        | After leaving the printer, turn             | 184:Error                               |                 |                        |        |                                            |
| required.               | thermistor                       |                        |        | on the power again.                         | Power OFF/ON                            | System memory   |                        |        | Cycle the power.                           |
| 172:Error               | detected                         | Does this error recur? | Yes    | Replace the fuser unit.                     | 190:Error                               | overflow        |                        |        |                                            |
|                         | the high-                        |                        |        |                                             | Power OFF/ON                            | CU program      |                        |        | Record the figures on the                  |
|                         | temperature.                     |                        |        |                                             | 203:Error                               | error           |                        |        | lower side of the LCD, and                 |
| Inspection is           | Heat roller                      |                        |        | Cycle the power.                            | SSSSSSSSSSSSSSSSSSSSSSSSSSSSSSSSSSSSSSS | 6               |                        |        | cycle the power.                           |
| required.               | thermistor                       | Does this error recur? | Yes    | Replace the fuser unit.                     | Power OFF/ON                            |                 |                        |        | Cycle the power                            |
| 173:Error               | detected the low-                |                        |        |                                             | 204:Error                               |                 |                        |        |                                            |
|                         | temperature.                     |                        | -      |                                             | Power OFF/ON                            | CU program      |                        |        | Cycle the power                            |
| Inspection is           | Short circuit of                 |                        | No. a  | Cycle the power.                            | 207:Error                               | error           |                        |        |                                            |
| required.<br>174:Error  | Thermistor was                   | Does this error recur? | Yes    | Replace the fuser unit.                     | Power OFF/ON<br>208:Error               |                 |                        |        |                                            |
|                         | detected.                        |                        |        |                                             | Power OFF/ON                            | Custom Media    |                        |        | Cycle the power                            |
| Inspection is           | Open circuit of                  |                        |        | Cycle the power.                            | 209:Error                               | Type table      |                        |        |                                            |
| required.               | the backup roller                | Does this error recur? | Yes    | Replace the fuser unit.                     |                                         | downloading     |                        |        |                                            |
| 175:Error               | Thermistor was                   |                        |        |                                             |                                         | failed.         |                        |        |                                            |
|                         | detected.                        |                        |        |                                             | Power OFF/ON                            | CU program      |                        |        | Cycle the power                            |
| Inspection is           | Backup roller                    |                        | No. a  | Cycle the power.                            | 213:Error                               | error           |                        |        |                                            |
| required.               | thermistor                       | Does this error recur? | res    | Replace the fuser unit.                     | Power OFF/ON                            | CU detected PU  |                        |        | Cycle the power                            |
| 170.Enor                | the high-                        |                        |        |                                             | 214:Error                               | program error   |                        |        |                                            |
|                         | temperature                      |                        |        |                                             | Inspection is                           | Not detect RFID | RFID read device error | Yes    | Check the FFC connecting                   |
| Inspection is           | Backup roller                    |                        | +      | Cycle the power                             | required.                               | Reader          | Does this error recur? |        | the RFID R/W board and the                 |
| required.               | thermistor                       | Does this error recur? | Yes    | Beplace the fuser unit.                     | 230:Error                               |                 |                        |        | CU/PU board.                               |
| 177:Error               | detected the low-                |                        |        |                                             |                                         |                 |                        | res    | Replace the CU/PU board                    |
|                         | temperature.                     |                        |        |                                             |                                         |                 |                        |        | and the RFID R/W unit                      |
| Inspection is           | Duplex unit I/F                  |                        |        | Cycle the power.                            | 1                                       |                 |                        |        |                                            |
| required.               | error                            | Does this error recur? | Yes    | Check to make sure the                      |                                         |                 |                        |        |                                            |
| 181:Error               |                                  |                        |        | contact points of the                       |                                         |                 |                        |        |                                            |
|                         |                                  |                        |        | connector and replace the                   |                                         |                 |                        |        |                                            |
|                         |                                  |                        |        | Duplex unit.                                |                                         |                 |                        |        |                                            |

| Panel display   | Cause                | Check details          | Result | Solution                      | L                                    | Panel display     | Cause              | Check details            | Result            | Solution                        |  |  |
|-----------------|----------------------|------------------------|--------|-------------------------------|--------------------------------------|-------------------|--------------------|--------------------------|-------------------|---------------------------------|--|--|
| Inspection is A | An abnormality       | Does this error recur? | Yes    | Cycle the power.              |                                      | Inspection is     | More than one      |                          |                   | Cycle the power.                |  |  |
| required. v     | was detected         |                        |        | 01 to 03:Replace the RFID     |                                      | required.         | image drum tag     | Is more than one image   | Yes               | Replace the image drum.         |  |  |
| 231:Error xx v  | with the RFID        |                        |        | reader board. 232:            |                                      | reader board.     |                    | 232:Error                | of the same color | drum of the same color          |  |  |
| F               | Reader               |                        |        | 04:Remove the extra Tag chip. |                                      |                   | was detected.      | installed?               |                   |                                 |  |  |
| C               | 01:                  |                        |        | 05/11:Replace the Black toner | /11:Replace the Black toner Inspecti | Inspection is     | Secure File        |                          |                   |                                 |  |  |
| c               | communication        |                        |        | cartridge or image drum.      |                                      | required.         | Erasing Error      |                          |                   |                                 |  |  |
| e               | error between        |                        |        | 06/12:Replace the Yellow      |                                      | 250:Error         | 5                  |                          |                   |                                 |  |  |
| ti              | the RFID reader      |                        |        | toner cartridge or image      |                                      | Inspection is     | Secure disk        |                          |                   |                                 |  |  |
| a               | and the engine       |                        |        | drum.                         |                                      | required.         | Erasing Error      |                          |                   |                                 |  |  |
| F               | PCB.                 |                        |        | 07/13:Replace the Magenta     |                                      | 251:Error         | <b>J</b>           |                          |                   |                                 |  |  |
| C               | 02 : the             |                        |        | toner cartridge or image      |                                      | Inspection is     | An unexpected      |                          |                   |                                 |  |  |
| ti              | transceiver          |                        |        | drum.                         |                                      | required          | error occurred     |                          |                   |                                 |  |  |
| c               | circuit error of     |                        |        | 08/14:Replace the Cyan toner  |                                      | 254 Error         | durina             |                          |                   |                                 |  |  |
| ti              | the RFID reader.     |                        |        | cartridge or image drum.      |                                      |                   | initialization in  |                          |                   |                                 |  |  |
| C               | 03 :                 |                        |        |                               |                                      |                   | the Security       |                          |                   |                                 |  |  |
| c               | communication        |                        |        |                               |                                      |                   | mode               |                          |                   |                                 |  |  |
| e               | error between        |                        |        |                               |                                      | Inspection is     | An unexpected      |                          |                   |                                 |  |  |
| ti              | the RFID reader      |                        |        |                               |                                      | required          | Arror occurred     |                          |                   |                                 |  |  |
| a               | and the Tag chip.    |                        |        |                               |                                      | 257.Error         | during             |                          |                   |                                 |  |  |
| C               | 04 : the RFID        |                        |        |                               |                                      |                   | initialization of  |                          |                   |                                 |  |  |
| Г               | Tag detection        |                        |        | Powe<br>815:E                 |                                      |                   |                    |                          |                   |                                 |  |  |
| e               | error (more than     |                        |        |                               |                                      |                   | An unovposted      |                          |                   | Cycle the newer                 |  |  |
|                 | 4 chips).            |                        |        |                               |                                      | An unexpected     |                    |                          | Cycle the power.  |                                 |  |  |
| C               | 05 : K Reader        |                        |        |                               | 815.Enor                             |                   |                    |                          |                   |                                 |  |  |
| ~               | $\sim$ Tag Interface |                        |        |                               |                                      |                   | FAX CONTOL         |                          | NIa               | Do compositive coluin           |  |  |
| c               | connection error.    |                        |        |                               |                                      | Power OFF/ON      | Short circuit      | cable connected          | INO               | Re-connect the cable            |  |  |
| C               | 06 : Y Reader        |                        |        |                               |                                      | 901:Error         | with the beit      |                          |                   | property.                       |  |  |
| ~               | $\sim$ Tag Interface |                        |        |                               |                                      |                   | thermistor was     | property?                | Vee               | Deplese the helt the music term |  |  |
| c               | connection error.    |                        |        |                               |                                      |                   | detected.          | Does this error recur    | res               | Replace the belt thermistor.    |  |  |
| C               | 07 : M Reader        |                        |        |                               |                                      | Power OFF/ON      | Open circuit       | alter power restoration? |                   |                                 |  |  |
| -               | $\sim$ Tag Interface |                        |        |                               |                                      | 902:Error         | with the belt      |                          |                   |                                 |  |  |
| c               | connection error.    |                        |        |                               |                                      |                   | thermistor was     |                          |                   |                                 |  |  |
| C               | 08 : C Reader        |                        |        |                               |                                      | -                 | detected.          |                          |                   |                                 |  |  |
| ~               | $\sim$ Tag Interface |                        |        |                               |                                      | Power OFF/ON      | Belt thermistor    | Is the belt thermistor   | No                | Re-connect the cable properly   |  |  |
| c               | connection error.    |                        |        |                               |                                      | 903:Error         | detected           | cable connected          |                   | and restore the power.          |  |  |
| 1               | 11 : K Reader        |                        |        |                               |                                      |                   | the high-          | properly?                |                   |                                 |  |  |
| d               | detecting other      |                        |        |                               |                                      |                   | temperature.       | Does this error recur?   | Yes               | Replace the belt thermistor,    |  |  |
| ti              | than K color Tag.    |                        |        |                               |                                      | Power OFF/ON      | Belt thermistor    |                          |                   | after a lapse of 30 minutes,    |  |  |
| 1               | 12 : Y Reader        |                        |        |                               |                                      | 904:Error         | detected the low-  |                          |                   | turn on the power.              |  |  |
| d               | detecting other      |                        |        |                               |                                      |                   | temperature.       |                          |                   |                                 |  |  |
| ti              | than Y color Tag.    |                        |        |                               |                                      | Power OFF/ON      | Short circuit with |                          |                   | Cycle the power.                |  |  |
| 1               | 13 : M Reader        |                        |        |                               |                                      | 915:Error         | the Duplex unit    |                          |                   |                                 |  |  |
| d               | detecting other      |                        |        |                               |                                      |                   | thermistor was     |                          |                   |                                 |  |  |
| ti              | than M color Tag.    |                        |        |                               |                                      |                   | detected.          |                          |                   |                                 |  |  |
| 1               | 14 : C Reader        | ader                   |        |                               | Power OFF/ON                         | Open circuit with |                    |                          |                   |                                 |  |  |
| d               | detecting other      |                        |        | 91                            | 916:Error                            | the Duplex unit   |                    |                          |                   |                                 |  |  |
| ti              | than C color Tag.    |                        |        |                               |                                      |                   | thermistor was     |                          |                   |                                 |  |  |
|                 |                      |                        |        |                               | L                                    |                   | detected.          |                          |                   |                                 |  |  |

| Panel display | Cause            | Check details           | Result | Solution               | Panel display | Cause              | Check details           | Result   | Solution                    |
|---------------|------------------|-------------------------|--------|------------------------|---------------|--------------------|-------------------------|----------|-----------------------------|
| Power OFF/ON  | Detect the       |                         |        |                        | Inspection is | Excessive trays    | Are many trays beyond   | Yes      | Use trays as many as        |
| 918:Error     | Duplex Unit Fan- |                         |        |                        | required.     | beyond the         | the specification       |          | specified.                  |
|               | 0                |                         |        |                        | 982:Error     | specifi-cation are | installed?              |          |                             |
| Power OFF/ON  | The Black drum   |                         |        |                        |               | installed.         |                         |          |                             |
| 923:Error     | is not running   |                         |        |                        | Inspection is | More than one      | Is more than one toner  | Yes      | Replace the correct toner   |
|               | normally.        |                         |        |                        | required.     | toner cartridge    | cartridge of the same   |          | cartridge or image drum.    |
| Power OFF/ON  | The fuser motor  |                         |        |                        | 983:Error     | tag of the same    | color installed?        |          |                             |
| 928:Error     | is not running   |                         |        |                        |               | color was          |                         |          |                             |
|               | normally.        |                         |        |                        |               | detected.          |                         |          |                             |
| Power OFF/ON  | Duplex unit CPU  |                         |        |                        | Inspection is | A format tag not   |                         |          | Replace the correct toner   |
| 931:Error     | clock frequency  |                         |        |                        | required.     | matching with      |                         |          | cartridge.                  |
|               | error            |                         |        |                        | 984:Error     | the K position     |                         |          |                             |
| Power OFF/ON  | Tray 2 CPU clock |                         |        |                        |               | was detected.      |                         |          |                             |
| 933:Error     | frequency error  |                         |        |                        | Inspection is | A format tag not   |                         |          | Replace the correct toner   |
| Power OFF/ON  | Tray 3 CPU clock | · ·                     |        |                        | required.     | matching with      |                         |          | cartridge.                  |
| 934:Error     | frequency error  |                         |        |                        | 985:Error     | the Y position     |                         |          |                             |
| Power OFF/ON  | Tray 4 CPU clock |                         |        |                        |               | was detected.      |                         |          |                             |
| 935:Error     | frequency error  |                         |        |                        | Inspection is | A format tag not   |                         |          | Replace the correct toner   |
| Power OFF/ON  | A watch dog      | 941:Error               |        |                        | required.     | matching with      |                         |          | cartridge.                  |
| 941:Error     | timer error was  |                         |        |                        | 986:Error     | the M position     |                         |          |                             |
|               | detected.        | Turn off and on the MFP |        |                        |               | was detected.      |                         |          |                             |
|               |                  | When this error occurs  |        |                        | Inspection is | A format tag not   |                         |          | Replace the correct toner   |
|               |                  | again, replace the CU/  |        |                        | required.     | matching with      |                         |          | cartridge.                  |
|               |                  | PU board.               |        |                        | 987:Error     | the C position     |                         |          |                             |
| Power OFF/ON  | An undefined     | 942:Error               |        |                        | -             | was detected.      |                         |          |                             |
| 942:Error     | interruption was |                         |        |                        | Power OFF/ON  | CU program         |                         |          | Record the eight figures on |
|               | detected.        | Turn off and on the MFP |        |                        | 0xF0C:Error   | error              |                         |          | the LCD, and cycle the powe |
|               |                  | When this error occurs  |        |                        |               |                    |                         |          |                             |
|               |                  | again, replace the CU/  |        |                        |               |                    |                         |          |                             |
|               |                  | PU board.               |        |                        | Power OFF/ON  |                    |                         |          |                             |
| Power OFF/ON  | PU CPU ran       | 943:Error               |        |                        | UXFUD:Error   |                    |                         |          |                             |
| 943:Error     | away out of      | T (( ) ) 1455           |        |                        |               |                    |                         |          |                             |
|               | control due to   | Iurn off and on the MFP |        |                        |               |                    |                         |          | Record the eight figures on |
|               | noise etc.       | when this error occurs  |        |                        |               |                    |                         |          | the LCD and evelothe news   |
|               |                  | again, replace the CU/  |        |                        |               |                    |                         |          |                             |
|               | Deen sinevit     | PU board.               |        |                        |               |                    |                         |          |                             |
|               |                  | 944.EII0I               |        |                        |               |                    |                         |          |                             |
| 944.EII0      | access lalled.   | Turn off and on the MED |        |                        |               |                    |                         |          |                             |
|               |                  | When this error occurs  |        |                        | XXXXXXXX      |                    |                         |          |                             |
|               |                  | again replace the CUI   |        |                        |               |                    |                         |          |                             |
|               |                  | PU board                |        |                        |               | l                  | <u> </u>                | 1        |                             |
| Inspection is | Winds paper to   |                         |        | Replace the Euser unit | Notel M       | lith the MED's tor | nnerature not more the  | n ∩°⊂ +  | ha arrars 168 160 171 17    |
| required      | the fuser unit   |                         |        |                        |               |                    |                         |          |                             |
| 980: Error    | was detected     |                         |        |                        | 17            | 5, 902, 904, 916   | b ⊨rror may occur. Afte | r turn o | π the MFP, turn on the MF   |
|               | or impossible to |                         |        |                        | af            | ter the MFP warr   | ns.                     |          |                             |
|               | recovery error.  |                         |        |                        |               |                    |                         |          |                             |
|               | ,,,              | 1                       | 1      |                        |               |                    |                         |          |                             |

## 2.5.3 Fax Error List

#### Termination Code List

| No. | Value | Description                                                                                                    | Solution                                                                                                    |
|-----|-------|----------------------------------------------------------------------------------------------------|----------------------------------------------------------------------------------------------------|
|     | (Hex) |                                                                                                    |                                                                                                    |
| 1.  | 0     | NORMAL (Ended normally)                                                                                                    | -                                                                                                    |
| 2.  | 1     | STOP (A user cancelled a job during sending.)                                                                                                    | -                                                                                                    |
| 3.  | 2     | An incoming call was received. The produdre ended unsuccessfully (T1 timeout).                                                                                               | In the case of connecting through IP-<br>circuit, Set to 'OFF' for the setting of<br>'Super-G3'.<br>Ohterwise, in the case of the non-<br>starting the fax or the other side calls for<br>to talk with this side, enquire to the other<br>side. |
| 4.  | 3     | CANCEL for shutdown                                                                                                    | Try again the fax.                                                                                                    |
| 5.  | 11    | Document jam during real time sending                                                                                                    | Recover the document-jam and try again the fax.                                                                                                    |
| 6.  | 14    | Memory Full during RX / Memory Full<br>(Insufficient avaialble memory at the time of<br>receiving. Or exceeded a maximum number of<br>received pages.)                       | Occurring the Memory Full.<br>Delete the memory for unnecessary fax<br>data.                                                                                                    |
| 7.  | 19    | FAX ERROR_TX_JOB_DELETED<br>(Cancellation of jobs waiting for sending:<br>Redialing, calling again & resending, and<br>programed sending, including delayed<br>transmission) | -                                                                                                    |
| 8.  | 21    | CONNECTION FAIL (A line wasn't connected<br>or a dial tone wasn't detected at the time of<br>dial calling.)                                                                  | The LINE connector is connected by the<br>wrong cable.<br>The LINE connector should be<br>connected by the TEL cable.                                                                                                    |
| 9.  | 22    | Failed sending during ringing (Conflict betweer<br>sending and receiving)<br>Timeout of T0 timer in Phase-A<br>Timeout of T1 timer in Phase-B                                | Try again the fax.                                                                                                    |
| 10. | 23    | Redial All Failed (when all of redialing was NG)                                                                                                    | In the case of the other side fax no<br>response, enquire to the other side.<br>Otherwise, check the phone number is<br>correct or not.                                                                                                    |
| 11. | 24    | Telephone Line Cable connected to the TEL Connector.                                                                                                    | Connect the Telephone Line Cable to the LINE connector.                                                                                                    |
| 12. | 25    | Telephone Line Cable disconnected to the LINE Connector.                                                                                                    | Connect the Telephone Line Cable to the LINE connector.                                                                                                    |
| 13. | 26    | Not detect Dial Tone when dialing                                                                                                    | Check the connecting with the PBX or<br>TA.<br>Set to 'OFF' the setting for the detecting<br>for the Dial Tone in the case of not<br>detecting the Dial Tone.                                                                                   |

| No. | Value | Description                                                             | Solution                                                                                                    |
|-----|-------|-------------------------------------------------------------------------|----------------------------------------------------------------------------------------------------|
|     | (Hex) |                                                                         |                                                                                                    |
| 14. | 27    | Detect Busy Tone when dialing                                           | In possibly, the other side is connecting<br>with someone.<br>Wait a few minutes, and retry it.                                                                                                    |
|     |       |                                                                         | Otherwise, check the connecting with the<br>PBX or TA.<br>Set to 'OFF' the setting of the detecting<br>for the Busy Tone, because possibly<br>misdetect the Busy Tone.                                        |
| 15. | 32    | V8 negotiation Fail (Not compatible with a sender in V34 receiving)     | Set to 'OFF' the setting of 'Super G3'.                                                                                                    |
| 16. | 35    | SUB discrepancy in confidential receiving                               | Designated to a wrong confidential<br>receiving box.<br>Check the other side and the box<br>number.                                                                                                    |
| 17. | 36    | Box full in confidential receiving                                      | Overfull the limit of the number of storing<br>in the confidential receiving box.<br>Print the receiving fax data stored in the<br>box.                                                                       |
| 18. | 37    | SEP discrepancy in bulletin board polling<br>sending                    | Designated to a wrong bulletin board<br>box.<br>Check the other side and the box<br>number.                                                                                                    |
| 19. | 38    | The box was unavailabl in bulletin board polling<br>sending.            | Exit the operation of the box.                                                                                                    |
| 20. | 39    | The box was unavailabl in confidential receiving.                       | Exit the operation of the box.                                                                                                    |
| 21. | 40    | Retry Out (Sent DCS three times in fax sending and no resoponse.)       | Set to 'OFF' the setting of 'Super G3'.<br>Otherwise, the transmission state is poor<br>quality.<br>Wait a few minutes, and retry faxing.<br>Or, enquire to the instituting dealer for<br>the telephone line. |
| 22. | 41    | Too Many FTT (Training failure)                                         | The transmission state is poor quality.<br>Wait a few minutes, and retry faxing.<br>Or, enquire to the instituting dealer for<br>the telephone line.                                                          |
| 23. | 43    | T2 Time Out (A machine on the other end didn't respond and T2 timeout.) | Set to 'OFF' the setting of 'Super G3'.<br>Otherwise, the transmission state is poor<br>quality.<br>Wait a few minutes, and retry faxing.<br>Or, enquire to the instituting dealer for<br>the telephone line. |

|   | No. | Value | Description                                                                                                    | Solution                                                                                                    |   | No | o. 🛝 | /alue | Description                                                                                                    | Solution                                                                                                    |
|---|-----|-------|----------------------------------------------------------------------------------------------------|----------------------------------------------------------------------------------------------------|---|----|------|-------|----------------------------------------------------------------------------------------------------|----------------------------------------------------------------------------------------------------|
|   |     | (Hex) |                                                                                                    |                                                                                                    |   |    | (    | (Hex) |                                                                                                    |                                                                                                    |
|   | 24. | 45    | Phase-B Command Rec Error (Failed to receive a control signal at the time of receiving (Including SEP discrepancy in bulletin board polling receiving) | Set to 'OFF' the setting of 'Super G3'.<br>Otherwise, the transmission state is poor<br>quality.<br>Wait a few minutes, and retry faxing.<br>Or, enquire to the instituting dealer for<br>the telephone line.                                                                                                    |   | 30 | ).   | 4B    | Invalid TSI error (matches number denied acceptance registered as nuisance fax)                                                                            | Rejected receving by the function of the<br>Block Junk Fax as nuisance<br>fax.<br>The destination information is not<br>matched between the information of the<br>own registered phone number in the<br>other side fax from the information of th                                                                                                    |
|   | 25. | 46    | Phase-B Response Rec Error<br>(Failed to receive a control signal at the time<br>of sending ) (Including SUB discrepancy in<br>confidential sending)   | Set to 'OFF' the setting of 'Super G3'.<br>Otherwise, the transmission state is poor<br>quality.<br>Wait a few minutes, and retry faxing.<br>Or, enquire to the instituting dealer for<br>the telephone line.                                                                                                    |   |    |      |       |                                                                                                    | registered other side's phone number a<br>this side fax.<br>Otherwise, the information is matched<br>with registered nuisance fax number in<br>the registered list.                                                                                                    |
|   | 26. | 47    | Phase-B Invalid Command/Response Rx<br>(Received an invalid signal.)                                                                                   | In possibly, the other side fax no<br>response.<br>Wait a few minutes, and retya faxing.<br>Otherwise, enquire to the other side.                                                                                                    |   |    |      |       |                                                                                                    | In the case of allowing to receive the fact<br>set to any of following measure.<br>In case of 'Mode 1' is the function mode<br>implement ① or ②.                                                                                                    |
|   | 27. | 48    | A machine on the other end was incapable of receiving.                                                                                                 | In possibly, the other side fax no<br>response.<br>Wait a few minutes, and retya faxing.<br>Otherwise, enquire to the other side.                                                                                                    |   |    |      |       |                                                                                                    | implement ① or ③ .<br>In case of 'Mode 3' is the function mode<br>implement ① or ② and ③ .                                                                                                    |
|   | 28. | 49    | T1 timeout after EOM<br>(T1 timeout after EOM receiving)                                                                                               | This side fax could not receive the signal<br>of the sending side fax in specified term.<br>Require of to resend the fax by the other<br>side.<br>Otherwise, in the case of connecting<br>through IP-circuit, Set to off for the<br>setting of the Super-G3.<br>* setting changing process<br>Set to 'OFF' for the category of [Device<br>Settings]-[Admin Setur]-[User Install]- |   |    |      |       |                                                                                                    | <ol> <li>Set to 'OFF' the function of theBlock<br/>Junk Fax .</li> <li>Register the fax number allowed to<br/>receive to 'Speed Dialing'.</li> <li>Delete the fax number allowed to<br/>receive from 'Registered List'.</li> <li>* setting changing process<br/>Set to 'OFF' for the category of [Device<br/>Setting]-[Admin Setup]-[Fax Setup]-<br/>[Other Settings]-[Block Junk Fax].</li> </ol> |
| , | 29. | 4A    | Invalid CSI error (Dialing numbers didn't match<br>with ID of the machin on the other end in<br>confirmation sending.)                                 | Settings]-[Admin Setup]-[User Install]-<br>[Super G3].<br>Abort the fax sending (error occured) by<br>the function of the ID check sending.<br>The fax number is defferent the information<br>of the own registered phone number in the                                                                                                    | 1 | 31 | 1.   | 4c    | FIF:bit49 of a facing machine's DIS was 0 in<br>confidential sending (A facing machine was<br>incapable of confidential receiving).                        | The other side's fax is not arranged the<br>confidential communication system with<br>F-Cord.<br>Check the confidential receiving box<br>opened and to available in confidential<br>receiving at other side's fax.                                                                                                    |
|   |     |       |                                                                                                    | other side fax from the inputed destination<br>fax number at this side fax.<br>Send after change the setting to 'OFF' of<br>the ID confirmation sending.<br>Otherwise, require to the other side as<br>to correct the information of the own<br>registered phone number in the other side                                                                                         |   | 32 | 2.   | 4d    | FIF:bit47 of a facing machine's DIS was 0<br>in bulletin board polling receiving (A facing<br>machine was incapable of bulletin board<br>polling sending). | The other side's fax is not arranged the<br>bulletin board communication system<br>with F-Cord.<br>Check the bulletin board box opened<br>and to available in bulletin board polling<br>sending by F-Cord at other side's fax.                                                                                                    |
|   |     |       |                                                                                                    | * setting changing process<br>Set to 'OFF' for the category of [Device<br>Setting]-[Admin Setup]-[Fax Setup]-<br>[Segurity Function]-[ID Check Tx].                                                                                                    |   |    |      |       |                                                                                                    |                                                                                                    |

| No. | Value       | Description                                                                                                    | Solution                                                                                                    |
|-----|-------------|----------------------------------------------------------------------------------------------------|----------------------------------------------------------------------------------------------------|
| 33. | (Hex)<br>51 | Image Data not ready (Decoding or file system<br>error in scanned or received images)                          | The transmission state is poor quality.<br>Wait a few minutes, and require to retry<br>faxing to the other side.<br>Or, enquire to the instituting dealer for<br>the telephone line.                                                                                           |
| 34. | 52          | Phase-C Time Out (EOL (not in ECM) or<br>Frame (in ECM) timeout occurred during data<br>receiving)             | The transmission state is poor quality.<br>Wait a few minutes, and require to retry<br>faxing to the other side.<br>Or, enquire to the instituting dealer for<br>the telephone line.                                                                                           |
| 35. | 60          | Retry Out (A machine on the other end made<br>no response in sending Phase-D. Retry error<br>of post-command.) | The transmission state is poor quality.<br>Wait a few minutes, and retry faxing.<br>Or, enquire to the instituting dealer for<br>the telephone line.<br>In the case of the other side fax no<br>response, wait a few minutes and retry it.<br>Or, enquire to the other side.   |
|     |             |                                                                                                    | Otherwise, in the case of connecting<br>through IP-circuit, Set to off for the<br>setting of the Super-G3.                                                                                                    |
| 36. | 65          | RNR time out (Time out error of flow control of RR/RNR in sending)                                             | This side fax could not receive the valid<br>response signal in specified term at a fax<br>sending.<br>Check the state of the other side fax,<br>and retry faxing.                                                                                                    |
| 37. | 66          | RTN/PIN Received, EOR/ERR/DCN (Received<br>RTN/PIN (N-ECM) ERR (ECM))                                          | The sending action is assessed that<br>could not be continued according the<br>poor transmission quality.<br>The fax should be retry with decreasing<br>the sheets of the sending documents.<br>Otherwise, in the case of connecting<br>through IP-circuit, Set to off for the |
| 38. | 67          | Phase-D Invalid Command/Response Rx<br>(Received an invalid signal.)                                           | setting of the Super-G3.<br>In the case of connecting through IP-<br>circuit, Set to 'OFF' for the setting of<br>'Super-G3'.                                                                                                    |
| 39. | 69          | Phase-D Response Rec Error (Failed to receive a control signal at the time of sending)                         | In the case of connecting through IP-<br>circuit, Set to 'OFF' for the setting of<br>'Super-G3'.                                                                                                    |
| 40. | 6A          | EOR error (Received EOR at the time of receiving)                                                              | In the case of connecting through IP-<br>circuit, Set to 'OFF' for the setting of<br>'Super-G3'.                                                                                                    |
| 41. | 80          | MODEM hung-up (Couldn't control a modem)                                                                       | The modem device is not under control.<br>Check the connected state of the FXS<br>board.<br>Or, replace the FXS board.                                                                                                    |

| No. | Value | Description                                                                                                    | Solution                                                                                                    |
|-----|-------|----------------------------------------------------------------------------------------------------|----------------------------------------------------------------------------------------------------|
|     | (Hex) |                                                                                                    |                                                                                                    |
| 42. | 82    | V34 t1 timeout, control channel error (T1<br>timeout with V34 control channel)                                   | In the case of connecting through IP-<br>circuit, Set to 'OFF' for the setting of<br>'Super-G3'.                                                                                                    |
| 43. | 83    | V34 t1 timeout, primary channel error (T1<br>timeout with V34 primary channel)                                   | In the case of connecting through IP-<br>circuit, Set to 'OFF' for the setting of<br>'Super-G3'.                                                                                                    |
| 44. | 84    | Data not sent until guard timer expire (Timeout<br>at PH-C guard timer)                                          | In case of sending: Set to more low<br>resolution at this side fax, and retry the<br>sending.<br>In case of receiving: Require the<br>resolution set to more low resolution and<br>retry faxing to the other side.                                                                                                    |
| 45. | 90    | Exceeded the maximum number of digits<br>of dial entry (A maximum of 80 digits after<br>unfolding a dial symbol) | The dial digits number is over than 80<br>because the prefix (symbol: 'N') was<br>inputted by many times.<br>Check the destination number.<br>In the case of the dial number digits<br>needed over than 80, the calling with<br>the on-hook dial function or the manual<br>sending after the calling with a external<br>telephone is needed. |

## 2.5.4 Email/Internet FAX/FAX Server Error List

| ErrorCode | Description                                                                                                    |
|-----------|----------------------------------------------------------------------------------------------------|
| 1         | Connection failed. Please check "SMTP Server" settings.                                                                      |
| 2         | Connection failed. Please check "SMTP Server Port" settings.                                                                 |
| 3         | Authentication failed. "SMTP Auth" Unsupported.                                                                              |
| 4         | Authentication failed. "SMTP Auth" Login failed. Be sure of the login name and password for the mail server.                 |
| 5         | Authentication failed. Please check "POP Server" settings.                                                                   |
| 6         | Authentication failed. Please check "POP Server Port" settings.                                                              |
| 7         | Authentication failed. "POP" Login failed. Be sure of the login name and password for the POP server.                        |
| 8         | SMTP Transmission Error. Check network configuration, cable connection and status, and the server status.                    |
| 9         | POP Transmission Error. Check network configuration, cable connection and status, and the server status.                     |
| 11        | SMTP Transmission Error. Sending Data is biggest. Please Check for Mailbox quota at SMTP Server.                             |
| 12        | SMTP Transmission Error. Please wait and retry.                                                                              |
| 13        | SMTP Transmission Panic. Contact the network administrator.                                                                  |
| 15        | Email receiving has been cancelled. Canceled from SMTP Client or POP Server.                                                 |
| 16        | Email receiving has been cancelled from user.                                                                                |
| 19        | Email receiving has been cancelled. MIME Error. The format of email or the attached file may be not supported.               |
| 20        | Email receiving has been cancelled. Unsupported MIME. The format of email or the attached file may be not supported.         |
| 22        | Email receiving has been cancelled. An attached file may have exceed its size limit(8M Byte). Large files cannot be printed. |
| 24        | Email receiving has been cancelled. Contact the network administrator.                                                       |

## 2.5.5 Preparing for troubleshooting

| (1) LCD D    | Display Trouble                                                                | . 2-41 |
|--------------|--------------------------------------------------------------------------------|--------|
| (1-1) L(     | CD displays nothing                                                            | . 2-41 |
| (1-2) D      | isplay of OKI logo                                                             | .2-42  |
| (1-3) E      | rror message display                                                           | .2-42  |
| (2) Abnor    | mal MFP operation after powered on                                             | .2-42  |
| (2-1) A      | ny operation does not start at all                                             | .2-42  |
| (2-2) Al     | bnormal sound is heard                                                         | .2-43  |
| (2-3) Ba     | ad odors are generated                                                         | .2-44  |
| (2-4) R      | ise-up time is slow                                                            | .2-44  |
| (3) Paper ja | ams                                                                            | .2-45  |
| (3-1) Paper  | feed jam                                                                       |        |
| (Error       | code 391: Tray1 , 392: Tray2 , 393: Tray3 , 394: Tray4)                        | .2-47  |
| (3-1-1)      | Jam occurs immediately after the power is turned on.                           |        |
|              | (Tray2, Tray3, Tray4)                                                          | .2-47  |
| (3-1-2)      | Jam occurs immediately after the paper feed is started.                        |        |
|              | (Tray1, Tray2, Tray3, Tray4)                                                   | .2-47  |
| (3-2) Feed   | jam (Error code: 380, 381, 382, 383, 384, 385, 389)                            | .2-50  |
| (3-2-1)      | Jam occurs immediately after the power is turned on.                           | .2-50  |
| (3-2-2)      | Jam occurs immediately after the paper feed is started                         | .2-50  |
| (3-2-3)      | Paper unloading jam occurs after a paper is taken into printer                 | .2-51  |
| (3-2-4)      | Paper unloading jam occurs in the middle of paper running path                 | 2-52   |
|              |                                                                                | .2-57  |
| (3-3-1)      | Jam occurs immediately after the power is turned on.                           | 0.57   |
| (3-3-2)      | (multipurpose tray)                                                            | .2-57  |
| (0-0-2)      | (Multipurpose tray)                                                            | .2-57  |
| (3-4) Two-s  | sided printing jam (Error code: 370, 371, 372, 373)                            | .2-60  |
| (3-4-1)      | Two-sided printing jam occurs immediately after the power is turned on         | .2-60  |
| (3-4-2)      | Two-sided printing jam occurs during taking in the paper into Duplex unit      | .2-60  |
| (3-4-3)      | Two-sided printing jam occurs during transporting paper inside the Duplex unit | .2-60  |
| (3-4-4)      | Paper is not supplied from the Duplex unit to the regist roller                | .2-60  |
| (3-5) Displa | lyed 「ADF Document Jam」                                                        | .2-62  |
| (3-5-1)      | Jam occurs at ADF unit.                                                        | .2-62  |
| (3-6) Pape   | r size error (Error code: 400 and 401)                                         | .2-64  |
| (3-6-1)      | Printing was stopped when paper ejected after paper size error detected        | .2-64  |
|              |                                                                                |        |

| (4) ID unit Up/Down error (Service call 142)                                    | 2-64 |
|---------------------------------------------------------------------------------|------|
| (4-1) Error occurs during the Up movement of the ID unit                        | 2-64 |
| (4-2) Error occurs during the Down movement of the ID unit                      | 2-65 |
| (5) Fuser unit error (Error code: 167 to 177)                                   | 2-65 |
| (5-1) Error occurs immediately after the power is turned on                     | 2-65 |
| (5-2) Error occurs approx. 1 minute after the power is turned on                | 2-66 |
| (6) Motor fan error (Error code: 122, 127, 128, 918)                            | 2-67 |
| (6-1) The low voltage power supply fan does not rotate immediately after        | the  |
| power is turned on                                                              | 2-67 |
| (6-2) Duplex fan does not rotate during the Duplex printing                     | 2-67 |
| (6-3) All fans of the printer do not rotate.                                    | 2-67 |
| (7) Print speed is slow. (Performance is low.)                                  | 2-67 |
| (7-1) Print speed decreases                                                     | 2-67 |
| (8) Option unit cannot be recognized.                                           | 2-68 |
| (8-1) Option try unit cannot be recognized                                      | 2-68 |
| (9) LED head cannot be recognized. (Error code: 131, 132, 133 and 134)          | 2-68 |
| (9-1) Errors 131 to 134 (LED HEAD Missing)                                      | 2-68 |
| (10) Toner cartridge cannot be recognized. (Error code: 540, 541, 542 and 543). | 2-69 |
| (10-1) Error caused by the consumable items                                     | 2-69 |
| (10-2) Error caused by the toner sensor                                         | 2-69 |
| (10-3) Error caused by the defective mechanism                                  | 2-70 |
| (11) Fuse cut error (Error code: 154 and 155)                                   | 2-70 |
| (11-1) Fuse cut error                                                           | 2-70 |
| (12) Humidity sensor error (Error code: 123)                                    | 2-71 |
| (12-1) Humidity sensor error                                                    | 2-71 |
| (13) Wiring diagram                                                             | 2-72 |
|                                                                                 |      |

*Note!* • When replacing the CU/PU board, please read the content on the EEPROM chip of the old board and copy it to the new board. (Refer to 3.5.1 when exchange the CU/PU board)

| Oki Data CONFIDENTIAL         |    |
|-------------------------------|----|
| 2.5.5.(1) LCD Display Trouble |    |
| Check item                    | Cł |
| (1-1-1) Checking fuse         |    |

| Check item |                                                                                                    | Check work                                                                                                    | Actions to be taken<br>at NG                |
|------------|----------------------------------------------------------------------------------------------------|----------------------------------------------------------------------------------------------------|---------------------------------------------|
| (1         | -1-1) Checking fuse                                                                                                    |                                                                                                    |                                             |
|            | Fuse on Scanner board<br>(6SU)                                                                                                    | Check whether F2 or F6 has blown.                                                                                                    | Replace F2 or F6 or<br>Scanner board (6SU). |
| (1-        | 1-2) Checking connections                                                                                                    |                                                                                                    |                                             |
|            | Connection between low-<br>voltage power supply unit<br>and Scanner board (6SU)                                                                                                    | Make sure the low-voltage<br>power supply unit is connected<br>to the POWER_IN connector                                                                                                    | Connect the cable properly.                 |
|            | Cable assembly connecting<br>low-voltage power supply<br>unit to Scanner board (6SU)<br>in the Scanner board (6SU)<br>Check whether the cable<br>connector is half-connected<br>or tilted, or whether wires are<br>broken.<br>Check whether there is any<br>fault in the cable assembly, e.g.,<br>missing wires. | Replace the cable with a good cable.                                                                                                    |                                             |
|            | Connection between<br>Scanner board (6SU) and<br>operation panel                                                                                                    | Make sure the 22-pin FFC is<br>connected to the 7 INCHIF<br>connector on the Scanner<br>board (6SU) properly.<br>Make sure the 22-pin FFC is<br>connected to the SUIF<br>connector<br>on Panel board (TP1)<br>properly.<br>Check whether the cable<br>connector is half-connected or<br>tilted. | Connect the cable properly.                 |
|            | FFC connecting Scanner<br>board (6SU) to Panel board<br>(TP1)                                                                                                    | Check for broken wires using a tester.<br>Check visually whether the sheath peels.                                                                                                    | Replace the cable with a good cable.        |
|            | (TP1)                                                                                                    | Check visually whether the sheath peels.                                                                                                    |                                             |

| Check item                                                    | Check work                                                                                                    | Actions to be taken<br>at NG                                    |
|---------------------------------------------------------------|----------------------------------------------------------------------------------------------------|-----------------------------------------------------------------|
| (1-1-2) Checking connections                                  |                                                                                                    |                                                                 |
| Connection between<br>Scanner board (6SU) and<br>CU/PU board  | Make sure the 50-pin FFC<br>is connected to the CD2_CUIF<br>connector on the Scanner<br>board (6SU)<br>properly.<br>Make sure the 50-pin FFC<br>is connected to the CD2_CUIF<br>connector on the CU/PU board<br>(6CU) properly.<br>Check whether the cable<br>connector is half-connected or<br>tilted.    | Connect the cable properly.                                     |
| FFC connecting Scanner<br>board (6SU) to CU/PU<br>board (6CU) | Check for broken wires using a tester.<br>Check visually whether the sheath peels.                                                                                                    | Replace the cable with a good cable                             |
| (1-1-3) Checking power supplies                               |                                                                                                    |                                                                 |
| AC power supplied to the printer                              | Check the supplied voltage from the AC power source.                                                                                                    | Supply AC power.                                                |
| 3.3VS and 5V power<br>supplied to Scanner board<br>(6SU)      | Check the 3.3VS power at 1 pin<br>and 5V power at 3, 4 pin of the<br>POWER_IN connector on the<br>Scanner board (6SU).                                                                                                    | Replace the low<br>voltage power supply<br>or CU/PU board (6CU) |
| 5V and 3.3VS power<br>supplied to Panel board<br>(TP1)        | Check the power at pin of the CN1 connector on the Panel board (TP1).                                                                                                    | Replace the Scanner board (6SU).                                |
| (1-1-4) Checking for short circu                              | uit of power supply                                                                                                    |                                                                 |
| 3.3VS, 5V and 24V power<br>supplied to Scanner board<br>(6SU) | Check for a short circuit using<br>the POWER connector on the<br>Scanner board (6SU).<br>1pin: 3.3VS<br>3,4pin: 5V<br>7,8pin: 24V<br>2,5,6,9,10pin 0V<br>If there is a short circuit, locate<br>it.<br>Disconnect the cables from the<br>Scanner board (6SU) one by<br>one to<br>locate the short circuit. | Replace the short-<br>circuited component.                      |

## (1-2) Display of OKI logo

|    | Check item                                       | Check work         | Actions to be taken<br>at NG   |
|----|--------------------------------------------------|--------------------|--------------------------------|
| (1 | (1-2-1) Operation panel display does not change. |                    |                                |
|    | Operation panel display                          | OKI logo stays on. | Replace the Panel board (TP1). |

#### (1-3) Error message display

|    | Check item            | Check work                                               | Actions to be taken<br>at NG |
|----|-----------------------|----------------------------------------------------------|------------------------------|
| (1 | -3-1) Error message   |                                                          |                              |
|    | Error message display | Check the detail of the error on the error message list. | Follow the instructions.     |

- 2.5.5.(2) Abnormal MFP operation after powered on
- (2-1) Any operation does not start at all.

| Check item                                                            | Check work                                                                                                    | Actions to be taken<br>at NG                                                                                                    |
|-----------------------------------------------------------------------|----------------------------------------------------------------------------------------------------|----------------------------------------------------------------------------------------------------|
| 2-1-1) Check the peripl                                               | nerals of the power supplies                                                                                                    |                                                                                                    |
| AC power that is supplied to the printer                              | Check the supplied voltage of the AC power source.                                                                                                    | Supply the AC power.                                                                                                    |
| 5V power and 24V<br>power that are<br>supplied to the CU/<br>PU board | Check the power supply voltages at the POWER<br>connector of the CU/PU board.<br>1,3,4pin: 5V<br>9,10,11,12,25pin: 24V<br>22pin: 3.3VS<br>5,6,7,8pin: 0VL<br>13,14,15,16,23,26pin: 0VP | Replace the low<br>voltage power<br>supply unit.                                                                                                    |
| 2-1-2) Power switch LE                                                | D check                                                                                                    |                                                                                                    |
| Power switch LED                                                      | Check if the LED light stays off.                                                                                                    | Replace one of<br>the following:<br>low voltage power<br>supply unit,<br>CU/PU board,<br>Scanner board,<br>Panel board,<br>the cable between<br>the low voltage<br>power supply<br>unit and CU/PU<br>board,<br>the cable between<br>CU/PU board and<br>Scanner board,<br>the cable between<br>Scanner board<br>and Panel board.<br>When blinking:<br>Replace one of<br>the following: low<br>voltage power<br>supply unit, CU/<br>PU board or the<br>cable between<br>the low voltage<br>power supply unit<br>and the CU/PU<br>board. |

## Oki Data CONFIDENTIAL

|                         | Check item                                | Check work                                                                                                    | Actions to be taken<br>at NG  |
|-------------------------|-------------------------------------------|----------------------------------------------------------------------------------------------------|-------------------------------|
| (2-1-3) Check the syste |                                           | m connection                                                                                                    |                               |
|                         | Connection condition of the control panel | Check contents of (1-1).<br>The printer will not start operation until the<br>control panel is detected and its operation is<br>started. | Follow the contents of (1-1). |

#### (2-2) Abnormal sound is heard.

|     | Check item                                          | Check work                                                                                                    | Actions to be taken<br>at NG                                                                                                    |
|-----|-----------------------------------------------------|----------------------------------------------------------------------------------------------------|----------------------------------------------------------------------------------------------------|
| (2- | -2-1) Check loss of sy                              | nchronization of motor (Driver error)                                                                                                    |                                                                                                    |
|     | Condition of the motor cable                        | Check for normal wiring conditions of the<br>respective motors.<br>Perform the visual check and measure resistance<br>at open circuit with VOM as follows.<br>Remove the motor cable at the board end.<br>Measure resistance between the respective pins<br>of the removed cable and FG with VOM. | Replace the<br>motor cable.<br>Re-connect the<br>cable for normal<br>conditions.                                                                                                    |
|     | Operating conditions<br>of the respective<br>motors | Check if operations of the respective motors are<br>normal or not by using the self-diagnostic mode.<br>Check if any load exists or not.<br>"Buzzer" sound when an error occurs.                                                                                                    | Replace the CU/<br>PU board.                                                                                                    |
| (2- | -2-2) Check loss of sy                              | nchronization of motor (Abnormal load of the consu                                                                                                    | mable item)                                                                                                    |
|     | Operating conditions<br>of the respective<br>motors | Check if operations of the respective motors are<br>normal or not by using the self-diagnostic mode.<br>Check if any load exists or not.<br>"Buzzer" sound when an error occurs.                                                                                                    | Replace the<br>corresponding<br>consumable item.<br>If any attempt<br>of using new<br>part as a trial<br>is going to be<br>made, be sure to<br>use the System<br>Maintenance<br>Menu FUSE<br>KEEP MODE. |

|    | Check item                                                                                 | Check work                                                                                                    | Actions to be taken<br>at NG                                                                                                    |
|----|--------------------------------------------------------------------------------------------|----------------------------------------------------------------------------------------------------|----------------------------------------------------------------------------------------------------|
| (2 | (2-2-3) Check the jumping phenomena of gear tooth. (Abnormal load of the c                 |                                                                                                    | consumable item)                                                                                                    |
|    | Operating conditions<br>of the respective<br>motors                                        | Check if operations of the respective motors are<br>normal or not by using the self-diagnostic mode.<br>Check if any load exists or not.<br>"Buzz buzz" sound is generated when an error<br>occurs. | Replace the<br>corresponding<br>consumable item.<br>If any attempt<br>of using new<br>part as a trial<br>is going to be<br>made, be sure to<br>use the System<br>Maintenance<br>Menu FUSE<br>KEEP MODE. |
|    | Installation condition<br>of each consumable<br>item                                       | Check by visual inspection if the respective<br>consumable items are installed in their normal<br>positions in which gears of the consumable items<br>engage accurately or not.                     | Replace an<br>appropriate<br>mechanical part<br>as required, or<br>adjust or repair                                                                                                    |
| (2 | (2-2-4) Check the wiring conditions of cables                                              |                                                                                                    |                                                                                                    |
|    | Wiring conditions<br>of the cables in<br>the vicinity of the<br>respective cooling<br>fans | Check if the cable contacts with the fan blade<br>because wiring conditions of the cables near fan<br>is poor or not.<br>"Clap, clap" sound is generated when an error<br>occurs.                   | Correct the wiring conditions of the cable.                                                                                                    |

## Oki Data CONFIDENTIAL

### (2-3) Bad odors are generated.

|                                            | Check item                                                 | Check work                                                                        | Actions to be taken<br>at NG                                      |
|--------------------------------------------|------------------------------------------------------------|-----------------------------------------------------------------------------------|-------------------------------------------------------------------|
| (2-                                        | -3-1) Locating the exa                                     | ct position of generating bad odor                                                |                                                                   |
|                                            | Fuser unit                                                 | Remove the fuser unit and check the odor.                                         | Implement section (2-3-2).                                        |
|                                            | Low voltage power supply unit                              | Remove the low voltage power supply unit and check the odor.                      | Replace the low<br>voltage power<br>supply unit                   |
| (2-3-2) Check conditions of the fuser unit |                                                            |                                                                                   |                                                                   |
|                                            | Life count of fuser<br>unit                                | Check the life count of the fuser unit by using the self-diagnostic mode.         | The fuser close<br>to the new fuser<br>unit smells some<br>odors. |
|                                            | Check that no<br>foreign material<br>exists in fuser unit. | Check that no foreign materials such as paper are stuck inside of the fuser unit. | Remove the foreign material.                                      |

### (2-4) Rise-up time is slow.

|                              | Check item | Check work                                                                    | Actions to be taken<br>at NG |
|------------------------------|------------|-------------------------------------------------------------------------------|------------------------------|
| (2-4-1) Check the fuser unit |            | unit                                                                          |                              |
|                              | Heater     | Confirm the voltage specification on the label on the rear of the fuser unit. | Replace the fuser unit.      |

#### (3)Paper Jams

This section explains how to clear paper jams.

*Reference!* • For details on the location of each component of the machine, refer to "Swich scan test" and "Motor clutch test".

## Checking Error Messages

When a paper jam occurs, the [Paper jam] or [Document jam] message appears on the display screen and the <STATUS> key on the operator panel blinks. The error code and description differ according to where the paper jam occurs.

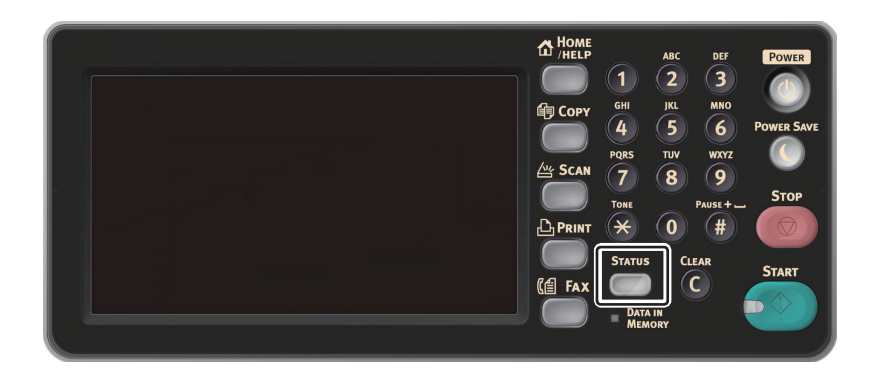

## Clearing Paper Jams

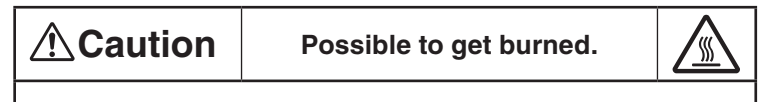

Since the fuser unit right is extremely hot, perform the operation with care.

*Note!* • The image drum (the green tube) is very delicate. Handle it carefully.

• Do not expose the image drum to direct sunlight or very bright interior light (approximately more than 1500 lux). Even under the normal interior light, do not leave it for more than 5 minutes.

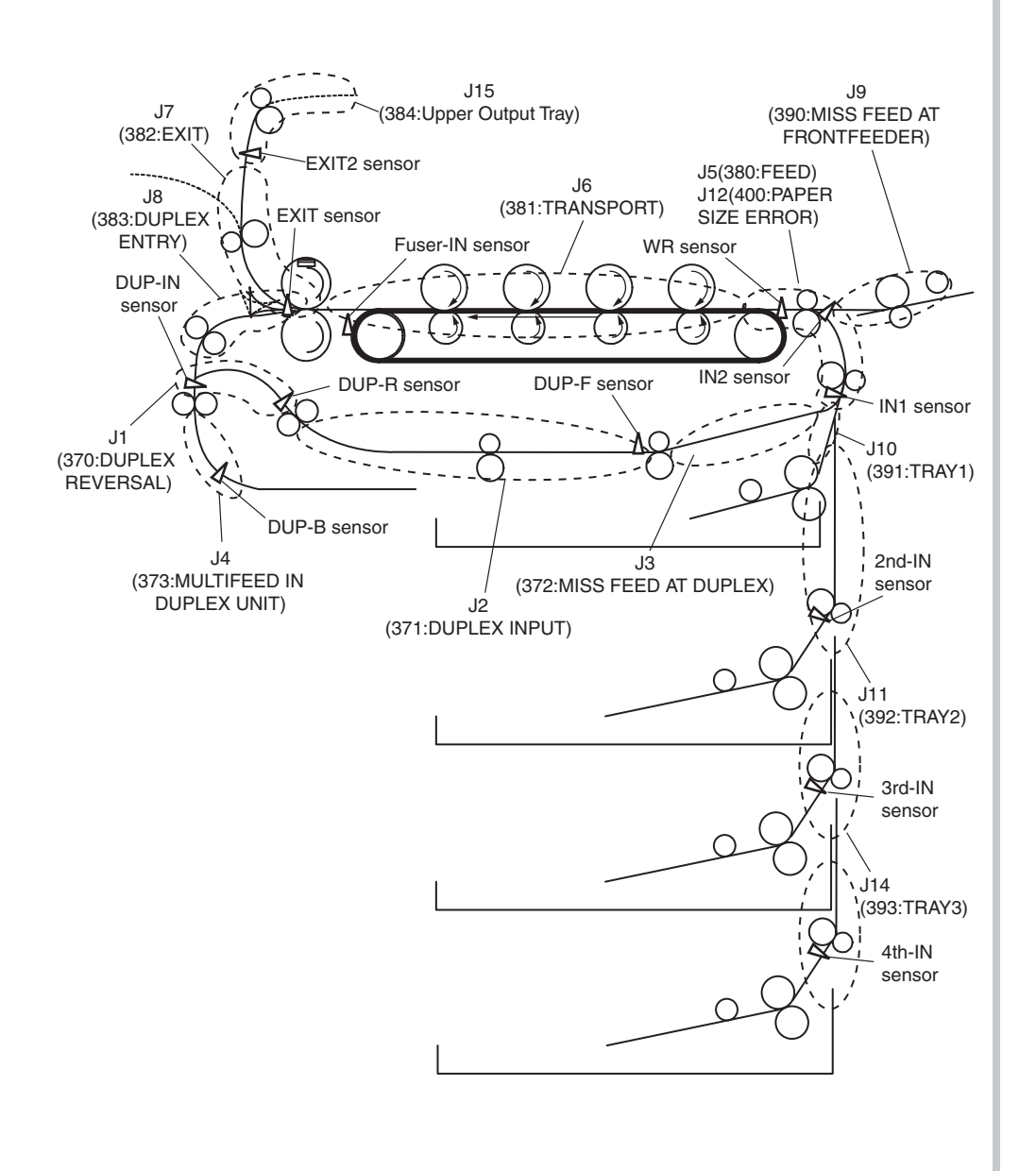

### 2.5.5. (3-1) Paper feed jam

(Error code 391: Tray1, 392: Tray2, 393: Tray3, 394: Tray4)

(3-1-1) Jam occurs immediately after the power is turned on. (Tray2, Tray3, Tray4)

| Check item                                        |                                                                                                    | Check work                                                                                                    | Actions to be taken<br>at NG                                                                                                    |  |  |
|---------------------------------------------------|----------------------------------------------------------------------------------------------------|----------------------------------------------------------------------------------------------------|----------------------------------------------------------------------------------------------------|--|--|
| (3                                                | (3-1-1-1) Check condition of the paper running path                                                                                                    |                                                                                                    |                                                                                                    |  |  |
|                                                   | Paper running path of the applicable tray.                                                                                                    | Remove the applicable tray check if paper is not jammed in the paper running path.                              | Remove the<br>jammed paper.<br>(Refer to<br>the following<br>process)                                                                                                |  |  |
| (3-1-1-2) Check condition of the mechanical parts |                                                                                                    |                                                                                                    |                                                                                                    |  |  |
|                                                   | -Error code 392:<br>Check the 2nd-IN<br>sensor lever<br>-Error code 393:<br>Check the 3rd-IN<br>sensor lever<br>-Error code 394:<br>Check the 4th-IN<br>sensor lever | Check if shape and movement of the sensor<br>levers have any abnormality or not.                                | Replace the<br>sensor lever with<br>the good sensor<br>lever.                                                                                                    |  |  |
| (3-1-1-3) Check condition of electrical parts     |                                                                                                    |                                                                                                    |                                                                                                    |  |  |
|                                                   | Check the detection<br>condition of the<br>sensor signal.                                                                                                    | Confirm that the sensor signals are normally<br>detected by using the Maintenance Menu<br>SWITCH SCAN function. | Replace either<br>the CU/PU board<br>or the front<br>sensor board<br>(RSG PCB) or<br>the 2nd(3rd/4th)<br>Tray unit board<br>(Board-GOH-2)<br>or connection<br>cable. |  |  |

#### (3-1-2) Jam occurs immediately after the paper feed is started. (Tray1, Tray2, Tray3, Tray4)

| Check item                                                                                                    | Check work                                                                                                    | Actions to be taken<br>at NG                                                                          |  |  |
|----------------------------------------------------------------------------------------------------|----------------------------------------------------------------------------------------------------|----------------------------------------------------------------------------------------------------|--|--|
| (3-1-2-1) Check condition of the paper running path                                                                                                    |                                                                                                    |                                                                                                    |  |  |
| Paper running path<br>of the front unit and<br>applicable tray.                                                                                                    | Check if paper is jammed or not in the paper<br>running path.<br>If there is no jammed paper, confirm the position<br>of the paper guide of the paper cassette and<br>the paper stopper, and confirm whether paper is<br>loaded correctly. | Remove the<br>jammed paper.<br>(Refer to<br>the following<br>process)                                 |  |  |
| (3-1-2-2) Check condition of the mechanical parts                                                                                                    |                                                                                                    |                                                                                                    |  |  |
| -Error code:391<br>Check the IN1<br>sensor lever.<br>-Error code 392:<br>Check the sensor<br>levers of the 2nd-IN<br>sensor<br>and the IN1 sensor.<br>-Error code 393:<br>Check the sensor<br>levers of the 3rd-IN<br>sensor<br>and the IN1 sensor.<br>-Error code 394:<br>Check the sensor<br>levers of the 4th-IN<br>sensor<br>and the IN1 sensor.<br>and the IN1 sensor. | Check if shape and movement of the sensor<br>levers have any abnormality or not.                                                                                                    | Replace the<br>sensor with the<br>good sensor<br>lever.                                               |  |  |
| Check the feed<br>roller, pickup roller<br>and the retard roller                                                                                                    | Check if any foreign materials such as paper<br>dust on the surface of the feed roller or of the<br>pickup roller or not of the applicable tray.                                                                                           | Remove the foreign material.                                                                          |  |  |
| assembly of the applicable tray.                                                                                                    | Check if the feed roller or the pickup roller of the applicable tray has worn out or not.                                                                                                    | Replace the<br>feed roller, the<br>pickup roller and<br>the retard roller<br>assembly of the<br>tray. |  |  |
|                                         |                                                                                                    | 1                                                                                                    |                                                                                                    |                                                                                                    | 1                                                                                                    | <u>,</u>                                                                                       |
|-----------------------------------------|----------------------------------------------------------------------------------------------------|----------------------------------------------------------------------------------------------------|----------------------------------------------------------------------------------------------------|----------------------------------------------------------------------------------------------------|----------------------------------------------------------------------------------------------------|------------------------------------------------------------------------------------------------|
| Check item                              | Check work                                                                                                    | Actions to be taken<br>at NG                                                                                       |                                                                                                    | Check item                                                                                                    | Check work                                                                                                    | Actions to be take<br>at NG                                                                    |
| (3-1-2-3) Motor operation               | n check                                                                                                    |                                                                                                    | (3                                                                                                    | 3-1-2-5) Clutch operatior                                                                                                    | n check                                                                                                    |                                                                                                |
| Hopping motor of<br>the applicable tray | Confirm that the hopping motor of the applicable<br>tray works normally by using the Motor & Clutch<br>Test of the self-diagnostic mode.                                                                                                    | Replace the CU/<br>PU board or the<br>2nd(3rd/4th)<br>Tray unit board<br>(Board-GOH-2)<br>or the hopping<br>motor. | CU/<br>the<br>rd<br>-Error code:391<br>Tray1 Hopping<br>Clutch<br>-Error code 392:<br>-2)<br>Tray2 Hopping<br>Clutch,<br>Tray2 Feed Clutch. | Check to make sure that the applicable clutch<br>works normally by using the Motor & Clutch Test<br>of the self-diagnostic mode.<br>Open the front cover so that the rollers can be<br>seen to check. | Replace the CU/<br>PU board or the<br>2nd(3rd/4th)<br>Tray unit board<br>(Board-GOH-2)<br>or replace the<br>applicable                                                                                                    |                                                                                                |
| -Error code:391<br>Hopping motor driver | Remove the MOTERCL connector of the CU/PU board and check the following at the connector side.<br>Several M $\Omega$ between pin-5 – FG.<br>Several M $\Omega$ between pin-6 – FG.<br>Several M $\Omega$ between pin-7 – FG.<br>Several M $\Omega$ between pin-8 – FG.                                                    | Replace the CU/<br>PU board.                                                                                       |                                                                                                    | -Error code 393:<br>Tray3 Hopping<br>Clutch,<br>Tray3 Feed Clutch<br>-Error code 394:<br>Tray4 Hopping<br>Clutch,<br>Tray4 Feed Clutch                                                                |                                                                                                    | cluten.                                                                                        |
| (3-1-2-4) Check the syste               | em connection of Tray1                                                                                                    |                                                                                                    | (3                                                                                                    | 3-1-2-6) Check the syste                                                                                                    | em connection of Tray1                                                                                                    |                                                                                                |
| Hopping motor drive cable               | Check the connection condition of the cable.<br>Check if the connector is connected in the half-<br>way only or not, and check if the connector is<br>inserted in a slanted angle or not. Check also that<br>cables are assembled without any abnormality.                                                                | Replace the cable with the good cable that normalizes the connection condition.                                    |                                                                                                    | Clutch cable for paper feed                                                                                                    | Check the connection condition of the cable.<br>Check if the connector is connected in the half-<br>way only or not, and check if the connector<br>is inserted in a slanted angle or not. Check<br>also that cables are assembled without any<br>abnormality.                                                                            | Replace the<br>cable with the<br>good cable<br>that normalizes<br>the connection<br>condition. |
| Hopping motor drive cable               | Check that any cable is not pinched during<br>assembling of the printer.<br>Remove the MOTERCL connector of the CU/PU<br>board and check the following at the cable side.<br>Short circuit between pin-5 – FG<br>Short circuit between pin-6 – FG<br>Short circuit between pin-7 – FG<br>Short circuit between pin-8 – FG | Replace the<br>cable with the<br>good cable<br>that normalizes<br>the connection<br>condition.                     |                                                                                                    | Cable for paper feed clutch                                                                                                    | Check that any cable is not pinched during<br>assembling of the printer.<br>Remove the HOPLC connector of the CU/PU<br>board and check the following at the cable side.<br>Short circuit between pin-1 – FG<br>Remove the HOPCL connector of the CU/<br>PU board and check that approx. 240Ω can be<br>measured between pin-1 and pin-2. | Replace the<br>clutch and<br>assembly it<br>again correctly.                                   |
| Hopping motor                           | Remove the MOTERCL connector of the CU/<br>PU board and check that approx. $3.4\Omega$ can be<br>measured between pin-5 -pin-6 and pin-7 -pin-8<br>respectively at the cable end.                                                                                                    | Replace the hopping motor.                                                                                         |                                                                                                    | 1                                                                                                    | 1                                                                                                    | 1                                                                                              |

### Oki Data CONFIDENTIAL

How to remove the paper

(Error code 391: Tray1, 392: Tray2, 393: Tray3, 394: Tray4)

*Memo!* The following procedure uses tray 1 as an example.

(1) Pull out and remove the paper cassette of the indicated tray.

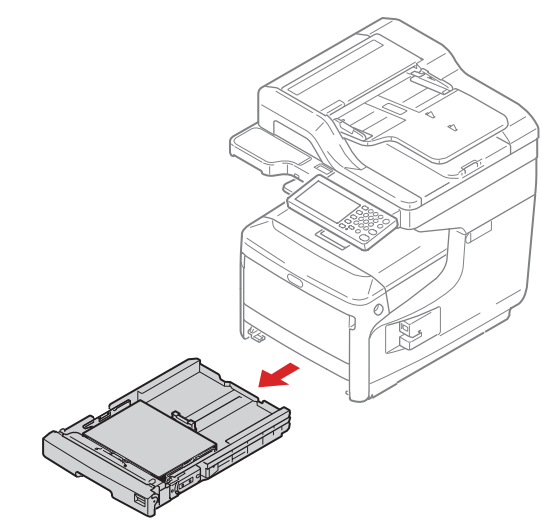

(2) Remove jammed paper.

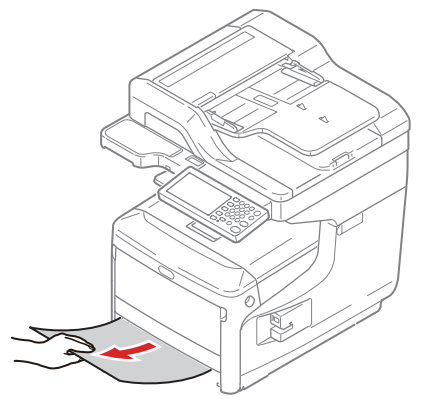

*Memo!* If there is no jammed paper, confirm the position of the paper guide of the paper cassette and the paper stopper, and confirm whether paper is loaded correctly.

- (3) Return the tray into the machine.
- (4) Insert your finger into the recess on the right side of the printer and pull the front cover open lever to open the front cover forward.

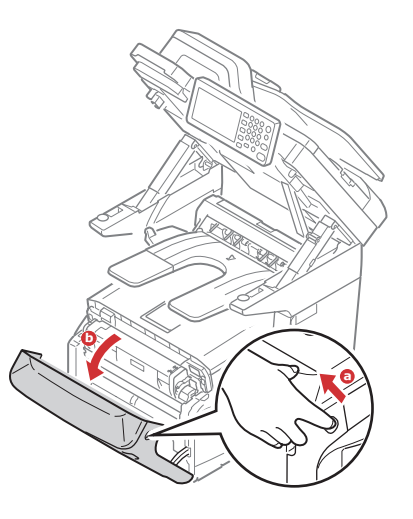

- (5) Close the front cover.
- *Memo!* Keep it in mind that the error message is not cleared unless the front cover is opened and closed following removal of the jammed paper.

### 2.5.5. (3-2) Feed jam (Error code: 380, 381, 382, 383, 384, 385, 389)

(3-2-1) Jam occurs immediately after the power is turned on.

|     | Check item                                                                                                    | Check work                                                                                                    | Actions to be taken<br>at NG                                                                              |  |
|-----|----------------------------------------------------------------------------------------------------|----------------------------------------------------------------------------------------------------|----------------------------------------------------------------------------------------------------|--|
| (3- | (3-2-1-1) Check condition of the paper running path                                                                |                                                                                                    |                                                                                                    |  |
|     | Paper running path of the front unit                                                                               | Open the front cover check if paper is not jammed in the paper running path.                                                                                                    | Remove the<br>jammed paper.<br>(Refer to<br>the following<br>process)                                     |  |
| (3- | -2-1-2) Check condition                                                                                            | of the mechanical parts                                                                                                    |                                                                                                    |  |
|     | Check the sensor<br>levers of the IN1<br>sensor, that of the<br>IN2 sensor and that<br>of the WR sensor.           | Check if shape and movement of the sensor levers have any abnormality or not.                                                                                                    | Replace the<br>sensor with the<br>good sensor<br>lever.                                                   |  |
| (3- | -2-1-3) Check condition                                                                                            | of electrical parts                                                                                                    |                                                                                                    |  |
|     | Check the detection<br>condition of the<br>sensor signal.                                                          | Confirm that the sensor signals are normally<br>detected by using the Maintenance Menu<br>SWITCH SCAN function.                                                                                                    | Replace either<br>the CU/PU board<br>or the front<br>sensor board<br>(RSG PCB)<br>or connection<br>cable. |  |
|     | Check the output<br>signal levels of the<br>IN1 sensor, that<br>of the IN2 sensor<br>and that of the WR<br>sensor. | Check for the following signals at the FSNS<br>connector of the CU/PU board.<br>Pin-4: IN1 sensor<br>Pin-3: IN2 sensor<br>Pin-2: WR sensor<br>Confirm that the above signal levels change<br>when the sensor lever is operated. | Replace the<br>front sensor<br>board (RSG<br>PCB)                                                         |  |
|     | Check the power<br>voltages supplied<br>to the front sensor<br>board (RSG PCB)                                     | Check the 5V power at the FSNS connector of<br>the front sensor board (RSG PCB).<br>Pin-1: 5V power supply<br>Pin-5: 0VL                                                                                                    | Replace the connection cable.                                                                             |  |

#### (3-2-2) Jam occurs immediately after the paper feed is started.

| Check item |                                                                                                    | Check work                                                                                                    | Actions to be taken<br>at NG                                          |
|------------|----------------------------------------------------------------------------------------------------|----------------------------------------------------------------------------------------------------|-----------------------------------------------------------------------|
| (3-        | 2-2-1) Check condition                                                                                   | of the paper running path                                                                                                    |                                                                       |
|            | Paper running path of the front unit                                                                     | Check if paper is jammed or not in the paper running path.                                                                                                    | Remove the<br>jammed paper.<br>(Refer to<br>the following<br>process) |
| (3-        | 2-2-2) Check condition                                                                                   | of the mechanical parts                                                                                                    |                                                                       |
|            | Check the sensor<br>levers of the IN1<br>sensor, that of the<br>IN2 sensor and that<br>of the WR sensor. | Check if shape and movement of the sensor levers have any abnormality or not.                                                                                                    | Replace the<br>sensor with the<br>good sensor<br>lever.               |
| (3-        | 2-2-3) Motor operation                                                                                   | check                                                                                                    |                                                                       |
|            | Hopping motor                                                                                            | Confirm that the hopping motor works normally<br>by using the Motor & Clutch Test of the self-<br>diagnostic mode.                                                                                                    | Replace the<br>CU/PU board,<br>or replace the<br>hopping motor.       |
|            | Hopping motor driver                                                                                     | Remove the MOTERCL connector of the CU/PU board and check the following at the connector side.<br>Several M $\Omega$ between pin-5 – FG.<br>Several M $\Omega$ between pin-6 – FG.<br>Several M $\Omega$ between pin-7 – FG.<br>Several M $\Omega$ between pin-8 – FG. | Replace the CU/<br>PU board.                                          |

| Check item |                              | Check work                                                                                                    | Actions to be taker<br>at NG                                                                   |
|------------|------------------------------|----------------------------------------------------------------------------------------------------|------------------------------------------------------------------------------------------------|
| (3         | -2-2-4) Check the syste      | em connection                                                                                                    |                                                                                                |
|            | Hopping motor<br>drive cable | Check the connection condition of the cable.<br>Check if the connector is connected in<br>the half-way only or not, and check if the<br>connector is inserted in a slanted angle or not.<br>Check also that cables are assembled without<br>any abnormality.                                                                  | Replace the<br>cable with the<br>good cable<br>that normalizes<br>the connection<br>condition. |
|            | Hopping motor<br>drive cable | Check that any cable is not pinched during<br>assembling of the printer.<br>Remove the MOTERCL connector of the CU/<br>PU board and check the following at the cable<br>side.<br>Short circuit between pin-5 – FG<br>Short circuit between pin-6 – FG<br>Short circuit between pin-7 – FG<br>Short circuit between pin-8 – FG | Replace the<br>cable with the<br>good cable<br>that normalizes<br>the connection<br>condition. |
|            | Hopping motor                | Remove the MOTERCL connector of the CU/<br>PU board and check that approx. $3.4\Omega$ can<br>be measured between pin-5 -pin-6 and pin-7<br>-pin-8 respectively at the cable end.                                                                                                    | Replace the hopping motor.                                                                     |

(3-2-3) Paper unloading jam occurs after a paper is taken into printer.

| Check item                                          |                                                                    | Check work                                                                                                    | Actions to be taken<br>at NG                                                                                                    |
|-----------------------------------------------------|--------------------------------------------------------------------|----------------------------------------------------------------------------------------------------|----------------------------------------------------------------------------------------------------|
| (3-2-3-1) Check condition of the paper running path |                                                                    |                                                                                                    |                                                                                                    |
|                                                     | Face Up Stacker<br>Cover                                           | Confirm that it is either fully opened or fully closed                                                                                                    | Eliminate any<br>in-between<br>condition of the<br>cover between<br>the fully open<br>position and fully<br>closed position.                                                                                                 |
|                                                     | Duplex pull-in gate                                                | Confirm that the Duplex pull-in gate works<br>normally by using the Motor & Clutch Test of the<br>self-diagnostic mode.<br>Is it set to the paper unloading side normally?                                                                                     | Replace the<br>Duplex pull-<br>in gate or the<br>Duplex solenoid                                                                                                    |
|                                                     | Rear panel                                                         | Check that the installation condition of the rear<br>panel hampers smooth movement of a paper in<br>the paper running path, or not.                                                                                                    | Remove the rear<br>panel and re-<br>install it.                                                                                                    |
|                                                     | Paper running path of unloading unit                               | Check that any mechanical load does not exist<br>that hampers the smooth movement of paper in<br>the paper running path of the paper unloading<br>unit, by the visual inspection.<br>Check if the paper unloading motor becomes<br>difficult to rotate or not. | Correct the<br>portion that<br>becomes<br>mechanical load.                                                                                                    |
| (3-                                                 | -2-3-2) Check condition                                            | of the mechanical parts                                                                                                    |                                                                                                    |
|                                                     | Sensor lever of the<br>exit sensor and that<br>of the exit2 sensor | Check if shape and movement of the sensor levers have any abnormality or not.                                                                                                    | Replace the<br>sensor lever with<br>the good sensor<br>lever.                                                                                                    |
| (3-                                                 | -2-3-3) Motor operation                                            | check                                                                                                    |                                                                                                    |
|                                                     | Fuser motor                                                        | Confirm that the fuser motor works normally<br>by using the Motor & Clutch Test of the self-<br>diagnostic mode.<br>Check if any load exists or not.                                                                                                    | Replace the CU/<br>PU board or<br>fuser motor or<br>fuser unit.<br>If any attempt of<br>using new fuser<br>unit as a trial<br>is going to be<br>made, be sure to<br>use the System<br>Maintenance<br>Menu FUSE<br>KEEP MODE. |

### Oki Data CONFIDENTIAL

| Check item                | Check work                                                                                                    | Actions to be taken<br>at NG                                                                   |  |  |
|---------------------------|----------------------------------------------------------------------------------------------------|------------------------------------------------------------------------------------------------|--|--|
| (3-2-3-4) Check the syste | (3-2-3-4) Check the system connection                                                                                                    |                                                                                                |  |  |
| Fuser motor drive cable   | Check the connection condition of the cables.<br>Visually check the CU/PU board DCHEAT<br>connector for half-way connection, slanted angle<br>insertion, and abnormal cord assembly.<br>Also check the connector connected with the<br>fuser motor in the same manner. | Replace the<br>cable with the<br>good cable<br>that normalizes<br>the connection<br>condition. |  |  |

(3-2-4) Paper unloading jam occurs in the middle of paper running path.

| Check item                | Check operation                                                                                                    | Actions for NG<br>results                                                                                                    |
|---------------------------|----------------------------------------------------------------------------------------------------|----------------------------------------------------------------------------------------------------|
| (3-2-4-1) Motor operation | check                                                                                                    |                                                                                                    |
| Fuser motor               | Confirm that the fuser motor works normally<br>by using the Motor & Clutch Test of the self-<br>diagnostic mode.<br>Check if any load exists or not. | Replace the CU/<br>PU board or<br>fuser motor or<br>fuser unit.<br>If any attempt of<br>using new fuser<br>unit as a trial<br>is going to be<br>made, be sure to<br>use the System<br>Maintenance<br>Menu FUSE<br>KEEP MODE. |

How to remove the paper

(Error code: 380, 381, 382, 383, 385, 389)

(1) Insert your finger into the recess on the right side of the printer and pull the front cover open lever to open the front cover forward.

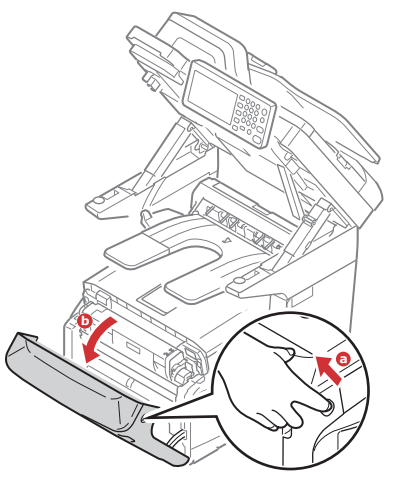

(2) Open the scanner and press the top cover open button and open the top cover.

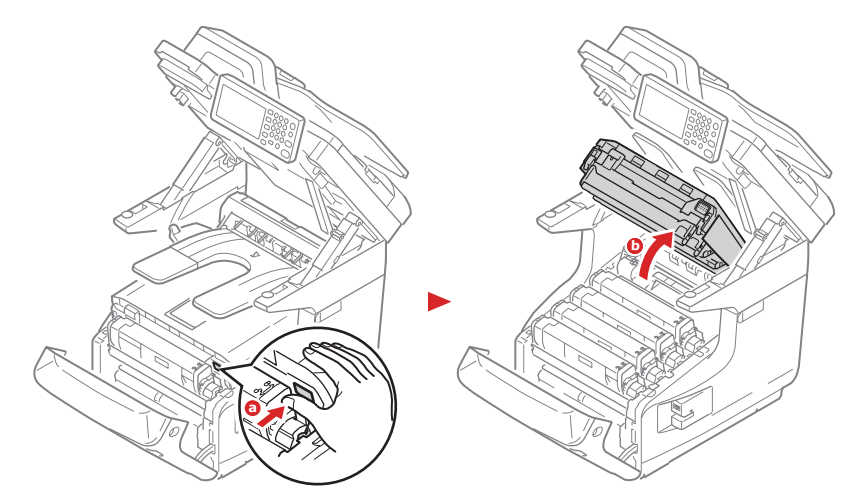

(3) Remove all four image drums and place them on new paper etc. on a flat surface.

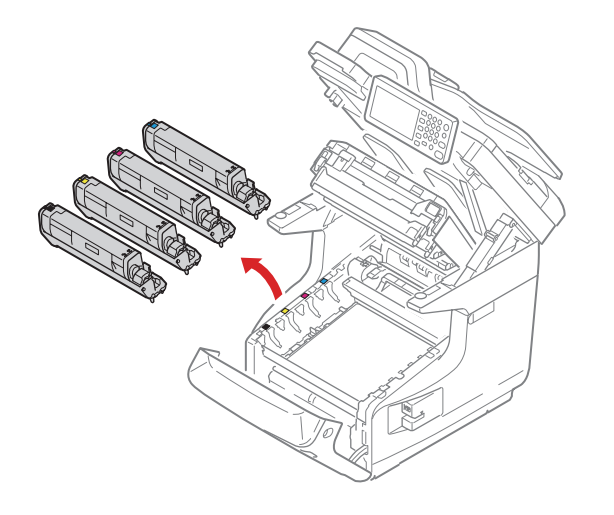

(4) Cover the removed image drums with black paper so that the image drums are not exposed to light.

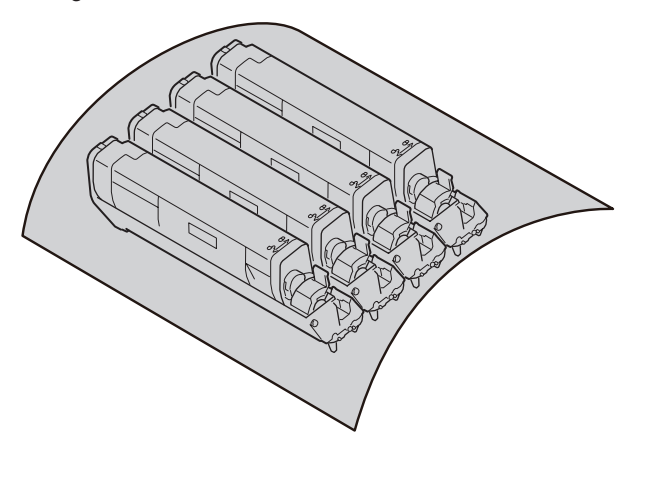

(5) 1 If an edge of jammed paper can be seen

Pull out the jammed paper gently from the rear of the printer (the direction of the arrow).

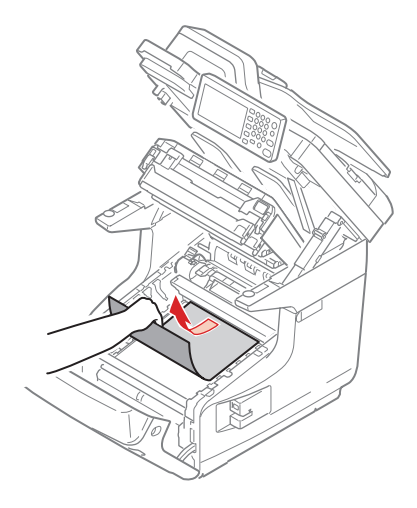

(2) If an edge of jammed paper cannot be seen

Pull out the jammed paper gently while lifting the release levers on the fuser unit.

If an edge of jammed paper still remains inside the unit, pull out the jammed paper gently to the rear of the printer.

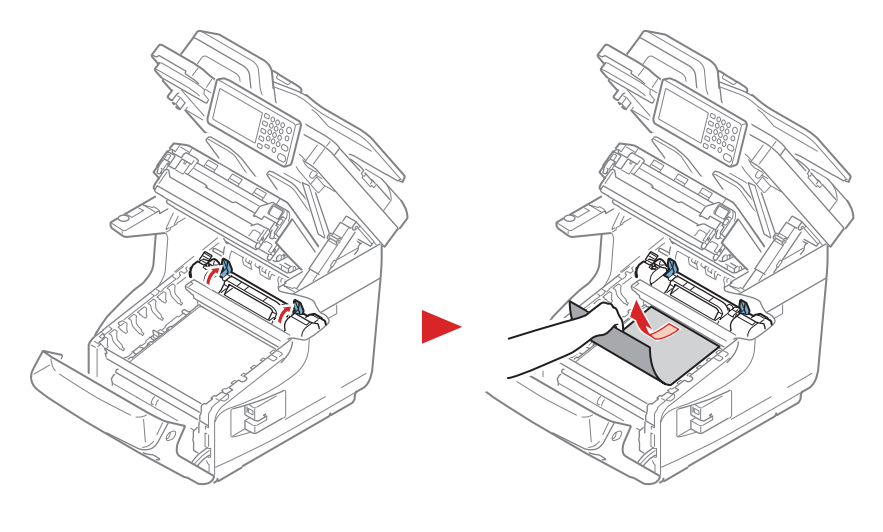

- ③ When paper jams in the fuser.
  - 1. Lift the left lock lever of the fuser unit forward.

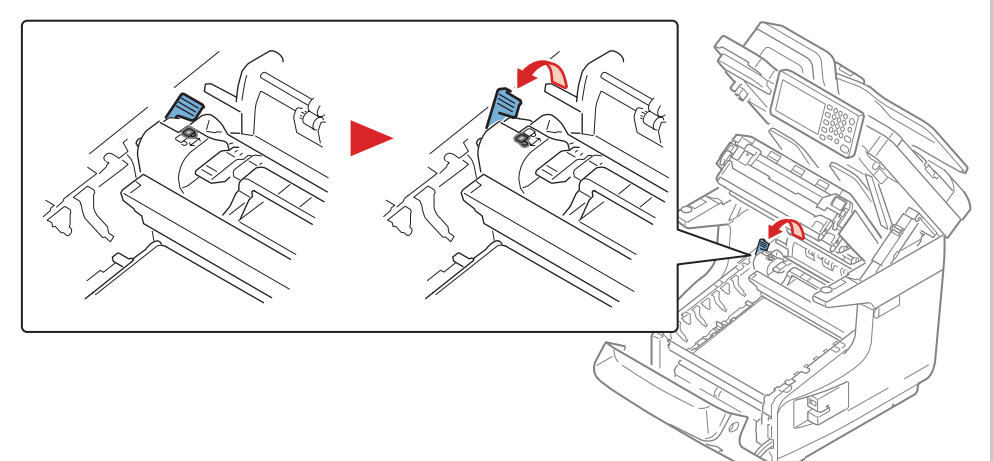

2. Hold the fuser unit handle and lift the fuser unit out of the printer.

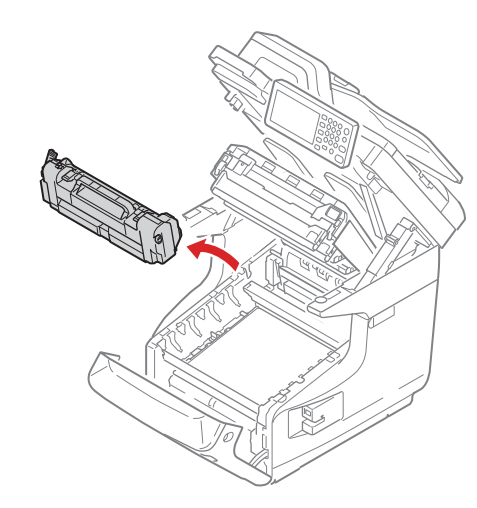

3. Lift the release levers on the fuser unit, and pull out the jammed paper forward gently.

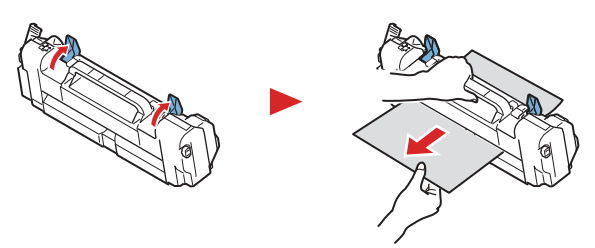

4. Hold the fuser unit handle and place the fuser unit into the printer.

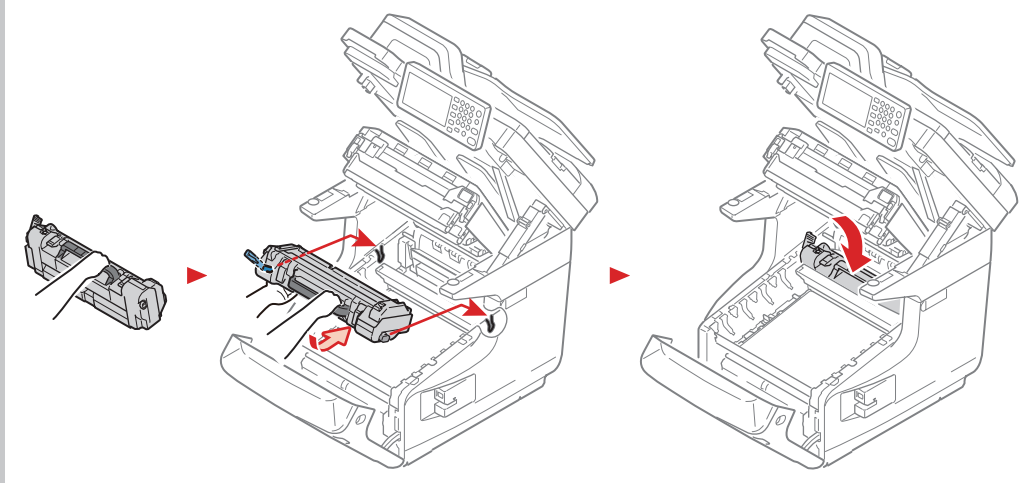

5. Push the left lock lever of the fuser unit backward.

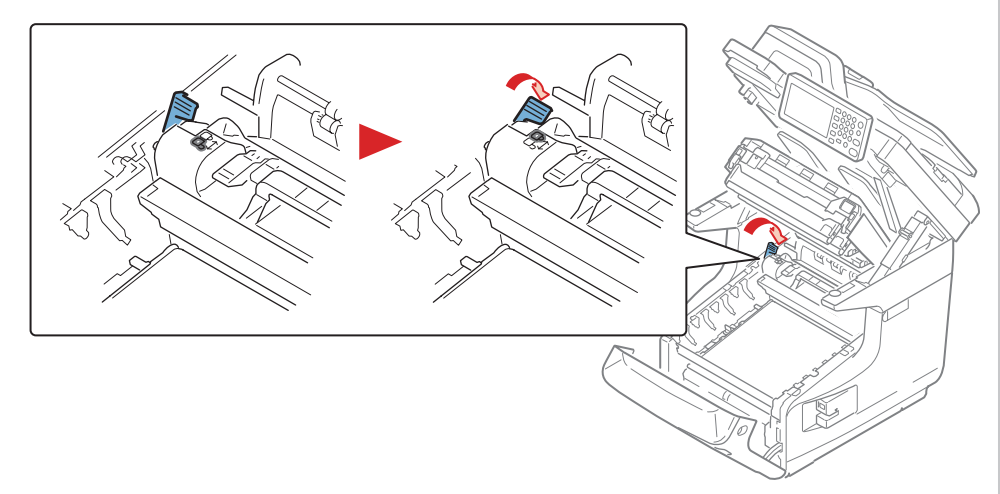

(6) Return all four image drums into the printer carefully.

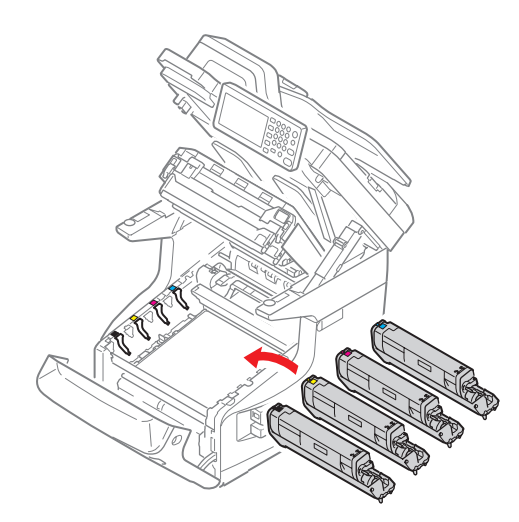

(7) Close the top cover by pushing the both sides of the cover firmly.

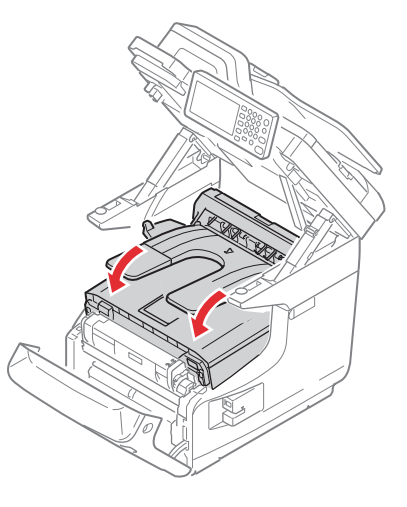

(8) Close the front cover.

Note! Cannot close the front cover securely if the top cover is not closed.

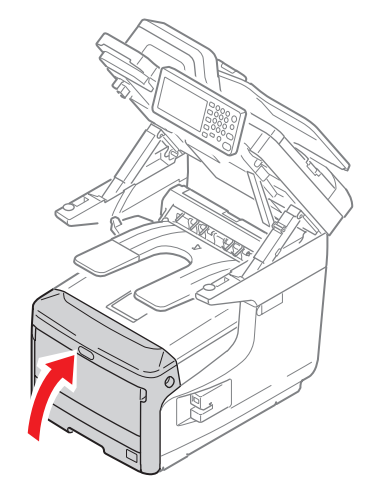

# How to remove the paper

(Error code: 384)

(1) Open the 2bin rear cover and pull out the jammed paper.

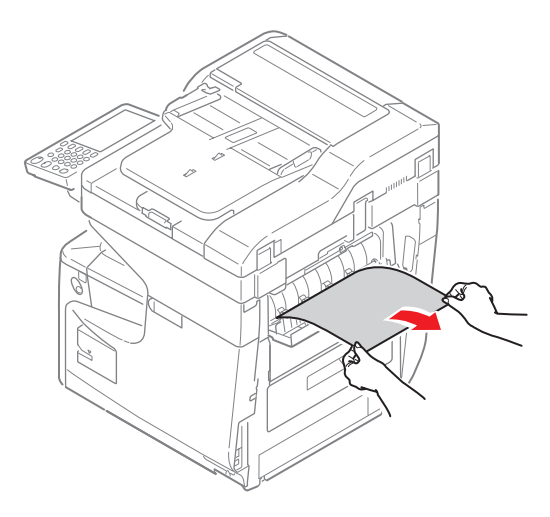

### 2.5.5. (3-3) Paper feed jam (Error code 390: Multipurpose tray)

(3-3-1) Jam occurs immediately after the power is turned on. (Multipurpose tray)

|    | Check item                                                                         | Check work                                                                                                    | Actions to be taken<br>at NG                                                                              |
|----|------------------------------------------------------------------------------------|----------------------------------------------------------------------------------------------------|----------------------------------------------------------------------------------------------------|
| (3 | -3-1-1) Check condition                                                            | of the paper running path                                                                                                    | <u>.</u>                                                                                                  |
|    | Paper running path<br>of the multipurpose<br>tray                                  | Check if paper is jammed or not in the paper running path.                                                                                                    | Remove the<br>jammed paper.<br>(Refer to<br>the following<br>process)                                     |
| (3 | -3-1-2) Check condition                                                            | of the mechanical parts                                                                                                    |                                                                                                    |
|    | Check the sensor<br>levers of the IN2<br>sensor and the WR<br>sensor.              | Check if shape and movement of the sensor levers have any abnormality or not.                                                                                                    | Replace the<br>sensor with the<br>good sensor<br>lever.                                                   |
| (3 | -3-1-3) Check condition                                                            | of electrical parts                                                                                                    |                                                                                                    |
|    | Check the detection<br>condition of the<br>sensor signal.                          | Confirm that the sensor signals are normally<br>detected by using the SWITCH SCAN function of<br>the self-diagnostic mode.                                                                                 | Replace either<br>the CU/PU board<br>or the front<br>sensor board<br>(RSG PCB)<br>or connection<br>cable. |
|    | Check the sensor<br>output signal level of<br>the IN2 sensor and<br>the WR sensor. | Check for the following signals at the FSNS<br>connector of the CU/PU board.<br>Pin-2: WR sensor<br>Pin-3: IN2 sensor<br>Confirm that the above signal levels change<br>when the sensor lever is operated. | Replace the<br>front sensor<br>board (RSG<br>PCB)                                                         |
|    | Check the power<br>voltages supplied<br>to the front sensor<br>board (RSG PCB)     | Check the 5V power at the FSNS connector of<br>the front sensor board (RSG PCB).<br>Pin-1: 5V power supply<br>Pin-5: 0VL                                                                                   | Replace the connection cable.                                                                             |

### (3-3-2) Jam occurs immediately after paper feed is started. (Multipurpose tray)

| Check item                                                            | Check work                                                                                                    | Actions to be taken<br>at NG                                                                                                    |
|-----------------------------------------------------------------------|----------------------------------------------------------------------------------------------------|----------------------------------------------------------------------------------------------------|
| (3-3-2-1) Check condition                                             | of the paper running path                                                                                                    |                                                                                                    |
| Paper running path<br>of the multipurpose<br>tray                     | Check if paper is jammed or not in the paper running path.                                                                                                    | Remove the<br>jammed paper.<br>(Refer to the<br>following process)                                                                                                    |
| Sheet Receive of the multipurpose tray                                | Confirm that the Sheet Receive has moved up<br>normally.<br>Confirm that the support spindle and spring of<br>the Sheet Receive have been installed in the<br>specified positions normally.                                                                            | Correct installa-<br>tion of the above<br>parts so that the<br>Sheet Receive<br>moves up to the<br>specified posi-<br>tion normally.                                              |
| (3-3-2-2) Check condition                                             | of the mechanical parts                                                                                                    |                                                                                                    |
| Check the sensor<br>levers of the IN2<br>sensor and the WR<br>sensor. | Check if shape and movement of the sensor levers have any abnormality or not.                                                                                                    | Replace the<br>sensor with the<br>good sensor<br>lever.                                                                                                    |
| Front cover                                                           | Confirm that the locks in the right and left of the front cover are locked normally.                                                                                                    | Replace the font cover assembly                                                                                                    |
| Check the feed<br>roller, the pickup<br>roller, and the retard        | Check if any foreign materials such as paper<br>dust on the surface of the feed roller or of the<br>pickup roller or not.                                                                                                    | tion normally.  Replace the sensor with the good sensor lever.  Replace the font cover assembly  Remove the foreign material.  Replace the feed roller.  Replace the CU/PU board, |
| roller.                                                               | Check if the feed roller has worn out or not.                                                                                                    | Replace the feed roller.                                                                                                    |
| (3-3-2-3) Motor operation                                             | check                                                                                                    |                                                                                                    |
| Hopping motor                                                         | Confirm that the hopping motor works normally<br>by using the Motor & Clutch Test of the self-<br>diagnostic mode.                                                                                                    | Replace the<br>CU/PU board,<br>or replace the<br>hopping motor.                                                                                                    |
| Hopping motor driver                                                  | Remove the MOTERCL connector of the CU/PU board and check the following at the connector side.<br>Several M $\Omega$ between pin-5 – FG.<br>Several M $\Omega$ between pin-6 – FG.<br>Several M $\Omega$ between pin-7 – FG.<br>Several M $\Omega$ between pin-8 – FG. | Replace the CU/<br>PU board.                                                                                                    |
| MPT clutch                                                            | Carry out Motor & Clutch Test to check if the MPT clutch works normally.                                                                                                    |                                                                                                    |

| Check item                | Check work                                                                                                    | Actions to be taken<br>at NG                                                                   |
|---------------------------|----------------------------------------------------------------------------------------------------|------------------------------------------------------------------------------------------------|
| (3-3-2-4) Check the       | ystem connection                                                                                                    |                                                                                                |
| Hopping motor di<br>cable | ve Check the connection condition of the cable.<br>Check if the connector is connected in the half-<br>way only or not, and check if the connector is<br>inserted in a slanted angle or not.<br>Check also that cables are assembled without<br>any abnormality.                                                                                                    | Replace the<br>cable with the<br>good cable<br>that normalizes<br>the connection<br>condition. |
| Hopping motor di<br>cable | <ul> <li>Check that any cable is not pinched during<br/>assembling of the printer.</li> <li>Remove the MOTERCL connector of the CU/PU<br/>board and check the following at the cable side.</li> <li>Short circuit between pin-5 – FG</li> <li>Short circuit between pin-6 – FG</li> <li>Short circuit between pin-7 – FG</li> <li>Short circuit between pin-8 – FG</li> </ul> | Replace the<br>cable with the<br>good cable<br>that normalizes<br>the connection<br>condition. |
| Hopping motor             | Remove the MOTERCL connector of the CU/<br>PU board and check that approx. $3.4\Omega$ can be<br>measured between pin-5 -pin-6 and pin-7 -pin-8<br>respectively at the cable end.                                                                                                    | Replace the hopping motor.                                                                     |

### How to remove the paper (Error code 390: Multipurpose tray)

(1) If there is any papers on the MP Tray, lift the paper set cover and take the paper out.

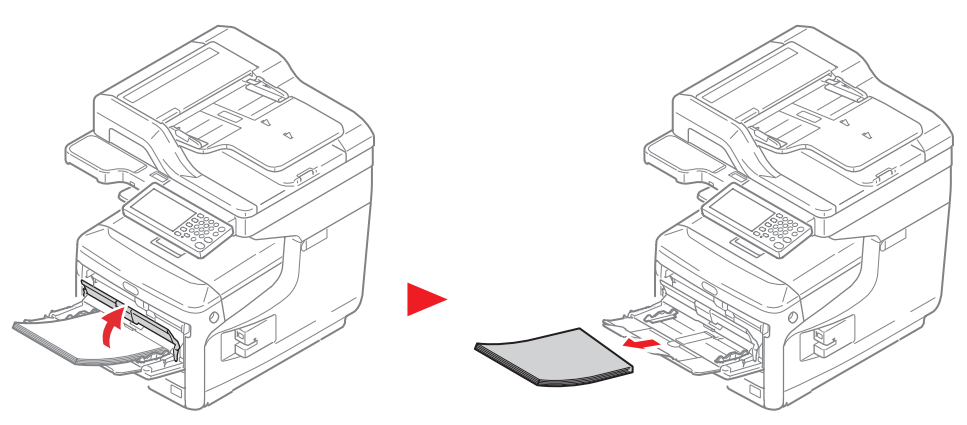

(2) Insert your finger into the recess on the right side of the printer and pull the front cover open lever to open the front cover forward.

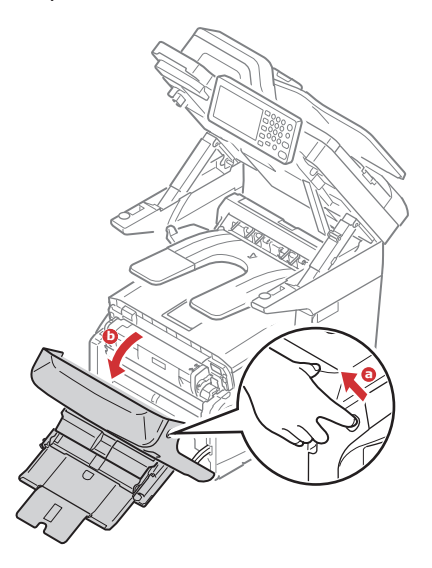

(3) If the top end of paper is visible , hold the paper top end and carefully pull out the paper.

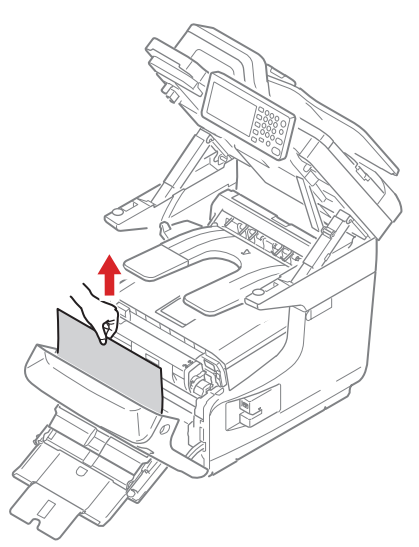

If the bottom end of paper is visible, hold the paper by your hands and carefully pull out the paper.

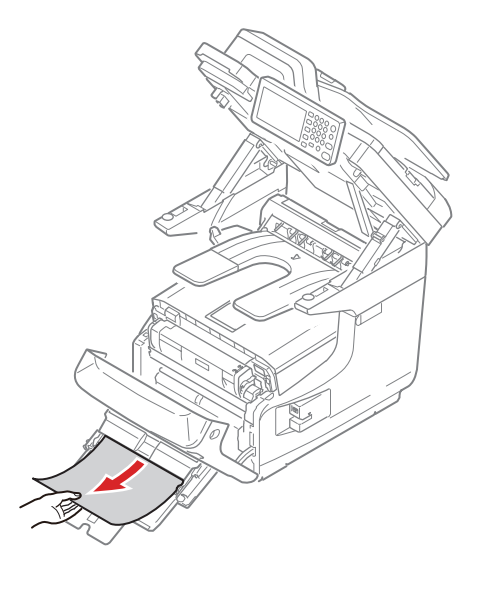

(4) Close the front cover.

#### 2. TROUBLESHOOTING PROCEDURES

2.5.5. (3-4) Two-sided printing jam (Error code: 370, 371, 372, 373)

(3-4-1) Two-sided printing jam occurs immediately after the power is turned on.

| Check item                                                | Check work                                                                                                    | Actions to be taken<br>at NG                                                                                 |  |
|-----------------------------------------------------------|----------------------------------------------------------------------------------------------------|----------------------------------------------------------------------------------------------------|--|
| (3-4-1-1) Check condition                                 | (3-4-1-1) Check condition of electrical parts                                                                                                    |                                                                                                    |  |
| Check the detection<br>condition of the<br>sensor signal. | Confirm that the sensor signals are normally<br>detected by using the SWITCH SCAN function of<br>the self-diagnostic mode.<br>For all sensors except the Dup-IN sensor, check the<br>detection condition of the respective sensor in the<br>two status: One is the status in which paper remains<br>inside the Duplex unit. The other is the status in<br>which paper is removed from the Duplex unit. | Replace the<br>Duplex board<br>(GOH-1 PCB),<br>or replace the<br>defective sensor<br>or connection<br>cable. |  |

(3-4-2) Two-sided printing jam occurs during taking in the paper into Duplex unit.

| Check item |                                                                                                    | Check work                                                                                                    | Actions to be taken at NG                                                                                    |
|------------|----------------------------------------------------------------------------------------------------|----------------------------------------------------------------------------------------------------|----------------------------------------------------------------------------------------------------|
| (3-        | 4-2-1) Solenoid operati                                                                                                    | on check                                                                                                    |                                                                                                    |
|            | Duplex clutch                                                                                                    | Confirm that the duplex clutch works normally<br>by using the Motor & Clutch Test of the self-<br>diagnostic mode.                                                                                                    | Replace the<br>GOH-1 board or<br>clutch.                                                                     |
|            | Separator solenoid<br>(Paper unloading/<br>DUP paper taking<br>in switching gate<br>located immediately<br>after the fuser unit) | Check visually movement of the gate by using<br>the Motor & Clutch Test of the self-diagnostic<br>mode.<br>Check if movement is unsmooth or not, if amount<br>of open/close is abnormal or not.                                                                                                    | Replace the<br>separator<br>solenoid.                                                                        |
| (3-        | 4-2-2) Sensor lever ope                                                                                                    | eration check                                                                                                    |                                                                                                    |
|            | Dup-IN sensor lever                                                                                                    | Remove the duplex unit. Touch the Dup-<br>IN sensor lever to check if its movement is<br>unsmooth or not.                                                                                                    | Replace the<br>Dup-IN sensor<br>lever                                                                        |
|            | Dup-B sensor lever                                                                                                    | Remove the duplex unit and check the movement of the sensor lever.                                                                                                    | Replace the sensor lever.                                                                                    |
|            | DUP-IN sensor<br>Dup-B sensor                                                                                                    | Check the sensitivity of each sensor in the two<br>conditions: one is the status in which paper remains<br>in the duplex unit, and the other is the status in<br>which no paper remains in the duplex unit.<br>Confirm that the sensor signals are normally<br>detected by using the SWITCH SCAN function of<br>the self-diagnostic mode. | Replace the<br>Duplex board<br>(GOH-1 PCB),<br>or replace the<br>defective sensor<br>or connection<br>cable. |

| Check item |                                                     | Check work                                                                                                    | Actions to be taken<br>at NG |  |
|------------|-----------------------------------------------------|----------------------------------------------------------------------------------------------------|------------------------------|--|
| (3-        | (3-4-2-3) Check condition of the paper running path |                                                                                                    |                              |  |
|            | Paper inverting transport path                      | Check that any foreign materials such as paper<br>chip or blue do not exist that hampers the<br>smooth movement of paper in the paper inverting<br>transport path. | Remove the foreign material. |  |

### (3-4-3) Two-sided printing jam occurs during transporting paper inside the Duplex unit.

|     | Check item                                               | Check work                                                                                                    | Actions to be taken<br>at NG                                                                                 |
|-----|----------------------------------------------------------|----------------------------------------------------------------------------------------------------|----------------------------------------------------------------------------------------------------|
| (3- | (3-4-3-1) Sensor lever operation check                   |                                                                                                    |                                                                                                    |
|     | Dup-F sensor lever                                       | Remove the Duplex unit and check movement of the Dup-F sensor lever.                                                                                                    | Replace the<br>Dup-F sensor<br>lever.                                                                        |
|     | Dup-R sensor lever                                       | Remove the Duplex unit and check movement of the Dup-R sensor lever.                                                                                                    | Replace the<br>Dup-R sensor<br>lever.                                                                        |
| (3  | -4-3-2) Sensor check                                     |                                                                                                    |                                                                                                    |
|     | Check the detection<br>condition of the<br>sensor signal | Check the sensitivity of each sensor in the two<br>conditions: one is the status in which paper<br>remains in the duplex unit, and the other is the<br>status in which no paper remains in the duplex<br>unit.<br>Confirm that the sensor signals are normally<br>detected by using the SWITCH SCAN function of<br>the self-diagnostic mode. | Replace the<br>Duplex board<br>(GOH-1 PCB),<br>or replace the<br>defective sensor<br>or connection<br>cable. |

| (3-4-4) | Paper is not | supplied from | the Duplex | unit to the | regist roller. |
|---------|--------------|---------------|------------|-------------|----------------|
| \- /    |              |               |            |             |                |

|                                  | Check item    | Check work                                                                                                    | Actions to be taken<br>at NG             |
|----------------------------------|---------------|----------------------------------------------------------------------------------------------------|------------------------------------------|
| (3-4-4-1) Clutch operation check |               | check                                                                                                    |                                          |
|                                  | Duplex clutch | Confirm that the Duplex clutch works normally<br>by using the Motor & Clutch Test of the self-<br>diagnostic mode.Confirm it by listening to the<br>sound. | Replace the<br>GOH-1 board or<br>clutch. |

## How to remove the paper (Error code: 370, 371, 372, 373)

(1) Take out the duplex unit by pulling it obliquely upward while holding the center recess on the back of printer.

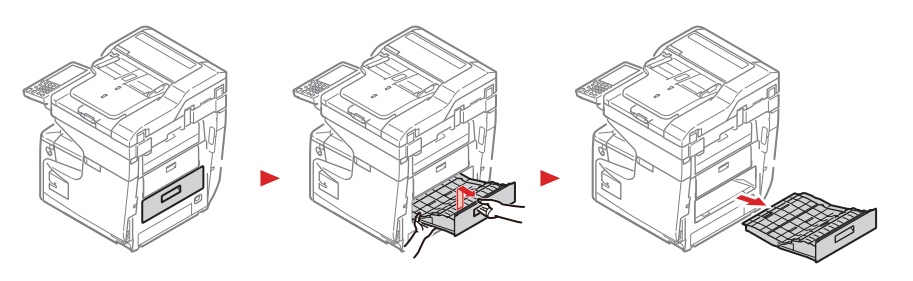

(2) Check for jammed paper inside the printer. If jammed paper remains, remove it.

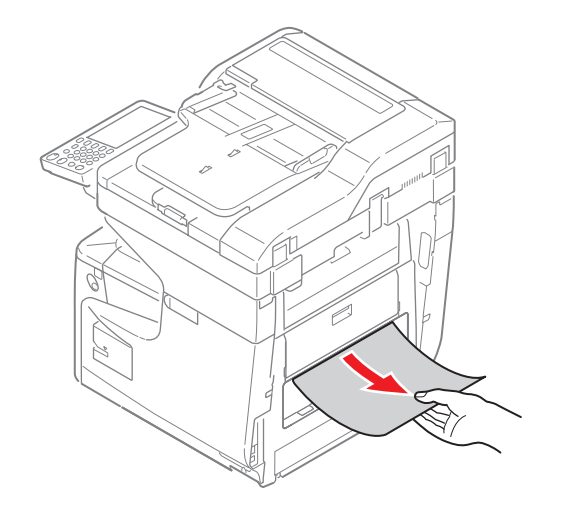

(3) Check for jammed paper in the duplex unit. If jammed paper remains, pull it out gently.

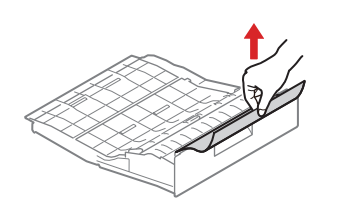

(4) Open the upper duplex unit cover and check for jammed paper. If jammed paper remains, pull it out gently and close the cover.

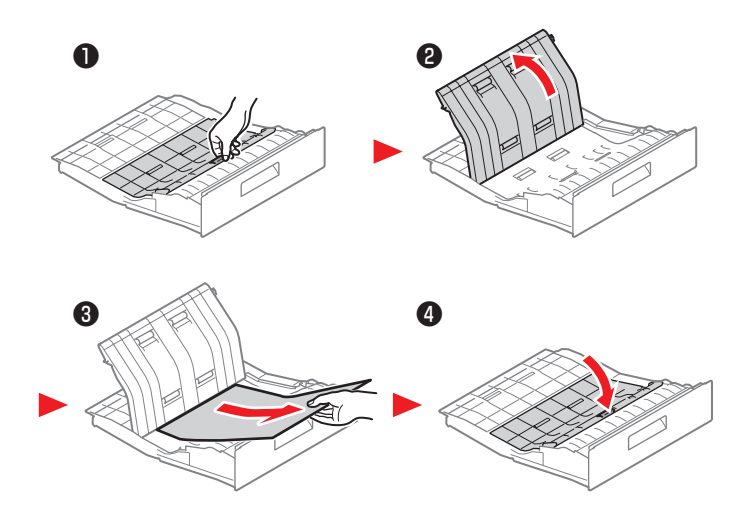

(5) Replace the duplex unit into the printer.

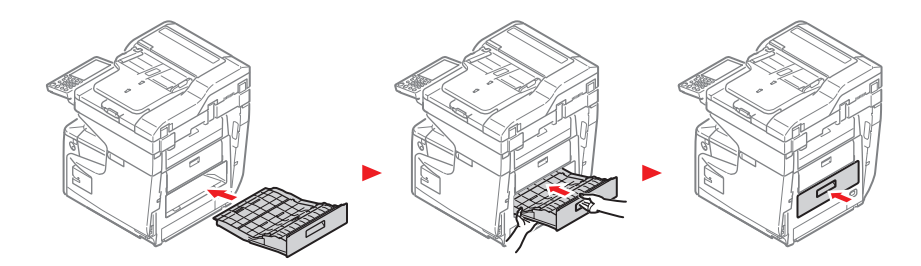

2.5.5. (3-5) Displayed [ADF Document Jam]

(3-5-1) Jam occurs at ADF unit.

|    | Check item                                          | Check work                                                                                                    | Actions to be taken<br>at NG                                          |
|----|-----------------------------------------------------|----------------------------------------------------------------------------------------------------|-----------------------------------------------------------------------|
| (3 | (3-5-1-1) Check condition of the paper running path |                                                                                                    |                                                                       |
|    | Paper running path of the ADF Unit                  | Check if paper is jammed or not in the paper running path.                                                         | Remove the<br>jammed paper.<br>(Refer to<br>the following<br>process) |
| (3 | -5-1-2) Check condition                             | of the mechanical parts                                                                                            |                                                                       |
|    | Check the error code                                | 0001:Check the Hopping sensor, Regist sensor,<br>Scan sensor, Reverse sensor<br>0002:Check the Document set sensor | Replace the<br>sensor with the<br>good sensor<br>lever.               |

How to remove the paper (Displayed  $\lceil \mathsf{ADF} \ \mathsf{Document} \ \mathsf{Jam} \rfloor$  )

When you can see the document In the Duplex Paper Path

(1) Open the ADF cover, and pull out the document upward.

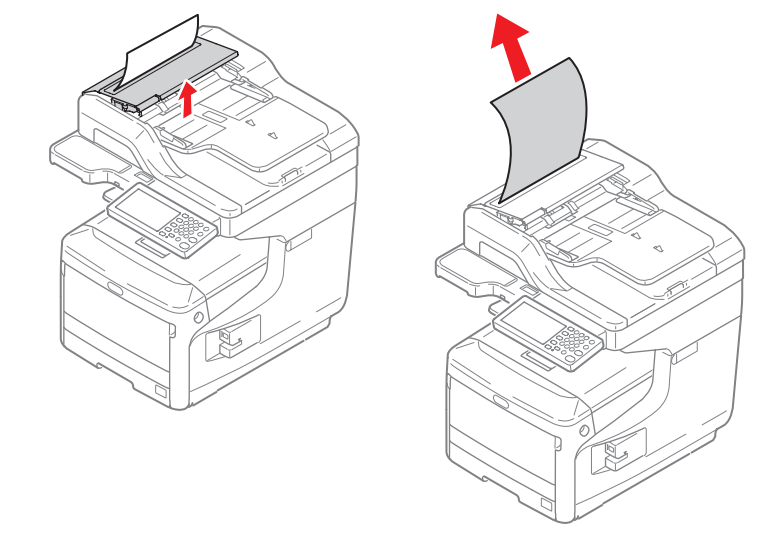

When you can see the document Inside the ADF

- (1) Remove any documents from the document tray if any.
- (2) Open the ADF cover.

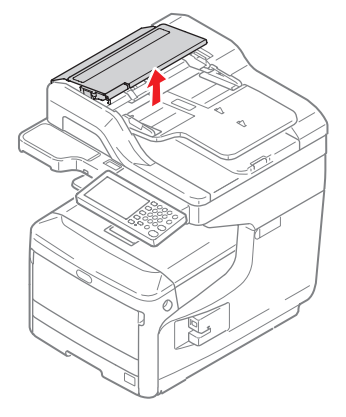

(3) Hold jammed document by the top edge, and gently pull it out.

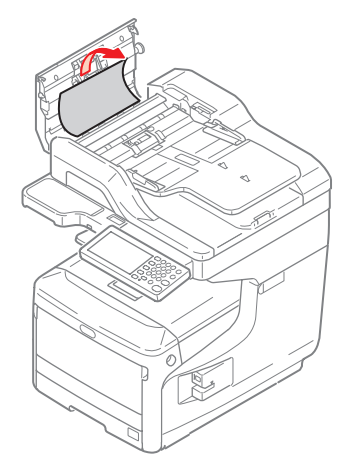

If the edge of the document cannot be seen in the ADF, lift the document tray and then pull out the document and pull down the document tray.

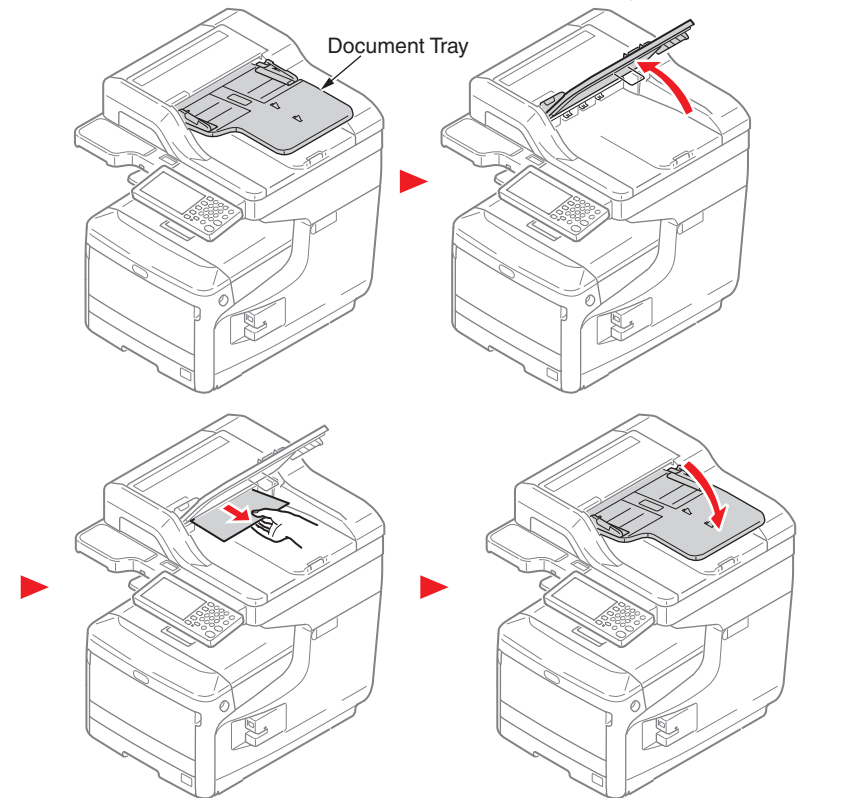

45850101TH Rev.1

2.5.5. (3-6) Paper size error (Error code: 400 and 401)

(3-6-1) Printing was stopped when paper ejected after paper size error detected.

|     | Check item                | Check work                                                                               | Actions to be taken<br>at NG                                                                                                    |
|-----|---------------------------|------------------------------------------------------------------------------------------|----------------------------------------------------------------------------------------------------|
| (3- | -6-1-1) Check paper fee   | d condition                                                                              |                                                                                                    |
|     | Multi-feed of papers      | Check whether multi-feed paper ejected or not.                                           | If multi-feed<br>occurs again<br>after the open<br>and close the<br>front cover,<br>replace the<br>retard roller of<br>the tray in use. |
|     | Paper size                | Does the paper size specified for print match the paper size of paper stuck in the tray. | Change the<br>specified paper<br>size or size of<br>paper inside the<br>tray.                                                           |
|     | IN1 sensor, IN2<br>sensor | Check if shape and movement of the sensor levers have any abnormality or not.            | Replace the<br>sensor lever with<br>the good sensor<br>lever.                                                                           |

- 2.5.5.(4) ID unit Up/Down error (Service call 142)
- (4-1) Error occurs during the Up movement of the ID unit

| Check item                                                             | Check work                                                                                                    | Actions to be taken<br>at NG                                                                                                    |
|------------------------------------------------------------------------|----------------------------------------------------------------------------------------------------|----------------------------------------------------------------------------------------------------|
| (4-1-1) Check the                                                      | nechanical load during the Up movement                                                                                                    |                                                                                                    |
| Mechanical load<br>during installatior<br>and removal of th<br>ID unit | Check if abnormal heavy load is applied when<br>removing the ID unit.                                                                                                    | IReplace the ID<br>unit, or replace<br>the right/left side<br>plate.<br>If any attempt<br>of using new ID<br>unit as a trial<br>is going to be<br>made, be sure to<br>use the System<br>Maintenance<br>Menu FUSE<br>KEEP MODE. |
| Greasing to the ri<br>and left Up/Down<br>link levers                  | ght Check if the slant surface of the link lever is coated by grease or not.                                                                                                    | Apply grease.                                                                                                    |
| Assembled condi<br>of the right and le<br>Up/Down link leve            | ion Check if any part exists or not in the vicinity of<br>fit link lever, that hampers movement of the link<br>lever.                                                                                                    | Assemble them correctly.                                                                                                    |
| (4-1-2) Up/Down n                                                      | echanism                                                                                                    |                                                                                                    |
| Assembled condi<br>of the peripheral<br>mechanism of the<br>link lever | ion Is the mechanism assembled so that the link lever is connected to the planetary driving gear?                                                                                                    | Assemble them correctly.                                                                                                    |
| Right and left link<br>levers                                          | Check if the link lever is set in the correct<br>position that enables the specified engagement<br>of gears.<br>(Check if the link lever is set in the wrong<br>position that results in the wrong engagement of<br>gears by several teeth.) | Assemble them correctly.                                                                                                    |

|     | Check item                                                                 | Check work                                                                                                    | Actions to be taken<br>at NG    |
|-----|----------------------------------------------------------------------------|----------------------------------------------------------------------------------------------------|---------------------------------|
| (4- | -1-3) Sensor check                                                         |                                                                                                    |                                 |
|     | Up/Down sensor<br>lever (unified<br>structure with the left<br>link lever) | Check if shape and movement of the sensor levers have any abnormality or not.                                                                                                    | Replace the left link lever.    |
|     | Up/Down sensor                                                             | Confirm that the sensor signals are normally<br>detected by using the SWITCH SCAN function of<br>the self-diagnostic mode.<br>Check if the SCAN state changes or not when<br>the incoming light is interrupted/passed by using<br>a piece of paper or the like for the transparent<br>type sensor. | Replace the high voltage board. |

(4-2) Error occurs during the Down movement of the ID unit

|     | Check item                                                              | Check work                                                                                              | Actions to be taken at NG                                           |
|-----|-------------------------------------------------------------------------|----------------------------------------------------------------------------------------------------|---------------------------------------------------------------------|
| (4- | 2-1) Check the mech                                                     | anical load during the Down movement                                                                    |                                                                     |
|     | Mechanical load<br>during installation<br>and removal of the<br>ID unit | Check if abnormal heavy load is applied when removing the ID unit.                                      | Replace the ID<br>unit, or replace<br>the right/left side<br>plate. |
|     | Greasing to the right<br>and left Up/Down<br>link levers                | Check if the slant surface of the link lever is coated by grease or not.                                | Apply grease.                                                       |
|     | Assembled condition<br>of the right and left<br>Up/Down link levers     | Check if any part exists or not in the vicinity of link lever, that hampers movement of the link lever. | Assemble them correctly.                                            |

- 2.5.5. (5) Fuser unit error (Error code: 167 to 177)
- (5-1) Error occurs immediately after the power is turned on.

|    | Check item                                                                      | Check work                                                                                                    | Actions to be taken<br>at NG                                                                                                    |
|----|---------------------------------------------------------------------------------|----------------------------------------------------------------------------------------------------|----------------------------------------------------------------------------------------------------|
| (5 | (5-1-1) Thermistor is defective Note)                                           |                                                                                                    |                                                                                                    |
|    | Upper thermistor,<br>lower thermistor,<br>side thermistor,<br>heater thermistor | Check the respective thermistors if they are<br>shorted or opened internally.<br>Check the resistance value at the connector pins<br>in the bottom of the fuser unit.<br>(Refer to section 6.3 Resistance value (fuser<br>unit).) | Replace the fuser<br>unit.<br>If any attempt of<br>using new fuser<br>unit as a trial<br>is going to be<br>made, be sure to<br>use the System<br>Maintenance<br>Menu FUSE<br>KEEP MODE. |
|    | Installed condition of fuser unit.                                              | Check if the fuser nit is pressed in until the<br>connector in the bottom of the fuser unit is surely<br>connected.                                                                                                    | Re-set the fuser unit.                                                                                                    |

Note! 168: Error, 169: Error, 171: Error, 173: Error, 175: Error, 177: Error can occur when the printer temperature is below 0°C. Turn on the power again after the printer temperature has increased.

### Oki Data CONFIDENTIAL

(5-2) Error occurs approx. 1 minute after the power is turned on.

|     | Check item                                          | Check work                                                                                                    | Actions to be taken<br>at NG                                                                                                    |
|-----|-----------------------------------------------------|----------------------------------------------------------------------------------------------------|----------------------------------------------------------------------------------------------------|
| (5- | -2-1) Temperature inc                               | rease of fuser unit                                                                                                    |                                                                                                    |
|     | Thermostat, heater                                  | Heater of the fuser unit is controlled of its temperature. Check if the fuser unit gets hot or not by touching it with hands.<br>If the fuser unit temperature does not increase and remains cold, check that the resistance between pin-1 and pin-4 and between pin-3 and pin-4 is about 4 to $7\Omega$ , between pin-1 and pin-2 and between pin-3 and pin-2 is about 1 to $3\Omega$ respectively. (Refer to section 6.3 Resistance value (fuser unit).) | Replace the fuser<br>unit.<br>If any attempt of<br>using new fuser<br>unit as a trial<br>is going to be<br>made, be sure to<br>use the System<br>Maintenance<br>Menu FUSE<br>KEEP MODE. |
| (5- | -2-2) Temperature inc                               | rease of fuser unit                                                                                                    |                                                                                                    |
|     | Installation position<br>of the Lower<br>thermistor | The Lower thermister must be installed while<br>contacting with the fuser unit. Check if the lower<br>thermister is installed in the far position from the<br>specified position or not causing detection of the<br>lower temperature than the actual temperature of<br>fuser unit.                                                                                                    | Replace the fuser<br>unit.<br>If any attempt of<br>using new fuser<br>unit as a trial<br>is going to be<br>made, be sure to<br>use the System<br>Maintenance<br>Menu FUSE<br>KEEP MODE. |

| Check item |                                                                                  | Check work                                                                                                    | Actions to be taken<br>at NG                |
|------------|----------------------------------------------------------------------------------|----------------------------------------------------------------------------------------------------|---------------------------------------------|
| (5         | -2-3) AC power input f                                                           | for the fuse                                                                                                    |                                             |
|            | AC power voltage<br>from the low voltage<br>power supply                         | Check if the AC voltage for heater is normally<br>supplied or not.<br>Power supply J2 connector, between pin-1 and<br>pin-2, and between pin-3 and pin-4.                     | Replace the low<br>voltage power<br>supply. |
|            | Heater ON signal<br>that is output from<br>PU to the low voltage<br>power supply | Check that the heater ON signal goes active at<br>the warming up timing, or not.<br>"L" active while ON.<br>Power connector of the CU/PU board, between<br>pin-18 and pin-19. | Replace the CU/<br>PU board.                |

2.5.5. (6) Motor fan error (Error code: 122, 127, 128, 918)

(6-1) The low voltage power supply fan does not rotate immediately after the power is turned on.

| Check item              |                                                                                                    | Check work                                                                                                    | Actions to be taken<br>at NG                                                                                           |
|-------------------------|----------------------------------------------------------------------------------------------------|----------------------------------------------------------------------------------------------------|----------------------------------------------------------------------------------------------------|
| (6-1-1) Cable connectio |                                                                                                    | n condition and wiring condition                                                                                                    |                                                                                                    |
|                         | Cable connection<br>condition and wiring<br>condition of the<br>low voltage power<br>supply fan and those<br>of the fuser fan | Check if the connectors are connected normally<br>or not.<br>Check if extra length of the cables does not<br>touch the fan blade or not. | Correct the<br>connection<br>condition of<br>the connectors.<br>Correct the cable<br>wiring route.<br>Replace the fan. |

(6-2) Duplex fan does not rotate during the Duplex printing.

| Check item                                              |                                                                            | Check work                                                                                                    | Actions to be taken<br>at NG                                                                                           |
|---------------------------------------------------------|----------------------------------------------------------------------------|----------------------------------------------------------------------------------------------------|----------------------------------------------------------------------------------------------------|
| (6-2-1) Cable connection condition and wiring condition |                                                                            |                                                                                                    |                                                                                                    |
|                                                         | Cable connection<br>condition and wiring<br>condition of the<br>Duplex fan | Check if the connectors are connected normally<br>or not.<br>Check if extra length of the cables does not<br>touch the fan blade or not. | Correct the<br>connection<br>condition of<br>the connectors.<br>Correct the cable<br>wiring route.<br>Replace the fan. |
|                                                         | 24V fuse F501 of the<br>Duplex board (GOH-<br>1 PCB)                       | Check if the fuse F501 has blown out or not.                                                                                             | Replace the<br>Duplex board<br>(GOH-1 PCB).                                                                            |
|                                                         | 24V power supplied<br>to the Duplex board<br>(GOH-1 PCB).                  | Check if the fuse F503 of the CU/PU board has blown out or not.                                                                          | Replace the CU/<br>PU board.                                                                                           |

#### (6-3) All fans of the printer do not rotate.

| Check item |                                                       | Check work                                                                                                    | Actions to be taken<br>at NG                |
|------------|-------------------------------------------------------|----------------------------------------------------------------------------------------------------|---------------------------------------------|
| (6-        | (6-3-1) 24V power supply                              |                                                                                                    |                                             |
|            | CU/PU board fuses<br>F1, F503                         | Check if the fuses F1 and F503 are not open-<br>circuit or not.                                                                                                    | Replace the CU/<br>PU board.                |
|            | 24V power that is<br>supplied to the CU/<br>PU board. | Check the power supply voltages at the POWER<br>connector of the CU/PU board. The follow<br>voltage must appear respectively.<br>Pins-9, 10, -11 and -12: 24V<br>Pins-13, -14, -15 and -16: 0VP | Replace the low<br>voltage power<br>supply. |

2.5.5. (7) Print speed is slow. (Performance is low.)

(7-1) Print speed decreases.

| Check item              |                                              | Check work                                                 | Actions to be taken<br>at NG |
|-------------------------|----------------------------------------------|------------------------------------------------------------|------------------------------|
| (7-1-1) Media Weight se |                                              | tting                                                      |                              |
|                         | Media Weight that is specified for the print | Check if the wrong Media Weight has been specified or not. | Correct the<br>Media Weight. |

### 2.5.5. (8) Option unit cannot be recognized.

### (8-1) Option try unit cannot be recognized.

| Check item |                                                                                                    | Check work                                                                                                    | Actions to be taken<br>at NG                                                           |
|------------|----------------------------------------------------------------------------------------------------|----------------------------------------------------------------------------------------------------|----------------------------------------------------------------------------------------|
| (8         | -1-1) Option try board                                                                                              |                                                                                                    |                                                                                        |
|            | Option try unit                                                                                                    | Check if the option try unit of this model specification is being used or not.                                                                                                    | Replace the option tray unit.                                                          |
| (8-        | -1-2) Check the syste                                                                                               | m connection                                                                                                    |                                                                                        |
|            | Check the system<br>connection from the<br>CU/PU board to the<br>option tray board<br>(GOH-1 PCB).                  | Check that the cable between the CU/PU board option connector to the option tray board is normally connected.                                                                                     | Correct the connections.                                                               |
|            | Square connector<br>connecting the<br>option tray unit to<br>the printer.                                           | Check if any foreign material exists in the connecting portion of the square connector.                                                                                                    | Remove the foreign material.                                                           |
|            | Square connector<br>connecting the<br>option tray unit to<br>the printer.                                           | Is the terminals of the square connector damaged?                                                                                                    | Replace the connector.                                                                 |
| (8-        | (8-1-3) Check the control signals.                                                                                  |                                                                                                    |                                                                                        |
|            | Check the control<br>signal that is output<br>from the CU/PU<br>board to the option<br>tray board (GOH-1-2<br>PCB). | Check the control signal that is output from the PU board option connector.<br>Pin-15: OPTCNT2 (PU $\rightarrow$ 2nd)<br>Pin-17: TXD (PU $\rightarrow$ 2nd)<br>Pin-19: RXD (2nd $\rightarrow$ PU) | Pin-17: Replace<br>the CU/PU<br>board.<br>Pin-19: Replace<br>the option tray<br>board. |

### 2.5.5. (9) LED head cannot be recognized. (Error code: 131, 132, 133 and 134)

### (9-1) Errors 131 to 134 (LED HEAD Missing)

| Check item                          |                                                                                       | Check work                                                                                                    | Actions to be taken<br>at NG                                           |
|-------------------------------------|---------------------------------------------------------------------------------------|----------------------------------------------------------------------------------------------------|------------------------------------------------------------------------|
| (9-1-1) Check the system connection |                                                                                       |                                                                                                    |                                                                        |
|                                     | Connecting condition<br>at the CU/PU board<br>connector and at the<br>head connector. | Check the connecting condition of the FFC by the visual inspection.                                                                      | Correct the<br>connection<br>to the normal<br>connecting<br>condition. |
|                                     | Head FFC                                                                              | Remove the head FFC from the printer. Check<br>if any open-circuit or peeling-off of sheath has<br>occurred or not throughout the cable. | Replace the<br>head FFC or the<br>CU/PU board.                         |
|                                     | Conduction of the fuse on the CU/PU board.                                            | Check that 5V is measured at the ends of the capacitors CP3 and CP4, and also check if the fuse F12, F15 or F16 is open-circuited.       | Replace the CU/<br>PU board.                                           |

- 2.5.5. (10) Toner cartridge cannot be recognized. (Error code: 540, 541, 542 and 543)
- (10-1) Error caused by the consumable items.

| Check item |                                                  | Check work                                                                                                    | Actions to be taken<br>at NG                                               |
|------------|--------------------------------------------------|----------------------------------------------------------------------------------------------------|----------------------------------------------------------------------------|
| (1         | (10-1-1) Consumable items installation condition |                                                                                                    |                                                                            |
|            | ID unit and toner cartridge                      | Check that the ID unit is installed in the normal position. Check that the lock lever of the toner cartridge is locked. | Correct the<br>installation to<br>the normal<br>installation<br>condition. |

#### (10-2) Error caused by the toner sensor

|    | Check item                      | Check work                                                                                                    | Actions to be taken<br>at NG                                                                                    |  |  |
|----|---------------------------------|----------------------------------------------------------------------------------------------------|----------------------------------------------------------------------------------------------------|--|--|
| (1 | (10-2-1) Toner sensor condition |                                                                                                    |                                                                                                    |  |  |
|    | Toner sensor                    | Is the receptor of the toner sensor stained?                                                                                                    | Wipe off the stain from the toner sensor.                                                                       |  |  |
|    | Toner sensor                    | Confirm that the toner sensor works normally by<br>using the SWITCH SCAN function of the self-<br>diagnostic mode.<br>Place a white paper in front of the toner sensor,<br>and check if the SCAN state changes or not. | Replace the<br>toner sensor<br>board or the<br>FFC between<br>the toner sensor<br>board and the<br>CU/PU board. |  |  |

- Note! Toner sensor operation check method using the SWITCH SCAN function of the self-diagnostic mode.
  - (1) How to check operation of the toner sensor at the printer side.
    - Status change of the toner sensor can be checked from the control panel using the self-diagnostic mode. First, switch the display to the control panel display. For the method of switching the display to the control panel display, refer to section 3.4.3 Switch Scan Test
    - 2. Remove the ID unit and the toner cartridge (TC) from a printer. There is a window inside a printer opposing the ID side when viewed from the front of a printer. The toner sensor is located inside the window.
    - 3. Place a white paper 3 mm away from the sensor window. The white paper should be placed in the manner of opposing the toner sensor.
    - 4. When light is reflected by a white paper so that incident light falls on the toner sensor, the control panel display shows "L". When the paper is moved so that any light is not reflected by the paper so that the incident light does not reach the toner sensor, "H" is displayed on the control panel.
    - 5. If the control panel display toggles between "H" <-> "L" as a paper is flipped in front of the toner sensor, it indicates that the toner sensor and the related system of the printer are working normally.

Action to be taken at NG

- Clean surface of the toner sensor to remove the stains due to residual toner and paper dust.
- Check the connection condition of the FFC cable between the CU/PU board and the toner sensor board (TSA).
- Perform the operation check again. If the situation has not bee improved and remains unchanged, replace the CU/PU board or the toner sensor board (TSA).
- (2) How to check operation of the toner sensor at the toner cartridge (TC) side
  - 1. To the position where the toner sensor is confirmed to be operating normally in the printer itself by the above paragraph (1), install the TC and the ID unit to check operations by observing display on the control panel.
  - If the ID unit works normally, the display on the control panel will toggle between "H" <-> "L" in synchronism with movement of the silver reflector plate that is located on the side of the ID.

Action to be taken at NG

- Check operation condition of the respective ID motors by using the Motor & Clutch Test of the self-diagnostic mode.
- Clean surface of the silver reflector plate on the side of ID to remove stains. (Stain due to toner or paper dust)
- Replace the TC of different color and the ID unit as a pair.

If a satisfactory operation is attained by using the a pair of TC of different color and the ID unit, replace the TC or replace the ID unit.

#### (10-3) Error caused by the defective mechanism

| Check                                           | item | Check work                                                                                                    | Actions to be taken<br>at NG                                                                                                    |
|-------------------------------------------------|------|----------------------------------------------------------------------------------------------------|----------------------------------------------------------------------------------------------------|
| (10-3-1) Mechanical load applied to the ID unit |      |                                                                                                    |                                                                                                    |
| ID unit                                         |      | Check if a heavy mechanical load is being<br>applied to the ID unit due to breakage of the<br>waster toner belt, or not.                                                 | Replace the ID<br>unit.<br>If any attempt<br>of using new ID<br>unit as a trial<br>is going to be<br>made, be sure to<br>use the System<br>Maintenance<br>Menu FUSE<br>KEEP MODE. |
| (10-3-2) Motor operating condition              |      |                                                                                                    |                                                                                                    |
| ID motor                                        |      | Confirm that the respective ID motors work<br>normally or not by using the Motor & Clutch Test<br>of the self-diagnostic mode.<br>Check if any extra load exists or not. | Replace the CU/<br>PU board or the<br>ID motor.                                                                                                    |

#### 2.5.5. (11) Fuse cut error (Error code: 154 and 155)

(11-1) Fuse cut error

| Check item |                                                                     | Check work                                                                                                    | Actions to be taken<br>at NG                                     |  |
|------------|---------------------------------------------------------------------|----------------------------------------------------------------------------------------------------|------------------------------------------------------------------|--|
| (1         | (11-1-1) Check the system connection                                |                                                                                                    |                                                                  |  |
|            | FFC connecting the<br>CU/PU board and<br>the P6Z board (P6Z<br>PCB) | Check if the RELAY connector of the CU/PU<br>board or PUIF connector of P6Z board (P6Z PCB)<br>is connected halfway, or inserted at an angle.<br>Check if FFC has open-circuit or its sheath is<br>peeled off. | Connect the<br>FFC normally.<br>Alternately,<br>replace the FFC. |  |
| (1         | (11-1-2) Fuse cut circuit                                           |                                                                                                    |                                                                  |  |
|            | CU/PU board                                                         | Upon completion of the system connection check,<br>turn off the power once and back on. The check if<br>the error occurs or not.                                                                               | Replace the CU/<br>PU board.                                     |  |

### Oki Data CONFIDENTIAL

### 2.5.5. (12) Humidity sensor error (Error code: 123)

### (12-1) Humidity sensor error

|     | Check item                                                               | Check work                                                                                                    | Actions to be taken at NG                |
|-----|--------------------------------------------------------------------------|----------------------------------------------------------------------------------------------------|------------------------------------------|
| (1: | 2-1-1) Check the system                                                  | m connection                                                                                                    |                                          |
|     | Connection between<br>the CU/PU board<br>and the control<br>panel board  | Check if the 10-conductor FFC is connected to<br>the OPE connector of the CU/PU board properly.<br>Check if the 10-conductor FFC is connected to<br>the CN501 connector of the control panel board<br>properly.<br>Check the connectors for half-way connection or<br>angled connection. | Re-connect the cable normally.           |
|     | FFC connecting the<br>CU/PU board and<br>the control panel<br>board      | Check for open-circuit with VOM.<br>Visually check that the sheath for peeling.                                                                                                    | Replace the FFC<br>with a normal<br>FFC. |
|     | FFC connecting the<br>CU/PU board and<br>the environment<br>sensor board | Check for open-circuit with VOM.<br>Visually check that the sheath for peeling.                                                                                                    | Replace the FFC<br>with a normal<br>FFC. |

| Check item Check work Actions to the at No. |                                                                                                    |                                                                                                    |  |  |
|---------------------------------------------|----------------------------------------------------------------------------------------------------|----------------------------------------------------------------------------------------------------|--|--|
| 12-1-2) Environment condition               |                                                                                                    |                                                                                                    |  |  |
| Sharp change<br>of environment<br>condition | Is the environment condition changed sharply<br>from a low temperature environment to a high<br>environment condition within a short time?<br>(Example is such a case that a printer is moved<br>from storage condition of a cold area in winter to<br>an office environment.) | Leave a printer<br>for around one<br>hour in the new<br>environment to<br>get used to the<br>new environment.<br>After that, turn on<br>the power again.<br>Before turn on<br>the power, touch<br>the metal panel<br>of the controller<br>panel and the<br>metal plate inside<br>a printer to feel<br>temperature<br>increase inside<br>a printer with<br>human hands.<br>After confirmation<br>that the printer<br>temperature<br>has increased<br>close to the room<br>temperature, turn<br>on the power<br>again. |  |  |

#### 2.5.5. (13) Wiring diagram

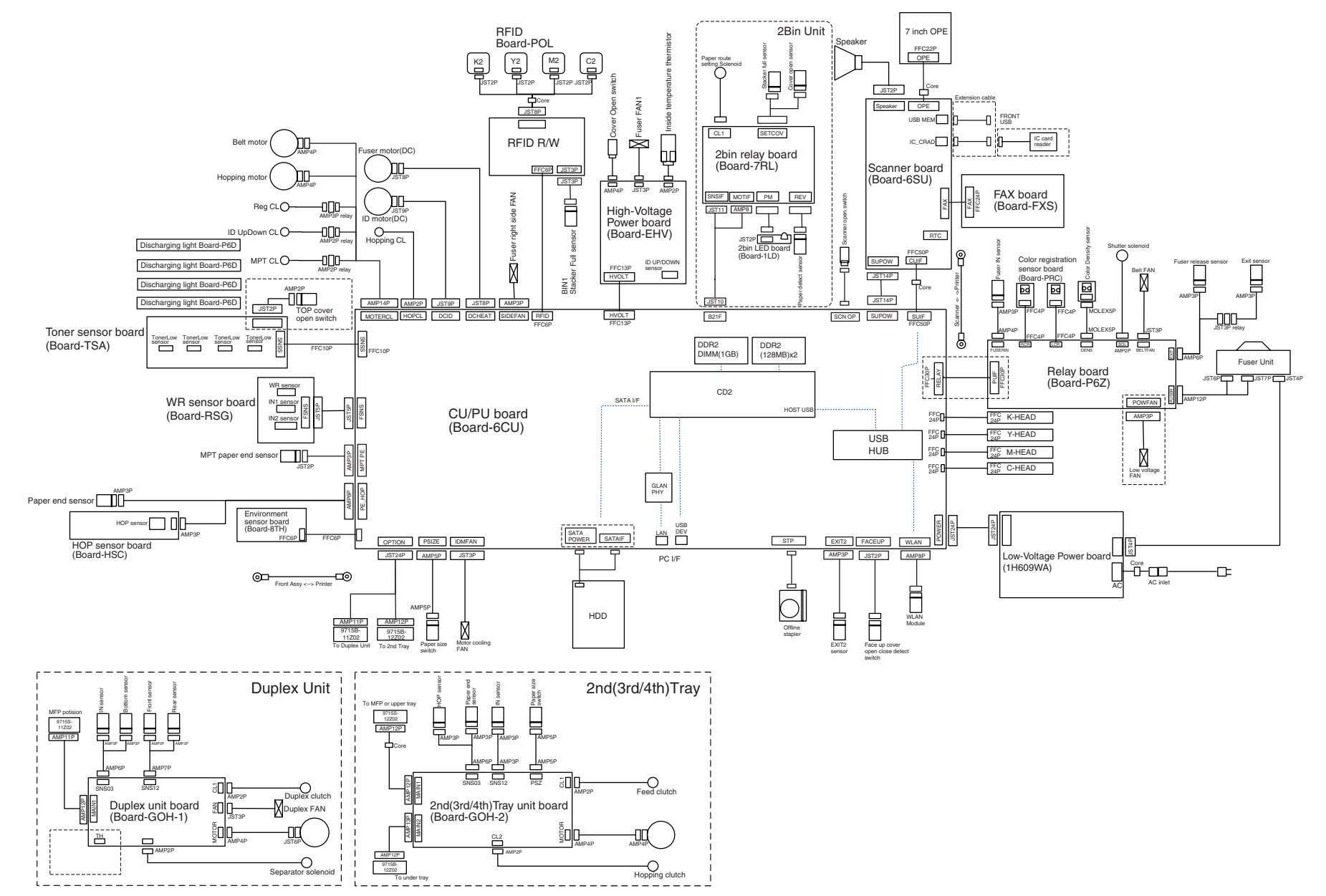

# 2.5.6 Troubleshooting the abnormal images

| (1) | Color has faded-out and blurred entirely. (Refer to Figure 2-1 A.)2-74 |                                                                 |  |
|-----|------------------------------------------------------------------------|-----------------------------------------------------------------|--|
|     | (1-1)                                                                  | Color are faded-out and blurred2-74                             |  |
| (2) | Stain o                                                                | n white print. (Refer to Figure 2-1 B.)2-75                     |  |
|     | (2-1)                                                                  | Stain on white print (Partial stain)2-75                        |  |
|     | (2-2)                                                                  | Stain on white print (overall stain)2-75                        |  |
| (3) | White p                                                                | print (Refer to Figure 2-1 C.)2-76                              |  |
|     | (3-1)                                                                  | White print over entire page2-76                                |  |
| (4) | Black b                                                                | panding/black streaking in vertical direction2-77               |  |
|     | (4-1)                                                                  | Thin vertical line (with color) (Refer to Figure 2-1 D.)2-77    |  |
|     | (4-2)                                                                  | Thin vertical line (without color) (Refer to Figure 2-1 F.)2-77 |  |
| (5) | Periodi                                                                | c abnormalities (Refer to Figure 2-1 E.)2-77                    |  |
|     | (5-1)                                                                  | Periodic abnormality occurs in vertical direction2-77           |  |
| (6) | Signific                                                               | cant color misregistration2-78                                  |  |
|     | (6-1)                                                                  | Color misregistration occurs2-78                                |  |
|     | (6-2)                                                                  | Thought REG ADJUST TEST of engine maintenance function          |  |
|     |                                                                        | results ok, color misregistration occurs2-78                    |  |
| (7) | Solid b                                                                | lack printing2-78                                               |  |
|     | (7-1)                                                                  | Solid black printing over the whole page2-78                    |  |

Note! To replace a CU/PU board, data of the EEPROM chip on the old CU/PU board must be read beforehand copied to the new board after replacement.

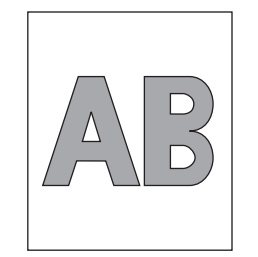

A Overall faded-out Blurred

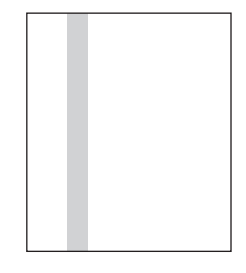

D Black banding/ black streaking in vertical direction

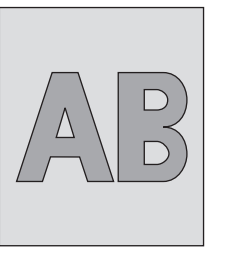

**B** Stain on white print

· ~~~~  $\sim$ 

 $\dots$  $\sim$ v vvvv

 $\checkmark$ 

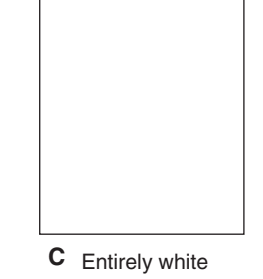

F White banding/ white streaking in vertical direction

Figure 2-1

E Cyclic abnormality

# 2.5.6.(1) Color has faded-out and blurred entirely. (Refer to Figure 2-1 A.)

(1-1) Color are faded-out and blurred.

| Check item |                                                         | Check work                                                                                                    | Actions to be taken<br>at NG                                                                                                    |
|------------|---------------------------------------------------------|----------------------------------------------------------------------------------------------------|----------------------------------------------------------------------------------------------------|
| (1         | -1-1) Toner                                             |                                                                                                    |                                                                                                    |
|            | Remaining amount of toner                               | Check if the message "Prepare toner<br>replacement." or "Replace the toner." appears<br>or not.                                                             | Replace toner cartridge with new one.                                                                                                    |
|            | Tape attached to<br>the toner cartridge<br>opening slot | Check to see that the tape attached to the toner cartridge opening slot has been peeled off.                                                                | Move the toner<br>cartridge lever to<br>CLOSE position<br>and remove tape<br>from opening<br>slot.                                                                                                    |
| (1         | -1-2) LED head                                          |                                                                                                    |                                                                                                    |
|            | Lens of the LED<br>head                                 | Check if surface of the lens of the LED head is stained or not by toner and paper dust.                                                                     | Clean the lens<br>with soft tissue<br>paper.                                                                                                    |
|            | Mounting condition of LED head                          | Check that the LED head is mounted on the LED head holder correctly. Check that the right and left tension springs are normally installed.                  | Correct<br>for normal<br>condition.                                                                                                    |
| (1         | -1-3) Print media                                       |                                                                                                    |                                                                                                    |
|            | Media type                                              | Check to see that the print media which is used for printing is not a specially thick media                                                                 | Use the normal paper.                                                                                                    |
| (1         | -1-4) High voltage te                                   | rminal                                                                                                    |                                                                                                    |
|            | ID unit terminal                                        | ICheck that the high voltage terminal of the ID<br>unit is contacting with the Contact Assembly<br>normally by visual inspection. (Refer to Figure<br>2-2.) | IReplace the ID<br>unit or correct<br>the high voltage<br>terminal.<br>If any attempt<br>of using new ID<br>unit as a trial<br>is going to be<br>made, be sure to<br>use the System<br>Maintenance<br>Menu FUSE<br>KEEP MODE. |

| Check item                   |                                                  | Check work                                                                                                    | Actions to be taken<br>at NG                                                                                                    |
|------------------------------|--------------------------------------------------|----------------------------------------------------------------------------------------------------|----------------------------------------------------------------------------------------------------|
| (1-1-5) ID unit installation |                                                  | on condition                                                                                                    |                                                                                                    |
|                              | ID unit DOWN<br>position (Defective<br>transfer) | Move the ID unit in and out with hand to<br>confirm that any abnormal mechanical load<br>does not exist, and the ID unit can be moved<br>down to the DOWN position normally. If a<br>piece of paper is inserted in between drum<br>and belt, if top end of the paper can enter<br>easily, it is NG (No Good). | Check the<br>U-shaped<br>groove of the<br>side plate for<br>any abnormality.<br>If repair is found<br>impossible,<br>replace the<br>equipment. |

### 2.5.6.(2) Stain on white print. (Refer to Figure 2-1 B.)

### (2-1) Stain on white print (Partial stain)

| Check item      |                              | Check work                                                                                                 | Actions to be taken<br>at NG                                                                                                    |
|-----------------|------------------------------|----------------------------------------------------------------------------------------------------|----------------------------------------------------------------------------------------------------|
| (2-1-1) ID unit |                              |                                                                                                    |                                                                                                    |
|                 | Exposure of drum<br>to light | Is the drum left in a circumstance in which<br>drum surface is exposed to direct light for a<br>long time? | Replace the ID<br>unit.<br>If any attempt<br>of using new ID<br>unit as a trial<br>is going to be<br>made, be sure to<br>use the System<br>Maintenance<br>Menu FUSE<br>KEEP MODE.                       |
|                 | Leakage of toner             | Does toner leak out from either ID unit or from toner cartridge?                                           | Replace the ID<br>unit or toner<br>cartridge.<br>If any attempt<br>of using new ID<br>unit as a trial<br>is going to be<br>made, be sure to<br>use the System<br>Maintenance<br>Menu FUSE<br>KEEP MODE. |

| Check item                 |        | Check work                                                                                                    | Actions to be taken<br>at NG                                                                                                    |
|----------------------------|--------|----------------------------------------------------------------------------------------------------|----------------------------------------------------------------------------------------------------|
| (2-1-2) Fuser              | unit   |                                                                                                    |                                                                                                    |
| Offset toner<br>fuser unit | of the | Check if the offset toner of the previous<br>printing is left adhered on the fuser unit or not,<br>by visual inspection. | Repeat blind<br>printing using<br>unwanted media<br>until offset toner<br>is created on<br>print media.<br>Alternately<br>replace the<br>fuser unit. If any<br>attempt of using<br>new fuser unit as<br>a trial is going to<br>be made, be sure<br>to use the System<br>Maintenance<br>Menu FUSE<br>KEEP MODE. |

### (2-2) Stain on white print (overall stain)

|     | Check item           | Check work                                                                                                    | Actions to be taken<br>at NG                                                                                                    |
|-----|----------------------|----------------------------------------------------------------------------------------------------|----------------------------------------------------------------------------------------------------|
| (2- | 2-1) Print media     |                                                                                                    |                                                                                                    |
|     | Type of print media  | Check to see that the print media which is used for printing is not a specially thin media.                                                                | Use the normal paper.                                                                                                    |
| (2- | 2-2) High voltage te | rminal                                                                                                    |                                                                                                    |
|     | ID unit terminal     | Check that the high voltage terminal of the ID<br>unit is contacting with the Contact Assembly<br>normally by visual inspection. (Refer to Figure<br>2-2.) | Replace the ID<br>unit or correct<br>the high voltage<br>terminal.<br>If any attempt<br>of using new<br>ID unit as a<br>trial is going<br>to be made,<br>be sure to use<br>the System<br>Maintenance<br>Menu FUSE<br>KEEP MODE. |

### 2.5.6.(3) White print (Refer to Figure 2-1 C.)

### (3-1) White print over entire page

| Check item |                                            | Check work                                                                                                    | Actions to be taken<br>at NG                                                                                                    |
|------------|--------------------------------------------|----------------------------------------------------------------------------------------------------|----------------------------------------------------------------------------------------------------|
| (3-        | -1-1) Toner condition                      |                                                                                                    |                                                                                                    |
|            | Remaining amount of toner                  | Confirm that sufficient amount of toner remains inside the ID unit.                                                                                                    | Replace the toner cartridge.                                                                                                    |
| (3-        | (3-1-2) Exposure condition to light        |                                                                                                    |                                                                                                    |
|            | LED head                                   | Confirm that the LED head is positioned in the<br>normal position where the LED head opposes<br>again the drum when the cover is closed.<br>Check that no obstacle exists in front of the<br>LED head, that hampers light emission from<br>the illuminating surface of the LED head. | Correct the<br>installation<br>condition of the<br>LED head.                                                                                                    |
|            | Connecting<br>condition of the<br>LED head | Check that the LED head is normally connected.                                                                                                    | Replace the LED head.                                                                                                    |
|            | Drum shaft                                 | Check that the drum shaft keeps contacting with the right and left side plates normally.                                                                                                    | Replace the ID<br>unit.<br>If any attempt<br>of using new<br>ID unit as a<br>trial is going<br>to be made,<br>be sure to use<br>the System<br>Maintenance<br>Menu FUSE<br>KEEP MODE. |
|            | F15, F16, fuse on the CU/PU board          | Measure resistance of F15, F16.<br>1 $\Omega$ or less: Normal<br>Higher than 1 $\Omega$ : NG                                                                                                    | Replace the<br>CU/PU board                                                                                                    |

| Check item |                        | Check work                                                                                                    | Actions to be taken<br>at NG                                                                                                    |
|------------|------------------------|----------------------------------------------------------------------------------------------------|----------------------------------------------------------------------------------------------------|
| (3         | -1-3) High voltage ter | rminal                                                                                                    |                                                                                                    |
|            | ID unit terminal       | Check that the high voltage terminal of the ID<br>unit is contacting with the Contact Assembly<br>normally by visual inspection. (Refer to Figure<br>2-2.) | Replace the ID<br>unit or correct<br>the high voltage<br>terminal.<br>If any attempt<br>of using new<br>ID unit as a<br>trial is going<br>to be made,<br>be sure to use<br>the System<br>Maintenance<br>Menu FUSE<br>KEEP MODE. |

### 2.5.6.(4) Black banding/black streaking in vertical direction

(4-1) Thin vertical line (with color) (Refer to Figure 2-1 D.)

|     | Check item                | Check work                        | Actions to be taken<br>at NG                                                                                                    |
|-----|---------------------------|-----------------------------------|----------------------------------------------------------------------------------------------------|
| (4- | (4-1-1) ID unit condition |                                   |                                                                                                    |
|     | Filming of the ID<br>unit | Is print attempted without toner? | Replace toner<br>cartridge with<br>new one. If<br>replacement<br>does not solve<br>the problem,<br>replace the<br>ID unit. If any<br>attempt of using<br>new ID unit as<br>a trial is going<br>to be made,<br>be sure to use<br>the System<br>Maintenance<br>Menu FUSE<br>KEEP MODE. |

### (4-2) Thin vertical line (without color) (Refer to Figure 2-1 F.)

| Check item                              |                    | Check work                                                                                                 | Actions to be taken at NG          |
|-----------------------------------------|--------------------|----------------------------------------------------------------------------------------------------|------------------------------------|
| (4-2-1) LED head conc                   |                    | lition                                                                                                    |                                    |
|                                         | LED head           | Is any foreign material attached on the light<br>emitting surface of the cell fox lens of the LED<br>head? | Remove<br>the foreign<br>material. |
| (4-2-2) Condition of paper running path |                    | per running path                                                                                           |                                    |
|                                         | Paper running path | Check that any burr that may scatter the un-<br>fused toner on the paper running path does<br>not exist.   | Remove the burr.                   |

### 2.5.6.(5) Periodic abnormalities (Refer to Figure 2-1 E.)

(5-1) Periodic abnormality occurs in vertical direction

| Check item |                    | Check work                        | Actions to be taken<br>at NG                                                                                                    |
|------------|--------------------|-----------------------------------|----------------------------------------------------------------------------------------------------|
| (5         | -1-1) Cycle        |                                   |                                                                                                    |
|            | Image drum         | Check that the cycle is 94.3 mm.  | Replace the ID<br>unit                                                                                                    |
|            | Developing roller  | Check that the cycle is 37.2 mm.  | Replace the ID unit                                                                                                    |
|            | Toner feed roller  | Check that the cycle is 54.6 mm.  | Replace the ID<br>unit                                                                                                    |
|            | Charge roller      | Check that the cycle is 37.7 mm.  | Replace the ID unit                                                                                                    |
|            | Fuser belt         | Check that the cycle is 142.6 mm. | Replace the fuser unit.                                                                                                    |
|            | BU Roller of fuser | Check that the cycle is 113.1 mm. | Replace the fuser unit.                                                                                                    |
|            | Transfer roller    | Check that the cycle is 50.3 mm.  | Replace the belt unit.                                                                                                    |
|            |                    |                                   | If any attempt<br>of using new<br>consumable<br>item as a trial<br>is going to<br>be made, be<br>sure to use<br>the System<br>Maintenance<br>Menu FUSE<br>KEEP MODE. |

### 2.5.6.(6) Significant color misregistration

### (6-1) Color misregistration occurs.

|    | Check item                                                                                               | Check work                                                                                                    | Actions to be taken<br>at NG                                                                                                    |
|----|----------------------------------------------------------------------------------------------------|----------------------------------------------------------------------------------------------------|----------------------------------------------------------------------------------------------------|
| (6 | -1-1) Result of color                                                                                    | registration error correction                                                                                                    |                                                                                                    |
|    | Color registration<br>error correction<br>time (If a printer is<br>normal, it is approx.<br>40 seconds.) | Use the self-diagnostic mode and execute the REG ADJUST TEST. Check the result. Error is issued but is not displayed on the ON LINE display. | Replace the<br>sensor that<br>causes the<br>error. Clean<br>the sensor<br>to remove<br>stain. Replace<br>the shutter.<br>Replace the<br>CU/PU board. |
| (6 | -1-2) Toner                                                                                              |                                                                                                    |                                                                                                    |
|    | Remaining amount of toner                                                                                | Check if the message "Prepare toner<br>replacement." or "Replace the toner." appears<br>or not                                               | Replace toner cartridge with new one.                                                                                                    |
| (6 | -1-3) Color registratio                                                                                  | on error detection sensor                                                                                                    |                                                                                                    |
|    | Sensor is dirty                                                                                          | Is toner or paper dust attached to the sensor?                                                                                               | Clean the<br>sensor to<br>remove stain                                                                                                    |
| (6 | -1-4) Color registratio                                                                                  | on error detection sensor shutter                                                                                                    |                                                                                                    |
|    | Shutter operation is faulty                                                                              | Check the shutter operation by the self-<br>diagnostic mode                                                                                  | Replace the<br>shutter or tune<br>the mechanism                                                                                                    |

(6-2) Thought REG ADJUST TEST of engine maintenance function results ok, color misregistration occurs.

| Check item |                                                                                                    | Check work | Actions to be taken<br>at NG |  |  |  |  |
|------------|----------------------------------------------------------------------------------------------------|------------|------------------------------|--|--|--|--|
| (6         | (6-2-1) Paper feed system                                                                                                    |            |                              |  |  |  |  |
|            | Paper feed system<br>of the paper<br>running pathCheck if any obstacle exists in the paper<br>feeding path, that hampers smooth paper run. |            | Remove the obstacle          |  |  |  |  |

### 2.5.6.(7) Solid black printing.

(7-1) Solid black printing over the whole page

| Check item                                |                                       | Check work                                                                                                    | Actions to be taken<br>at NG                                                                                                    |  |  |
|-------------------------------------------|---------------------------------------|----------------------------------------------------------------------------------------------------|----------------------------------------------------------------------------------------------------|--|--|
| (7-1-1) High voltage contacting condition |                                       |                                                                                                    |                                                                                                    |  |  |
|                                           | CH terminal                           | Check that the terminal coming from the<br>printer body contacts with the high voltage<br>terminal that is located on the left side of the<br>ID unit when viewed from the top by visual<br>inspection.                                                            | Replace the terminal of printer side.                                                                                                    |  |  |
|                                           | CH terminal                           | Check that the high voltage terminal keeps<br>the normal contacting condition on the high<br>voltage board. Open the left cover and remove<br>the high voltage board. Then, check that<br>the terminal is not installed in the abnormal<br>installation condition. | Correct the<br>installation<br>condition of<br>the terminal<br>to the normal<br>condition.                                                                                                    |  |  |
|                                           | ID unit terminal                      | Check that the high voltage terminal of the ID<br>unit is contacting with the Contact Assembly<br>normally by visual inspection. (Refer to Figure<br>2-2.)                                                                                                    | Replace the ID<br>unit or replace<br>the high voltage<br>board or correct<br>the high voltage<br>terminal.<br>If any attempt<br>of using new<br>ID unit as a<br>trial is going<br>to be made,<br>be sure to use<br>the System<br>Maintenance<br>Menu FUSE<br>KEEP MODE. |  |  |
| (7                                        | (7-1-2) High voltage output condition |                                                                                                    |                                                                                                    |  |  |
|                                           | CH output                             | If high voltage probe is available as a<br>maintenance tool, open the left cover, and<br>check the CH output with the high voltage<br>probe from the soldering side of the high<br>voltage board. (The high voltage probe is not<br>an ordinary maintenance tool.) | Replace the<br>high voltage<br>board.                                                                                                    |  |  |

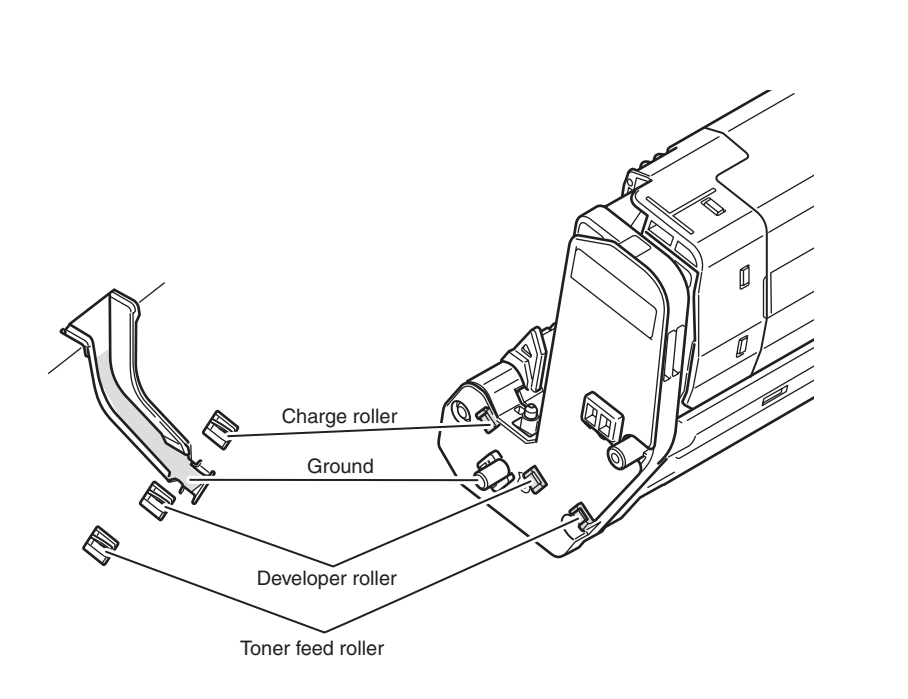

Figure 2-2

# 2.5.7 Response after Flash compulsive initialization

Explain the response after compulsive initialization is performed with trouble occurred in Flash.

(1) Flash compulsive initialization

If Flash compulsive initialization is performed, the following data would be deleted and the fax would not be available. The Network setting return to the factory setting.

- Log data
- Message data

It is necessary to write above Firmware and data into Flash by the Maintenance Utility.

Note! Do not carry it out usually.

# 2.5.8 Copy Image Abnormality Error Troubleshooting

- When the following symptom occurs in the copy image, implement the inspection and adjustment of the copy image.
  - Line appears on the copy image.
  - ② The copy image becomes slightly thin.
  - ③ The copy image becomes dark.
  - ④ The copy image becomes abnormal.
- 1. Identifying the problem.

Perform section 2.5.6 to identify whether the problem is located in the printer or in the scanner.

If the cause of the problem is in the scanner, go to the next item.

2. Cleaning

Perform sections 5.5 "Cleaning Rollers in the ADF", 5.6 "Cleaning the rollers inside of the ADF", 5.7 "Cleaning the Document Glass" respectively.

# 2.5.9 Network Troubleshooting

### (1) Cannot print from Utility.

|    | Confirmation Items                                            | Confirmation Tasks                                                                                   | Action at NG                                                      |  |  |  |  |
|----|---------------------------------------------------------------|----------------------------------------------------------------------------------------------------|-------------------------------------------------------------------|--|--|--|--|
| (1 | (1) Check the LINK lamp.                                      |                                                                                                    |                                                                   |  |  |  |  |
|    | Check whether LINK lamp<br>(green) is lighted.                | Check whether HUB and printer<br>are connected normally.<br>(Check the network cable<br>connection.) | Reconnect the network cable normally.                             |  |  |  |  |
|    |                                                               | Check whether straight cable is used.                                                                | Replace with straight cable.                                      |  |  |  |  |
|    |                                                               | Try to insert the network cable into different HUB port.                                             | Try to replace the HUB.                                           |  |  |  |  |
| (2 | (2) Check the content of network information                  |                                                                                                    |                                                                   |  |  |  |  |
|    | Check IP address, Subnet mask, Gateway address.               | Print out the network information.<br>Check IP address, Subnet mask,<br>Gateway address.             | Set the IP address,<br>Subnet mask, Gateway<br>address correctly. |  |  |  |  |
| (3 | (3) Check whether the communication on the network is normal. |                                                                                                    |                                                                   |  |  |  |  |
|    | Send the Ping command from<br>PC to printer to check          | Send the Ping command from PC to printer, and check whether the response is correct.                 | Set the IP address,<br>Subnet mask, Gateway<br>address correctly. |  |  |  |  |
| (4 | (4) Check the utility                                         |                                                                                                    |                                                                   |  |  |  |  |
|    | Check the settings of OKI<br>LPR utility.                     | Check the setting items of OKI<br>LPR utility.                                                       | Set the setting items of OKI LPR utility correctly.               |  |  |  |  |
| (5 | (5) Check the OS standard port.                               |                                                                                                    |                                                                   |  |  |  |  |
|    | Check windows (Vista, 7, 8, 8.1) standard LPR port.           | Set windows (Vista, 7, 8, 8.1)<br>standard LPR port, and check<br>whether print is normal.           | Set windows (Vista, 7, 8,<br>8.1) standard LPR port<br>correctly. |  |  |  |  |

# 2.5.10 Wireless Troubleshooting

#### (1) Cannot print through Wireless Network.

| Confirmation Items                                                                                                   | Confirmation Tasks                                                                                                    | Action at NG                                                                                                    |  |  |  |  |
|----------------------------------------------------------------------------------------------------|----------------------------------------------------------------------------------------------------|----------------------------------------------------------------------------------------------------|--|--|--|--|
| (1) Check Network Connection setting.                                                                                |                                                                                                    |                                                                                                    |  |  |  |  |
| Check Network Connection is<br>Wireless not Wired.                                                                   | Print out the network information.<br>Check Network Connection<br>setting is Wireless.                                                                                                    | Set Wireless setting by<br>Manual Setup or Auto<br>Setup (WPS) to connect<br>to wireless access<br>point.<br>Network Connection<br>setting switches from<br>Wired to Wireless. |  |  |  |  |
| (2) Check the connection to the wire                                                                                 | eless LAN access point.                                                                                                    |                                                                                                    |  |  |  |  |
| Check that the wireless LAN<br>setting is right and the device<br>is connecting to the wireless<br>LAN access point. | Check the panel of the device,<br>and Check whether the status<br>("Not connected to wireless<br>access point.") has occurred.                                                                                                    | *1                                                                                                    |  |  |  |  |
|                                                                                                    | Check the panel of the device,<br>and Check whether the<br>status ("Wireless settings are<br>incomplete.") has occurred.                                                                                                    | The settings of SSID,<br>the security setting,<br>the encryption key, and<br>the certificate, etc. are<br>insufficient. Please set<br>all necessary settings.                  |  |  |  |  |
| (3) Check whether it is possible to c                                                                                | (3) Check whether it is possible to communicate by way of wireless LAN.                                                                                                    |                                                                                                    |  |  |  |  |
| Check whether it is possible<br>to communicate via wireless<br>LAN.                                                  | Please refer to Network Troubleshooting for Checkation Tasks<br>and Action at NG.<br>Moreover, when wireless security is set to "WEP", the<br>connection to wireless LAN access point might not be able to<br>be communicated though does. Set it to the security setting of<br>wireless LAN access point additionally again. |                                                                                                    |  |  |  |  |

\*1 : Check once again whether the SSID, security setting, and an encrypting key of the wireless LAN access point are same as the settings of this device. When any one of settings is different, the device cannot be connected to the wireless LAN access point.

Check that a WEP key index of the wireless LAN access point is 1 when the security settings of the wireless LAN access point are WEP. When a WEP key index of the wireless LAN access point is not 1, it can not communicate with this device.

When a time-out error is displayed after automatic setting (WPS-PBC/PIN) execution, the connection setting with the wireless LAN access point is not completed in time.

Start WPS of the wireless LAN access point as soon as you start WPS of this device. (It is no problem that you start WPS of the wireless LAN access point first.)

When an overlap error is displayed after automatic setting (WPS-PBC) execution, there is a device carrying out WPS in others. Carry out WPS again after a while.

# 2.6 Fuse Checking

If any of the following errors occurs, check the corresponding fuse on the CU/PU control board or or Scanner board aor high voltage power supply board. (Refer to following Table)

| Fuse Name      |             | Error Description      | Insert Point                         | Resistance        |
|----------------|-------------|------------------------|--------------------------------------|-------------------|
| CU/PU board F1 |             | Paper jam in an option | Option trays (Tray2 to Tray4): 24V   | $1\Omega$ or less |
| (6CU)          |             | tray during printing.  |                                      |                   |
|                | F2          | Service call 918       | Duplex unit: 24V                     |                   |
|                | F3          | Service call 122       | High-voltage power supply unit,      |                   |
|                |             |                        | low-voltage FAN, belt FAN,           |                   |
|                |             |                        | shutter solenoid, belt fuse,         |                   |
|                |             |                        | ID fuse, discharging light,          |                   |
|                |             |                        | fuser FAN: 24V                       |                   |
|                | F4          | Not displayed on the   | CU part: 3.3V                        | 1                 |
|                |             | operator panel.        |                                      |                   |
|                | F5          | Not displayed on the   | CU/PU part: 5V                       |                   |
|                |             | operator panel.        |                                      |                   |
|                | F6          | Paper jam in Tray 1    | Hopping clutch, registration clutch, |                   |
|                |             | during printing.       | MPT clutch, ID UP clutch,            |                   |
|                |             | Service call 140       | hopping motor: 24V                   | -                 |
|                | F8          | Service call 928       | Belt motor, ID motor FAN,            |                   |
|                |             |                        | fuser side FAN:24V                   |                   |
|                | F9          | CM color missing       | CM heads: 5V                         |                   |
|                | F10         | Service call 134       | KYMC heads: 3.3V                     |                   |
|                | F11         | KY color missing       | KY heads: 5V                         |                   |
|                | F12         | WLAN error             | HOSTUSB: 5V                          | 1                 |
|                | F13         | Stapler error          | Stapler:24V                          |                   |
|                |             | Service call 090       |                                      |                   |
|                | F14         | Doesn't start-up.      | SATA:5V                              |                   |
|                |             | The hourglass-mark     |                                      |                   |
|                |             | is displayed on the    |                                      |                   |
|                | <b>E</b> 45 | operator panel.        |                                      |                   |
|                | F15         | Not connected LAN.     | CU/PU part: 5V                       |                   |
|                |             | I ED                   |                                      |                   |
|                |             |                        |                                      |                   |

|               |    |                      |                                   | 1                 |
|---------------|----|----------------------|-----------------------------------|-------------------|
| Fuse Name     |    | Error Description    | Insert Point                      | Resistance        |
| Scanner board | F1 | JAM <0103>           | ADF Transfer Motor                | $1\Omega$ or less |
| (65U)         | F2 | Doesn't start-up.    | CIS,USB-VBUS,Speaker,FAX          |                   |
|               |    | The hourglass-mark   |                                   |                   |
|               |    | is displayed on the  |                                   |                   |
|               |    | operator panel.      |                                   |                   |
|               | F3 | JAM <0101>           | ADF Feed Motor                    |                   |
|               | F4 | Doesn't start-up.    | SU part:3.3V                      |                   |
|               |    | The hourglass-mark   |                                   |                   |
|               |    | is displayed on the  |                                   |                   |
|               |    | operator panel.      |                                   |                   |
|               | F5 | Carriage Error <02>  | ADF Clutch, FB Motor, FAX,        |                   |
|               |    |                      | Multi feed Sensor                 |                   |
|               | F6 | Not displayed on the | SU part:3.3V,Operator Panel:3.3V  |                   |
|               |    | operator panel.      |                                   |                   |
|               | F7 | Not displayed on the | Paper size detect sensor,Operator | 1                 |
|               |    | operator panel.      | Panel:5V                          |                   |

| Fuse Name    |      | Error Description | Insert Point                   | Resistance |
|--------------|------|-------------------|--------------------------------|------------|
| High-Voltage | F501 | Cover open        | High-voltage power supply: 24V | 1Ω or less |
| Power board  |      |                   |                                |            |
| (EHV)        |      |                   |                                |            |
# 2.7 Paper cassette switches and paper size correlation table

(1) Source tray

Switch Part No. 2052000P4000

Model No: HS12-001

|       | Bit Nu         | umber |   | Dial Indic  | ation Size        |  |  |  |
|-------|----------------|-------|---|-------------|-------------------|--|--|--|
| 1     | 2              | 3     | 4 | TRAY1       | TRAY2/TRAY3/TRAY4 |  |  |  |
| Н     | Н              | Н     | Н | No cassette | No cassette       |  |  |  |
| Н     | L              | Н     | L | A6          | A4 LEF            |  |  |  |
| L     | Н              | L     | L | Other       | Other             |  |  |  |
| Н     | L              | L     | Н | Tabloid     | Tabloid           |  |  |  |
| L     | L              | Н     | Н | Legal       | Legal             |  |  |  |
| L     | Н              | Н     | L | Letter      | Letter            |  |  |  |
| Н     | Н              | L     | Н | Letter LEF  | Letter LEF        |  |  |  |
| Н     | L              | Н     | Н | Executive   | Executive         |  |  |  |
| L     | Н              | Н     | н | B4          | B4                |  |  |  |
| н     | Н              | Н     | L | B5          | B5                |  |  |  |
| Н     | Н              | L     | L | B5 LEF      | B5 LEF            |  |  |  |
| Н     | L              | L     | L | A3          | A3                |  |  |  |
| L     | L              | L     | L | A4          | A4                |  |  |  |
| L     | L              | L     | н | A4 LEF      | A4 LEF            |  |  |  |
| L     | L              | Н     | L | A5          | A5                |  |  |  |
| L     | Н              | L     | н | A5 LEF      | A3                |  |  |  |
| Press | Press of SW: L |       |   |             |                   |  |  |  |

• When "Legal" is selected, three options, "Legal 13", "Legal 13.5" and "Legal 14" are selectable.

# **3.** MAINTENANCE MENUS

The Printer can be adjusted by using Maintenance Utility, or button operation on its operator panel. On the panel, maintenance menus are provided in addition to general menus. Select the menu intended for each adjustment purpose.

| 3.1 | Maintenance Menu                  | 3-2  |
|-----|-----------------------------------|------|
| 3.2 | Service Bit Menu                  | 3-12 |
| 3.3 | Maintenance Utility               | 3-13 |
| 3.4 | Self-diagnostic mode              | 3-14 |
| 3.5 | Setup after part replacement      | 3-38 |
| 3.6 | Manual density adjustment setting | 3-41 |

# 3.1 Maintenance Menu

# Service Menu

When the equipment is in standby mode, access the password entry screen by pressing [Setting]  $\rightarrow$  [#]  $\rightarrow$  [0]  $\rightarrow$  [1]  $\rightarrow$  [0]  $\rightarrow$  [3]  $\rightarrow$  [\*].

*Note!* The initial Password is set to "000000" (six zeros).

| ltem1    | ltem2                 | Item3                                                              | ltem4 | ltem5 | Value                                              | Default<br>value<br>ODA | Default<br>value<br>OEL | Default<br>value<br>JP | Notes                                                                                                    |
|----------|-----------------------|--------------------------------------------------------------------|-------|-------|----------------------------------------------------|-------------------------|-------------------------|------------------------|----------------------------------------------------------------------------------------------------|
| Password |                       |                                                                    |       |       | *****                                              |                         |                         |                        | Enter the password for accessing the maintenance menu.<br>6 to 12 characters (numerals and lower-case alphabetic characters)<br>may be entered.                                                                                                    |
|          | System<br>Maintenance | OKIUSER<br>*MPS mode:<br>MPS. Not<br>shown during<br>maintenance.  |       |       | ODA<br>OEL<br>APS<br>JP1<br>JPOEM1<br>OEMA<br>OEML |                         |                         |                        | Set the destination.<br>JPOEM1 : OEM for Japan<br>OEMA : OEM for overseas, with A4 as default size<br>OEML : OEM for overseas, with Letter as default size<br>Device reboots automatically after exiting the menu.<br>Displayed under the following conditions:<br>However, operation when JP1/JPOEM/OEMA/OEML is chosen is not<br>guaranteed.<br>The display condition of the menu is following two.<br>① "System Maintenance" - "OKIUSER" is other than JPOEM1, OEMA<br>or OEML<br>② "Manufacturer" is "OKI DATA CORP".<br>Formats HDD. |
|          |                       | Format Flash<br>Memory                                             |       |       |                                                    |                         |                         |                        | Formats flash memory.<br>When this command is executed, the menu is exited and formatting of<br>the resident(onboard) flash device begins.<br>Use of this command is strictly prohibited (contact design before use)                                                                                                    |
|          |                       | Reset Admin<br>Password                                            |       |       |                                                    |                         |                         |                        | Returns the administrator password to the factory default value.                                                                                                    |
|          |                       | All Reset<br>*MPS mode:<br>MPS. Not<br>shown during<br>maintenance |       |       |                                                    |                         |                         |                        | Returns the content of EEPROM and Flash memory and HDD to their factory default values.<br>When this command is executed, the following confirmation message is displayed:<br>"This change will reboot the device automatically. Proceed?"<br>When "No" has been selected, the system returns to the previous menu. When "Yes" has been selected, the menu is exited immediately and then, after rebooting, reset processing begins.<br>See the "format scope" sheet for the scope of formatting                                          |

| ltem1              | ltem2                 | Item3              | Item4                | ltem5                | Value             | Default<br>value<br>ODA | Default<br>value<br>OEL | Default<br>value<br>JP | Notes                                                                                                    |
|--------------------|-----------------------|--------------------|----------------------|----------------------|-------------------|-------------------------|-------------------------|------------------------|----------------------------------------------------------------------------------------------------|
| Password Sys<br>Ma | System<br>Maintenance | Test Print<br>Menu |                      |                      | Enable<br>Disable |                         |                         |                        | Switches between displaying and not displaying the "ID Check<br>Pattern" and "Engine Status" in the "Report" - "Print" category<br>(default: Disable). If this item is set to "Disable" the "ID Check Pattern"<br>and "Engine Status" will remain undisplayed at all times.<br>The MFP will reboot after changing the settings and exiting the menu. |
|                    |                       | Change<br>Password | New<br>Password      |                      |                   |                         |                         |                        | Set a new password for accessing the maintenance menu.<br>6 to 12 characters (numerals and lower-case alphabetic characters)<br>may be entered.                                                                                                    |
|                    |                       | Check RTC          | Verify<br>Pass-word  |                      |                   |                         |                         |                        | Have the user enter the new password for accessing the maintenance<br>menu, set using "NEW PASSWORD," for confirmation purposes.<br>6 to 12 characters (numerals and lower-case alphabetic characters)<br>may be entered.                                                                                                    |
|                    |                       | Check RTC          |                      |                      |                   |                         |                         |                        | Displays a snapshot of the current time. (The time does not change during display.)                                                                                                    |
|                    |                       | Save Syslog        |                      |                      |                   |                         |                         |                        | Saves the network communication log (syslog) to nonvolatile memory.                                                                                                    |
|                    |                       | Print Syslog       |                      |                      |                   |                         |                         |                        | Prints the network communication log (syslog).                                                                                                    |
|                    |                       | Power Setup        | Power Save<br>Enable |                      | ON<br>OFF         | ON                      | ON                      |                        | Setting Valid/Invalid of Save-power mode.                                                                                                    |
|                    |                       |                    | Sleep                |                      | ON<br>OFF         | ON                      | ON                      |                        | Setting Valid/Invalid of Sleep mode.                                                                                                    |
|                    | Panel<br>Maintenance  | LED Test           | LED<br>Continuation  |                      |                   |                         |                         |                        | This mode is that LED turn on sequentially.                                                                                                    |
|                    |                       |                    | LED Interval         |                      |                   |                         |                         |                        | Setting interval that LED turn on sequentially.                                                                                                    |
|                    |                       |                    | LED Single           |                      |                   |                         |                         |                        | This mode is that LED turn on individually.                                                                                                    |
|                    |                       | LCD Test           | LCD<br>Continuation  |                      |                   |                         |                         |                        | This mode is that a pattern is displayed sequentially.                                                                                                    |
|                    |                       |                    | LCD<br>Interval      |                      |                   |                         |                         |                        | Setting interval that a pattern is displayed.                                                                                                    |
|                    |                       |                    | LCD Single           | Full-Screen<br>Black |                   |                         |                         |                        | Selected pattern is displayed individually.                                                                                                    |
|                    |                       |                    |                      | Full-Screen<br>White |                   |                         |                         |                        |                                                                                                    |
|                    |                       |                    |                      | Full-Screen<br>Red   |                   |                         |                         |                        |                                                                                                    |
|                    |                       |                    |                      | Full-Screen<br>Green |                   |                         |                         |                        |                                                                                                    |

| ltem1    | Item2                  | Item3                   | Item4               | ltem5                  | Value                 | Default<br>value<br>ODA | Default<br>value<br>OEL | Default<br>value<br>JP | Notes                                                                                                    |
|----------|------------------------|-------------------------|---------------------|------------------------|-----------------------|-------------------------|-------------------------|------------------------|----------------------------------------------------------------------------------------------------|
| Password | Panel<br>Maintenance   | LCD Test                | LCD Single          | Full-Screen<br>Blue    |                       |                         |                         |                        |                                                                                                    |
|          |                        |                         |                     | Full-Screen<br>Gray50  |                       |                         |                         |                        |                                                                                                    |
|          |                        |                         |                     | Full-Screen<br>Gray75  |                       |                         |                         |                        |                                                                                                    |
|          |                        |                         |                     | Full-Screen<br>Magenta |                       |                         |                         |                        |                                                                                                    |
|          |                        | Kay Tast                |                     | Full-Screen<br>Cyan    |                       |                         |                         |                        |                                                                                                    |
|          |                        |                         |                     | Full-Screen<br>Yellow  |                       |                         |                         |                        |                                                                                                    |
|          |                        |                         |                     | Standby<br>Screen      |                       |                         |                         |                        |                                                                                                    |
|          |                        |                         |                     | H/M<br>Pattern         |                       |                         |                         |                        |                                                                                                    |
|          |                        | Key Test                | Key<br>Continuation |                        |                       |                         |                         |                        | Testing whether operation panel keys work.                                                                                                    |
|          |                        | Tauch Danal             | Key Time            |                        |                       |                         |                         |                        | Setting interval that a key name is displayed.                                                                                                    |
|          |                        | Touch Panel<br>Test     |                     |                        |                       |                         |                         |                        |                                                                                                    |
|          |                        | Sound Test              |                     |                        | Low<br>Middle<br>High |                         |                         |                        | Select the volume of the forced buzzer.<br>For the buzzer pattern, use the error sound (three buzzes)                                                                                                    |
|          | Copy<br>Maintenance    | Color Copy              |                     |                        | Enable<br>Disable     |                         |                         |                        |                                                                                                    |
|          |                        | Print Check<br>Pattern  |                     |                        |                       |                         |                         |                        | Starts printing from the panel using a copy evaluation test chart inside the FW.                                                                                                    |
|          | Scanner<br>Maintenance | Scanner<br>Calibration  |                     |                        |                       |                         |                         |                        | Starts execution of scanner calibration. Instead of being conducted<br>automatically after operating for a certain period of time, calibration<br>is executed by the user as needed. During calibration, the fact that<br>calibration is underway is displayed.<br>Note: Also included under AdminSetting. |
|          |                        | Adjust Scan<br>Position | FBS                 | Side Reg.              | +30~ -17 mm           | 0                       | 0                       | 0                      | Adjusting the position of the scanning start pixel by one Step=4/600 dpi (= 0.17mm) at the book scanning.                                                                                                    |
|          |                        | FOSILION                |                     | Front Edge             | +30 ~ -30 mm          | 0                       | 0                       | 0                      | During book scanning, add a value for the basic value (= 5 mm) when reading the shadow of the front edge of the document.<br>Adjust in intervals of one step = 4/600 dpi (= 0.17 mm).                                                                                                    |

|          |                        |                         |                                |                                       |                | Default      | Default      | Default |                                                                                                    |
|----------|------------------------|-------------------------|--------------------------------|---------------------------------------|----------------|--------------|--------------|---------|----------------------------------------------------------------------------------------------------|
| Item1    | Item2                  | Item3                   | Item4                          | Item5                                 | Value          | Value<br>ODA | Value<br>OFI | value   | Notes                                                                                                    |
| Password | Scanner<br>Maintenance | Adjust Scan<br>Position | ADF<br>(Frontside)             | Side Reg.                             | +30~ -17 mm    | 0            | 0            | 0       | Adjusting the position of the scanning start pixel by one Step=4/600<br>dpi (= 0.17mm) at the book scanning. This Item use the adjustment of<br>registration when ADF duplex scanning.                                                                                                    |
|          |                        |                         |                                | Front Edge                            | +30 ~ -30 mm   | 0            | 0            | 0       | When reading a document from the ADF, add a value for the basic value when reading the shadow of the front edge of the document. To skip the front edge of the document, add a negative value. Increase or decrease the number of motor pulses from detection by the sensor of the front edge of the media until actual reading starts. Adjust in intervals of one step = $4/600 \text{ dpi}$ (= 0.17 mm).                |
|          |                        |                         | ADF<br>(Backside)              | Back Edge                             | +30 ~ -30 mm   | 0            | 0            | 0       | When reading a document from the ADF, add a value for the basic value when skipping the back edge of the document. To read the shadow of the back edge of the document, add a negative value. Increase or decrease the number of motor pulses from detection by the sensor of the back edge of the media until actual reading ends. Adjust in intervals of one step = $4/600$ dpi (= 0.17 mm).                            |
|          |                        |                         |                                | Side Reg.                             | +30~ -17 mm    | 0            | 0            | 0       | Adjusting the position of the scanning start pixel by one Step=4/600 dpi (= 0.17mm) at the book scanning. This Item use the adjustment of registration when ADF duplex scanning.                                                                                                    |
|          |                        |                         |                                | Front Edge                            | +30 ~ -30 mm   | 0            | 0            | 0       | When reading a document from the ADF, add a value for the basic value when reading the shadow of the front edge of the document. To skip the front edge of the document, add a negative value.<br>Increase or decrease the number of motor pulses from detection by the sensor of the front edge of the media until actual reading starts.<br>Adjust in intervals of one step = $4/600 \text{ dpi} (= 0.17 \text{ mm})$ . |
|          |                        |                         |                                | Back Edg                              | +30 ~ -30 mm   | 0            | 0            | 0       | When reading a document from the ADF, add a value for the basic value when skipping the back edge of the document. To read the shadow of the back edge of the document, add a negative value.<br>Increase or decrease the number of motor pulses from detection by the sensor of the back edge of the media until actual reading ends.<br>Adjust in intervals of one step = $4/600$ dpi (= 0.17 mm).                      |
|          |                        |                         | Adjust<br>ADF Scan<br>Position |                                       | +30 ~ -30 mm   | 0            | 0            | 0       | Set the CIS reading position of the ADF for the focusing standard.<br>Adjust in intervals of one step = 4/600 dpi (= 0.17 mm). This is<br>correlated to adjustment of the ADF front edge position.                                                                                                    |
|          |                        | Adjust Mech.            | Adjust FB<br>Motor             | FB Drive<br>Current                   | 10 ~ 1400 [mA] | 530 [mA]     | 530 [mA]     |         | Only for engineering test Connect a panel or PC and set the electric current value of the scanner motor.                                                                                                    |
|          |                        |                         |                                | FB H.P Drive<br>Current               | 10 ~ 1400 [mA] | 530 [mA]     | 530 [mA]     |         |                                                                                                    |
|          |                        |                         |                                | FB Keep<br>Current                    | 10 ~ 1400 [mA] | 50 [mA]      | 50 [mA]      |         |                                                                                                    |
|          |                        |                         | Adjust ADF<br>Motor            | ADF Hopping<br>Drive Mono<br>Current  | 10 ~ 1400 [mA] | 960 [mA]     | 960 [mA]     |         |                                                                                                    |
|          |                        |                         |                                | ADF Transfer<br>Drive Mono<br>Current | 10 ~ 1400 [mA] | 1050 [mA]    | 1050 [mA]    |         |                                                                                                    |

| ltem1                | Item2                  | Item3        | Item4               | ltem5                                        | Value                                                                                      | Default<br>value<br>ODA | Default<br>value<br>OEL | Default<br>value<br>JP | Notes                                                                                                    |
|----------------------|------------------------|--------------|---------------------|----------------------------------------------|--------------------------------------------------------------------------------------------|-------------------------|-------------------------|------------------------|----------------------------------------------------------------------------------------------------|
| Password Sca<br>Main | Scanner<br>Maintenance | Adjust Mech. | Adjust ADF<br>Motor | ADF Hopping<br>Drive<br>300Color<br>Current  | 10 ~ 1400 [mA]                                                                             | 960 [mA]                | 960 [mA]                |                        |                                                                                                    |
|                      |                        |              |                     | ADF Transfer<br>Drive<br>300Color<br>Current | 10 ~ 1400 [mA]                                                                             | 1050 [mA]               | 1050 [mA]               |                        |                                                                                                    |
|                      |                        |              |                     | ADF Hopping<br>Drive<br>600Color<br>Current  | 10 ~ 1400 [mA]                                                                             | 1180 [mA]               | 1180 [mA]               |                        |                                                                                                    |
|                      |                        |              |                     | ADF Transfer<br>Drive<br>600Color<br>Current | 10 ~ 1400 [mA]                                                                             | 1200 [mA]               | 1200 [mA]               |                        |                                                                                                    |
|                      |                        |              |                     | ADF Keep<br>Current                          | 10 ~ 1400 [mA]                                                                             | 200 [mA]                | 200 [mA]                |                        |                                                                                                    |
|                      |                        | Adjust CIS   | Adjust CIS          |                                              | simple<br>R continuous<br>G continuous<br>B continuous<br>All continuous                   |                         |                         |                        | Only for engineering test<br>Sequentially light the designated RGB colors and check them during<br>calibration configuration duties.<br>Move the CIS to the standard position.<br>In the position moved to, sequentially light R, followed by G and B in<br>the same manner.<br>Light each color for approximately 3 seconds.<br>Display "Testing" during execution?<br>→ On the panel, display "CIS light testing" and "Cancel." |
|                      |                        |              | Check CIS           |                                              | 300dpi<br>600dpi<br>Results Displayed<br>CCD_SIG9_WID_H 0x00000<br>CCD_SIG2_WID_H 0x000000 |                         |                         |                        | Only for engineering test<br>Check CIS maintenance displays the exposure time at each<br>resolution.<br>When resolution is set, scanner calibration is conducted at that<br>resolution and the<br>following results are displayed:<br>Red-1<br>Red-2<br>Green-1<br>Green-2<br>Blue-1<br>Blue-2<br>Lsync<br>Note : CIS exposure time varies with resolution.                                                                       |

| ltem1    | Item2                  | ltem3            | Item4                  | Item5      | Value                                                                                                    | Default<br>value<br>ODA | Default<br>value<br>OEL | Default<br>value<br>JP | Notes                                                                                                    |
|----------|------------------------|------------------|------------------------|------------|----------------------------------------------------------------------------------------------------|-------------------------|-------------------------|------------------------|----------------------------------------------------------------------------------------------------|
| Password | Scanner<br>Maintenance | Adjust GAIN      | FB/ADF Initial<br>GAIN | Red GAIN   | 0 ~ 1023                                                                                                    | 256                     | 256                     | 256                    |                                                                                                    |
|          | İ                      |                  |                        | Green GAIN | 0 ~ 1023                                                                                                    | 256                     | 256                     | 256                    |                                                                                                    |
|          | İ                      |                  |                        | Bule GAIN  | 0 ~ 1023                                                                                                    | 256                     | 256                     | 256                    |                                                                                                    |
|          | İ                      |                  |                        | Gray GAIN  | 0 ~ 1023                                                                                                    | 256                     | 256                     | 256                    |                                                                                                    |
|          |                        |                  | FB Scan<br>GAIN        | Red GAIN   | 0 ~ 1023                                                                                                    | 233                     | 233                     | 233                    |                                                                                                    |
|          | İ                      |                  |                        | Green GAIN | 0 ~ 1023                                                                                                    | 236                     | 236                     | 236                    |                                                                                                    |
|          | İ                      |                  |                        | Bule GAIN  | 0 ~ 1023                                                                                                    | 230                     | 230                     | 230                    |                                                                                                    |
|          |                        |                  |                        | Gray GAIN  | 0 ~ 1023                                                                                                    | 233                     | 233                     | 233                    |                                                                                                    |
|          |                        |                  | ADF Scan<br>GAIN       | Red GAIN   | 0 ~ 1023                                                                                                    | 234                     | 234                     | 234                    |                                                                                                    |
|          | ĺ                      |                  |                        | Green GAIN | 0 ~ 1023                                                                                                    | 237                     | 237                     | 237                    |                                                                                                    |
|          |                        |                  |                        | Bule GAIN  | 0 ~ 1023                                                                                                    | 230                     | 230                     | 230                    |                                                                                                    |
|          |                        |                  |                        | Gray GAIN  | 0 ~ 1023                                                                                                    | 233                     | 233                     | 233                    |                                                                                                    |
|          |                        | AFE<br>Parameter |                        |            | Setup Register3<br>Offset DAC (RED)<br>Offset DAC (GREEN)<br>Offset DAC (GREEN)<br>Offset DAC (RGB)<br>PGA GAIN LSB (RED)<br>PGA GAIN LSB (GREEN)<br>PGA GAIN LSB (BLUE)<br>PGA GAIN MSB (RED)<br>PGA GAIN MSB (GREEN)<br>PGA GAIN MSB (BLUE)<br>PGA GAIN MSB (BLUE)<br>PGA GAIN MSB (BLUE) |                         |                         |                        | Only for engineering test<br>Change AFE (IC) register settings (3 - 9 settings).<br>Then, read the document using PC Scan.<br>W : Display message showing that settings are complete.<br>R : Display read value. |

| ltem1                           | Item2              | Item3    | ltem4              | Item5             | Value                                                                                                    | Default<br>value<br>ODA | Default<br>value<br>OEL | Default<br>value<br>JP                                                                                                    | Notes                                                                                                    |
|---------------------------------|--------------------|----------|--------------------|-------------------|----------------------------------------------------------------------------------------------------|-------------------------|-------------------------|----------------------------------------------------------------------------------------------------|----------------------------------------------------------------------------------------------------|
| Password Scanner<br>Maintenance | Mechanical<br>Test | ADF Test | Simplex/<br>Duplex | Simplex<br>Duplex |                                                                                                    |                         |                         | Conduct mechanical testing (without reading an image).<br>ADF : Test moving original document (stops when set document has<br>been moved)<br>May choose from single- or double-sided feeding.<br>FBS : CIS moving test (stops after designated number of operations)<br>Use fastest read speed (30 cpm).<br>On the panel, indicate current number of executions using the<br>message "Test no. xxx underway." |                                                                                                    |
|                                 |                    |          |                    | Speed             | Color 300 x 600dpi<br>Color 600 x 600dpi<br>Mono 600 x 600dpi                                                                                                    |                         |                         |                                                                                                    |                                                                                                    |
|                                 |                    |          |                    | Execute           | Results<br>Test no. xxx underway                                                                                                    |                         |                         |                                                                                                    |                                                                                                    |
|                                 |                    |          | FBS Test           | Speed             | Color 300 x 600dpi<br>Color 600 x 600dpi<br>Mono 600 x 600dpi                                                                                                    |                         |                         |                                                                                                    | Conduct mechanical testing (without reading an image).<br>ADF : Test moving original document (stops when set document has<br>been moved)<br>May choose from single- or double-sided feeding.<br>FBS : CIS moving test (stops after designated number of operations)<br>Use fastest read speed (40 cpm).<br>On the panel, indicate current number of executions using the<br>message "Test no. xxx underway." |
|                                 |                    |          |                    | Times             | 0~100,000                                                                                                    |                         |                         |                                                                                                    |                                                                                                    |
|                                 |                    |          |                    | Execute           | results<br>Test no. xxx underway                                                                                                    |                         |                         |                                                                                                    |                                                                                                    |
|                                 |                    |          | Sensor<br>Test     |                   | Examples of this display are<br>shown below:<br>1 MEDIA H/L<br>2 REGIST H/L<br>3 SCAN H/L<br>4 REVERSE H/L<br>5 ADF CVR H/L<br>6 FB HP H/L<br>7 FB SIZE1 H/L<br>9 ADF OPEN1 H/L<br>10 ADF OPEN2 H/L<br>10 ADF SIZE1 H/L<br>10 ADF SIZE1 H/L<br>10 ADF SIZE1 H/L<br>10 ADF SIZE1 H/L |                         |                         |                                                                                                    | Display sensor status (H/L) in real time. Change the content of the<br>display as needed when the sensor status displayed changes.<br>1 MEDIA H/L<br>2 REGIST H/L<br>3 SCAN H/L<br>4 REVERSE H/L<br>5 ADF CVR H/L<br>6 FB HP H/L<br>7 FB SIZE1 H/L<br>8 FB SIZE2 H/L<br>9 ADF OPEN1 H/L<br>10 ADF OPEN2 H/L<br>10 ADF SIZE1 H/L<br>10 ADF SIZE1 H/L<br>10 ADF SIZE1 H/L<br>10 ADF SIZE1 H/L                   |

| ltem1                 | Item2                  | ltem3                                                                                         | ltem4                      | ltem5                     | Value                                                          | Default<br>value<br>ODA                                        | Default<br>value<br>OEL | Default<br>value<br>JP | Notes                                                                                                    |                                                                                                    |
|-----------------------|------------------------|-----------------------------------------------------------------------------------------------|----------------------------|---------------------------|----------------------------------------------------------------|----------------------------------------------------------------|-------------------------|------------------------|----------------------------------------------------------------------------------------------------|----------------------------------------------------------------------------------------------------|
| Password Scar<br>Mair | Scanner<br>Maintenance | Mechanical<br>Test                                                                            | Test                       | ADF Hopping<br>Motor Test |                                                                | Forward<br>Forward Continuous<br>Reverse<br>Reverse Continuous |                         |                        |                                                                                                    | Test the ADF Hopping motor<br>① After a short press of the button, rotate in the CW direction for 10<br>seconds and then stop.<br>② After a long press of the button, rotate in the CW direction<br>continuously. Stop when the Stop button is pressed.<br>③ After a short press of the button, rotate in the CCW direction for 10<br>seconds and then stop.<br>④ After a long press of the button, rotate in the CCW direction<br>continuously. Stop when the Stop button is pressed.<br>Deemed successful at all times. No need to display results.<br>Display "Testing" during execution?<br>→ Display a message on the panel showing that testing is underway. |
|                       |                        |                                                                                               | ADF Transfer<br>Motor Test |                           | Forward<br>Forward Continuous<br>Reverse<br>Reverse Continuous |                                                                |                         |                        | <ul> <li>Test the ADF Transfer motor</li> <li>1) After a short press of the button, rotate in the CW direction for 10 seconds and then stop.</li> <li>2) After a long press of the button, rotate in the CW direction continuously. Stop when the Stop button is pressed.</li> <li>3) After a short press of the button, rotate in the CCW direction for 10 seconds and then stop.</li> <li>4) After a long press of the button, rotate in the CCW direction for 10 seconds and then stop.</li> <li>4) After a long press of the button, rotate in the CCW direction continuously. Stop when the Stop button is pressed.</li> <li>Deemed successful at all times. No need to display results.</li> <li>Display "Testing" during execution?</li> <li>→ Display a message on the panel showing that testing is underway.</li> </ul> |                                                                                                    |
|                       |                        | Multi Feed<br>Sensor Test                                                                     | Display Resul              | tResult                   | Min<br>Ave<br>Max                                              |                                                                |                         |                        | Display the Multi Feed Sensor detect voltage (Min/Ave/Max) of last page when reading from ADF.                                                                                                    |                                                                                                    |
|                       |                        |                                                                                               | Sensor Test                | Execute                   | -10~20                                                         | 0                                                              | 0                       | 0                      | Start the Multi Feed Sensor Test<br>Confirm the result with "Display Result".<br>Adjust the accuracy of Multi Feed detect level.                                                                                                    |                                                                                                    |
|                       |                        |                                                                                               | Accuracy<br>Adjust Cycle   | value<br>Correction       | 0~25                                                           | 0                                                              | 0                       | 0                      | (Value) 1=+0.05V (Decrease the value, the sensitivity has down)<br>Adjust the cycle of Multi Feed detect length.                                                                                                    |                                                                                                    |
|                       | Fax<br>Maintenance     | Service Bit<br>* When<br>OKIUSER is<br>set by JP1<br>or JPOEM1,<br>this item is<br>displayed. |                            | value                     | ON<br>OFF                                                      | -                                                              | -                       | OFF                    | If set OFF, some menu items are not displayed on the panel.<br>When OKIUSER is set on except for JP1 or JPOEM1, this item is<br>displayed in the top of a menu of 'Admin Setup'-'Fax Setup'-'Fax<br>Setting'.                                                                                                    |                                                                                                    |

| ltem1    | Item2              | Item3                                                                                          | Item4           | Item5 | Value                                                                                                    | Default<br>value | Default<br>value | Default<br>value | Notes                                                                                                    |
|----------|--------------------|------------------------------------------------------------------------------------------------|-----------------|-------|----------------------------------------------------------------------------------------------------|------------------|------------------|------------------|----------------------------------------------------------------------------------------------------|
| Password | Fax<br>Maintenance | Country Code<br>* When<br>OKIUSER is<br>set by JP1<br>or JPOEM1,<br>this item is<br>displayed. |                 |       | Value<br>U.S.A.<br>International<br>United Kingdom<br>Ireland<br>Norway<br>Sweden<br>Finland<br>Denmark<br>Germany<br>Hungary<br>Czech/Slovakia<br>Poland<br>Switzerland<br>Austria<br>Belgium<br>Netherlands<br>France<br>Portugal<br>Spain<br>Italy<br>Greece<br>Australia<br>New Zealand<br>Singapore<br>Hong Kong<br>Latin America<br>Mexico<br>China<br>Russia<br>Taiwan<br>Japan<br>Korea<br>Thailand<br>Malaysia<br>Jordan<br>Argentina<br>Brazil<br>South Africa<br>Belarus<br>Moldova | -                | -                | Japan            | When the desired country code is selected by this setting, the PTT parameters that are suited to the target country are set.<br>When OKIUSER is set on except for JP1 or JPOEM1, this item is displayed in the top of a menu of 'Admin Setup'-'Fax Setup'-'Fax Setting'. |
|          |                    | Line Test                                                                                      | Tana Cand       |       | Turkey<br>Ukraine                                                                                                    |                  |                  |                  | Taua aan daad aan dusta d                                                                                                    |
|          |                    | Line lest                                                                                      | Test            |       | 2100Hz<br>1850Hz<br>1650Hz<br>1100Hz                                                                                                    |                  |                  |                  | Ione send test conducted.                                                                                                    |
|          |                    |                                                                                                | DP Send<br>Test |       | 0 ~ 9, #, * Key                                                                                                    |                  |                  |                  | DP send test conducted.                                                                                                    |
|          |                    |                                                                                                | MF Send<br>Test |       | 0 ~ 9, #, * Key                                                                                                    |                  |                  |                  | MF send test conducted.                                                                                                    |

| ltem1    | ltem2                | ltem3               | Item4                        | Item5 | Value                                                                                                    | Default<br>value<br>ODA | Default<br>value<br>OEL | Default<br>value<br>JP | Notes                                                                                                    |
|----------|----------------------|---------------------|------------------------------|-------|----------------------------------------------------------------------------------------------------|-------------------------|-------------------------|------------------------|----------------------------------------------------------------------------------------------------|
| Password | Fax<br>Maintenance   | Line Test           | Modem<br>Signal<br>Send Test |       | V.34 (33.6Kbps)<br>V.34 (28.8Kbps)<br>V.17 (14.4Kbps)<br>V.17 (12.0Kbps)<br>V.17 (9.6Kbps)<br>V.17 (7.2Kbps)<br>V.29 (9.6Kbps)<br>V.29 (7.2Kbps)<br>V.27 (4.8Kbps)<br>V.27 (2.4Kbps)<br>V.21 (0.3Kbps) |                         |                         |                        | Modem-signal send test conducted.<br>11 types available, including V. 34 (33.6 Kbps).                                                                             |
|          |                      | T.30 Monitor        |                              |       |                                                                                                    |                         |                         |                        | The unit keeps the last transmission log (Tx/Rx commands) on volatile memory, and print when select "Execute".<br>If turn off the unit, the records will be lost. |
|          | Print<br>Maintenance | Personality         | XPS                          |       | Enable<br>Disable                                                                                                    | Enable                  | Enable                  | Enable                 |                                                                                                    |
|          |                      |                     | IBM5577                      |       | Enable<br>Disable                                                                                                    | Disable                 | Disable                 | Enable                 |                                                                                                    |
|          |                      |                     | IBM PPR<br>III XL            |       | Enable<br>Disable                                                                                                    | Enable                  | Enable                  | Disable                |                                                                                                    |
|          |                      |                     | EPSON FX                     |       | Enable<br>Disable                                                                                                    | Enable                  | Enable                  | Disable                |                                                                                                    |
|          |                      | Engine Diag<br>Mode |                              |       |                                                                                                    |                         |                         |                        |                                                                                                    |

# 3.2 Service Bit Menu

# Additional Fax Setting menu

(When setup ServiceBit=ON, the following items will be displayed at Admin Setup  $\rightarrow$  Fax Setup  $\rightarrow$  Fax Setting)

| No. | Item                                   | Settings                 | Description ODA                                                                                                    |                            | OEL        |
|-----|----------------------------------------|--------------------------|----------------------------------------------------------------------------------------------------|----------------------------|------------|
| 1   | Tone For<br>Echo (For<br>Transmission) | Enable<br>Disable        | When an Item is Enable:<br>First DIS is ignored.<br>Echo Protection Tone is sent<br>with V.29.<br>Interval of DIS and DCS is<br>1000ms       | Disable                    | Disable    |
|     |                                        |                          | When an Item is Disable:<br>First DIS is not ignored.<br>Echo Protection Tone is not<br>sent with V.29.<br>Interval of DIS and DCS is<br>Oms |                            |            |
| 2   | Tone For Echo<br>(For Reception)       | Enable<br>Disable        | When an Item is Enable :<br>Interval of CED and DIS is<br>1000ms                                                                             | Disable                    | Disable    |
|     |                                        |                          | When an Item is Disable :<br>Interval of CED and DIS is<br>75ms                                                                              |                            |            |
| 3   | Attenuator                             | 0~15 dB                  | Enter Attenuator.                                                                                                    | Depends c<br>Code          | on Country |
| 4   | MF Attenuator                          | 0~15 dB                  | Enter MF (Tone) Attenuator.                                                                                                    | Depends c<br>Code          | on Country |
| 5   | Pulse Make<br>Ratio                    | 33%<br>39%<br>40%        | Sets the make rate of DP (10<br>pps) during call.<br>It only shows, when ServiceBit<br>= ON and Tone/Pulse setting =<br>PULSE.               | Depends on Country<br>Code |            |
| 6   | Pulse Dial Type                        | N<br>10-N<br>N+1         | Setting the Dial Type of Pulse.<br>It only shows, when ServiceBit<br>= ON and Tone/Pulse setting =<br>PULSE.                                 | Depends on Country<br>Code |            |
| 7   | MF (Tone)<br>Duration                  | 75, 85, 100<br>m seconds | Enter MF (Tone) Duration.<br>It only shows, when ServiceBit<br>= ON and Tone/Pulse setting =<br>TONE.                                        | Depends o<br>Code          | on Country |

| No. | Item          | Settings            | Description                                    | ODA               | OEL       |
|-----|---------------|---------------------|------------------------------------------------|-------------------|-----------|
| 8   | Calling Timer | 1~255 second<br>(s) | Sets the call connection wait time (TO timer). | Depends o<br>Code | n Country |

# 3.3 Maintenance Utility

The adjustments described in table 3-1 should be made by using Maintenance Utility. Details on the utility are as follows:

- Maintenance Utility operation manuals:
   42678821FU01 Rev.2 (Version 1.1.0) or higher (Japanese)
   42678821FU02 Rev.2 (Version 1.1.0) or higher (English)
- (2) Maintenance Utility program:

| Applicable operating system | File name        | Part number                                     |
|-----------------------------|------------------|-------------------------------------------------|
| Win XP/Vista/7/8            | 42678821FW01.zip | 42678821FW01 Rev.2<br>(Version 2.1.0) or higher |

#### Table 3-1 Maintenance Utility Adjustment Items

|   | ltem                        | Adjustment                                                                                                    | Section in<br>Maintenance<br>Utility<br>Operation<br>manual | Operation from<br>operator panel<br>(section in this<br>maintenance manual) |
|---|-----------------------------|----------------------------------------------------------------------------------------------------|-------------------------------------------------------------|-----------------------------------------------------------------------------|
| 1 | Board<br>Replace-<br>ment   | Copies the information from the<br>EEPROM on the PU board, and copies<br>the EEPROM setting value on CU<br>board.<br>Purpose: To copy the information<br>stored on the EEPROM on the PU or<br>CU board when the CU/ or PU board<br>needs to be replaced with another one<br>due to maintenance.                                   | 3.1.1                                                       | Unavailable                                                                 |
| 2 | Serial<br>number<br>setting | Rewrites the serial number recorded<br>on the PU, and Selects the printer<br>serial number recorded on the CU,<br>output mode, and rewrites the device<br>serial number.<br>Purpose: To configure a maintenance<br>replacement board to which the<br>information on the PU board cannot be<br>copied (due to an interface error). | 3.2.1                                                       | Unavailable                                                                 |

|    | ltem                             | Adjustment                                                                                                    | Section in<br>Maintenance<br>Utility<br>Operation<br>manual | Operation from<br>operator panel<br>(section in this<br>maintenance manual) |
|----|----------------------------------|----------------------------------------------------------------------------------------------------|-------------------------------------------------------------|-----------------------------------------------------------------------------|
| 3  | Factory/<br>Shipping<br>Mode     | Switches between Factory and<br>Shipping modes.<br>Purpose: To configure a maintenance<br>replacement PU board to which the<br>information on the EEPROM on the<br>PU board cannot be copied (due to an<br>interface error). The maintenance board<br>is set to the Factory mode usually by<br>default and, by using this function, must<br>be set to the Shipping mode. | 3.2.3                                                       | Section 3.4.10                                                              |
| 4  | Mac<br>address<br>setting        | Sets the Mac address                                                                                                    | 3.2.2                                                       | Unavailable                                                                 |
| 5  | Network log<br>storage           | Stores Network log files.                                                                                                    | 3.3.1                                                       | Unavailable                                                                 |
| 6  | Send File                        | Transmits a specified file.                                                                                                    | 3.1.2                                                       | Unavailable                                                                 |
| 7  | PU log<br>storage                | Stores PU log flies.                                                                                                    | 3.3.2                                                       | Unavailable                                                                 |
| 8  | Test print                       | Executes the local print function and<br>sends a specified file.<br>Purpose: To check the printer on<br>a stand-alone basis and send a<br>download file.                                                                                                    | 3.4                                                         | Perform local printing<br>(refer to System<br>Specification                 |
| 9  | Local Print<br>Data storage      | Stores files of local print data                                                                                                    | 3.3.4                                                       | Unavailable                                                                 |
| 10 | PU<br>maintenance<br>log storage | Stores self-diagnosis log files of printer paper running system.                                                                                                    | 3.3.3                                                       | Unavailable                                                                 |
| 11 | Migrate<br>Settings              | Copy to another device by selecting any values of various settings.                                                                                                    | 3.1.3                                                       | Unavailable                                                                 |
| 12 | FUSE KEEP mode setting           | Sets the FUSE KEEP mode.                                                                                                    | 3.2.7                                                       | Unavailable                                                                 |

#### 3.4 Self-diagnostic mode LEVEL0 This section describes LEVEL 0 and LEVEL 1. 3.4.1 **Operator panel** The following description on operating the self-diagnostic is provided, premised on the [4] Numerical following operator panel layout: keypad (2) бні 4 👘 Сору PQRS ти**у** 🖉 SCAN 9 🔓 PRIN $(\mathbf{0})$ (# (信) FAX Each voltage display category during printing (1) Menu option display switching Self-diagnostic Transfer (TR) voltage(1 The level in a shaded area XXXXX can be displayed only from mode layout another one. (Overall) Use the [2] or [8] button to display the menu option shown in a non-shaded area XXXXX Supply (SB) voltage POWER ON 1.Select the "Device Settings" by touch panel. Development (DB) 2.Enter $[#] \rightarrow [0] \rightarrow [1] \rightarrow [0] \rightarrow [3] \rightarrow [*]$ at "Device Settings" display. 3.Enter the password "000000" and touch [OK] button. voltage Environmental level No buttons pressed 4.Select the "Print Maintenance" → "Engine Diag Mode" Development (DB) voltage (AFTER) Press [4] Normal operation mode Development (DB) voltage (BEFORE) LEVEL0- engine status display DIAGNOSTIC MODE XX.XX.XX O-MODE Engine status display SWITCH SCAN \*1 Press[6] MOTOR&CLTCH TEST Each voltage display category in printing TEST PRINT \*1: Pressing the [#] Toner sensor monitor REG ADJUST TEST Toner pulse count monitor DENS ADJUST TEST voltage, which is RFID tag noise test monitor Press[6] CONSUMABLE STATUS Motor control evaluation function PRINTER STATUS to that for another Error code FACTORY MODE SET color. SENSOR SETTING LED HEAD DATA NVRAM PARAMETER DRUM CLEANING

#### (1) Menu option display switching

0 Use the [4] or [\*] or [2] or [8] button to display the option shown in a shaded area XXXX.

Use the **[2]** or **[8]** button to display the menu option shown in a non-shaded area XXXX.

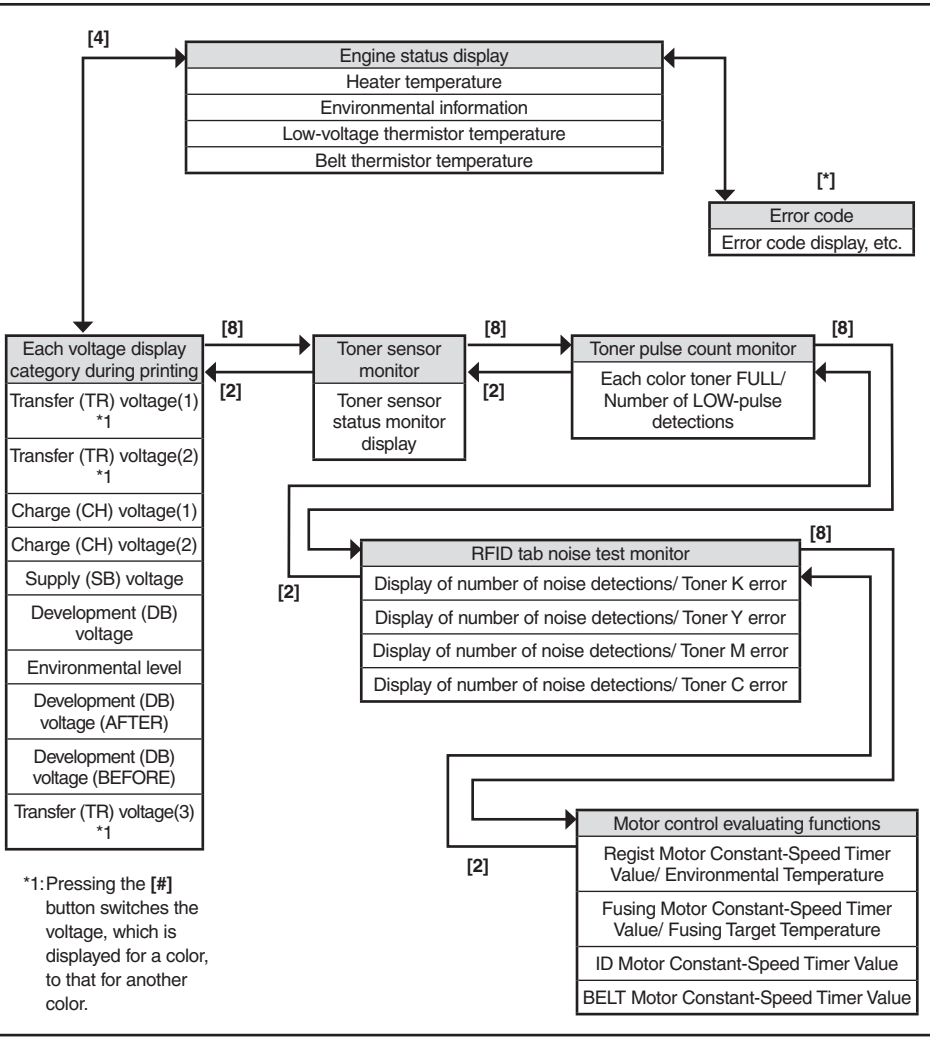

LEVEL1

(1) Menu option display switching

Use the [2] or [8] button to select the option shown in a shaded area (XXXXX), and press [6] to execute the option.

button to select the option shown in a shaded area ( XXXXX ), and press [6] to execute the option.

Use [6] or [4] to display the option shown in a non-shaded area (XXXXX), and use the [2] or [8] button to select the option.

Press [6] to execute a test, and [4] to end the test.

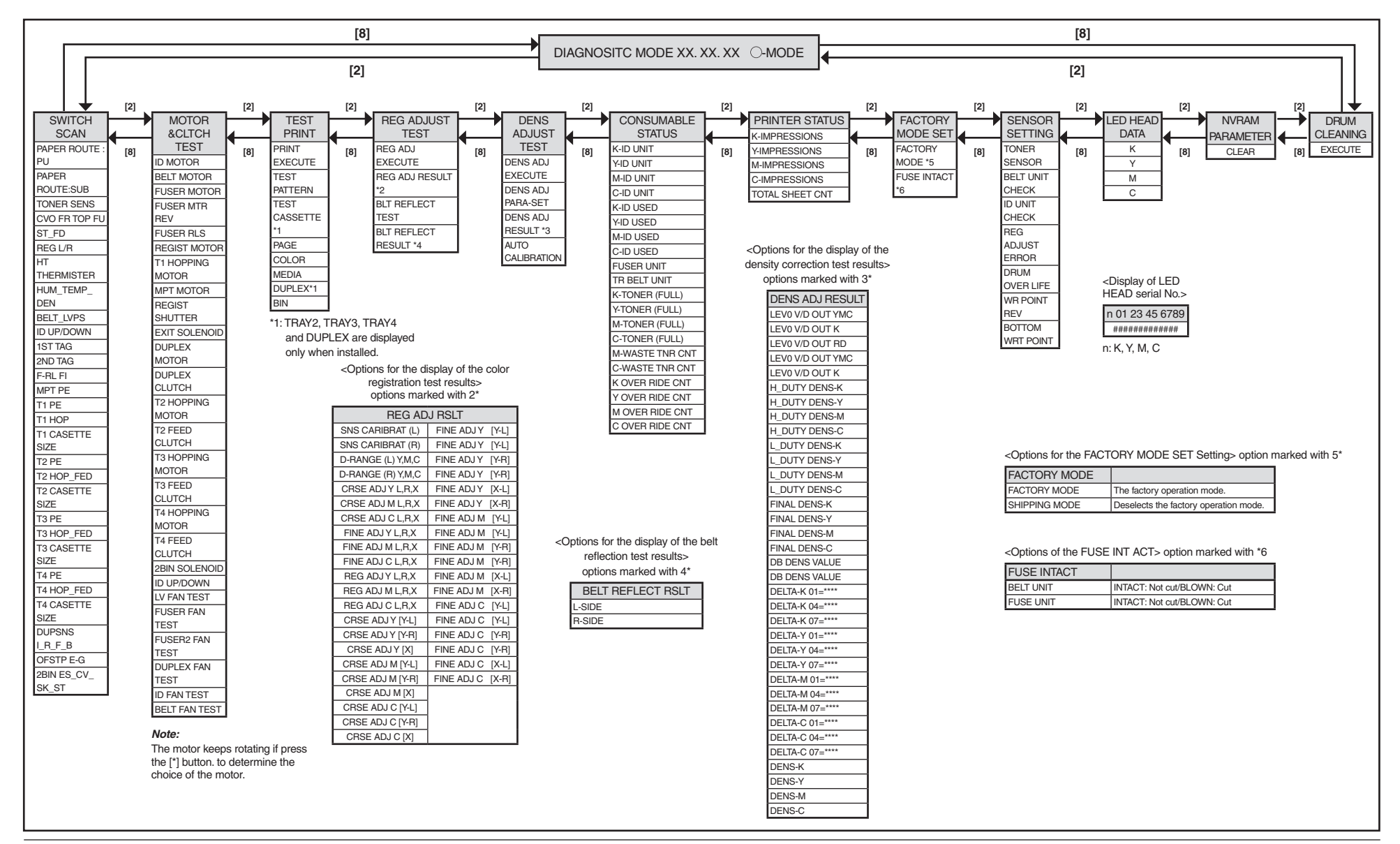

# 3.4.2 Normal self-diagnostic mode (Level 1)

The normal self-diagnostic mode menus are as follows:

|    | Option                                  | Self-diagnosis Menu  | Adjustment                                                                        |
|----|-----------------------------------------|----------------------|-----------------------------------------------------------------------------------|
| 1  | Switch scan test                        | SWITCH SCAN          | Checks input sensor and switch                                                    |
| 2  | Motor clutch test                       | MOTOR&CLTCH<br>TEST  | Tests the operation of a motor or clutch.                                         |
| 3  | Test printing                           | TEST PRINT           | Prints a test pattern stored in the PU.                                           |
| 4  | Color registration adjustment test      | REG ADJUST TEST      | Judges the color registration adjustment mechanism as pass or fail.               |
| 5  | Density<br>adjustment test              | DENS ADJ TEST        | Judges the density adjustment mechanism as pass or fail.                          |
| 6  | Consumable counter display              | CONSUMABLE<br>STATUS | Displays the usage of a consumable.                                               |
| 7  | Consumable life counter display         | PRINTER STATUS       | Displays the life counter of a consumable.                                        |
| 8  | Factory/Shipping mode switching         | FACTORY MODE<br>SET  | Switches between Factory and Shipping modes                                       |
| 9  | Fuse status<br>display                  |                      | Displays the status of a fuse.                                                    |
| 10 | Engine parameter setting                | SENSOR SETTING       | Sets whether to enable<br>or disable error detection<br>performed by each sensor. |
| 11 | Display of LED<br>head serial<br>number | LED HEAD DATA        | Displays the serial number of LED head data.                                      |
| 12 | NVRAM<br>parameter setting              | NVRAM<br>PARAMETER   | Must not be used.                                                                 |
| 13 | Drum Manual<br>Cleaning                 | DRUM CLEANING        | Cleans a drum manually.                                                           |

# 3.4.2.1 Entering self-diagnostic mode (level 1)

**Note!** Entering the System Maintenance mode of MC853/MC873/ES8453/ES8473 requires a password. Refer to 3.1 Maintenance Menu for description on it.

Select the "Device Settings" by touch panel.
 Enter [#] → [0] → [1] → [0] → [3] → [\*] at "Device Settings" display.
 Enter the password "000000" and touch [OK] button.
 Select the "Print Maintenance" → "Engine Diag Mode"

# 3.4.2.2 Exiting self-diagnostic mode

1. Turn of the printer and, after ten seconds, turn it on.

## 3.4.3 Switch scan test

The switch scan test is used for checking entrance sensors and switches.

 Enter the self-diagnostic mode (level 1) and, until SWITCH SCAN appears on the upper display, press the [2] or [8] button (the [2] button displays the next test option and the [8] button displays the preceding test option). Then press the [6] button.

| SWITCH | SCAN |
|--------|------|
|        |      |
|        |      |

- 2. Press the **[2]** or **[8]** button until an option shown in table 3-3 for the unit to test appears on the lower display (the **[2]** button displays the next option and the **[8]** button displays the preceding option).
- 3. Press the **[6]** button. The switch scan test starts, the unit's name and current status being displayed

| PAPER ROUTE:PU  |  |
|-----------------|--|
| 1=H 2=L 3=H 4=L |  |

Operate the unit (figure 3-1). Display information on applicable LCD display (the information displayed vary depending on the sensor.

- 4. Press the [#] button. The state in step 2 is restored.
- 5. Repeat steps 2 through 4 when necessary.
- 6. Press the [4] button to end the test (the state in step 1 is restored.)

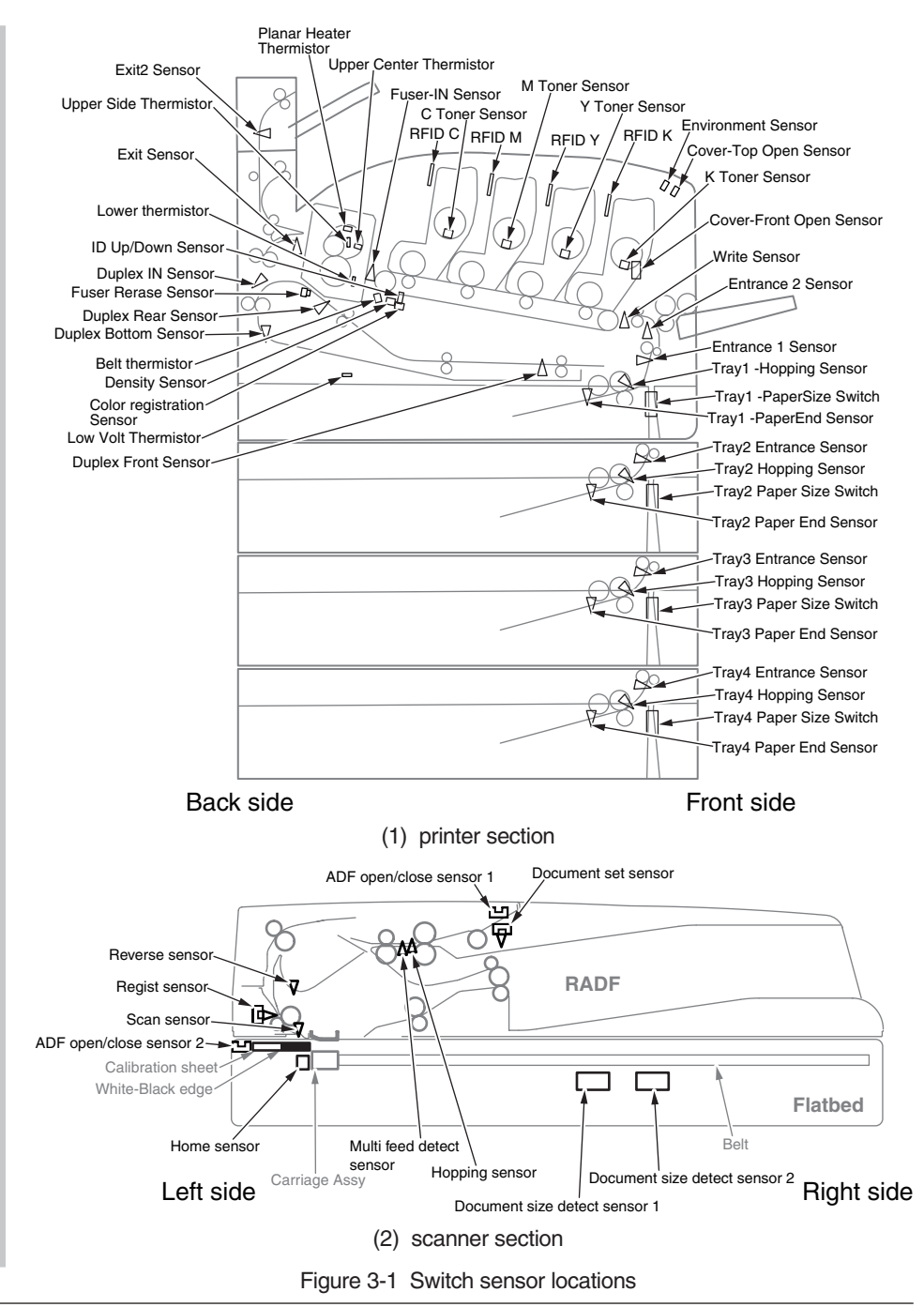

#### Table 3-3 SWITCH SCAN Detail

Lower display shows asterisk (\*) when function on upper display is unavailable.

| Linner dianlay   | 1                           |                                         | 2                           |                                         | 3                           |                                         | 4                         |                                         |
|------------------|-----------------------------|-----------------------------------------|-----------------------------|-----------------------------------------|-----------------------------|-----------------------------------------|---------------------------|-----------------------------------------|
| Opper display    | Detail                      | Lower display                           | Detail                      | Lower display                           | Detail                      | Lower display                           | Detail                    | Lower display                           |
| PAPER ROUTE : PU | Entrance 1 Sensor           | H: No paper exists.<br>L: Paper exists. | Entrance 2 Sensor           | H: No paper exists.<br>L: Paper exists. | Write Sensor                | H: No paper exists.<br>L: Paper exists. | Exit Sensor               | H: No paper exists.<br>L: Paper exists. |
| PAPER ROUTE:SUB  | Exit2 Sensor                | H:No paper exists.<br>L:Paper exists.   |                             |                                         |                             |                                         |                           |                                         |
| TONER SENS       | K Toner Sensor              | H: Blocked<br>L: Reflected              | Y Toner Sensor              | H: Blocked<br>L: Reflected              | M Toner Sensor              | H: Blocked<br>L: Reflected              | C Toner Sensor            | H: Blocked<br>L: Reflected              |
| CVO FR TOP FU    | Front Cover Open Switch     | H: Close<br>L: Open                     | Top Cover Open Switch *1    | H: Close<br>L: Open                     | Faceup Cover Open<br>Switch | H:Close<br>L:Open                       |                           |                                         |
| ST_FD            | Stack Full Sensor           | H: No paper exists.<br>L: Paper exists. |                             |                                         |                             |                                         |                           |                                         |
| REG L/R          | Color registration L Sensor | AD value:<br>**H                        | Color registration R Sensor | AD value:<br>**H                        |                             |                                         |                           |                                         |
| HT THERMISTER    | Upper Center Thermistor     | AD value:<br>**H                        | Lower Thermistor            | AD value:<br>**H                        | Upper Side Thermistor       | AD value:<br>**H                        | Planar Heater Thermistor  | AD value:<br>**H                        |
| HUM_TEMP_DEN     | Humidity Sensor             | AD value:<br>**H                        | Temperature Sensor          | AD value:<br>**H                        | Density Black Sensor        | AD value:<br>**H                        | Density Color Sensor      | AD value:<br>**H                        |
| BELT_LVPS        | Belt Thermistor             | AD value:<br>**H                        | Low Volt Thermistor         | AD value:<br>**H                        |                             |                                         |                           |                                         |
| ID UP/DOWN       |                             |                                         |                             |                                         |                             |                                         | ID Up/Down Sensor         | H: Up.<br>L: Down                       |
| 1ST TAG          | 1st-TAG-K UID               | UID:.<br>***H                           | 1st-TAG-Y UID               | UID:.<br>***H                           | 1st-TAG-M UID               | UID:.<br>***H                           | 1st-TAG-C UID             | UID:.<br>***H                           |
| 2ND TAG          | 2nd-TAG-K UID               | UID:.<br>***H                           | 2nd-TAG-Y UID               | UID:.<br>***H                           | 2nd-TAG-M UID               | UID:.<br>***H                           | 2nd-TAG-C UID             | UID:.<br>***H                           |
| F-RL FI          | Fuser release Sensor        | H: ON<br>L: OFF                         | Fuser-In Sensor             | H:ON.<br>L:OFF                          |                             |                                         |                           |                                         |
| MPT PE           | MPT Paper End Sensor        | H: No paper exists.<br>L: Paper exists. |                             |                                         |                             |                                         |                           |                                         |
| T1 PE            | TRAY1 Paper End Sensor      | H: No paper exists.<br>L: Paper exists. |                             |                                         |                             |                                         |                           |                                         |
| T1 HOP           | TRAY1 Hopping Sensor        | H: No paper exists.<br>L: Paper exists. |                             |                                         |                             |                                         |                           |                                         |
| T1 CASETTE SIZE  | Tray1 -PaperSize-1 Switch   | Port level H, L                         | Tray1 -PaperSize-2 Switch   | Port level H, L                         | Tray1 -PaperSize-3 Switch   | Port Level H, L                         | Tray1 -PaperSize-4 Switch | Port Level H, L                         |
| T2 PE            | TRAY2 Paper End Sensor      | H: No paper exists.<br>L: Paper exists. |                             |                                         |                             |                                         |                           |                                         |
| T2 HOP_LF_FED    | TRAY2 Hopping Sensor        | H: No paper exists.<br>L: Paper exists. |                             |                                         | TRAY2 Entrance Sensor       | H: No paper exists.<br>L: Paper exists. |                           |                                         |
| T2 CASETTE SIZE  | Tray2 -PaperSize-1 Switch   | Port level H, L                         | Tray2 -PaperSize-2 Switch   | Port level H, L                         | Tray2 -PaperSize-3 Switch   | Port Level H, L                         | Tray2 -PaperSize-4 Switch | Port Level H, L                         |
| ТЗРЕ             | TRAY3 Paper End Sensor      | H: No paper exists.<br>L: Paper exists. |                             |                                         |                             |                                         |                           |                                         |
| T3 HOP _FED      | TRAY3 Hopping Sensor        | H: No paper exists.<br>L: Paper exists. |                             |                                         | TRAY3 Entrance Sensor       | H: No paper exists.<br>L: Paper exists. |                           |                                         |
| T3 CASETTE SIZE  | Trav3 -PaperSize-1 Switch   | Port level H. L                         | Trav3 -PaperSize-2 Switch   | Port level H. L                         | Trav3 -PaperSize-3 Switch   | Port Level H. L                         | Trav3 -PaperSize-4 Switch | Port Level H. L                         |

| Lippor diaplay   | 1                         |                                         | 2                               |                                         | 3                            |                                         | 4                                 |                                         |
|------------------|---------------------------|-----------------------------------------|---------------------------------|-----------------------------------------|------------------------------|-----------------------------------------|-----------------------------------|-----------------------------------------|
| Opper display    | Detail                    | Lower display                           | Detail                          | Lower display                           | Detail                       | Lower display                           | Detail                            | Lower display                           |
| T4 PE            | TRAY4 Paper End Sensor    | H: No paper exists.<br>L: Paper exists. |                                 |                                         |                              |                                         |                                   |                                         |
| T4 HOP _FED      | TRAY4 Hopping Sensor      | H: No paper exists.<br>L: Paper exists. |                                 |                                         | TRAY4 Entrance Sensor        | H: No paper exists.<br>L: Paper exists. |                                   |                                         |
| T4 CASETTE SIZE  | Tray4 -PaperSize-1 Switch | Port level H, L                         | Tray4 -PaperSize-2 Switch       | Port level H, L                         | Tray4 -PaperSize-3 Switch    | Port Level H, L                         | Tray4 -PaperSize-4 Switch         | Port Level H, L                         |
| DUP SNS I_R_F_B  | Duplex-In Sensor          | H: No paper exists.<br>L: Paper exists. | Duplex-rear Sensor              | H: No paper exists.<br>L: Paper exists. | Duplex-front Sensor          | H: Paper exists.<br>L: No paper exists. | Duplex-bottom Sensor              | H: No paper exists.<br>L: Paper exists. |
| OFSTP E-G        | Stapler Mount Signal      | H: Unmount<br>L: Mount                  | Stapler Good Signal             | H: Normal<br>L: Abnormal                |                              |                                         |                                   |                                         |
| 2BIN ES_CV_SK_ST | Second Bin Mount Sensor   | H: Unmount<br>L: Mount                  | Second Bin Cover Open<br>Switch | H: Close<br>L: Open                     | Second Bin Stacker<br>Sensor | H: No paper exists.<br>L: Paper exists. | Second Bin Stacker Full<br>Sensor | H: No Paper exists.<br>L: Paper exists. |

\*1: L is displayed when the cover is open (including in the Sleep mode and power-off status), and H is displayed when the top cover and front cover is closed and warm-up is done.

## 3.4.4 Motor and clutch test

The motor and clutch test is used for testing motors and clutches.

- 1. Enter the self-diagnostic mode (level 1) and, until MOTOR & CLTCH TEST appears on the upper display, press the [2] or [8] button (the [2] button displays the next test option and the [8] button displays the preceding test option). Then press the [6] button.
- 2. Press the [2] or [8] button until an option shown in table 3-4 for the unit to test appears on the lower display (the [2] button displays the next option and the [8] button displays the preceding option).

| MOTOR&CLTCH | TEST |
|-------------|------|
| ID MOTOR    |      |

- 3. Press the **[6]** button. The motor and clutch test starts, the unit's the name and current status starting to blink, and the unit being driven for ten seconds (refer to figure 3-2).
- *Note!* The state in step 2 is restored after the unit is driven so. The unit is driven again by pressing an appropriate button.
  - By usual printing driving, the clutch solenoid repeatedly is turned on and off (its motor is driven together with the solenoid when the solenoid cannot be driven solely for its mechanical structure). \* Image drum up-and-down movement continues until the [#] button is pressed.
  - •The clutch solenoid is kept driven by holding down the [\*] button for a motor to be accepted.
- 4. Press the [#] button. The state in step 2 is restored.
- 5. Repeat steps 2 through 4 when necessary.
- 6. Press the [4] button to end the test (the state in step 1 is restored).

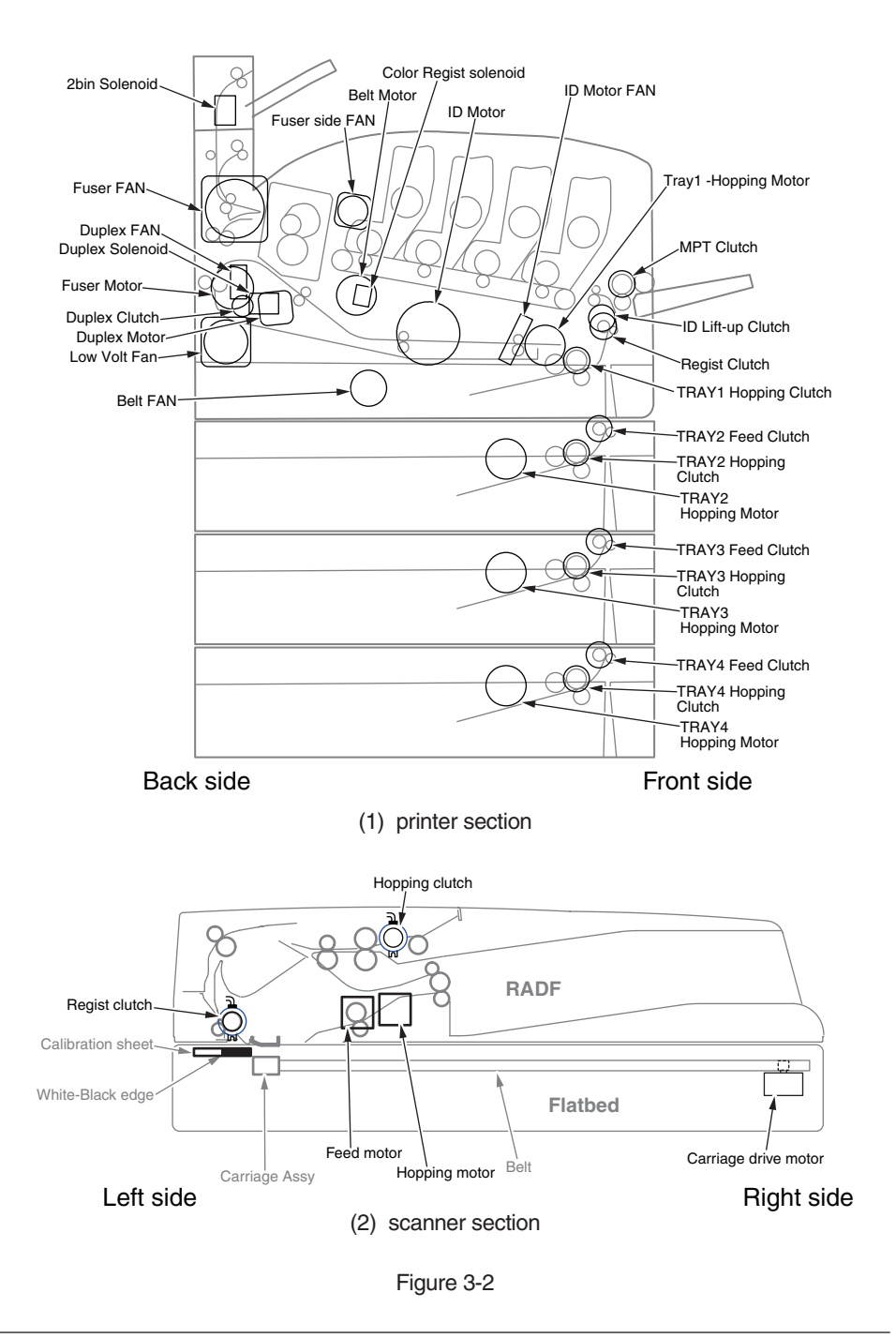

| Table 3-4        |                                                                      |                             |  |  |  |  |
|------------------|----------------------------------------------------------------------|-----------------------------|--|--|--|--|
| Panel display    | Driven unit                                                          | Condition                   |  |  |  |  |
| ID MOTOR         | ID MOTOR<br>Low Volt Fan<br>ID motor Fan<br>Belt FAN                 | All ID(K/Y/M/C) are removed |  |  |  |  |
| BELT MOTOR       | BELT MOTOR<br>Belt Motor<br>Low Volt Fan<br>ID Motor Fan<br>Belt FAN |                             |  |  |  |  |
| FUSER MOTOR      | Fuser Motor                                                          | -                           |  |  |  |  |
| FUSER MTR REV    | Fuser Motor                                                          | -                           |  |  |  |  |
| FUSER RLS        | Fuser Motor                                                          | Fuser unit is installed     |  |  |  |  |
| REGIST MOTOR     | Tray 1 Hopping Motor<br>Tray1 Registration Clutch                    | -                           |  |  |  |  |
| T1 HOPPING MOTOR | Tray 1 Hopping Motor<br>Tray1 Registration Clutch                    | -                           |  |  |  |  |
| MPT MOTOR        | Tray 1 Hopping Motor<br>MPT Clutch                                   | -                           |  |  |  |  |
| REGIST SHUTTER   | Color Registration Solenoid                                          | -                           |  |  |  |  |
| EXIT SOLENOID    | Duplex Solenoid                                                      | Duplex unit is installed    |  |  |  |  |
| DUPLEX MOTOR     | Duplex Motor                                                         | Duplex unit is installed    |  |  |  |  |
| DUPLEX CLUTCH    | Duplex Motor<br>Duplex Clutch                                        | Duplex unit is installed    |  |  |  |  |
| T2 HOPPING MOTOR | Tray2 Hopping Motor<br>Tray2 Hopping Clutch                          | Tray2 is installed          |  |  |  |  |
| T2 FEED CLUTCH   | Tray2 Hopping Motor<br>Tray2 Feed Clutch                             | Tray2 is installed          |  |  |  |  |
| T3 HOPPING MOTOR | Tray3 Hopping Motor<br>Tray3 Hopping Clutch                          | Tray3 is installed          |  |  |  |  |
| T3 FEED CLUTCH   | Tray3 Hopping Motor<br>Tray3 Feed Clutch                             | Tray3 is installed          |  |  |  |  |
| T4 HOPPING MOTOR | Tray4 Hopping Motor<br>Tray4 Hopping Clutch                          | Tray4 is installed          |  |  |  |  |
| T4 FEED CLUTCH   | Tray4 Hopping Motor<br>Tray4 Feed Clutch                             | Tray4 is installed          |  |  |  |  |

| Panel display   | Driven unit                              | Condition                    |
|-----------------|------------------------------------------|------------------------------|
| 2BIN SOLENOID   | Second Bin Solenoid                      | Second Bin unit is installed |
| ID UP/DOWN      | Tray1 Hopping Motor<br>ID Lift-up clutch | TOP/FRONT Cover is closed    |
| LV FAN TEST     | Low Volt Fan                             | -                            |
| FUSER FAN TEST  | Fuser FAN                                | -                            |
| FUSER2 FAN TEST | Fuser side FAN                           | -                            |
| DUPLEX FAN TEST | Duplex Fan                               | Duplex unit is installed     |
| ID FAN TEST     | ID Motor Fan                             | -                            |
| BELT FAN TEST   | Belt Fan                                 | -                            |

#### Note! Display while ID UP/DOWN is in progress

SHT

| MOTOR | δ.   | CLTCH | TEST  |  |
|-------|------|-------|-------|--|
| ID UP | / D( | OWIN  | * * * |  |

\*\*\*: Identifies the number of times

#### Display when the REGIST SHUTTER [\*] button is pressed

| MOTOR & | CLTCH | TEST |  |
|---------|-------|------|--|
|---------|-------|------|--|

\* \* \*

\*\*\*: Identifies the number of times

#### Display while FUSER RLS is in progress

| MOTOR | & | CLTCH | TEST  |  |
|-------|---|-------|-------|--|
| RLS   |   |       | * * * |  |

\*\*\*: Identifies the number of times

Function

# 3.4.5 Test print

The test printing is used for printing test patterns stored in the PU. Other patterns are stored in the controller.

This test print cannot be used to check the print quality.

Diagnosis for the abnormal print image should be performed in accordance with section 2.

- 1. Enter the self-diagnostic mode (level 1) and, until TEST PRINT appears on the upper display, press the [2] or [8] button (the [2] button displays the next test option and the [8] button displays the preceding test option). Then press the [6] button.
- A setting option used only in test printing appears on the lower display. Press the [2] or [8] button until the option to select appears (the [2] button displays the next option and the [8] button displays the preceding option). Then press the [6] button. (Go to step 4 when set to its default, the option does not need to be set).
- 3. Press the **[2]**, **[8]** button, and press the **[6]** button at the menu item set by step 2. Then, the setting item is displayed in the upper row of display area, and the setting value is displayed in the lower row of display area. Pressing the **[2]** button displays the next setting and pressing the **[8]** button displays the preceding setting (the setting last displayed takes effect. By pressing the **[4]** button, the setting is accepted, step 2 being restored. Repeat step 3 when necessary.

TEST PATTERN

| Display          | Octaings      | Delault      | Ганологі                                                                                                    |
|------------------|---------------|--------------|----------------------------------------------------------------------------------------------------|
| PRINT<br>EXECUTE | -             | -            | Starts printing with the press of the [6] button, and ends printing with the press of the [#] button.                      |
| TEST<br>PATTERN  | 0             | 0            | 0: Prints a blank page.<br>1 to 7: - See the next section (pattern printing) -<br>8 to 15: Print a blank page.             |
| TEST             | TRAY1         | TRAY1        | Select the paper feed source.                                                                                              |
| CASSETTE         | TRAY2         |              | Not displayed when the tray 2 is not installed.                                                                            |
|                  | TRAY3         |              | Not displayed when the tray 4 is not installed.                                                                            |
|                  | TRAY4         |              |                                                                                                    |
|                  | MPT           |              |                                                                                                    |
| PAGE             | 0000          | 0000         | Sets the number of test copies printed                                                                                     |
| COLOR            | ON            | ON           | Selects color or monochrome printing.                                                                                      |
| OFF              |               |              | * Each color setting is provided by setting ON.                                                                            |
| MEDIA            | MEDIA TYPE    | PLAIN PAPER  | Changes the setting of a TRAY selected in                                                                                  |
|                  | MEDIA WEIGHT  | MEDIUM LIGHT | TEST CASSETTE.<br>If CUSTOM SIZE is not selected in MEDIA                                                                  |
|                  | MEDIA SIZE    | A4(LEF)      | SIZE, CUSTOM LEN, and CUSTOM WIDTH                                                                                         |
|                  | CUSTOM LEN    | 210          | are not displayed.                                                                                                    |
|                  | CUSTOM WIDTH  | 297          |                                                                                                    |
|                  | MEDIA CHECK   | ENABLE       | Sets ENABLE/ DISABLE of the paper size check.                                                                              |
| DUPLEX           | 2 PAGES STACK | 2 PAGES      | Prints duplex two pages stack layout printing.                                                                             |
|                  | OFF           | STACK        | 2 PAGES STACK: Disables duplex printing<br>OFF: Performs simplex printing                                                  |
|                  | 1 PAGE STACK  |              | 1 PAGES STACK: Prints duplex one page<br>stack layout printing.<br>If DUPLEX is not installed, DUPLEX is not<br>displayed. |
| BIN              | 1BIN          | 1BIN         | Selects the output tray.                                                                                                   |
| 2BIN             |               |              | 1BIN: Output Tray<br>2BIN: Upper Output Tray                                                                               |

Default

Display

Sattings

#### Notes! PAGE setting:

The input position is shifted with the [\*] button or [#] button. This setting is incremented by pressing the [2] button, and decremented by pressing the [8] button. Note the setting 0000 endlessly prints pages.

#### COLOR setting:

ON displays, with the press of the [6] button, the information shown below.

#### Print setting for each color:

The input position is shifted with the [\*] or [#] button. This setting is switched between ON and OFF by the press of the [2] or [8] button. The display for the setting restored to the previous one with the press of the [4] button.

#### CUSTOM size setting:

The input position is shifted with the [\*] button or [#] button. This setting is incremented by pressing the [2] button, and decremented by pressing the [8] button.

\* If a display value exceeds the settable range, the setting value is unavailable.

```
COLOR → ¥:ON M
ON C:ON K
```

Y:ON M:ON C:ON K:ON

#### **MEDIA Setting Options**

MEDIA TYPE

| Category |              | Setting value |           |
|----------|--------------|---------------|-----------|
| MEDIA    | PLAIN PAPER  | LABELS        | USERTYPE1 |
| TYPE     | TRANSPARENCY | BOUND         | USERTYPE2 |
|          | LABEL        | RECYCLED      | USERTYPE3 |
|          | GLOSSY       | CARDSTOCK     | USERTYPE4 |
|          | LETTERHEAD   | ROUGH         | USERTYPE5 |

#### MEDIA WHIGHT

| Category | Setting value |              |
|----------|---------------|--------------|
| MEDIA    | LIGHT         | HEAVY        |
| WEIGHT   | MEDIUM LIGHT  | ULTRA HEAVY1 |
|          | MEDIUM        | ULTRA HEAVY2 |
|          | MEDIUM HEAVY  | ULTRA HEAVY3 |

#### MEDIA SIZE

| Category   | Setting value      |                     |                        |
|------------|--------------------|---------------------|------------------------|
| MEDIA SIZE | UNIVERSAL<br>PLAIN | POST CARD           | KAKUGATA 2(SEF)        |
|            | CUSTOM SIZE        | RETURN POST<br>CARD | KAKUGATA 3(SEF)        |
|            | A3                 | EXECUTIVE           | INDEX CARD(3×5)        |
|            | A4(LEF)            | LEGAL13             | 16K(184 × 260)mm (SEF) |
|            | A4(SEF)            | LEGAL13.5           | 16K(195 × 270)mm (SEF) |
|            | A5(LEF)            | LEGAL14             | 16K(197 × 273)mm (SEF) |
|            | A5(SEF)            | COM-10 (LEF)        | 16K(184 × 260)mm (LEF) |
|            | A6(SEF)            | DL(LEF)             | 16K(195 × 270)mm (LEF) |
|            | B4                 | C5(LEF)             | 16K(197 × 273)mm (LEF) |
|            | B5(LEF)            | C4(LEF)             | 8K(260 × 368)mm (SEF)  |
|            | B5(SEF)            | C4(SEF)             | 8K(270 × 390)mm (SEF)  |
|            | B6(SEF)            | NAGAGATA 3(LEF)     | 8K(273 × 394)mm (SEF)  |
|            | B6-HALF(SEF)       | NAGAGATA 4(LEF)     | STATEMENT              |
|            | TABLOID            | NAGAGATA<br>40(LEF) | Photo(4x6")            |
|            | LETTER(LEF)        | YOUGATA 0(LEF)      | Photo(5x7")            |
|            | LETTER(SEF)        | YOUGATA 4(LEF)      |                        |

4. When the **[6]** button is pressed With PRINT EXECUTE on the lower display after the operation in step 2, test printing with the setting value set in the steps 2 to 3 is executed.

The test printing is cancelled by pressing the [#] button.

When the printer detects any errors in alarm shown in initiating or running the test printing, it stops the printing and displays the error on the operation panel.

# Print Patterns (Cannot be used for print quality check.)

Patterns 0 and 8 to 15 ... Prints blank sheet.

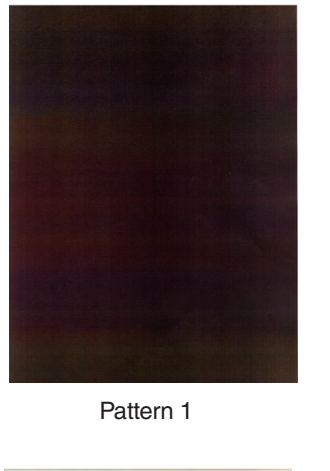

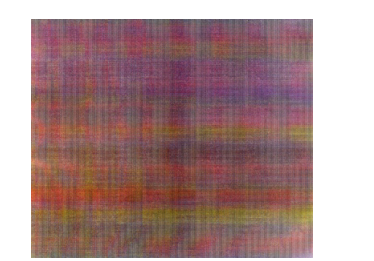

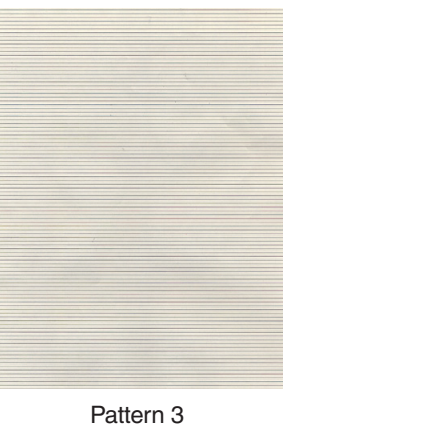

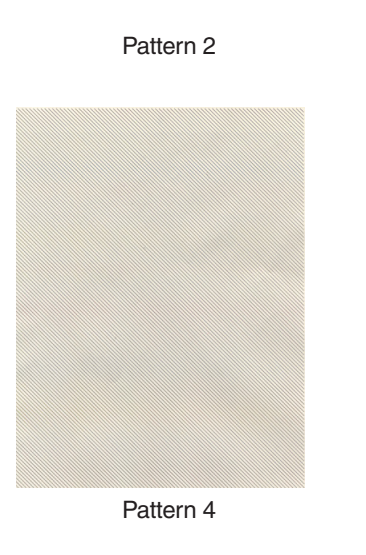

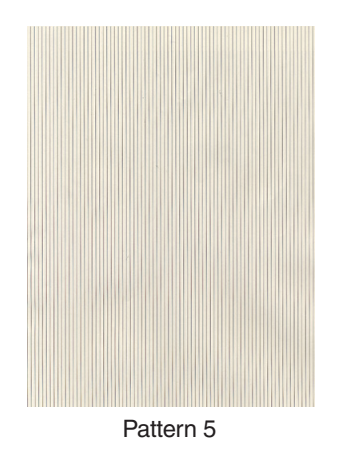

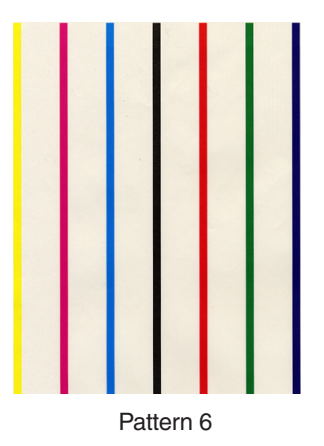

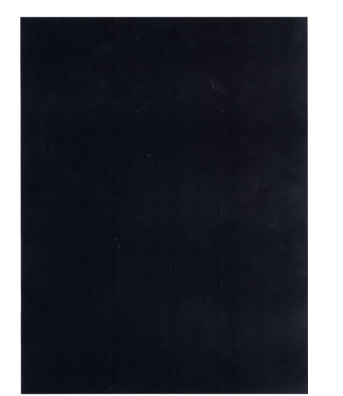

**Note!** Printing 100% of solid black print (pattern 7) contained in the local printing functions causes an offset. To prevent this, the colors to print concurrently to produce No. 7 solid print copies must be limited to two or less by making each print color settings as instructed in step 3 of Section 3.4.5.

Pattern 7

• The following message appears when a test pattern is printed.

| P=*** |  |
|-------|--|
| W=*** |  |

P: Number of test-print pages (Unit: sheets)

| W: Belt temperature wait time | (Unit: seconds) |
|-------------------------------|-----------------|
|-------------------------------|-----------------|

• The displays are switched to the following by pressing the [2] button.

| U=***[###] | H=XXX |
|------------|-------|
| L=***[###] | S=XXX |

- U: \*\*\* = Center thermistor target temperature [Unit: °C] [###] = Center thermistor current temperature [Unit: °C]
- H: XXX= Heater thermistor current temperature [Unit: °C]
- L : \*\*\* = Lower thermistor target temperature [Unit: °C] [###] = Lower thermistor target temperature [Unit: °C]
- S: XXX= Site thermistor current temperature [Unit: °C]
- The displays are switched to the following by pressing the [2] button.

| T=***  |  |
|--------|--|
| H=***% |  |

- T: A measured environment temperature [Unit: °C]
- H: A measured environment humidity [Unit: %]
- The displays are switched to the following by pressing the [2] button.

KTR=\*.\*\* YTR=\*.\*\*

YTR, MTR, CTR and KTR indicate set transfer voltages for colors, respectively (in kV).

• The displays are switched to the following by pressing the [2] button.

```
KR=*.** YR=*.**
MR=*.** CR=*.**
```

KR: BLACK transfer roller resistance value [Unit: uA] YR: YELLOW transfer roller resistance value [Unit: uA] MR: MAGENTA transfer roller resistance value [Unit: uA] CR: CYAN transfer roller resistance value [Unit: uA]

• The displays are switched to the following by pressing the [2] button.

| ETMP=***UTMP=*** |  |
|------------------|--|
| REG=****EXT=***  |  |

- ETMP: A parameter for correction of constant hopping motor speed (an environmental temperature) [Unit: DEC].
- UTMP: A parameter for correction of constant fuser motor speed (a target fusing temperature) [Unit: DEC].
- REG: A hopping motor constant-speed timer value (a set input/output value) [Unit: HEX].
- EXT: A fuser motor constant-speed timer value (a set input/output value) [Unit: HEX].
- The displays are switched to the following by pressing the [2] button.

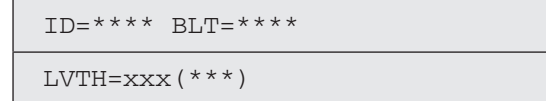

ID: ID motor constant-speed timer value (I/O set value) [Unit: HEX] BLT: Belt motor constant-speed timer value (I/O set value) [Unit: HEX] LVTH : [xxx] = Low-voltage power temperature [Unit: °C]

 $([^{***}]) =$  Low-voltage power thermistor scanning AD value [Unit: HEX]

• The displays are switched to the following by pressing the [2] button.

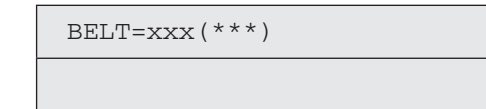

BELT: xxx = Belt temperature [Unit: °C] \*\*\* = Belt thermistor scanning AD value [Unit: HEX]

- 5. Repeat steps 2 and 4 when necessary.
- 6. Press the [#] button to end the test (the state if step 1 is restored).

# 3.4.6 Color registration adjustment test

The color registration adjustment test is used for adjusting color registration or investigating the cause(s) of color misregistration. Chapter 2 about description on color registration adjustment should be followed for recovery from an error caused by the test.

1. Enter the self-diagnostic-mode(Level1) and, until the following message appears, press the [2] or [8] button.

| REG | ADJUST | TEST |  |  |
|-----|--------|------|--|--|
|     |        |      |  |  |

2. Press the **[6]** button. The following message appears. Press the **[2]** or **[8]** button until the intended option appears.

| REG ADJ | JST TEST |  |
|---------|----------|--|
| REG ADJ | EXECUTE  |  |

3. Press the [6] button. The displayed option is performed:

When the displayed option is REG ADJ EXECUTE:

- ① Color registration adjustment test (the ONLINE lamp starts blinking) is performed.
- ② When the test ends, the upper display shows the result of the test (OK or an error name), the lower display shows '\*\*\*\*RESULT'.

| OK     |        |  |
|--------|--------|--|
| REG AD | RESULT |  |

Pressing the **[2]** button displays the next test result. Pressing the **[8]** button displays the preceding test result. Press the **[4]** button to return to step 2.

**Remark:** The following message appears while the printer is initialized or issues an alarm or when the cover is open.

NG

REG ADJ RESULT

③ Pressing the [#] button during the test cancels the test (turning on the ONLINE lamp), restoring the state of step 2.

When the displayed option is REG ADJ RESULT: Same as of REG ADJ EXECUTE

When the displayed option is BLT REFLECT TEST:

- Color registration adjustment belt reflection test (the ONLINE lamp starts blinking) is performed.
- ② When the test ends, the upper display shows the result of the test (OK or a error name), the lower display shows '\*\*\*\*RESULT'.

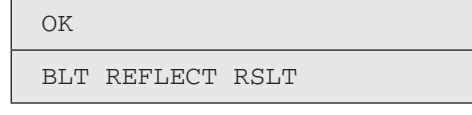

Pressing the [2] button displays the next test result.

Pressing the [8] button displays the preceding test result.

Press the [4] button to return to step 2.

③ Pressing the [#] button during the test cancels the test, restoring the state of step 2.

When BLT REFLECT RSLT is executed:

Same as the button operation of (2) after execution of BLT REFLECT TEST.

*Remark:* The following message appears while the printer is initialized or issues an alarm or when the cover is open.

| NG |           |      |  |
|----|-----------|------|--|
| RE | G REFLECT | RSLT |  |

- 4. Repeat steps 2 and 3 when necessary.
- 5. Press the [4] button to end the test (the state if step 1 is restored).

Color registration correction test items

| Display          | Function                                                                       |
|------------------|--------------------------------------------------------------------------------|
| REG ADJ EXECUTE  | Executes color registration adjustment.                                        |
| REG ADJ RESULT   | Displays the result of color registration adjustment.                          |
| BLT REFLECT TEST | Judges whether color registration adjustment belt reflection is proper.        |
| BLT REFLECT RSLT | Displays the result of color registration adjustment belt reflection judgment. |

Panel display at the completion of color registration correction test

| Upper display Lower display |                                     | Details                                                                                                    |
|-----------------------------|-------------------------------------|----------------------------------------------------------------------------------------------------|
| OK / ERROR NAME             | REG ADJ RESULT/<br>BLT REFLECT RSLT | Displays only "OK" in the upper display<br>when no error occurs.<br>Displays an error name when an error occurs.<br>Displays "**** RESULT" corresponding to<br>the test executed in the lower display |

#### Color registration correction test errors

| Displayed error name | Contents                                                                                                    |
|----------------------|----------------------------------------------------------------------------------------------------|
| CALIBRATION(L)       | Abnormal end of calibration on the left sensor                                                                 |
| CALIBRATION(R)       | Abnormal end of calibration on the right sensor                                                                |
| DYNAMICRANGE(L)      | Insufficient dynamic range of left sensor output                                                               |
| DYNAMICRANGE(R)      | Insufficient dynamic range of right sensor output                                                              |
| Y-LEFT               | Detects an abnormal color-registration correction value at the yellow left sub-scanning position.              |
| Y-RIGHT              | Detects an abnormal color-registration correction value at the yellow right sub-scanning correction position.  |
| Y-HORIZONTAL         | Detects an abnormal color-registration correction value in the yellow main scanning correction.                |
| M-LEFT               | Detects an abnormal color-registration correction value at the magenta left sub-scanning position.             |
| M-RIGHT              | Detects an abnormal color-registration correction value at the magenta right sub-scanning correction position. |
| M-HORIZONTAL         | Detects an abnormal color-registration correction value in the magenta main scanning correction.               |
| C-LEFT               | Detects an abnormal color-registration correction value at the cyan left sub-scanning position.                |
| C-RIGHT              | Detects an abnormal color-registration correction value at the cyan right sub-scanning correction position.    |
| C-HORIZONTAL         | Detects an abnormal color-registration correction value in the cyan main scanning correction.                  |
| BELT REFLEX ERR      | Fails in the judgment of the reflectance of the color registration correction belt.                            |

#### Display Items of REG ADJUST RESULT

| Upper display       | Lower display       | Details                                                                                  | Memory |
|---------------------|---------------------|------------------------------------------------------------------------------------------|--------|
| SNS<br>CARIBRAT(L)  | DAC=***<br>Vmax=*** | DAC: Luminescence current value [HEX]<br>Vmax: Sensor voltage at DAC [HEX]               | SRAM   |
| SNS<br>CARIBRAT(R)  | DAC=***<br>Vmax=*** | DAC: Luminescence current value [HEX]<br>Vmax: Sensor voltage at DAC [HEX]               | SRAM   |
| D-RANGE(L)<br>Y,M,C | ***H,***H,***H      | Result of left dynamic range measurement [HEX]<br>Y, M, C, in order of the left.         | SRAM   |
| D-RANGE(R)<br>Y,M,C | ***H,***H,***H      | Result of right dynamic range measurement [HEX]<br>Y, M, C, in order of the left.        | SRAM   |
| CRSE ADJ Y<br>L,R,X | *** *** ***<br>, ,  | Yellow LED coarse adjustment value<br>[DEC:1/1200"]                                      | SRAM   |
| CRSE ADJ M<br>L,R,X | *** *** ***<br>, ,  | Magenta LED coarse adjustment value<br>[DEC:1/1200"]                                     | SRAM   |
| CRSE ADJ C<br>L,R,X | *** *** ***         | Cyan LED coarse adjustment value [DEC:1/1200"]                                           | SRAM   |
| FINE ADJ Y L,R,X    | *** *** ***         | Yellow LED fine adjustment value [DEC:1/1200"]                                           | SRAM   |
| FINE ADJ M L,R,X    | *** *** ***         | Magenta LED fine adjustment value<br>[DEC:1/1200"]                                       | SRAM   |
| FINE ADJ C L,R,X    | *** *** ***         | Cyan LED fine adjustment value [DEC:1/1200"]                                             | SRAM   |
| REG ADJ Y L,R,X     | *** *** ***         | Yellow LED adjustment value [DEC:1/1200"]                                                | EEPROM |
| REG ADJ M L,R,X     | *** *** ***         | Magenta LED adjustment value [DEC:1/1200"]                                               | EEPROM |
| REG ADJ C L,R,X     | *** *** ***         | Cyan LED adjustment value [DEC:1/1200"]                                                  | EEPROM |
| CRSE ADJ Y [Y-L]    | *** *** ***<br>, ,  | Yellow LED coarse adjustment pattern detection value at the sub-scanning left position   | SRAM   |
| CRSE ADJ Y [Y-R]    | *** *** ***<br>, ,  | Yellow LED coarse adjustment pattern detection value at the sub-scanning right position  | SRAM   |
| CRSE ADJ Y [X]      | *** *** ***<br>3 3  | Yellow LED coarse adjustment pattern detection value at the main scanning position       | SRAM   |
| CRSE ADJ M [Y-L]    | *** *** ***<br>, ,  | Magenta LED coarse adjustment pattern detection value at the sub-scanning left position  | SRAM   |
| CRSE ADJ M<br>[Y-R] | *** *** ***<br>3 3  | Magenta LED coarse adjustment pattern detection value at the sub-scanning right position | SRAM   |
| CRSE ADJ M [X]      | *** *** ***         | Magenta LED coarse adjustment pattern detection value at the main scanning position      | SRAM   |
| CRSE ADJ C [Y-L]    | *** *** ***         | Cyan LED coarse adjustment pattern detection value at the sub-scanning left position     | SRAM   |
| CRSE ADJ C [Y-R]    | *** *** ***         | Cyan LED coarse adjustment pattern detection value at the sub-scanning right position    | SRAM   |

| Upper display    | Lower display        | Details                                                                                   | Memory |
|------------------|----------------------|-------------------------------------------------------------------------------------------|--------|
| CRSE ADJ C [X]   | *** *** ***<br>, ,   | Cyan LED coarse adjustment pattern detection value at the main scanning position          | SRAM   |
| FINE ADJ Y [Y-L] | *** *** ***<br>, , , | Yellow LED fine adjustment pattern detection value at the sub-scanning left position      | SRAM   |
| FINE ADJ Y [Y-L] | *** ***              |                                                                                           |        |
| FINE ADJ Y [Y-R] | *** *** ***<br>, , , | Yellow LED fine adjustment pattern detection value at the sub-scanning right position     | SRAM   |
| FINE ADJ Y [Y-R] | *** ***              |                                                                                           |        |
| FINE ADJ Y [X-L] | *** ***              | Yellow LED fine adjustment pattern detection value at the main scanning left position     | SRAM   |
| FINE ADJ Y [X-R] | *** ***              | Yellow LED fine adjustment pattern detection value at the main scanning right position    | SRAM   |
| FINE ADJ M [Y-L] | *** *** ***<br>, , , | Magenta LED fine adjustment pattern detection value at the sub-scanning left position     | SRAM   |
| FINE ADJ M [Y-L] | *** ***              |                                                                                           |        |
| FINE ADJ M [Y-R] | *** *** ***<br>, , , | Magenta LED fine adjustment pattern detection value at the sub-scanning right position    | SRAM   |
| FINE ADJ M [Y-R] | *** ***              |                                                                                           |        |
| FINE ADJ M [X-L] | *** ***<br>,         | Magenta LED fine adjustment pattern detection<br>value at the main scanning left position | SRAM   |
| FINE ADJ M [X-R] | *** ***              | Magenta LED fine adjustment pattern detection value at the main scanning right position   | SRAM   |
| FINE ADJ C [Y-L] | *** *** ***          | Cyan LED fine adjustment pattern detection value at the sub-scanning left position        | SRAM   |
| FINE ADJ C [Y-L] | *** ***              |                                                                                           |        |
| FINE ADJ C [Y-R] | *** *** ***<br>, , , | Cyan LED fine adjustment pattern detection value at the sub-scanning right position       | SRAM   |
| FINE ADJ C [Y-R] | *** ***              |                                                                                           |        |
| FINE ADJ C [X-L] | *** ***              | Cyan LED fine adjustment pattern detection value at the main scanning left position       | SRAM   |
| FINE ADJ C [X-R] | *** ***              | Cyan LED fine adjustment pattern detection value at the main scanning right position      | SRAM   |

• Results will be stored as described in memory filed.

• The contents in SRAM are deleted when the test starts, and values detected at the normal competition or until the machine stops due to errors are written.

• The contents in EEPROM are updated only at the normal competition of the test.

#### Display Items of REG BELT REFLECT RESULT

| Upper display         | Lower display      | Details                                                                                                    | Memory |
|-----------------------|--------------------|----------------------------------------------------------------------------------------------------|--------|
| L-SIDE= **<br>AV= *** | MAX=***<br>MIN=*** | Upper display: Displays a test result on the left<br>side (OK or NG).<br>Displays the average of the sensor output ADC<br>scanning values [HEX]<br>Lower display: Displays the maximum or minimum<br>of the sensor output ADC scanning values [HEX]  | SRAM   |
| R-SIDE= **<br>AV= *** | MAX=***<br>MIN=*** | Upper display: Displays a test result on the right<br>side (OK or NG).<br>Displays the average of the sensor output ADC<br>scanning values [HEX]<br>Lower display: Displays the maximum or minimum<br>of the sensor output ADC scanning values [HEX] | SRAM   |

• Results will be stored as described in memory filed.

• The contents in SRAM are deleted when the test starts, and values detected at the normal competition or until the machine stops due to errors are written.

# 3.4.7 Density adjustment test

The density adjustment test is used for performing a density adjustment function test and displaying the result of it to judge whether the density adjustment mechanism is proper.

Chapter 2 about description on density adjustment should be followed for recovery from an error.

1. Enter the self-diagnostic-mode(Level1) and, until the following message appears, press the [2] or [8] button.

DENS ADJ TEST

2. Press the [6] button. The following message appears. Press the [2] or [8] button until the intended option appears.

DENS ADJ TEST

3. Press the [6] button. The displayed option is performed:

When DENS ADJ EXECUTE is executed:

- ① Density adjustment test is performed, and the lower display starts blinking)
- ② When the test ends, the upper display shows the result of the test (OK or an error name), the lower display shows '\*\*\*\*RESULT'.

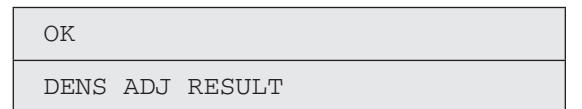

Pressing the [2] button displays the next test result.

Pressing the [8] button displays the preceding test result.

Press the [4] button to return to step 2 ("DENS ADJ RESULT").

- ③ Pressing the [#] button during the test cancels the test, restoring the state of step 2.
- When DENS ADJ RESULT is executed: Same as of REG ADJ EXECUTE

When DENS ADJ PAR-SET is executed:

The setting for the density adjustment parameter is displayed.

- When AUTO CALIBRATION is executed:
- The density sensor sensitivity adjustment value is automatically set is performed, and the lower display starts blinking.
- ② When the test ends, the upper display shows the result of the test (OK or a error name), the lower display shows '\*\*\*\*RESULT'.

| OK   |     |        |  |  |
|------|-----|--------|--|--|
| DENS | ADJ | RESULT |  |  |

Pressing the [2] button displays the next test result.

Pressing the [8] button displays the preceding test result.

Press the [4] button to return to step 2.

③ Pressing the **[#]** button during the test cancels the test, restoring the state of step 2.

Note! The fixture specific for execution should be used.

**Remark:** The following message appears while the printer is initialized or issues an alarm or when the cover is open.

| NG   |     |        |  |
|------|-----|--------|--|
| DENS | ADJ | RESULT |  |

- 4. Repeat step 3 when necessary.
- 5. Press the [4] button to end the test (the state if step 1 is restored).

Density adjustment test item

| Display          | Details                                                                                         |
|------------------|-------------------------------------------------------------------------------------------------|
| DENS ADJ EXECUTE | Executes density adjustment.                                                                    |
| DENS ADJ PAR-SET | Sets a control value for auto density adjustment.<br><i>Note)</i> Must not use.                 |
| DENS ADJ RESULT  | Displays the result of density adjustment.                                                      |
| AUTO CALIBRATION | Automatically sets a density sensor sensitivity correction value.<br><i>Note)</i> Must not use. |

### Display at the completion of density adjustment test

| Upper display   | Lower display  | Details                                                                                                    |
|-----------------|----------------|----------------------------------------------------------------------------------------------------|
| OK / ERROR NAME | DEN ADJ RESULT | Displays only "OK" in the upper display<br>when no error occurs.<br>Displays an error name when errors<br>occur.<br>Displays "**** RESULT" corresponding to<br>a test executed in the lower display. |

Errors of the density adjustment test

| Error name displayed | Contents                                                                                             |  |
|----------------------|----------------------------------------------------------------------------------------------------|--|
| CALIBRATION ERR      | Abnormal end of the calibration of a sensor                                                          |  |
| DENS SENSOR ERR      | Detects an abnormal sensor output during the continuous density detection.                           |  |
| DENS SHUTTER<br>ERR  | Detects an abnormality when opening and closing the shutter during the continuous density detection. |  |
| DENS ID ERR          | Detects the out of focus of the LED head or dirt due to ID failure.                                  |  |

Display Items of DENS ADJ RESULT

| Upper display    | Lower display                                                                                                    | Details                                                                                                    | Memory |
|------------------|----------------------------------------------------------------------------------------------------|----------------------------------------------------------------------------------------------------|--------|
| LEV0 V/D OUT YMC | VI=       H       Color density sensor output whe         V1DA=***H       the LED current of the density sensor is         0[A]. [HEX]       V1DA=***:DA setting value of the LED         current of the density sensor at the color       claist detection determined by the color         calibration of the density sensor. [HEX]       V10 |                                                                                                    | SRAM   |
| LEV0 V/D OUT K   | V2=***H<br>V2DA=***H                                                                                                    | V2=***H: Black density sensor output when<br>the LED current of the density sensor is<br>0[A]. [HEX]<br>V1DA=***:DA setting value of the LED<br>current of the density sensor at the black<br>density detection determined by the black<br>calibration of the density sensor. [HEX] | SRAM   |
| LEV0 V/D OUT RD  | V3=***H<br>V3DA=***H                                                                                                    | V3=***H: Detected voltage value when th<br>LED current of YMC density sensor is 0[A<br>[HEX]<br>V3DA=***: DAC setting value at YMC<br>multiple points [HEX]                                                                                                    |        |
| LEV0 V/D OUT YMC | V4=***H                                                                                                    | Value after subtracting V1 from the CMY<br>sensor output [HEX]<br>If a value after subtracting is a negative<br>value, it is regarded as '0'.                                                                                                    |        |
| LEV0 V/D OUT K   | V5=***H                                                                                                    | Value after subtracting V1 from the K<br>sensor output [HEX]<br>If a value after subtracting is a negative<br>value, it is regarded as '0'.                                                                                                    | SRAM   |
| H_DUTY DENS-K    | V1=***H S1=***H                                                                                                    | Not used                                                                                                    | SRAM   |
| H_DUTY DENS-Y    | V1=***H S1=***H                                                                                                    | Not used                                                                                                    | SRAM   |
| H_DUTY DENS-M    | V1=***H S1=***H                                                                                                    | Not used                                                                                                    | SRAM   |
| H_DUTY DENS-C    | V1=***H S1=***H                                                                                                    | Not used                                                                                                    | SRAM   |
| L_DUTY DENS-K    | V01=***HS01=***H                                                                                                    | 01-03:First processing for averaging density                                                                                                    | SRAM   |
|                  | V02=***HS02=***H                                                                                                    | 04-06: Second processing for averaging                                                                                                    |        |
|                  | V03=***HS03=***H                                                                                                    | V0X: Density sense value [HEX]                                                                                                    |        |
|                  | V04=***HS04=***H                                                                                                    | S0X: Density detection value [HEX]                                                                                                    |        |
|                  | V05=***HS05=***H                                                                                                    |                                                                                                    |        |
|                  | V06=***HS06=***H                                                                                                    |                                                                                                    |        |
| L_DUTY DENS-Y    | V01=***HS01=***H                                                                                                    | 01-03: First processing for averaging density                                                                                                    | SRAM   |
|                  | V02=***HS02=***H                                                                                                    | 04-06: Second processing for averaging                                                                                                    |        |
|                  | V03=***HS03=***H                                                                                                    | V0X: Density sense value [HEX]                                                                                                    |        |
|                  | V04=***HS04=***H                                                                                                    | S0X: Density detection value [HEX]                                                                                                    |        |
|                  | V05=***HS05=***H                                                                                                    |                                                                                                    |        |
|                  | V06=***HS06=***H                                                                                                    |                                                                                                    |        |

| Upper display Lower display |                  | Details                                                                                                    | Memory |
|-----------------------------|------------------|----------------------------------------------------------------------------------------------------|--------|
| L_DUTY DENS-M               | V01=***HS01=***H | 01-03:First processing for averaging                                                                              | SRAM   |
|                             | V02=***HS02=***H | density                                                                                                    |        |
|                             | V03=***HS03=***H | density                                                                                                    |        |
|                             | V04=***HS04=***H | V0X: Density sense value [HEX]                                                                                    |        |
|                             | V05=***HS05=***H | S0X: Density detection value [HEX]                                                                                |        |
|                             | V06=***HS06=***H |                                                                                                    |        |
| L_DUTY DENS-C               | V01=***HS01=***H | 01-03:First processing for averaging                                                                              | SRAM   |
|                             | V02=***HS02=***H | density                                                                                                    |        |
|                             | V03=***HS03=***H | density                                                                                                    |        |
|                             | V04=***HS04=***H | V0X: Density sense value [HEX]                                                                                    |        |
|                             | V05=***HS05=***H | S0X: Density detection value [HEX]                                                                                |        |
|                             | V06=***HS06=***H |                                                                                                    |        |
| FINAL DENS-K                | VX=***H SX=***H  | The same value as V06 and HS06 of L_DUTY DENS-K                                                                   | SRAM   |
| FINAL DENS-Y                | VX=***H SX=***H  | The same value as V06 and HS06 of L_DUTY DENS-Y                                                                   | SRAM   |
| FINAL DENS-M                | VX=***H SX=***H  | The same value as V06 and HS06 of L_DUTY DENS-M                                                                   | SRAM   |
| FINAL DENS-C                | VX=***H SX=***H  | The same value as V06 and HS06 of L_DUTY DENS-C                                                                   | SRAM   |
| DB DENS VALUE               | VK=**** VY=****  | Not used                                                                                                    | SRAM   |
| DB DENS VALUE               | VM=**** VC=****  | Not used                                                                                                    | SRAM   |
| DELTA-K 01=****             | 02=**** 03=****  | 01:Light adjustment value [DEC]<br>02: DB adjustment value (First)[DEC]<br>03: DB adjustment value (Second) [DEC] | SRAM   |
| DELTA-K 04=****             | 05=**** 06=****  | Not used                                                                                                    | SRAM   |
| DELTA-K 07=****             | 08=**** 09=****  | Not used                                                                                                    | SRAM   |
| DELTA-Y 01=****             | 02=**** 03=****  | 01:Light adjustment value [DEC]<br>02: DB adjustment value (First)[DEC]<br>03: DB adjustment value (Second) [DEC] | SRAM   |
| DELTA-Y 04=****             | 05=**** 06=****  | Not used                                                                                                    | SRAM   |
| DELTA-Y 07=****             | 08=**** 09=****  | Not used                                                                                                    | SRAM   |
| DELTA-M 01=****             | 02=**** 03=****  | 01:Light adjustment value [DEC]<br>02: DB adjustment value (First)[DEC]<br>03: DB adjustment value (Second) [DEC] | SRAM   |
| DELTA-M 04=****             | 05=**** 06=****  | Not used                                                                                                    | SRAM   |
| DELTA-M 07=****             | 08=**** 09=****  | Not used                                                                                                    | SRAM   |

| Upper display    | Lower display    | Details                                                                                                    | Memory |
|------------------|------------------|----------------------------------------------------------------------------------------------------|--------|
| DELTA-C 01=****  | 02=**** 03=****  | 01:Light adjustment value [DEC]<br>02: DB adjustment value (First)[ DEC]<br>03: DB adjustment value (Second) [DEC] | SRAM   |
| DELTA-C 04=****  | 05=**** 06=****  | Not used                                                                                                    | SRAM   |
| DELTA-C 07=****  | 08=**** 09=****  | Not used                                                                                                    | SRAM   |
| DENS-K 100%=***H | OD= **.***       | Result of Black detections at multiple                                                                             | SRAM   |
| DENS-K 85%=***H  |                  | points                                                                                                    |        |
| DENS-K 70%=***H  |                  |                                                                                                    |        |
| DENS-K 50%=***H  |                  |                                                                                                    |        |
| DENS-K 30%=***H  |                  |                                                                                                    |        |
| DENS-K 15%=***H  |                  |                                                                                                    |        |
| DENS-Y 100%=***H | OD= **.***       | Result of Yellow detections at multiple                                                                            | SRAM   |
| DENS-Y 85%=***H  |                  | points                                                                                                    |        |
| DENS-Y 70%=***H  |                  |                                                                                                    |        |
| DENS-Y 50%=***H  |                  |                                                                                                    |        |
| DENS-Y 30%=***H  |                  |                                                                                                    |        |
| DENS-Y 15%=***H  |                  |                                                                                                    |        |
| DENS-M 100%=***H | OD= **.***       | Result of Magenta detections at multiple                                                                           | SRAM   |
| DENS-M 85%=***H  |                  | points                                                                                                    |        |
| DENS-M 70%=***H  |                  |                                                                                                    |        |
| DENS-M 50%=***H  |                  |                                                                                                    |        |
| DENS-M 30%=***H  |                  |                                                                                                    |        |
| DENS-M 15%=***H  |                  |                                                                                                    |        |
| DENS-C 100%=***H | OD= **.***       | Result of Cyan detections at multiple                                                                              | SRAM   |
| DENS-C 85%=***H  |                  | points                                                                                                    |        |
| DENS-C 70%=***H  |                  |                                                                                                    |        |
| DENS-C 50%=***H  |                  |                                                                                                    |        |
| DENS-C 30%=***H  |                  |                                                                                                    |        |
| DENS-C 15%=***H  |                  |                                                                                                    |        |
| BEFORE STD=***H  | DET=***H ADJ=**H | Standard value before sensitivity<br>adjustment, measured value, adjustment<br>value                               | SRAM   |
| AFTER STD=***H   | DET=***H         | Standard value after sensitivity adjustment, measured value,                                                       | SRAM   |

Results will be stored as described in memory filed.The contents in SRAM are deleted when the test starts, and values detected at the normal competition or until the machine stops due to errors are written.

# 3.4.8 Consumable counter display

The consumable counter display is used for viewing the usage of consumables.

- 1. Enter the self-diagnostic mode and, until CONSUMABLE STATUS appears, press the **[2]** or **[8]** button (the **[2]** button displays the next test option and the **[8]** button displays the preceding test option). Then press the **[6]** button.
- 2. Pressing the [2] or [8] button displays the usage of each consumable (pressing the [\*] or [#] button is disabled).
- 3. Press the [4] button to end the option (the state in step 1 is restored).

| Upper Display | Lower Display   | Format | Unit   | Detail                                                                                                    |
|---------------|-----------------|--------|--------|----------------------------------------------------------------------------------------------------|
| K-ID UNIT     | ******* IMAGES  | DEC    | Images | Each displays the number of                                                                                          |
| Y-ID UNIT     | ******* IMAGES  | DEC    | Images | turns performed by each image                                                                                        |
| M-ID UNIT     | ******* IMAGES  | DEC    | Images | installation of it until present,                                                                                    |
| C-ID UNIT     | ******* IMAGES  | DEC    | Images | *1                                                                                                    |
| K-ID USED     | ******* %       | DEC    | %      | Displays the usage of ID of each                                                                                     |
| Y-ID USED     | ******* %       | DEC    | %      | color.                                                                                                    |
| M-ID USED     | ******* %       | DEC    | %      |                                                                                                    |
| C-ID USED     | ******* %       | DEC    | %      |                                                                                                    |
| FUSER UNIT    | ******** PRINTS | DEC    | Prints | Displays the number of prints<br>made from the first-time<br>installation of a fuser unit until<br>present *2        |
| TR BELT UNIT  | ******* IMAGES  | DEC    | Images | Displays the number of prints<br>made to date from the first-time<br>installation of a belt unit until<br>present *3 |

- \*1 One third of the number of drum turns inA4 (A4 portrait) three-pages-per-job printing is regarded as one count.
- \*2 Based on the paper length of Legal 13, if the sheet is the legal 13 length or less, it is regarded as one count, and if the sheet length exceeds the Legal 13 length, the number of counts is determined by how many times as large is the Legal 13 length as that of the sheet. (the decimal is rounded out.)
- \*3 One third of the number of belt turns in A4 (A4 portrait) three-pages-per-job printing is regarded as one count.

| Upper Display      | Lower Display  | Format | Unit  | Detail                                                    |
|--------------------|----------------|--------|-------|-----------------------------------------------------------|
| K-TONER<br>(FULL)  | ******* %      | DEC    | %     | Each displays the usage of toner of a color.              |
| Y-TONER<br>(FULL)  | ******* %      | DEC    | %     |                                                           |
| M-TONER<br>(FULL)  | ******* %      | DEC    | %     |                                                           |
| C-TONER<br>(FULL)  | ******* %      | DEC    | %     |                                                           |
| M-WASTE<br>TNR CNT | ******** TIMES | DEC    | Times | Each displays the amount of waste toner. Counts by the    |
| C-WASTE<br>TNR CNT | ******** TIMES | DEC    | Times | number of TC replacements of colors on the near side      |
| K OVER RIDE<br>CNT | ******** TIMES | DEC    | Times | Each displays the extension life counter value of a toner |
| Y OVER RIDE<br>CNT | ******** TIMES | DEC    | Times | cartridge.                                                |
| M OVER RIDE<br>CNT | ******** TIMES | DEC    | Times |                                                           |
| C OVER RIDE<br>CNT | ******** TIMES | DEC    | Times |                                                           |

# 3.4.9 Print counter display

The print counter display is used for viewing print counter values.

- Enter the self-diagnostic mode and, until PRINTER STATUS appears, press the
   [2] or [8] button (the [2] button displays the next test option and the [8] button
   displays the preceding test option). Then press the [6] button.
- 2. Pressing the **[2]** or **[8]** button displays each count printed (pressing the **[\*]** or **[#]** button is disabled).
- 3. Press the [4] button to end the option (the state in step 1 is restored).

| Upper Display      | Lower Display   | Format | Unit   | Function                                                 |
|--------------------|-----------------|--------|--------|----------------------------------------------------------|
| K-<br>IMPRESSIONS  | ******** PRINTS | DEC    | Prints | Each displays the number of each color's images printed. |
| Y-<br>IMPRESSIONS  | ******** PRINTS | DEC    | Prints |                                                          |
| M-<br>IMPRESSIONS  | ******** PRINTS | DEC    | Prints |                                                          |
| C-<br>IMPRESSIONS  | ******** PRINTS | DEC    | Prints |                                                          |
| TOTAL SHEET<br>CNT | ******** PRINTS | DEC    | Prints | Displays the total number of images printed.             |

\*1 Tow counts apply to duplex print.

# 3.4.10 Factory-Shipping mode switching

The Factory-Shipping mode switching is used for switching from the Factory to Shipping mode.

1. Enter the self-diagnostic mode and, until the following message appears, press the **[2]** or **[8]** button.

| FACTORY | MODE | SET |  |
|---------|------|-----|--|
|         |      |     |  |
|         |      |     |  |

2. Press the **[6]** button. The following message appears. Press the **[2]** or **[8]** button until the option to set (refer to the table shown below) appears

| FACTORY MODE  |   |  |  |
|---------------|---|--|--|
| SHIPPING MODE | * |  |  |

- 3. A setting for the option can be selected by pressing the **[6]** button with the option on the display.
- 4. Press the **[6]** button with the setting on the display. The setting is stored in the EEPROM. The state in step 2 is restored.
- 5. Repeat steps 2 through 4 when necessary.
- 6. Press the [4] button to end the option (the state in step 1 is restored).

| Option                                           | Settings         | Function                                                        |  |
|--------------------------------------------------|------------------|-----------------------------------------------------------------|--|
| FACTORY<br>MODE                                  | FACTORY MODE     | Establishes the Factory mode (a fuse-cut disabling mode).       |  |
|                                                  | SHIPPING MODE    | Deselects the Factory mode to enable the fuse-<br>cut function. |  |
| FUSE INTACT                                      | BELT UNIT XXXXXX | Displays the fuse status of the transfer belt unit.             |  |
| Note:<br>****** is either<br>INTACT or<br>BLOWN. | FUSE UNIT XXXXXX | Displays the fuse status of the fuser.                          |  |

# 3.4.11 Self-diagnostic function setting

The self-diagnostic function setting is used for enabling or disabling the error detection by sensors. The detection can be enabled or disabled temporarily for troubleshooting. Allowing for setting engine operation options for which expert knowledge is required to be handled. This self-diagnostic should be used carefully. Be sure to restore the default settings of used options of the self-diagnostic.

1. Enter the self-diagnostic mode and, until the following message appears, press the **[2]** or **[8]** button.

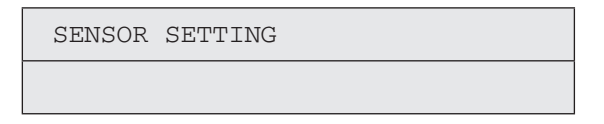

2. Press the **[6]** button. The following message appears. Press the **[2]** or **[8]** button until the option to set (refer to the table shown below) appears.

| TONER SENSOR |   |
|--------------|---|
| ENABLE       | * |

- 3. The setting on the lower display can be selected by pressing the **[6]** button. The **[2]** button displays the next setting and the **[8]** button displays the preceding setting.
- 4. Press the **[6]** button with the desired setting on the display. The setting is stored in the EEPROM. The state in step 2 is restored.
- 5. Repeat steps 2 through 4 when necessary.
- 6. Press the **[4]** button to end setting the option (except where not in step 4) (the state in step 1 is restored).

| Option             | Set Settings | Setting Operation                               | Function                                                  |  |
|--------------------|--------------|-------------------------------------------------|-----------------------------------------------------------|--|
| TONER<br>SENSOR    | ENABLE       | Enables detection. Enables or disables toner se |                                                           |  |
|                    | DISABLE      | Disables detection.                             | operation.                                                |  |
| BELT UNIT<br>CHECK | ENABLE       | Enable checking.                                | Enables or disables belt installation checking operation. |  |
|                    | DISABLE      | Disables checking.                              |                                                           |  |
| ID UNIT<br>CHECK   | ENABLE       | Enable checking.                                | Enables or disables image drum installation checking.     |  |
|                    | DISABLE      | Disables checking.                              |                                                           |  |

| Option                                     | Set Settings | Setting Operation          | Function                                                                                  |  |
|--------------------------------------------|--------------|----------------------------|-------------------------------------------------------------------------------------------|--|
| REG ADJUST<br>ERROR                        | ENABLE       | Display                    | Sets whether to display or non-                                                           |  |
|                                            | DISABLE      | Non-display                | display the detected error from the control of auto registration control.                 |  |
| DRUM OVER<br>LIFE                          | STOP         | Does not extend life.      | Sets whether to enable or disable<br>extending image drum life at the end<br>of the life. |  |
|                                            | CONTINUANCE  | Extends life               |                                                                                           |  |
| WR POINT<br>REV<br>TBL=**H±<br>*.***mm     | 00H~FFH      | A correction value.        | Adds a correction value for the default writing point.                                    |  |
| BOTTOM<br>WRT POINT<br>TBL=**H±<br>*.***mm | 00H~FFH      | A tear-off position value. | Sets a tear-off length from the bottom edge of paper.                                     |  |

Default is in hatched area.
#### 3.4.12 LED head serial number display

The LED head serial number display is used for viewing whether downloaded data about LED heads agrees with the serial numbers marked on the LED heads.

- Enter the self-diagnostic mode and, until LED HEAD DATA appears, press the
   [2] or [8] button (the [2] button displays the next test option and the [8] button
   displays the preceding test option). Then press the [6] button.
- 2. Pressing the [2] or [8] button displays each of the K, Y, M and C LED head data serial numbers.
- 3. Press the [4] button to end the option (the state in step 1 is restored).

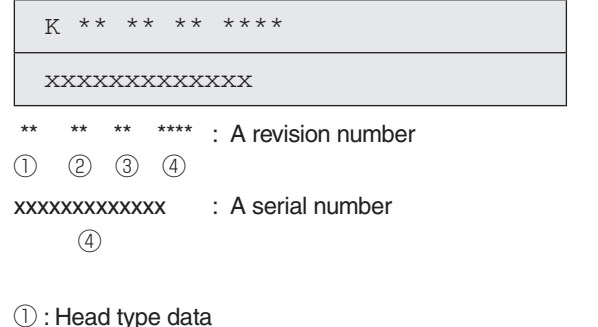

- 2 : Light amount data
- ③: Length data
- ④: Head serial No.
- **Note!** If the serial number of the LED head data is not ASCII code (0x3X/0x4X/0x5X), it is indicated by ' . '.

#### 3.4.13 Drum Manual Cleaning

This function is used for cleaning drums by wiping with alcohol.

This function allows a drum to rotate by 1/6 cycle. By cleaning the drum exposure part under the ID by rotating in order, the filming of the entire drum can be deleted.

Enter the self-diagnostic mode and, until DRUM CLEANING appears, press the
 [2] or [8] button(The [2] button displays the next test option and the [8] button
 displays the preceding test option). Then press the [6] button.

DRUM CLEANING

2. Press the **[6]** button to display the following message. By pressing the **[6]** button under this condition, the rotation of 1/6 cycle is executed.

DRUM CLEANING EXECUTE

 The display of the number of executions on the lower line of the display (\* part) is incremented after the operation. Then, open the front cover to remove the ID and clean from the exposure side of the drum.

| DRUM CLE | ANING |  |
|----------|-------|--|
| EXECUTE  | * / 6 |  |

\* : Number of executed operations

6 : Number of drum rotations (6 times at one cycle)

- 4. Return the ID and close the front cover. Repeat the step 2 and 3 until the number of drum rotation becomes 6/6, and then cleaning of the entire drum ends.
- 5. Press the [4] button to end the test. (The state is restored to the step 1.)
- *Note!* During the selection of "Drum Manual Cleaning", the initial operation is not performed even by opening and closing the cover. The initial operation is automatically performed after exiting this menu.

#### 3.4.14 Functions of buttons after power-on

After the printer is turned on, buttons on the operator panel of MC853/MC873/ES8453/ ES8473 function as described below. When held down until the upper and lower displays on the panel show RAM CHECK and three or four asterisks (\*\*\*\*), respectively, the following buttons are enabled:

(1) [6] button

Starts the Boot menu.

(2) [1] and [6] buttons

Ignoring all warnings and errors, start the printer, always placing it to an online mode.

(3) [8] and [STOP] buttons

Initialize NIC settings to Factory defaults.

When executing this initialize, all network settings will be returned to Factory

defaults.

It's not use in normal condition.

## 3.5 Setup after part replacement

The following describes the adjustments necessary after part replacement:

| Replaced part                                   | Adjustment                                                                                                    |
|-------------------------------------------------|----------------------------------------------------------------------------------------------------|
| LED head                                        | Not necessary.                                                                                                    |
| Drum cartridge (yellow, magenta, cyan or black) | Not necessary.                                                                                                    |
| Fuser unit                                      | Not necessary.                                                                                                    |
| Belt unit                                       | Not necessary.                                                                                                    |
| CU/ PU board (6CU)                              | Copying information stored in EEPROM, which requires utility software.                                                           |
| Scanner board (6SU)                             | After replaced, adjust the clock.                                                                                                |
| Panel board (TP1) , LCD                         | After replaced, to execute "Admin Menu"-"Panel Calibration".                                                                     |
| HDD                                             | After replaced, to need the HDD Format and<br>install all language files. When install the<br>language files, to need FW Update. |

#### 3.5.1 Notes on CU/ PU board replacement

- 1. When the EEPROM on a board to be removed can be accessed (when SERVICE CALL 104 (Engine EEPROM Error), or 40 (EEPROM Error) is not displayed):
  - (1) Using the board replacement function of Maintenance Utility (Refer to Maintenance Utility Operating Manual.), take out the information of the EEPROM on PU and Information of the EEPROM settings on CU from the board to be removed, and temporarily store it onto an HDD of the computer.
  - (2) Using the board replacement function of Maintenance Utility (Refer to Maintenance Utility Operating Manual.), copy the information of the EEPROM on PU stored in HDD of the computer and the information of EEPROM settings on CU onto the EEPROM of a board to be newly installed.
  - (3) Even when either information of EEPROM on PU or information of the EEPROM settings on CU is taken out, using the board replacement function of Maintenance Utility (Refer to Maintenance Utility Operating Manual.), copy either information of EEPROM on PU or information of the EEPROM settings on CU which can be stored in the HDD of the computer onto EEPROM of a board to be newly installed.

Information that cannot be taken out is separately set up in the same function.

When the information of EEPROM on PU cannot be taken out, make a setting of the serial number on PU (Refer to Maintenance Utility Operating Manual.) and a setting of switching to the Shipping mode (Refer to Maintenance Utility Operating Manual.) on the setup screen.

When the information of EEPROM settings on CU cannot be taken out, make a setting of the information about a serial number on CU (Refer to Maintenance Utility Operating Manual.) on the setup screen.

- **Note!** When taking out or writing information from/into EEPROM by using Maintenance Utility, use the procedure shown below to place the printer to the Forced ONLINE mode before accessing the EEPROM. An error message is displayed even in the forced ONLINE mode when the printer has an error.
  - i. When turning on the printer, press and hold down the [1] Switch and [>] Switch in combination until all the function key LEDs are tuned off after being turned on.
  - ii. When the printer operates properly, the operator panel shows "Ready to Copy" (when the copy is the standby mode). However, when the printer has an error, it indicates an error, but the printer is internally online, being ready to communicate.
- 2. When the EEPROM on a board to be removed cannot be accessed:

When SERVICE CALL 104 (Engine EEPROM Error), or 40 (EEPROM Error) is displayed, or data cannot be read from the EEPROM, after replacing the board to a new one, follow the following procedure to perform operation by using Maintenance Utility:

(1) Serial number setting (Refer to Maintenance Utility Operating Manual.)

A SAP serial number is assigned to the printer. The number is placed at the top of the serial number label of the printer, consisting of total twelve characters -- two characters that indicates a production place, two characters that indicates a month and year, six characters that indicates a manufacture number (sequence number) and two characters that indicates revision number.

- For the printer serial number, "PU serial number2 should be selected, and for the output mode, "Display the serial number only" should be selected.
- The PU serial number is ten characters from the SAP serial number. The rest two characters are the revision number.
- The PU serial number is set in the Serial number setting window described in the Maintenance Utility operation manual.

 To assign a PU serial number to the printer, in the PU serial number setting window, enter ten characters. As shown in the following serial number label example, the ten characters are the printer's the SAP serial number excluding the revision number.

#### Serial number label example

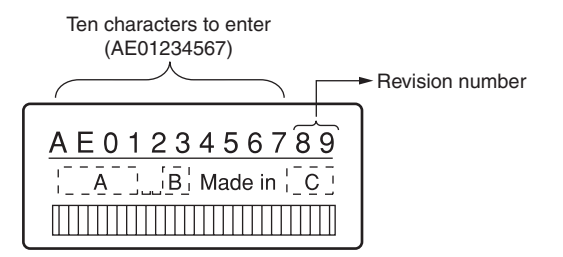

- The PU serial number is shown at Printer Serial Number in the header of the printer's configuration report (a Menu Map) output from the printer. After the PU serial number is changed, it can be checked by printing the report from the printer.
- (2) Switching to Shipping mode

When the CU/PU control board is replaced with a new one, the printer is placed in the Factory mode. Switch the printer to the Shipping mode.

• To switch, use the Factory/Shipping mode setting window described in the Maintenance Utility operation manual.

**Note!** Replacing the EEPROM (the PU control board) with a new one clears life information about consumables, including the belt, and toner. Note that, until the consumables are replaced, this makes differences between their displayed consumed and consumed lives. Such life information cleared is as shown below. Upon replacement of the consumables, the information (counts) except the total number of printed sheets are cleared, and differences between the counts and consumed lives of the consumables are cleared.

| Option                                                         | Description                                            | Count description                                                                                            |
|----------------------------------------------------------------|--------------------------------------------------------|----------------------------------------------------------------------------------------------------|
| FUSER UNIT                                                     | A fuser life count.                                    | The number of prints<br>made from the first-time<br>installation of a fuser unit until<br>present *1         |
| Belt Unit                                                      | A belt unit life count                                 | The number of prints<br>made to date from the first-<br>time installation of a belt unit<br>until present *2 |
| Total number of printed sheets                                 | A printer life count.                                  | The total number of printed<br>sheets from the beginning of<br>use of the printer*3                          |
| Prints Black<br>Prints Yellow<br>Prints Magenta<br>Prints Cyan | The total number of<br>printed sheets in each<br>color | The total number of printed<br>sheets in each color from the<br>beginning of use of the printer<br>*3        |

- \*1 Based on the paper length of Legal 13, if the sheet is the legal 13 length or less, it is regarded as one count, and if the sheet length exceeds the Legal 13 length, the number of counts is determined by how many times as large is the Legal 13 length as that of the sheet. (The decimal is rounded out.)
- \*2 One third of the number of belt turns in A4 (A4 portrait) three-pages-per-job printing is regarded as one count.
- \*3 Tow counts apply to duplex print.

#### 3.5.2 Notes on HDD replacement

- 1. When the HDD to be removed, after install the HDD and execute the [Password]-[System Maintenance]-[Format HDD] in "3.1 Maintenance Menu".
- 2. Update the firmware, for using the [FW Update Tool] . Install the all language files to HDD, when update the firmware.

## 3.6 Manual density adjustment setting

MC853/MC873/ES8453/ES8473 is shipped with the auto density adjustment mode enabled. When the mode is disabled by a user, the printer may print density out of adjustment while being used. Manually perform density adjustment setting when the printer prints an improper density.

- *Note!* The setting must be performed with the printer in a static state. Do not perform it while the printer warms up.
- (1) Enter the Admin Setup menu.
- (2) Select and execute [Print Setup]-[Color Menu]-[Adjust Density] in the menu.

Auto density adjustment starts, the operator panel display providing a message stating that density is being adjusted.

# **4.** REPLACEMENT OF PARTS

This chapter describes the procedures of the field replacement of parts, assemblies and units. The procedures are to detach them. Reverse the procedures to attach them.

The reference part numbers used in this manual (such as ① and ② ) do not identical to the part numbers in the maintenance disassembly configuration diagram 45850101TL and the RSPL 45850101TR.

| 4.1 | Notes on replacement of parts | 4-2 |
|-----|-------------------------------|-----|
|-----|-------------------------------|-----|

- 4.3 Portions Lubricated ......4-63

## 4.1 Notes on replacement of parts

- (1) Prior to replacing a part, unplug the AC cord and the interface cable.
  - (a) Be sure to use the following procedure to unplug the AC cord:
    - 1 Turn off the MFP, then the LED indicator goes out.
    - ② Pull out the AC plug of the AC cord from the AC power source.
    - ③ Unplug the AC cord and the interface cable.

## Warning Electric shock hazard.

Be sure to unplug the AC cable as some circuits keep working while the power cable is connected even after the power is turned off.

When replacing the low-voltage power supply, due to potential electric shock, wear insulated gloves or be careful not to touch the conductors or terminals of the power supply directly.

After the AC cord is unplugged, the capacitor may take about one minute to discharge completely, or could not discharge due to PCB breakdown. Use caution about electric shock.

- (b) Be sure to use the following procedure to reconnect the MFP:
  - ① Connect the AC cord and the interface cable to the MFP.
  - 2 Turn on the MFP.
  - 3 Turn on the MFP, then the LED indicator lights up.

- (2) Do not disassemble the MFP so long as it operates properly.
- (3) Minimize disassembly. Do not detach the parts not shown in the part replacement procedure.
- (4) Use the replacement tools specified.
- (5) Conduct disassembly in the order instructed, or part damage may occur.
- (6) Removed small parts, such as screws or collars, should be tentatively installed in their original positions.
- (7) Do not use static-prone gloves when handling integrated circuits (ICs) or circuit boards, including microprocessors, and ROM and RAM chips.
- (8) Do not place printed-circuit boards (PCBs) directly on the MFP or a floor.

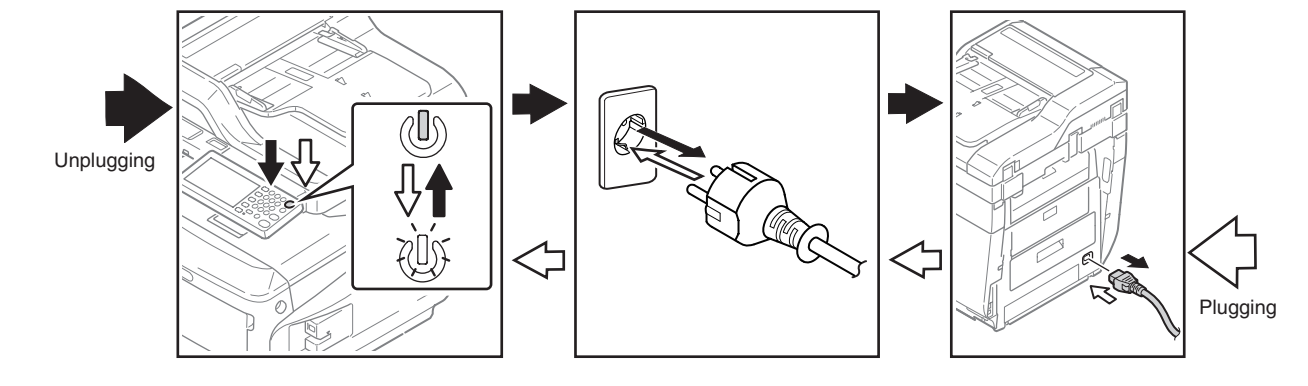

#### Maintenance Tools:

Table 4-1-1 shows the tools necessary to replace printed-circuit boards and units.

|     | Table 4-1-1: Maintenance Tools |                                               |          |                       |           |
|-----|--------------------------------|-----------------------------------------------|----------|-----------------------|-----------|
| No. | Maintenance Tool               |                                               | Quantity | Use                   | Remarks   |
| 1   |                                | No. 2-200<br>screwdriver with<br>magnetic tip | 1        | 3- to 5-mm<br>screws  |           |
| 2   |                                | Screwdriver No.<br>3-100                      | 1        |                       |           |
| 3   |                                | Screwdriver No.<br>5-200                      | 1        |                       |           |
| 4   |                                | Digital multimeter                            | 1        |                       |           |
| 5   | Pliers                         |                                               | 1        |                       |           |
| 6   |                                | Handy vacuum<br>cleaner (toner<br>vacuum)     | 1        |                       | See note. |
| 7   |                                | E-ring pliers                                 | 1        | E-shaped ring removal |           |

*Note!* Use a toner vacuum. Using a general-purpose vacuum may cause toner to catch fire.

Table 4-1-2 shows the tools necessary to use Maintenance Utility software.

Table 4-1-2: Maintenance Tools

| No. | Maintenance Tool |                                                                                   | Quantity | Use                  | Remarks                                           |
|-----|------------------|-----------------------------------------------------------------------------------|----------|----------------------|---------------------------------------------------|
| 1   |                  | Notebook personal<br>computer (with<br>Maintenance Utility<br>software installed) | 1        | 3- to 5-mm<br>screws | See section<br>5.2 for<br>Maintenance<br>Utility. |
| 2   |                  | USB cable                                                                         | 1        |                      |                                                   |
| 3   | A D A            | Ethernet cable<br>(crossover cable)                                               | 1        |                      |                                                   |

#### Screws in use:

| Shape | Designation              |  |
|-------|--------------------------|--|
|       | Screw (silver) (6mm)     |  |
|       | Screw (silver/8mm)       |  |
|       | Round-head screw (black) |  |
|       | Screw (black)            |  |

## 4.2 Part replacement procedure

This section describes the procedure for replacing the parts and assemblies shown in the disassembly diagram.

#### 4.2.1 Belt unit

(1) Open the scanner unit and pull the front cover open lever to open the front cover forward.

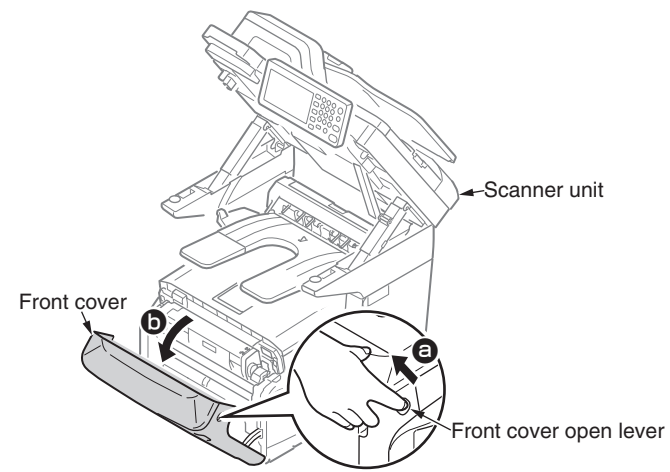

(2) Press the top cover open button and open the top cover.

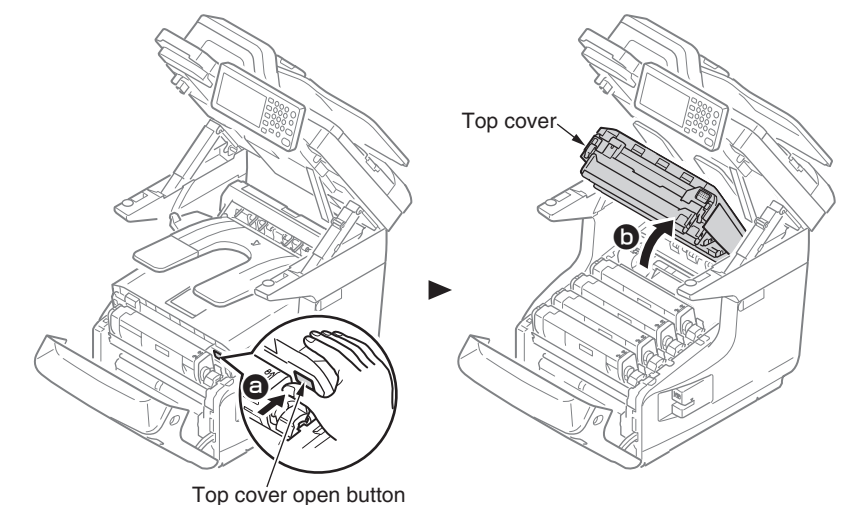

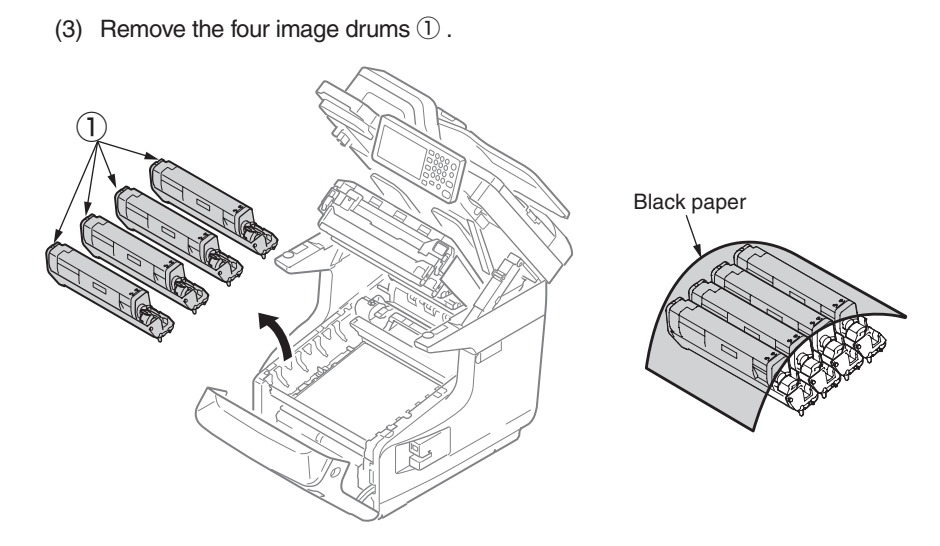

*Note!* Cover the image drums with a piece of black paper.

(4) Turn the two locks (blue) of the belt unit (2) in the direction of the arrow, and remove the belt unit (2) by holding the lever (blue).

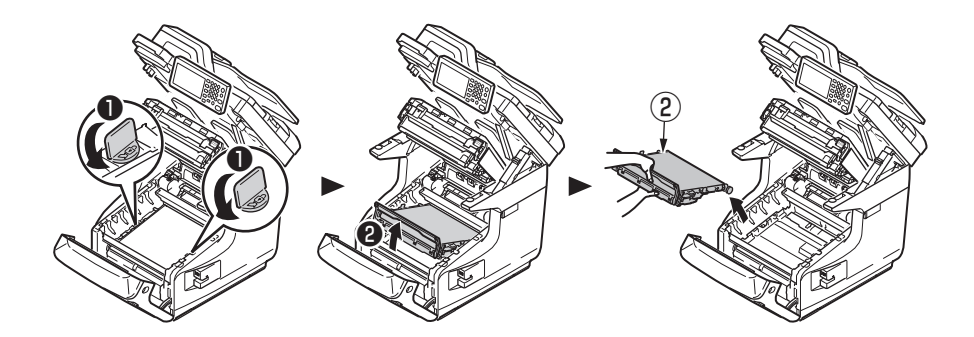

#### 4.2.2 Fuser unit

- (1) Open the front cover and the top cover. (Refer to section 4.2.1)
- (2) Pull the fuser unit locking lever (blue) in the direction of the arrow and detach the fuser unit  ${\rm (1)}$  .

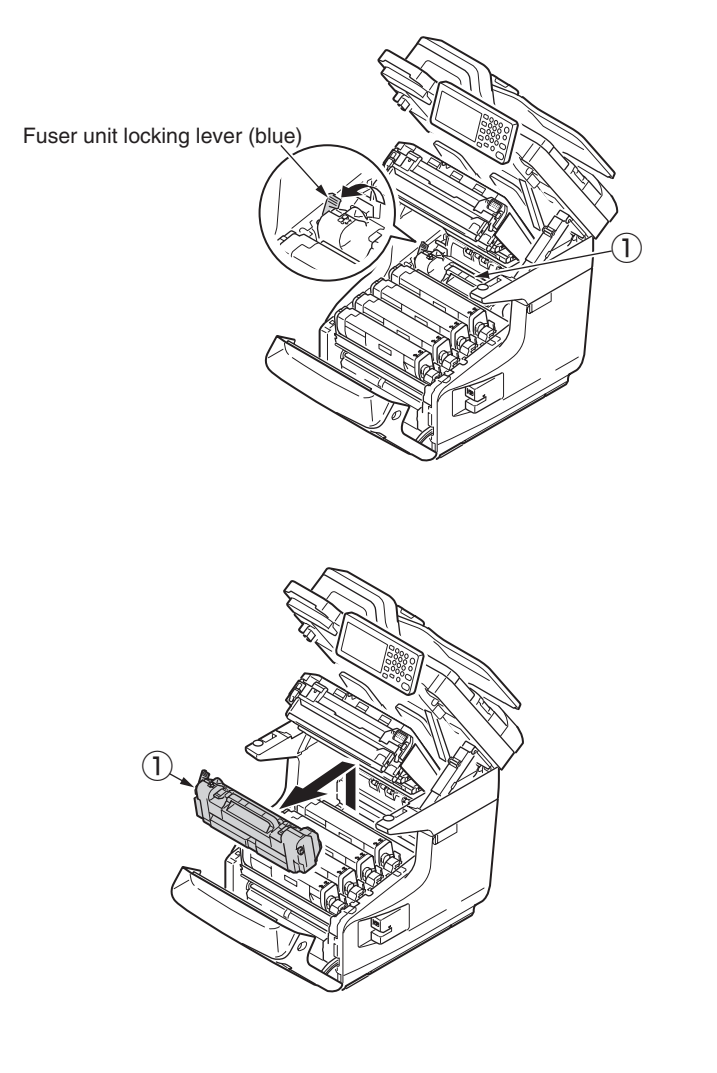

#### 4.2.3 Cover side-L-upper / Cover side-L

- (1) Remove the image drum unit/belt unit. (Refer to section 4.2.1)
- (2) Detach the fuser unit. (Refer to section 4.2.2)
- (3) Unlatch the two claws and remove the Cover side-L-upper 1 .
- (4) Remove the three screws (silver) (2) and detach the cover side-L (3) .

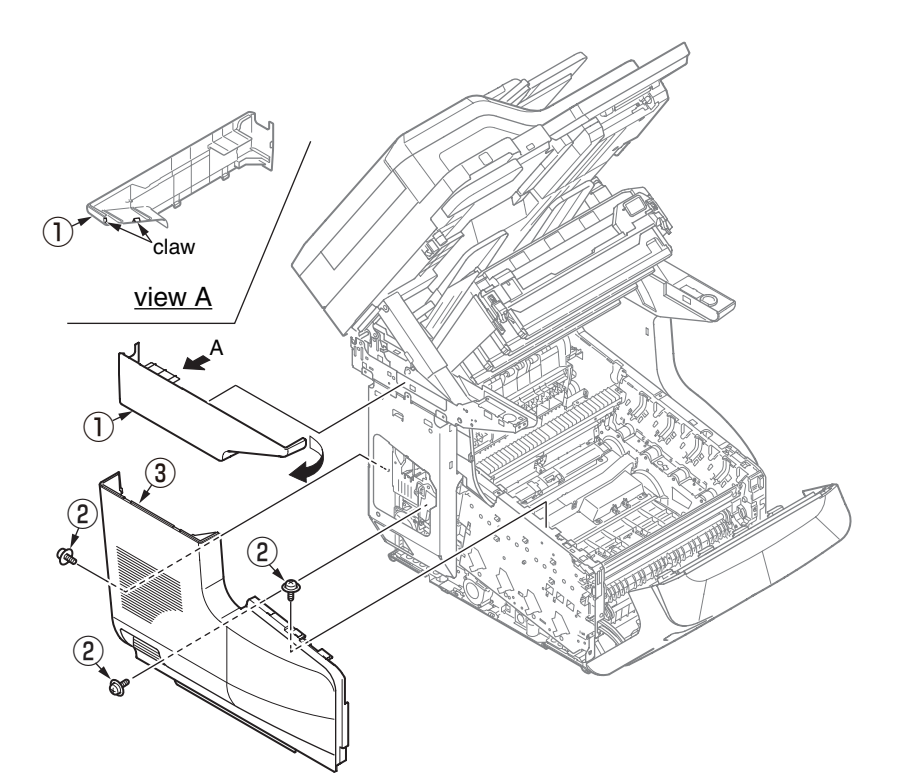

## 4.2.4 Cover side-R-upper / Cover side-R

- (1) Remove the image drum unit/belt unit. (Refer to section 4.2.1)
- (2) Detach the fuser unit. (Refer to section 4.2.2)
- (3) Unlatch the two claws and remove the cover side-R-upper 1 .
- (4) Open and remove the Cover-stapler (2).
- (5) Remove the four screws (silver) (3) and detach the cover side-R (4) .
- (6) Open and remove the Cover-WLAN 5 from the cover side-R 4 .
- (7) Disconnect the WLAN-cable (6) from the board O to detach the board O .

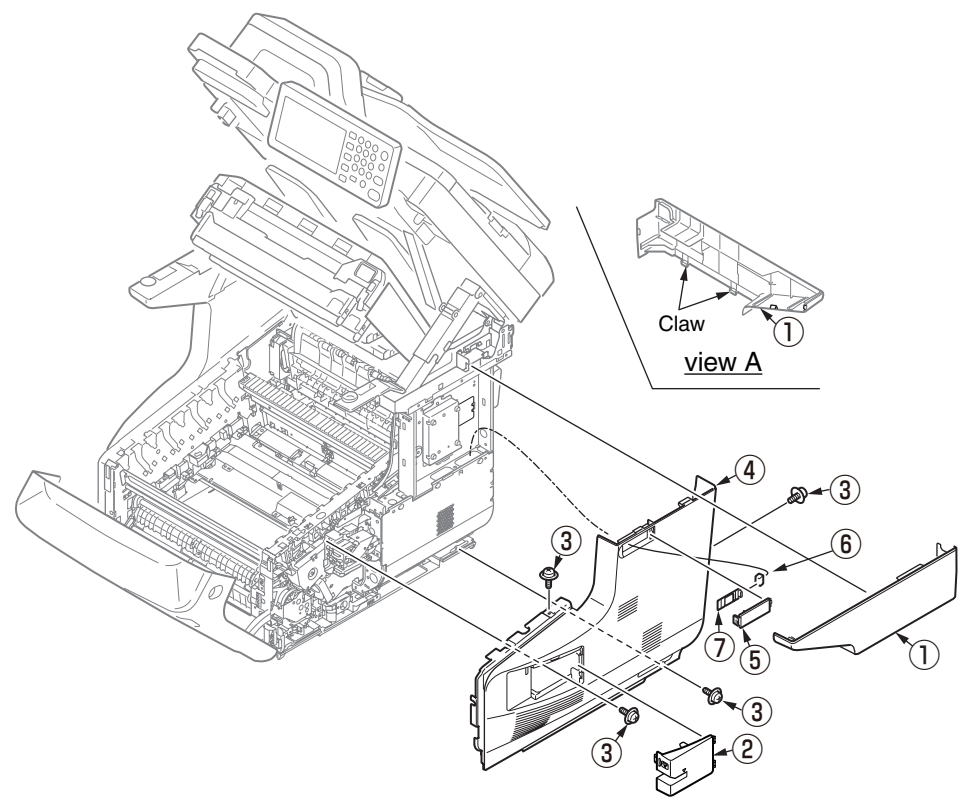

#### 4.2.5 Rear cover Assy.

(1) Slide out the Duplex unit ① from the Main body of MFP.

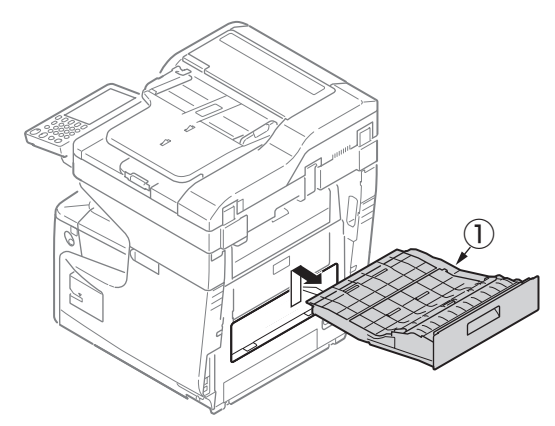

- (2) Remove the belt unit. (Refer to section 4.2.1)
- (3) Detach the cover side-L. (Refer to section 4.2.3)
- (4) Detach the cover side-R. (Refer to section 4.2.4)
- (5) Remove the two screws (silver) 2 .

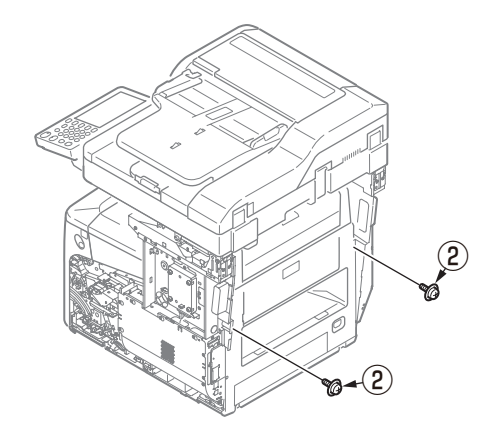

(6) Open the face-up stacker cover and remove the two screws (black) (3).

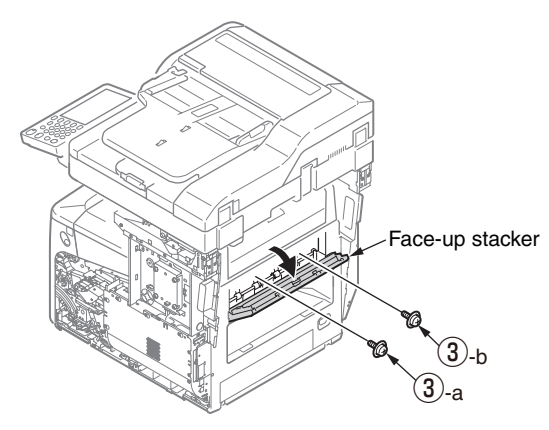

#### Notes on assembling:

When assembling the Face-up stacker, tight the screws 3 in order of 3 -a to 3 -b.

(7) Release the four tabs and detach the rear cover  $\mathsf{Assy}\, \textcircled{4}$  .

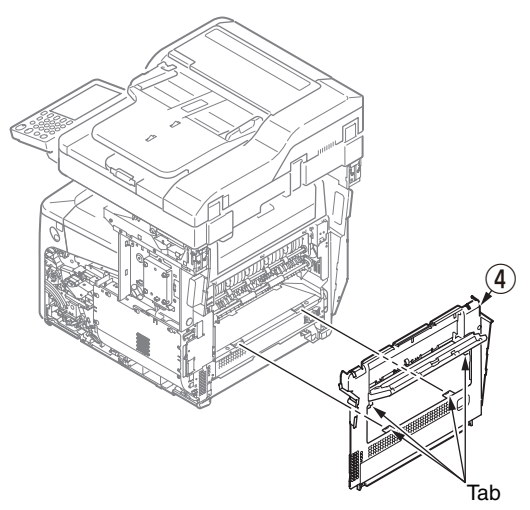

#### 4.2.6 Duplex Unit

- (1) Slide out the Duplex unit from the Main body of MFP. (Refer to section 4.2.5)
- (2) Turn over the Duplex unit.
- (3) Remove four screws(black) (1) to detach the cover (2), and remove four screws(black) (3) to detach the plate (4).
- (4) Disconnect all connectors from the board 5 , and remove two screws(silver) 6 to detach the board 5 .
- (5) Remove a screw(silver) (7) to detach the solenoid (8).
- (6) Remove a screw(silver) (9) to detach the FAN (10) .
- (7) Remove two screws(silver) 1 to detach the connector 1.

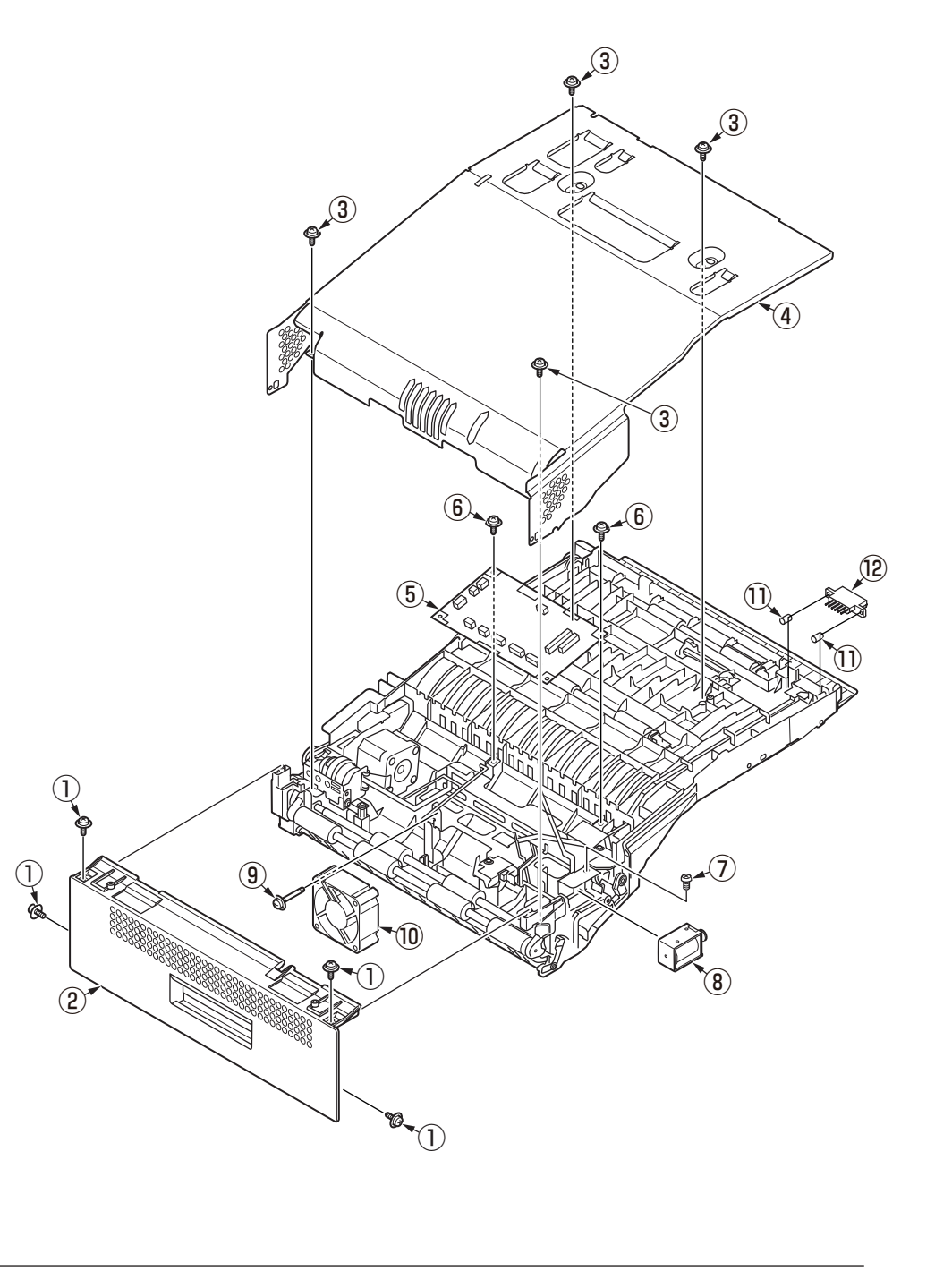

#### 4.2.7 LED Assy. / Spring-Head

- (1) Remove the image drum unit. (Refer to section 4.2.1)
- (2) Remove the FFC cable, and as shown in figure (1), unhook the part A by applying force in the direction of the arrow and then the portion B to detach the LED Assy ①

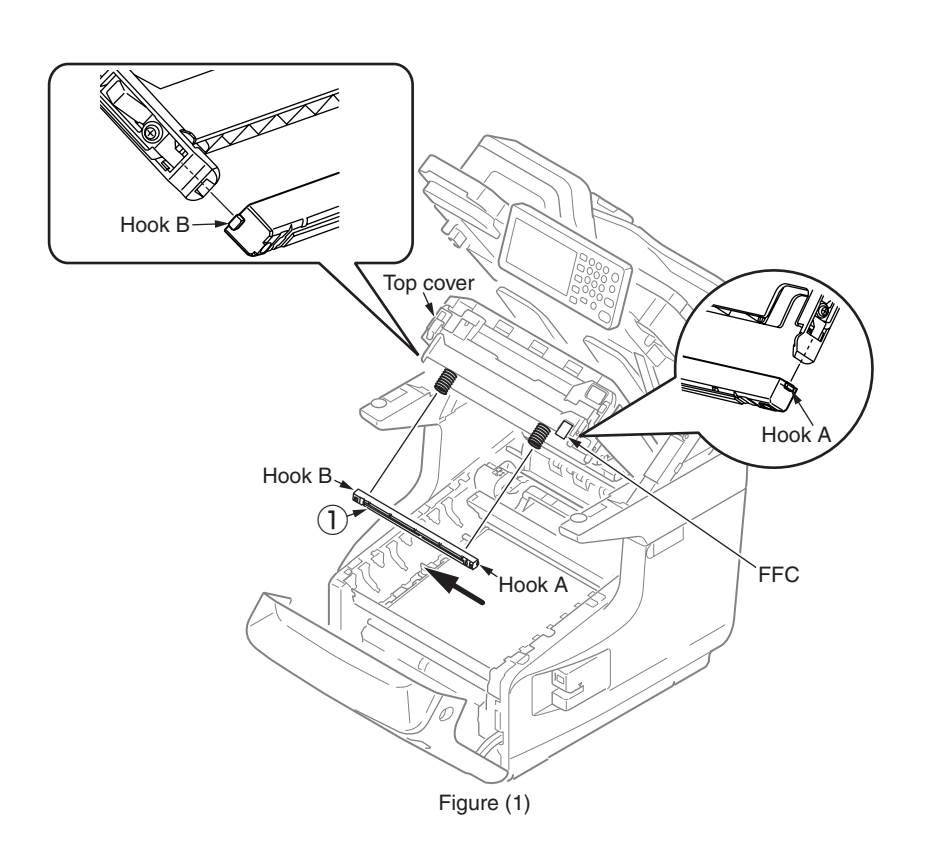

(3) Remove the two Spring-Heads (3) with twisting to right turn.

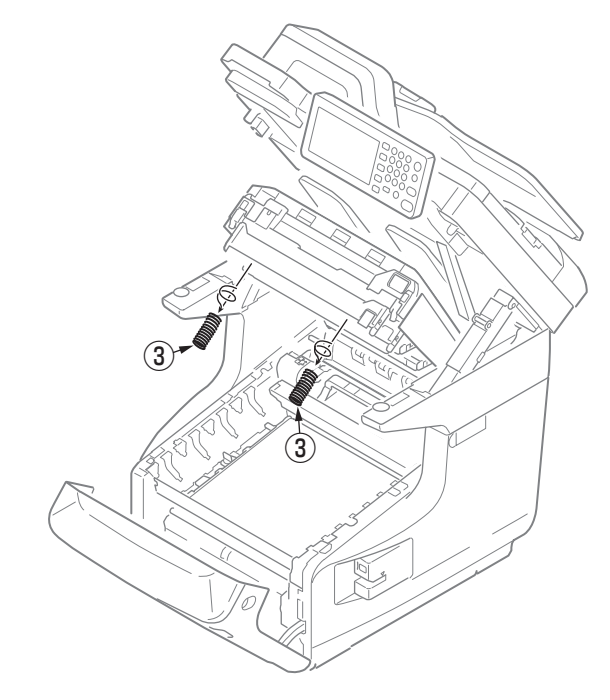

Notes on assembling:

When assembling the spring 3 , puress it to post with twisting to right turn.

#### 4.2.8 Main board (board Assy-6CU) / Board memory

- (1) Remove the image drum unit/belt unit. (Refer to section 4.2.1)
- (2) Detach the cover side-R. (Refer to section 4.2.4)
- (3) Loosen the seven screws (silver) 1 and remove the plate shield 2.

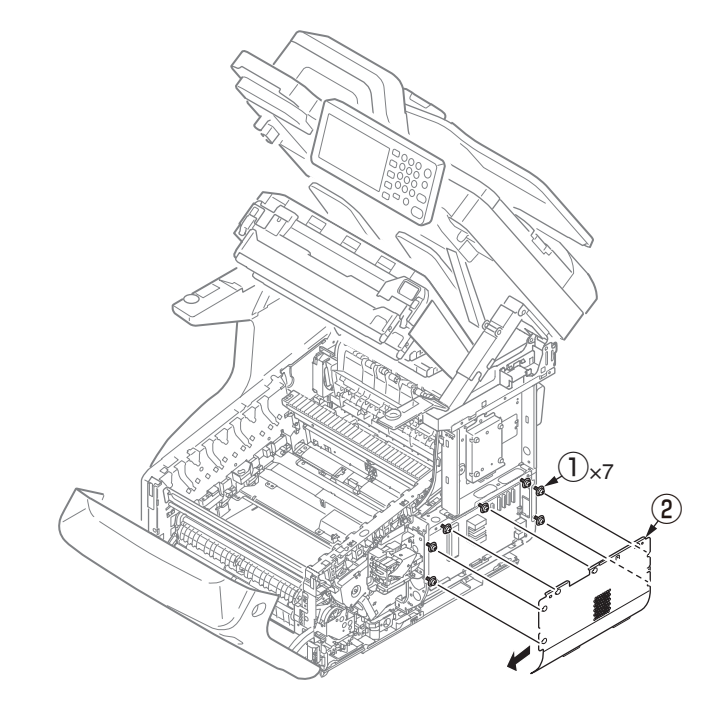

(4) Open the metal claws and remove the Board memory ③.

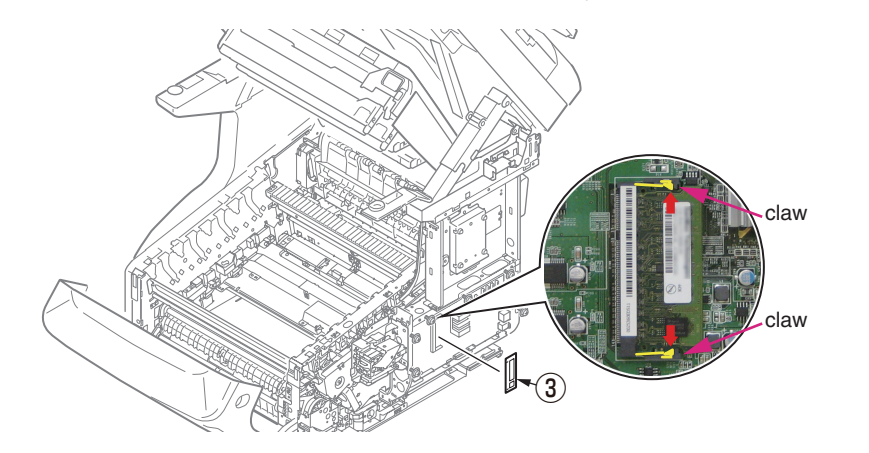

- (5) Disconnect each connector and FFC cable from the Main board 4 .
- (6) Remove the screw (silver) (5) , three screws (silver) (6) , and Main board (4) .

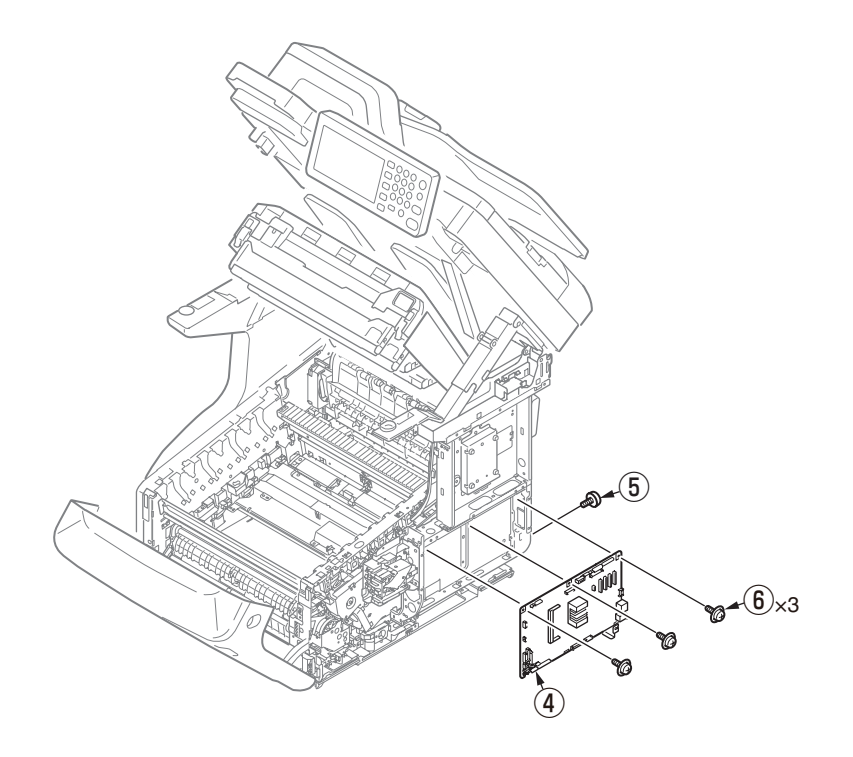

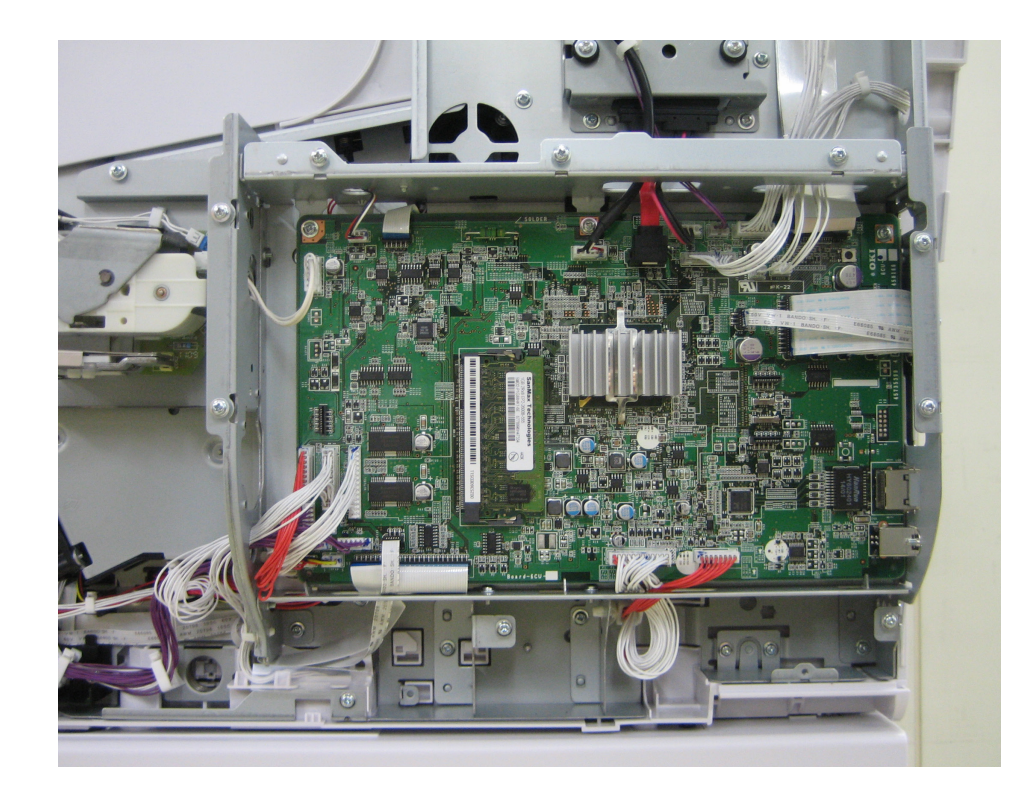

Figure 4-2-7-1 Main Board Assy., Cable Route Diagram

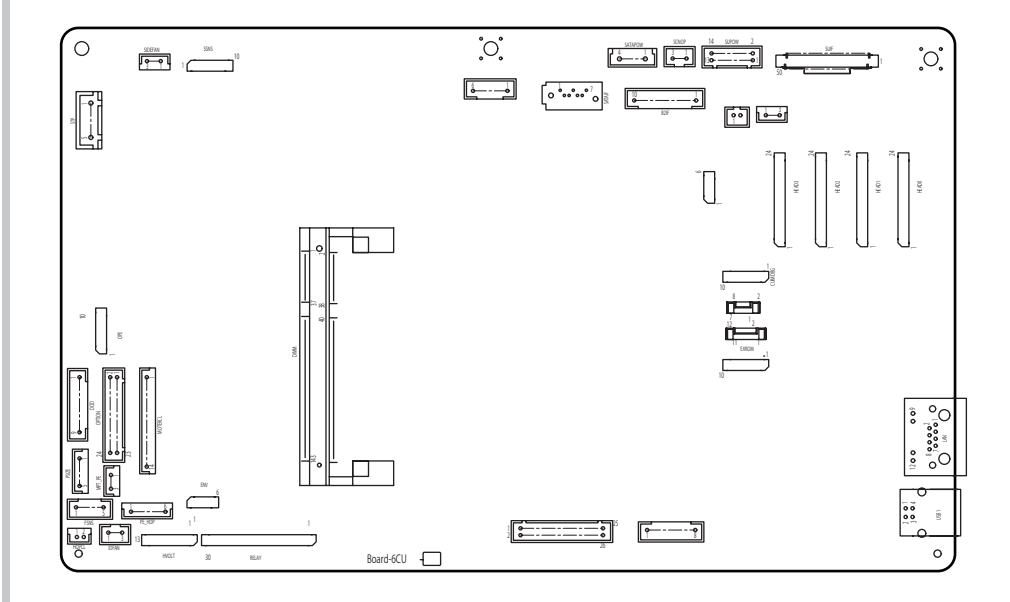

Figure 4-2-7-2 Main Board Assy., Outline Drawing

#### 4.2.9 HDD Assy / Plate Assy.-Sensor / Stapler Unit

- (1) Remove the plate shield (Refer to section 4.2.8).
- (2) Disconnect the cable of the HDD Assy 1 from the Main board.
- (3) Remove the three screws(silver) (2) , and up slightly to detach the HDD Assy (1) .
- (4) Disconnect and remove the cord 3 , and remove a screw(silver) 4 to detach the Plate Assy.-Sensor 5 .
- (5) Remove the screw (silver) 6 and detach the Holder-WLAN 7 with the WLAN-cable 8 .
- (6) Remove the three screws (silver) (9) and disconnect the cables from the Main board to detach the Stapler Unit (10).

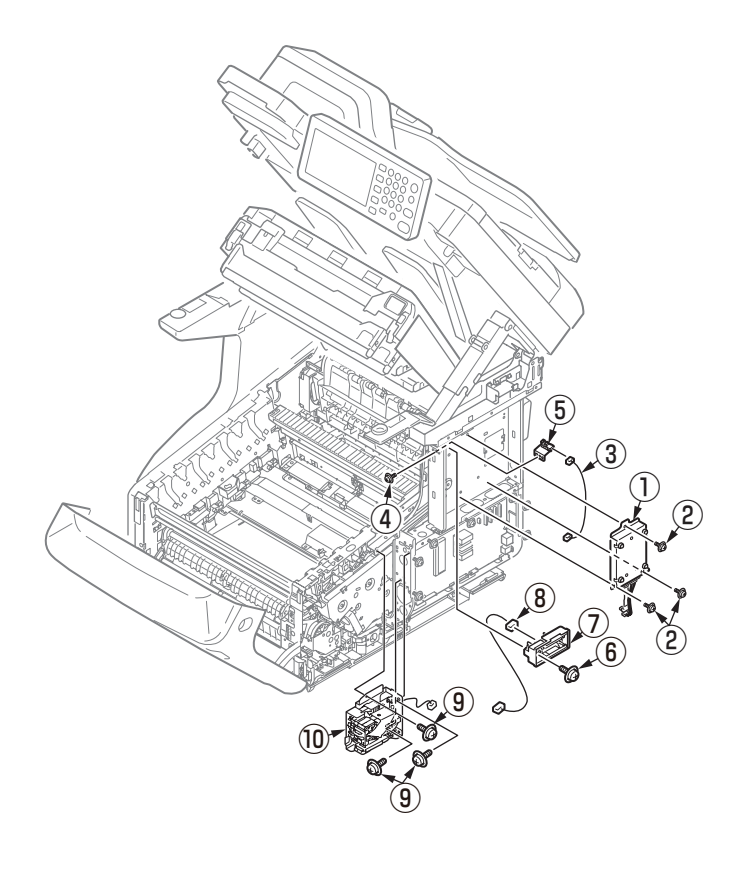

#### 4.2.10 Scanner Unit / Cover-Hinge(L) / Cover-Hinge(R)

- (1) Remove a screw (black) (1) and detach the Cover-Bottom-Sub (2) .
- (2) Remove a screw (black) (3) , a screw (silver) (4) and disconnect the cable , FFC cable.

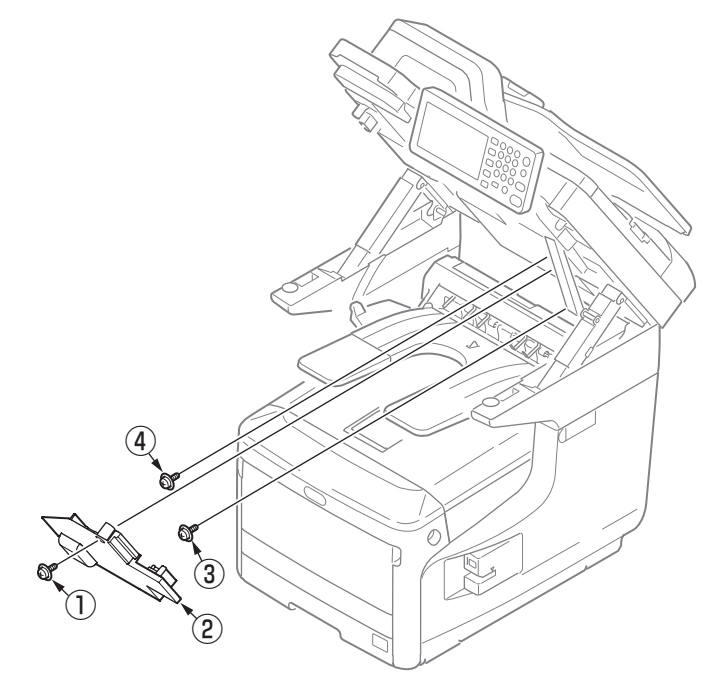

- (3) Detach the plate shield. (Refer to section 4.2.8)
- (4) Detach the Cover-side-L-upper. (Refer to section 4.2.3)
- (5) Close the Front-cover and Cover-top.
- (6) Remove the six screws (silver) (5) and remove the Scanner (6) .

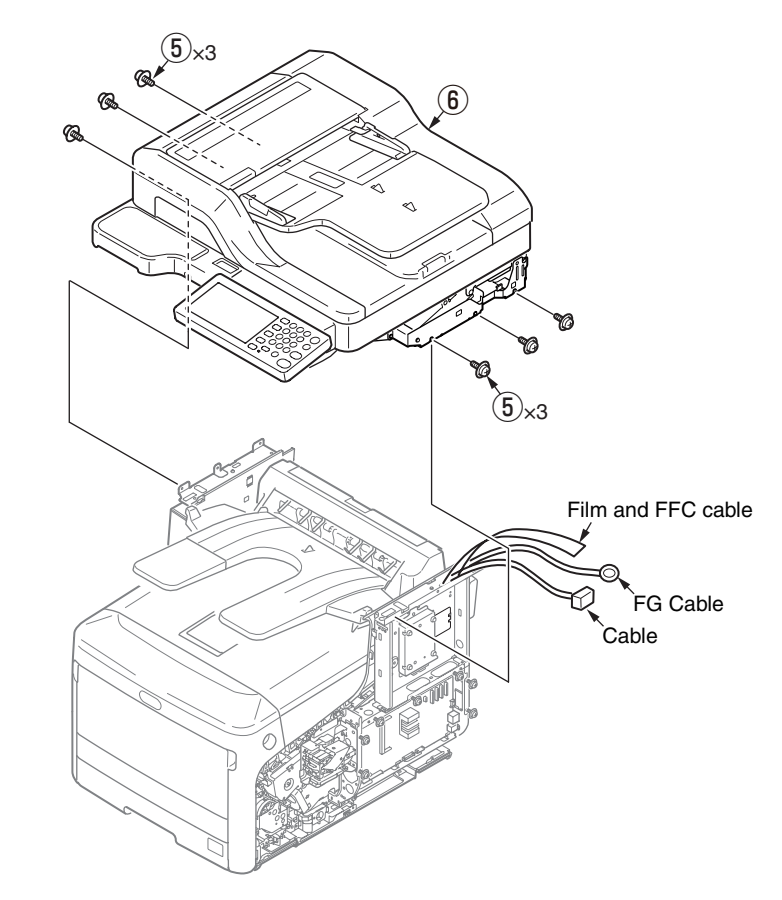

#### Oki Data CONFIDENTIAL

- (7) Slide the Cover-Hinge(L) O to forward of the machine and remove it.
- (8) Slide the Cover-Hinge(R) 8 to forward of the machine and remove it.

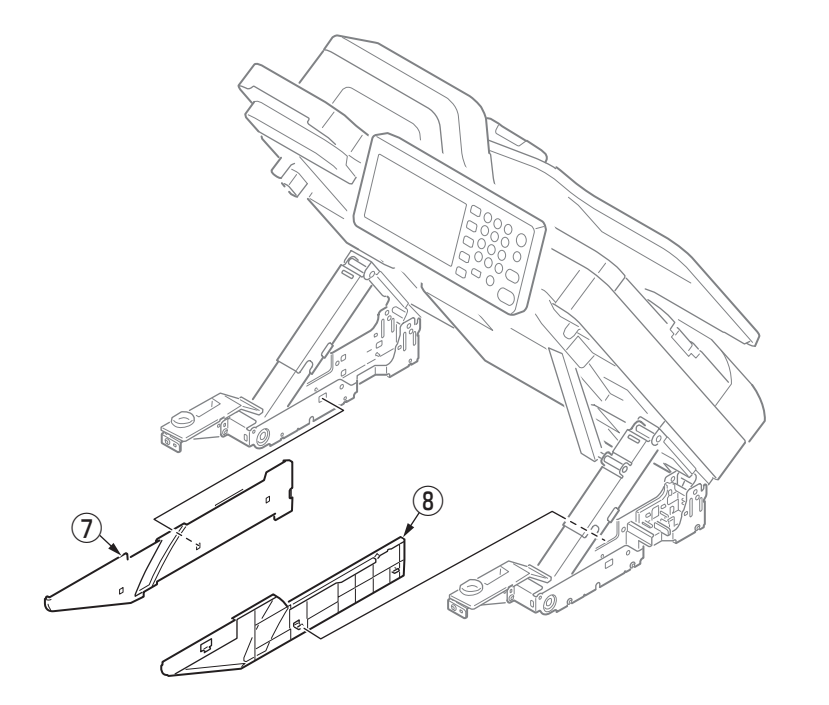

#### 4.2.10.1 Tray-Assy-Document/Cover-ADF-R

- (1) Open the ADF-Unit.
- (2) Unlatch the four claws of cover-ADF-R ①.

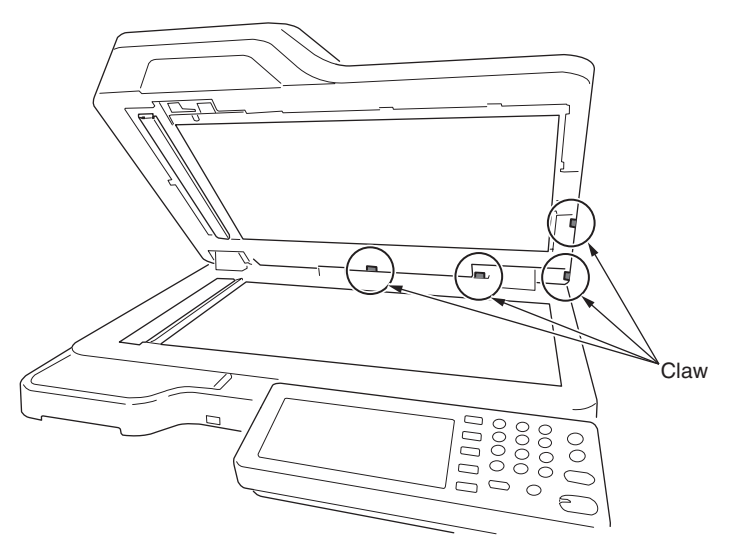

(3) And push the claw of cover-ADF-R 1.

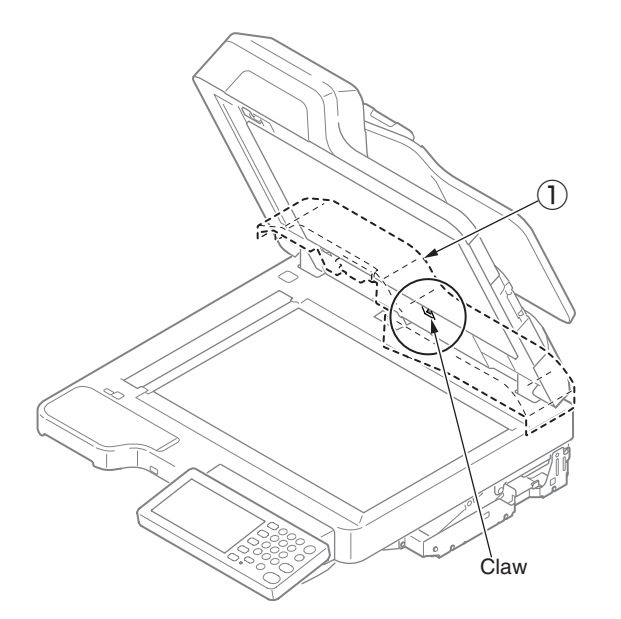

(4) Remove the cover-ADF-R  $\bigcirc$  in the direction of the arrow.

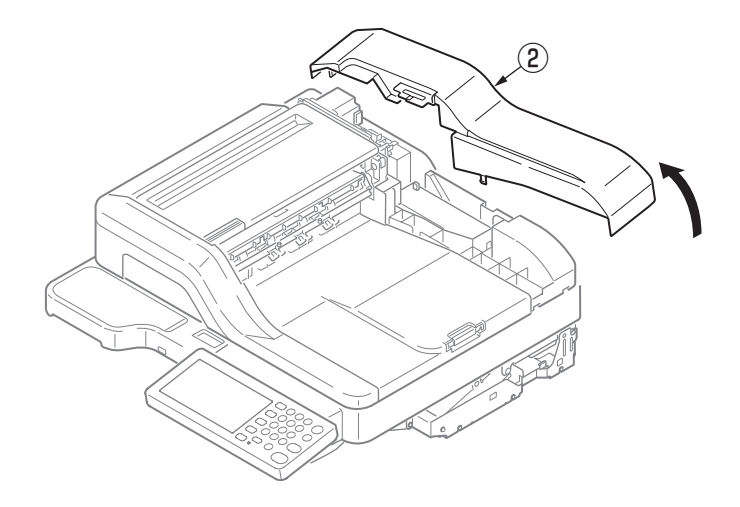

(5) Open the Cover-assy-top-ADF, and release the post of the portion A. And, disconnect the cables of the Tray-Assy-Document (2) from the Board.

Next, release the post of the opposite side of the portion A at the Tray-Assy-Document (2), and detach the Tray-Assy-Document (2) with passing the cables through the shaft port.

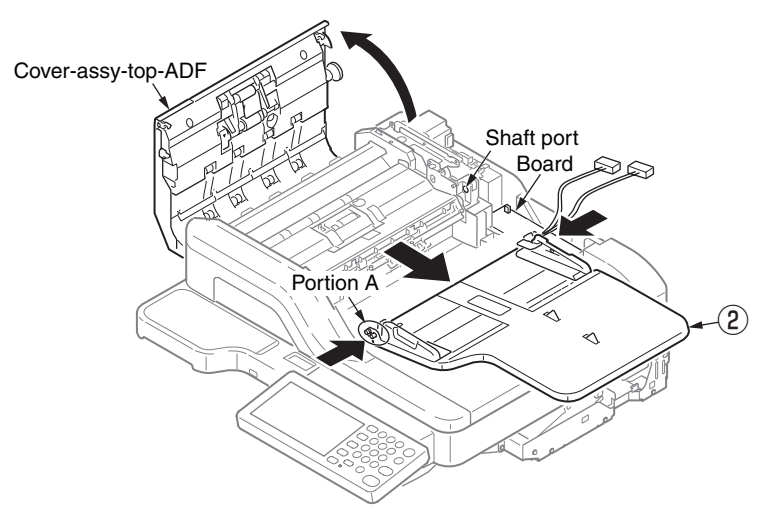

#### 4.2.10.2 Tray-Assy-Document

- (1) Remove the six screws (black, No:42932708) 1 and Cover-Tray-document 2 .
- (2) Remove the Lever-Tray 3 and photo-sensor 4 .
- (3) Remove a screw (silver, No:42933005) (5) and Plate-Detection(Tray) (6).
- (4) Remove a screw (silver, No:42933005) and Board-tray (8) .

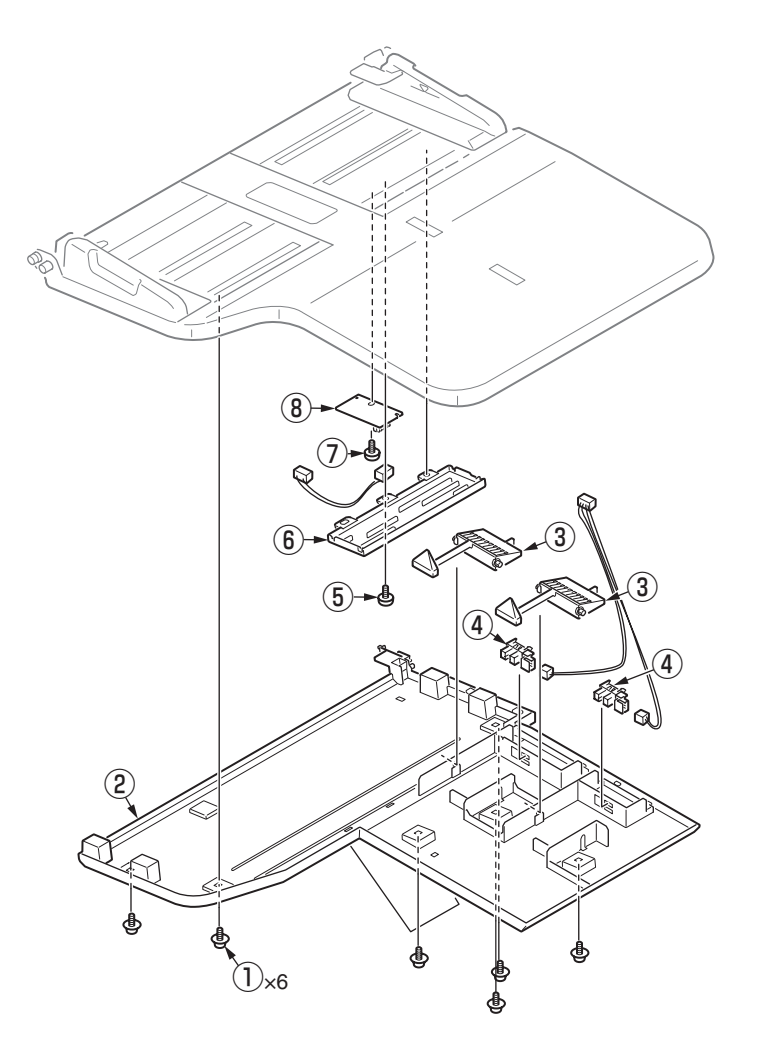

## 4.2.10.3Damper Assy-L/R

- (1) Remove the scanner unit. (See to 4.2.10)
- (2) Remove the three E-type retaining ring 1 and bearing 2, and remove a Cap.
- (3) Remove the shaft (3), (4), (5) and Damper Assy-R (6).
- (4) Remove the two E-type retaining ring  $\bigcirc$  and bearing  $\circledast$ .
- (5) Remove the shaft (9) , (10) and Damper Assy-L (11) .
- *Note!* When the shaft ③, ⑤, ⑨, ⑩ would be removed from each the Damper Assy, note the any bearings not droppin. These bearings are arranged to the both side of Damper Assy at each shafts.

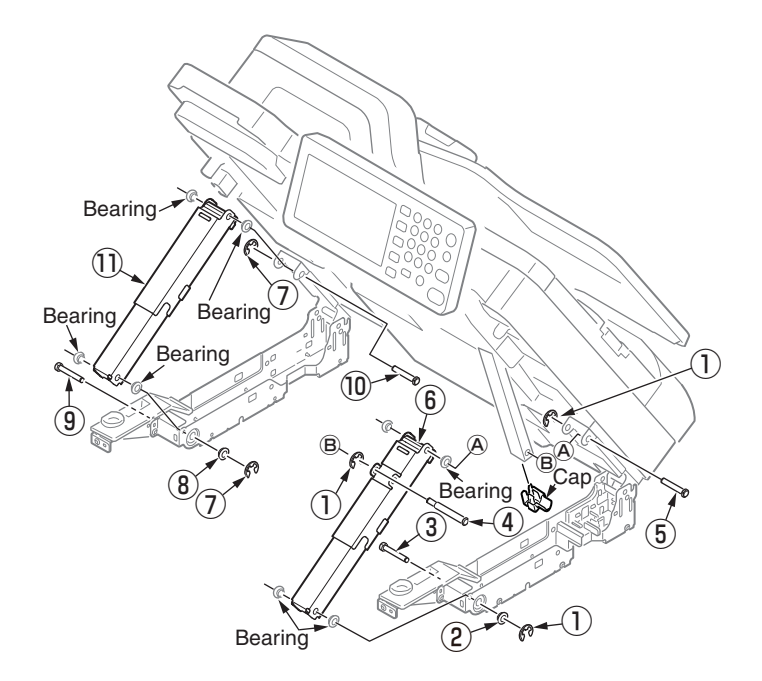

#### 4.2.10.4ADF-unit / CONN Cord / Film-Guard(L) / Film-Guard(R)

- (1) Remove the cover-ADF-R. (See 4.2.10.1)
- (2) Disconnect a connector of the CONN Cord ① from the ADF relation board(7RL), remove the screw (silver, No:42920406) ② and FG cable of the CONN Cord ①, and disconnect each cables ③ of two moters, and detach those cables from the groove of the ADF-unit ④.

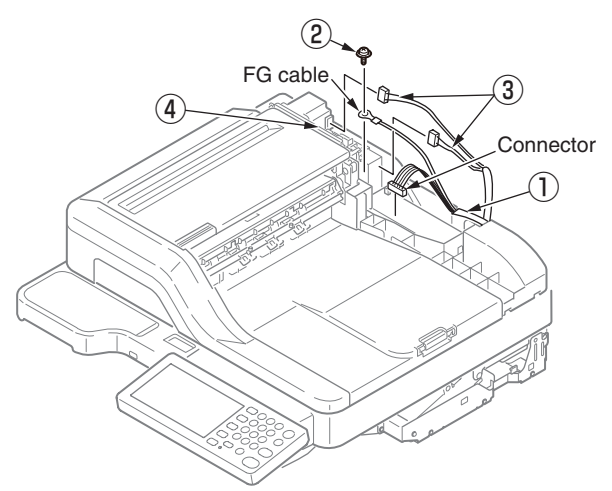

(4) Open the ADF-unit 4 while pushing the portion A.

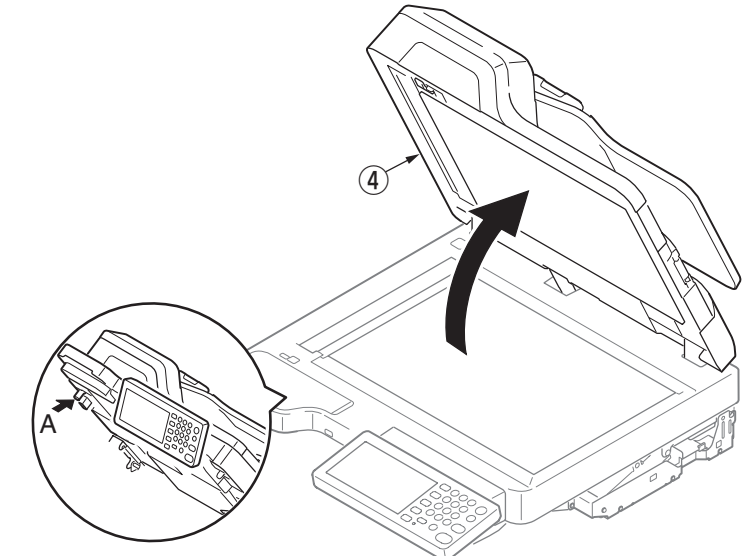

(3) Remove two screws (black: 42932710) (5).

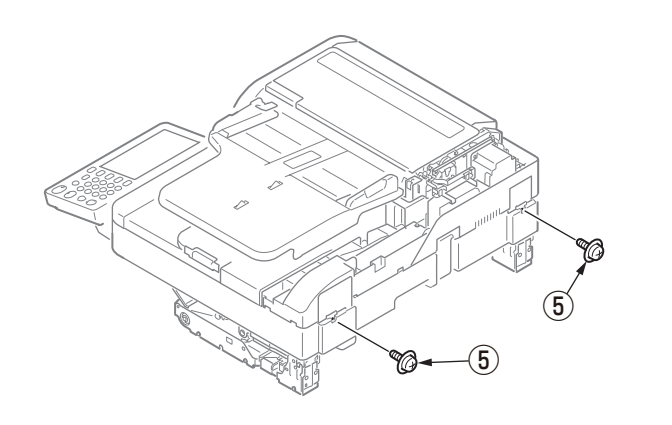

(5) Remove the ADF-unit ④ with pull the cables to out of the Frame-Base(ADF) and Hinge.

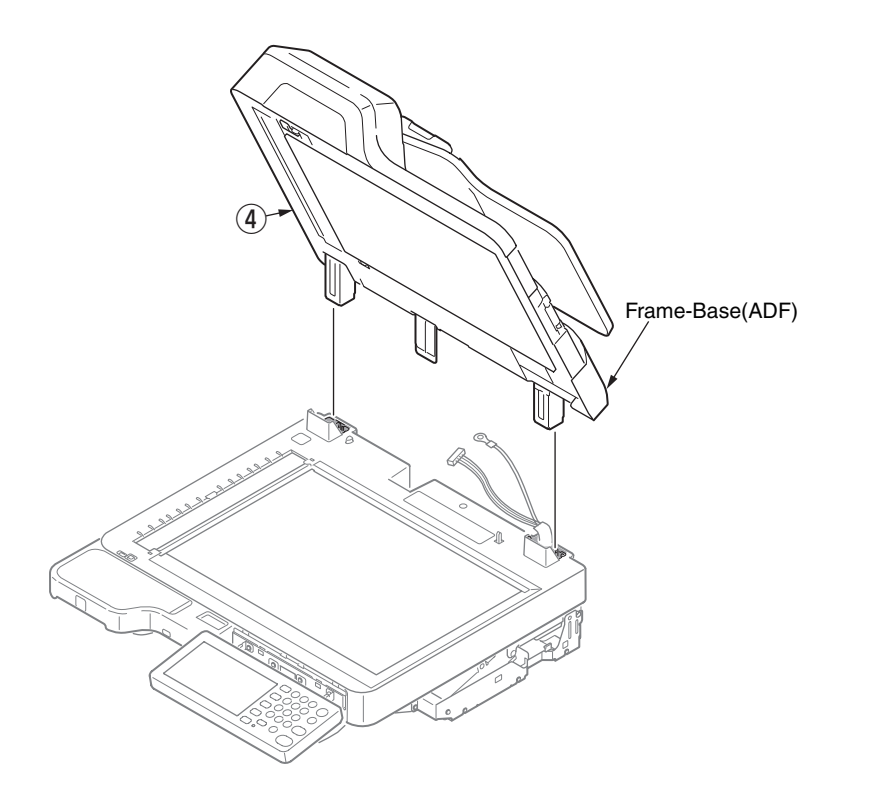

- (6) Remove the CONN Cord 1 and 3 from the Flatbed-unit.
- (7) Remove the Film-Guard(L) 5 and the Film-Guard(R) 6 from the Flatbed-unit.

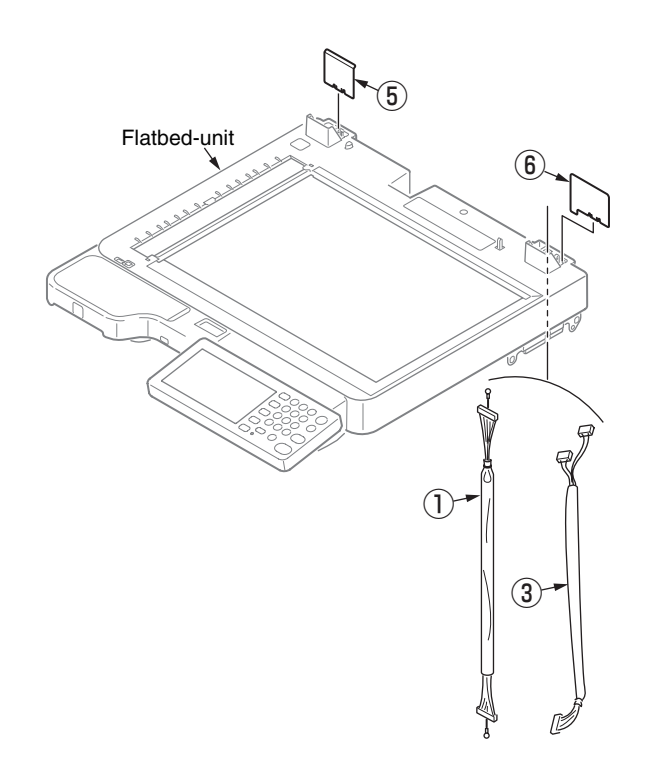

#### 4.2.10.5Sheet-document/Paper-weight-Assy/Spring-PW-ADF

- (1) Open the ADF-unit.
- (2) Remove the sheet-document ①.
- (3) Remove two claws to remove the paper-weight-assy (2) and two spring-PW-ADF (3).

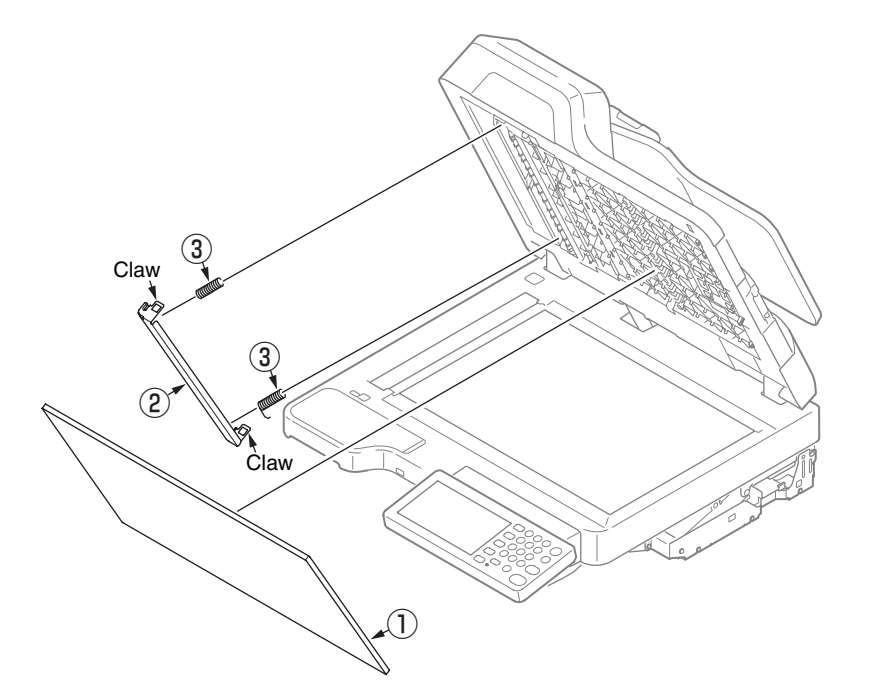

<Attention of fixing the sheet-document>

- (1) Degrease the affix area of ADF-unit.
- (2) Remove the release paper.
- (3) Set the sheet-document 1 (see the figure below).
- (4) Close the ADF-unit.

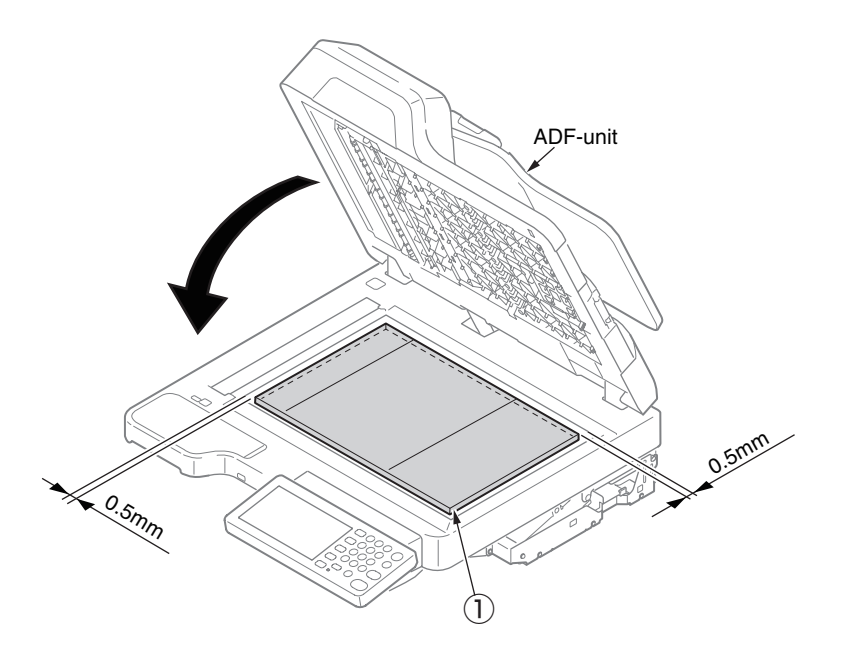

## 4.2.10.6Hinge-Assy-L / Hinge-Assy-R

- (1) Remove the ADF-unit and turn over it. (See the section 4.2.10.4)
- (2) Remove the three screws (black, No:42932708) 1 and remove the hinge-Assy-L 2 .
- (3) Remove the three screws (black, No:42932708) (3) and remove the hinge-Assy-R (4).

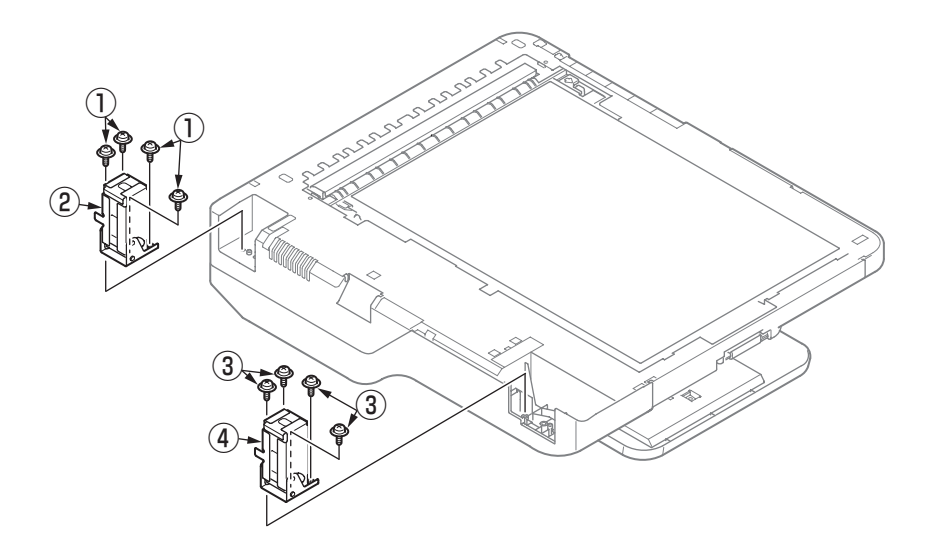

#### 4.2.10.7ADF-Assy

(1) Open the ADF-unit, and open the Guide-Assy-Exit(Lower) by to rotate the lock lever. Subsequently, bent the post of the Guide-Assy-Exit(Lower) at portion A, and release the Guide-Assy-Exit(Lower).

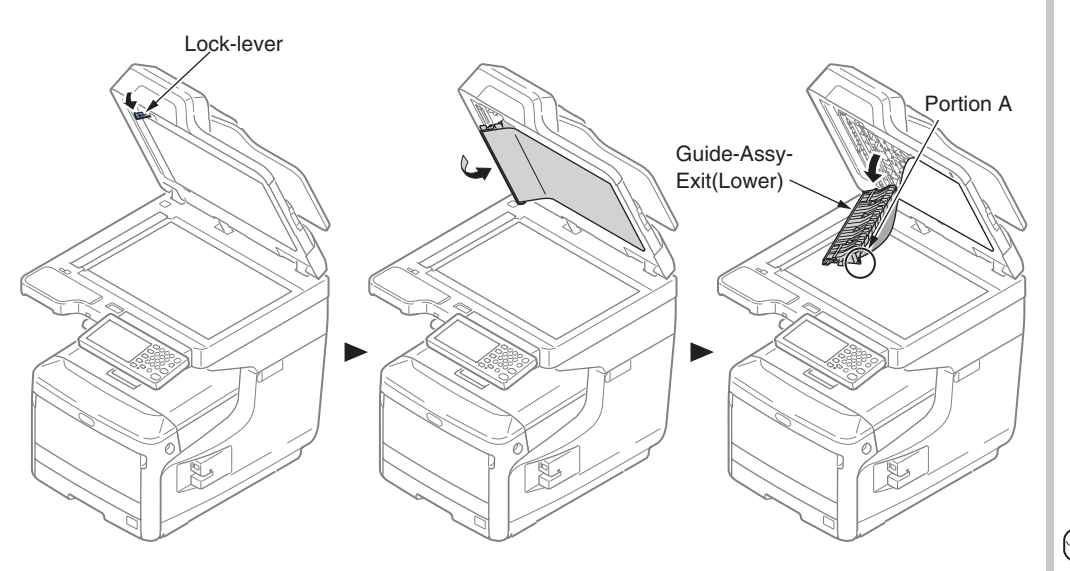

- (2) Remove the four claws and remove the Cover-front(Upper) .
- (3) Remove a screw (silver, No:42920406) (2) and remove the ADF board (3) .
- (4) Remove the four screws (black, No:42932706) (4) and remove the ADF-assy (5) .
- (5) Remove the three claws and Remove the Cover-stacker(ADF) 6 and remove the Guide-assy-exit(Sub) 7 .

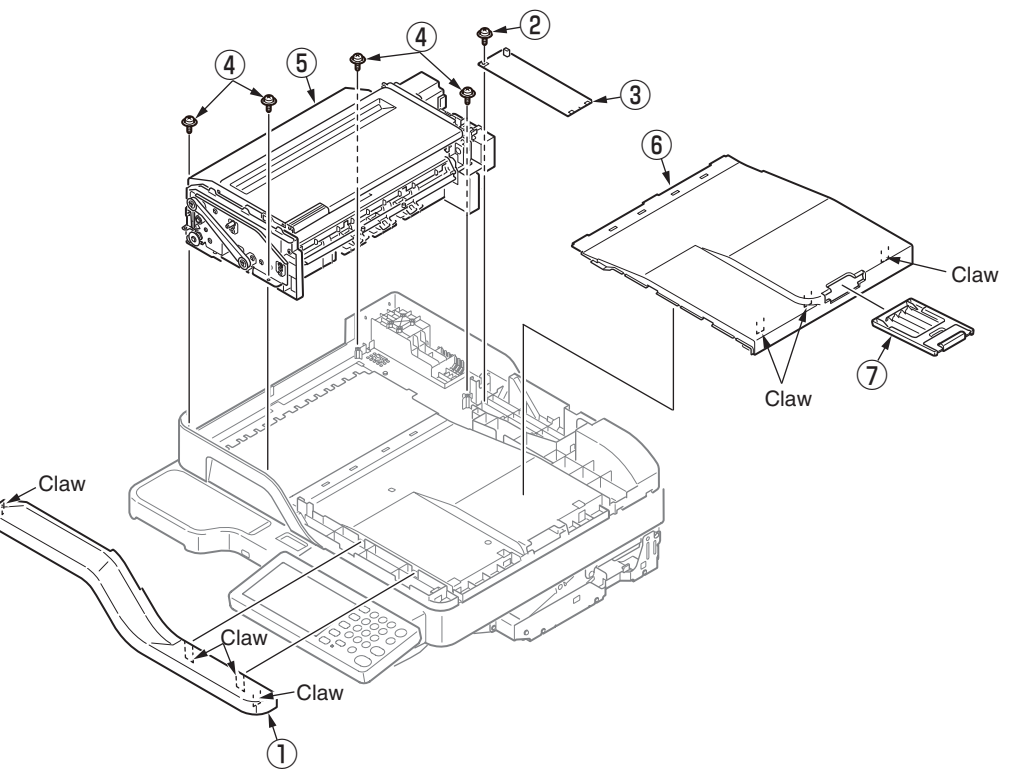

### 4.2.10.8 Guide-Retard / Cover-Assy-Top-ADF / Motor / CONN Coard / Clutch / Photo-sensor

- (1) Remove all cables from Guide-Cable-ADF 1 and remove it.
- (2) Remove two screws(silver) (2) and remove the plate-clutch (3) .
- (3) Remove the Cluch Assy.
- (4) Remove a E-type retaining ring ④ and remove a bearing ⑤ and clutch ⑥ from the Cluch Assy.
- (5) Remove a E-type retaining ring I and remove a clutch B.
- (6) Remove the five screws (silver, No:42920406) 9 and remove the plate-motor 10 .
- (7) Remove the four screws (silver, No:42920406) 1 and remove the two motors 2 .
- (8) Remove the two photo-sensors (3) and each of connectors of the CONN coard (4).
- (9) Open the Cover-Assy-Top-ADF (b). And, remove a screw (black: 42932710) (b) to detach Stopper-Arm(ADF). Next, Bend the portion A with bending the Cover-Top(ADF-Sub) which is assembled to left side of (b) to outside, and unlatch the post at the portion A of the Cover-Assy-Top-ADF (b). Subsequently, unlatch the post of the other side of the portion A at the Cover-Assy-Top-ADF (b), and remove the Cover-Assy-Top-ADF (b) with passing the cables though the shaft hole.
- (10) Disconnect a cable of the Guide-Retard-A  $(\overline{v})$ , and bend around the post at the portion B. Subsequently, unlatch the post of the other side of the portion B at the Guide-Retard-A  $(\overline{v})$ , and remove the Guide-Retard-A  $(\overline{v})$  with passing the cables though the shaft hole.
- (11) Remove the Guide-Assy-D (18) with disconnecting the cable.
- (12) Remove the Guide-Separater-Revese 19 .
- (13) Remove the Guide-Assy-C 20 with disconnecting the cable.
- (14) Remove the photo-sensor 2 , cable 2 .

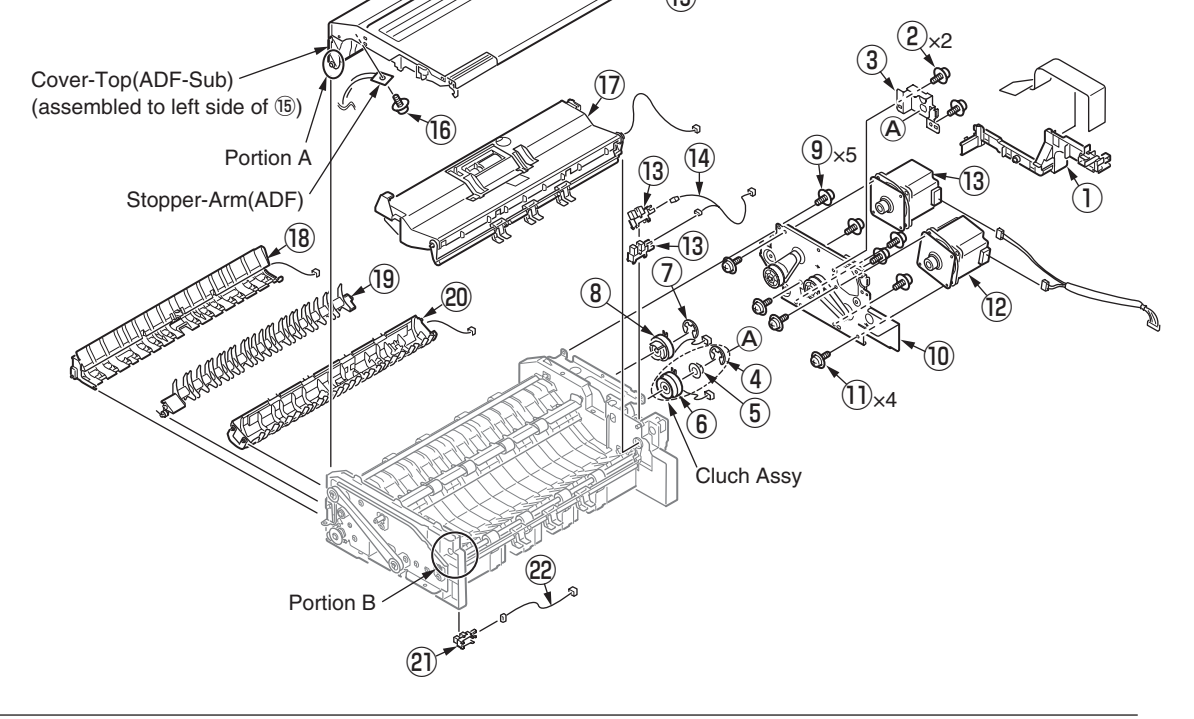

#### 4.2.10.9 Frame Assy.-Hopping(ADF)

- (1) Open the Cover-Assy-Top-ADF.
- (2) Open the Cover-Lock and slide to left side the Frame Assy.-Hopping(ADF) ① and remove it.

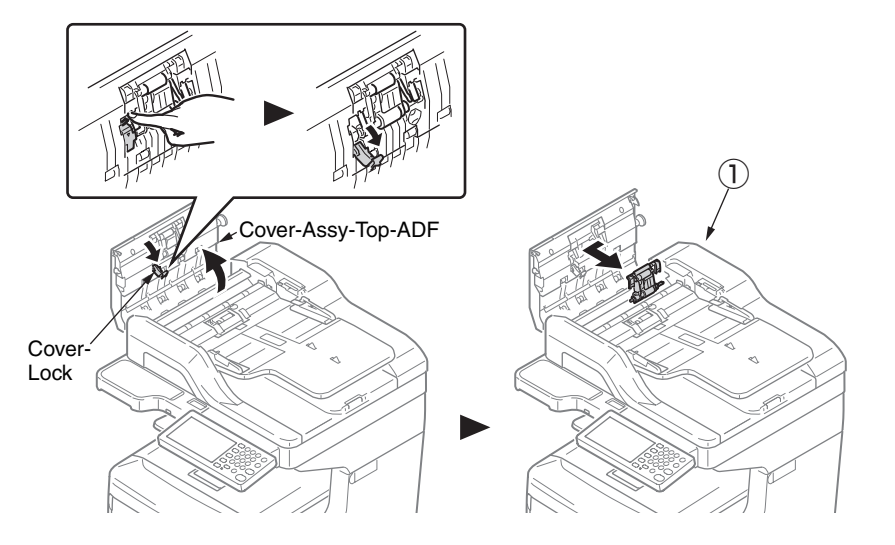

#### Notes on assembling:

When assembling the Frame Assy.-Hopping(ADF) 1 , refer the following steps.

- 1. Rotate the lever of the Frame Assy.-Hopping(ADF) ① to the back side.
- 2. Rotate up and keep the lever of the Cover-Assy-Top-ADF.

And through the left and right tip of the lever of Frame Assy.-Hopping(ADF) (1) to the each of guides of Cover-Assy-Top-ADF. Additionally, insert the the left end of the lower side shift of the Frame Assy.-Hopping(ADF) (1) to hole of the Cover-Assy-Top-ADF.

Next, push the shaft of Frame Assy.-Hopping(ADF) ① to right side with rotating the Gear of the right end of the Cover-Assy-Top-ADF until fit the D-cut face of the shaft to the D-depression of the Gear.

3. Close the Cover-Lock.

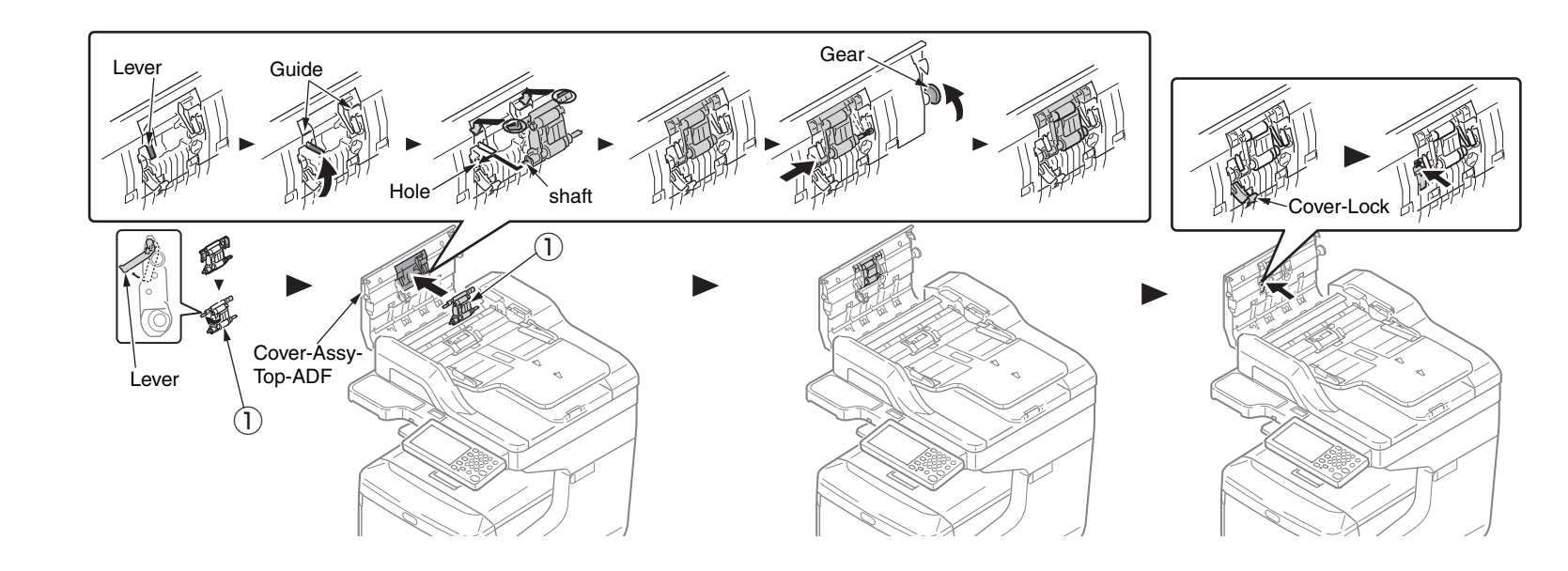

#### 4.2.10.10 Guide Assy.-Top / Board Assy.-6JC

- (1) Remove Cover-Assy-Top-ADF (See 4.2.10.8).
- (2) Remove the six screws (black) (1), and remove Guide Assy.-Top(B) (2) and Cover-Top(ADF-Sub) from Cover-Top(ADF) assembled to Cover-Assy-Top-ADF.
- (3) Remove six screws (black) (3) and remove Guide Assy.-Top(A) (4) from Cover-Top(ADF).
- (4) Remove a screw (black) (5) to detach the Board Assy. -6JC (7) with cable (6) from Guide Assy.-Top(A) (4) .
- (5) Disconnect the cable 6 from the Board Assy.-6JC 7.

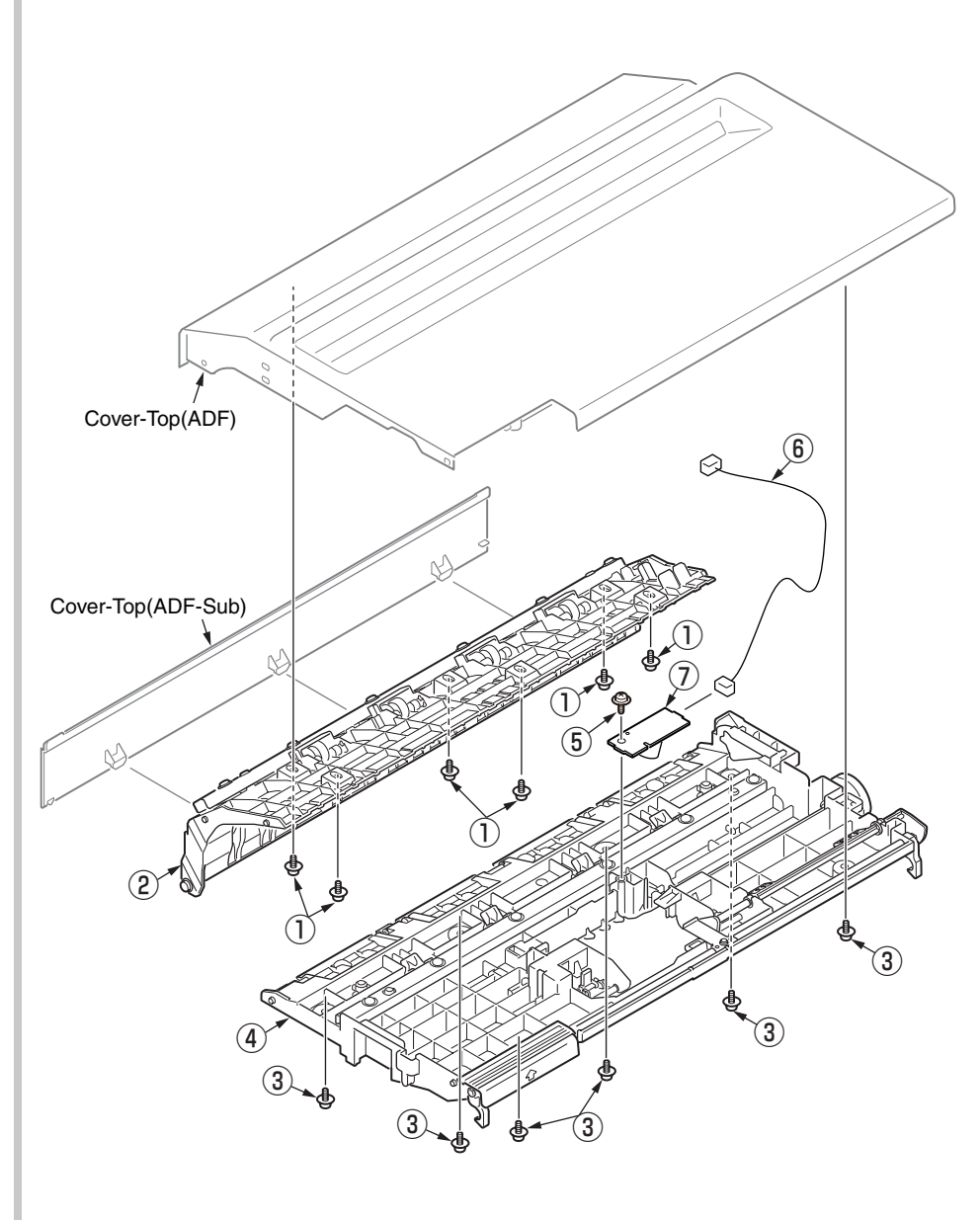

#### 4.2.10.11 Guide-Assy-Retard

- (1) Remove the eight claws and remove the Guide-Retard(sub) 1 .
- (2) Remove the Cover-Retard(ADF) 2.
- (3) Remove the Frame-Assy Retard (3) and remove the spring Retard (4) .
- (4) Remove the Lever-Hopping  $(\underline{5})$  and the spring-Hopping  $(\underline{6})$  .
- (5) Remove the Photo-sensor 0 and remove the cable 8 .
- (6) Remove a screw(black, No:42932708) (9) and remove the Board-6JD (10) and cable (11).

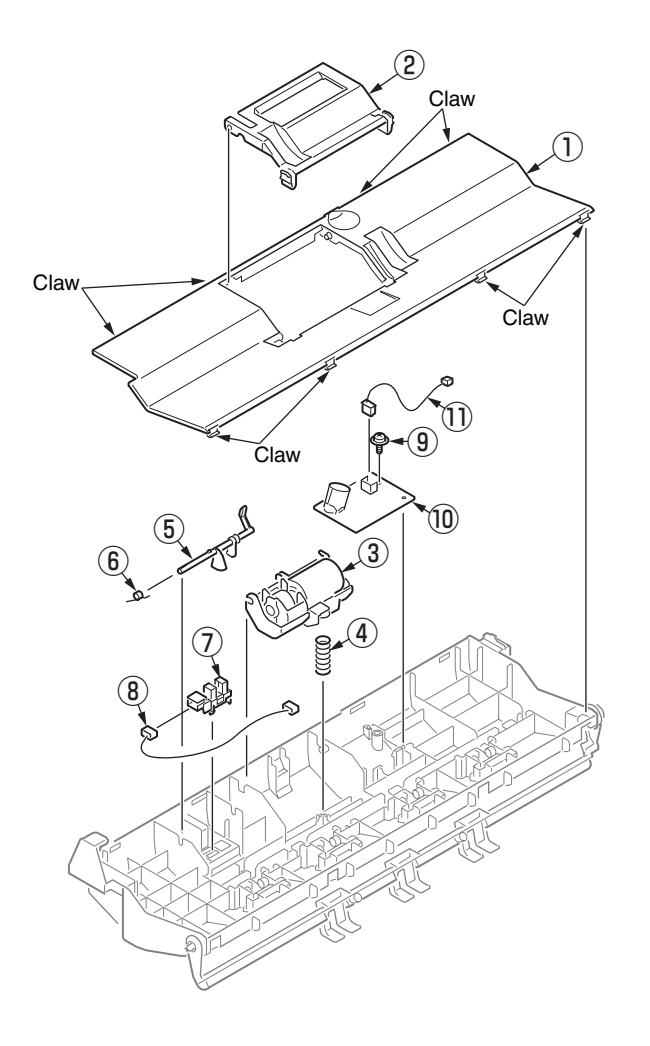

## 4.2.10.12 Flatbed-Unit

- (1) Remove the three screws (black, No:42932708) and remove the coverBottom .
- (2) Remove the two screws (black, No:42932708) (3) and four screws (silver, No:42920406) (4) and remove the Cover-Support(OP) (5) .

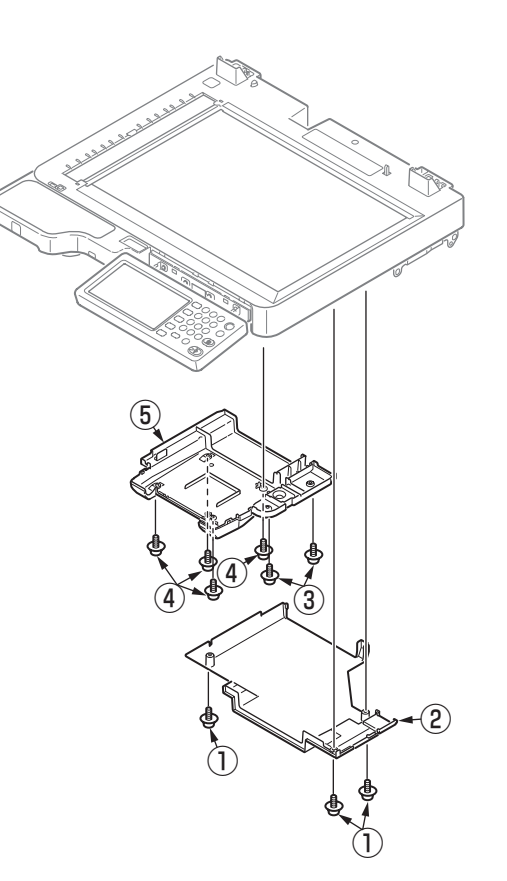

## 4.2.10.13 Frame-assy-FB

- (1) Remove the four screws (black, No:42932708) ① and remove the five screws (silver, No:42920406) ② , and remove the plate-shield(SU) ③ .
- (2) Remove the all SU-board and FAX-board cables and FFC 4 .
- (3) Remove the four screws (silver, No:42920406)  $(\underline{5})$  and remove the SU-board  $(\underline{6})$  .
- (4) Remove the four screws (silver, No:42920406) and remove the FAX-board .
- (5) Remove the two screws (black, No:42932708) (1) and remove the Plate-board(SU) (10) and remove the speaker (11) .
- (6) Pull core 12 out of FFC cable 13.
- (7) Remove the four screws (silver, No:42920408) <sup>(1)</sup>/<sub>(4)</sub> and remove the four screws (black, No:42932708) <sup>(1)</sup>/<sub>(5)</sub> and remove the OP-panel-Assy <sup>(1)</sup>/<sub>(6)</sub>.
- (8) Remove the two screws (black) 1 and Cover-side-LF 18 .
- (9) Remove the Cover-IC-card (19).
- (10) Remove the cable 20 and 21.

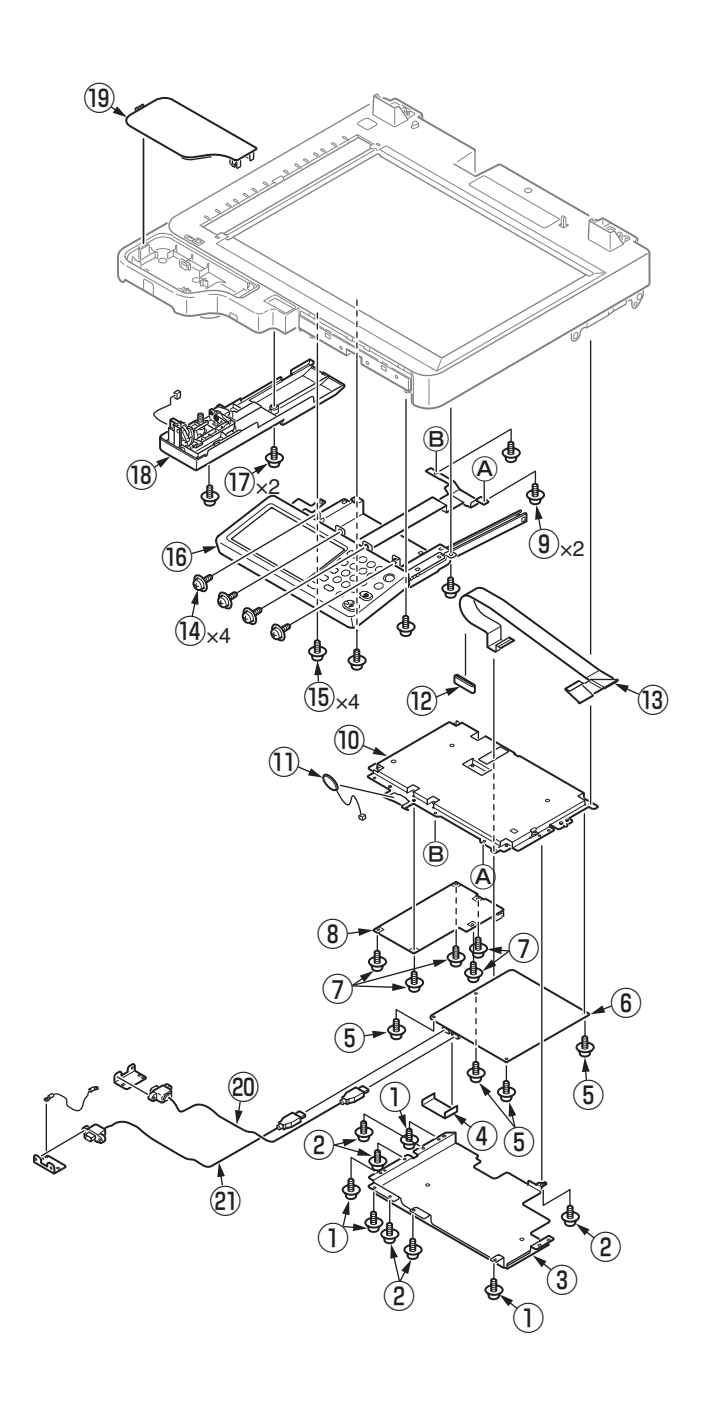

#### [How to remove Battery on SU-Board]

(1) The position of the battery is shown in the below figure.

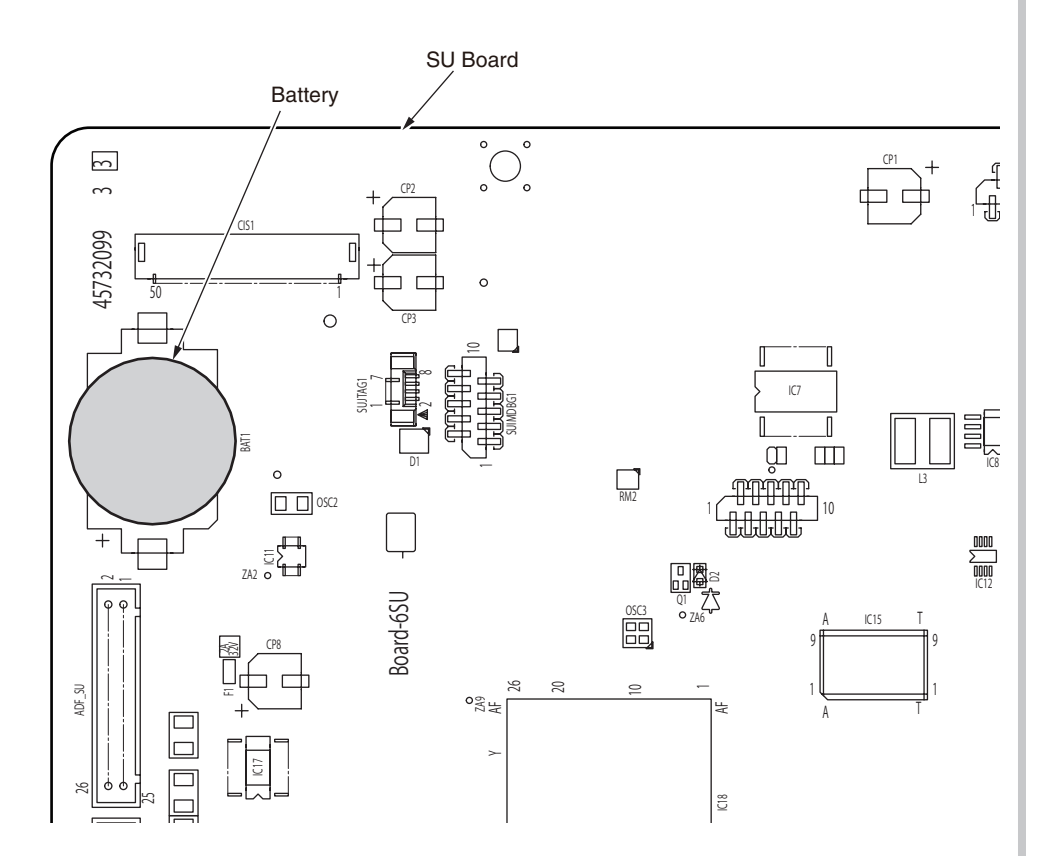

(2) How to remove the battery.

Insert finger, a needle or a rod in the gap between the battery and the its holder.

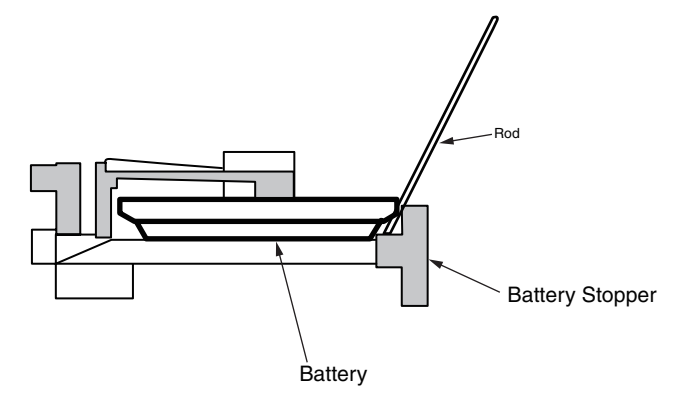

Raise the battery up so that it is put on the battery stopper, and remove it.

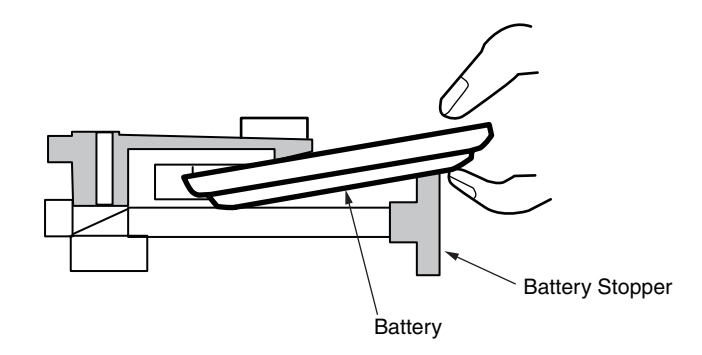

#### 4.2.11 Frame-Assy.-OP

- (1) Unlatch four claws to remove the Cover-Top-Base 1 .
- (2) Remove the four screws (2) and rotate to remove the Plate-Base (3) with the Plate-Support and the Cover-Bottom-Base.
- (3) Remove eight claws to remove the Cover-Sheet 4 and remove the Sheet-OP (5) .
- (4) Remove the ten claws and remove the Cover-Bottom 6 .
- (5) Remove the four screws  $(\ensuremath{\overline{7}})$  and the four screws  $(\ensuremath{\overline{8}})$  to detach the Cover-Top  $(\ensuremath{\overline{9}})$  , Plate-Shield(OP) and Plate-Hinge.
- (6) Remove the Button-Assy 0 and Board 1 and remove the FFC Cable 2 .
- (7) Remove the two screws 1 and remove the board 4 .
- (8) Remove the LCD-Cable (15) while 'Portion A' is raised in the direction of arrow and remove the Film (16) .
- (9) Remove the LCD-Assy  $\widehat{12}$  .

<Method of removing LCD cable>

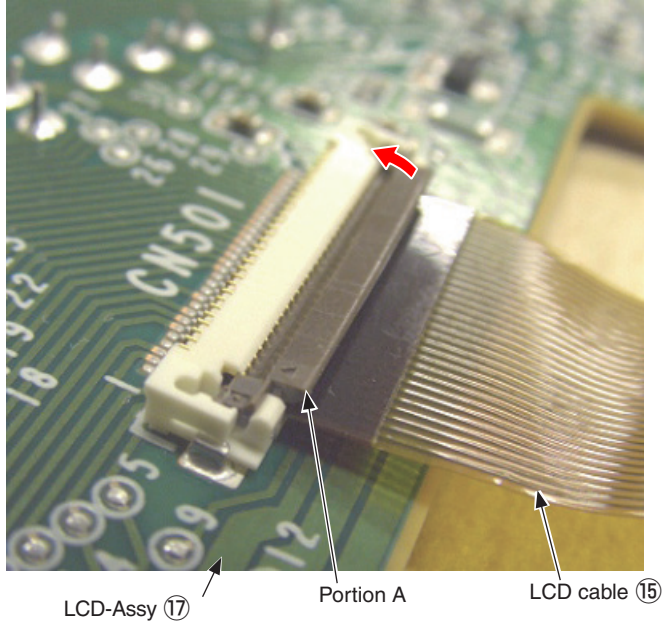

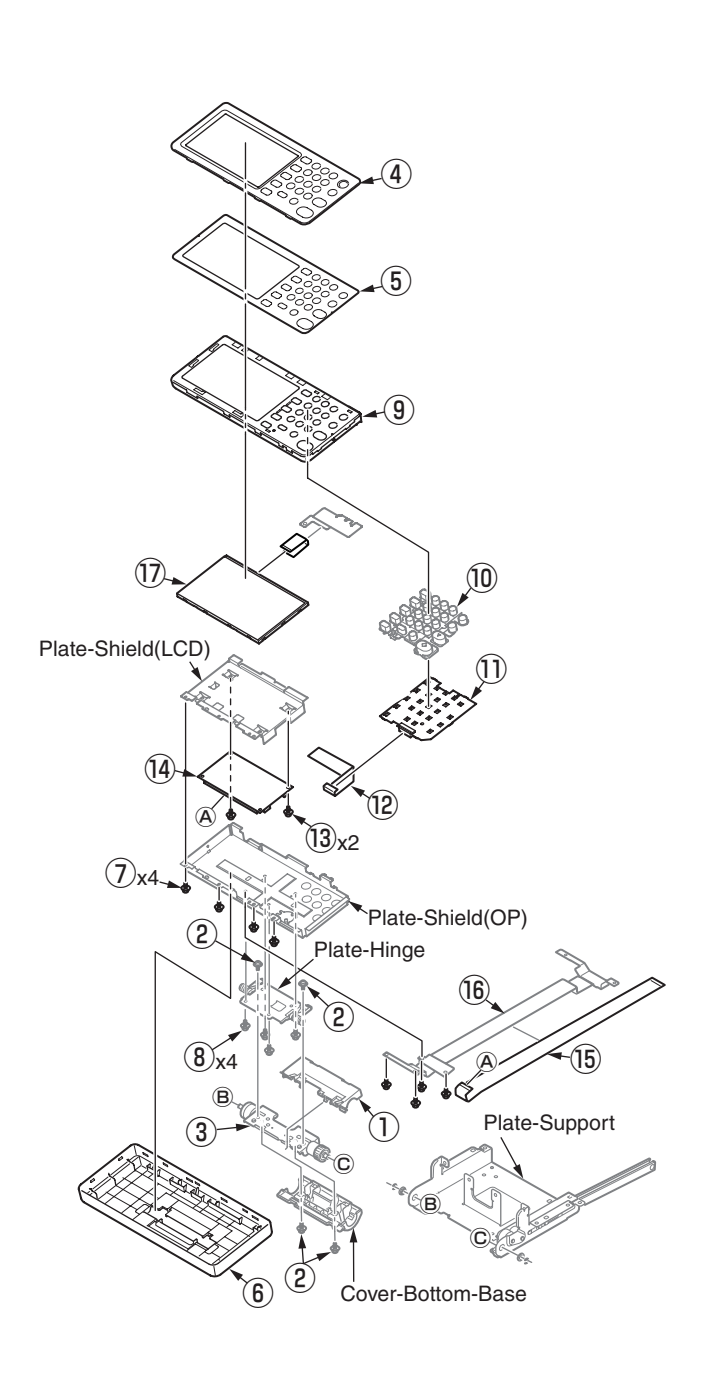

#### 4.2.12 2bin Assy. / Guide Assy.-2Bin / Stacker Assy.-2Bin

- (1) Remove the Cover-side-L, Cover-rear and Plate-shield. (Refer to section 4.2.8)
- (2) Open the Guide-2bin-rear and remove the four claws and 2bin-Cover 1.

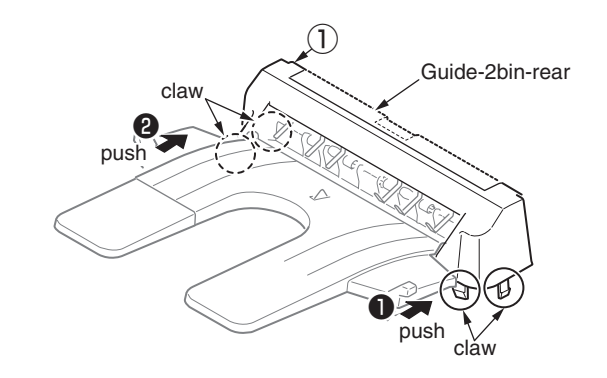

- (3) Remove the five separators (2) arrenged inside of the Guide-2bin-rear. (refer to fig.4.2.12(1))
- (4) Disconnect the cable ③.
- (5) Remove the four screws (4) and 2bin-Assy (5) .

#### Notes on assembling:

When assembling the separators, pay attention to the position.(Refer to the following figure)

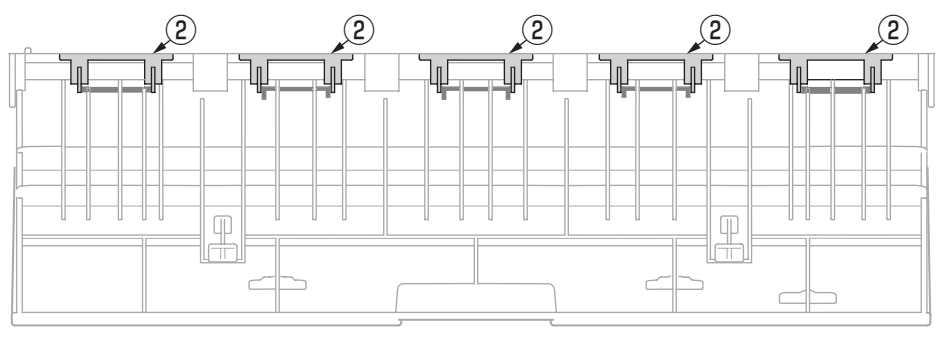

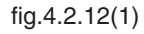

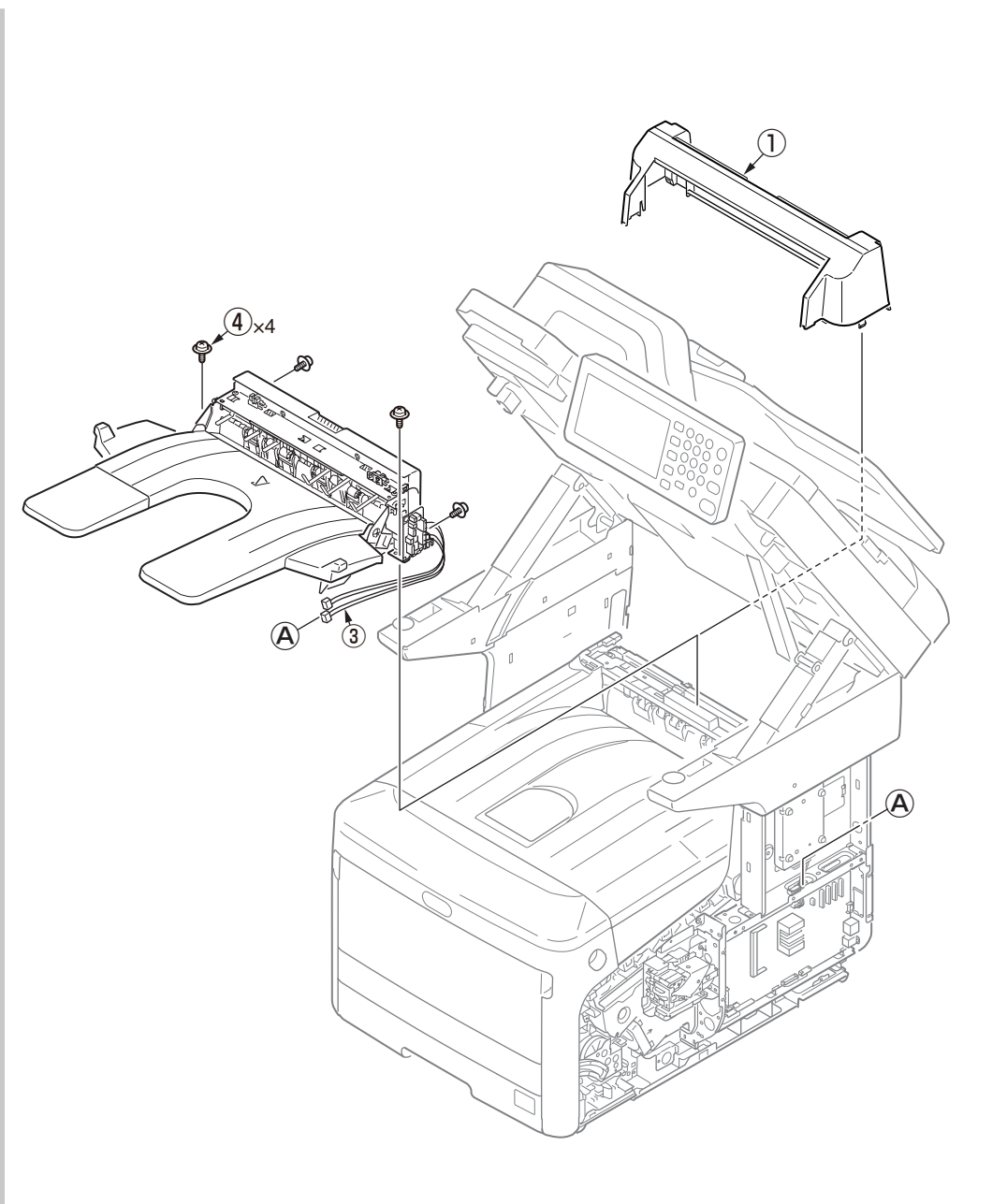

(6) Disconnect the cables from the Board 7RL-2 8 , and remove the Stacker Assy.-2Bin 6 from Guide Assy.-2Bin 7 .

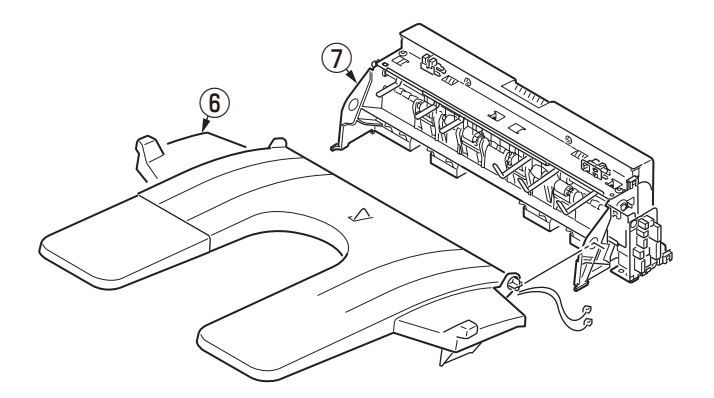

- (7) Disconnect the cable from the Board 7RL-2 (8) and remove a screw(silver) (9) to detach the Board 7RL (8).
- (8) Remove a screw(silver) 1 to detach the Solenoid 1.
- (9) Remove the two Photo-sensors (2).

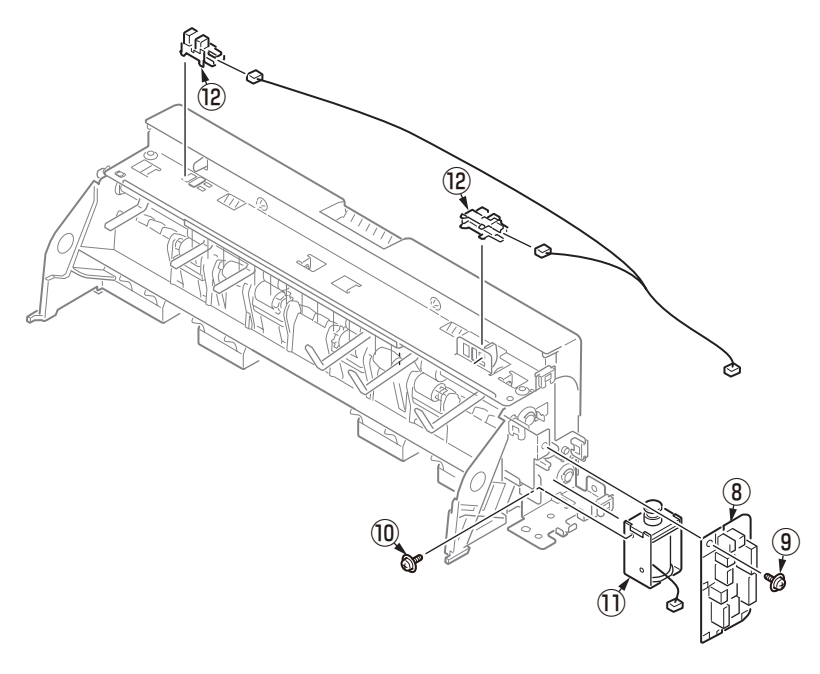

- (10) Remove six screws(black 10mm) (13) to detach the Cover-Bottom.
- (11) Detach the Stacker-Sub(clear) to remove the Board Assy.-1LD 1 with a cable 1 .
- (12) Remove a Photo-sensor 16 with a cable 17 .

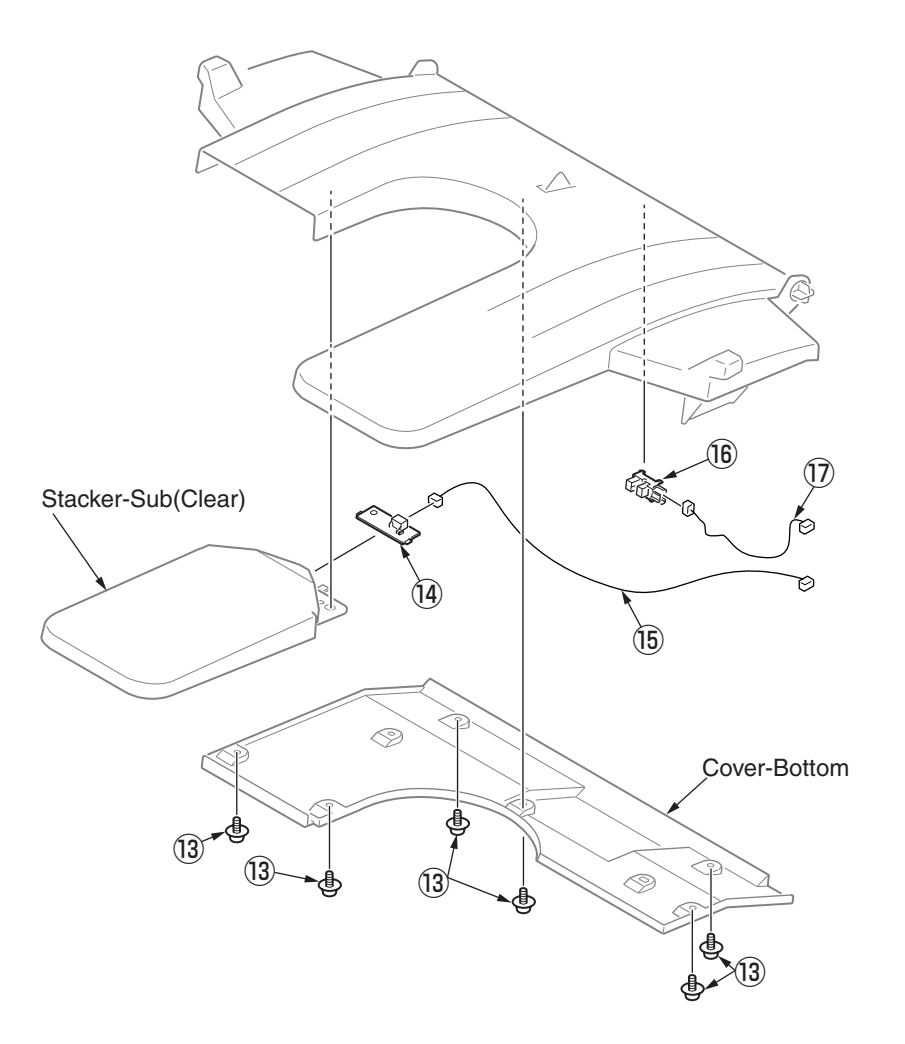
## 4.2.13 Top cover Assy.

- (1) Remove the image drum unit/belt unit. (Refer to section 4.2.1)
- (2) Remove the scanner unit. (See to 4.2.10)
- (3) Detach the cover side-L . (Refer to section 4.2.3)
- (4) Detach the Plate-shield. (Refer to section 4.2.8)
- (5) Detach the rear cover Assy. (Refer to section 4.2.5)
- (6) Remove the 2bin Assy. (See to 4.2.12)
- (7) Detach the Cover-Stay-L 1 .
- (8) Remove a screw (2) and detach the Cover-Stay-R (3) .

- (9) Open the front cover and the top cover. (Refer to section 4.2.1)
- (10) Pull and unlatch the end of the printer-section side of the Arm-Link from the Shaft of the Bracket to the direction of arrow.

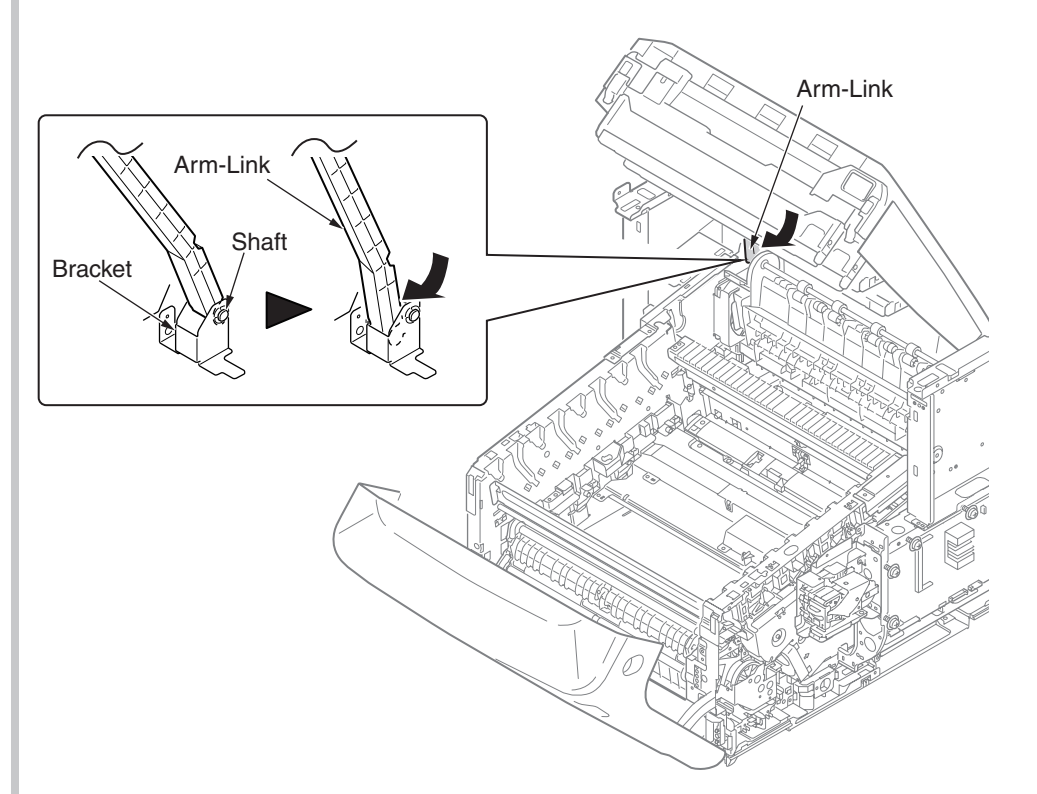

#### Oki Data CONFIDENTIAL

- (11) Remove the three screws (silver) 4 and the plate FFC 5 .
- (12) Detach the Cable-Assy-Head, and disconnect the four head FFC cables 6 and the RFID-FFC cable 7 .
- (13) Tilt the top cover Assy (a) and remove the four screws (silver) (a).
- (14) Open the top cover Assy B fully again and remove the four screws (silver) D .

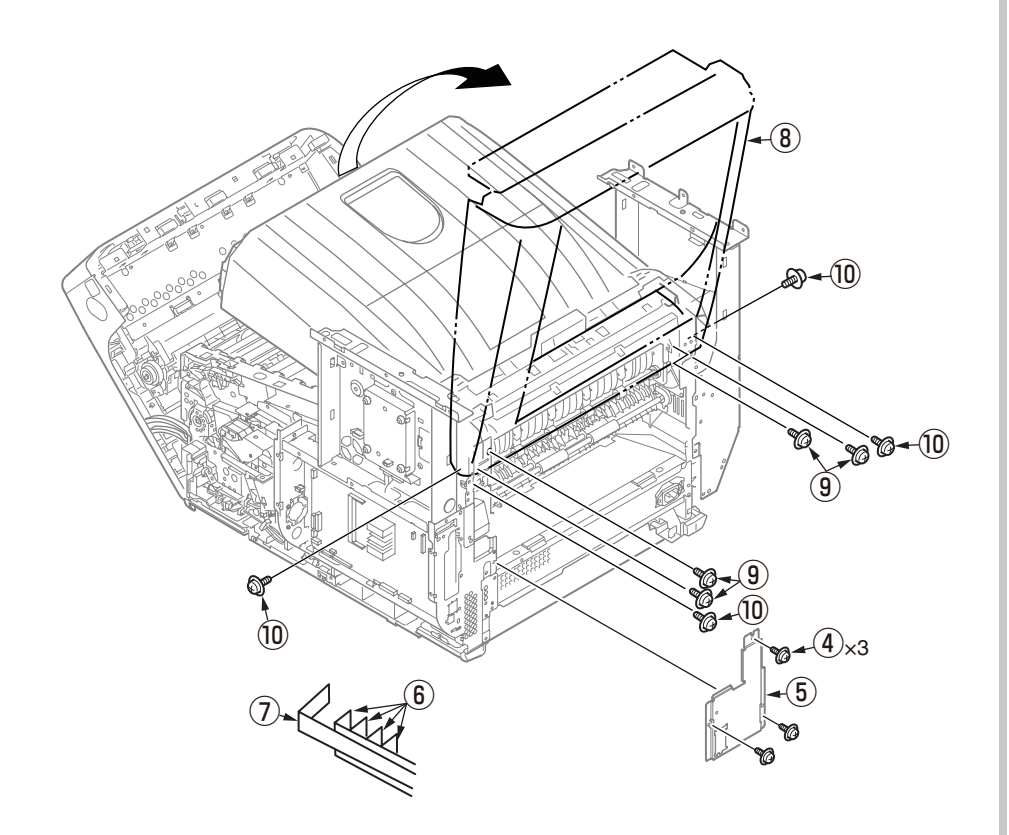

(15) Hold the top cover Assy (8) and lift it to detach.

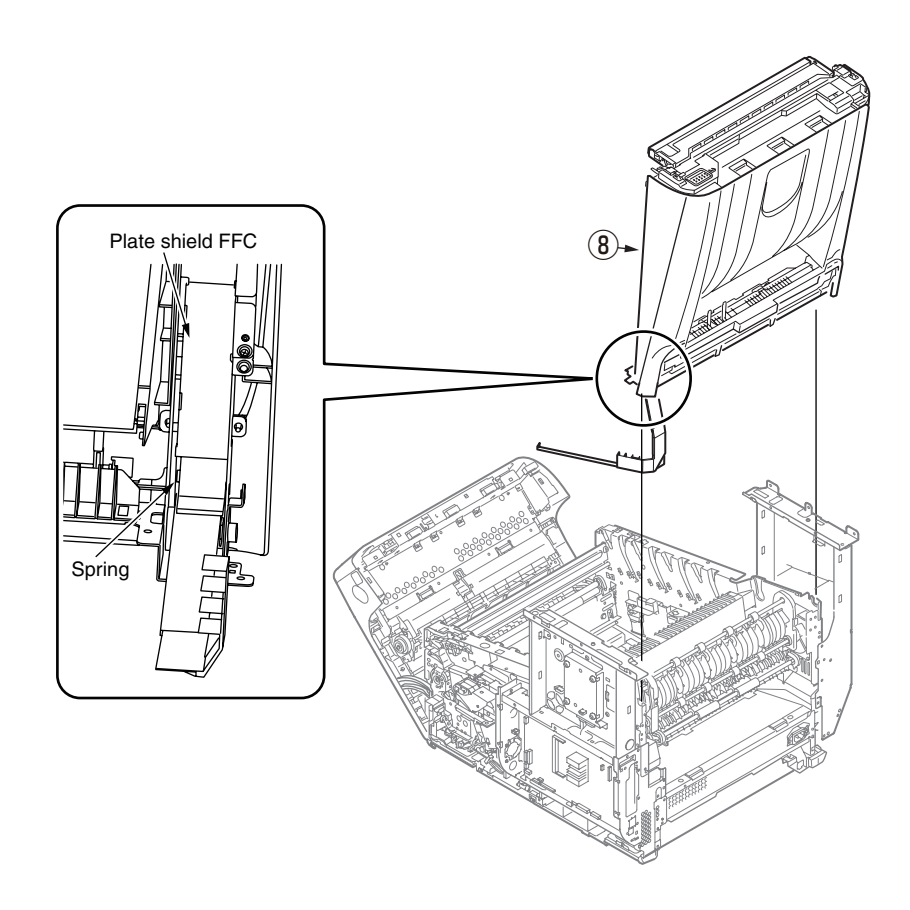

Notes on assembling:

The plate shield FFC must be placed at the outer side of the spring.

# 4.2.14 Cable-Assy-Head / Lever-SNS / Photo Sensor

- (1) Detach the top cover Assy. (Refer to section 4.2.13)
- (2) Disconnect the head FFC from the connector of the LED head. (Refer to section 4.2.7)
- (3) Remove the seven screws (black) 1 and detach the top cover 2 .

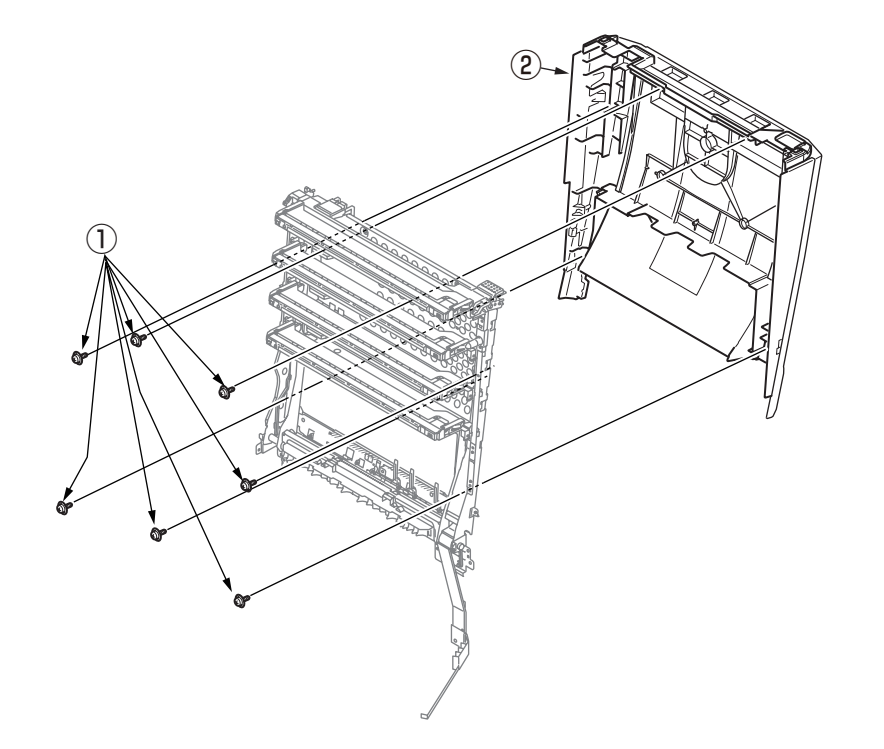

- (4) Remove the two screws (silver) 3 and the plate shield FFC 4 .
- (5) Remove the four screws (black) (5) and the head holder Assy. (6) .

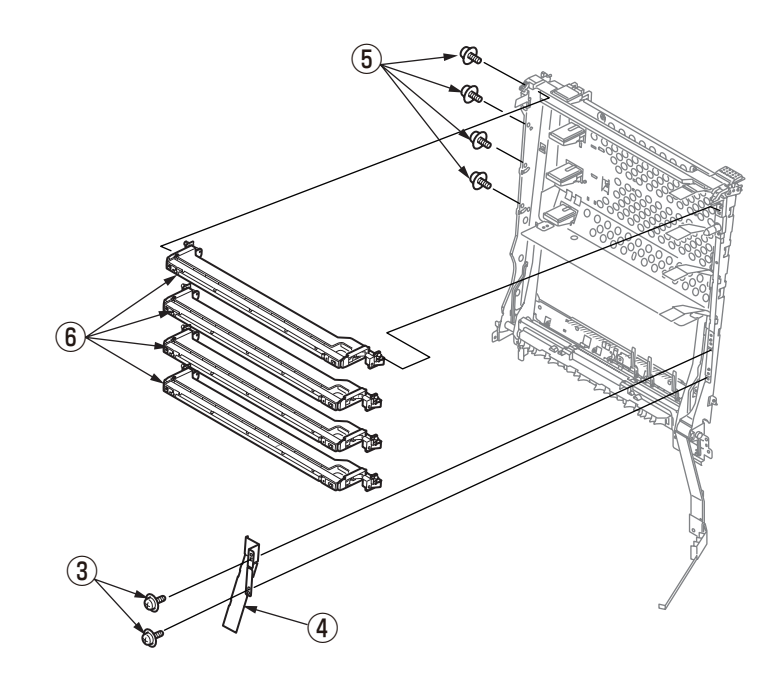

(6) Remove the two screws (silver) 0 and the Cable-Assy-Head 8 .

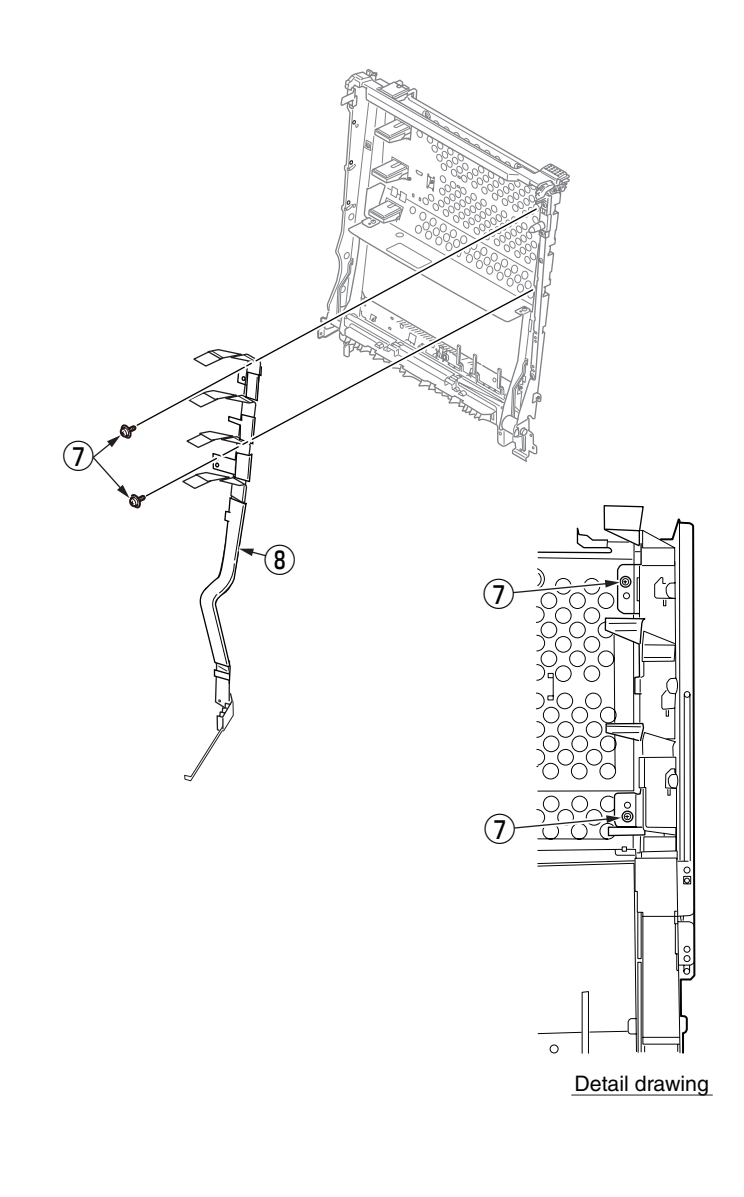

(7) Remove a Lever-SNS 9 , and remove a Photo Sensor 10 and a cable 11

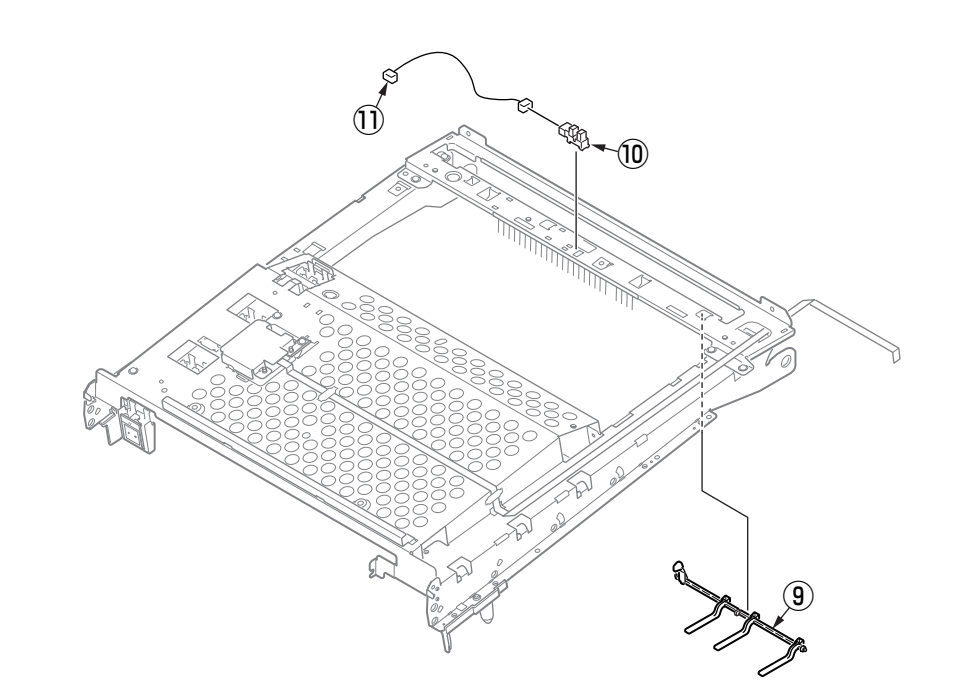

## 4.2.15 Plate-Stay(L)

- (1) Remove the scanner unit. (See to 4.2.10)
- (2) Detach the Cover-Stay-L. (See to 4.2.13)
- (3) Pull and unlatch the end of the printer-section side of the Arm-Link from the Shaft of the Bracket. (See to 4.2.13)
- (4) Remove the two screws (silver) 1 and detach the Cover-inner-L-sub 2 .
- (5) Remove the six screws (silver) (3) and detach the Stay-L (4) .

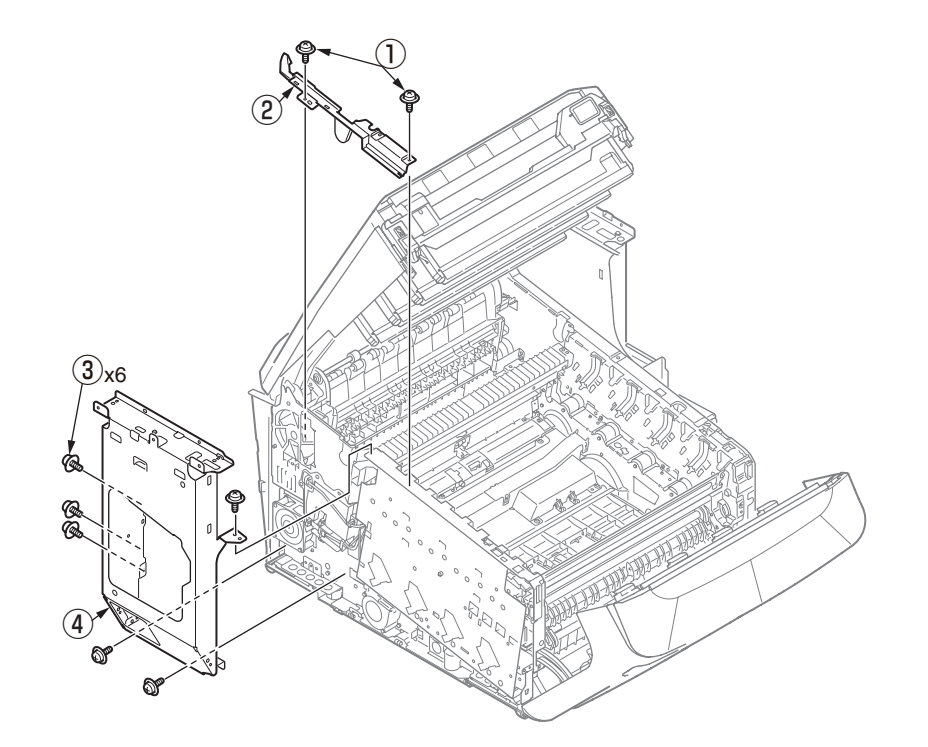

# 4.2.16 Plate-Stay(R) / Plate-Board-R-Assy / Plate-Support(Stay)

- (1) Remove the scanner unit. (See to 4.2.10)
- (2) Detach the Cover-Stay-R. (See to 4.2.13)
- (3) Remove the Main board. (See to 4.2.8)
- (4) Detach the HDD Assy and Plate Assy.-Sensor. (See to 4.2.8)
- (5) Pull and unlatch the end of the printer-section side of the Arm-Link from the Shaft of the Bracket. (See to 4.2.13)
- (6) Remove the two screws (silver) 1 and detach the Cover-inner-R-sub 2 .
- (7) Remove the Stapler Unit. (See to 4.2.9)
- (8) Remove the five screws (silver) (3) and detach the Stay-R (4) .

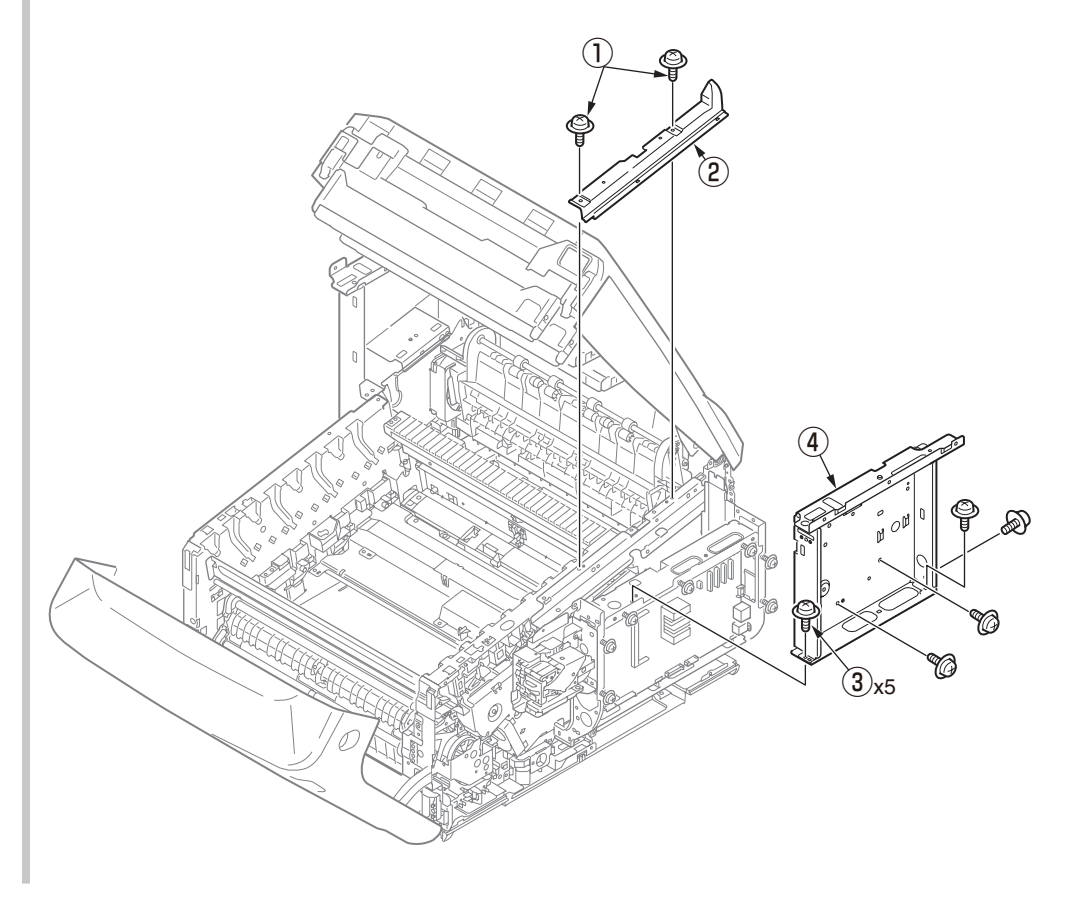

(9) Remove the nine screws (silver) 5 and detach Plate-Board-R-Assy 6 .

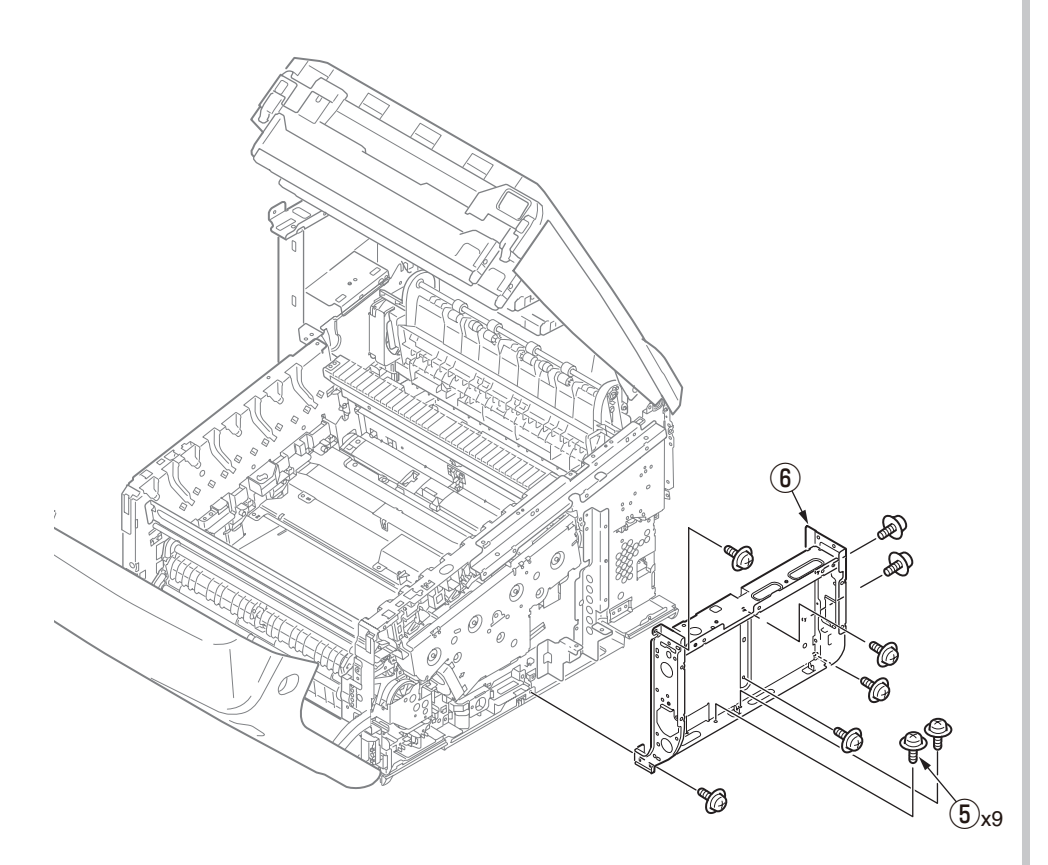

(10) Remove the four screws (silver) and detach Plate-Support(Stay) (8) .

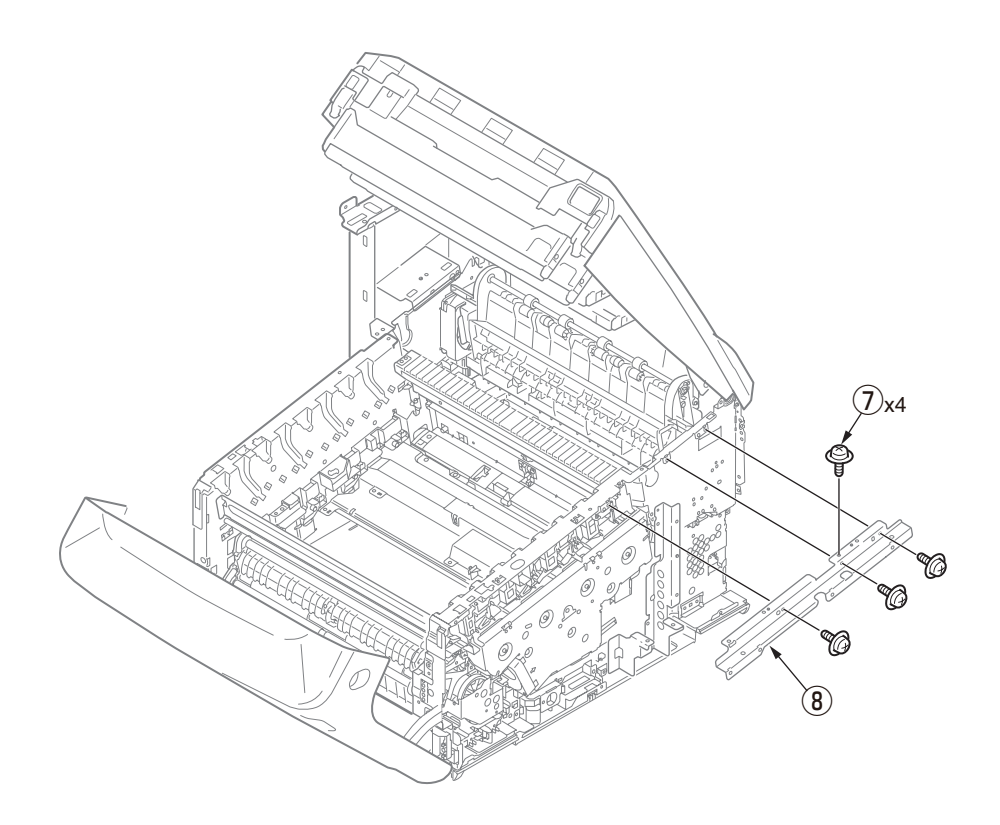

## 4.2.17 Front cover Assy.

(1) Pull the cassette ① out of the MFP.

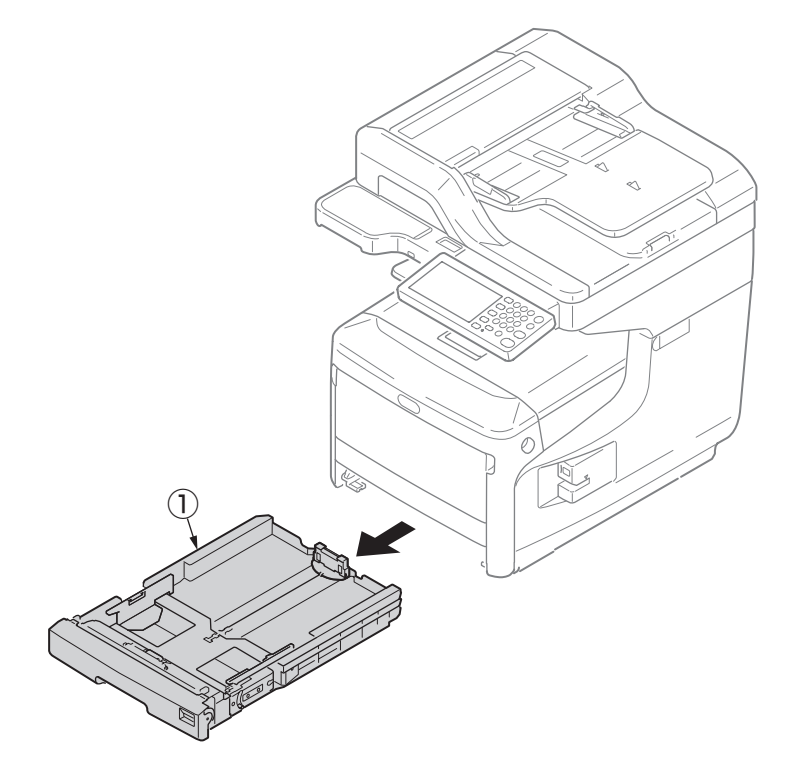

- (2) Remove the image drum unit/belt unit. (Refer to section 4.2.1)
- (3) Detach the cover side-L Assy. (Refer to section 4.2.3)
- (4) Detach the Plate-shield. (Refer to section 4.2.8)
- (5) Disconnect the FFC cable (2) from the main board Assy., release the clamp that is holding the FFC cable (2), and disconnect the FFC cable (2) from the main unit.
- (6) Disconnect the Cable 3 and the Cable 4 .
- (7) Release the two stays (5).
- (8) Remove the screw (silver) (6) to estrange the FG cable from the main unit.
- (9) Pull the support of the front covert Assy. ⑦ out of the post of the main unit and detach the front cover Assy. ⑦.

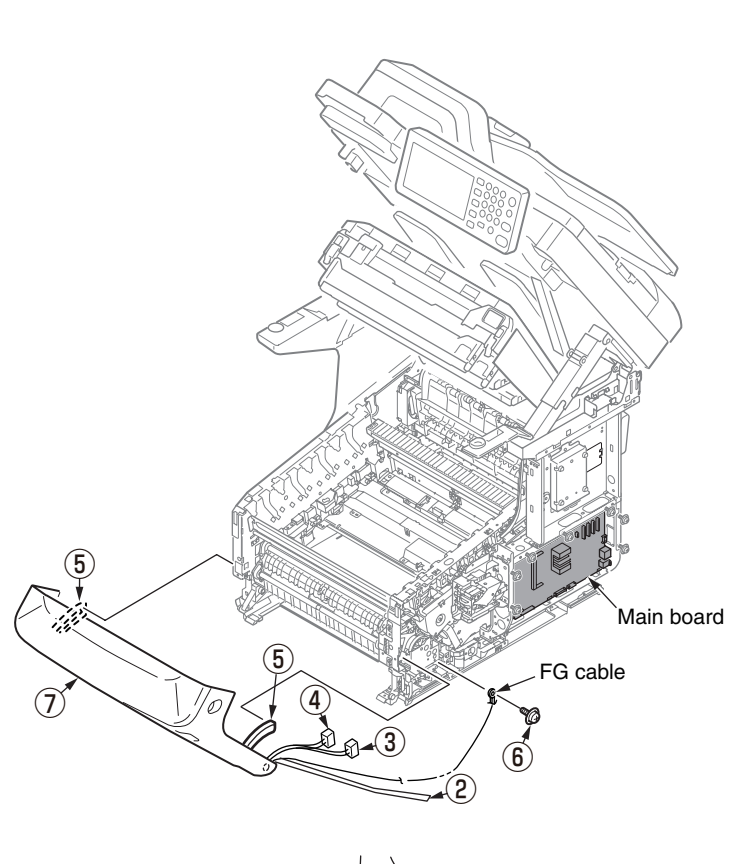

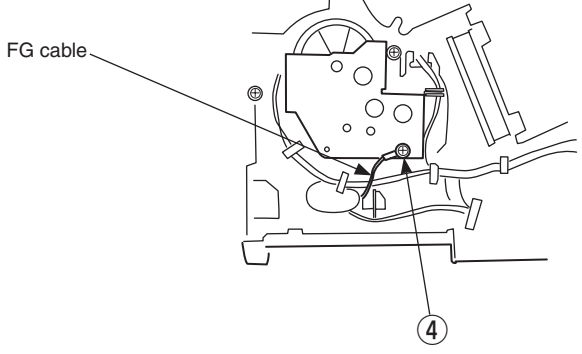

## 4.2.18 Guide Assy.-eject

- (1) Detach the top cover Assy. (Refer to section 4.2.13)
- (2) Disconnect the eject three cables 1 .
- (3) Remove a screw (silver) (2) to remove Plate-Bracket (3).
- (4) Remove the three screws (silver/8mm) 4.
- (5) Pull the post out of the side-L Assy. and detach the Guide Assy.-eject  $(\underline{5})$  .
- *Note!* Notice to deal of the spacer of screws to fasten the Guide Assy-eject (5) to the Side-L Assy.

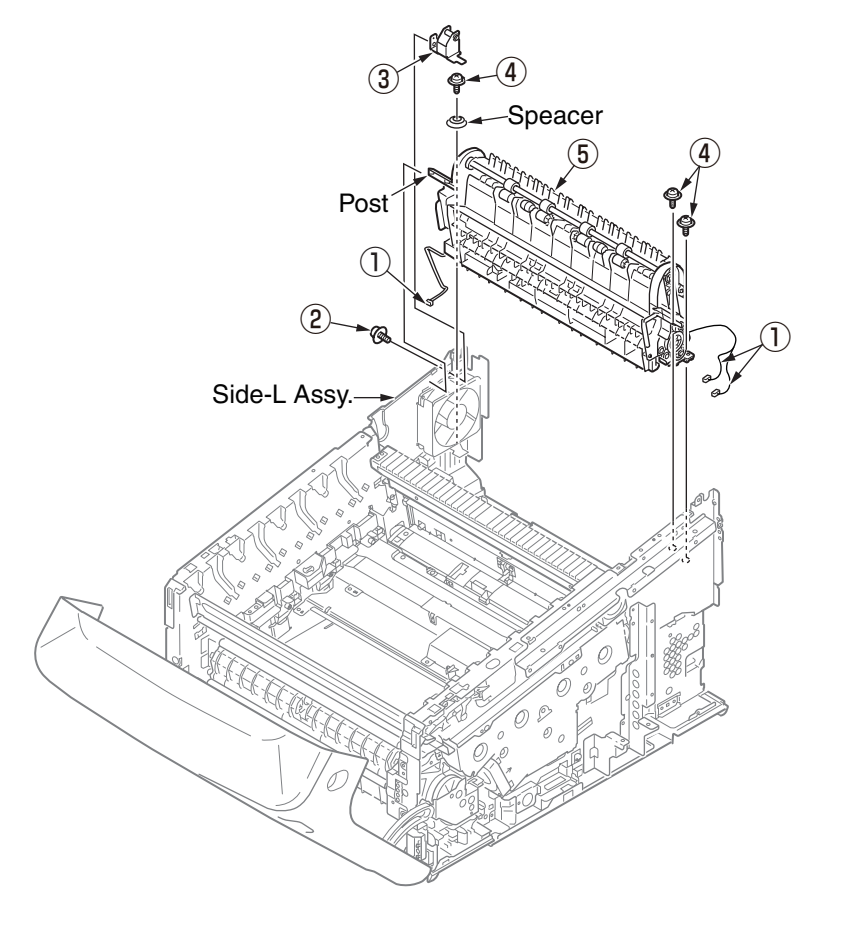

# 4.2.19 Post-fuser-lock

- (1) Remove the fuser. (Refer to section 4.2.2)
- (2) Remove the post-fuser 1 .

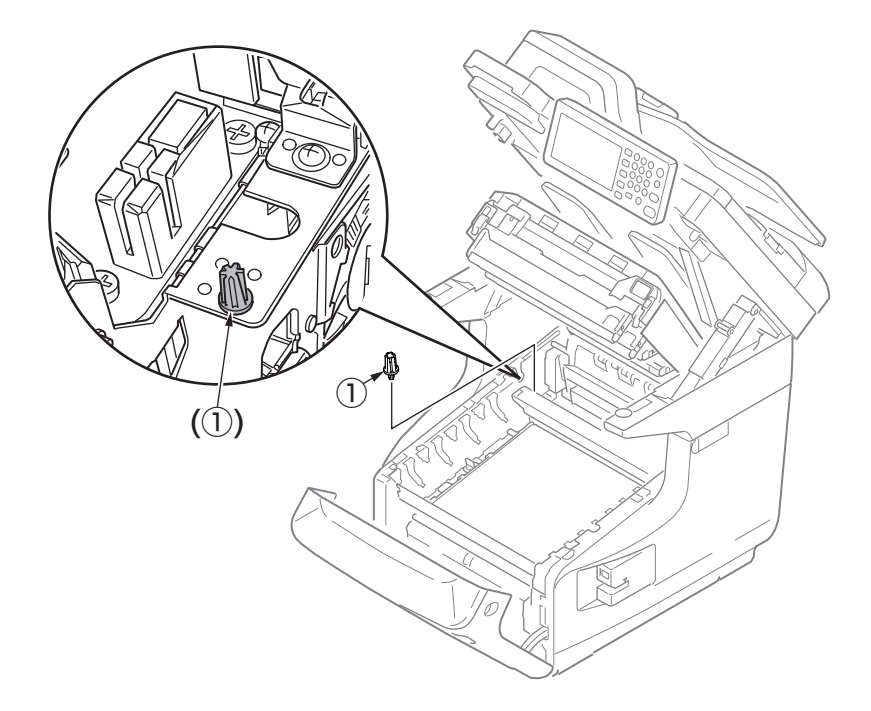

#### Notes on attaching:

Assemble the post-fuser 1 with the following positions in mind.

#### Assembling positions

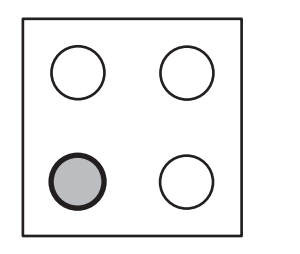

 $\bigcirc$  C

For 100V/120V

For 230V

# 4.2.20 Relay board (P6Z) / contact Assy. / Sensor Assy. Fuser-A

- (1) Remove the image drum unit/belt unit. (Refer to section 4.2.1)
- (2) Detach the cover side-L Assy. (Refer to section 4.2.3)
- (3) Detach the cover side-R. (Refer to section 4.2.4)
- (4) Detach the rear cover Assy. (Refer to section 4.2.5)
- (5) Detach the top cover Assy. (Refer to 4.2.13)
- (6) Remove the two screws (silver) (1) and the plate beam FU (2) .
- (7) Remove the two screws (silver) 3 , the three round-head screws (black) 4 and the cover Assy.-registration 5 .

#### Notes on attaching:

The metal plate retaining the cover Assy.-registration 5 is only 0.6mm thick, therefore, tighten the screw carefully.

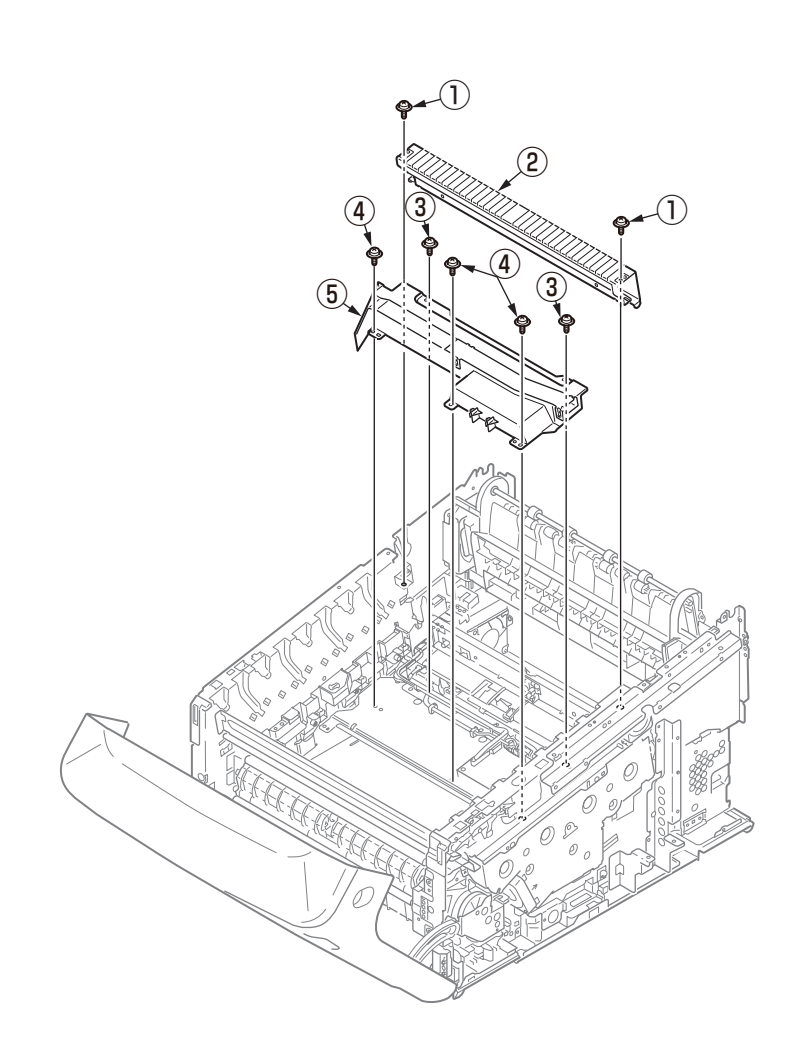

(8) Disconnect the right and left FFC connectors (6) and the three connectors (7) from the relay board (P6Z) (8) and the connector (9) from the high-voltage power supply board, and remove the five round-head screws (black) (10) and the Sensor-Assy-Regist (11).

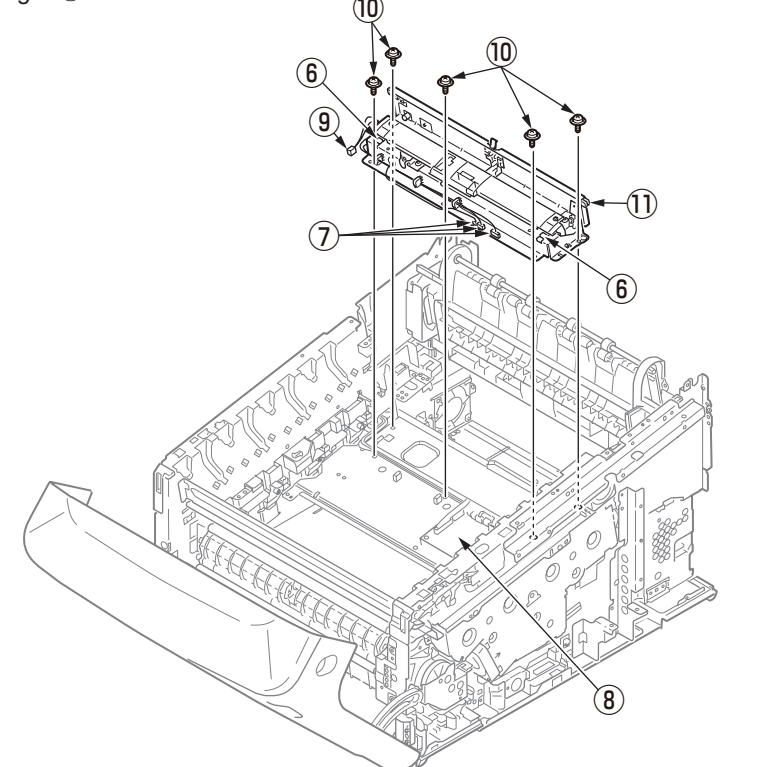

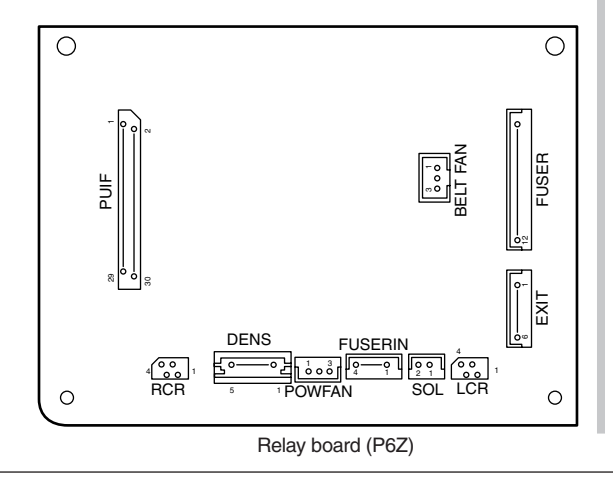

(9) Remove the three screws(silver) (2) to remove the Sensor-Assy.-Fuser-A from the Sensor-Assy.-Regist (1), and remove the Lever-Sensor (3) with the Spring (4), and remove the Photo Sensor (5) with the cable (6).

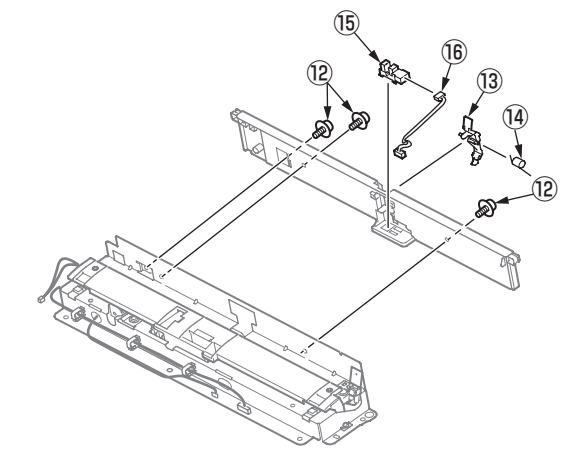

(10) Disconnect each connector, remove the screw (silver) D and the relay board (P6Z) (8).

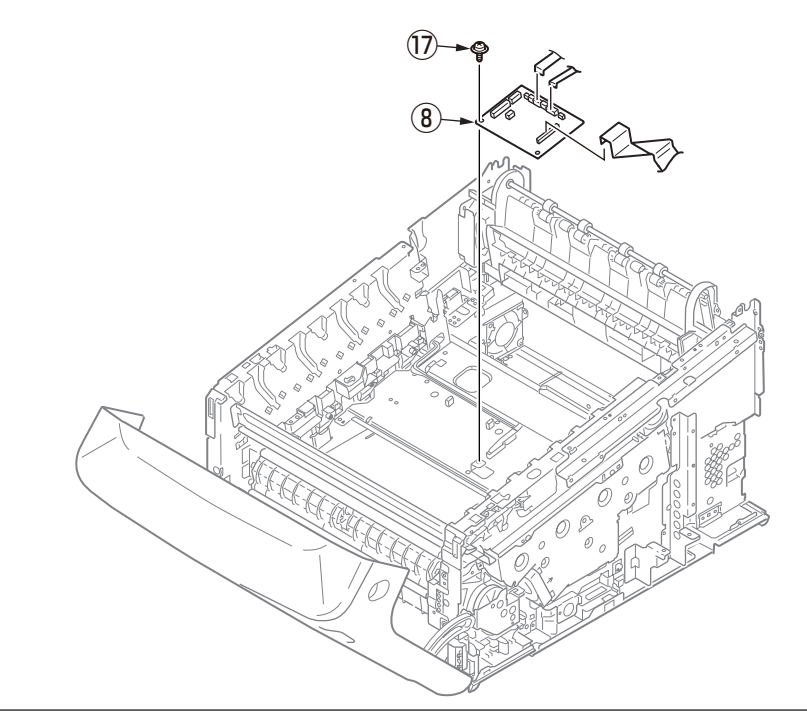

(11) Remove the two screws (silver) 1 and the contact Assy. 18 .

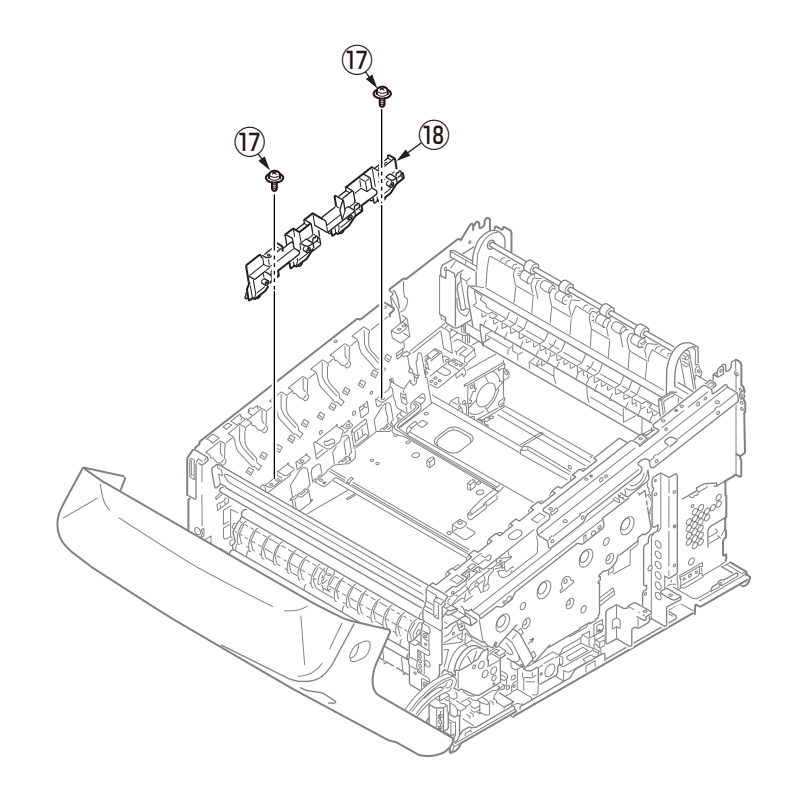

(12) Remove the screw (silver) (19) and the fuser sensor Assy. (20).(13) Remove the photosensor (20).

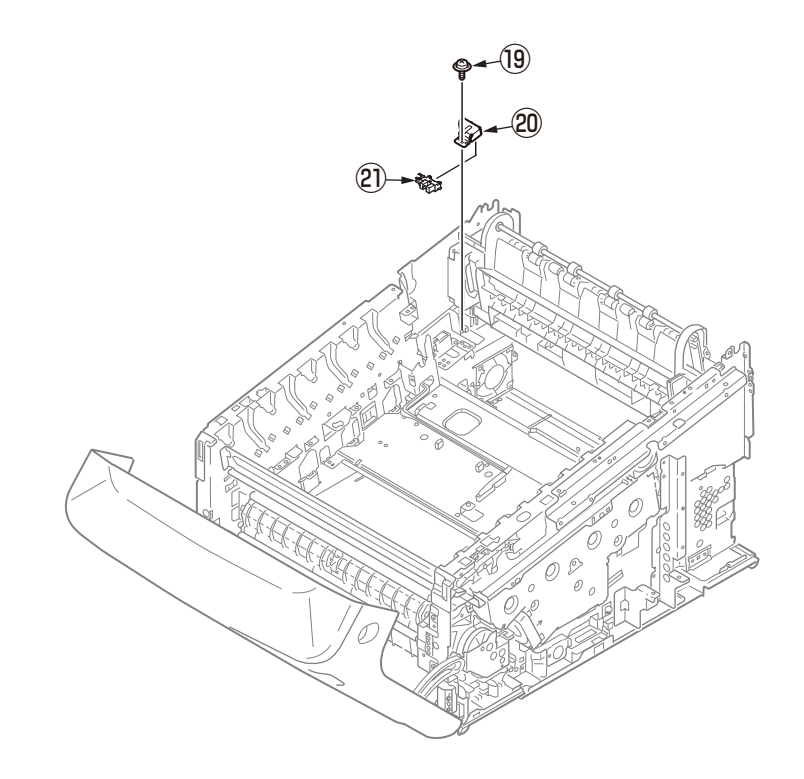

## 4.2.21 High-voltage power supply board

- (1) Remove the image drum unit/belt unit. (Refer to section 4.2.1)
- (2) Detach the cover side-L Assy. (Refer to section 4.2.3)
- (3) Remove the three screws (black) ① and a screw (silver) ②, release the high-voltage power supply board ③ with unlatching the seven claws, disconnect the FAN (Fuser) connector ④, the belt thermistor connector ⑤, the cover-open sensor connector ⑥, and the FFC connector ⑦, and detach the high-voltage power supply board ③.

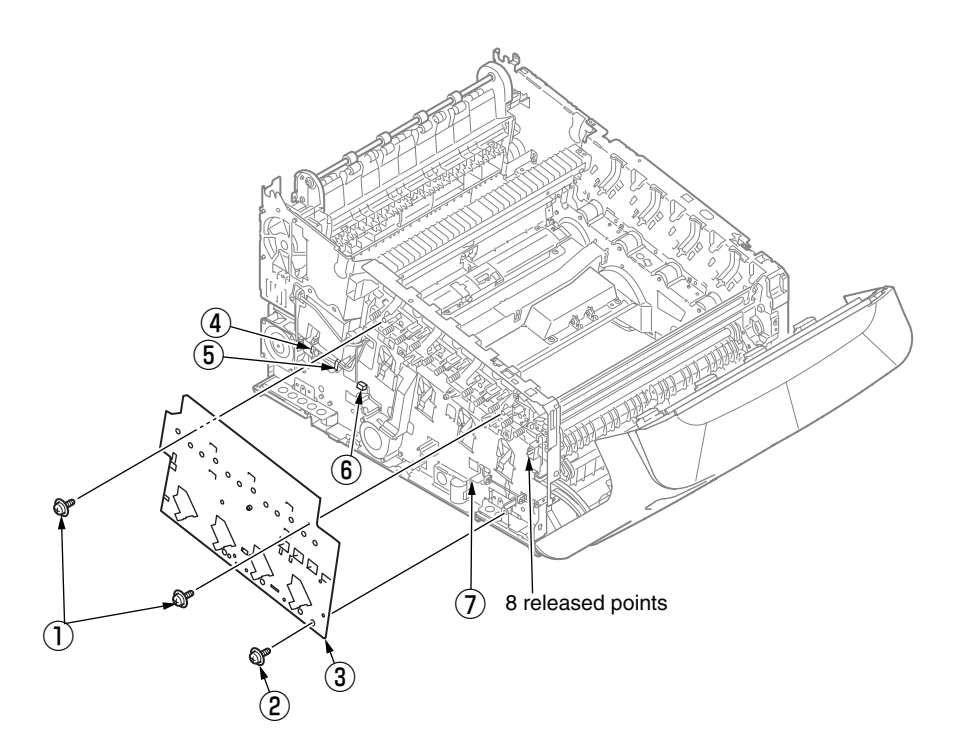

## 4.2.22 Frame Assy.-Front

(1) Turn off the MFP and open the MP tray forward by inserting your fingers into the front recesses.

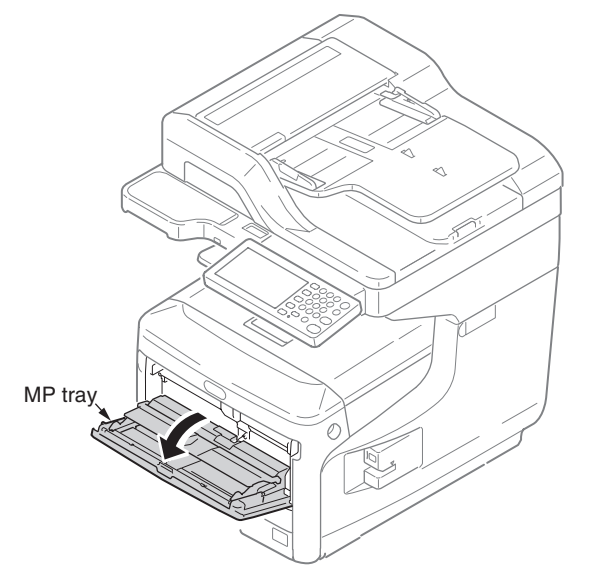

(2) Release the tab of the paper feed roller cover by pressing the right arm inward while lifting up the MP tray lightly. (Release the tab on the left side in the same manner.)

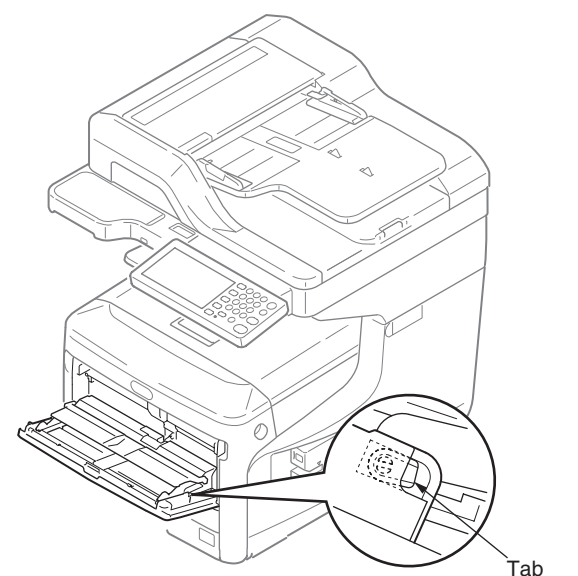

(3) Open the paper set cover.

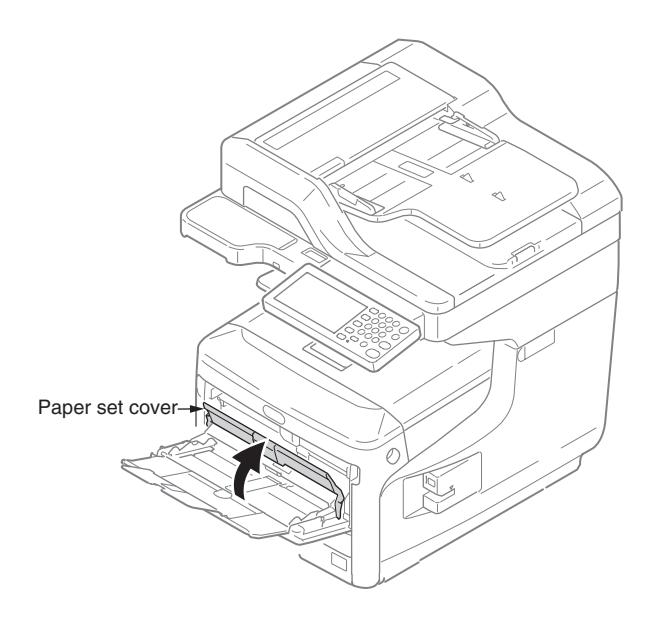

#### Oki Data CONFIDENTIAL

- (4) Release the cover AssyMPT ① at the left side first and then the right side. (Be careful not to deform the spring on the right-lower end side.)
- (5) Detach the front cover Assy. (Refer to section 4.2.17)
- (6) Remove the seven screws (2), disconnect the ground cable (3), and detach the frame Assy. front (4). (Two stays come off at the same time, too)

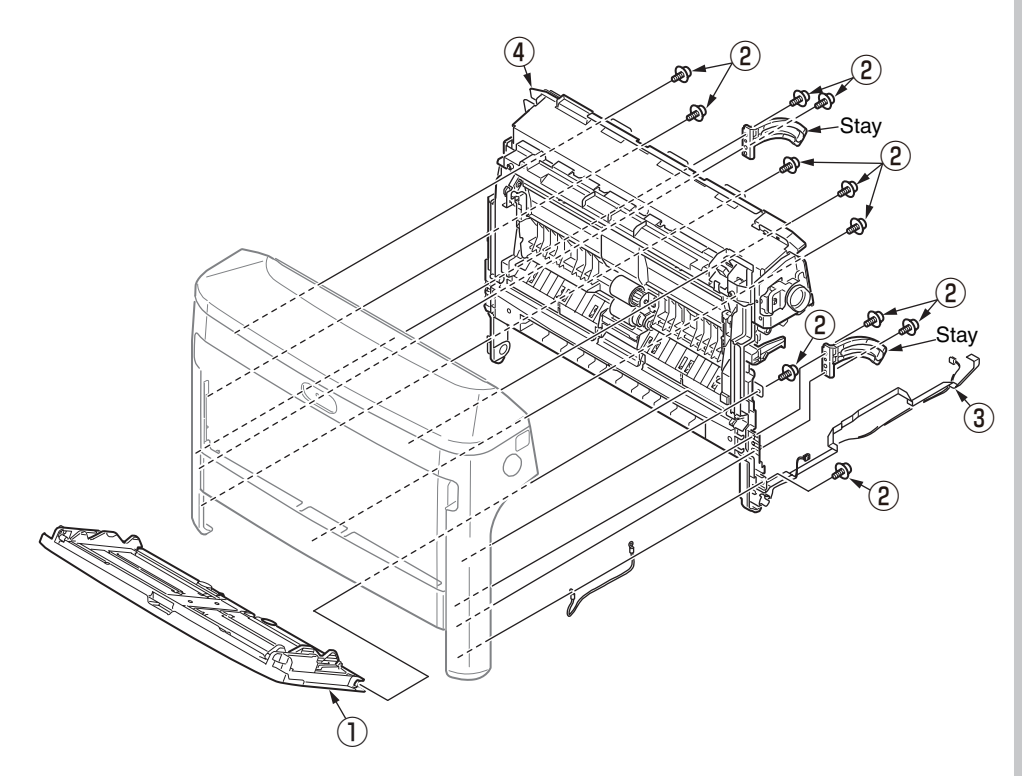

- (7) Remove the seven screws (5) and detach the plate-front-FG (6) .
- (8) Remove the five screws and detach the guide Assy .
- (9) Remove a E-ring (9) and detach the clutch (10) .
- (10) Remove the paper-end-switch 1 and detach the cable 2 .
- (11) Remove the slider-switch 13 and detach the spring 14 .
- (12) Remove the FFC-cable 15.
- (13) Disconnect the FFC-cable from the environment sensor  $\textcircled{1}{6}$  and detach the environment sensor  $\textcircled{1}{6}$  .

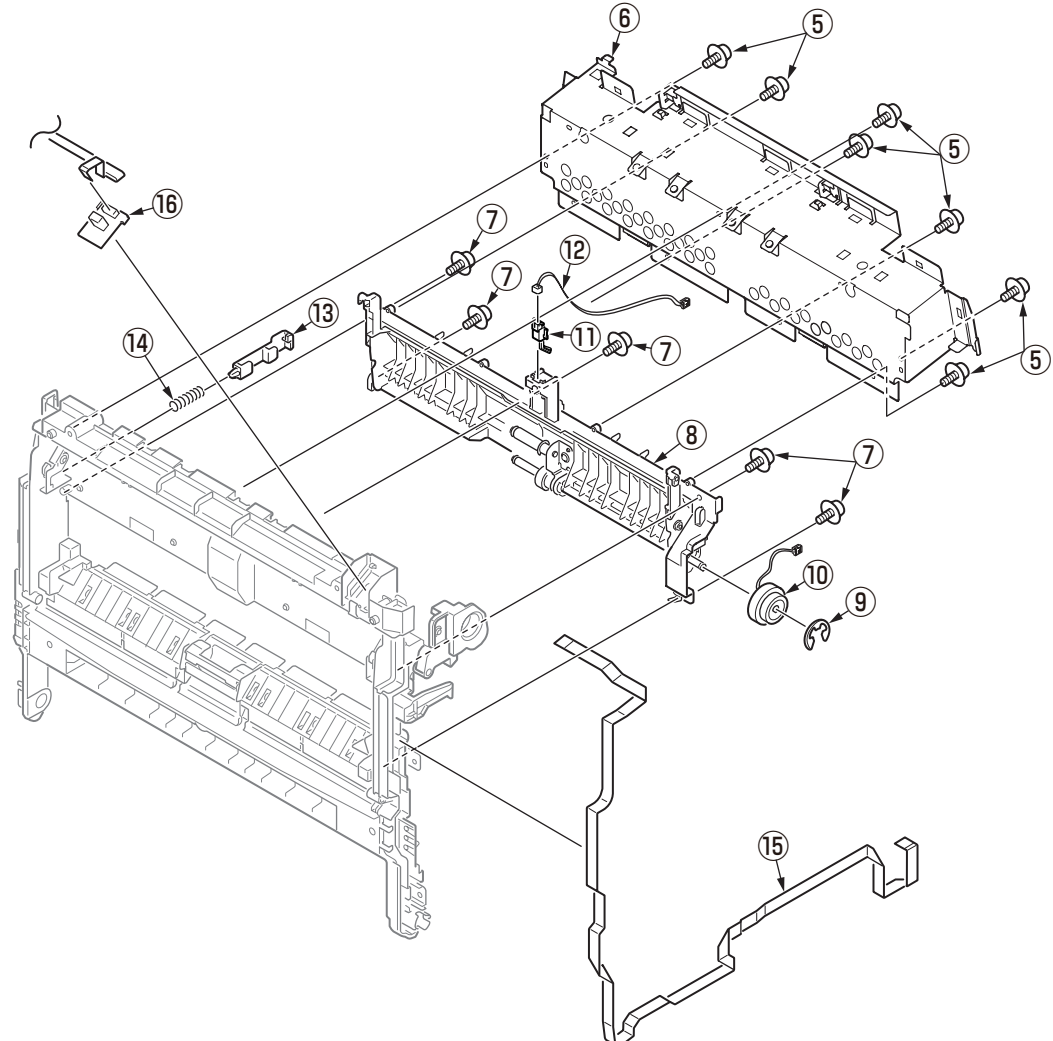

## 4.2.23 Roller Assy.-registration

- (1) Detach the front cover Assy. (Refer to section 4.2.17)
- (2) Remove the three screws (silver) 1 and pull out the gear Assy. hopping 2 .
- (3) After detaching the cover gear MPT 3 , remove the two screws (silver) 4 and detach the gear Assy. MPT 5 .
- (4) Remove a screw (silver) 6 , detach the cover Conn 7 , and disconnect the cable 8 from the clamp.
- (5) Remove the four screws (silver) (9) and detach the roller Assy. registration (10).

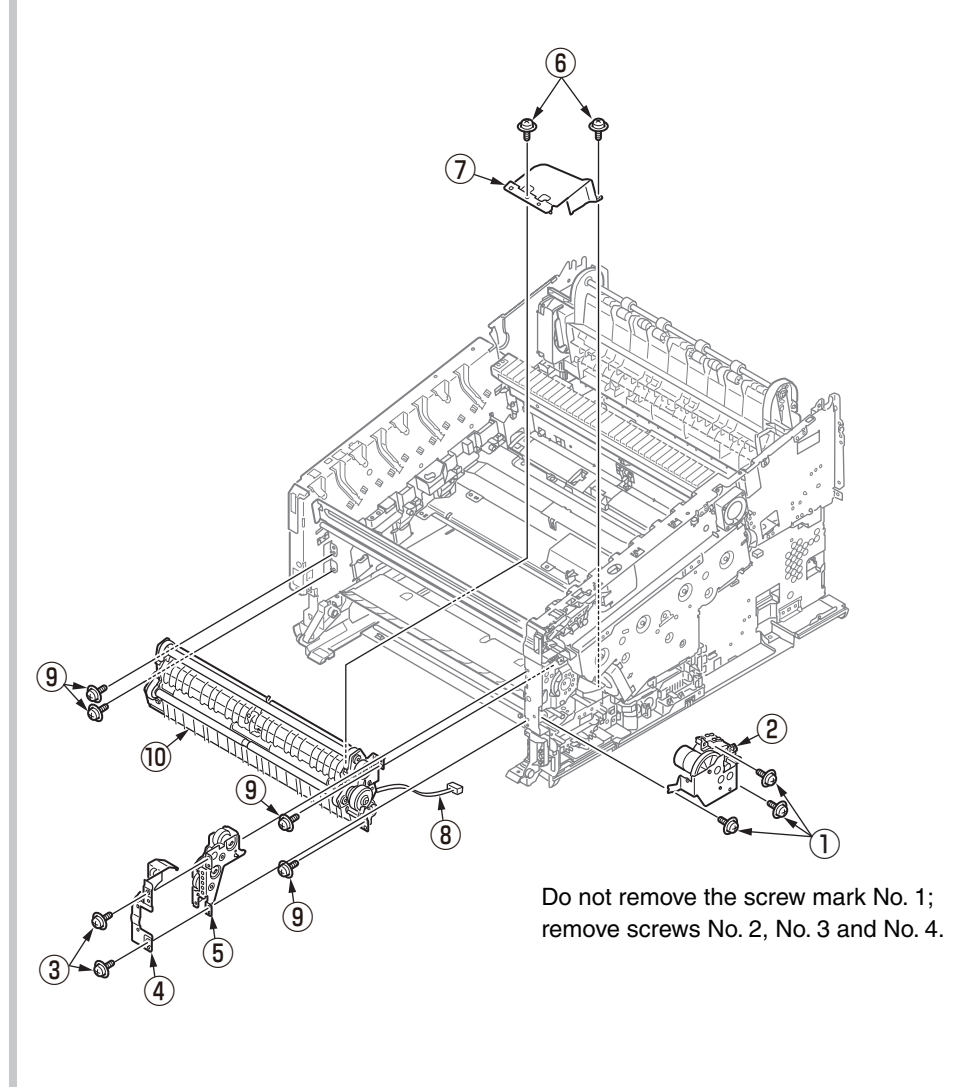

# 4.2.24 Roller-feed, roller-pickup, frame Assy.-pickup, and holder sensor Assy.

- (1) Remove the roller Assy.-registration. (Refer to section 4.2.23)
- (2) Remove the spring-pickup  $\bigcirc$  .
- (3) Remove the two round-head screws (black) (2), disconnect the cable from the clamp, and detach the cover Assy. hopping (3).

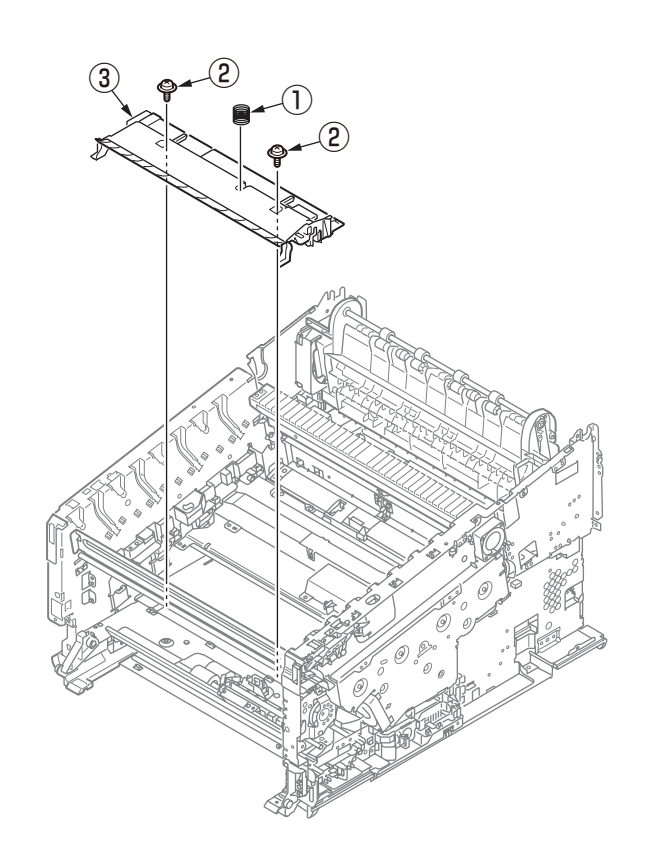

(4) Remove the roller-feed 4 and the roller-pickup 5 .

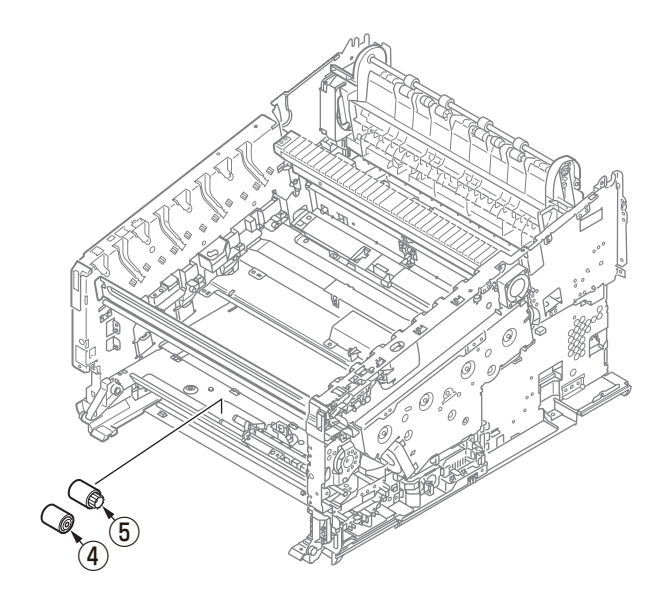

#### Oki Data CONFIDENTIAL

- (5) Remove the E-ring 6 , the clutch hopping 7 , bearing 8 .
- (6) Remove the gear-feed (9) , bearing (10) , E-ring (11) .
- (7) Remove the shaft hopping 2 and frame-Assy.-pickup 3 .
- (8) Remove the round-head screw (black) 14 and the holder sensor Assy. 15 .

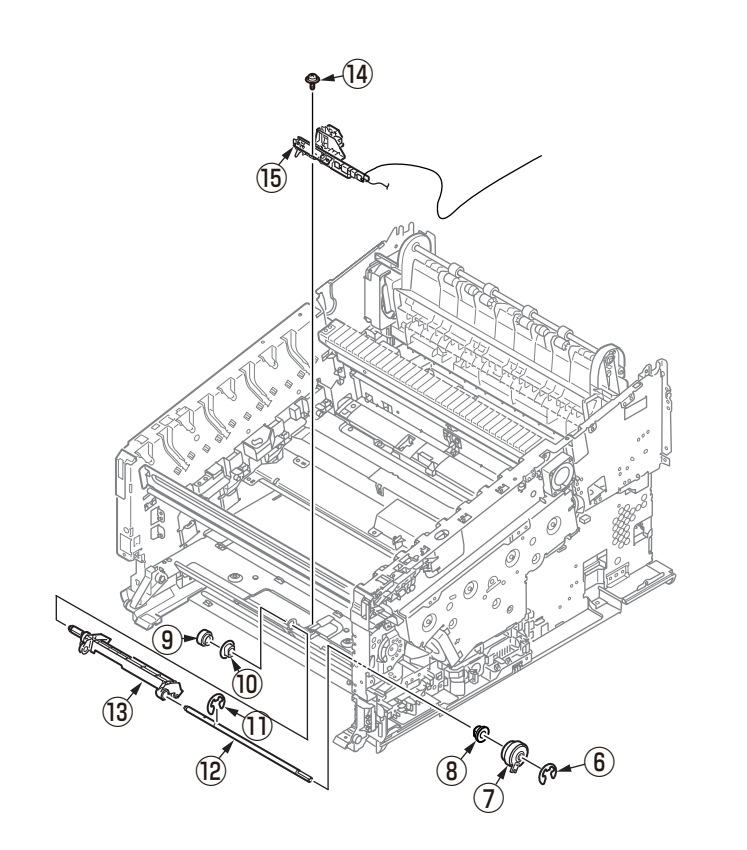

# 4.2.25 Low-voltage power supply Assy.

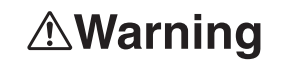

Electric shock hazard.

/4\

Be sure to unplug the AC cable as some circuits keep working while the power cable is connected even after the power is turned off.

When replacing the low-voltage power supply, due to potential electric shock, wear insulated gloves or be careful not to touch the conductors or terminals of the power supply directly.

After the AC cord is unplugged, the capacitor may take about one minute to discharge completely, or could not discharge due to PCB breakdown. Use caution about electric shock.

- (1) Detach the rear cover Assy. (Refer to section 4.2.5)
- (2) Remove the two screws (silver) 1 and detach the cover POW 2 .

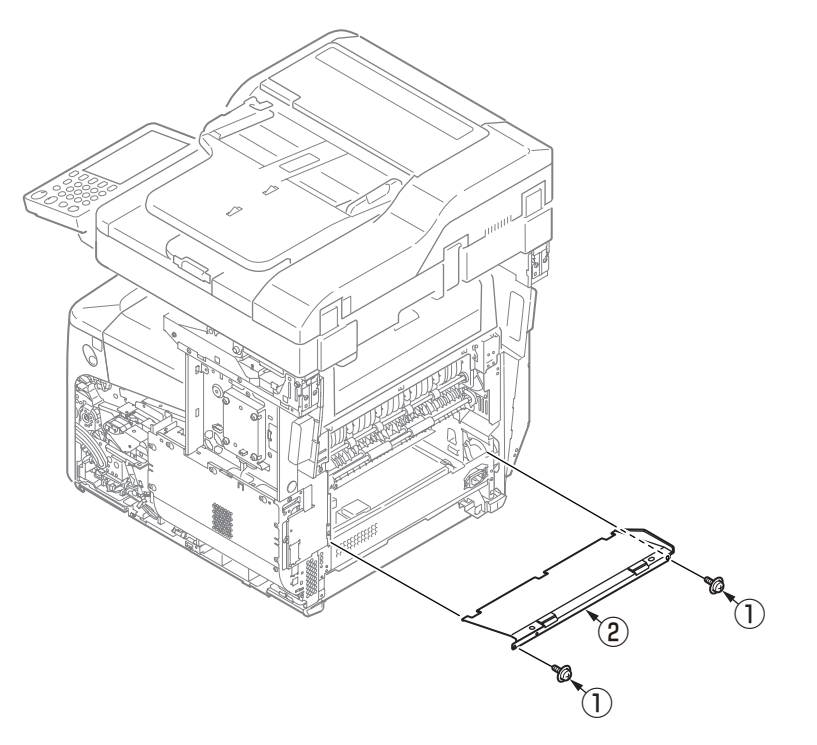

(3) Disconnect the two cables ③.

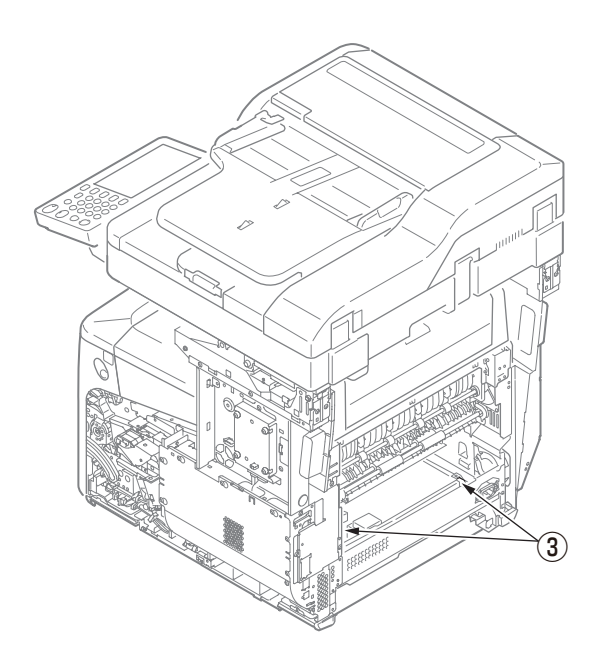

(4) Remove the two screws (silver) ④ and detach the low-voltage power supply Assy.
⑤ with disconnecting of the cable ⑥ of Plate Assy.-Conecter and the cable ⑦ to the main board.

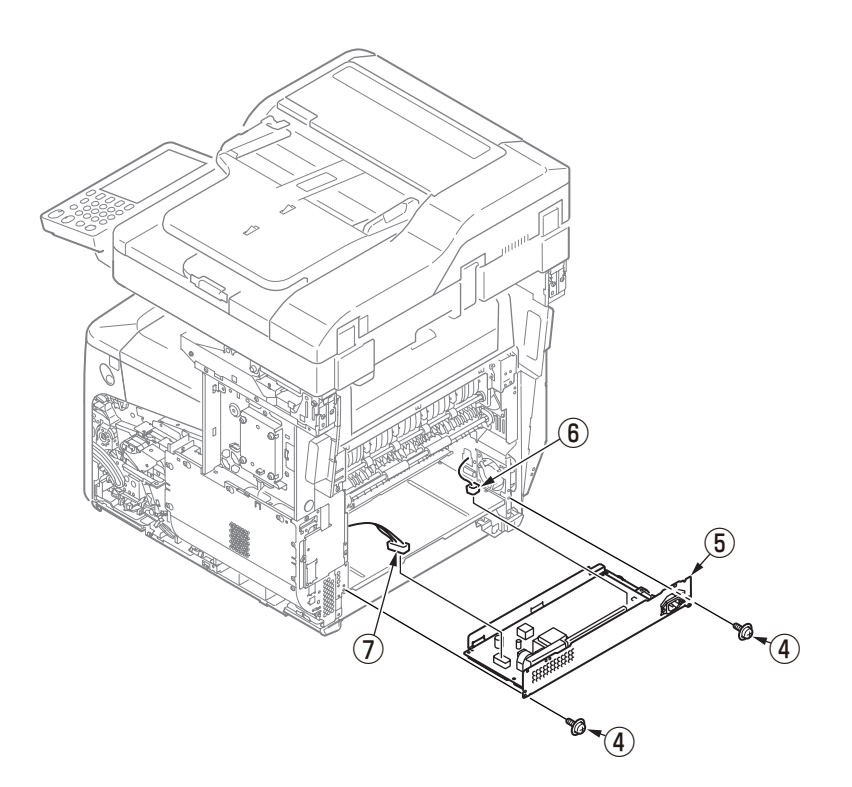

## 4.2.26 Motor Assy.-belt and motor Assy-ID

- (1) Remove the main board Assy. (board Assy-6CU). (Refer to section 4.2.8)
- (2) Remove the Plate-Stay(R), Plate-Board-R-Assy and Plate-Support(Stay). (Refer to section 4.2.16)
- (3) Disconnect the cable 1 from the clamp.
- (4) Remove the five screws (silver) (2) and detach the plate Assy.-toner (3) .

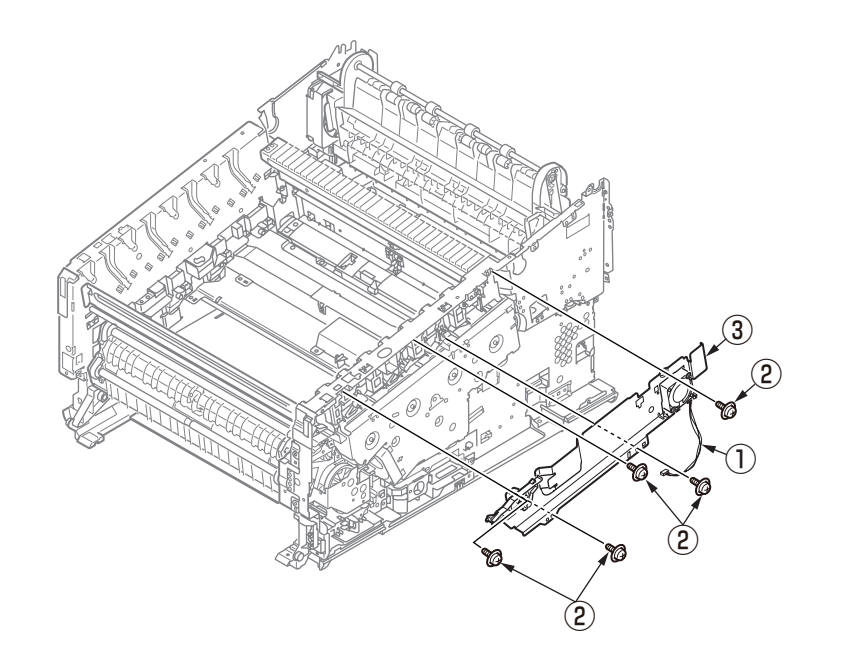

(5) Remove the two screws (silver/8mm) 4 and detach the cover gear belt 5.

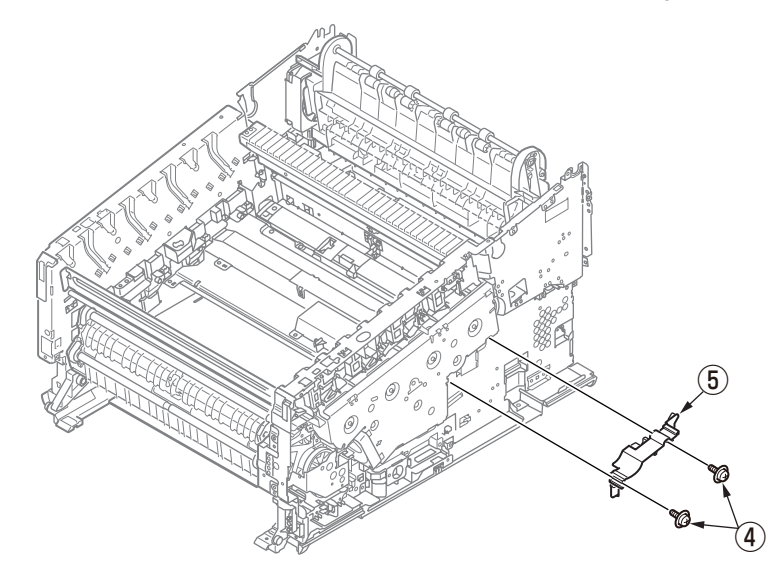

(6) Remove the eight screws (silver) 6 and detach the plate Assy. ID gear 7 .

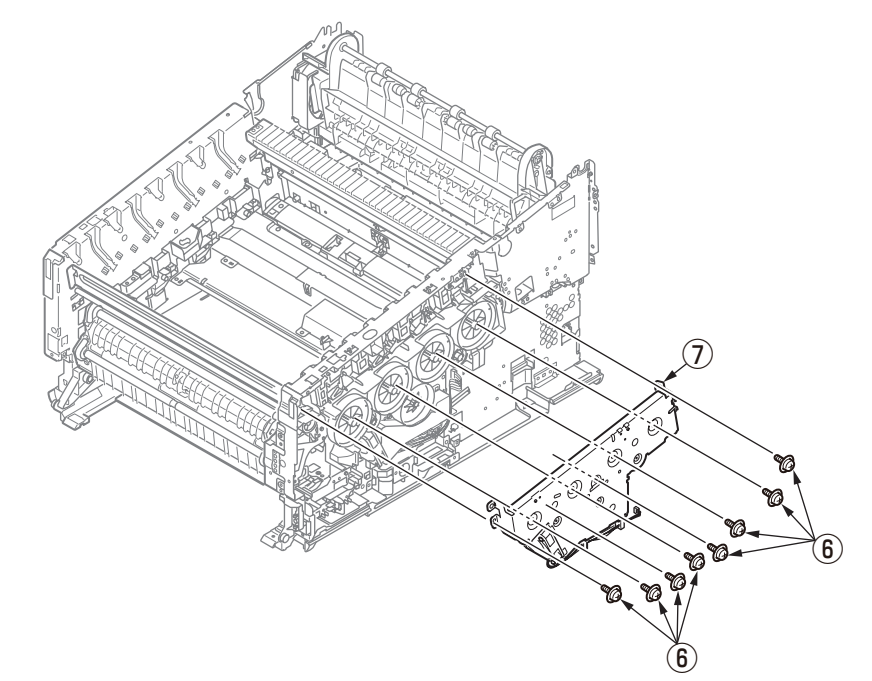

(7) Remove the gear-idler-A 9 , the gear-idler-B 9 , and the gear-reduction ID 10 .

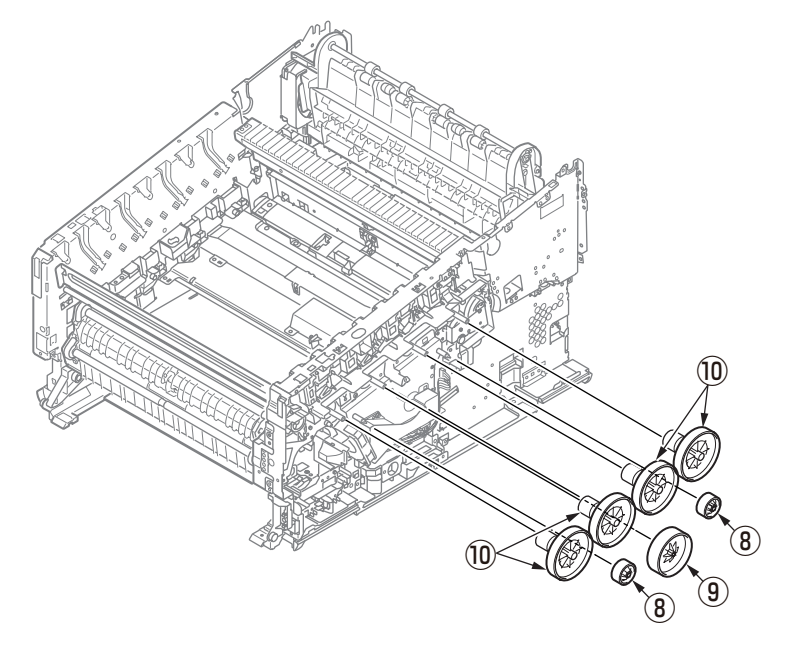

(8) Remove the three screws (silver) 1 and the motor Assy. belt 2 .

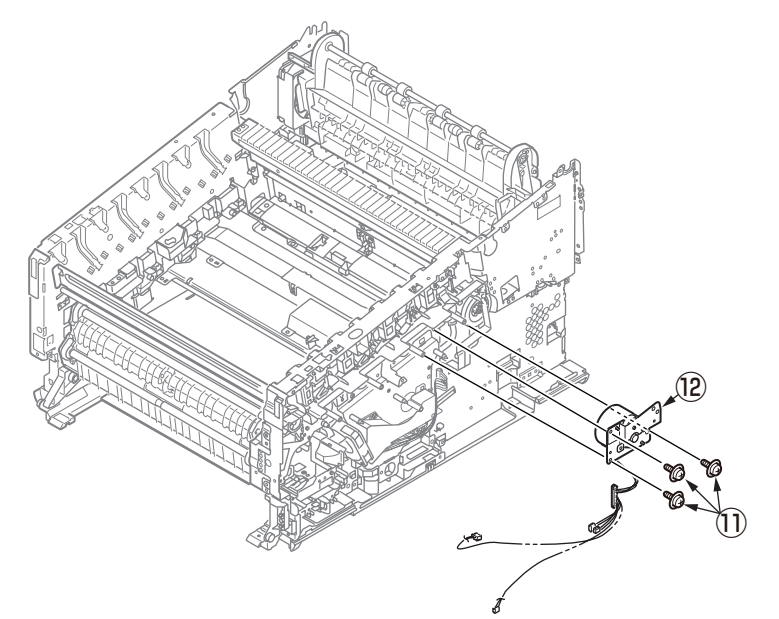

(9) Remove the four screws (silver/8mm) (3) and detach the motor Assy-ID (4).

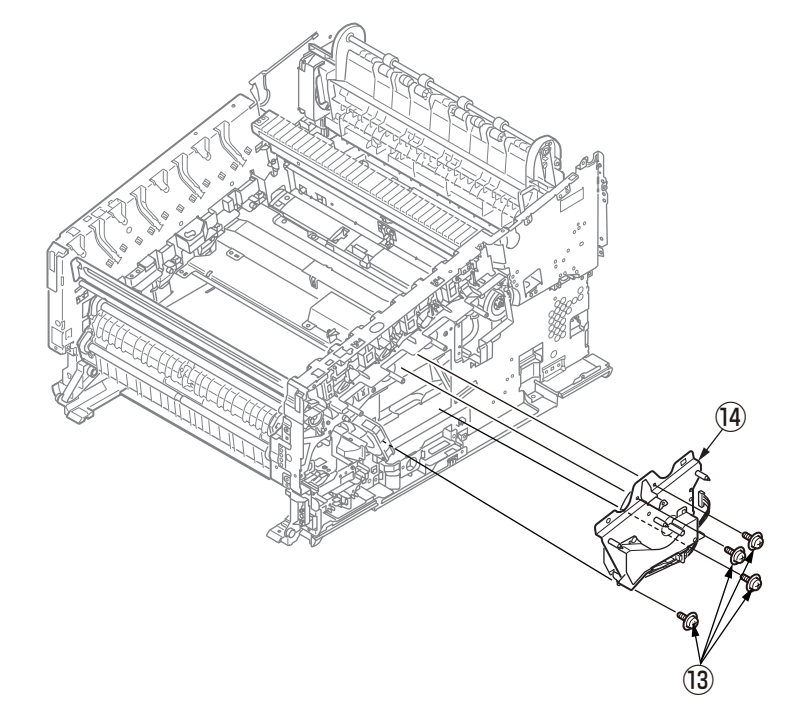

#### Notes on attaching:

Adjust the phase between gears to assemble the gear-reduction ID.

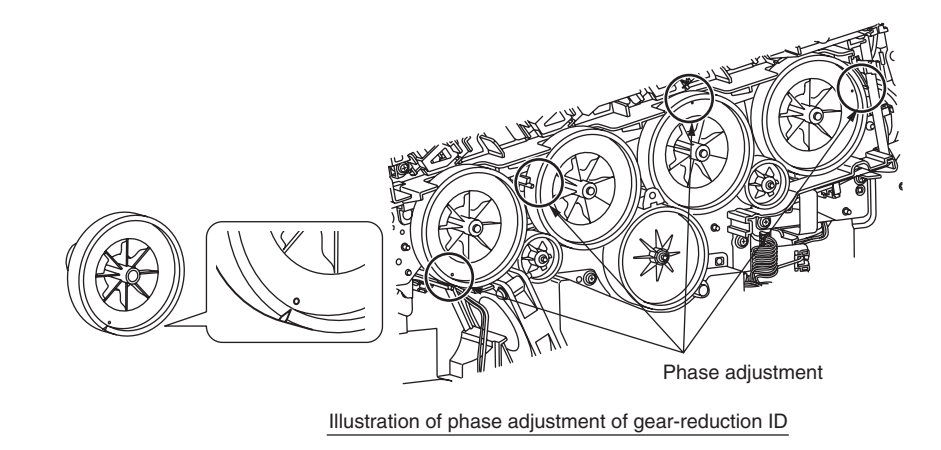

# 4.2.27 Motor DC-FU (fuser motor) / Plate cover FU

- (1) Detach the guide Assy.-eject. (Refer to section 4.2.14)
- (2) Remove the two screws (silver)  $\bigcirc$  and the plate cover FU  $\bigcirc$  .
- (3) Remove the four screws (silver/8mm) (3) and the motor DC-FU (4) .

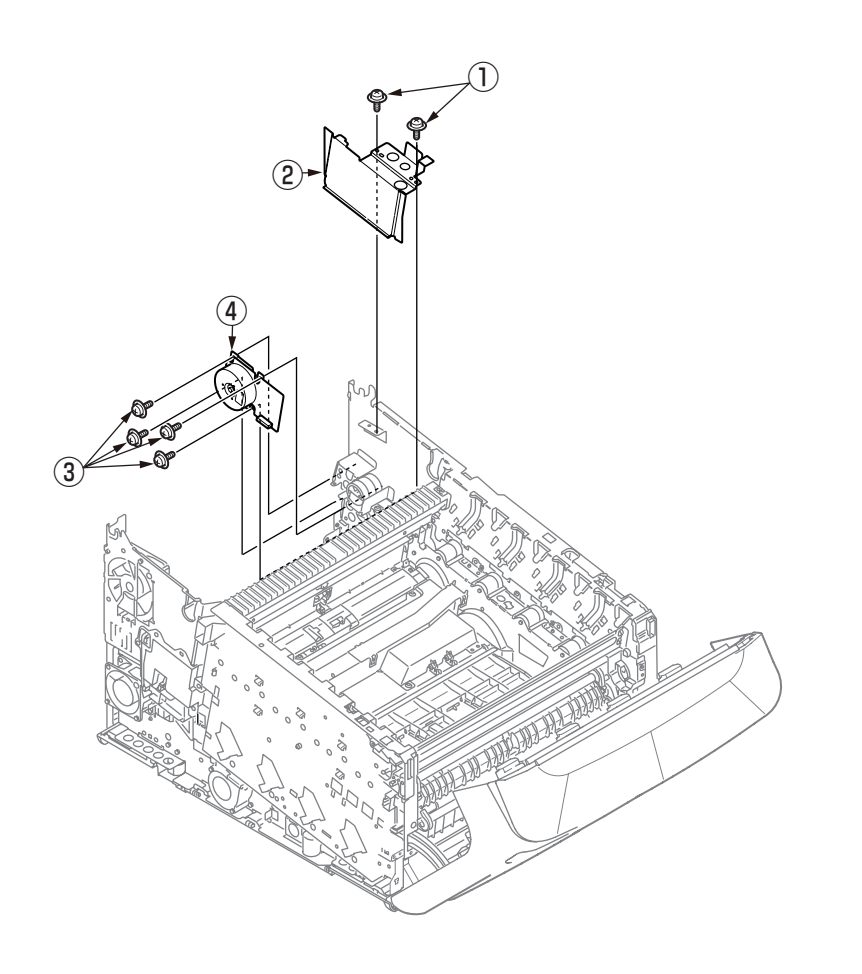

## 4.2.28 Side-R Assy. and side-L Assy.

(1) See sections 4.2.1 to 4.2.26.

(2) Remove the three screws (silver) (1) and the gear Assy. image drum lift-up (2).

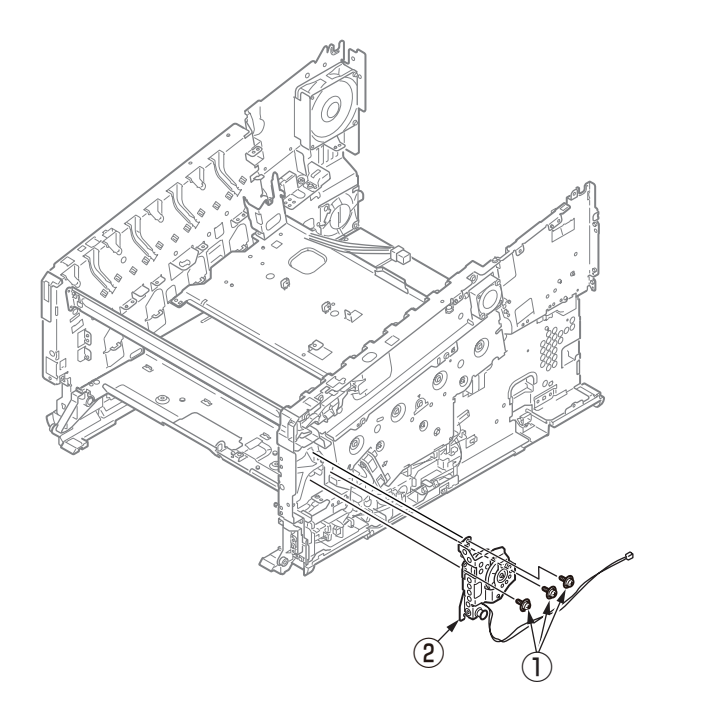

(3) Remove the E-ring 3 , gear lift-up C/D 4 and the shaft lift-up 5 .

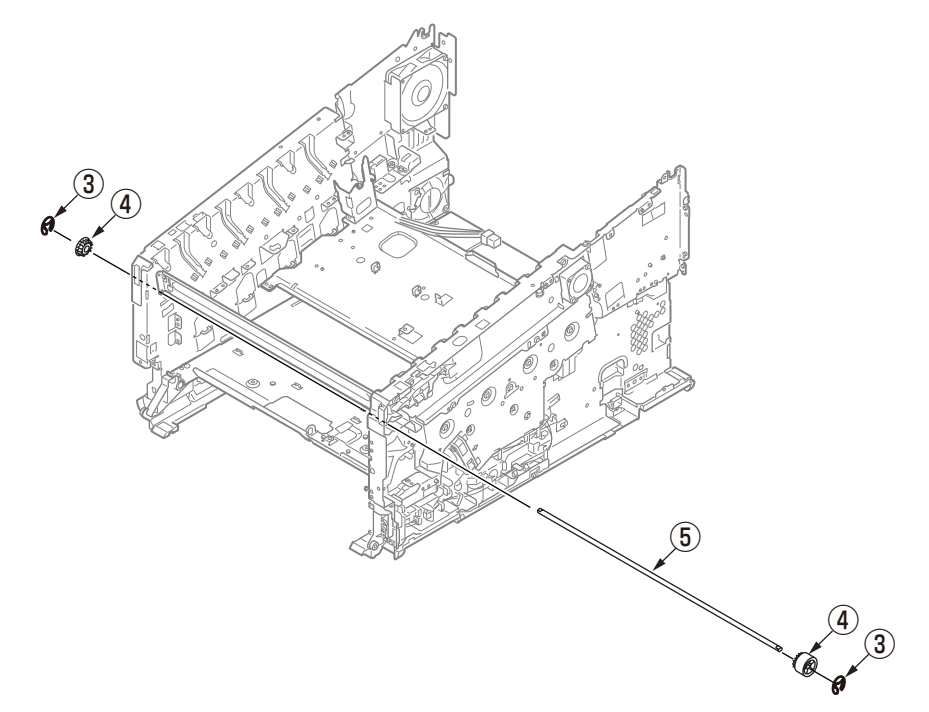

#### Notes on attaching:

To assemble the gear lift-up, match the phase of the right and left gears.

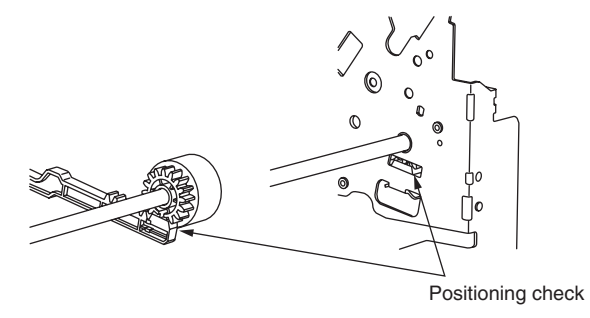

Illustration of (right and left) gear lift-up positioning

(4) Remove the screw (silver) (6) and the three round-head screws (black) (7) and detach the plate guide belt (8) and the plate base registration (9).

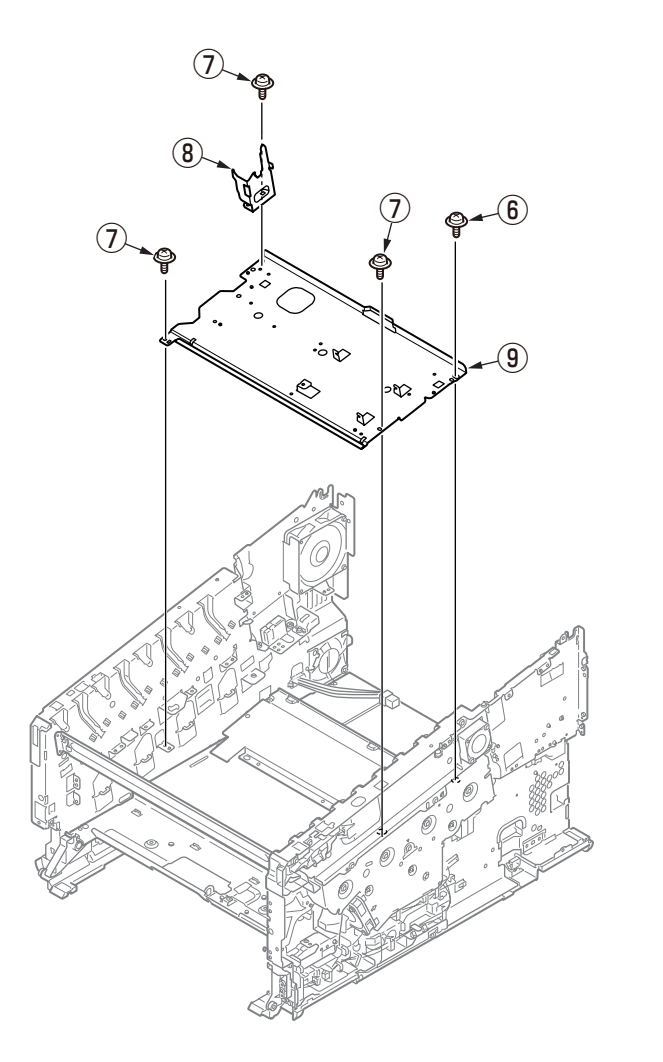

(5) Remove the two screws (silver) 1 and the three round-head screws (black) 1 and detach the plate cover POW 2.

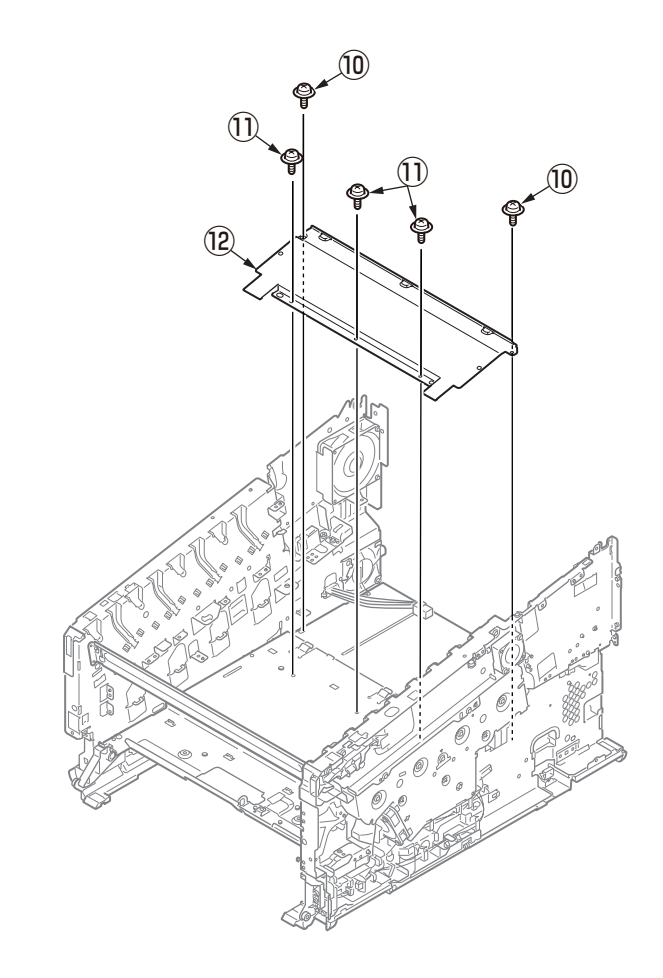

(6) Remove the three screws (silver) 3 and detach the plate-beam-front 4 .

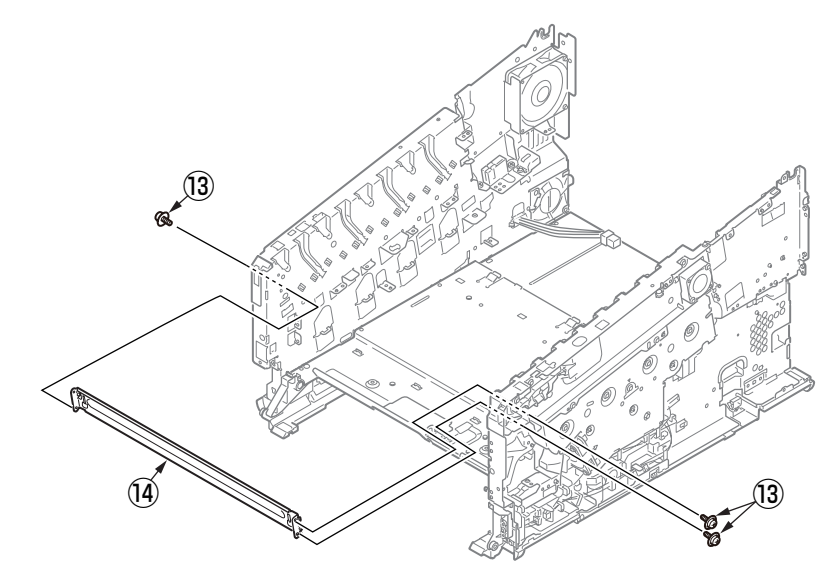

(7) Remove the eight screws (silver) (15) that are fixing the plate-beam-bottom.

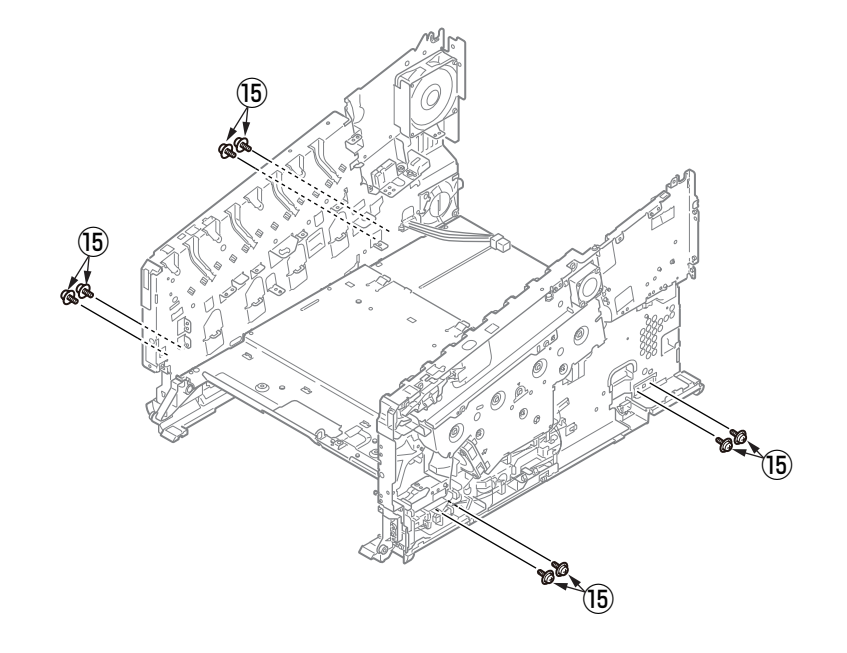

(8) Remove the eleven screws, ten screws (silver) (19) and the screw (black) (20) that are fixing the plate base (16) and both of the plate Assy. side-L (17) and -R (18), and detach the plate Assy. side-L (17) and -R (18).

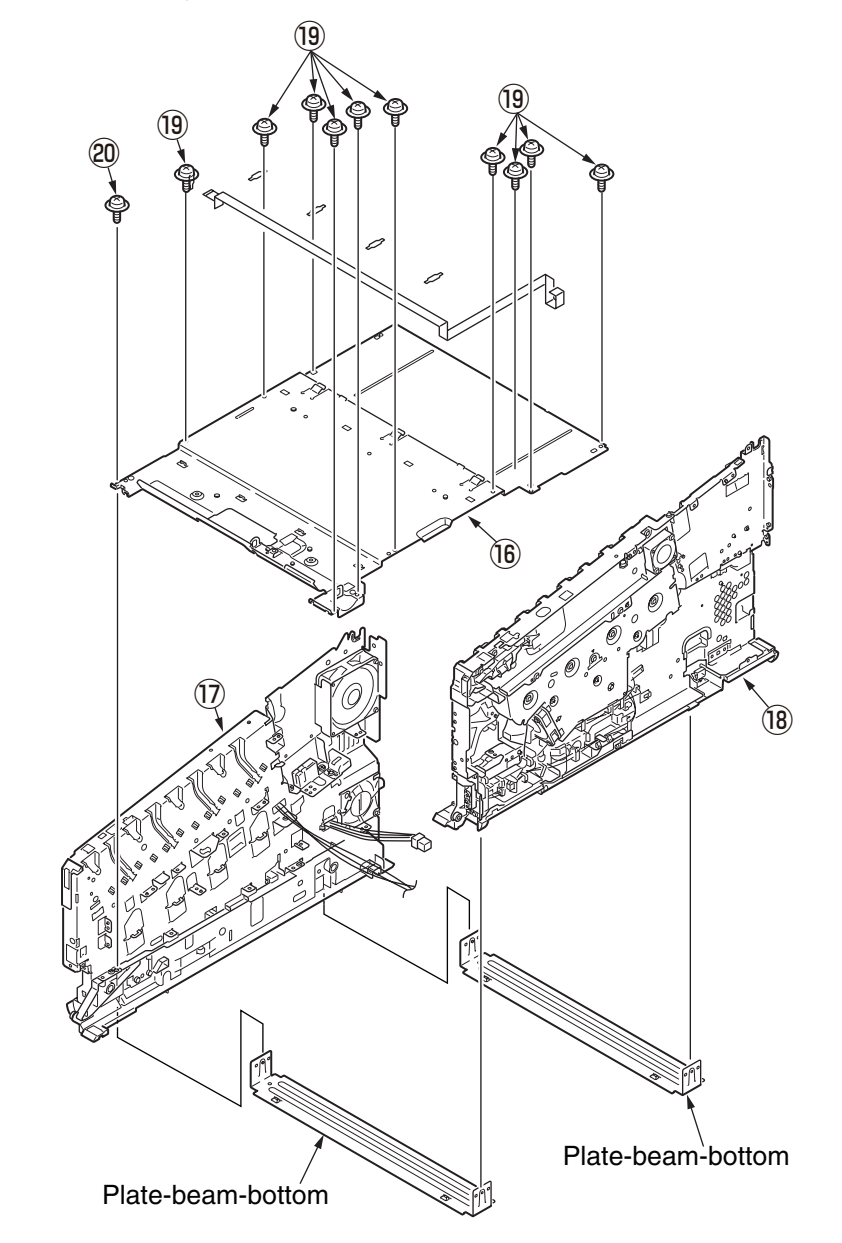

# 4.2.29 Feed rollers (Tray 1/2/3/4)

Note! Be sure to replace all of the three paper feed rollers.

(1) Turn off the MFP and remove the paper cassette  $\mathbb{O}$ .

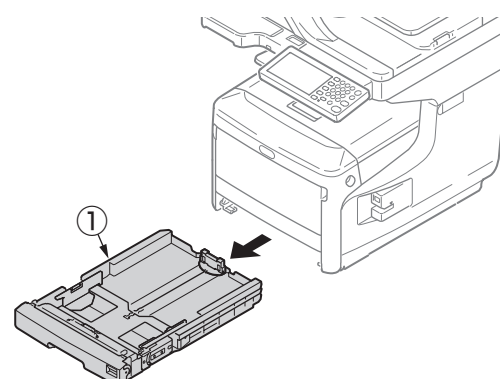

(2) While pressing the protrusions of the two paper feed rollers 2 and 3 outward, detach them from their shafts.

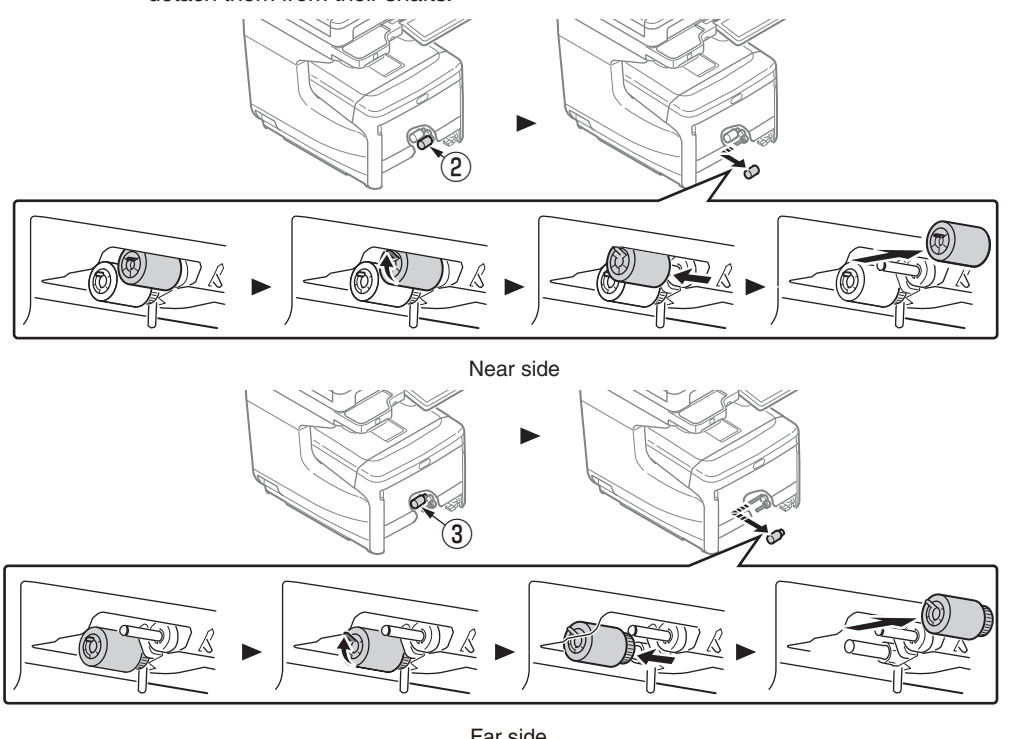

Far side

(3) Bend the protrusion on both side of the cover ④ on the paper cassette, and open the cover ④ by turning the cover ④ to the direction of in following figure.

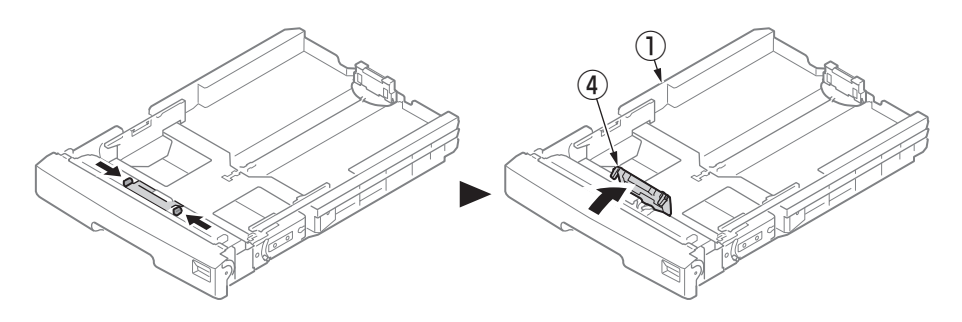

(4) Remove the separation roller (5) and the spring (6) while pressing the both ends of the separation roller (5) tray inward that are caught by the protrusions.

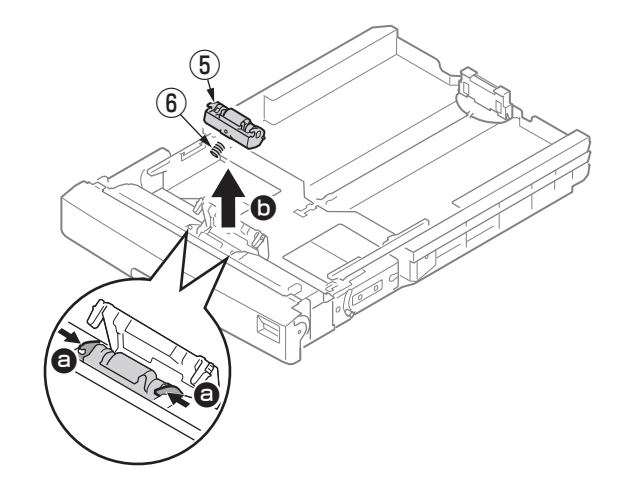

#### Notes on attaching paper feed rollers:

1. Insert a new paper feed roller (with a gear) ③ onto the inside shaft and turn it all the way in place.

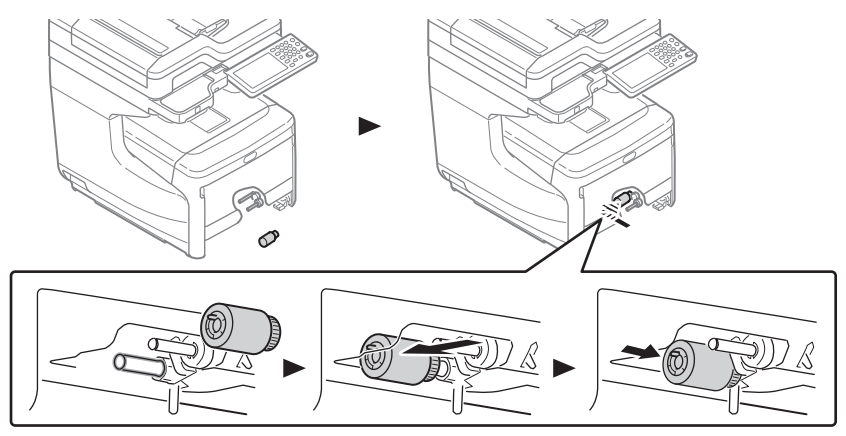

Far side

2. Insert a new paper feed roller (with no gears) (2) onto the outside shaft and turn all the way in place.

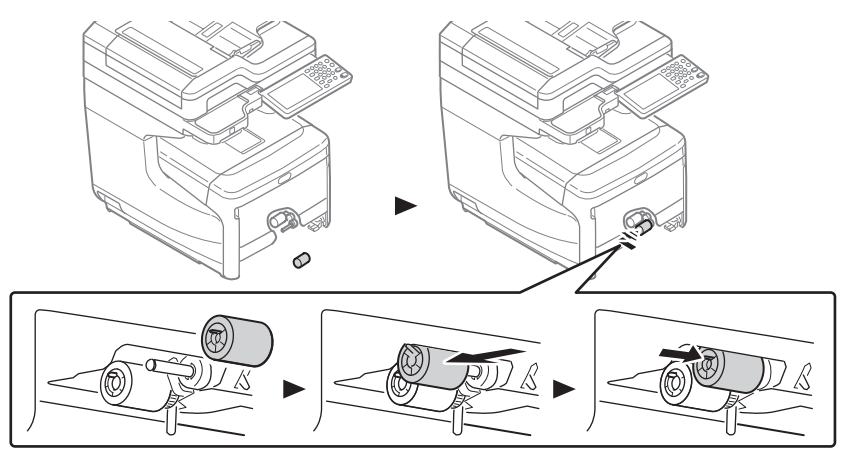

Near side

Check to make sure that the rollers do not come off.

#### Notes on attaching a separation roller:

- 1. Put the spring (6) onto the boss on the rear of the separation roller (5), and push the bearing of the separation roller (5) obliquely from below onto the shaft on the side of the cassette.
- 2. Check to make sure that the separation roller (5) moves smoothly around the shaft and the roller rotates.

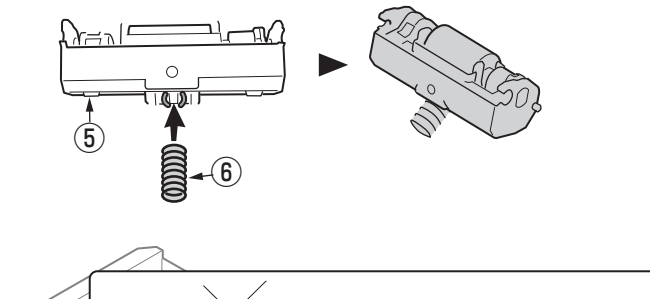

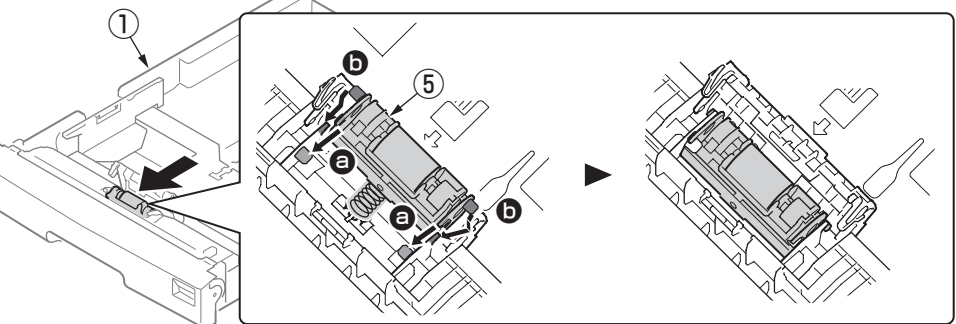

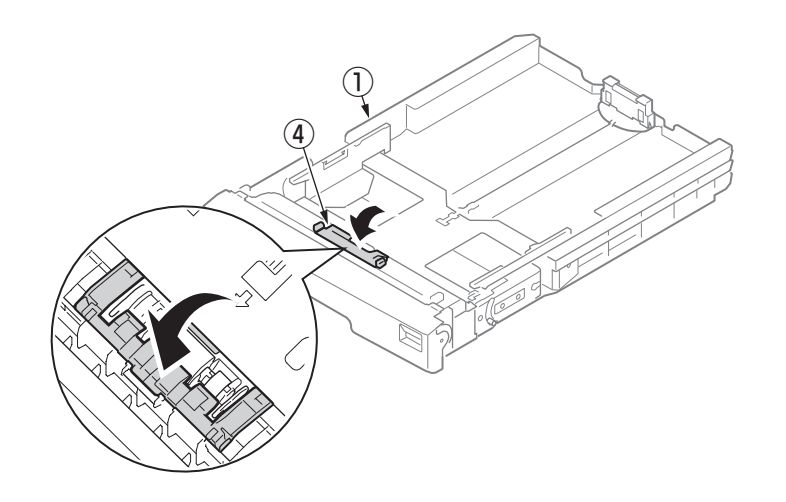

# 4.2.30 Paper feed rollers (MPT pick-up roller/MPT feed roller/MPT retard roller)

(1) Turn off the MFP and open the MP tray forward by inserting your fingers into the front recesses.

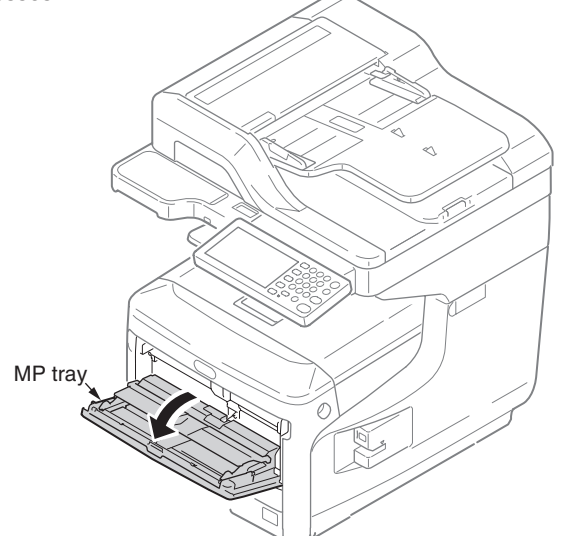

(2) Release the tab of the paper feed roller cover by pressing the right arm inward while lifting up the MP tray lightly. (Release the tab on the left side in the same manner.)

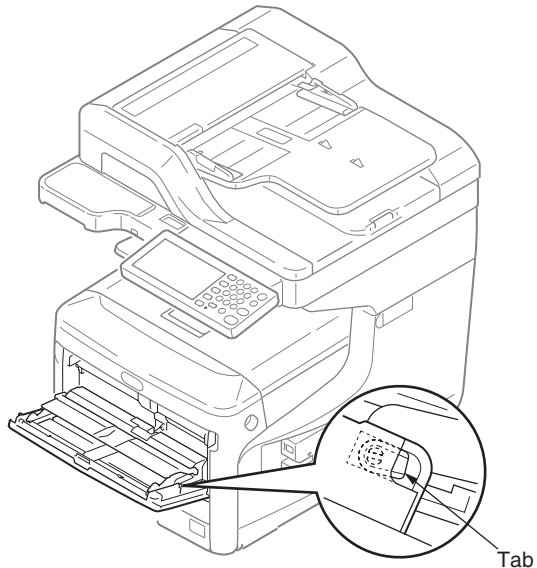

(3) Open the paper set cover.

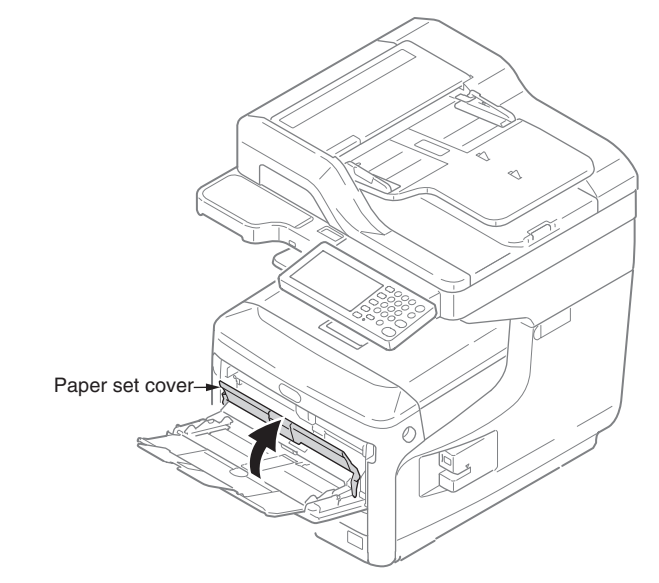

(4) While pressing the protrusion of the upper MPT pickup roller(without gear) ① outward, pull out the feed roller from its shaft.

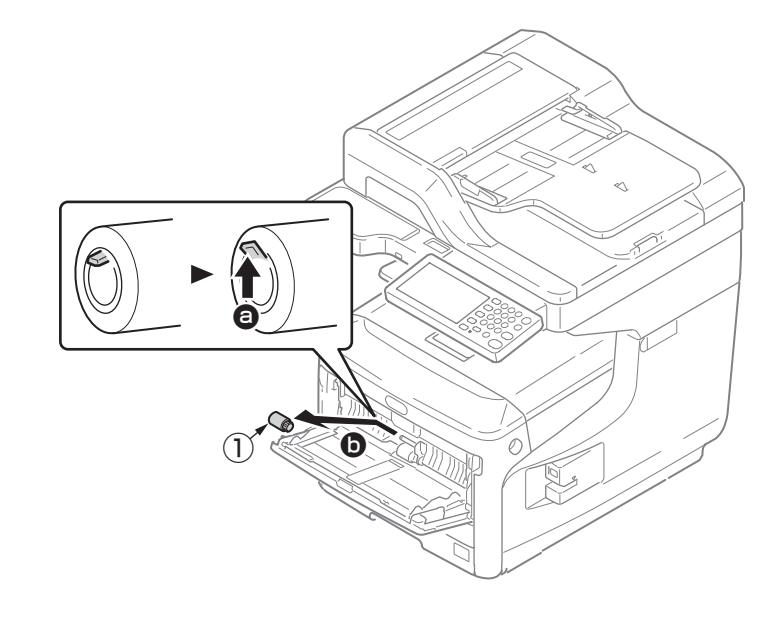

(5) While pressing both the separation roller cover and the protrusion of the lower MPT feed roller (with gear) ② outward, slide the feed roller to the left hand side to remove.

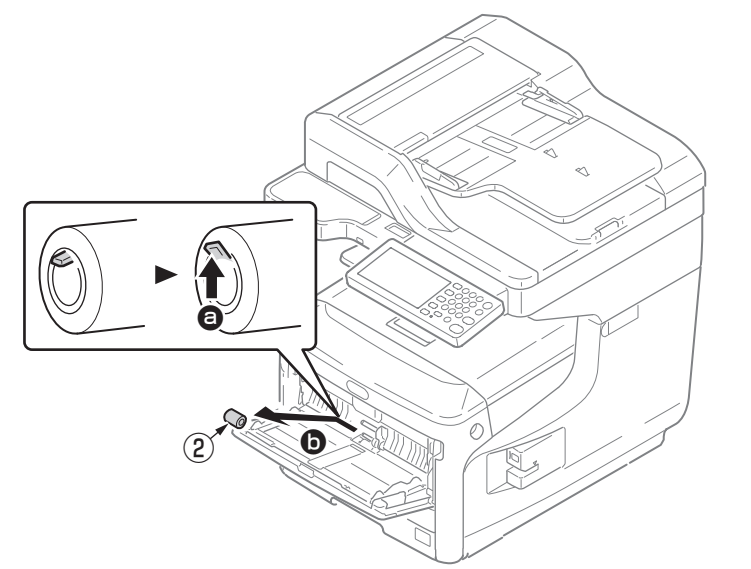

(6) Pull the retard roller cover to open while pressing the center part of the MP tray and remove the MPT retard roller ③.

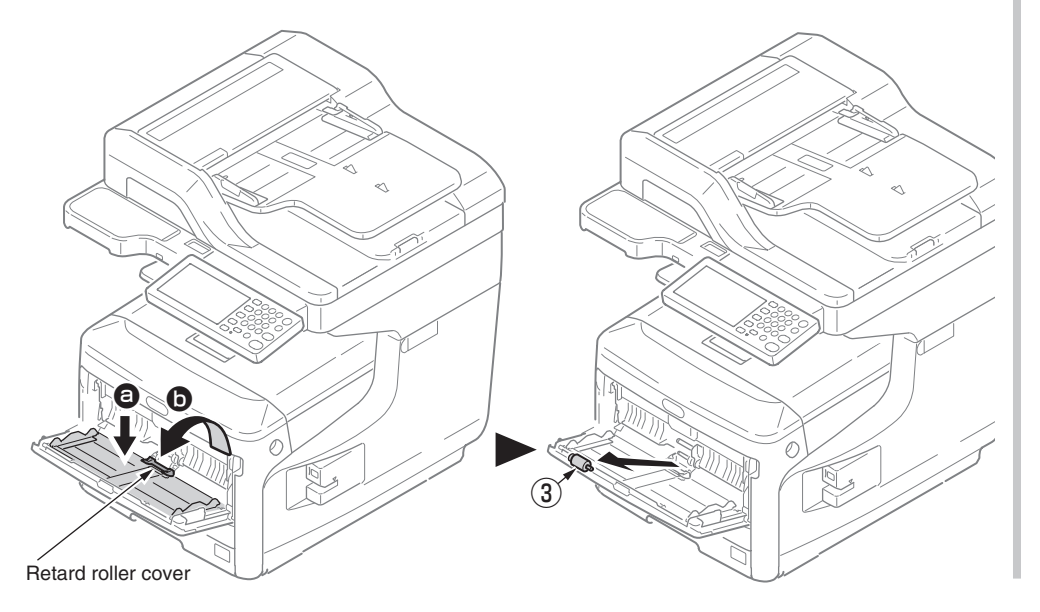

#### Notes on attaching paper feed rollers:

- 1. To attach a new MPT pickup roller (without gear) ①, MPT feed roller (with gear) ②, and MPT retard roller ③, insert them onto the shafts and turn them all the way. After attaching the rollers, make sure that they do not come off.
- 2. If closing the MP tray without returning the tab to the correct position, the paper set cover may be broken. Be sure to return the tab to the original position.
- 3. If the MP tray cannot be closed, return the paper set cover to the correct position by pressing the paper loading part on the MP tray downward.

# 4.2.31 Fuser Connector

- (1) Remove Image Drum Units, the Belt Unit and the Fuser Unit. (Refer to section 4.2.1 and 4.2.2)
- (2) Remove the Cover-Side-L Assy.(Refer to section 4.2.3)
- (3) Remove the cover Assy.-registration.(Refer to section 4.2.16)
- (4) Remove cables and two screws(silver) ① from the Cover-Assy-FU-Connector ② to detach Cover-Assy-FU-Connector ③ .
- (5) Remove two screws(silver) (3) to detach the Fuser Connector (4) .

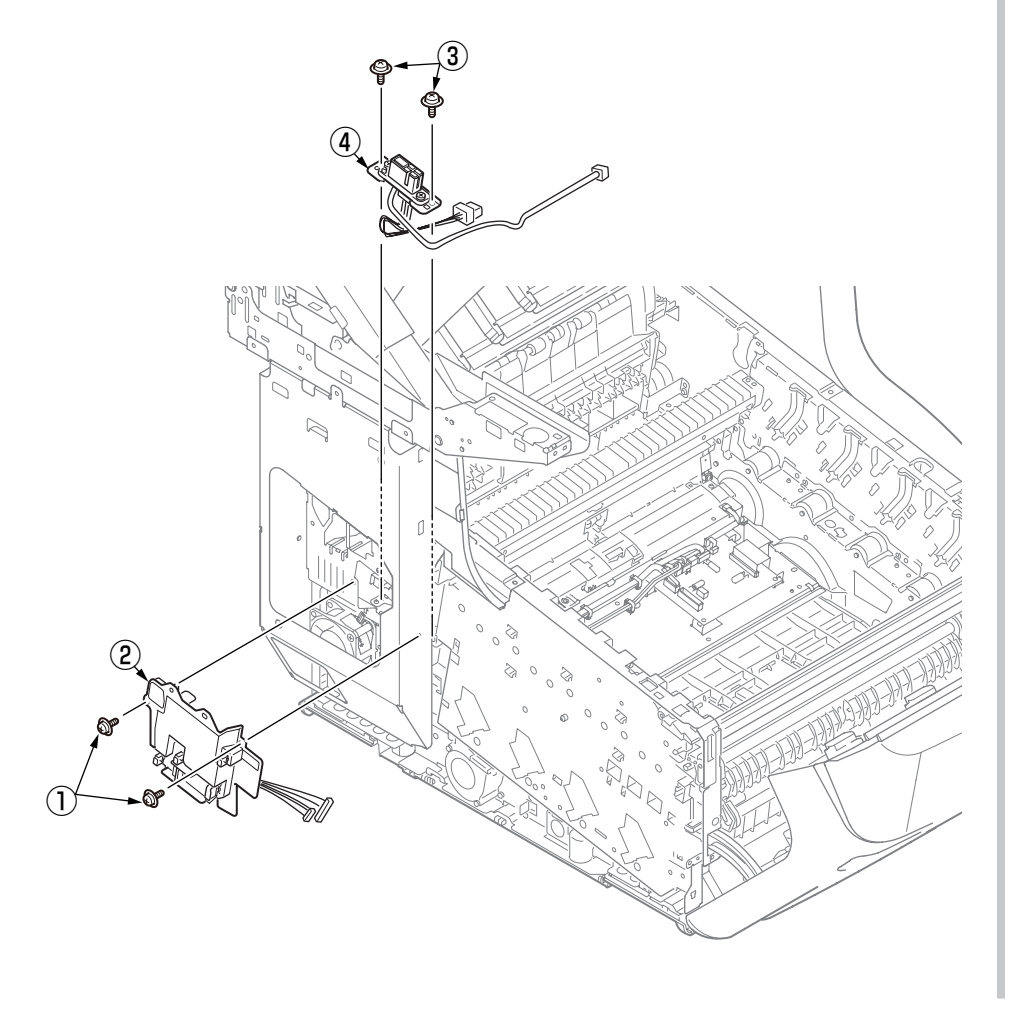

# 4.2.32 Guide Assy.-Side-L / Rack-L

(1) Refer to section 4.2.27.

(2) Remove four screws(silver) (1) to detach Guide Assy.-Side-L (2) and Rack-L (3) .

#### Notes on attaching:

To assemble the gear lift-up, match the phase of the right and left gears.(Refer to the 'Notes on attaching' in the section 4.2.24.)

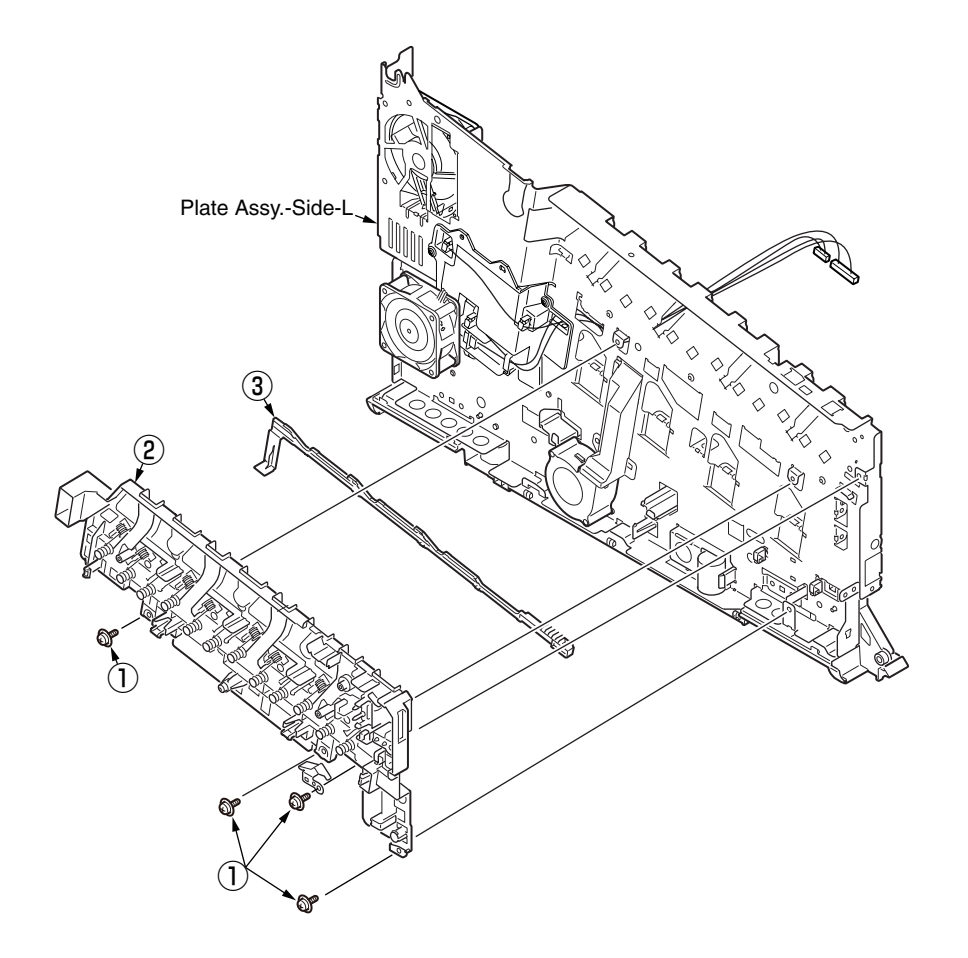

# 4.2.33 Guide Assy.-Side-R / Rack-R

- (1) Refer to section 4.2.27.
- (2) Remove four screws(silver) (1) to detach Guide Assy.-Side-L (2) and Rack-L (3) .

#### Notes on attaching:

To assemble the gear lift-up, match the phase of the right and left gears.(Refer to the 'Notes on attaching' in the section 4.2.24.)

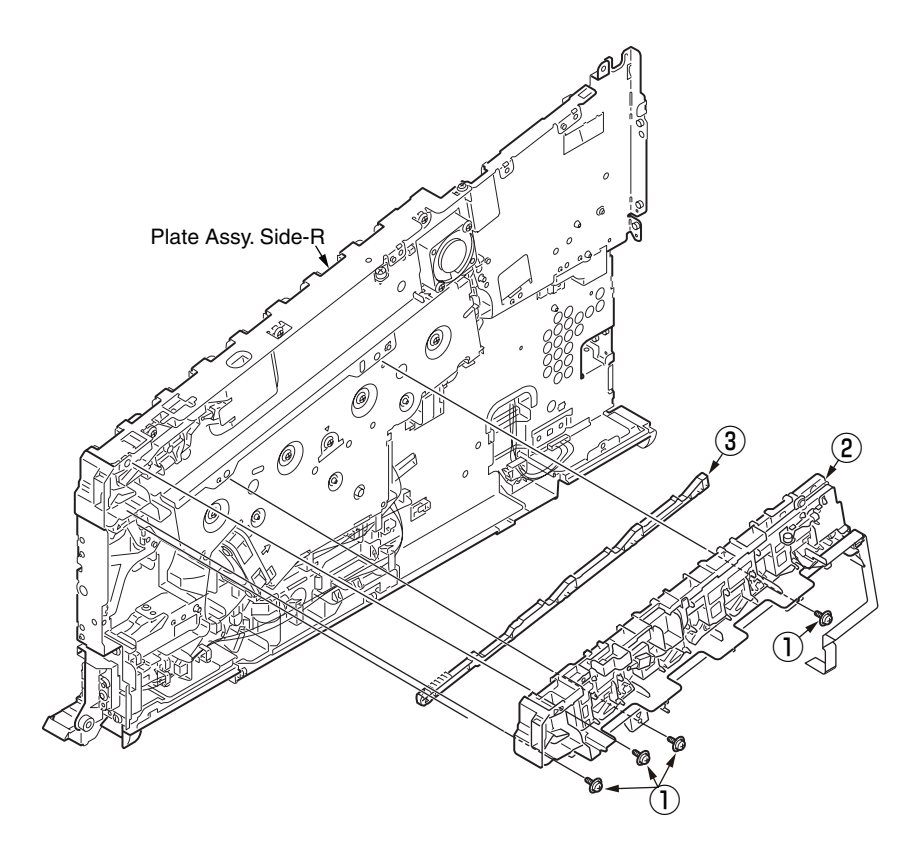

## 4.2.34 Cover-FaceUP-B

(1) Open the Cover Assy.-FaceUP.

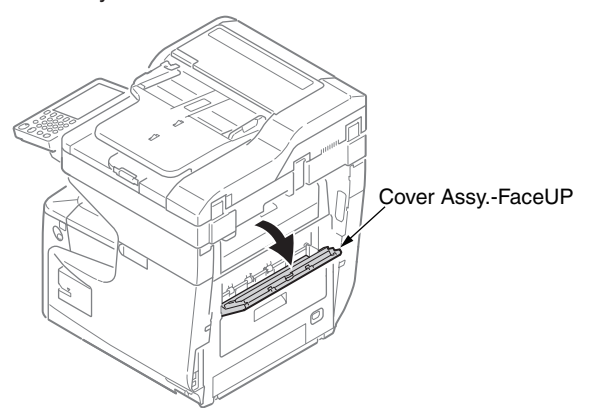

- (2) To detach the Cover-FaceUP-B 1 as following steps.
- (a) : Turn around to about 90 degree the Cover-FaceUP-B 1 as against the Cover-FaceUP-A.
- (b) : Warp the Cover-FaceUP-A to out side as the following figure.
- (c) : Pull up and detach the Cover-FaceUP-B ① from the Cover-FaceUP-A.

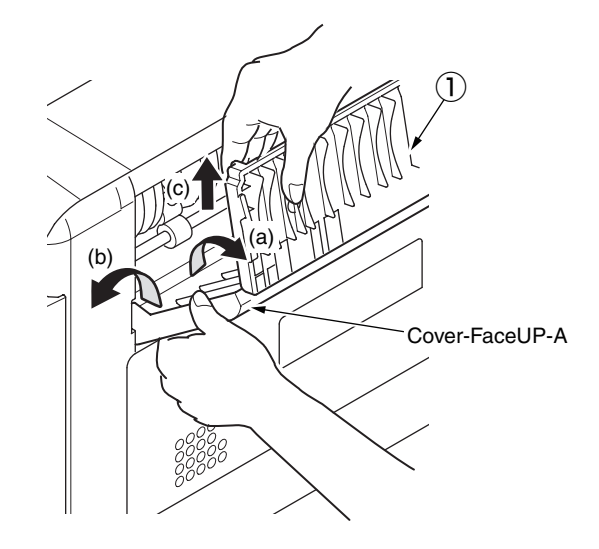

(3) Detach the Shoulder-Lock (2) from the Cover-FaceUP-B (1) by using the tool whose head is flat(ex. flat-blade screwdriver), and remove two Support-Papers (3).

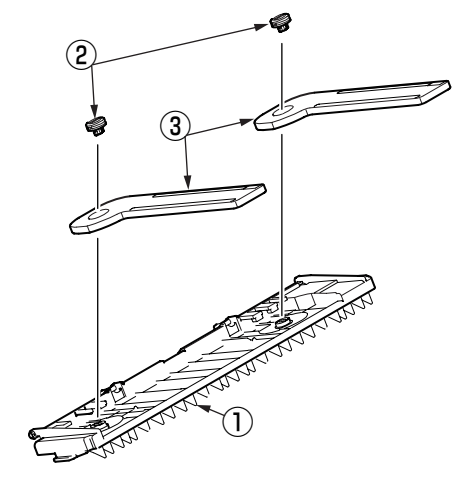

Notes! The rotation direction of to detach Shoulder-Locks 2.

<Direction of to rotate for Shoulder-Locks (2) >

The Shoulder-Lock (2) of the left side is detached with to be rotated in a counterclockwise direction and right side is detached with to be rotated in a clockwise direction.

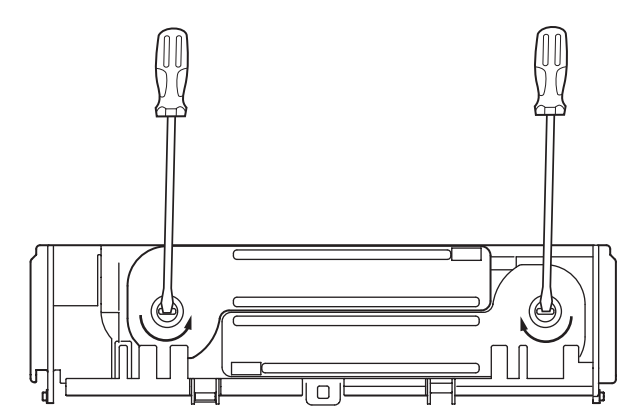

# 4.3 Portions Lubricated

Portions lubricated are shown in this section. The other portions must not be lubricated. Lubrication is not required during assembly or disassembly, except that the lubricant specified must be applied to portions from which lubricant was wiped.

#### Lubrication work

(1) Lubricant names and their abbreviations

EM-30L: MOLYKOTE EM-30L

EM-D110: MOLYKOTE EM-D110

HP-300: MOLYKOTE HP-300

- PM: Pan motor oil 10W-40 or ZOA 10W-30
- FL: FLOIL GE334C

HANARL: HANARL SF-133

C-9300: Tetra C-9300

#### (2) Standard of amount of grease

| Class                    | S      | А     | В     | С    | D    | E    | F    |
|--------------------------|--------|-------|-------|------|------|------|------|
| Amount of grease<br>(cc) | 0.0005 | 0.003 | 0.005 | 0.01 | 0.03 | 0.05 | 0.1  |
| W(mm)                    | 1.24   | 2.25  | 2.67  | 3.37 | 4.86 | 5.76 | 7.26 |
| Sample                   | •      | •     | •     |      |      |      |      |

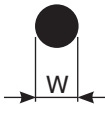

#### Oki Data CONFIDENTIAL

### 4.3.1 Printer section

① Plate Assy.-Side-L

Apply a small amount of MOLYKOTE (EM-30LP) 26 positions

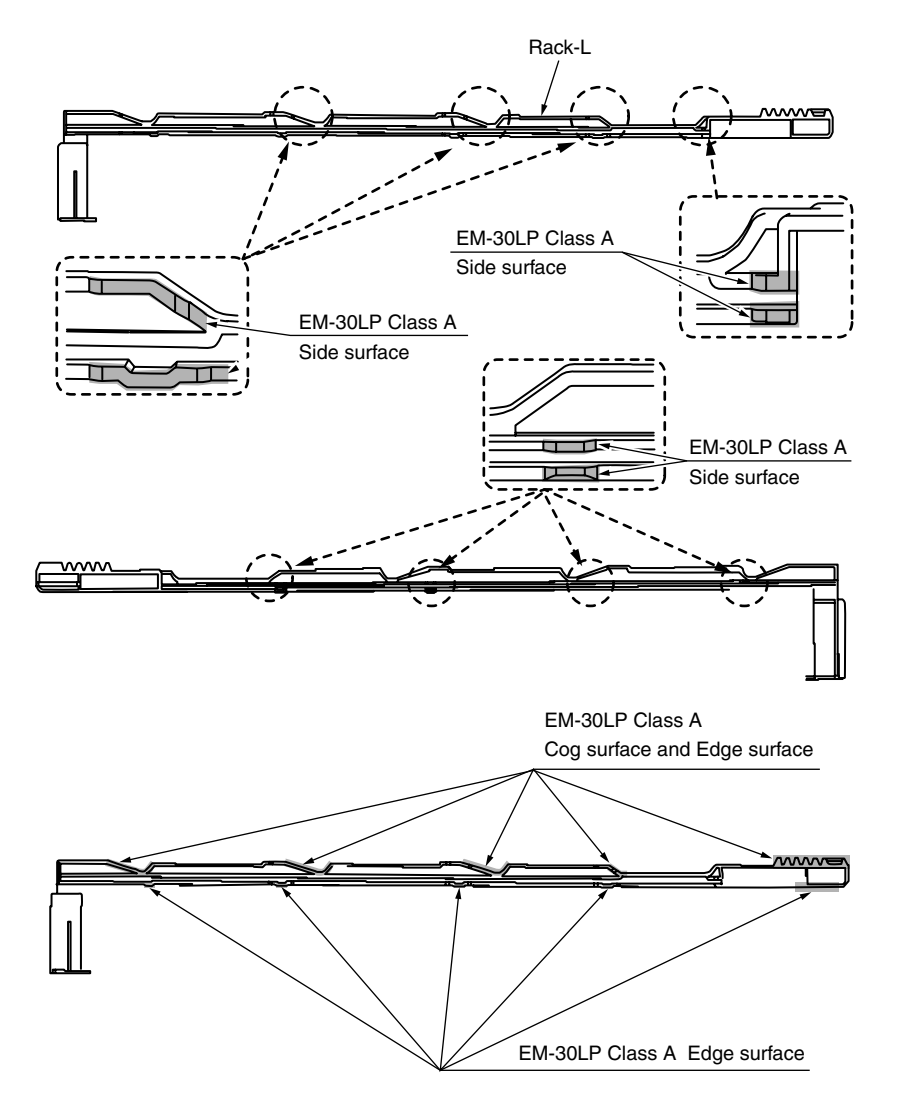

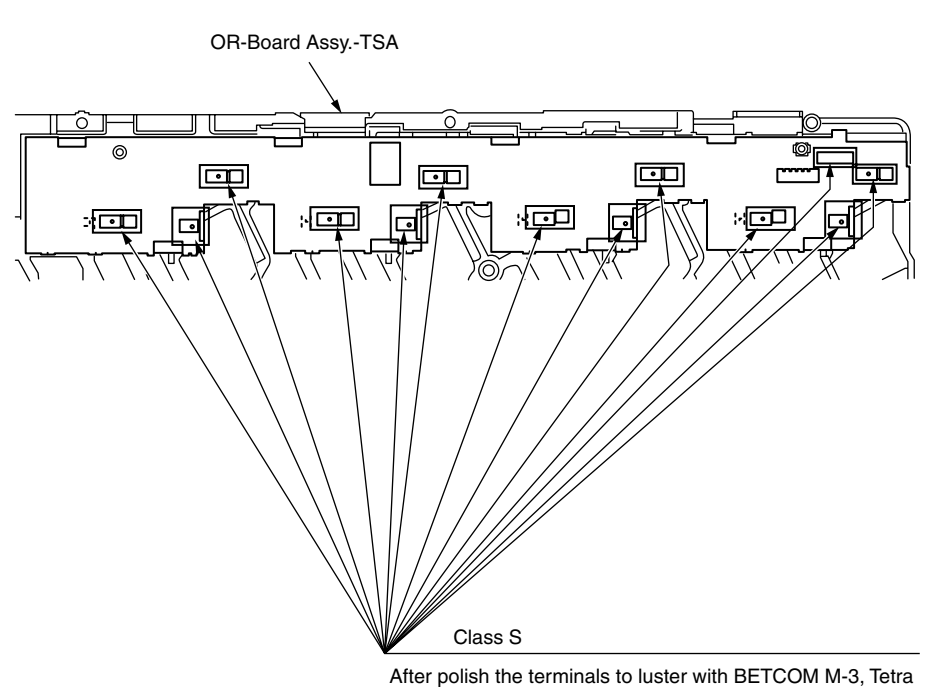

2 Guide Assy.-Side-R

After polish the terminals to luster with BETCOM M-3, Tetra (C-9300) is soaked into cotton swab a little (Class S), and it coated on terminals. (13 positions)

## ③ Gear Assy.-Hopping

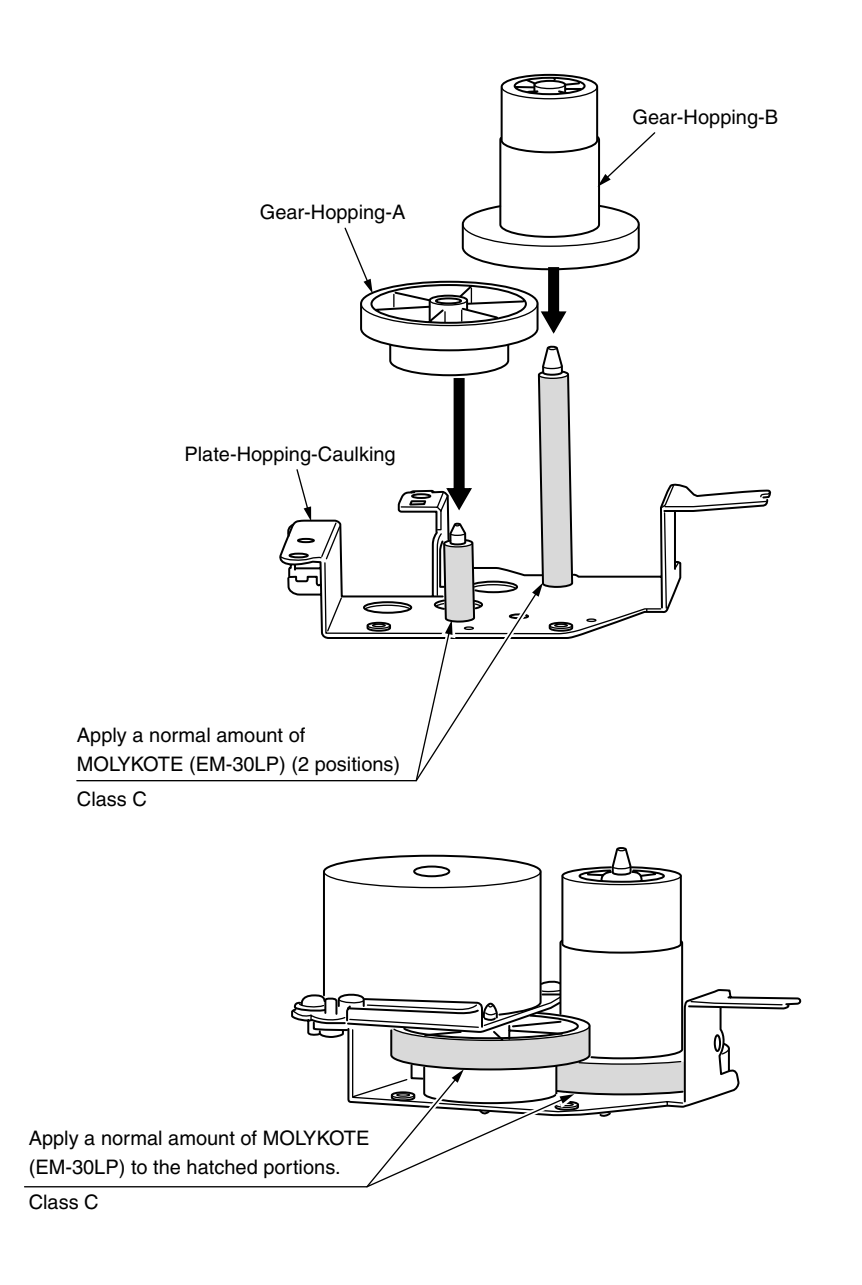

④ Gear Assy.-MPT

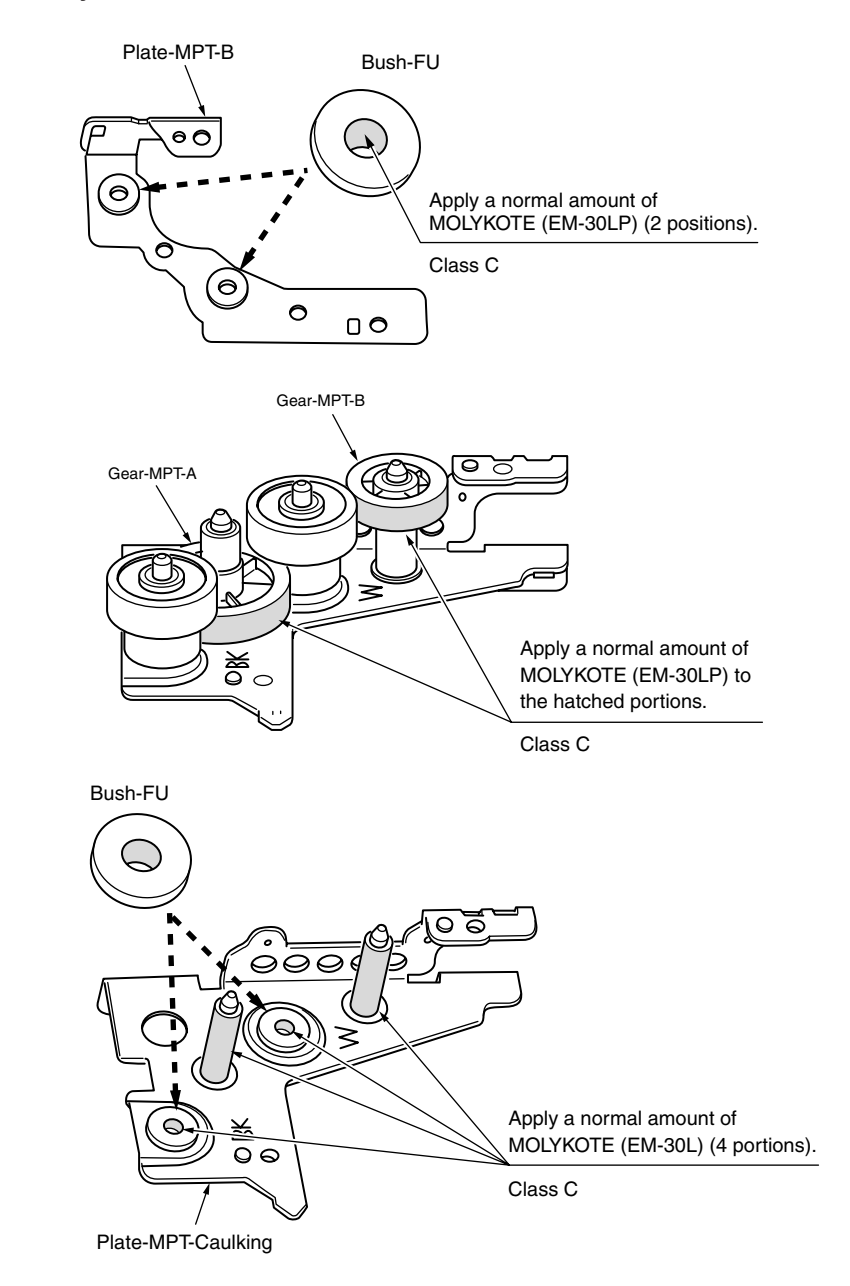

### ⑤ Gear Assy.-ID-Liftup

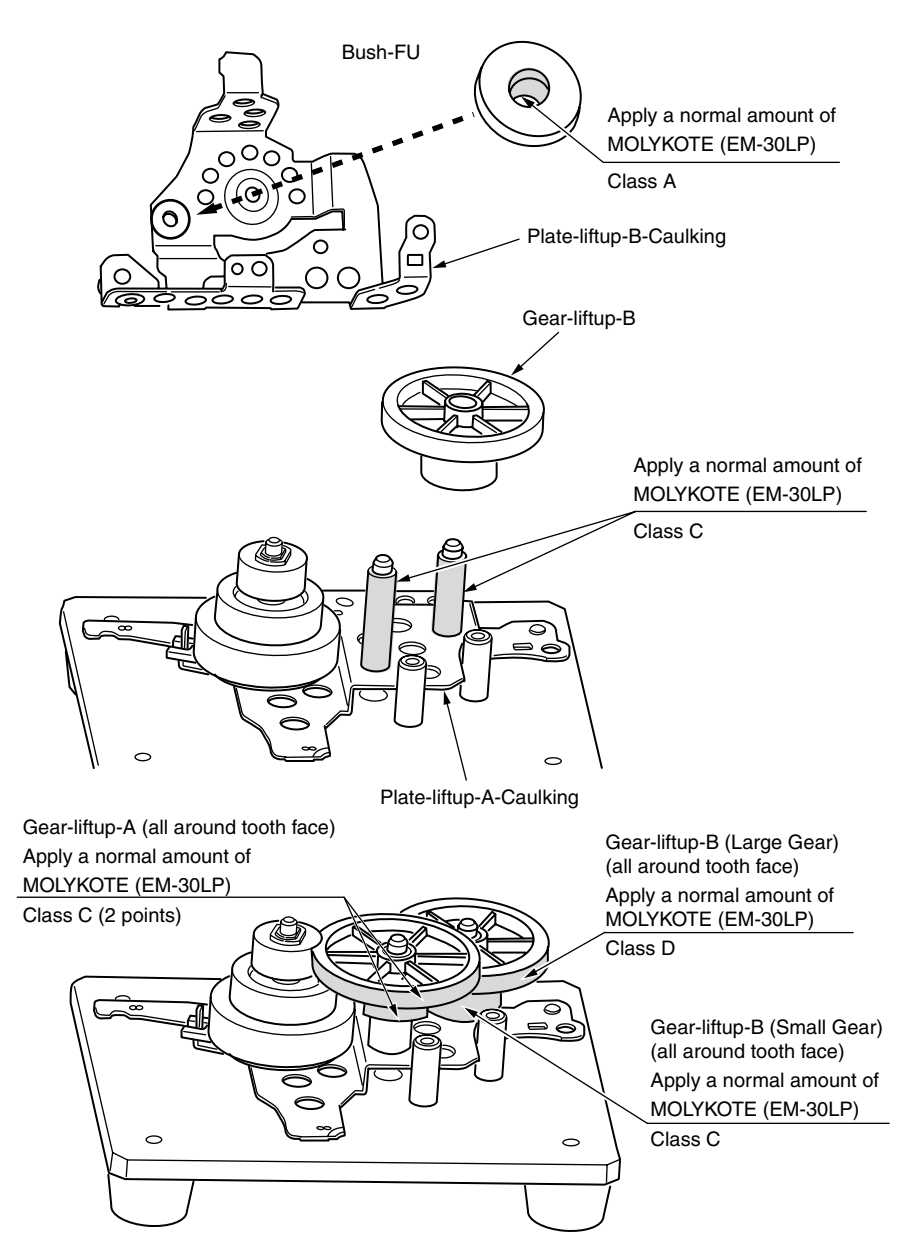

6 -1 Plate Assy.-Side-R

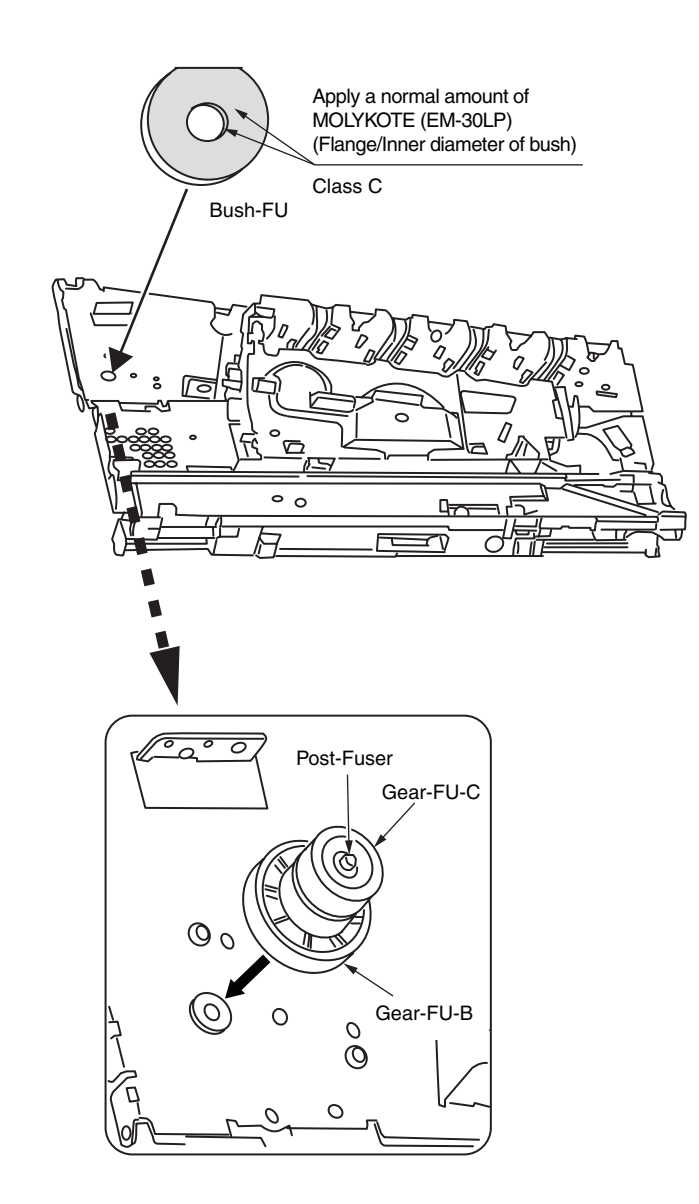
### 6 -2 Plate Assy.-Side-R

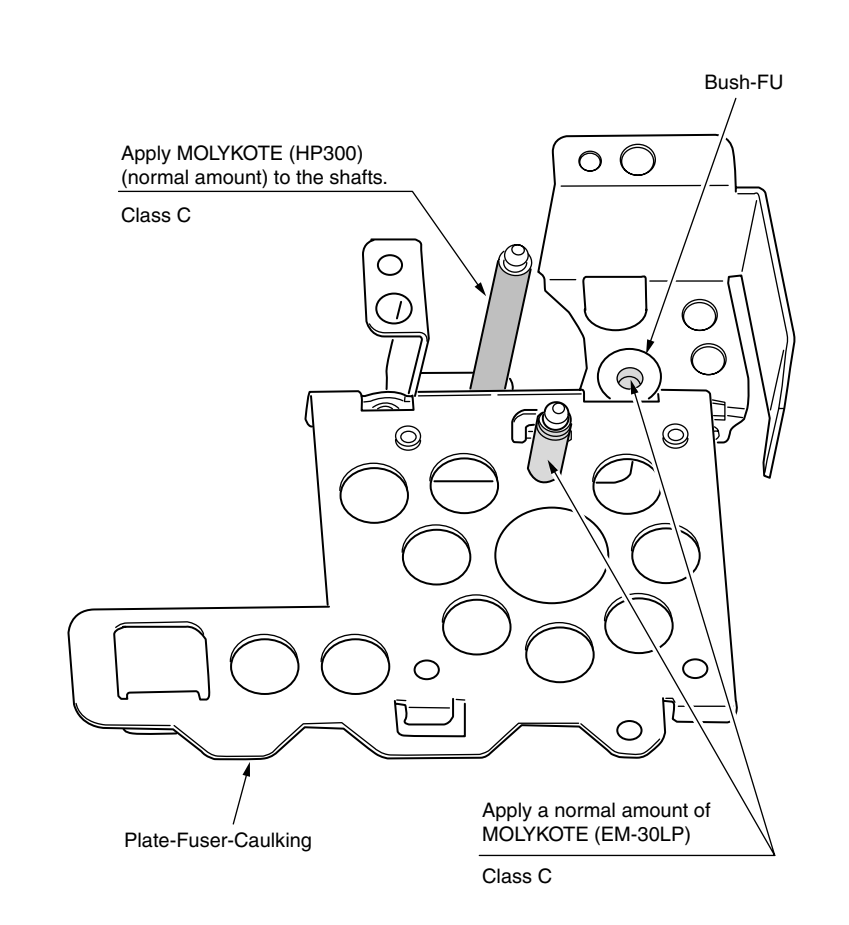

6 -3 Plate Assy.-Side-R

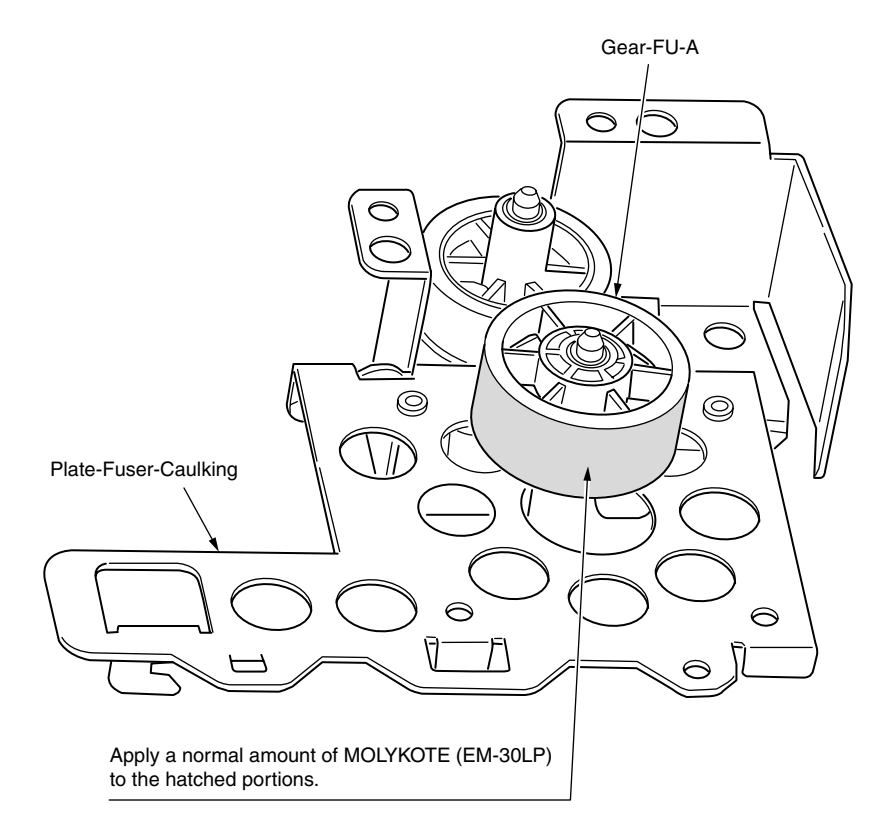

Class C

6 -4 Plate Assy.-Side-R

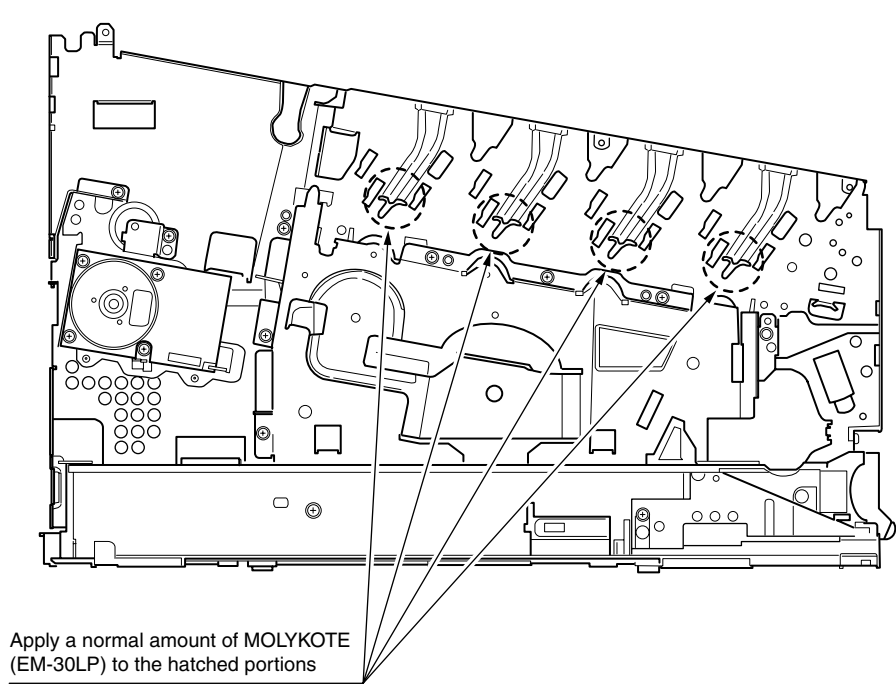

Class C (4 positions)

#### Expanded view

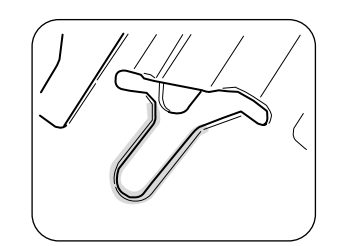

Apply EM-30LP (Class C) on the side surface. (4 positions)

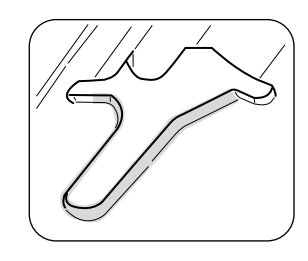

Apply EM-30LP (Class C) on the edge surface. (4 positions)

6 -5 Plate Assy.-Side-R

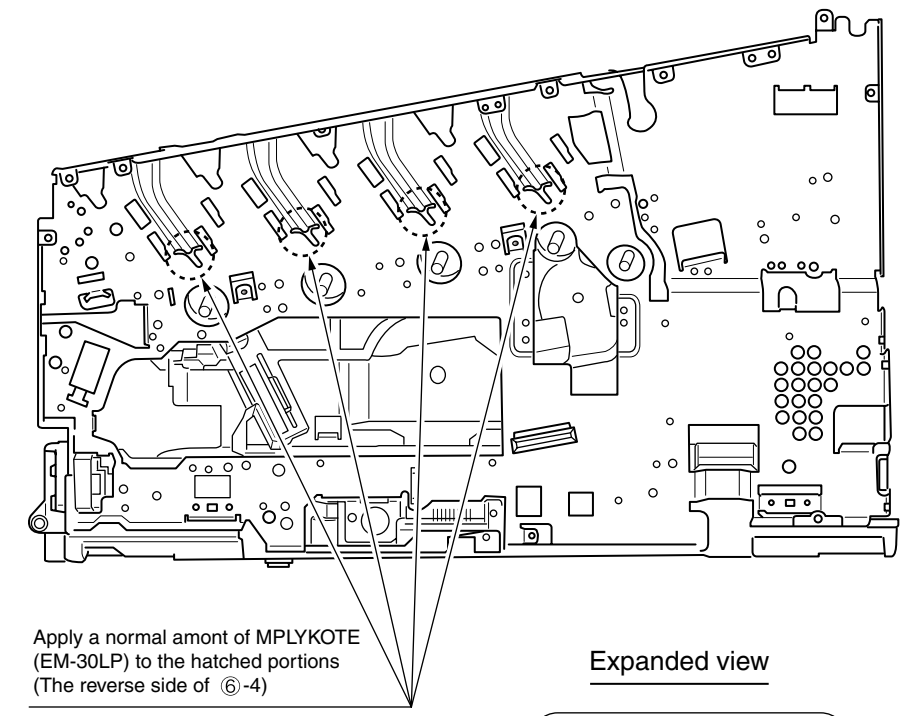

Class C

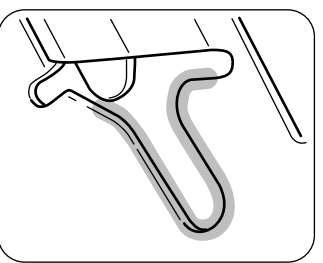

Apply EM-30LP (Class C) on the side surface. (4 positions)

#### 6 -6 Plate Assy.-Side-R

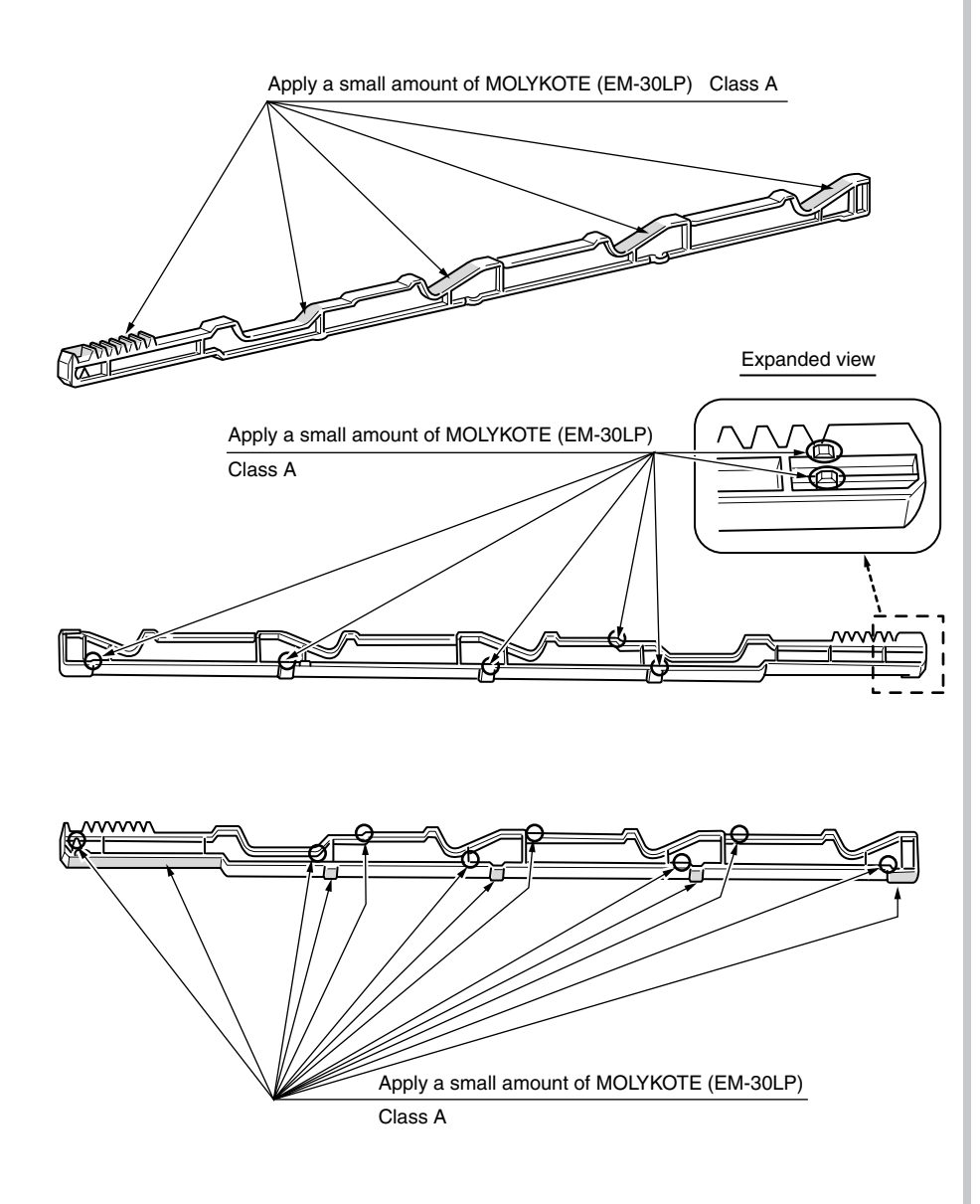

6 -7 Plate Assy.-Side-R

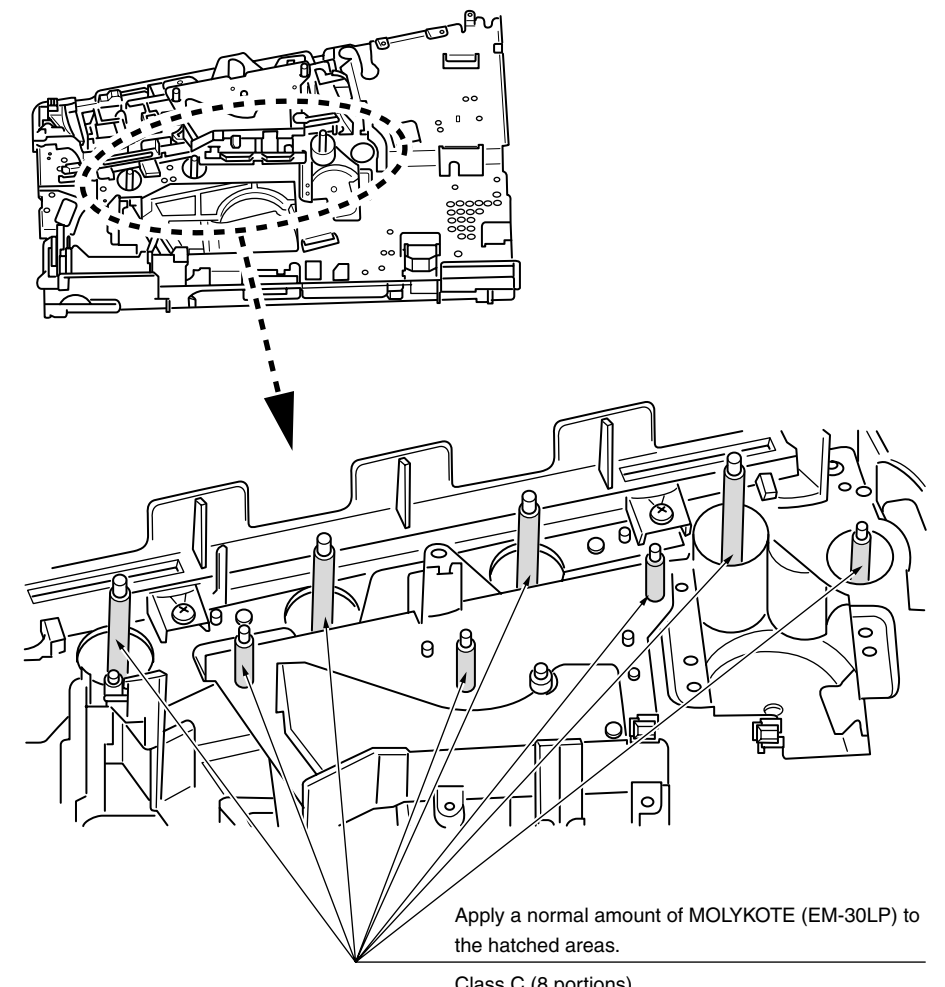

Class C (8 portions)

#### 6 -8 Plate Assy.-Side-R

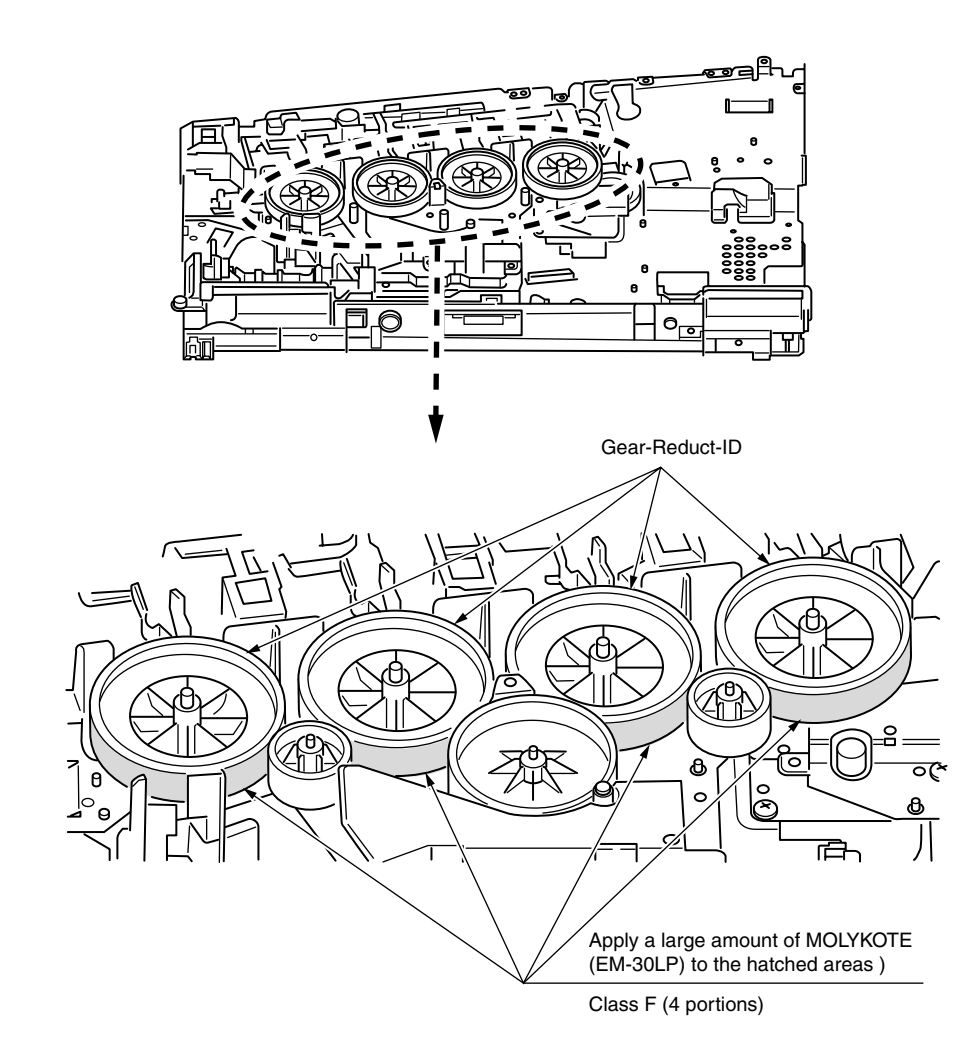

⑦ -1 Roller Assy.-Regist

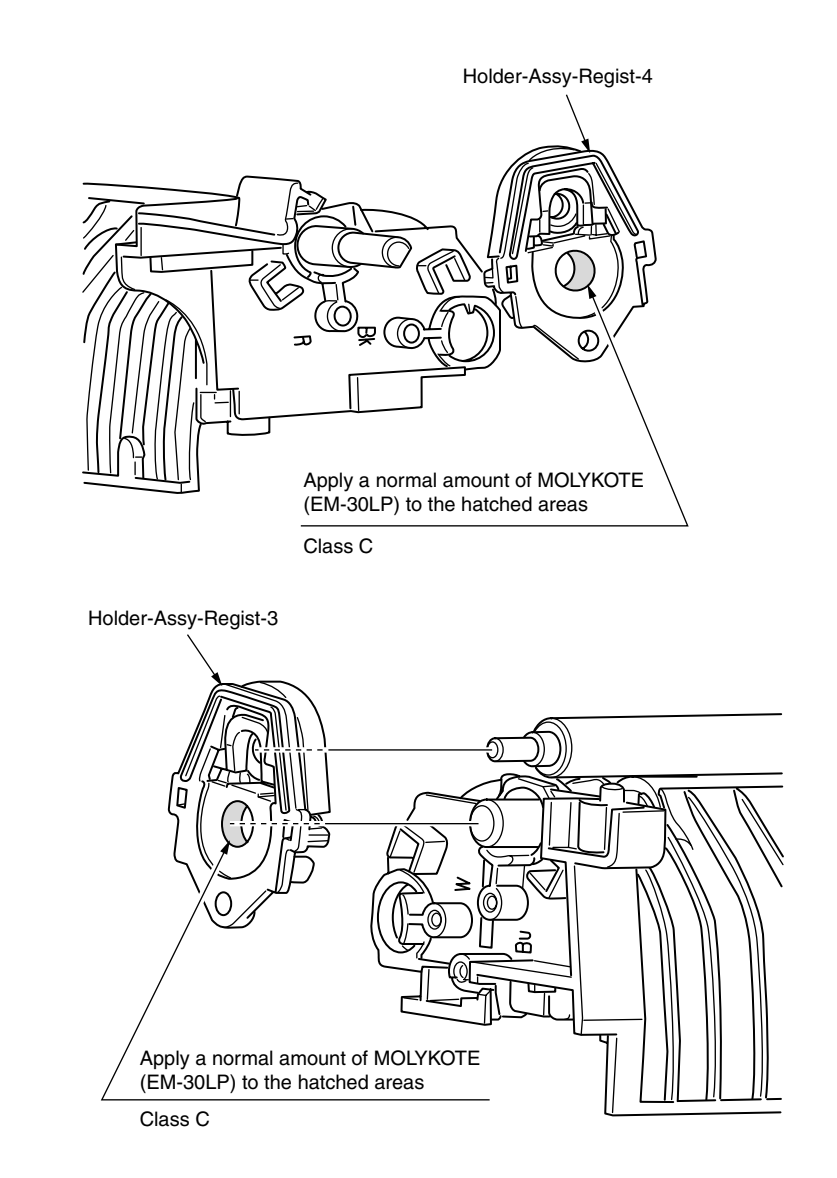

## ⑦ -2 Roller Assy.-Regist

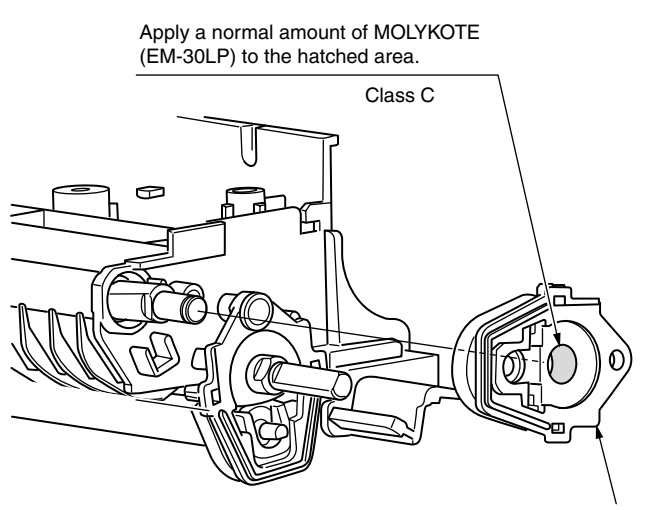

Holder-Assy-Regist-2

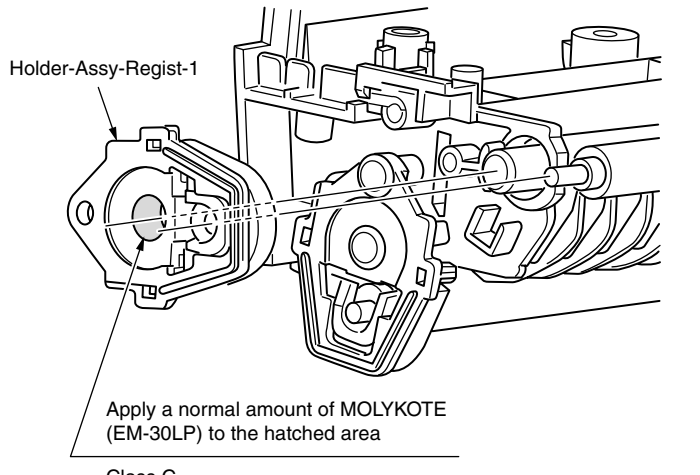

Class C

⑦ -3 Roller Assy.-Regist

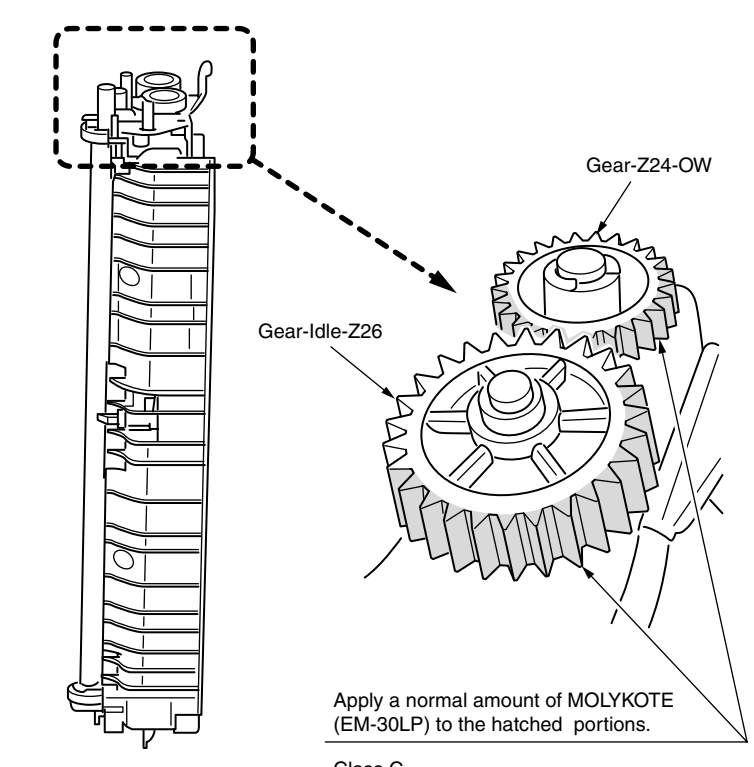

Class C

(8) -1 Guide Assy.-Eject\_Upper

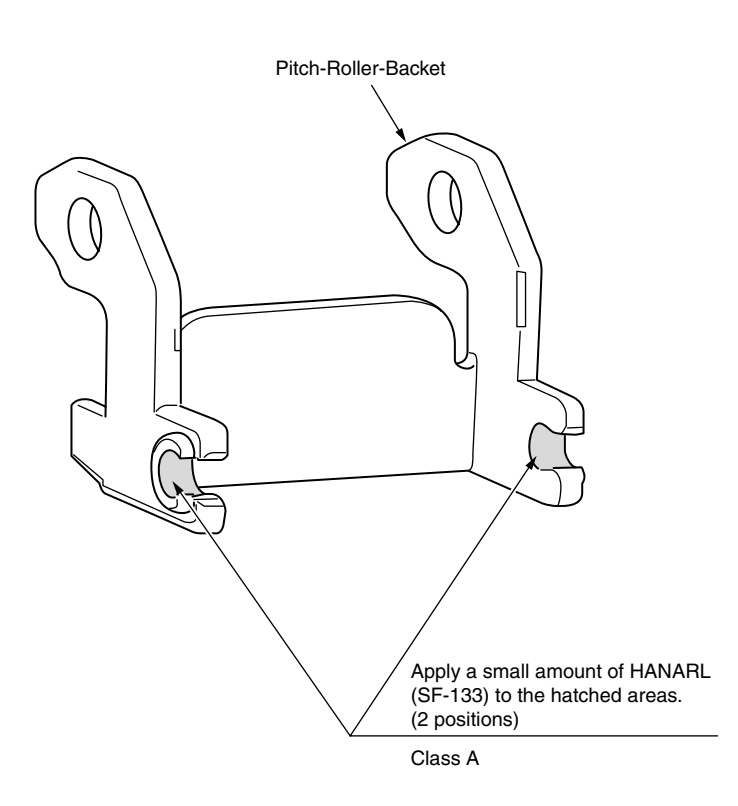

⑧ -2 Guide Assy.-Eject\_Upper

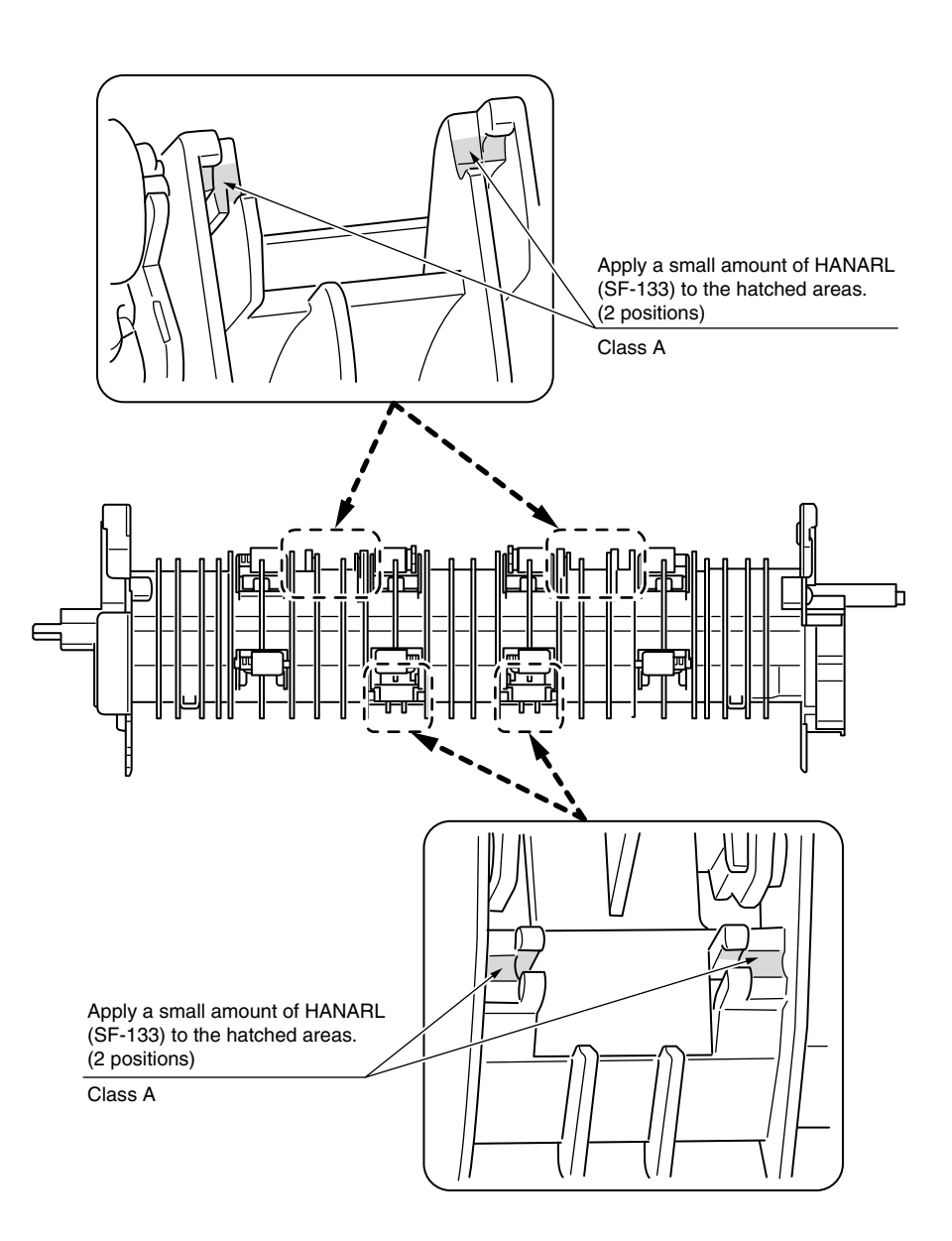

(9) Guide Assy.-Eject

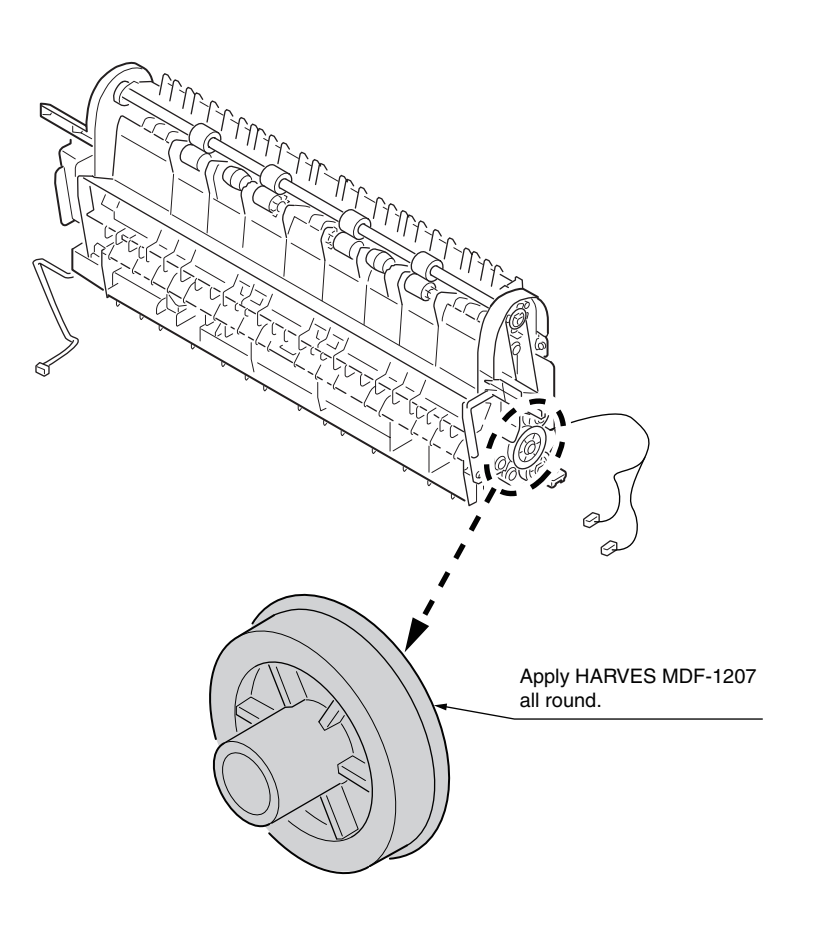

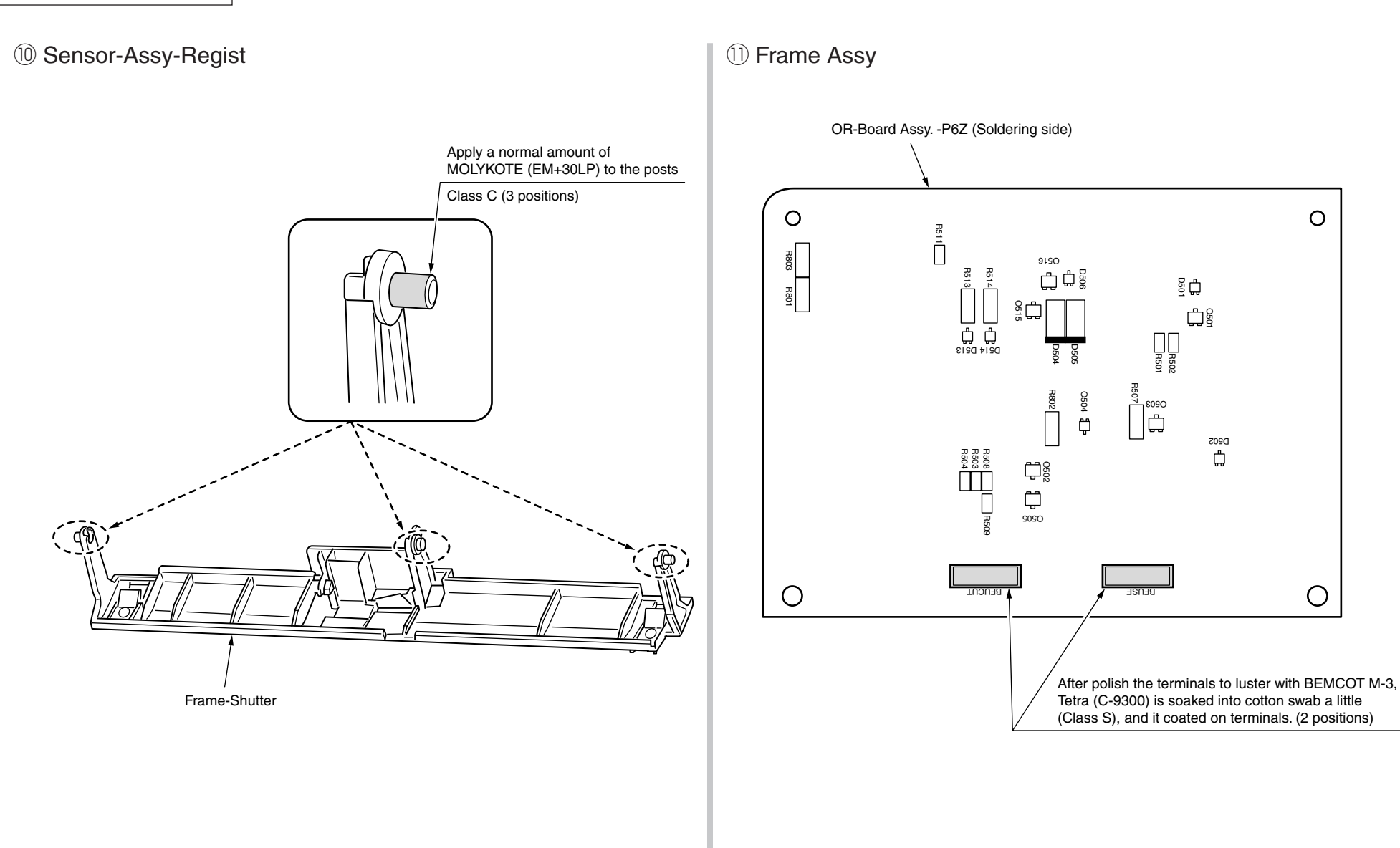

#### 2 -1 Cover-Assy-TOP

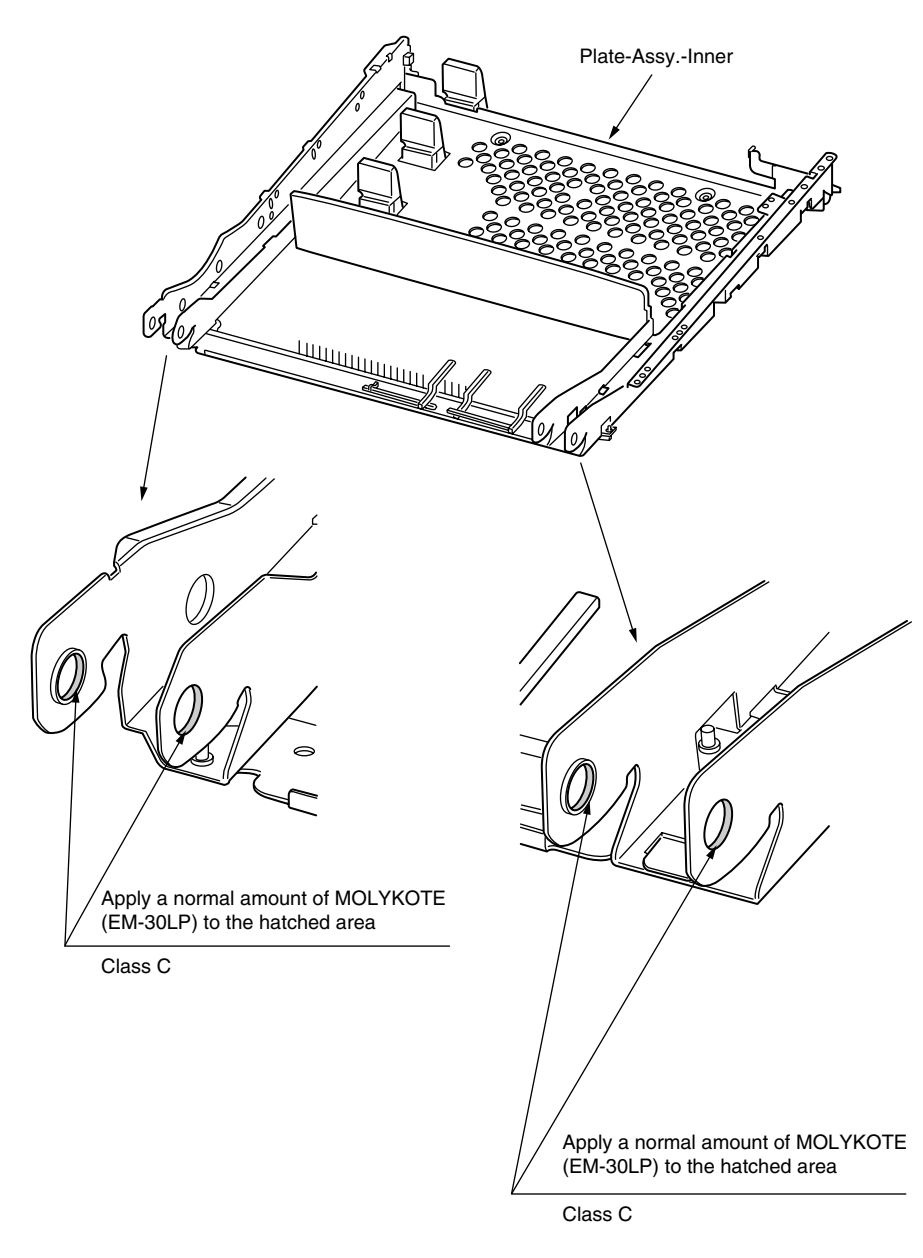

2 Cover-Assy-TOP

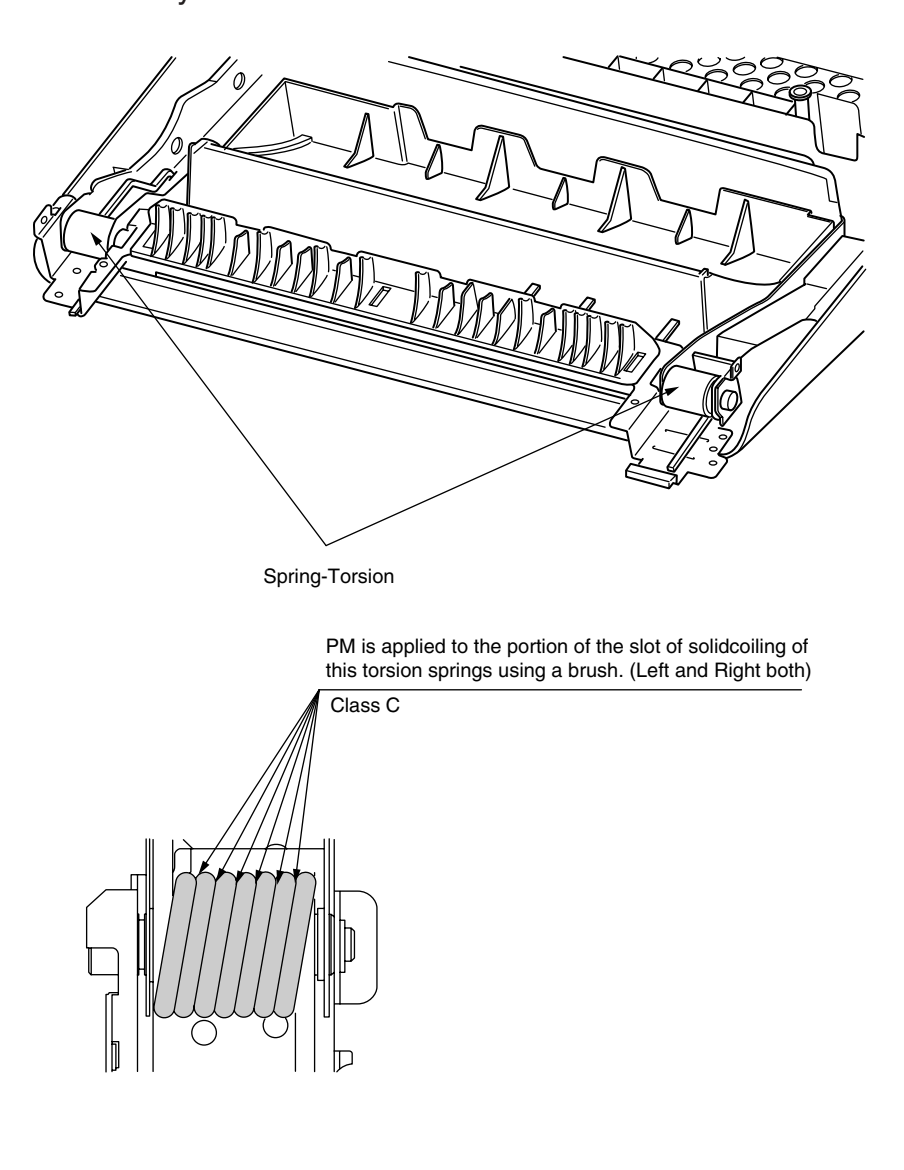

### (13) Cassette Assy.

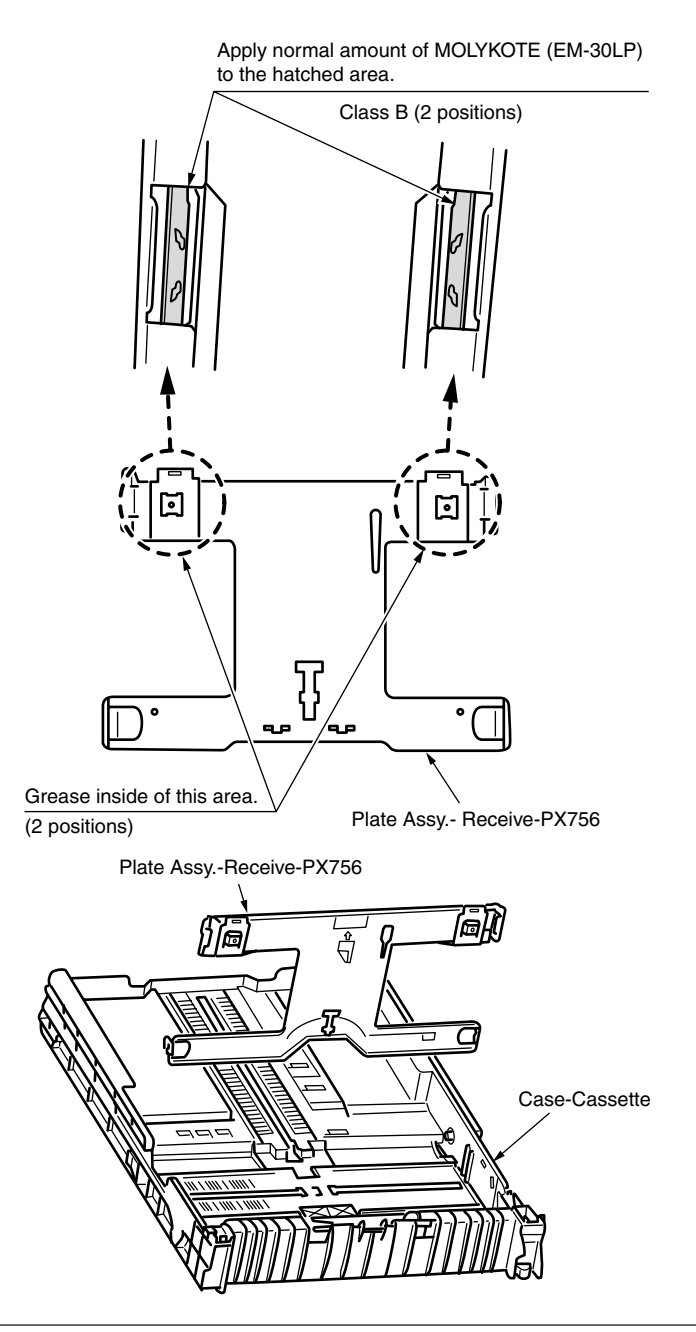

### (4) -1 Printer Unit

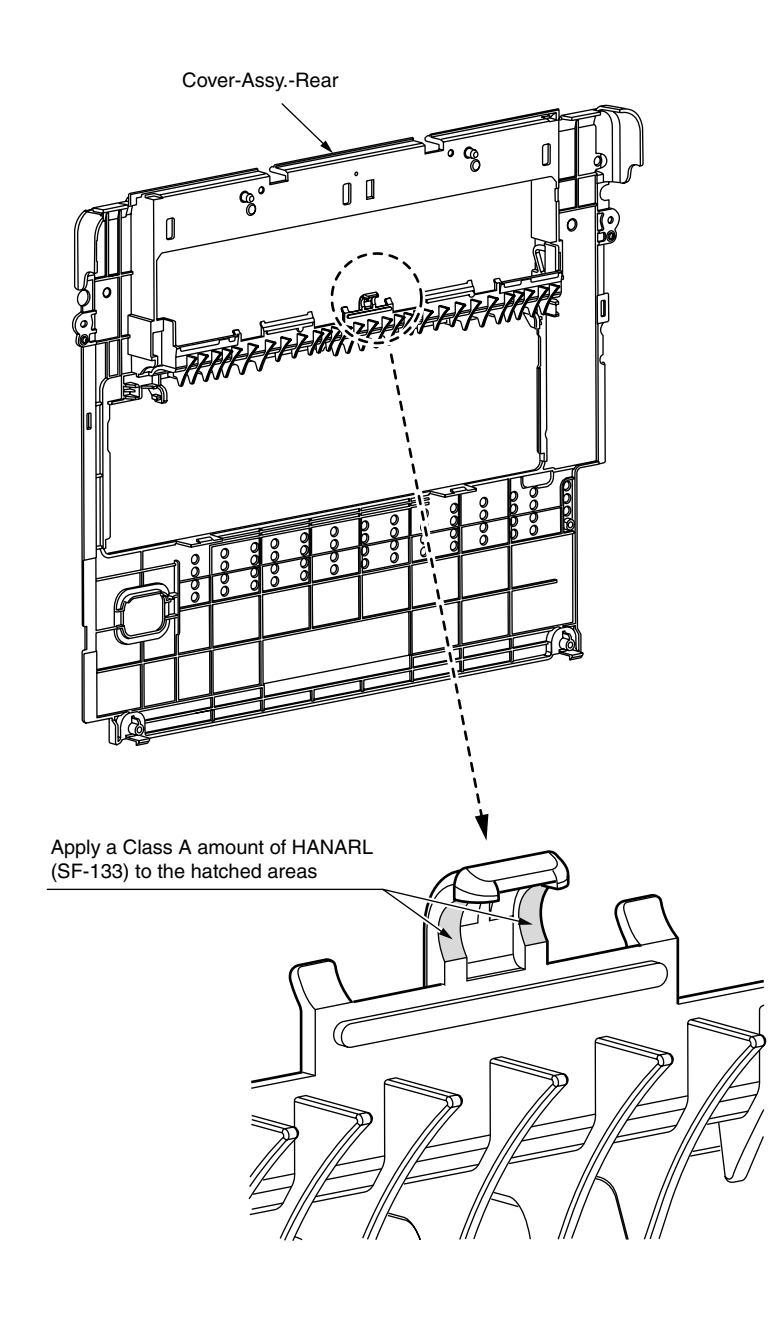

14 -2 Printer Unit

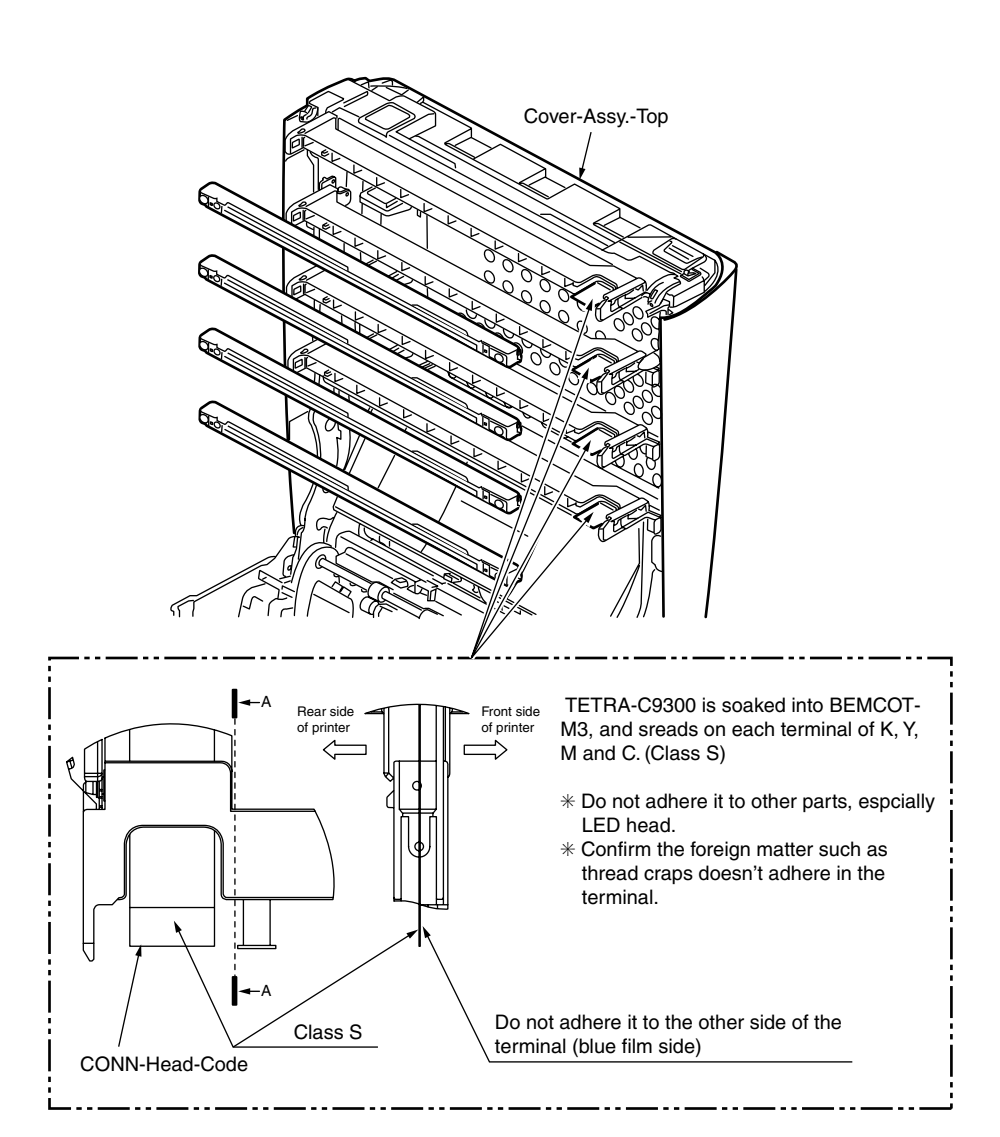

4.3.2 2bin section

① Guide Assy.-2Bin

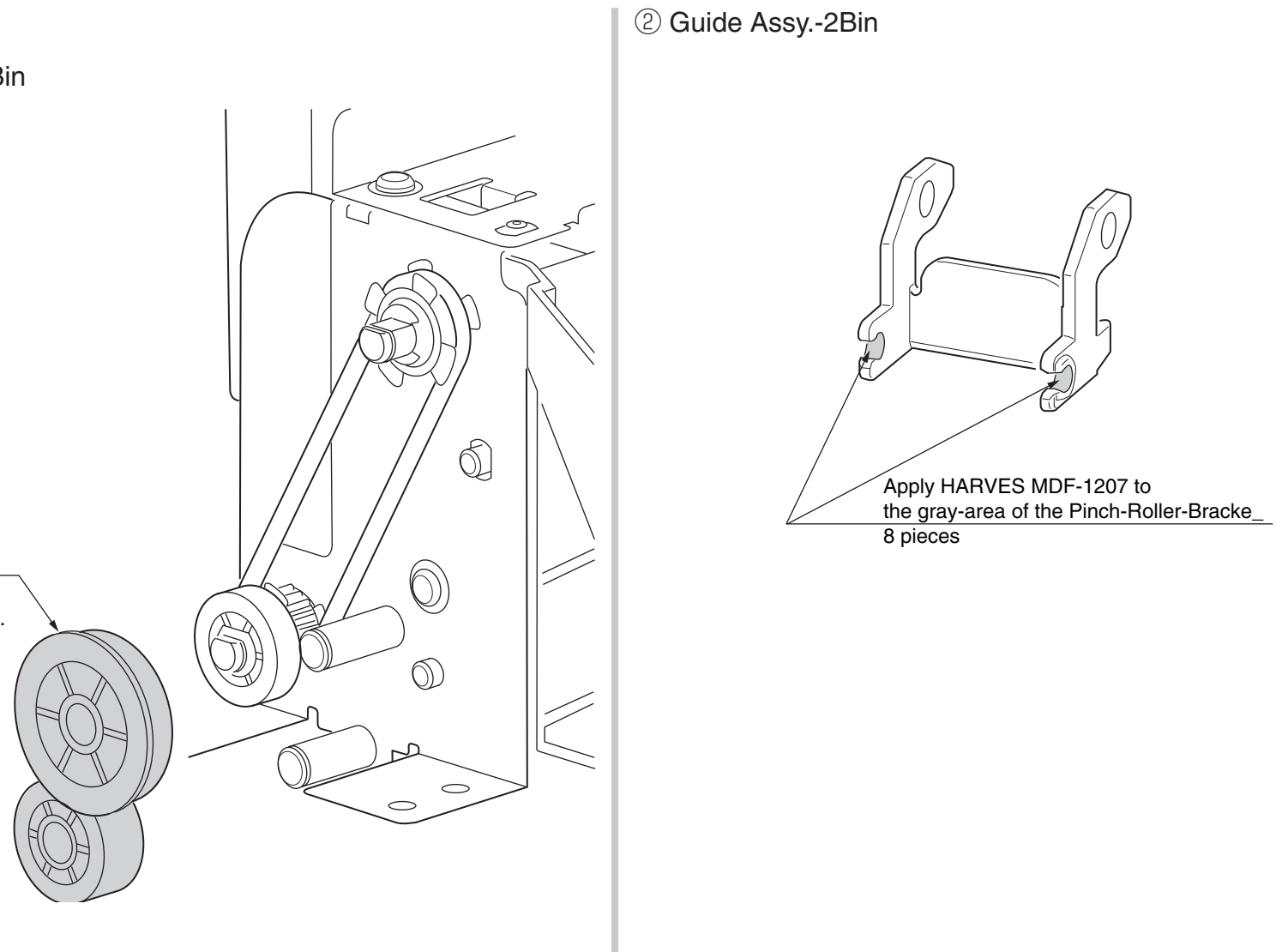

Gear-Connect Gear-Idle-Eixt(Z28) HARVES MDF-1207 Apply HARVES all round. 4.3.3 Scanner section

① -1 Frame Assy.-FB

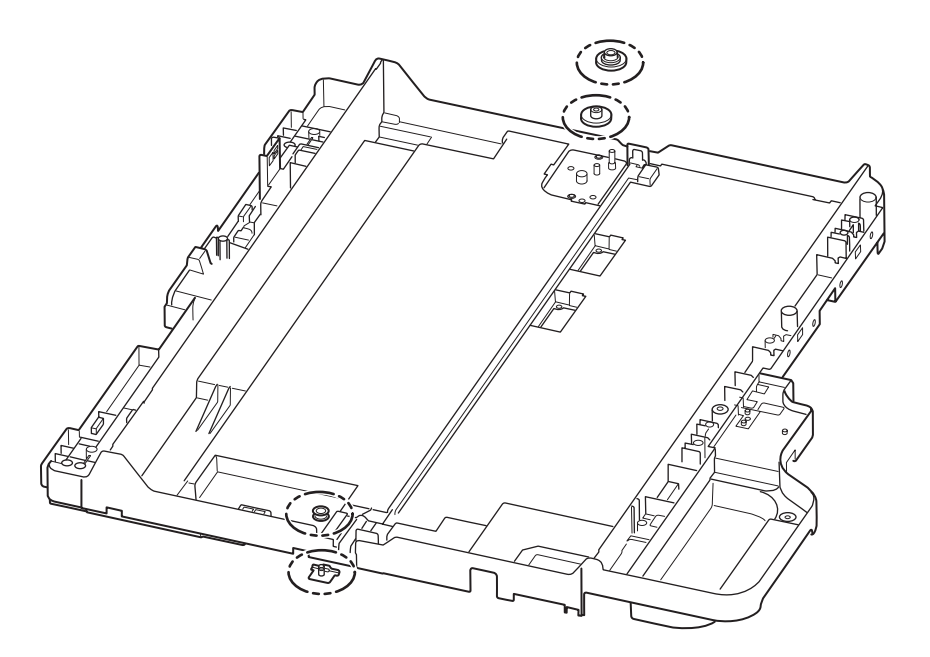

1) Plate-Pulley(Caulking) Gear-Idle Gear-Pulley Plate-Pulley(Caulking) Without the internal perimeter surface grease adhesion HARVES MDF-1207 Apply HARVES all round. Gear-Pulley HARVES MDF-1207 Apply HARVES all round. Gear-Idle HARVES MDF-1207 Apply HARVES all round.

② Hinge-Assy.-(L)

Hinge-Assy.-(R)

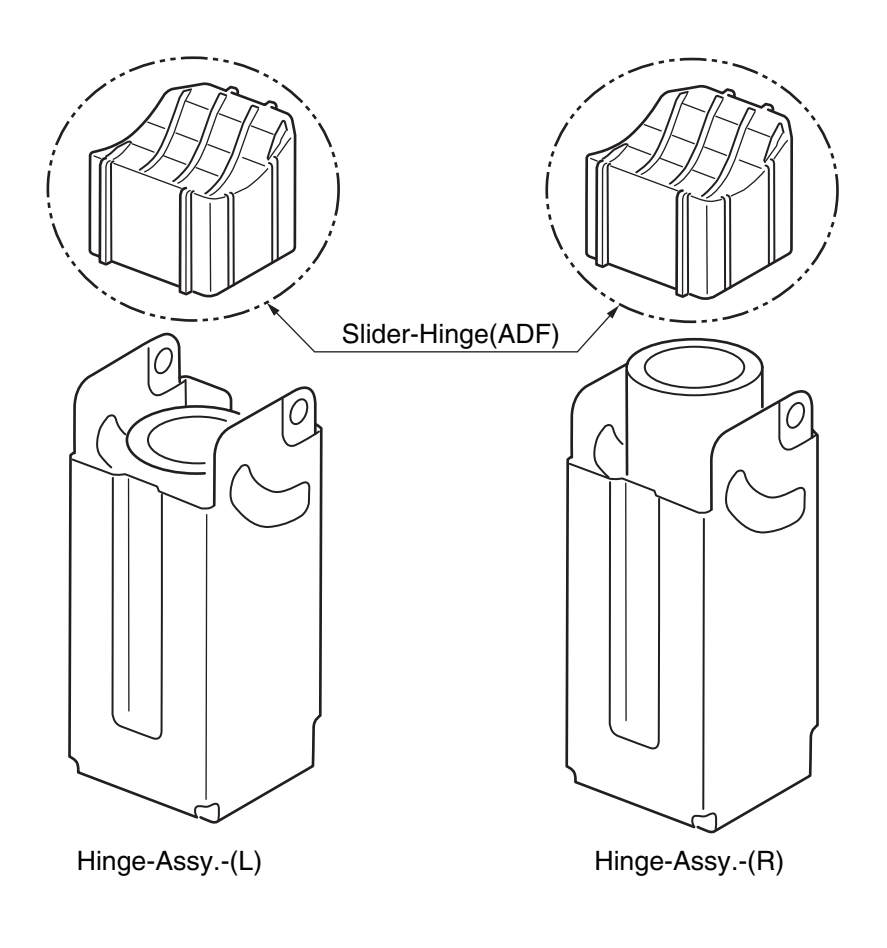

1) Slider-Hinge(ADF)

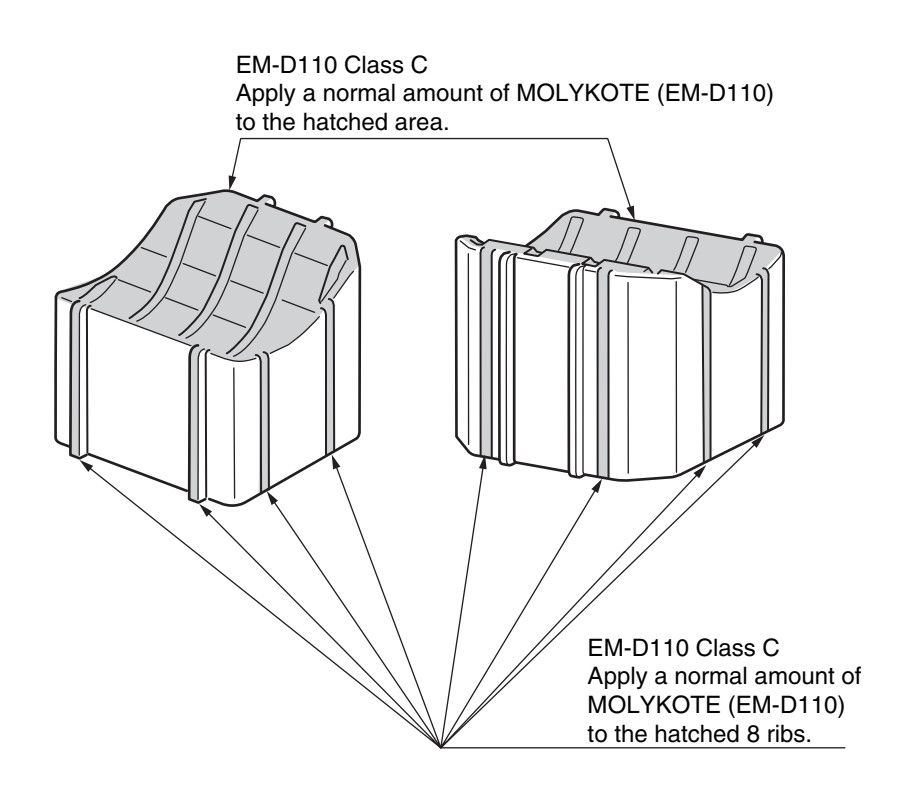

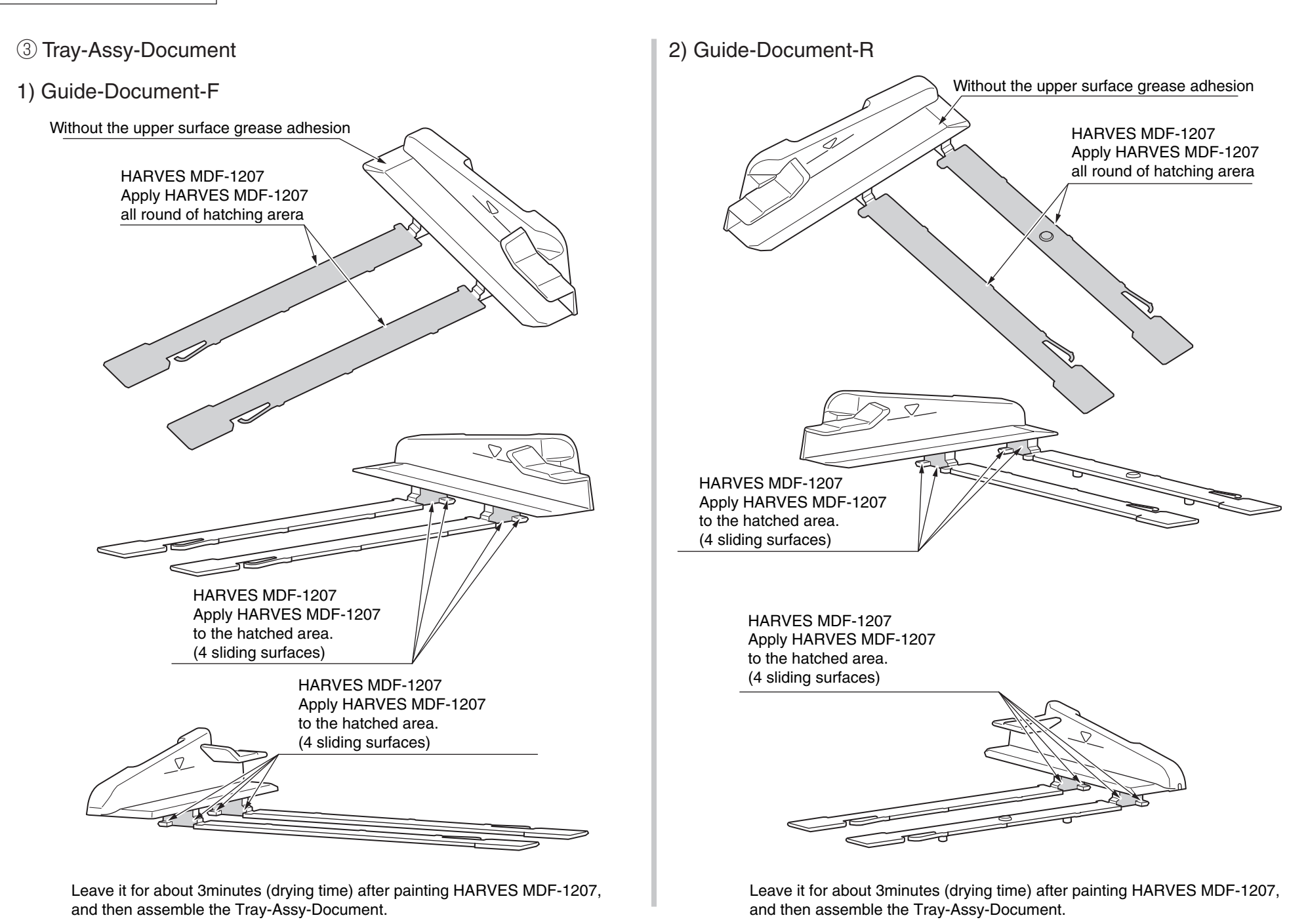

### ④ Frame-Assy.-Hopping(ADF)

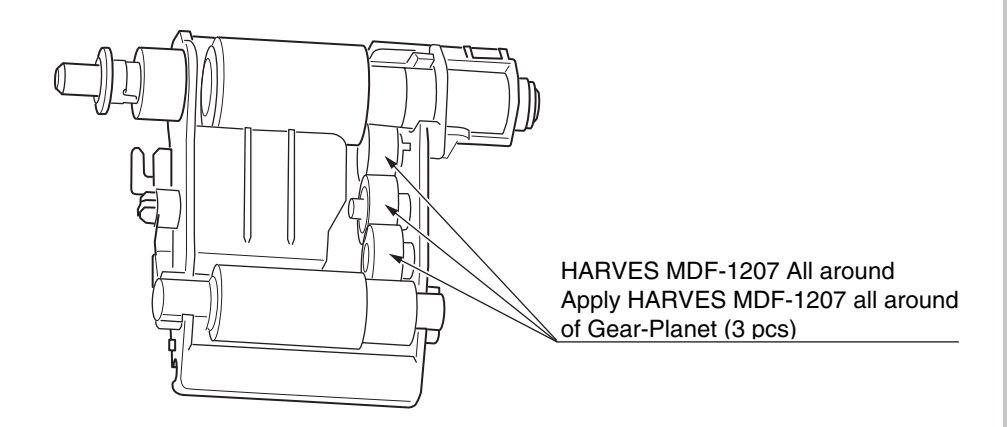

Leave it for about 3minutes (drying time) after painting HARVES MDF-1207, and then assemble the Gear-Planet.

#### (5) Cover-Assy-Top(ADF)

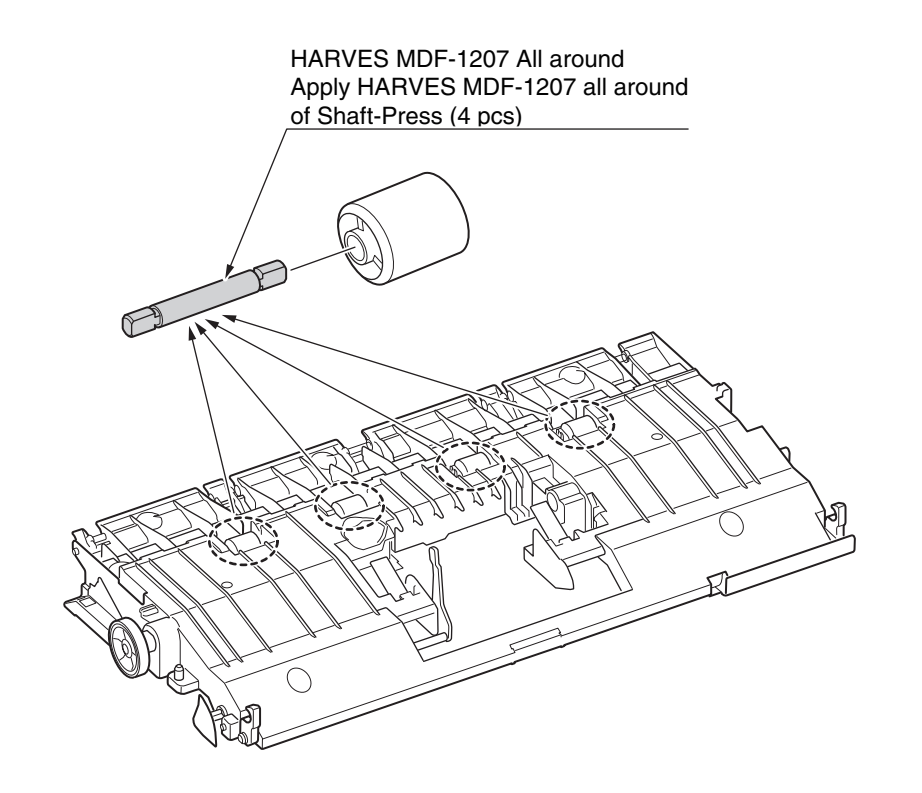

Leave it for about 3minutes (drying time) after painting HARVES MDF-1207, and then assemble the rollers.

6 Guide Assy.-Top(B)

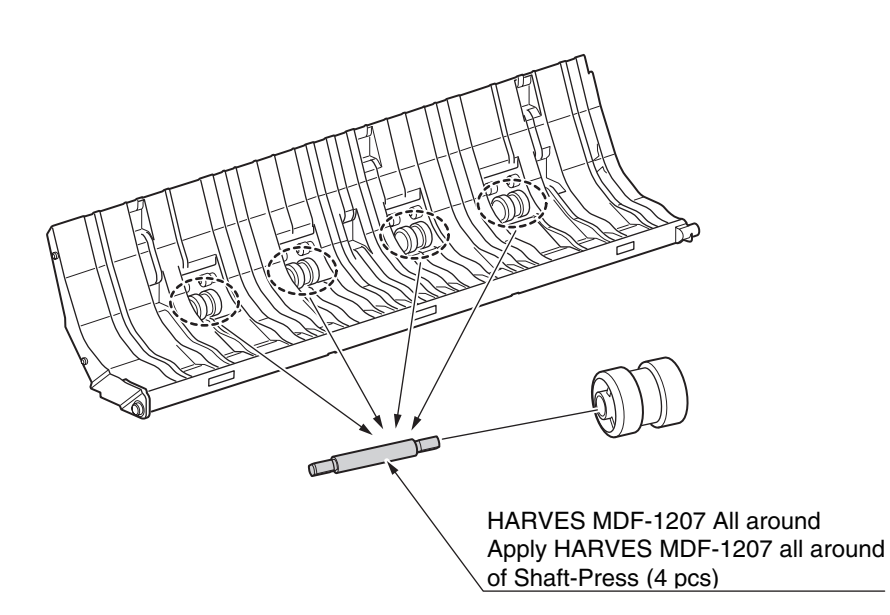

Leave it for about 3minutes (drying time) after painting HARVES MDF-1207, and then assemble the rollers.

⑦ Guide Assy.-Retard

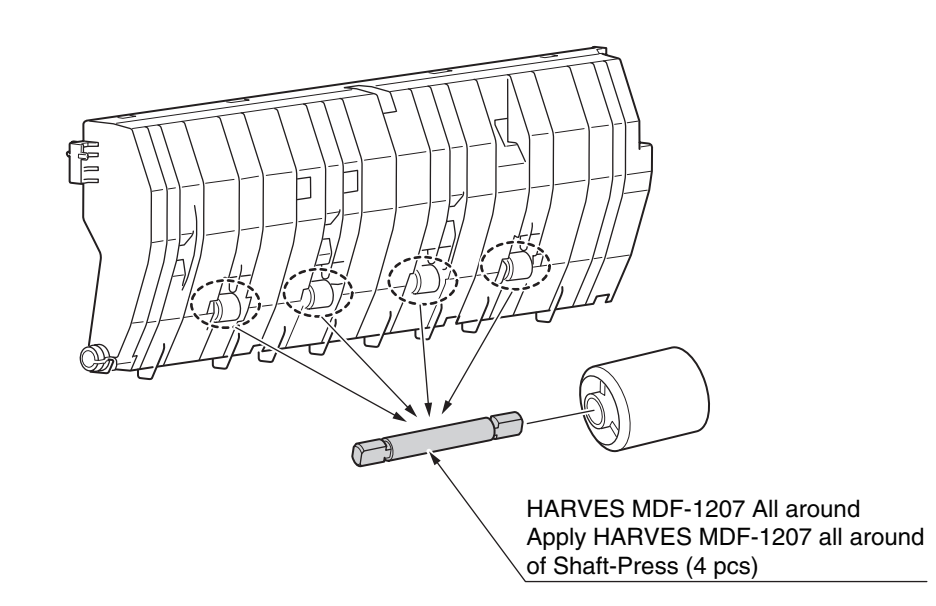

Leave it for about 3minutes (drying time) after painting HARVES MDF-1207, and then assemble the rollers.

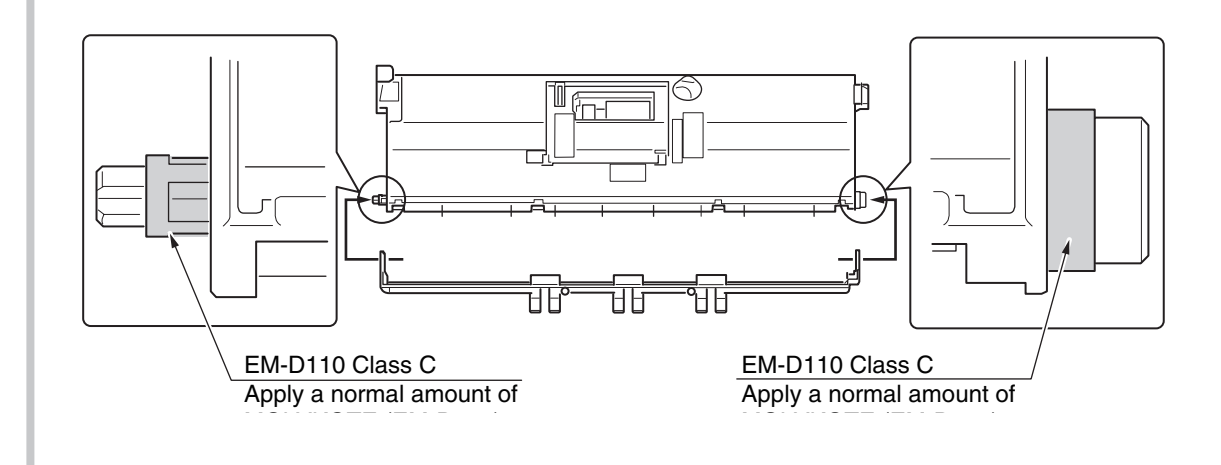

⑧ Guide Assy.-Exit(Lower) Image: Boller-Assy-Eject(ADF) F Of HARVES MDF-1207 All around Apply HARVES MDF-1207 all around  $\bigcirc$ MOLYKOTE (D110) Class B of Shaft-Press (4 pcs) 0 Apply a little amount of MOLYKOTE (D110) to the hatched area.  $\bigcirc$ R HARVES MDF-1207 All around Apply HARVES MDF-1207 all around of 44535301 Gear-Shaft-R3  $\bigcirc$ Leave it for about 3minutes (drying time) after painting HARVES MDF-1207, and then assemble Gear-Shaft-R3. 1 HARVES MDF-1207 All around Apply HARVES MDF-1207 all around of Slider-Lock (2 pcs) Leave it for about 3minutes (drying time) after painting HARVES MDF-1207, and then assemble the parts.

#### ① Clutch-Assy-Hop(ADF)

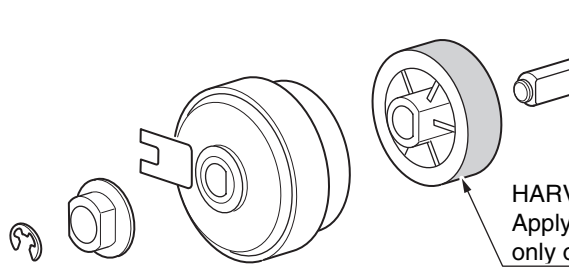

HARVES MDF-1207 Apply HARVES MDF-1207 to gear teeth only of Gear-Clutch(Z27) 1 ADF-Assy

1) Shaft-Press

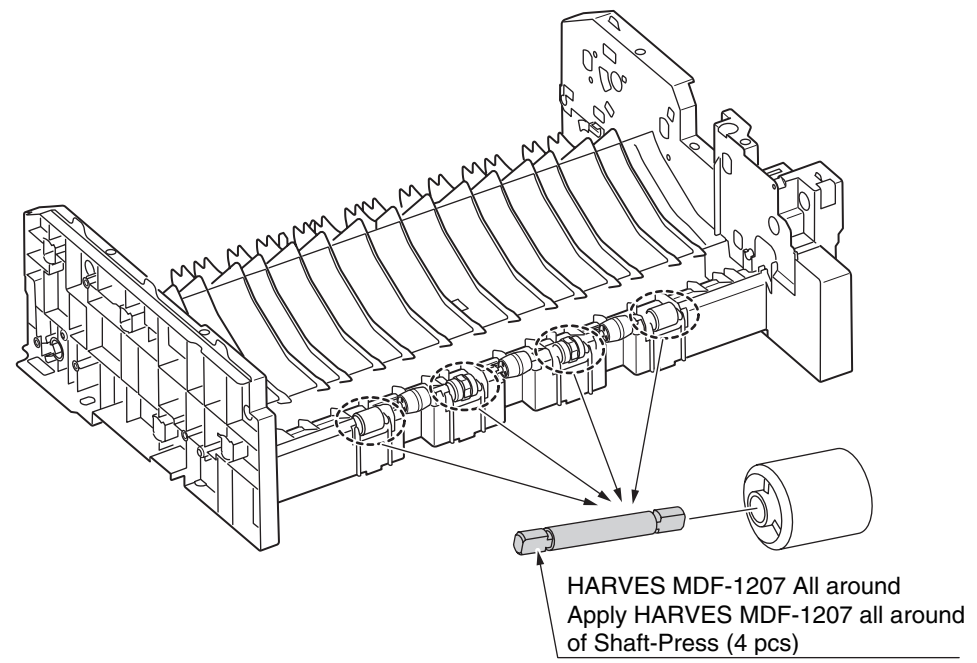

Leave it for about 3minutes (drying time) after painting HARVES MDF-1207, and then assemble the roller.

#### 2) Plate-Front(Caulking)

#### Gear-Regist

Apply HARVES MDF-1207 to 45831901 Plate-Front(Caulking) Especially, to the shaft.

HARVES MDF-1207 All around of shaft

Leave it for about 3 minutes (drying time) after painting HARVES MDF-1207, and then assemble.

3) Plate-Drive(Caulking)

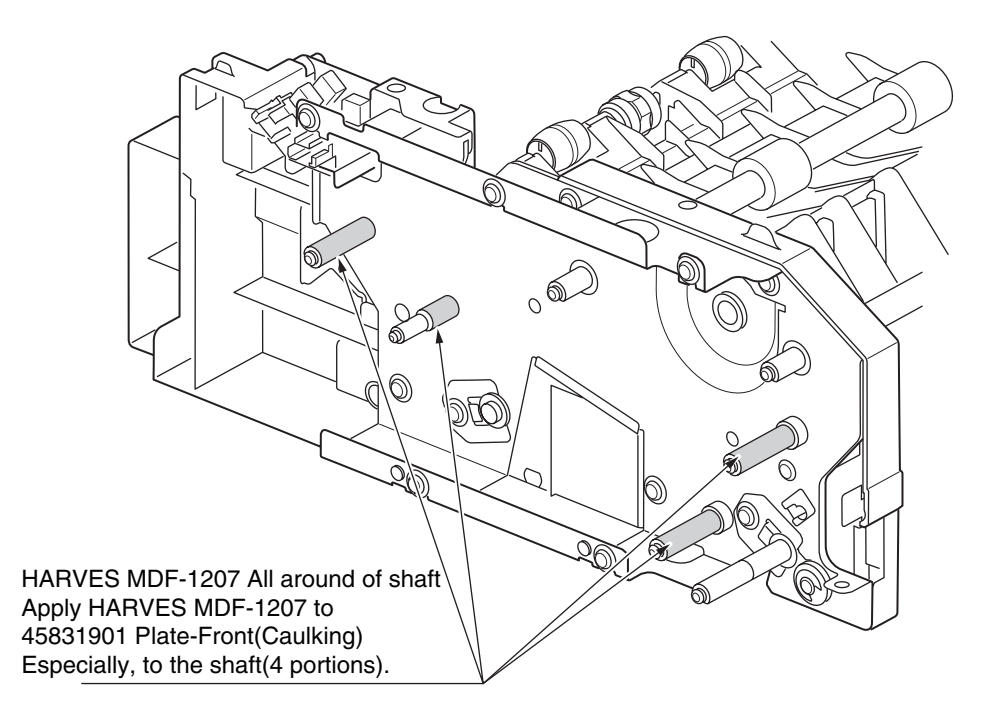

Leave it for about 3minutes (drying time) after painting HARVES MDF-1207, and then assemble gears.

#### 4) Gear-Double(Z46-34)

HARVES MDF-1207 all around Apply HARVES MDF-1207) to all around of Gear-Double(Z46-34), especially helical gear teeth of gear

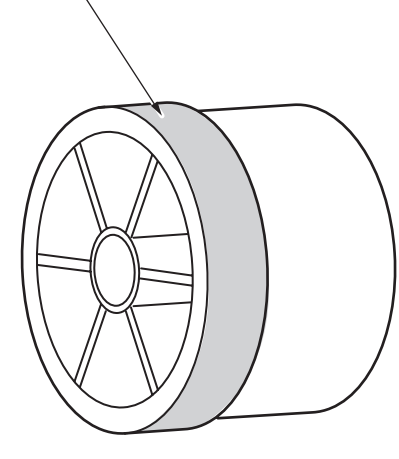

5) Gear-TL-Sep

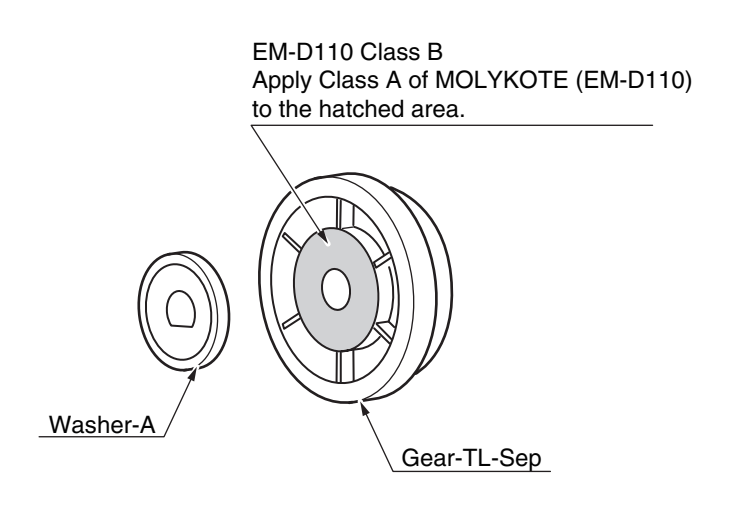

6) Gear

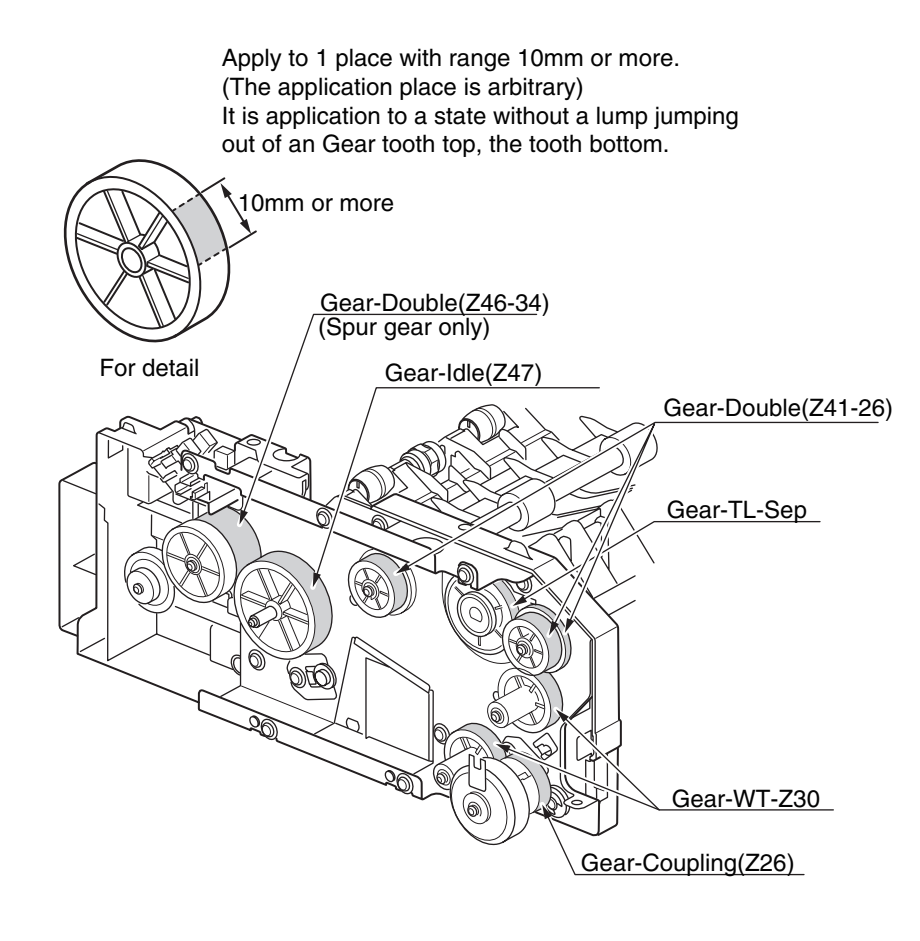

Apply Class C of MOLYKOTE (EM-30LP) to each gear of parts below. (For 1 place on the gear tooth) (Refer to detail)

Gear-WT-Z30 x 2
Gear-Coupling(Z26)
Gear-Double(Z41-26) x 2
Gear-TL-Sep
Gear-Idle(Z47)
Gear-Double(Z46-34)

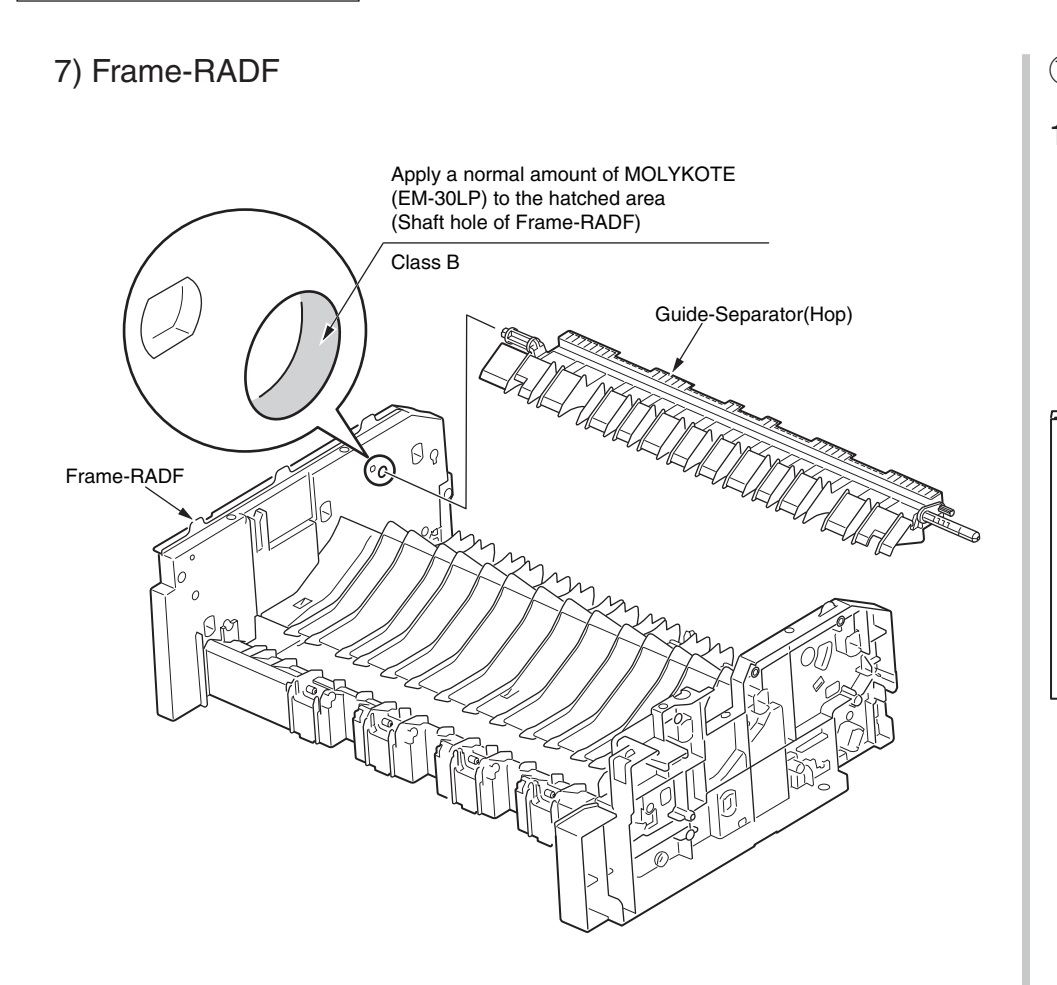

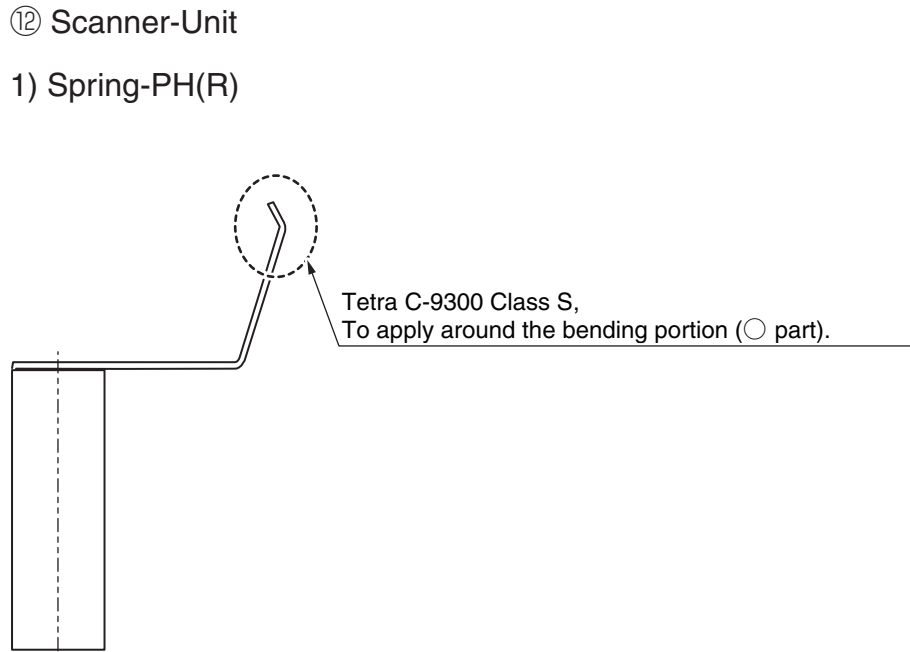

\*Do not adhere it to other parts.

\*Confirm the foreign matter such as thread craps doesn't adhere in the terminal.

#### Oki Data CONFIDENTIAL

(13) OP-Panel Assy.

1) Gear-Idle-Z20(OP) ×2

2) Gear-Rack(OP)

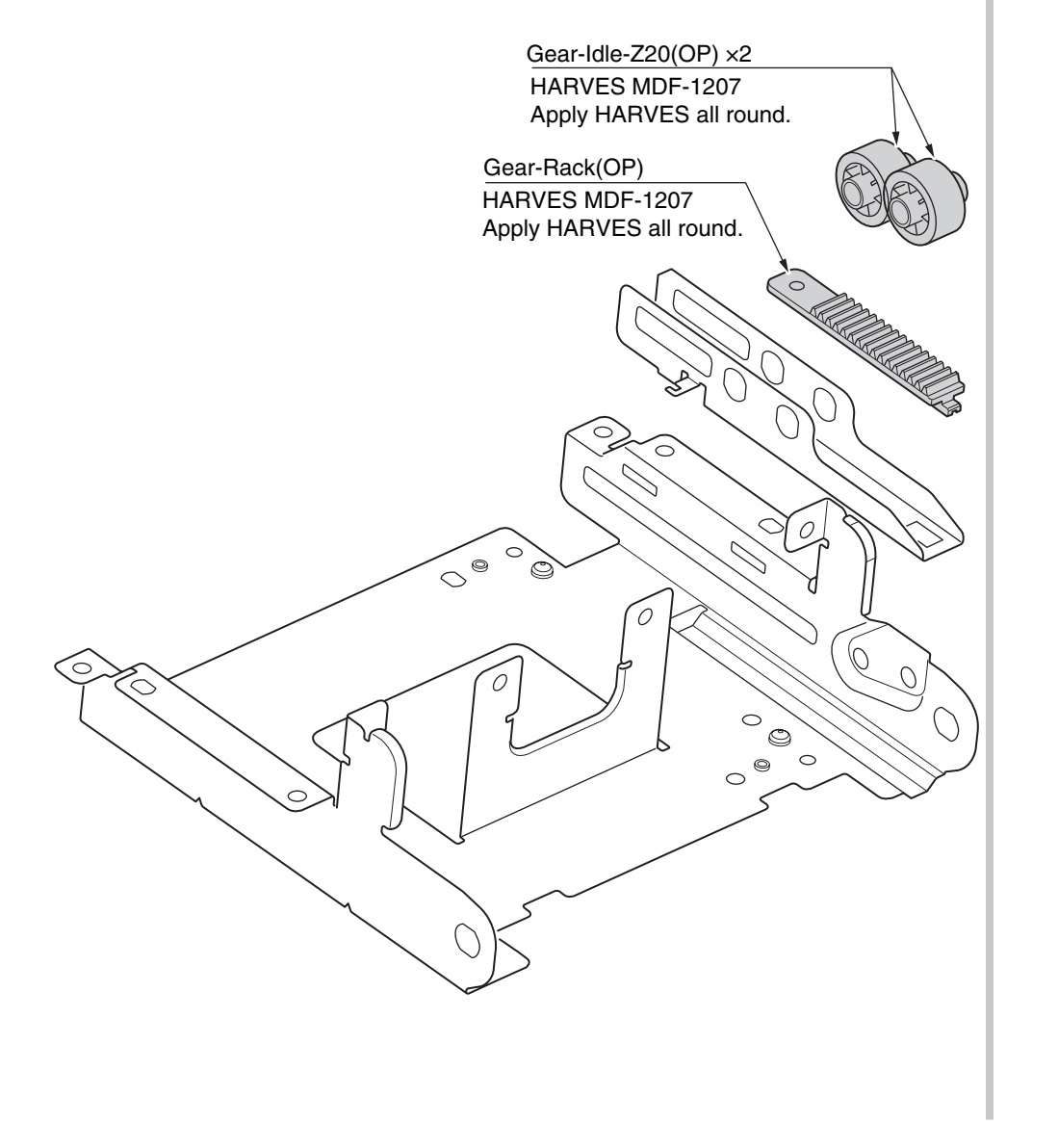

# 5. REGULAR MAINTENANCE

| 5.1 Cleaning                                        | 5-2  |
|-----------------------------------------------------|------|
| 5.2 Cleaning of LED lens array                      | 5-3  |
| 5.3 Cleaning the Feed rollers and the Retard roller | 5-5  |
| 5.4 Cleaning the MPT Feed rollers                   | 5-7  |
| 5.5 Cleaning Rollers in the ADF                     | 5-9  |
| 5.6 Cleaning the rollers inside of the ADF          | 5-11 |
| 5.7 Cleaning the Document Glass                     | 5-12 |

## 5.1 Cleaning

Remove toner powder and dust in the MFP inner section. Clean the inside of and the periphery of the MFP with the cloth as needed. Clean the MFP inner section with the handy cleaner (maintenance tool).

*Note!* Do not touch the image drum, LED lens array, and LED head terminal.

## 5.2 Cleaning of LED lens array

If the vertical white lines, and white belt (white spot, pale printing) occur in printing as shown below, the LED lens array should be cleaned or the toner cartridge should be replaced.

*Note!* As for the LED lens array, clean it with soft tissues or soft cloth after eliminating static electricity of a maintenance tool.

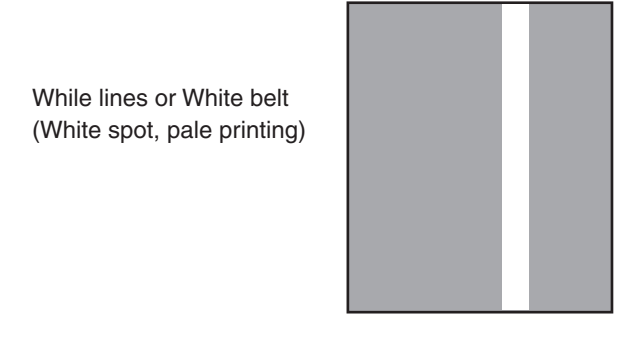

(1) Power off the MFP.

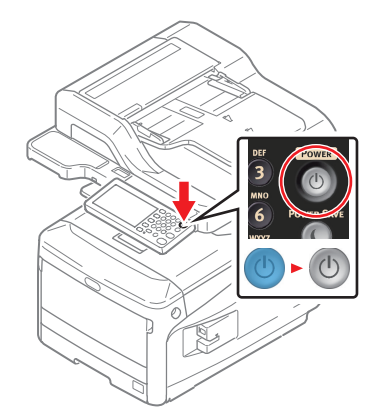

(2) Open the scanner unit.

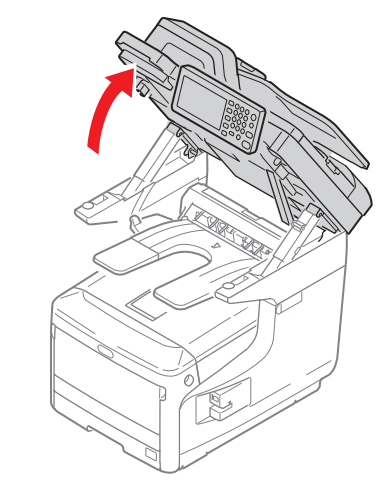

(3) Insert your finger into the recess (a) on the right side of the machine and pull the front cover open lever to open the front cover forward (b).

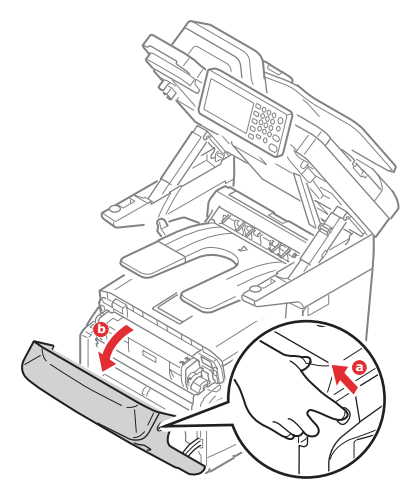

(4) Press the button (a) and open the Output Tray (b).

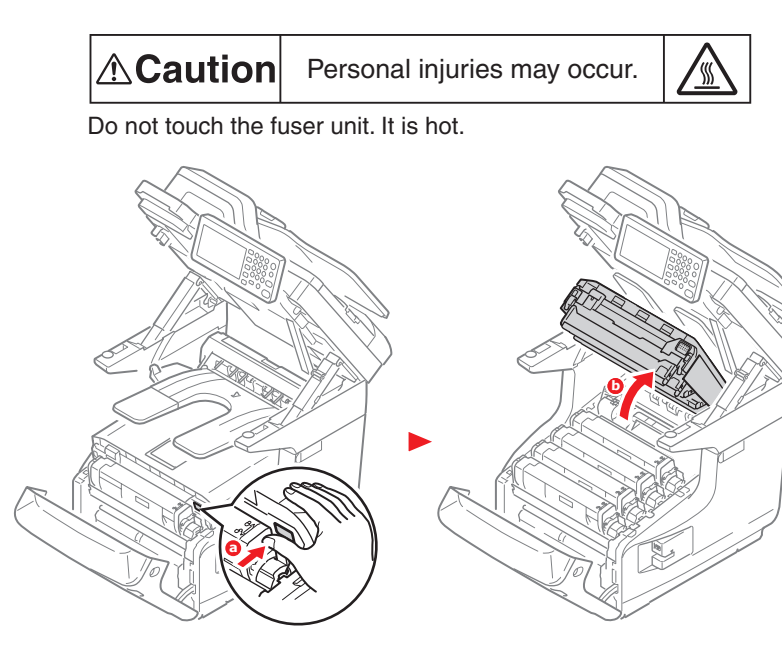

(5) Wipe the whole LED head softly with the soft tissues or cloth.*Note!* Do not use solvents including methyl alcohol, and thinner.

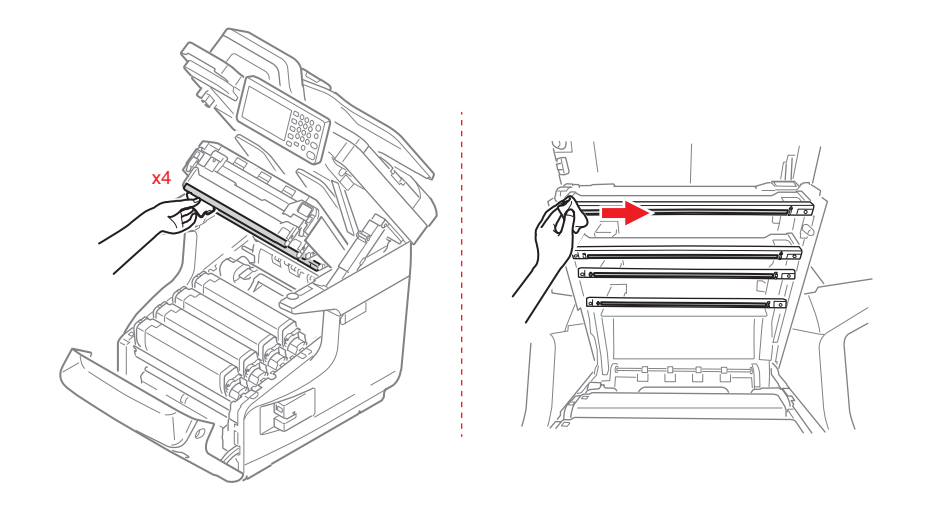

(6) Close the scanner unit and these covers are performed by the inverse procedure with opening.

## 5.3 Cleaning the Feed rollers and the Retard roller

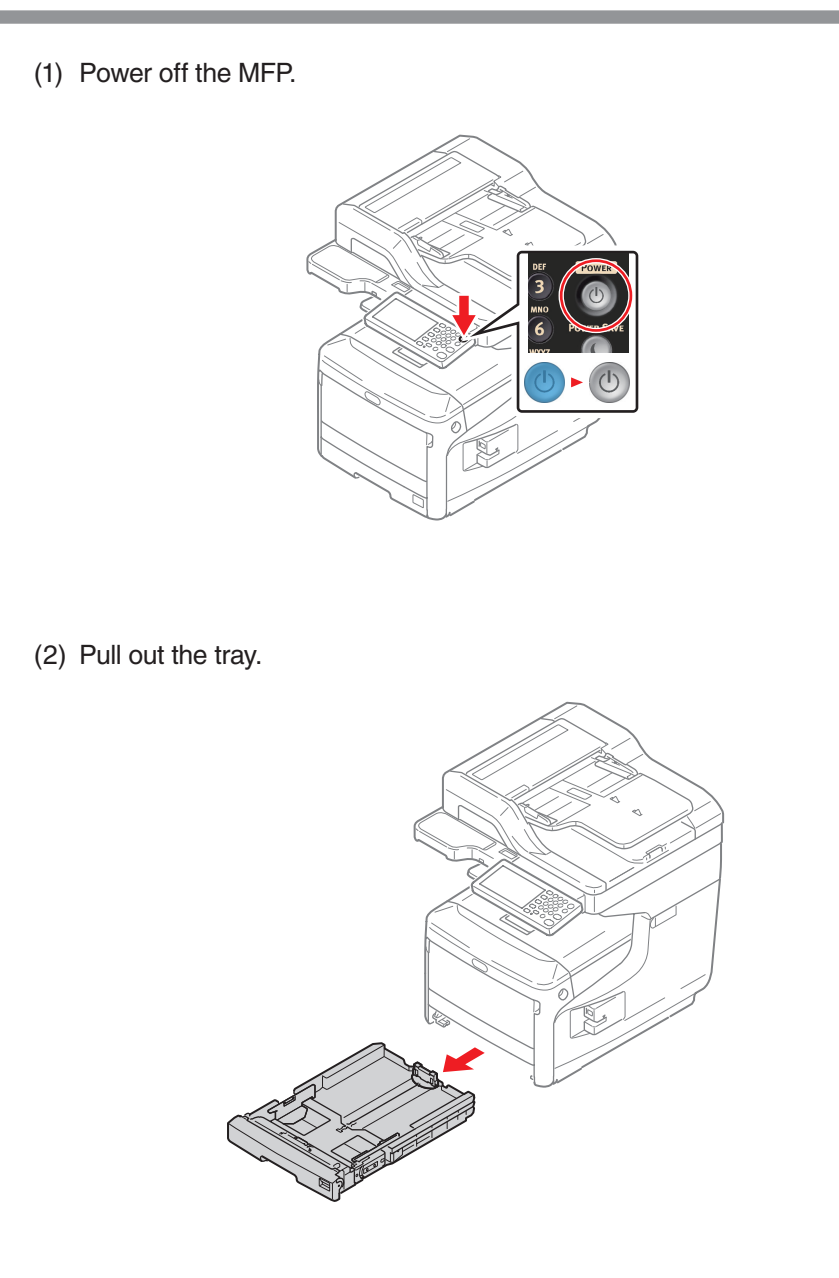

(3) Wipe two paper feed rollers inside the printer with a soft cloth that has been slightly moistened with water and then squeezed well.

*Note!* Use water only.

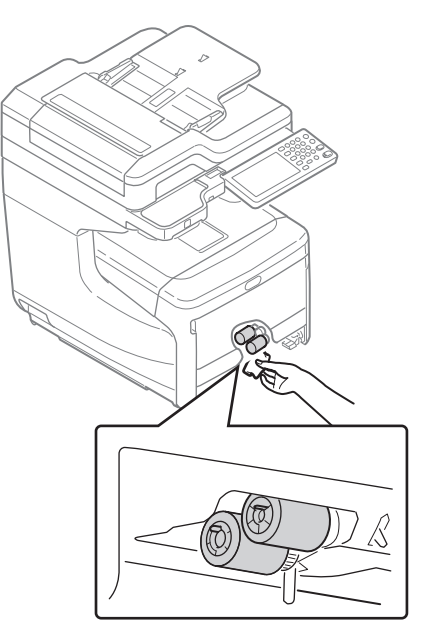

#### Oki Data CONFIDENTIAL

- (4) Wipe two paper feed rollers in the tray with a soft cloth that has been slightly moistened with water and then squeezed well.
- *Note!* Use water only.

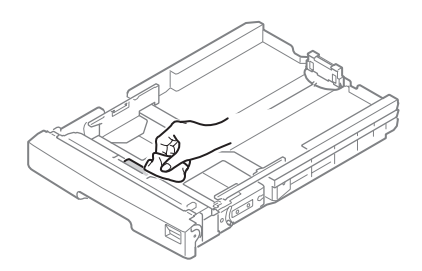

(5) Push the tray back into the MFP.

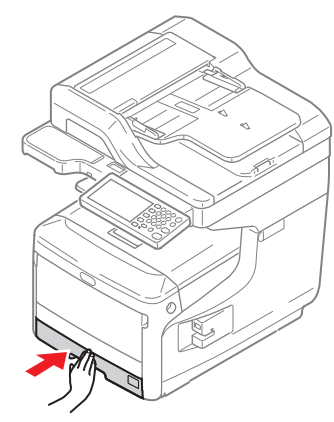

## 5.4 Cleaning the MPT Feed rollers

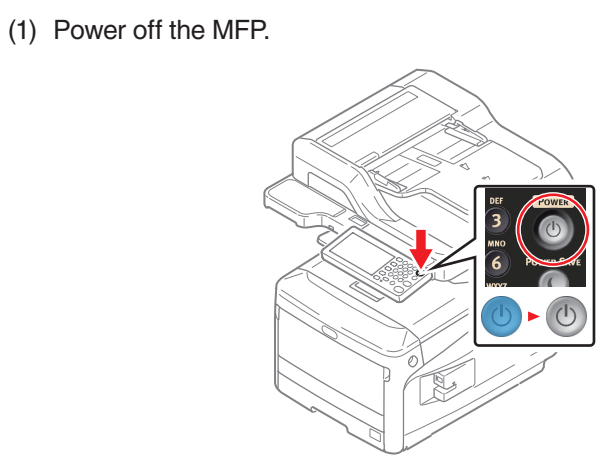

(3) Close the MPT gently to a position where the left and right tabs fit the arm grooves.

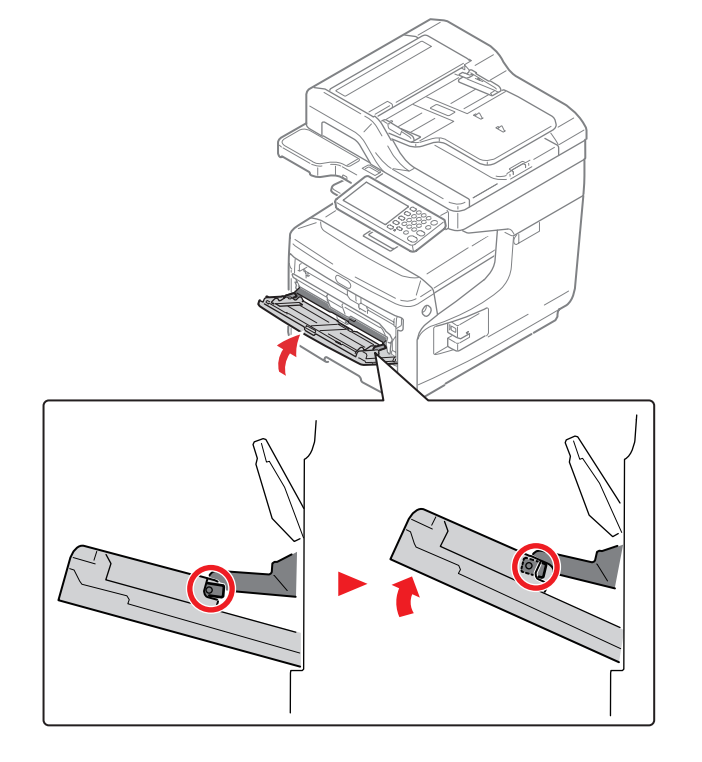

(2) Open the MPT.

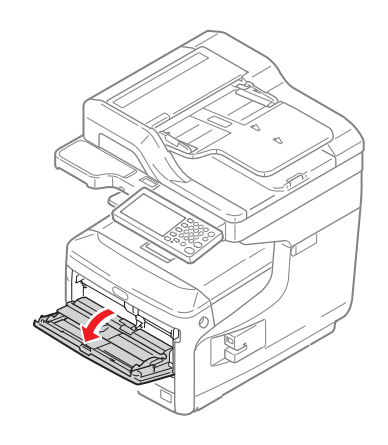

(4) Separate the tabs on the roller guide from the left and right arms by pushing the tabs to inside.

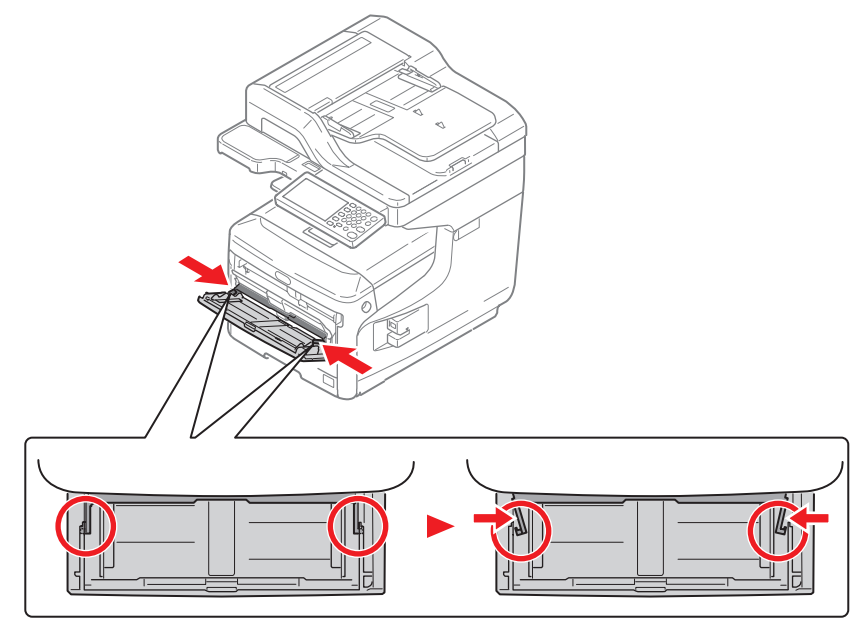

(5) Raise the roller guide until it comes in contact with the MFP.

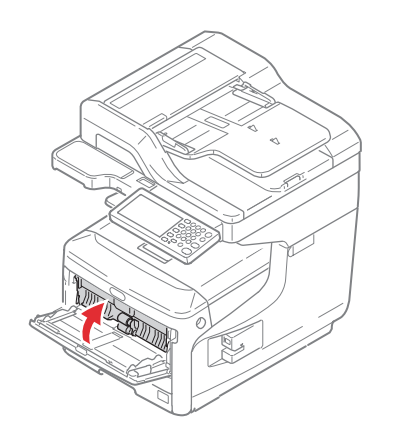

- (6) Wipe the two feed rollers with a tightly wrung cloth soaked in water through the opening for MPT.
- *Note!* 1. Use water only.
  - 2. Do not bend the lever.

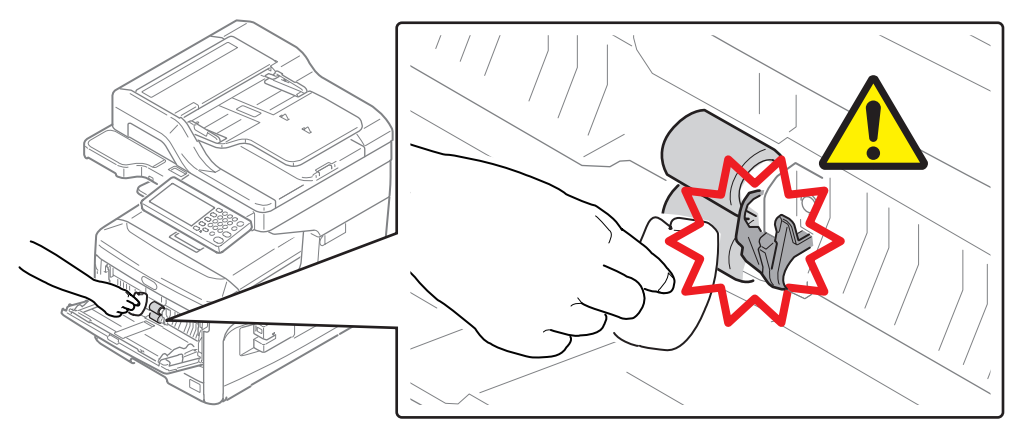

- (7) Open the Retard Roller cover and wipe the retard roller with a tightly wrung cloth soaked in water through the opening for MPT.
- *Note!* 1. Use water only.
  - 2. Do not bend the lever.

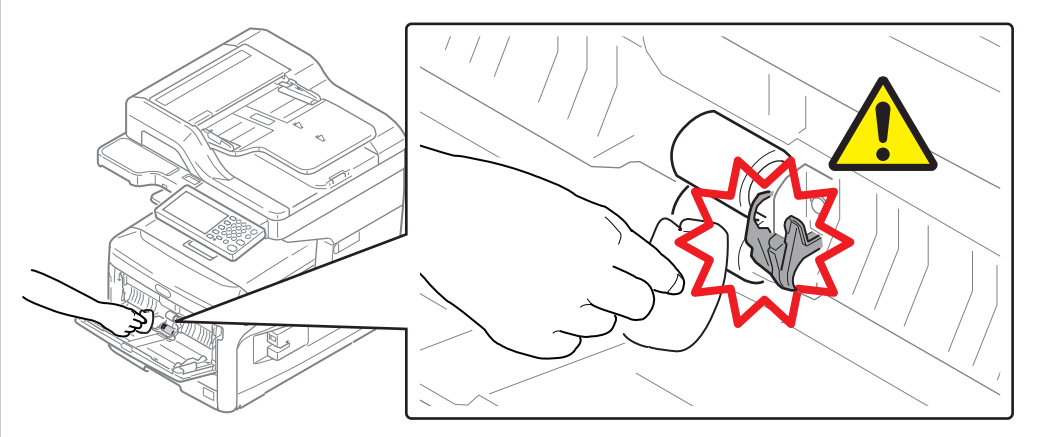

(8) Close the MPT is performed by the inverse procedure with opening.

## 5.5 Cleaning Rollers in the ADF

If the document feeding rollers in the ADF are contaminated with ink, toner particles or paper dust, documents and outputs get dirty and a paper jam may occur. To prevent these problems, it is recommended to clean the rollers once a month.

(1) Power off the MFP.

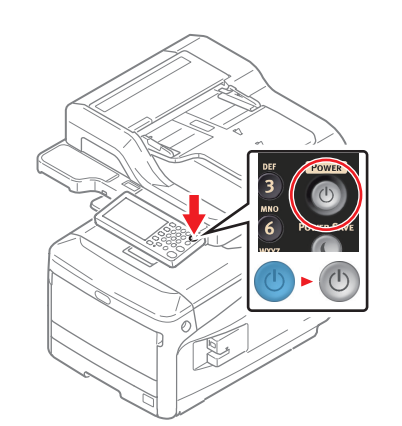

(2) Pull the open lever and open the ADF cover.

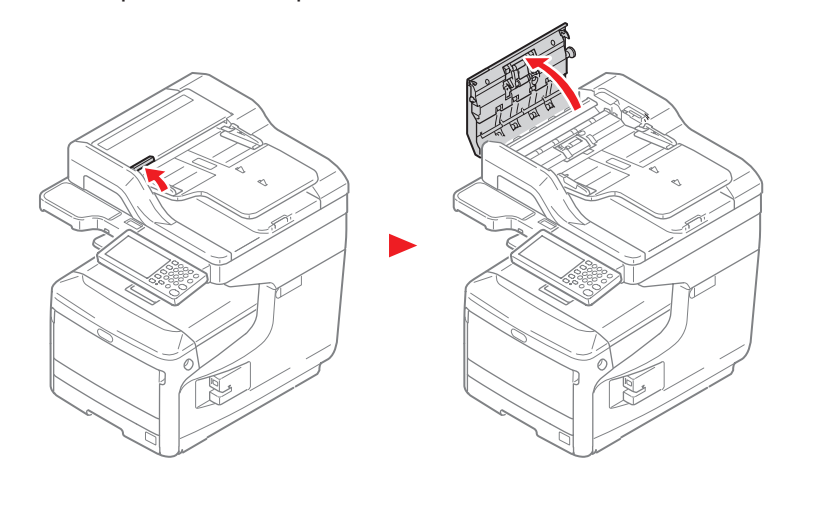

- (3) Wipe the document feed roller, guide surface, and retard roller with a soft cloth that has been slightly moistened with water and squeezed well. Wipe the whole surface of the roller while turning it with your hand.
- *Note!* If the rollers get too dirty, wipe them with a soft cloth lightly moistened with neutral detergent, and then wipe it again with a soft cloth lightly moistened with water.

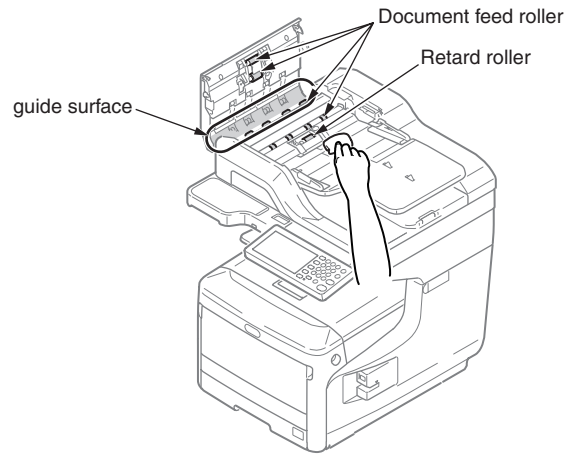

(4) Open the inner Cover.

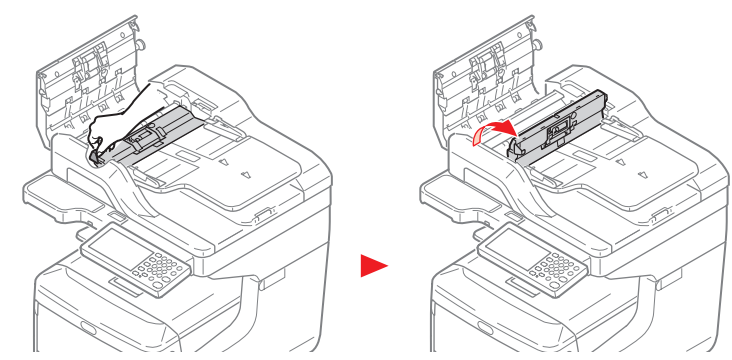

(5) Wipe the rollers with a soft cloth lightly moistened with water.

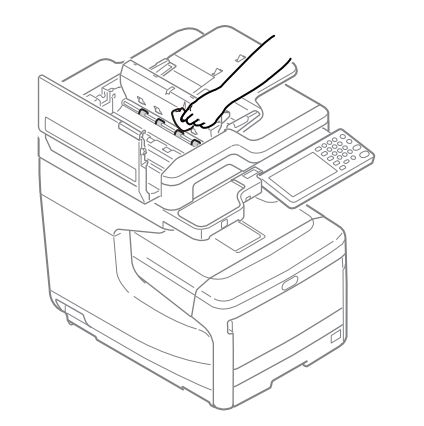

(6) Close the inner cover and the ADF Cover by the inverse procedure with opening.

# 5.6 Cleaning the rollers inside of the ADF

This section is described of the cleanning method for the rollers arranged to inside of the document pad. It is recommended to clean these at same time with rollers in ADF (See clause 5.5).

(1) Open the document glass cover.

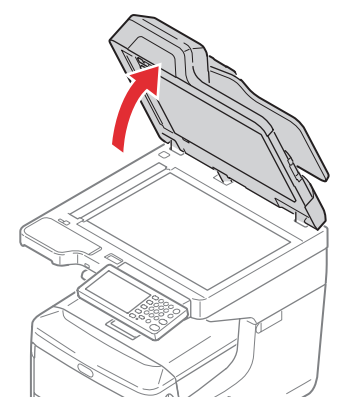

(2) Pull the lever and open the document hold pad.

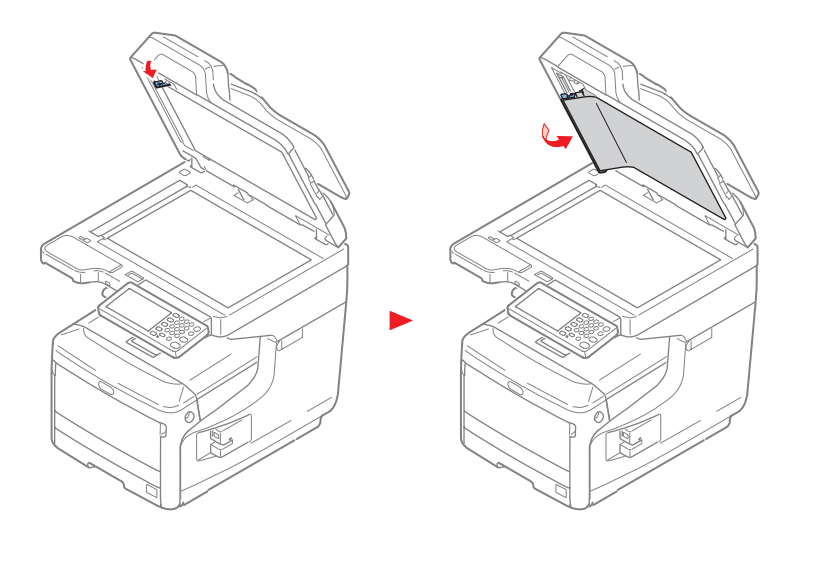

- (3) Wipe the rollers with a soft cloth lightly moistened with water.
- *Caution!* Do not use benzine, thinners or alcohol as a cleaning agent. They may damage the plastic parts of the MFP.

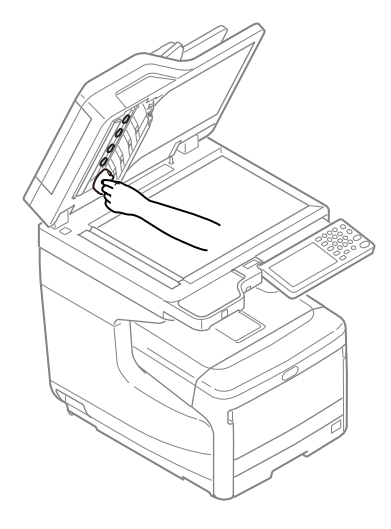

(4) Close the document hold pad and the ADF Cover.

## 5.7 Cleaning the Document Glass

It is recommended to clean the document glass once a month to maintain image quality of the printouts.

(1) Open the document glass cover.

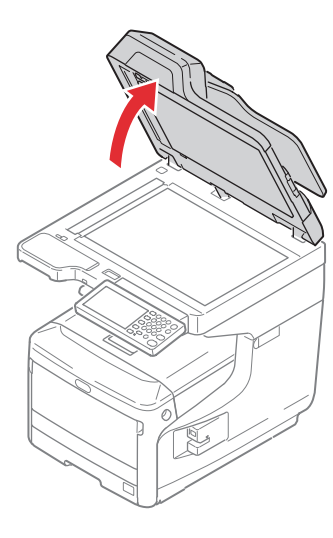

- (2) Wipe the ADF document holding pads, document glass, and ADF document glass gently with a soft cloth that has been slightly moistened with water and squeezed well.
  - *Caution!* Do not use benzine, thinners or alcohol as a cleaning agent. They may damage the plastic parts of the MFP.

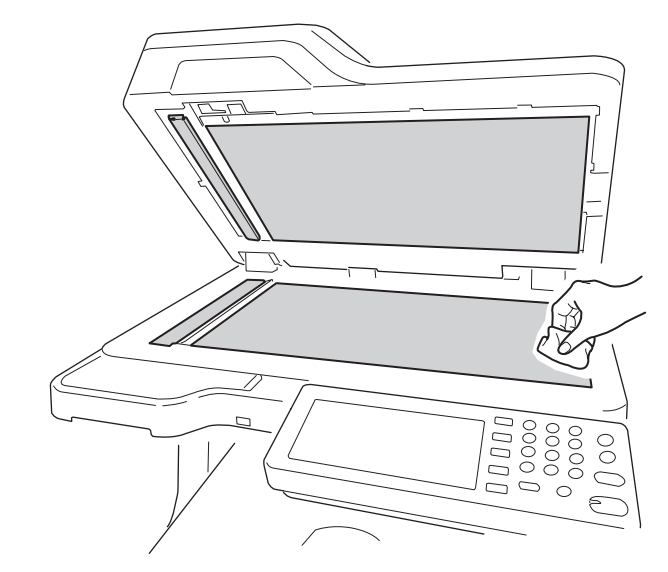

(3) Close the document glass cover.

# 6. CONNECTION DIAGRAMS

| 6.1 Connection diagram   | 6-2  |
|--------------------------|------|
| 6.2 Board Layout         | 6-4  |
| 6.3 Resistance value     | 6-15 |
| 6.4 Firmware Information | 6-20 |
## 6.1 Connection diagram

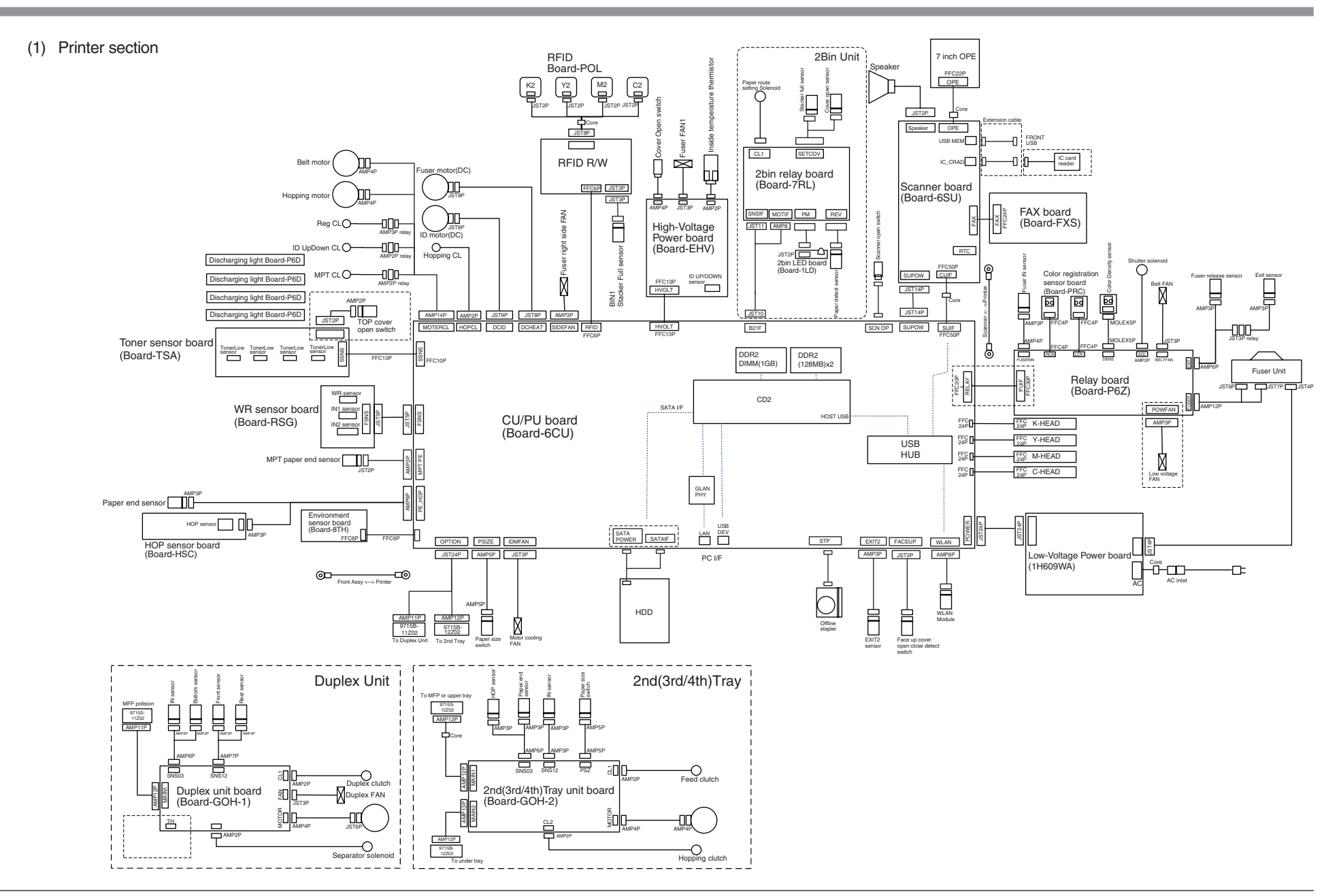

(2) Scanner section

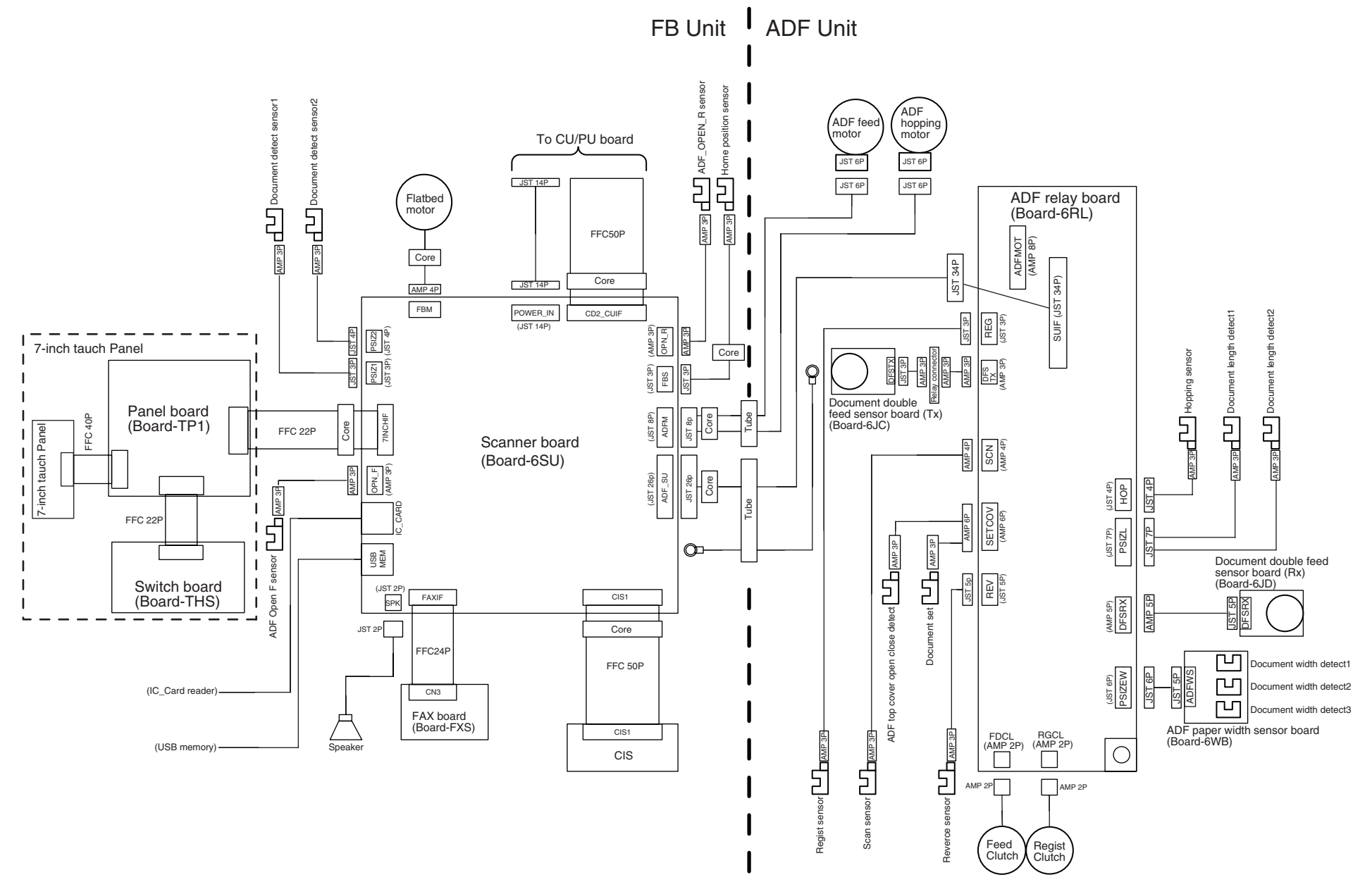

# 6.2 Board Layout

(1) CU/PU board (Board-6CU)

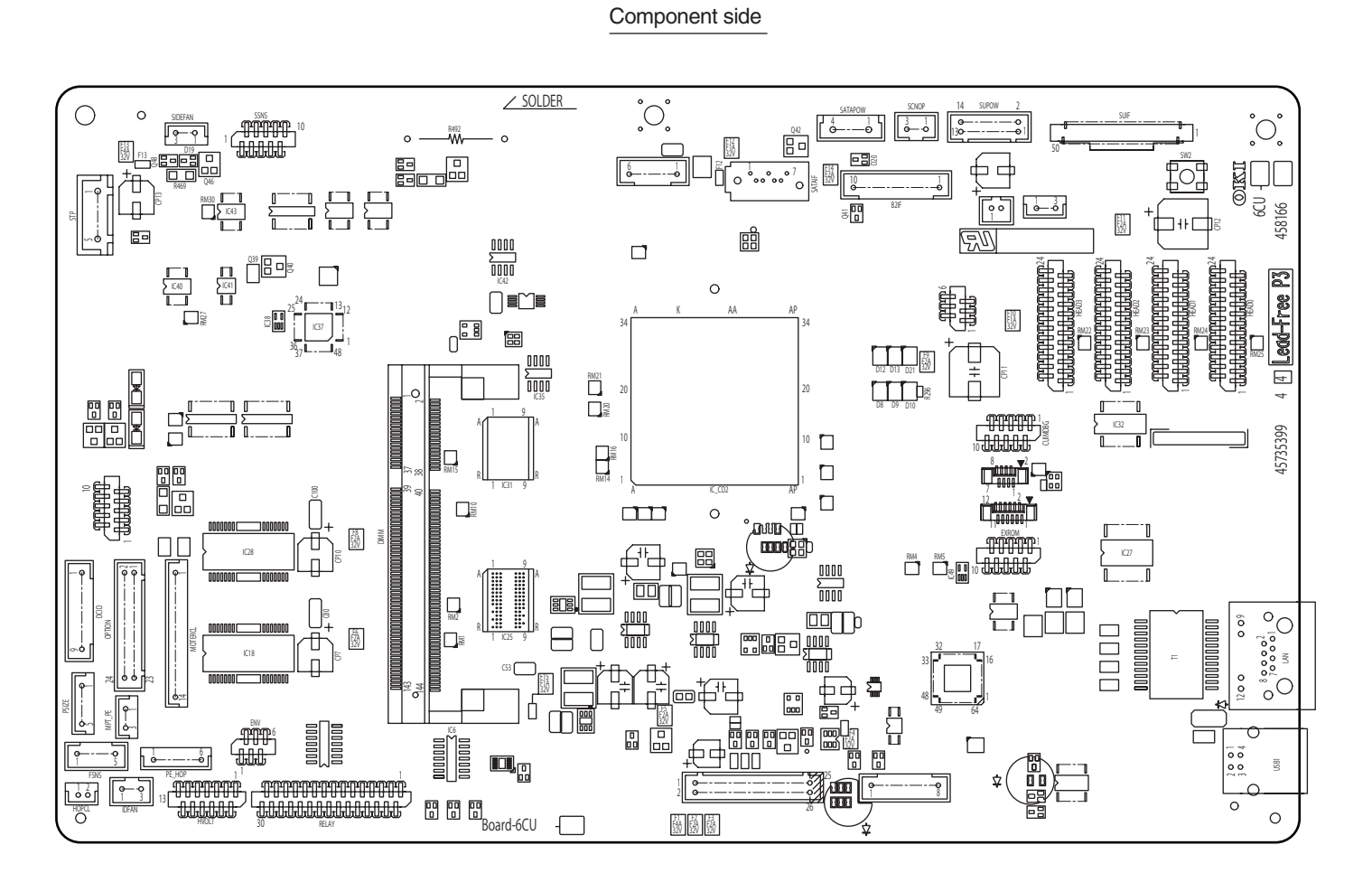

#### (2) Scanner board (Board-6SU)

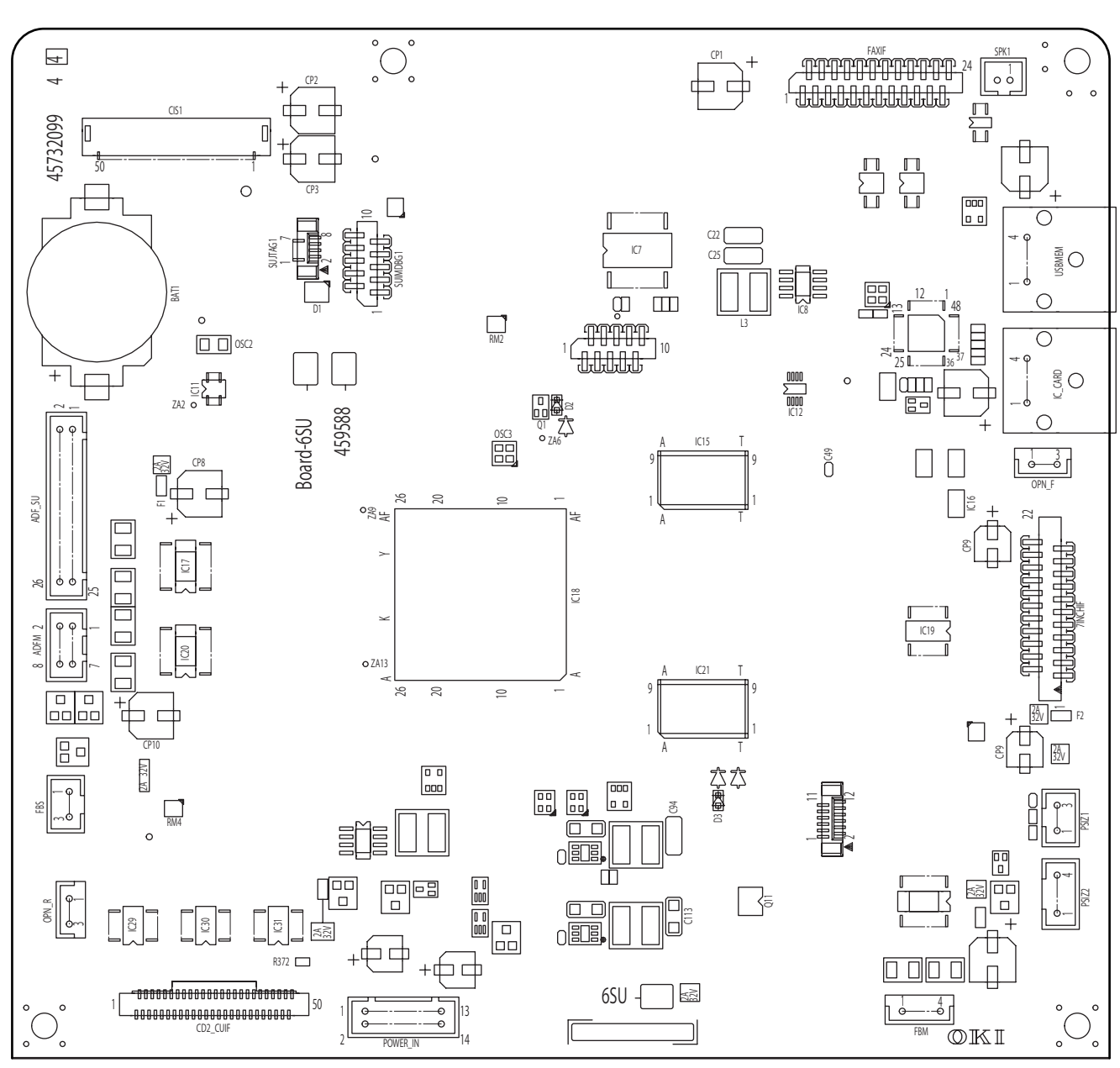

(3) ADF relay board (Board-6RL)

#### Component side

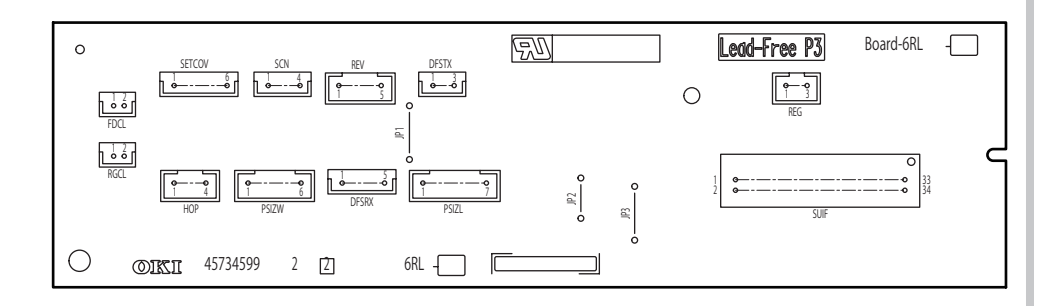

(4) ADF paper width sensor board (Board-6WB)

Component side

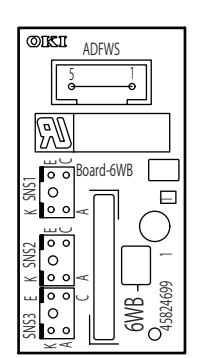

(5) Document double feed sensor board (Tx) (Board-6JC)

#### Component side

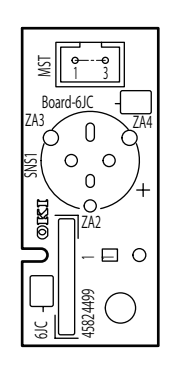

### (6) Document double feed sensor board (Rx) (Board-6JD)

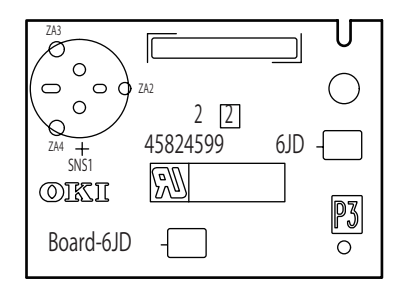

(7) Toner sensor board (Board-TSA) (8) Color registration sensor board (Board-PRC) Component side Component side 000 SNS  $\bigcirc$ CN 00 00 o—o JP2 0 (9) Panel board (Board-TP1) Component side °°° 0 П 0  $\bigcirc$ TFT 1 ()0 ∐ 0 0 40 o 0 TEST1 Board-TP1 -• RM3 IC9 o TEST2 ا ₽¢¢ TS/ Ŵ RM1 RM2 44675399 3 3 IC7 Ν 2 + • ++ •  $\square$ 0 0 0 0 0 22 0 C  $\bigcirc$ 0 TP1 SUIF 0 0 OKI

(10) Switch board (Board-THS)

#### Component side

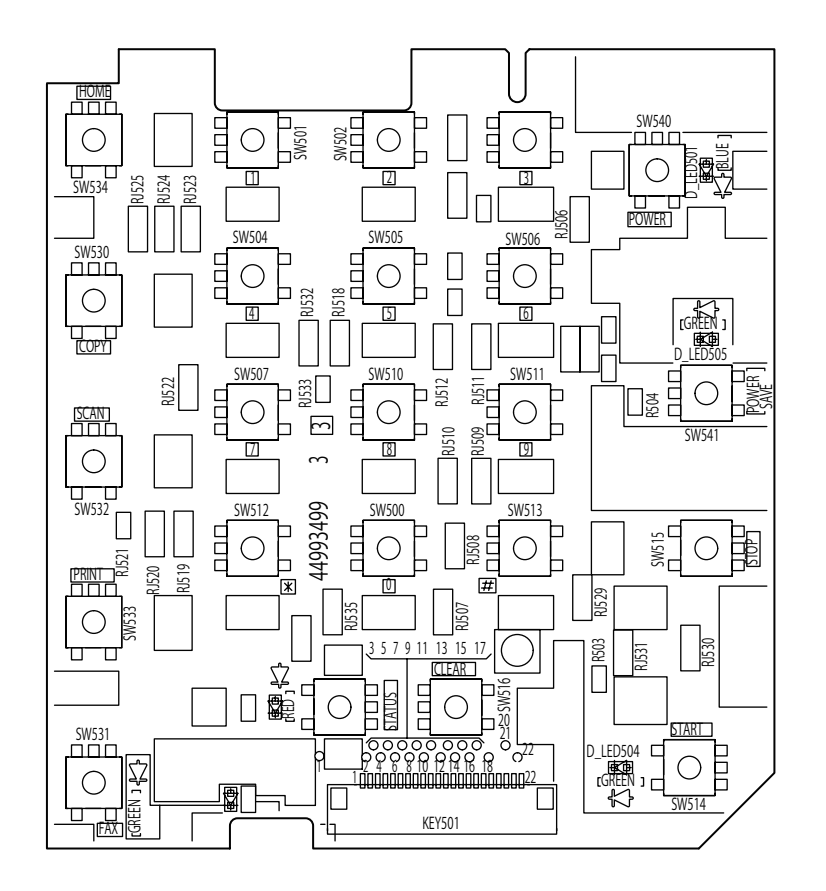

(11) Environment sensor board (Board-8TH)

Component side

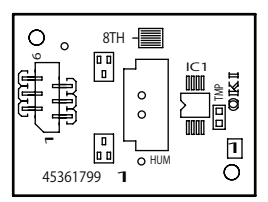

### (12) Duplex unit board(Board-GOH) , 2nd(3rd/4th) unit board (Board-GOH-2)

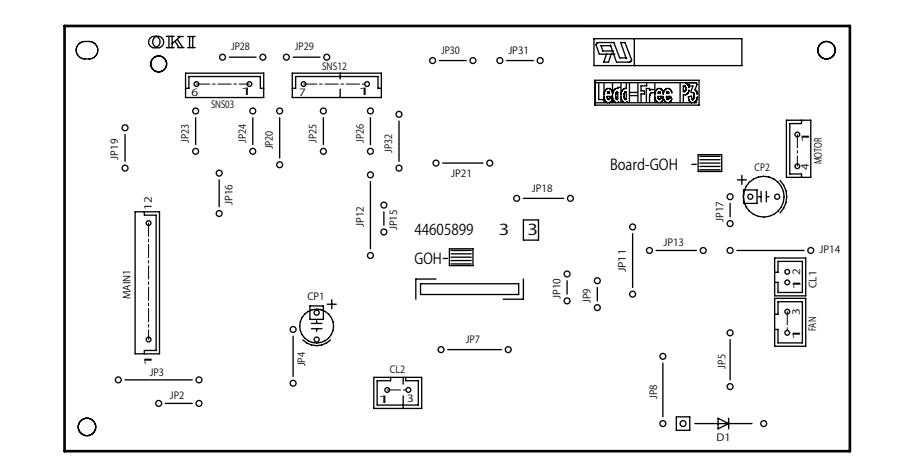

(15) Relay board (Board-P6Z)

Component side

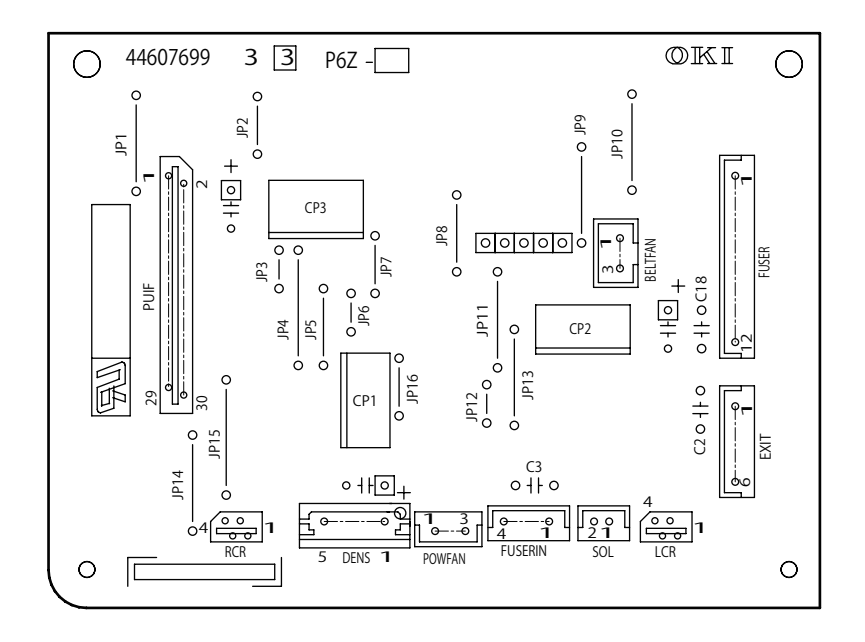

(14) WR sensor board (Board-RSG)

(13) HOP sensor board (Board-HSC)

Ο

Component side

Component side

0 ₩ 0 44634799 3 3 ⊇ 0 ----0 R1 ©IKI ≅K A 0 0 E HSC C

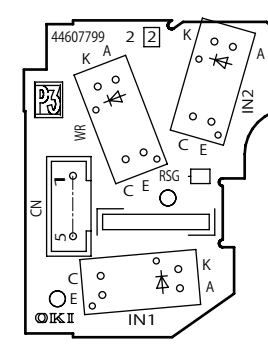

(16) Antena board (Board-POL)

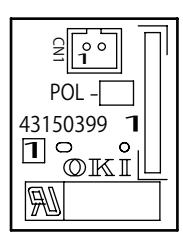

(17) 2bin LED board (Board-1LD)

### Component side

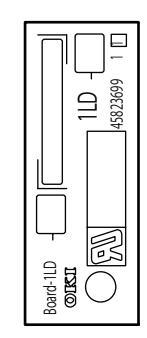

(18) 2bin relay board (Board-7RL)

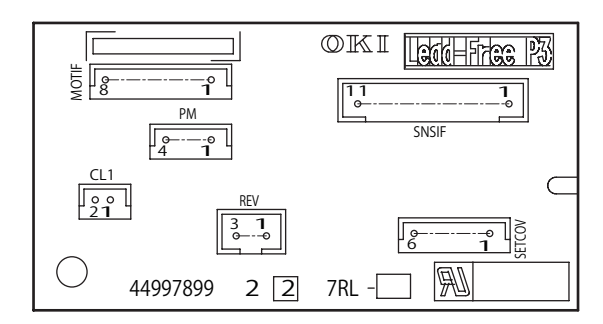

(19) FAX board (Board-FXS)

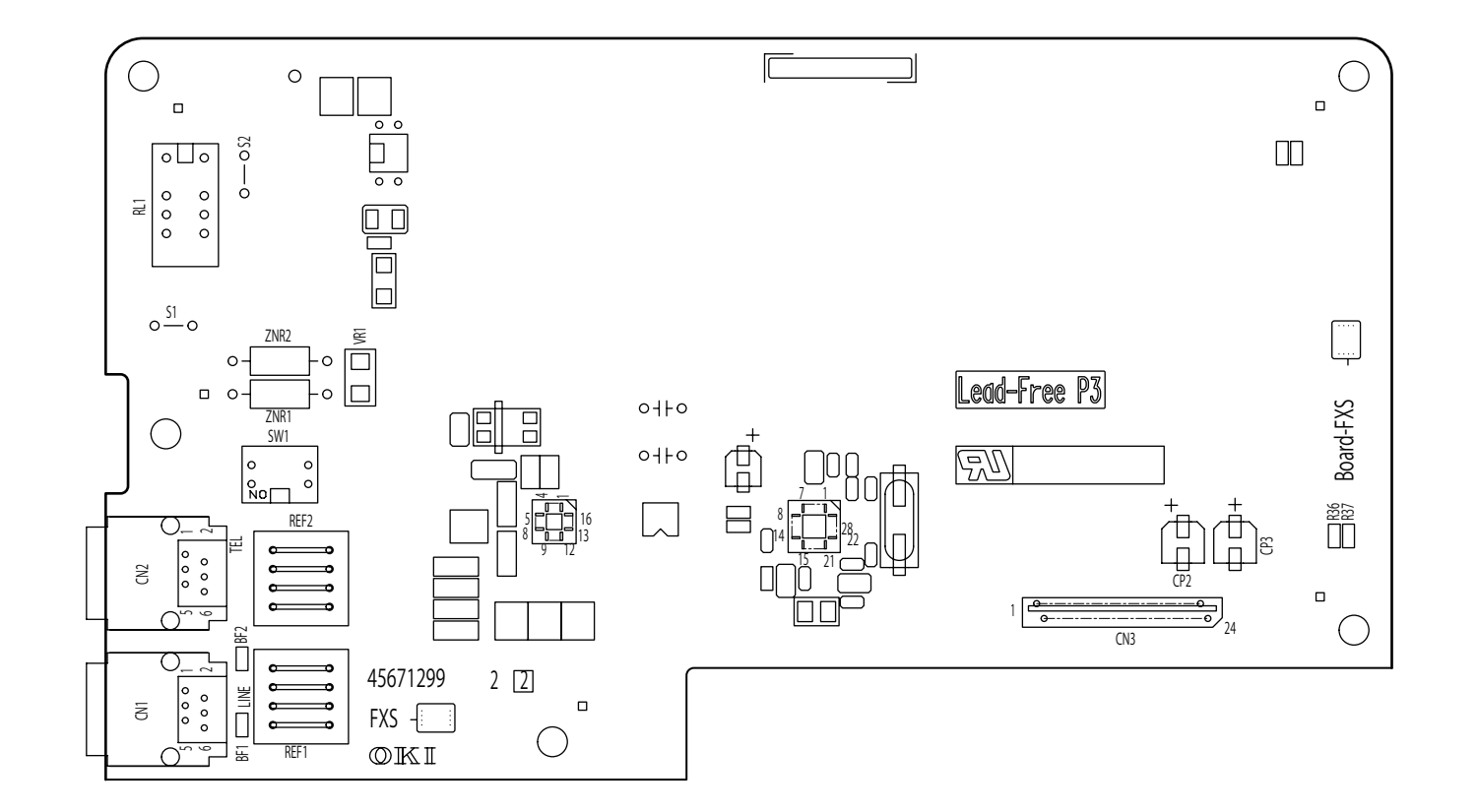

#### (20) High-Voltage Power board (Board-EHV)

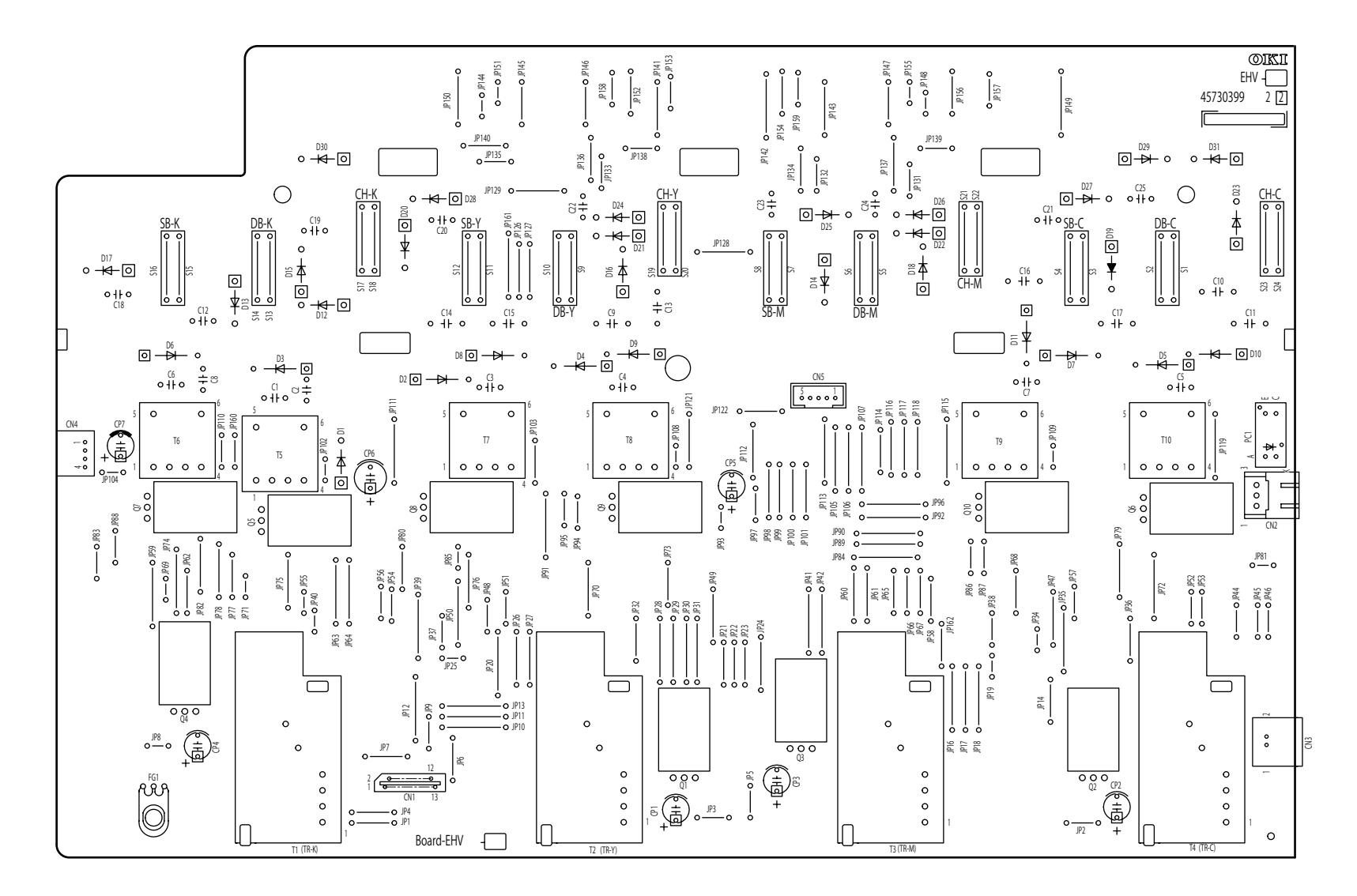

#### (21) Low-Voltage Power board (1H609WA)

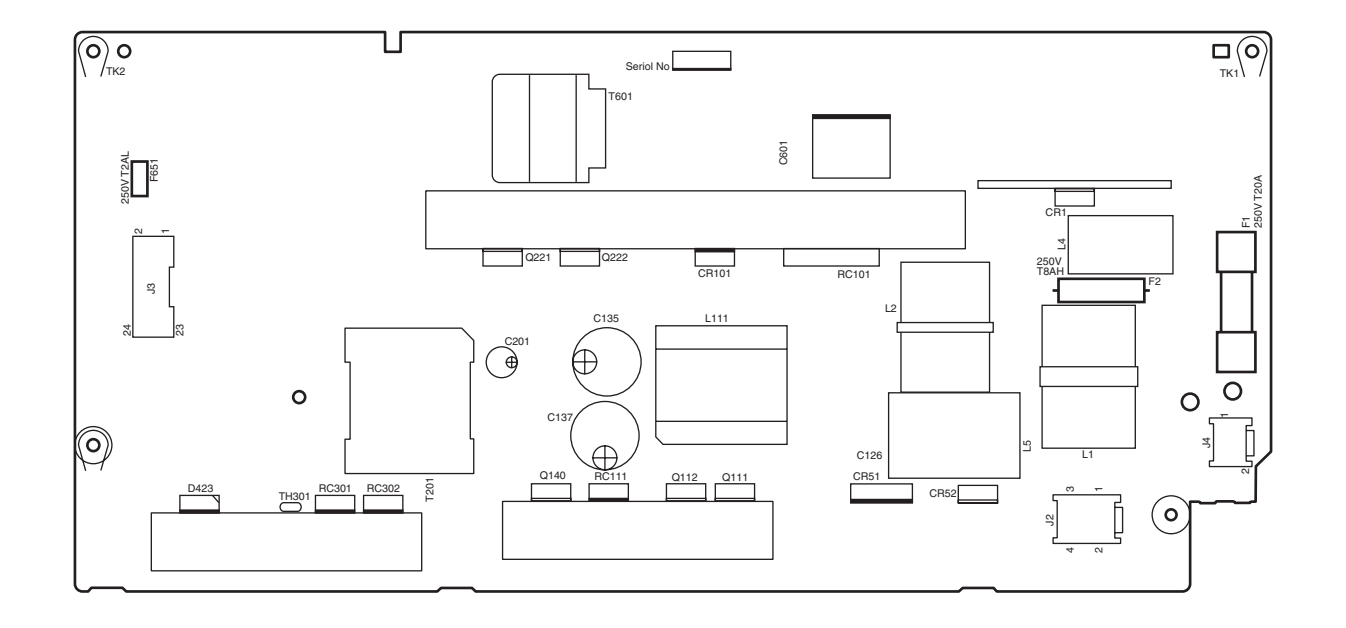

#### Oki Data CONFIDENTIAL

#### (22) Transfer Belt Unit

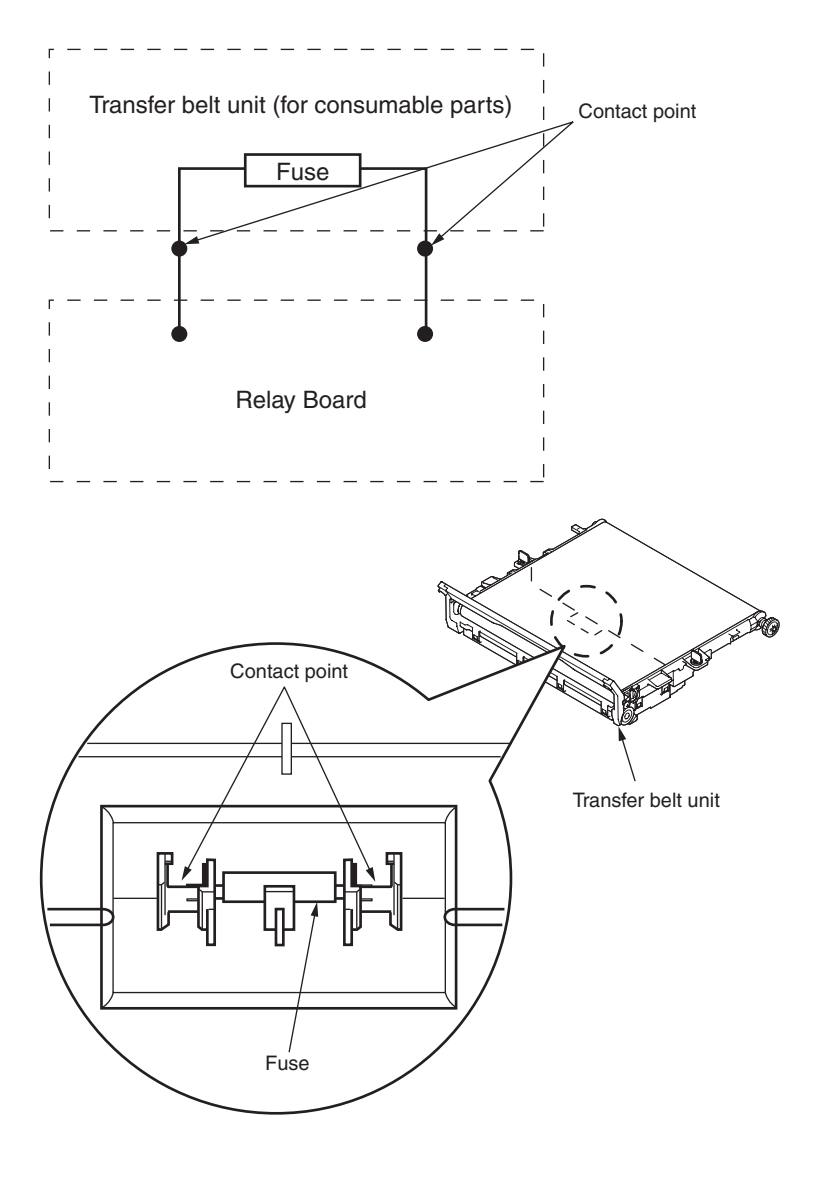

# 6.3 Resistance value

| Unit       | Electrical circuit diagram, connection                                             | Part outside view | Resistance value                                                              |
|------------|------------------------------------------------------------------------------------|-------------------|-------------------------------------------------------------------------------|
| Belt motor | $1 \xrightarrow{0} M$ $2 \xrightarrow{0} 00$ $3 \xrightarrow{0} 4 \xrightarrow{0}$ |                   | Between pin-1 and pin-2 : 3.4 $\Omega$ Between pin-3 and pin-4 : 3.4 $\Omega$ |
| ID motor   |                                                                                    |                   | Across both ends of IP2 :1 $\Omega$ or less                                   |

| Unit          | Electrical circuit diagram, connection                                                     | Part outside view | Resistance value                                                              |
|---------------|--------------------------------------------------------------------------------------------|-------------------|-------------------------------------------------------------------------------|
| Fuser motor   |                                                                                            |                   | Across both ends of IP1 : 1 $\Omega$ or less                                  |
| Hopping motor | $1 \longrightarrow M$ $2 \longrightarrow 00$ $3 \longrightarrow 00$ $4 \longrightarrow 00$ |                   | Between pin-1 and pin-2 : 3.4 $\Omega$ Between pin-3 and pin-4 : 3.4 $\Omega$ |

#### Oki Data CONFIDENTIAL

| Unit                                   | Electrical circuit diagram, connection                                                                                                    | Part outside view | Resistance value                                                                              |
|----------------------------------------|----------------------------------------------------------------------------------------------------|-------------------|-----------------------------------------------------------------------------------------------|
| Duplex print motor                     | COLOR OF PHR-6 PIN No.<br>RED (A)<br>BLUE (A)<br>PHR-6 COLOR OF<br>PIN No.<br>PHR-6 COLOR OF<br>PIN No.<br>(B)<br>PHR-6 COLOR OF<br>PIN NO.<br>COLOR OF<br>PIN NO.<br>COLO |                   | PHR-6 connector Between pin-1 and pin-3 : 3.2 $\Omega$ Between pin-4 and pin-6 : 3.2 $\Omega$ |
| 2nd, 3rd and 4th<br>tray hopping motor | 1 ° M<br>2 ° 00<br>3 ° 4 °                                                                                                    |                   | Between pin-1 and pin-2 : 3.4 $\Omega$ Between pin-3 and pin-4 : 3.4 $\Omega$                 |

| Unit                                | Electrical circuit diagram, connection | Part outside view | Resistance value                                                              |
|-------------------------------------|----------------------------------------|-------------------|-------------------------------------------------------------------------------|
| Flatbed motor                       | 1 ° M<br>3 ° 00<br>2 ° 00<br>4 °       |                   | Between pin-1 and pin-3 : 7.4 $\Omega$ Between pin-2 and pin-4 : 7.4 $\Omega$ |
| ADF feed motor<br>ADF hopping motor | 1 ° M<br>3 ° M<br>4 ° 00<br>6 °        |                   | Between pin-1 and pin-3 : 0.9 $\Omega$ Between pin-4 and pin-6 : 0.9 $\Omega$ |

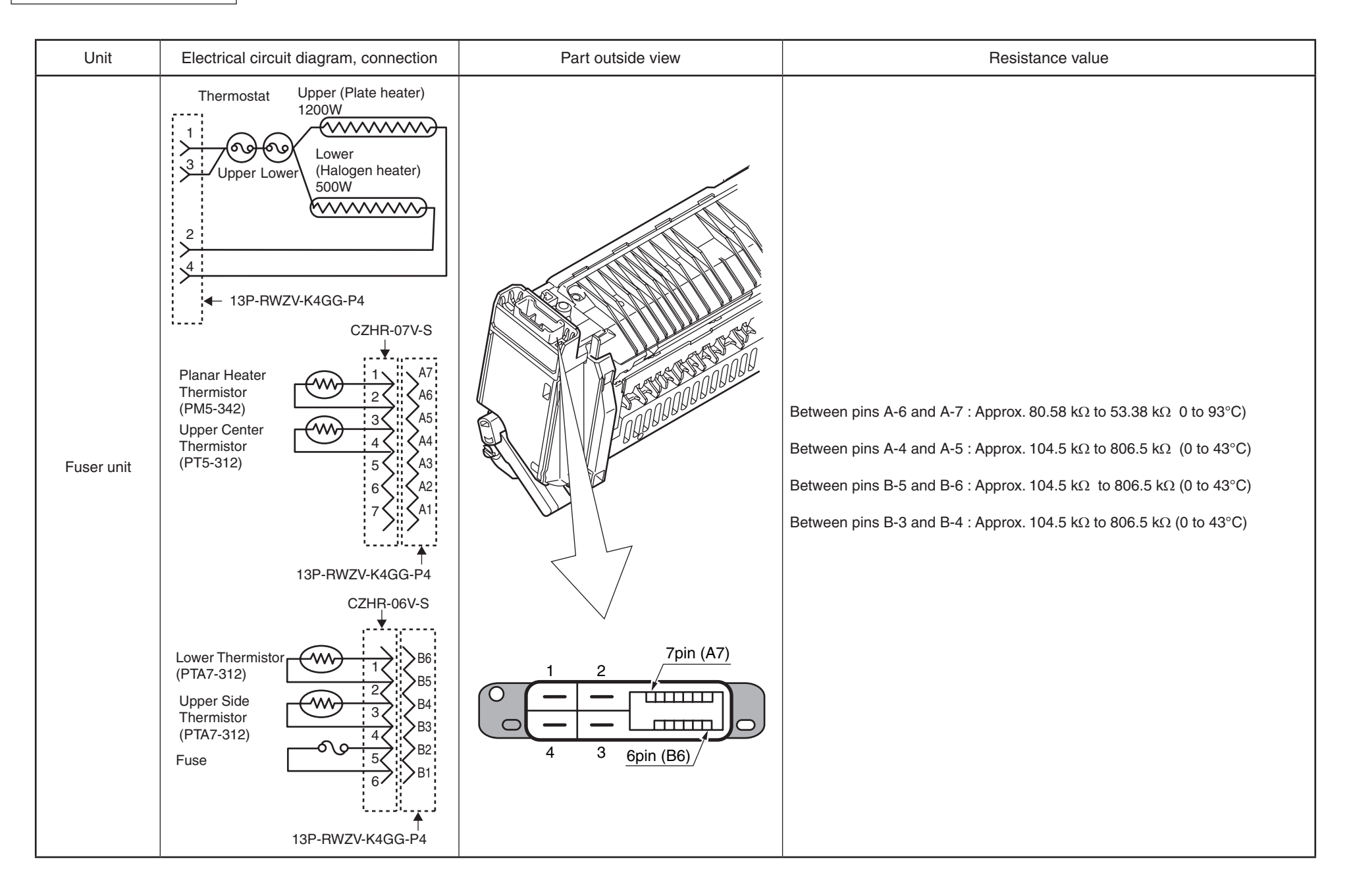

# 6.4 Firmware Information

### 6.4.1 Maintenance board indication stamp

In accordance with the following list, a specified part number is stamped on the maintenance board indication field on CU/PU board.

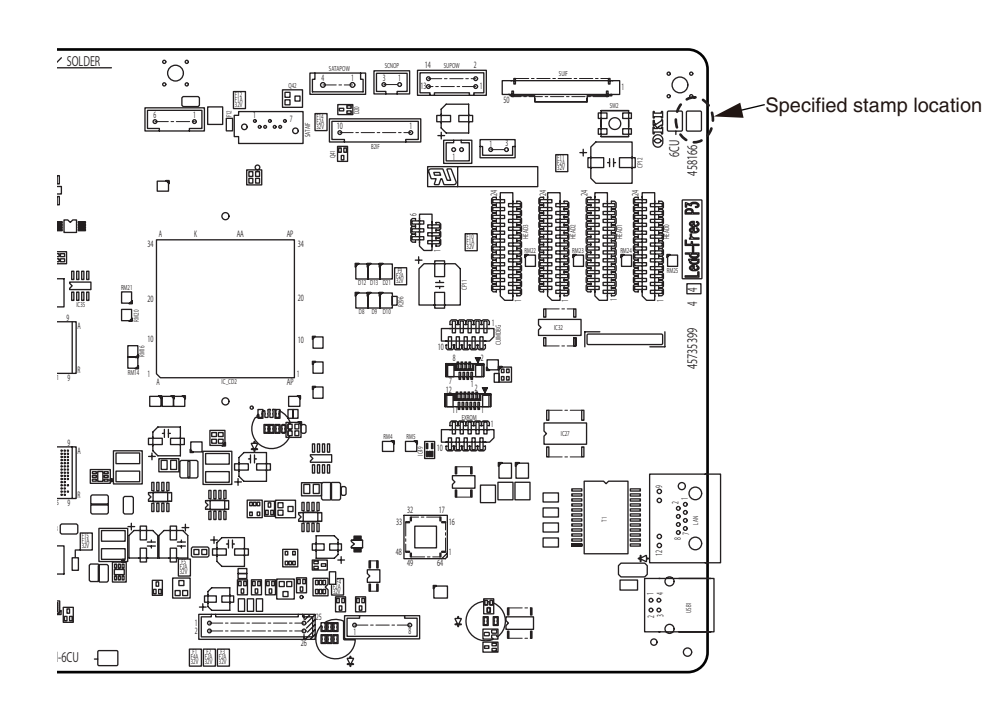

| Series No. | Stamp No.<br>(Maintenance Board<br>Series No.) | Board 6CU (YU)<br>Series No. | Use for             |
|------------|------------------------------------------------|------------------------------|---------------------|
| 01         | 458166 [01]                                    | 6CU-1(45823501)              | MC853_OEL           |
| 02         | 458166 [02]                                    | 6CU-1(45823501)              | MC853_AOS           |
| 03         | 458166 [03]                                    | 6CU-1(45823501)              | ES8453_OEL          |
|            |                                                |                              |                     |
| 11         | 458166 [11]                                    | 6CU-1(45823501)              | MC863_JAPAN         |
| 12         | 458166 [12]                                    | 6CU-1(45823501)              | ES8463_JAPAN        |
|            |                                                |                              |                     |
| 21         | 458166 [21]                                    | 6CU-1(45823501)              | MC873_ODA           |
|            |                                                |                              |                     |
| 23         | 458166 [23]                                    | 6CU-1(45823501)              | MC873_OEL           |
| 24         | 458166 [24]                                    | 6CU-1(45823501)              | MC873_AOS           |
|            |                                                |                              |                     |
|            |                                                |                              |                     |
| 27         | 458166 [27]                                    | 6CU-1(45823501)              | ES8473_ODA_ODM_ROLA |
| 28         | 458166 [28]                                    | 6CU-1(45823501)              | ES8473_OEL          |
| 29         | 458166 [29]                                    | 6CU-1(45823501)              | ES8473_ODSP         |
| 30         | 458166 [30]                                    | 6CU-1(45823501)              | ES8473_AOS          |
| 31         | 458166 [31]                                    | 6CU-1(45823501)              | ES8473_ODB          |
|            |                                                |                              |                     |
| 41         | 458166 [41]                                    | 6CU-1(45823501)              | MC883_JAPAN         |
| 42         | 458166 [42]                                    | 6CU-1(45823501)              | ES8483_JAPAN        |
| 43         | 458166 [43]                                    | 6CU-1(45823501)              | ES8483_KOREA        |
|            |                                                |                              |                     |
|            |                                                |                              |                     |
|            |                                                |                              |                     |
|            |                                                |                              |                     |
|            |                                                |                              |                     |